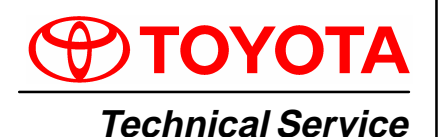

BULLETIN

December 7, 2001

Title: WINDSHIELD WIPER BLADE MAINTENANCE AND CLEANING Models: BODY BO030-01 REVISE

T2

σ

All Models & All Years Through Current

# **TSB REVISION NOTICE:**

July 13, 2004: The Applicable Vehicles has been changed to all models and all years through current.

All previous versions of this TSB should be discarded.

**Introduction** The following procedures are recommended to maintain windshield wiper blade performance.

Applicable Vehicles All models and model years through current.

Warranty<br/>InformationOP CODEDESCRIPTIONTIMEOFPT1N/ANot Applicable to Warranty----

Maintenance, Recommendations for Windshield Wiper Maintenance, Cleaning and Use:

Cleaning and Use

# 1. Scheduled Maintenance

- Check wiper rubber blades every 4 6 months or 7,500 miles for wear, cracking and contamination.
- Clean glass and rubber wiper blades if blades are not clearing glass adequately. If this does not correct the problem, then replace the rubber elements.
- 2. Cleaning Procedure
  - Wiper Rubber: Bugs, dirt, sap and road grime on blades will cause streaking. Clean wiper rubber of road and environmental debris using cloth or paper towel soaked with windshield washer fluid or mild detergent.
  - **DO NOT USE** fuel, kerosene, or petroleum based products to clean rubber wiper blades.
  - Windshield: Bugs, road grime, sap and car wash wax treatments decrease wiper performance.
  - Rinse windshield with water and apply non-abrasive cleaner, such as Bon-Ami (www.faultless.com), with a sponge.

# NOTE:

Make sure to use plenty of water with all powder based cleaners so the glass is not scratched.

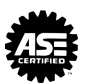

# Maintenance, 3. Contributors to Poor Performance/Decreased Rubber Blade Life (require rubber replacement)

- (Continued)
- Dusty areas cause the rubber edge to wear quickly.
- Sand and salt used for road conditioning during winter causes the edge to wear quickly, so areas with significant snowfall require more frequent wiper replacement.
- Heat and time cause the rubber to become excessively "permanent set," so the rubber does not turn over, resulting in streaking and/or unwiped areas on the glass.
- Rubber is easily cut or torn while using ice scrapers on the glass.
- Rubber can be torn when pulling blades off a frozen windshield.
- Using wipers instead of an ice scraper to remove frost and ice from the windshield during a car warm up can dull, nick, or tear the rubber.
- Banging wiper on the glass to remove ice & snow can cause the blade to bend and rubber to come out of the blade providing the potential to scratch the glass.
- Ice forms in wiper blade pin joints, which causes streaking and unwiped areas. To remove ice from pin joints, compress the blade and rubber with your hand to loosen the frozen joints. To prevent this condition, use winter blades with a rubber cover.

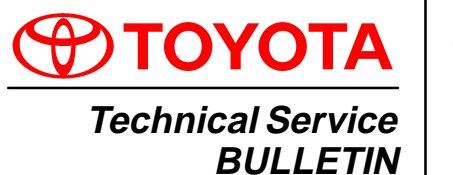

February 4, 2000

# Title: FRONT LICENSE PLATE BRACKET INSTALLATION Models:

'00 MR2 Spyder

- PRODUCT GENERAL INFORMATION PG004-00 S a Introduction The 2000 model year MR2 Spyder front license plate bracket and three attaching screws are placed in the glovebox of the vehicle at the assembly plant. For states that require a front license plate, install the bracket on the front bumper cover during Pre-Delivery Service (PDS) according to the following procedures.
  - Applicable • 2000 model year MR2 Spyder Vehicle

| Warranty<br>Information | OP CODE | DESCRIPTION                | TIME | OPN | T1 | T2 |
|-------------------------|---------|----------------------------|------|-----|----|----|
|                         | N/A     | Not Applicable to Warranty | —    | -   | Ι  | —  |

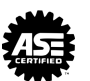

- Installation 1. Drill two holes, 2 mm (0.078 in.) Procedure
  - diameter, at dimples "A" on the front bumper.

NOTE: Do NOT drill holes oversize.

2. Using two self-tapping screws, install the front license plate bracket on the front bumper.

# NOTE:

Screw the driver's side self-tapping screw in first.

3. Drill one hole, 2 mm (0.078 in.) diameter, on the front bumper at hole "B" of the bracket.

# NOTE:

Do NOT drill hole oversize.

4. Screw the self-tapping screw into hole "B" to retain the bracket.

# NOTE:

Do NOT overtighten the screw because there is no sleeve behind the bumper cover at "B".

5. Install the front license plate to the bracket using self-tapping screws of a non-corroding type having the following size:

Length (L): 18.0 – 25.0 mm (0.71 – 0.98 in.)

Diameter (D): 6.0 mm (0.24 in.)

Pitch: 2.5 mm (0.098 in.).

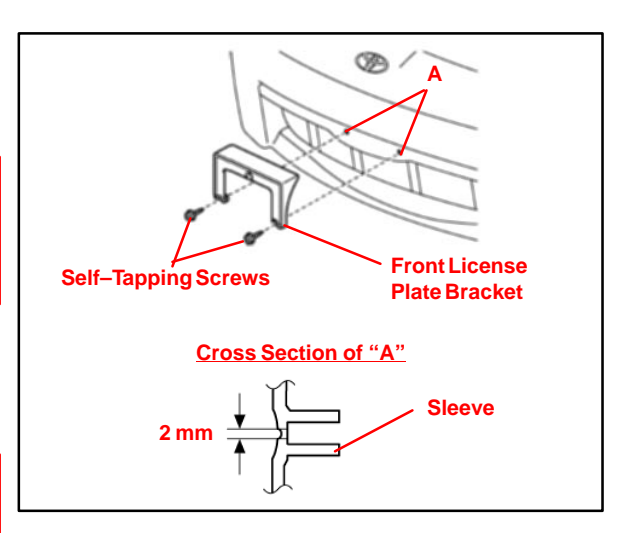

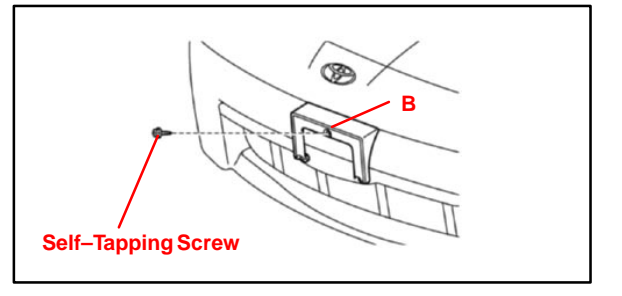

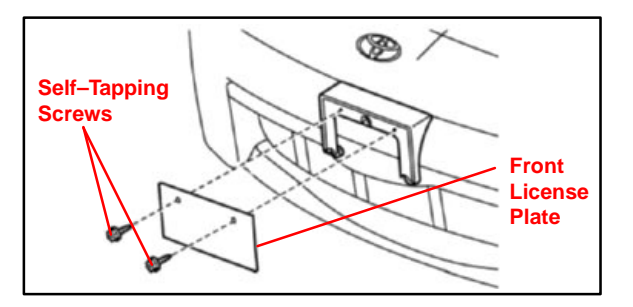

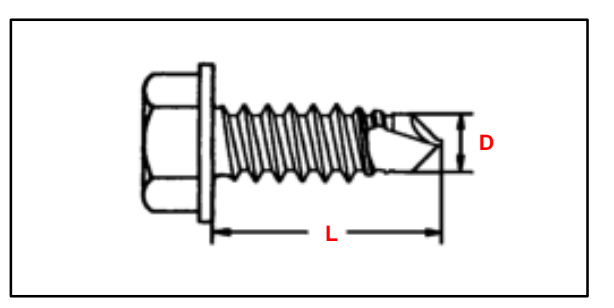

PG005-00

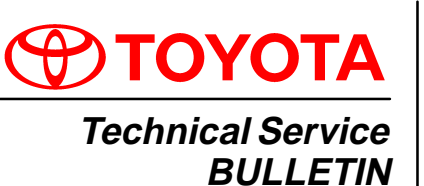

# Title: **ECU-B1 FUSE INSTALLATION DURING**

PDS Models:

'00 MR2 Spyder

February 18, 2000

Introduction To minimize battery discharge during transportation and storage, the ECU-B1 fuse has been removed at the assembly plant.

#### Applicable 2000 model year MR2 Spyder

Vehicles

Affected The ECU–B1 fuse provides power to the DOME, Radio1, and ECU–B circuits. Removal Systems of the ECU-B1 fuse will affect the following systems:

- Clock •
- Key Reminder Buzzer ٠
- Day Time Running Light System
- Radio and CD Player
- 1. The ECU–B1 fuse (25 A) is stored in the blank space of the Relay Block in the engine compartment.

2. During Pre-Delivery Service (PDS), install the ECU–B1 fuse in the Relay Block as shown.

# NOTE:

If the vehicle is stored at the dealership for a long period of time after PDS, disconnect the negative battery terminal to prevent battery discharge. Refer to TSB EL001-96 for battery maintenance information.

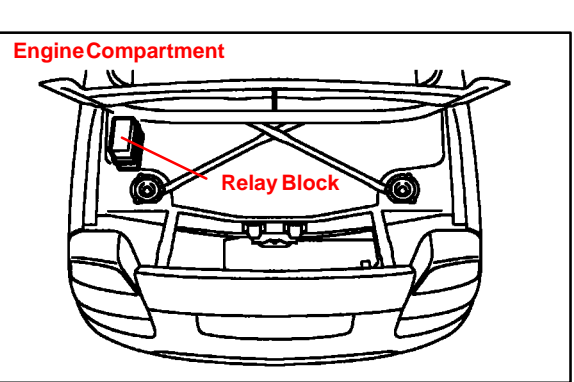

Interior Light

•

•

Light Reminder Buzzer

Open Door Warning Light

Radio Antenna Motor

(with Ignition OFF)

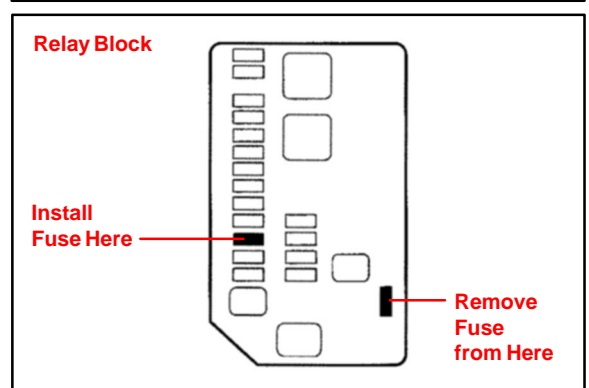

| Warranty<br>Information | OP CODE | DESCRIPTION                | TIME | OPN | T1 | T2 |
|-------------------------|---------|----------------------------|------|-----|----|----|
|                         | N/A     | Not Applicable to Warranty | _    | _   | -  | —  |

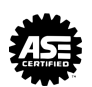

PG001-00

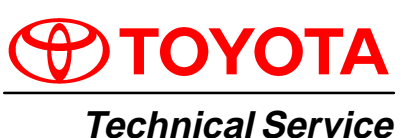

BULLETIN January 7, 2000

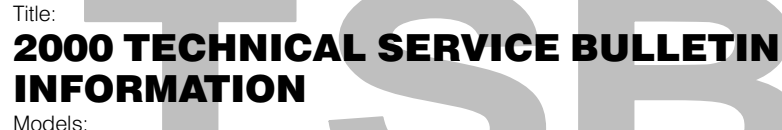

All Models

- Introduction Toyota Technical Service Bulletins (TSBs) continue to be one of the most current sources of technical information available. To ensure complete access to this reference source, use the following steps:
  - All 1999 Technical Service Bulletins should be relocated to a temporary binder.
  - Place this bulletin along with all 2000 TSBs into the emptied TSB binder.
  - During the month of March, all dealers will receive bound books containing all TSBs issued in 1999. Upon receipt, discard all 1999 TSBs and refer only to the bound book for reference.
  - Additional copies of 1994 through 2000 TSBs are available to all Toyota dealerships through the Toyota Non–Parts System (MDC NPM System) by using the following Part Number designation:

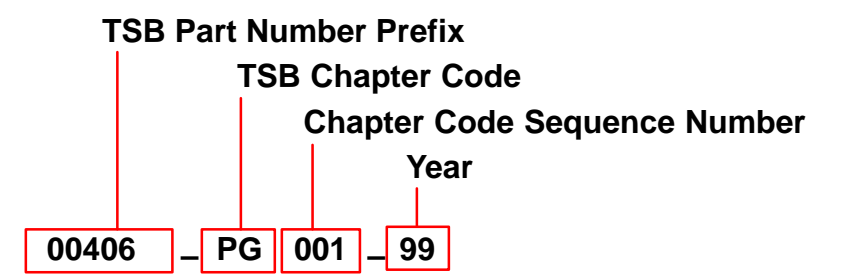

| Parts       | MATERIAL DESCRIPTION                                   | PART NUMBER  |
|-------------|--------------------------------------------------------|--------------|
| Information | TSB Binder, tabs and all 2000 bulletins issued to date | TSB00        |
|             | New TSB Binder and tabs ONLY                           | 00406–61012  |
|             | 1999 TSB Bound Book                                    | 00442–99002* |
|             | 1998 TSB Bound Book                                    | 00442–98005  |
|             | 1997 TSB Bound Book                                    | 00442–97011  |
|             | 1996 TSB Bound Book                                    | 00442–97003  |
|             | 1995 TSB Bound Book                                    | 00401–43055  |

\* Available in March, 2000.

# NOTE:

If you have any questions concerning Toyota Technical Service Bulletins, please contact your District Service Manager.

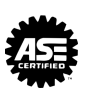

**PG001-03** 

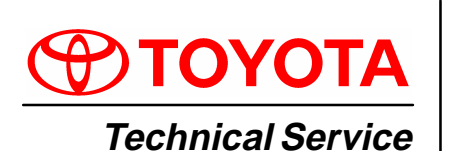

### Title: **REPAIR MANUAL CORRECTIONS INDEX** Models:

All Models

February 28, 2003

BULLETIN

# **Introduction** Corrections have been made in the repair manuals listed below. Corrections available in the last quarter are marked in **red**. The Toyota Technical Information system (TIS) is the best way to access up–to–date service information.

# NOTE:

When ordering a technical publication (i.e., Repair Manual, Electrical Wiring Diagram) from the MDC, any Correction Page(s) associated with that particular Publication will automatically be included with your order.

# PartsCorrection Pages are available through the Dealer Support Material Network (MDC NPMInformationSystem) via the corresponding part numbers from the following table.

|         | Publication  | Number      | Page(s)          | Part Number                           |
|---------|--------------|-------------|------------------|---------------------------------------|
| 4Runner | 2003 4Runner | . RM1001–U1 | 03–36            | 00400–RM100–12131                     |
|         |              | . RM1001–U2 | 29–6             | ↓                                     |
|         |              |             | 29–23            | ↓                                     |
|         |              |             | 25–18            | 00400-RM100-22146                     |
|         |              |             | 26–3             | ↓                                     |
|         |              |             | 26–17            | ↓                                     |
|         |              |             | 27–6             | ↓                                     |
|         |              |             | 27–9             | ↓                                     |
|         |              |             | 27–29            | ↓                                     |
|         |              |             | 27–31            | ↓                                     |
|         |              |             | 27–32            | ↓                                     |
|         |              |             | 27–34            | ↓                                     |
|         |              |             | 27–36            | ↓                                     |
|         |              |             | 27–37            | ↓                                     |
|         |              | . RM1001–U1 | 05–614 to 05–616 | 6 00400–RM100–12156                   |
|         |              |             | 05–713           | · · · · · · · · · · · · · · · · · · · |
|         |              |             | 05–713–1 to 05–7 | ′13–7↓                                |
|         |              |             | 05–724 to 05–737 | ′↓                                    |
|         |              |             | 05-811 to 05-813 | ↓ ↓                                   |

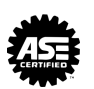

# **REPAIR MANUAL CORRECTIONS INDEX** – PG001-03

|            | Publication     | Number      | Page(s)       | Part Number                             |
|------------|-----------------|-------------|---------------|-----------------------------------------|
| Avalon     | 2000 Avalon     | RM746–U2    | BE-3          | 00400–RM746–2167B                       |
|            |                 |             | BE-4          | ······ · · · · · · · · · · · · · · · ·  |
|            | 2001 Avalon     | RM808–U2    | BE-6<br>BE-3  | 00400–RM808–2166B                       |
|            |                 |             | BE–4<br>BE–5  | ↓                                       |
|            | 2002 Avalon     | RM872–U2    | BE-6<br>BE-96 | 00400–RM872–2088B                       |
|            |                 |             | BE–3<br>BE–4  | 00400–RM872–2165B                       |
|            |                 |             | BE–5<br>BE–6  | ↓                                       |
| Camry      | 2002 Camry      | FWD461U     | 45            | 00400-FWD46-12107                       |
|            |                 |             | 77            | ↓                                       |
|            |                 |             |               | ↓                                       |
|            |                 |             |               | ······ ↓                                |
|            |                 | •••••       | M5            | ······ ·                                |
|            | 2003 Camry      | EWD506U     | IVIO<br>45    |                                         |
|            | 2000 Odiniy     |             |               |                                         |
|            |                 |             |               | ↓                                       |
|            |                 |             | 319           | ↓                                       |
|            |                 |             | M5            | ↓                                       |
|            |                 |             | M6            | ·····↓                                  |
| Corolla    | 2003 Corolla    | EWD484U     | 49            | 00400–EWD48–42150                       |
| Highlander | 2001 Highlander | RM837–U2    | 11–15         | 00400–RM837–2140B                       |
|            |                 | •••••       | 11–16         | ······ ↓                                |
|            |                 |             | 11–30         | ······································  |
|            | 2002 Highlander |             | 11-31         |                                         |
|            |                 | 1(101910-02 | 11–15         |                                         |
|            |                 |             | 11–30         | ••••••••••••••••••••••••••••••••••••••• |
|            |                 |             | 11–31         | ↓                                       |
|            | 2003 Highlander | RM987–U2    | 11–13         | 00400–RM987–2157B                       |
|            |                 |             | 11–14         | ↓                                       |
|            |                 |             | 11–14–1       | ↓                                       |
|            |                 |             | 11–14–2       | ↓                                       |
|            |                 |             | 11–26         | ↓                                       |
|            |                 |             | 11–27         | ······ ↓                                |
|            |                 |             | 11–27–1       |                                         |

# February 28, 2003

# **REPAIR MANUAL CORRECTIONS INDEX** – PG001-03

|            | Publication     | Number       | Page(s)  | Part Number       |
|------------|-----------------|--------------|----------|-------------------|
| Matrix     | 2003 Matrix     | . EWD486U    | 55       | 00400–EWD48–62151 |
|            |                 | . RM940–U1   | 05–833   | 00400–RM940–2116  |
|            |                 |              | 05–834   | ↓                 |
|            |                 |              | 05–820   | 00400–RM940–2159  |
|            |                 |              | 05–821   | ↓                 |
|            |                 |              | 05–825   | ↓                 |
|            |                 |              | 05–826   | ↓                 |
|            |                 |              | 05–829   | ↓                 |
|            |                 |              | 05–830   | ↓                 |
|            |                 |              | 05–837   | ↓                 |
|            |                 |              | 05–840   | ↓                 |
|            |                 | . RM940–U2   | 73–9     | 00400–RM940–2163B |
| MR2 Spyder | 2001 MR2 Spyder | . RM801–U1   | DI–8     | 00400–RM801–2105  |
|            |                 |              | DI–9     | ↓                 |
|            |                 |              | DI–150   | ↓                 |
|            |                 |              | DI–151   | ↓                 |
|            |                 |              | DI–152   | ↓                 |
|            |                 |              | DI–153   | ↓                 |
|            |                 |              | DI–183   | ↓                 |
|            |                 |              | DI–184   | ↓                 |
|            |                 |              | DI–184–1 | ↓                 |
|            |                 |              | DI-184-2 | ↓                 |
|            | 2002 MR2 Spyder | . RM900–U1   | DI–8     | 00400–RM900–2106  |
|            |                 |              | DI–9     | ↓                 |
|            |                 |              | DI–151   |                   |
|            |                 |              | DI–152   |                   |
|            |                 |              | DI–153   | ↓                 |
|            |                 |              | DI–154   |                   |
|            |                 |              | DI–184   | Į                 |
|            |                 |              | DI–185   | L.                |
|            |                 |              | DI-186   |                   |
|            |                 |              | DI-187   | ا.                |
|            |                 | RM900_112    | BO_46    | 00400_RM900_2137  |
|            |                 | . 1111300 02 | DO 40    |                   |
| Prius      | 2001 Prius      | . RM778–U1   | DI–680   | 00400–RM778–2095  |
|            | 2002 Prius      | . RM883–U1   | DI–687   | 00400–RM883–2096  |
|            | 2003 Prius      | . RM957–U1   | DI–687   | 00400–RM957–2097  |

# **REPAIR MANUAL CORRECTIONS INDEX** – PG001-03

|         | Publication  | Number     | Page(s)        | Part Number                            |
|---------|--------------|------------|----------------|----------------------------------------|
| Sequoia | 2003 Sequoia | RM959–U1   | DI–304         | 00400–RM959–12128                      |
|         |              |            | DI–312         | ↓                                      |
|         |              |            | DI–313         | ↓                                      |
|         |              |            | DI–321         | ↓                                      |
|         |              |            | DI–325         | ↓                                      |
|         |              |            | DI–326         | ↓                                      |
|         |              |            | DI-330 to DI-3 | 33↓                                    |
|         |              |            | DI–335         | ↓                                      |
|         |              |            | DI–340         | ↓                                      |
|         |              |            | DI–347         | ↓                                      |
|         |              |            | DI–357         | ↓                                      |
|         |              |            | DI–358         | ↓                                      |
|         |              |            | DI-360 to DI-3 | 62↓                                    |
|         |              |            | DI–372         | ↓                                      |
|         |              |            | DI–373         |                                        |
|         |              |            | DI-377         | J                                      |
|         |              |            | DI-377-1       | ↓<br>↓                                 |
|         |              |            |                |                                        |
| Sienna  | 2001 Sienna  | EWD420U    | 37             | 00400-EWD42-2121                       |
|         |              |            | 64             | ↓                                      |
|         |              |            | 267            | ↓                                      |
|         |              |            | M2             | ↓                                      |
|         | 2002 Sienna  | EWD454U    | 37             | 00400-EWD45-2122                       |
|         |              |            | 64             | ↓                                      |
|         |              |            | 271            |                                        |
|         |              |            |                | · · · · · · · · · · · · · · · · · · ·  |
|         | 2003 Sienna  | FWD490U    | 37             | 00400–FWD49–02123                      |
|         |              | 2002 10000 | 64             |                                        |
|         |              |            | 271            | <b>پ</b><br>ا.                         |
|         |              |            | M2             | ····· •                                |
|         |              |            |                | ····· •                                |
| Tacoma  | 2002 Tacoma  | RM921–U1   | DI–510         | 00400–RM921–2089                       |
| Tundra  | 2000 Tundra  | EWD367U    | 129            | 00400–EWD36–72133                      |
|         |              |            | 222            | J                                      |
|         |              |            | M28            | ۰<br>ا                                 |
|         | 2001 Tundra  | FWD429U    | 121            | 00400_EWD42_92134                      |
|         |              | LVVD7230   | 208            | 00-00 LVD42-32134                      |
|         |              |            | 200<br>M26     | ······ ··· ··· ··· ··· ··· ··· ··· ··· |
|         | 2002 Turadra |            | ivi∠o          |                                        |
|         |              | EVVD468U   | 121            | UU4UU-EVVD40-82135                     |
|         |              | •••••      |                | ······ ↓                               |
|         |              |            | M26            |                                        |

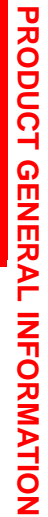

ע

Ш

< | s

ш

σ

PG002

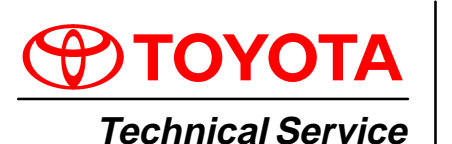

Title: **REPAIR MANUAL CORRECTIONS INDEX** Models:

All Models

December 31, 2000

BULLETIN

**Introduction** Corrections have been made in the repair manuals listed below. Corrections available in the last quarter are marked in **red**, and have already been mailed to all dealers.

NOTE:

When ordering a technical publication (i.e. Repair Manual, Electrical Wiring Diagram) from the MDC, and Correction Page(s) associated with that particular Publication will automatically be included with your order.

PartsCorrection Pages are available through the Dealer Support Material Network (MDC NPMInformationSystem) via the corresponding part numbers from the following table:

| Publication   | Number    | Page(s)  | Part Number                             |
|---------------|-----------|----------|-----------------------------------------|
| 2001 Avalon . | RM746–U1  | DI–259   | 00400–RM746–Z107                        |
|               |           | DI–260   | ↓                                       |
|               |           | DI–311   | ↓                                       |
|               |           | DI–312   | ↓                                       |
|               |           | DI–314   | ↓                                       |
|               |           | DI-316   | ↓                                       |
|               |           | DI-317-1 | ↓                                       |
|               |           | DI–317–2 | ↓                                       |
| 2000 Colica   | DM744_111 | SS_45    |                                         |
|               | NM/44-01  | 33-45    | 00400-RM744-9094A                       |
|               |           |          | ······ · · · · · · · · · · · · · · · ·  |
|               |           | 33-32    |                                         |
|               | RIM/44–02 | SA-UZ    | 00400-RIVI744-9094D                     |
|               |           | SA-41    | ······ ··· ··· ··· ··· ··· ··· ··· ·· · |
|               |           | SA-44    | ······ ·                                |
|               |           | SR-33    | ······ ·                                |
|               |           | SR–51    | ····· · · · · · · · · · · · · · · · ·   |
|               |           | EM–4     | 00400–RM744–Z066                        |
|               |           | EM–5     | · · · · · · · · · · · · · · · · · · ·   |
|               |           | EM–6     | ↓                                       |
|               |           | EM–7     | ↓                                       |
|               |           | EM–9     | ↓                                       |
|               |           | EM–10    | ↓                                       |
|               |           | EM–11    | ↓                                       |
|               |           | EM-12-1  | ↓                                       |
|               |           | SF–10    | 00400-RM744-Z130                        |
|               |           | SF–12    |                                         |
|               |           | SF–13    |                                         |
|               |           | SF–15    | · · · · · · · · · · · · · · · · · · ·   |
|               |           |          |                                         |

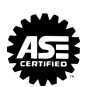

|              | Publication       | Number     | Page(s) | Part Number       |
|--------------|-------------------|------------|---------|-------------------|
| Celica       | 2001 Celica       | . RM818–U2 | SF–10   |                   |
| (Continued)  |                   |            | SF–12   | ↓                 |
|              |                   |            | SF–13   | ↓                 |
|              | ·····             | ·····      | SF–15   | ↓                 |
| ECHO         | 2000 ECHO         | . RM750–U  | BR–16   |                   |
|              |                   |            | BR–27   | ↓                 |
|              |                   |            | BR–28   | ↓                 |
|              |                   |            | BR–31   |                   |
|              |                   |            | PP–50   | 00400–RM591–8063  |
|              |                   |            | SS–37   |                   |
|              |                   |            | SS–38   |                   |
|              |                   |            | BR–32   | 00400–RM750–Z140  |
|              | 2001 ECHO         | . RM816–U  | BR–32   | 00400–RM816–Z140  |
| Highlander   | 2001 Highlander   | . EWD442–U | 239     | 00400–EWD44–2Z149 |
|              |                   |            | 266     |                   |
|              |                   |            |         |                   |
| Land Cruiser | 2000 Land Cruiser | . RM722–U1 | DI–305  | 00400–RM722–Z018  |
|              |                   |            | DI–306  |                   |
|              |                   |            | DI–307  |                   |
|              |                   |            | DI–308  | ↓                 |
|              |                   |            | SS–30   | 00400–RM722–9093A |
|              |                   |            | SS–31   | ↓                 |
|              |                   | . RM722–U2 | SA–3    | 00400–RM722–9093B |
|              |                   |            | SA–37   |                   |
|              |                   |            | SA–40   |                   |
|              |                   |            | SA–41   |                   |
|              |                   |            | SA–42   |                   |
|              |                   |            | SA–43   |                   |
|              |                   |            | SA–44   |                   |
|              |                   |            | SA–46   | ↓                 |
|              |                   |            | SA–47   | ↓                 |
|              |                   |            | SA–48   | ↓                 |
|              |                   |            | SA–49   | ↓                 |
|              |                   |            | SA–50   |                   |
|              |                   |            | SA–52   | ↓                 |
|              |                   |            | SA–53   | ↓                 |
|              |                   |            | SA–54   |                   |
|              |                   |            | SA–55   | ↓                 |
|              |                   |            | SA–56   | ↓                 |
|              |                   |            | SA–57   | ↓                 |
|              |                   |            | BR–10   | 00400–RM722–Z038  |
| MR2 Spyder   | 2000 MR2          | . RM760–U  | BR–8    |                   |
|              | 2001 MR2          | . RM801–U  | BR–8    |                   |
|              |                   |            |         |                   |

|       | Publication   | Number       | Page(s)                | Part Number                           |
|-------|---------------|--------------|------------------------|---------------------------------------|
| Prius | 2001 Prius    | BRM09–6E .   | BP–17                  | 00400–BRM09–6Z112                     |
|       |               |              | BP–18                  |                                       |
|       |               |              | BP–33                  |                                       |
|       |               |              | BP–48                  |                                       |
|       |               |              | BP–49                  |                                       |
|       |               |              | BP–54                  |                                       |
|       |               |              | BP–55                  |                                       |
|       |               |              | PC–2                   |                                       |
|       |               | RM778–U1 .   | DI–105                 |                                       |
|       |               |              | DI-106                 |                                       |
|       |               |              | <u>SS-21</u>           | 00400-RM778-7123                      |
|       |               |              | DI_504                 |                                       |
|       |               |              | DI_503_1               | · · · · · · · · · · · · · · · · · · · |
|       |               |              | DI 502 0               | · · · · · · · · · · · · · · · · · · · |
|       |               | •••••        | DI-090-2               | $\cdots$                              |
|       |               | •••••        | DI-593-3               | $\cdots$                              |
|       | •••••         | •••••        | HV-22                  | ↓                                     |
|       |               |              | DI–661                 |                                       |
|       |               |              | DI–661–1               |                                       |
|       |               |              | DI–665                 |                                       |
|       |               |              | DI–666                 |                                       |
|       |               |              | DI–670                 |                                       |
|       |               |              | DI–671                 |                                       |
|       |               | RM778–U2 .   | BE–22                  |                                       |
|       |               |              | BE–23                  | ↓                                     |
|       |               |              | BE-44                  | 00400-RM778-Z120B                     |
|       |               |              | BE-46-1                | ↓                                     |
|       |               |              |                        |                                       |
| V4    | 1996 RAV4     | RM447–U      | SA–62                  |                                       |
|       | 1997 RAV4     | RM505–U      | SA–66                  |                                       |
|       | 1998 RAV4     | RM595–U      | SA–79                  |                                       |
|       | 1999 RAV4     | RM668–U2 .   | SA–79                  |                                       |
|       | 2000 RAV4     | RM711–U2 .   | SA–79                  |                                       |
|       | 2001 RAV4     | RM797–U1     | DI-489                 | 00400-RM797-Z096                      |
|       | 2001101011111 |              | SS-42                  | 00400_RM797_7106A                     |
|       |               | RM707_112    | ۵۵ <i>-</i> ۲2<br>۵۵_۶ | 00400_RM797_7106B                     |
|       |               | 1(101/37-02. | ۵۸–۵<br>۵۸ ۶           |                                       |
|       | •••••         |              | SA-7                   |                                       |
|       |               |              | 5A–69                  |                                       |
| ia    | 2001 Sequoia  | RM832–U1 .   | SS–31                  | 00400–RM832–Z139                      |
| na    | 1008 Signa    |              | SP_27                  | 00400_PM504_0005                      |
|       |               | 1.111034-0   |                        |                                       |
|       |               |              | JR-4/                  | $\cdots$                              |
|       |               |              | 5K-48                  |                                       |
|       | 1999 Sienna   | KM657–U      |                        |                                       |
|       |               |              | SR–47                  |                                       |
|       |               |              | SR–48                  |                                       |

|             | Publication     | Number     | Page(s)  | Part Number                           |
|-------------|-----------------|------------|----------|---------------------------------------|
| Sienna      | 2000 Sienna     | RM701–U    | SR–37    | 00400–RM701–9095                      |
| (Continued) |                 |            | SR–47    | ↓                                     |
|             |                 |            | SR-48    | ↓                                     |
|             |                 |            | DI–387   |                                       |
|             |                 |            | DI-388   | ↓                                     |
|             |                 |            | DI-389   | ↓                                     |
|             |                 |            | DI-389-1 | ↓                                     |
|             |                 |            | DI-389-2 | ↓                                     |
|             | ·····           |            | DI–389–3 | ↓                                     |
| Tacoma      | 1998 Tacoma     | RM576–U1   | DI–349   |                                       |
|             |                 |            | DI–350   | · · · · · · · · · · · · · · · · · · · |
|             | 1998 Tacoma Sup | pl RM614–U | PP–8     |                                       |
|             |                 |            | PP–9     | ↓                                     |
|             |                 |            | SA–8     |                                       |
|             |                 |            | SA–10    |                                       |
|             |                 |            | SA–11    |                                       |
|             |                 |            | SS–8     | ↓                                     |
|             | 1999 Tacoma     | RM673–U1   | SS–72    | 00400–RM673–9123A                     |
|             |                 |            | DI–373   |                                       |
|             |                 |            | DI–374   | ↓                                     |
|             |                 | RM673–U2   | SA–23    | 00400-RM673-9123B                     |
|             |                 |            | SA–26    |                                       |
|             |                 |            | SA–28    |                                       |
|             | 2000 Tacoma     | RM712–U1   | SS–73    | 00400–RM712–9123A                     |
|             |                 |            | DI-415   |                                       |
|             |                 |            | DI-416   |                                       |
|             |                 | RM712–U2   | SA–23    | 00400-RM712-9123B                     |
|             |                 |            | SA–26    | ↓                                     |
|             |                 |            | SA–28    |                                       |
|             | 2001 Tacoma     | RM835–U1   | DI–340   |                                       |
|             |                 |            | DI–341   | ↓                                     |
| Tundra      | 2000 Tundra     | RM682-U2   | TR-43    | 00400-RM682-7055                      |
|             |                 |            | TR-44    |                                       |
|             |                 |            | TR_45    | • • • • • • • • • • • • • • • • • • • |
|             |                 |            |          | · · · · · · · · · · · · · · · · · · · |

# **REPAIR MANUAL CORRECTIONS INDEX** – PG002-00 Revised

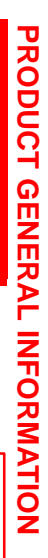

刀

ш

<

ഗ

ш

**PG002-02** 

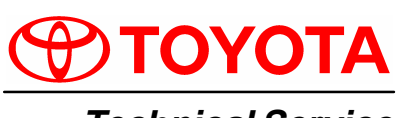

Technical Service BULLETIN

September 30, 2002

# Title: **REPAIR MANUAL CORRECTIONS INDEX** Models:

**All Models** 

**Introduction** Corrections have been made in the repair manuals listed below. Corrections available in the last quarter are marked in **red**, have already been mailed to all dealers, and are updated in TIS.

# NOTE:

When ordering a technical publication (i.e., Repair Manual, Electrical Wiring Diagram) from the MDC, any Correction Page(s) associated with that particular Publication will automatically be included with your order.

# PartsCorrection Pages are available through the Dealer Support Material Network (MDC NPMInformationSystem) via the corresponding part numbers from the following table.

|         | Publication  | Number   | Page(s)        | Part Number        |
|---------|--------------|----------|----------------|--------------------|
| 4Runner | 2001 4Runner | RM796–U1 | DI–477         | . 00400–RM796–2086 |
|         | 2002 4Runner | EWD471–U | 158            | 00400-EWD471-2050  |
|         |              | RM887–U1 | DI–487         | . 00400–RM887–2087 |
| Avalon  | 2002 Avalon  | EWD45–3U | 258<br>21      | 00400–EWD45–32038  |
|         |              | RM872–U1 | DI–232         | . 00400-RM872-2054 |
|         | ·····        |          | DI–530         | . 00400-RM872-2052 |
| Camry   | 1998 Camry   | RM589–U2 | BE–64<br>BE–65 | 00400–RM589–2005B  |
|         |              |          | BE-66          | ↓                  |
|         | 1999 Camry   | RM654–U2 | BE-65          | 00400-RM654-2005B  |
|         |              |          | BE-66          | ↓                  |
|         |              |          | BE–67          | ↓                  |
|         | 2000 Camry   | RM742–U2 | BE-65          | 00400-RM742-2005B  |
|         |              |          | BE-66          | ↓                  |
|         |              |          | BE–67          | ↓                  |
|         | 2001 Camry   | RM819–U2 | BE-66<br>BE-67 | 00400-RM819-2005B  |
|         |              |          | BE–68          | ↓                  |

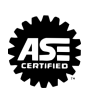

# **REPAIR MANUAL CORRECTIONS INDEX** – PG002-02 Revised

|                      | Publication                                                                                                    | Number                                                   | Page(s)                                                                                                    | Part Number                                                                                                    |
|----------------------|----------------------------------------------------------------------------------------------------|----------------------------------------------------------|----------------------------------------------------------------------------------------------------|----------------------------------------------------------------------------------------------------|
| Camry<br>(Continued) | 2002 Camry                                                                                                    | EWD46–1U<br>RM881–U1<br>RM881–U2                         | 77                                                                                                    | 00400-EWD46-12039<br>00400-RM881-2054<br>00400-RM881-2077<br>00400-RM881-2060B<br>↓<br>↓                                                 |
| Celica               | 2000 Celica<br>2001 Celica<br>2002 Celica                                                                                 | RM744–U1<br>RM818–U1<br>RM902–U1                         | DI–510                                                                                                    | 00400-RM744-2074<br>00400-RM818-2075<br>00400-RM902-2076                                                                                 |
| Corolla              | 2003 Corolla                                                                                                    | RM938–U1                                                 | 05–169                                                                                                    | 00400-RM938-2054                                                                                                    |
| ЕСНО                 | 2000 ECHO<br>2001 ECHO<br>2002 ECHO                                                                                       | RM750–U<br>RM816–U<br>RM884–U                            | BE-66                                                                                                    | . 00400–RM750–2011<br>↓<br>. 00400–RM816–2011<br>↓<br>. 00400–RM884–2011<br>↓                                                            |
| Highlander           | 2002 Highlander                                                                                                    | RM918–U1<br>RM918–U2                                     | 05–919<br>82–4<br>82–5                                                                                            | 00400–RM918–2053<br>00400–RM918–2058B                                                                                                    |
| Land Cruiser         | 1998 Land Cruiser         1999 Land Cruiser         2000 Land Cruiser         2001 Land Cruiser         2002 Land Cruiser | RM615–U2<br>RM661–U2<br>RM722–U2<br>RM795–U2<br>RM893–U2 | BE-80<br>BE-81<br>BE-82<br>BE-83<br>BE-82<br>BE-83<br>BE-91<br>BE-93<br>BE-91<br>BE-91<br>BE-92<br>BE-92<br>BE-93 | 00400-RM615-2006B<br>↓<br>00400-RM661-2006B<br>↓<br>00400-RM722-2006B<br>↓<br>00400-RM795-2006B<br>↓<br>↓<br>00400-RM893-2006B<br>↓<br>↓ |
| Prius                | 2001 Prius<br>2002 Prius                                                                                                  | RM778–U1<br>RM883–U1                                     | DI–654                                                                                                    | 00400-RM778-2072<br>00400-RM883-2073                                                                                                    |

|         | Publication     | Number   | Page(s) | Part Number         |
|---------|-----------------|----------|---------|---------------------|
| RAV4    | 2001 RAV4       | RM797–U1 | DI–450  | 00400-RM797-2084    |
|         |                 | RM797–U2 | BE-63   | 00400-RM797-2012B   |
|         |                 |          | BO–9    | 00400-RM797-2040B   |
|         |                 |          | BO-10   | ↓                   |
|         |                 |          | BO–11   | ↓                   |
|         |                 |          | BO–11–1 | ↓                   |
|         | 2002 RAV4       | RM891–U1 | DI-450  | 00400-RM891-2085    |
|         |                 | RM891–U2 | BE–64   | 00400-RM891-2012B   |
|         |                 |          | BO–9    | 00400-RM891-2040B   |
|         |                 |          | BO–10   | ↓                   |
|         |                 |          | BO–11   | ↓                   |
|         |                 |          | BO–11–1 | ····· ↓             |
| Sequoia | 2002 Sequoia    | RM886–U1 | DI–253  | 00400-RM886-2054    |
| Sienna  | 1998 Sienna     | RM594–U  | BE–59   | 00400-RM594-2013    |
|         | 1999 Sienna     | RM657–U  | BE-60   | 00400-RM657-2013    |
|         | 2000 Sienna     | RM701–U  | BE-60   | 00400-RM701-2013    |
| Solara  | 2002 Solara     | RM882–U1 | DI–446  | 00400-RM882-2054    |
| Tacoma  | 2002 Tacoma     | EWD478–U | 71      | 00400–EWD–2051<br>↓ |
| Tundra  | <br>2002 Tundra | RM885–U1 | DI–371  | 00400-RM885-2054    |

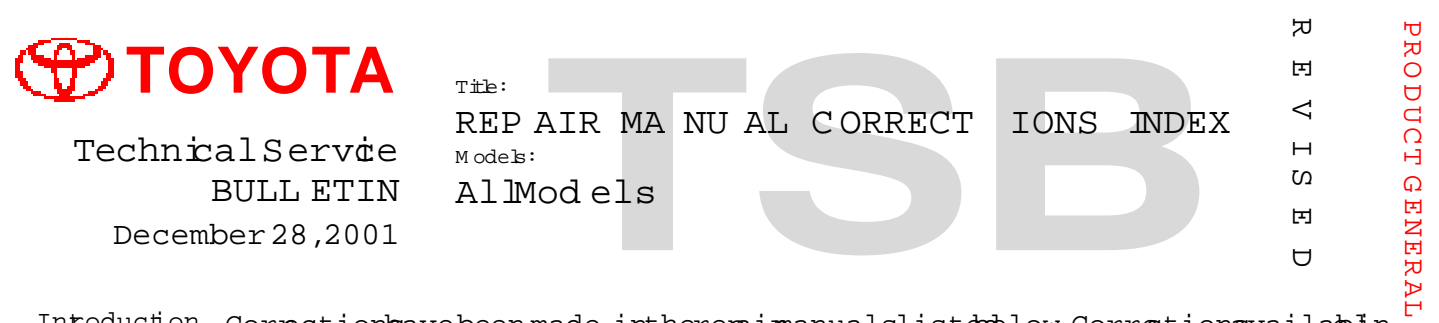

Introduction Correctionsavebeen made intherepairmanual slisted blow Corrections vailabin INFORMATION the laguarterremarked inred, and have alread peen mailed to aldea brs.

### NO TE:

Whe norderig a technicalpublicatin (ieRepairManual ElecticaWiringDiagam) from the MDC , any Correction Page (s) associated with that particelar Publication will automatically peincluded with yourorder.

Pars Correctionages are available through the Dealer Support Material Network (MDC NPM Infomation System) via theorespondig partnumbers from the following table:

|        | Publication | Number                 | Page(s)  | PartNum be:                    | r                                     |
|--------|-------------|------------------------|----------|--------------------------------|---------------------------------------|
|        |             |                        |          |                                |                                       |
| Avalon | 2000 Avalon | .RM.746 <del>U</del> 1 | .DI-449  | 00400-RM7.4.61.0.0             | .8                                    |
|        |             |                        | .DI-466  |                                | · · · · · · · ·                       |
|        |             |                        | .SS-33   | .00400-RM746-1085              | A                                     |
|        |             | .RM 746±2              | .SR - 11 | .00400-RM746-1085              | В                                     |
|        |             |                        | .SR-21   |                                | < <b></b>                             |
|        | 2001 Avalon | . RM.808+1             | .SS-33   | .00400-RM808-1085              | A                                     |
|        |             | .RM 808±12             | .SR - 11 | .00400-RM808-1085              | В                                     |
|        |             |                        | .SR-21   |                                | · <b></b>                             |
|        | 2002Avalon  | . RM.872.#1            | .ss-33   | .00400-RM872-1085              | A                                     |
|        |             | .RM 872#2              | .SR - 11 | .00400-RM872-1085              | В                                     |
|        |             |                        | .SR-21   |                                | <                                     |
|        |             |                        |          |                                |                                       |
| Camry  | 2000 Camry  | . RM.742+11            | .DI-723  | 00400-RM7.4.21.0.0             | .6                                    |
|        | 2002Camry   | . RM. 836-U            | .40-60   | 00400-RM8.3.6 <b>1</b> .22     | 2                                     |
|        |             | .RM 840-U              | .40-57   | 00400-RM8.4.01.23              | 3                                     |
|        |             | .RM 881#2              | .32-16   | .00400-RM8.8.1 <b>1</b> .3.7.E | 3                                     |
|        |             |                        | .73-22-1 | .00400-RM881-152E              | 3                                     |
|        |             |                        |          | .00400-EWD46-1169              | ə                                     |
|        |             |                        | .187     |                                | < <b></b> .                           |
|        |             |                        | .230     |                                | < <b></b> .                           |
|        |             |                        | .16-5    |                                | · · · · · · · · · · · · · · · · · · · |
|        |             |                        | .17-1    |                                | · · · · · · · · · · · · · · · · · · · |
|        |             |                        |          |                                |                                       |

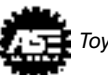

|        | Publċaton                               | Number       | Page(s)          | PartNum be                            | r                                      |
|--------|-----------------------------------------|--------------|------------------|---------------------------------------|----------------------------------------|
| Celica | 2000 Celica                             | .RM .7.3.5-U | .PP-1            | .00400-RM735-104                      | ł7                                     |
|        |                                         |              | .PP-2            |                                       | <b></b>                                |
|        |                                         |              | .PP-3            |                                       |                                        |
|        |                                         |              | .PP-4            |                                       | <b></b>                                |
|        |                                         |              | .AX-13           |                                       | <b></b>                                |
|        |                                         |              | .AX-18           |                                       | <b></b>                                |
|        |                                         |              | .AX-20           |                                       | <b></b>                                |
|        |                                         |              | .AX-25           |                                       | <b></b>                                |
|        |                                         |              | .AX-30           |                                       | <b></b>                                |
|        |                                         |              | .AX-58           |                                       | <b></b>                                |
|        |                                         |              | .AX-61           |                                       | <b></b>                                |
|        |                                         |              | .AX-64           |                                       | <b></b>                                |
|        |                                         |              | .AX-66           |                                       | <b></b>                                |
|        |                                         | .RM 740-U    | .AX-52           | 0.0.4.0.0RM740-11                     | 3                                      |
|        |                                         | RM 744 Ul    | .DI-427          | 00400-RM7.4.41.0.0                    | ).5                                    |
|        |                                         |              | .ss-34           | 00400-RM744-1012                      | 4                                      |
|        |                                         |              | .ss-35           |                                       | <b></b>                                |
|        |                                         |              | .SS-39           |                                       | <b></b>                                |
|        |                                         |              | .ss-40           |                                       | <b></b>                                |
|        |                                         | .RM 744.J.2  | .MX-3.(C56)      | 00400-RM744-101                       | 3                                      |
|        |                                         |              | .MX-5 (C56.)     | •••••••••••••                         | <b></b>                                |
|        |                                         |              | .MX-6 (C56.)     | •••••••••••••                         | <b></b>                                |
|        | • • • • • • • • • • • • • • • • • • • • |              | .MX-7 (C56.)     | ••••••                                | <i></i>                                |
|        | • • • • • • • • • • • • • • • • • • • • |              | .MX-7-1(.C56)    |                                       | <i></i>                                |
|        | • • • • • • • • • • • • • • • • • • • • |              | .MX-8 (C56.)     | 00400-RM/44-101E                      | 3                                      |
|        | • • • • • • • • • • • • • • • • • • • • |              | .MX-3 (C6U.)     | · · · · · · · · · · · · · · · · · · · | <b></b>                                |
|        | • • • • • • • • • • • • • • • • • • • • |              | MX-5 (CDU.)      | ••••••••••••                          | <i></i>                                |
|        | • • • • • • • • • • • • • • • • • • • • |              | MX 7 (C60)       | ••••••••                              | <b></b>                                |
|        | • • • • • • • • • • • • • • • • • • • • |              | MX 7 1(C60)      | •••••••                               | <b></b>                                |
|        | • • • • • • • • • • • • • • • • • • • • |              | MX = 2 = 1 (CG0) |                                       | <i></i>                                |
|        |                                         |              | CT.=14           | 00400-pM744-1043                      | •••••••••••••••••••••••••••••••••••••• |
|        |                                         |              | CI16             |                                       | ,<br>,                                 |
|        |                                         |              | CI16-1           |                                       | <b></b>                                |
|        | 2001 Celica                             | RM 818+12    | CI-14            | 00400-RM818-1044                      | <b></b><br>IR                          |
|        |                                         |              | ст.–16           |                                       | ,<br>,                                 |
|        |                                         |              | .CL-16-1         |                                       | • • • • • • • • • • • • • • • • • • •  |
|        |                                         |              | .SS-34 (C56)     | .0.040.0-RM818-1012                   | 2B                                     |
|        |                                         | •••••••••••• | .SS-35 (C56)     |                                       | <b></b>                                |
|        | •••••••••••••••••                       | •••••        | .MX-3 (C56)      |                                       | · · · · · · · · · ·                    |
|        |                                         |              | .MX-5 (C56)      |                                       | · · · · · · · · · ·                    |
|        | ••••••                                  |              | .MX-6 (C56)      |                                       | <b></b>                                |
|        |                                         |              | .MX-7 (C56.)     |                                       |                                        |
|        |                                         |              | .MX-7-1(.C56)    |                                       | «                                      |
|        |                                         |              |                  |                                       |                                        |

|                      | Publcaton      | Number       | Page(s)     | PartNum ber        |
|----------------------|----------------|--------------|-------------|--------------------|
| Celica<br>(Continued | 2001 Celica    | .RM .81.8.U2 | .MX-8.(C56) | )0-RM818-1012B<br> |
| Corolla              | 2000 Corolla   | . RM 719U    | .DI-265     | 400-RM7.1910.0.9   |
| ECHO                 | 2000 ECHO      | .RM .7.35-U  | .PP-1       | 400-RM735-1047<br> |
| Highlander           | 2001Highlmader | .RM 837.U.2. | .73 INDEX   | 40.0RM837-1017<br> |

### REPAIRMANUA LCOR RECT IONS INDEX -PG003-01Revised

December 28,2001

|              | Publċaton        | Number       | Page(s)   | PartNum be                | er                       |
|--------------|------------------|--------------|-----------|---------------------------|--------------------------|
| Land Cruiser | 1999 LandCruiser | .RM 661.U1   | .ss-25    | 00400-RM661-1034          | 1A                       |
|              |                  | RM 661 J2    | .TR-32    | 00400-RM661-1034          | <b>1</b> B               |
|              | 2000 LandCruiser | .RM .722.U1  | .DI-516   |                           | 1.0                      |
|              |                  |              | .ss-25    | .00400-RM722-1034         | 1A                       |
|              |                  |              | .ss-30    | .00400-RM722-Z154         | ΙA                       |
|              |                  | RM 722 J2    | .SA-3     | 00400-RM722-Z154          | lВ                       |
|              |                  |              | .TR-32    | .00400-RM722-1034         | <b>1</b> ₿               |
|              | 2001 LandCruiser | .RM .795.U1  | .ss-25    | 00400-RM795-1034          | <b>1</b> A               |
|              |                  |              | .ss-30    | .00400-RM795-Z154         | LA                       |
|              |                  | .RM 795 J    | .SA-3     | 00400-RM795-Z154          | lв                       |
|              |                  |              | .TR-32    | .00400-RM795-1034         | <b>1</b> ₿               |
|              |                  |              |           |                           |                          |
| MR2 Spyder   | 2000MR2          | .RM .760-U   | .BR-17    | . 00400-RM760- <b>1</b> 4 | 3                        |
| 11           |                  |              |           |                           |                          |
| Driug        | 2001 Prius       | RM 778 H1    | DT-330    | 00400-8M778-103           | 52                       |
| FILUS        | 2001 F1103       |              | DI-330-1  |                           | l.                       |
|              |                  | ••••••       | DT-340    |                           | <b>"</b>                 |
|              |                  |              | DT-340-1  |                           | <b>"·····</b> ·········· |
|              |                  | ••••••       | .D1.340.1 |                           | <b>"</b>                 |
|              |                  | ••••••       | DI-341    |                           | <b>"</b>                 |
|              |                  |              | DT-342    |                           | <b></b>                  |
|              |                  | ••••••       | -DI-342-1 |                           | <b>.</b>                 |
|              |                  | ••••••       |           |                           | <b>"</b>                 |
|              |                  | ••••••       | DT-477    | 00400-RM778-7155          | <b>к</b>                 |
|              |                  |              | DT-478    |                           |                          |
|              |                  |              | DT-480    | 00400-RM778-105           |                          |
|              |                  | рм 778±12    | SR-17     | 00400-RM778-7155          | /R                       |
|              |                  |              | SR-25     |                           | <br>                     |
|              |                  | •••••••••••  | SR-26     |                           | <b></b>                  |
|              |                  | •••••••••••  | HV – 10   | 00400-RM778-102           |                          |
|              |                  | •••••••••••  | HV – 11   |                           |                          |
|              |                  | •••••••••••  |           |                           |                          |
|              |                  |              |           |                           | _                        |
| RAV4         | 2000 RAV4        | . RM. 772–.U | .AX-45    | .00400-RM772-12           | 0                        |
|              | 2001 RAV4        | . RM. 815U   | .AX-52    | .00400-RM815-12           | 1                        |
|              | •••••            | .RM 797 J2   | .BR-21    | 00400-RM797-142           | В                        |
|              |                  |              |           |                           |                          |
| Sequoia      | 2001 Sequoia     | RM 832 Ul    | .DI-231   | .0.0.4.0.0-RM832-Z156     | δA                       |
|              |                  |              | .DI-232   |                           | <b>k</b>                 |
|              |                  | •••••        | .DI-233   |                           | <b>k</b>                 |
|              |                  |              | .DI-240   |                           | <b>k</b>                 |
|              |                  |              | .DI-241   |                           | k                        |

|            | Publcaton                               | Number                                  | Page(s) | PartNum ber                           |           |
|------------|-----------------------------------------|-----------------------------------------|---------|---------------------------------------|-----------|
| Sequoia    | 2001 Sequoia                            | RM 832 J1                               | .BR-51  | 00400-RM832-1014                      |           |
| (Continued | .)                                      |                                         | .DI-232 | 00400-RM8.3.2-1.0.1.9.                |           |
|            |                                         | RM 832 J2                               | .AC-102 | .00400-RM832-1065B                    |           |
|            |                                         |                                         | .AC-105 |                                       |           |
|            |                                         |                                         | .AC-107 |                                       |           |
|            |                                         |                                         | .AC-108 |                                       |           |
|            |                                         |                                         | .SA-4   | .00400-RM832-Z156B                    |           |
|            |                                         |                                         | .SA-15  | ↓.                                    |           |
|            |                                         |                                         | .SA-62  | ↓.                                    | <b></b>   |
|            |                                         |                                         | .SA-68  | ↓.                                    | <b></b>   |
|            |                                         |                                         | .SA-77  | ↓.                                    | <b></b>   |
|            |                                         |                                         | .BR-20  |                                       | <b></b>   |
|            |                                         |                                         | .BR-54  |                                       | <b></b>   |
|            |                                         |                                         | .sr-1   |                                       |           |
|            |                                         |                                         | .SR-23  |                                       | <b></b>   |
|            |                                         |                                         | .SR-54  |                                       | <b></b>   |
|            |                                         |                                         | .ss-41  | 00400-RM832-1014                      | <b></b> . |
|            |                                         |                                         | .BR-50  |                                       |           |
|            |                                         |                                         | .TR-49  | .00400-RM832-1064B                    |           |
|            |                                         |                                         |         |                                       |           |
| Sienna     | 2000 Sienna                             | .RM.701+J1                              | .DI-322 | 00400-RM7.0.11.0.0.7.                 |           |
|            |                                         |                                         |         |                                       |           |
| Solara     | 2000 Sobra                              | рм 713II1                               | DT-575  | 00400-20713-1004                      |           |
| SOLATA     | 2000 50 11 0                            |                                         | DT-644  |                                       | •         |
|            |                                         | ••••••                                  |         |                                       | •••••     |
|            |                                         |                                         |         |                                       |           |
| Tacoma     | 2000 Tacoma                             | EWD.3. 85U                              | .4.2    | .0.0.4.0.0EWD.3.85.1.0.4.1.           | •         |
|            |                                         | •••••                                   | .43     | · · · · · · · · · · · · · · · · · · · | • • • • • |
|            | ••••••••••••••••••                      | •••••                                   | .173    | ••••••                                | ••••      |
|            |                                         | •••••                                   | .198    | ••••••                                | ••••      |
|            |                                         | • • • • • • • • • • • • • • • • • • • • | .202    | ••••••                                | • • • • • |
|            | 2001 Tacoma                             | RM 835 ±1                               | .SS-65  | 00400-RM835-Z153                      | •         |
|            |                                         | •••••                                   | .SS-66  | · · · · · · · · · · · · · · · · · · · |           |
|            |                                         | •••••                                   | .SS-67  | · · · · · · · · · · · · · · · · · · · |           |
|            |                                         | •••••                                   | .55-68  | · · · · · · · · · · · · · · · · · · · |           |
|            |                                         | •••••                                   | .55-69  | · · · · · · · · · · · · · · · · · · · |           |
|            |                                         |                                         | .ss-70  | · · · · · · · · · · · · · · · · · · · |           |
|            | 2002 Tacoma                             | RM 921 Ð1                               | .D1-367 | 00400-RM9.21-155.                     | •         |
|            | ••••••                                  | •••••                                   | .DI-369 |                                       |           |
|            | • • • • • • • • • • • • • • • • • • • • | •••••                                   | .DI-402 |                                       |           |

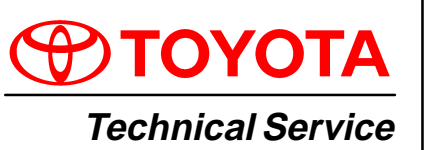

BULLETIN

March 31, 2000

# Title: CA/50 STATE CERTIFIED EMISSION CONTROL UNDERHOOD LABEL ORDERING

Models: All Models

Introduction It is no longer necessary to fax the CA/50 State Emission Label Order Form to TMS. California (CA) and 50 State Certified underhood emission control labels (emission labels) may now be obtained through your dealership Parts Department utilizing standard replacement parts ordering procedures via the TDN. Follow the guidelines outlined in this TSB to ensure proper label application.

Applicable Vehicles

# All model year Toyota Vehicles.

We have included tables reflecting 1997 – 2000 MY CA and 50 State Emission Label part number information for your convenience. Please continue to consult the Electronic Parts Catalog (EPC) or the parts microfiche for information regarding other model years as well as Federal Emission label part numbers.

# NOTE:

Although the California Smog Impact Fee has been discontinued, dealers are still required by regulation to verify the correct emission label is installed on the correct vehicle.

# **REGULATIONS:**

The United States Clean Air Act, Title II, Sections 202, 203, 205, and 207 mandates that the emission control label must correctly match the emissions equipment on the vehicle. Any person violating this requirement is subject to applicable State penalties and a Federal civil penalty of no more than \$25,000 for each instance.

Personnel at franchised dealerships are authorized to affix such labels to vehicles and are, therefore, subject to this regulation and the attendant penalties.

- Do not sell the labels over the counter. Always install the label on the vehicle.
- Never install a California and/or 50 State Label on a vehicle that is not a California/50 State Emission Certified Vehicle.
- Do not install Federal Emission labels on vehicles that are not Federal Emissions Certified.

| Warranty<br>Information | OP CODE | DESCRIPTION                |   | OPN | T1 | T2 |
|-------------------------|---------|----------------------------|---|-----|----|----|
|                         | N/A     | Not Applicable to Warranty | - | _   | -  | -  |

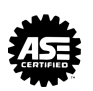

PG006-

Label<br/>OrderingTo ensure that the emission control labels are affixed to the correct vehicle, it is<br/>necessary to follow these procedures:Procedure

- 1. Record the Vehicle Identification Number (VIN) from the vehicle requiring a replacement label.
- 2. A dealership associate (must be assigned by Parts Manager), with authorized TDN access, must confirm the emissions equipment of the vehicle by referring to the following accessory codes:
  - CA California Certified
  - FE 50 State Certified
  - RE Federal Certified
  - CN California and New York Certified

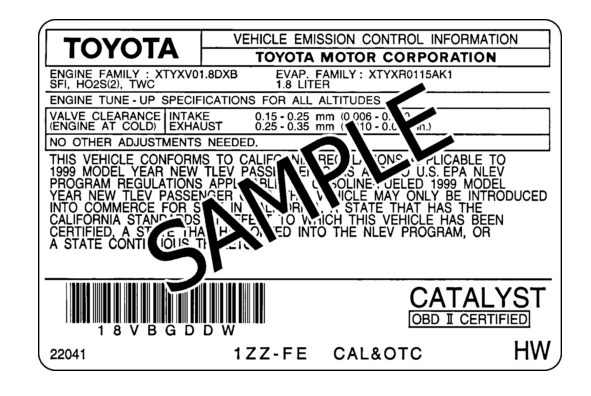

- Once the emissions equipment information is verified, obtain the part number information by referring to the attached table for 1998 – 2000 MY vehicles or consulting the EPC/microfiche for other Toyota vehicles, including Federal Specification Vehicles.
- 4. Order the label through your Parts Department, using normal parts ordering procedures via the TDN.
- 5. When the part arrives, verify that the emission label matches the emissions equipment on the vehicle. This will ensure the correct label is affixed to the vehicle.

1997 MY CA/50 State Certified Emission Control Labels

| MODEL        | ENGINE NAME             | TRANSMISSION | EMISSIONS* | PARTNUMBERS |
|--------------|-------------------------|--------------|------------|-------------|
| Tercel       | 5E–FE                   | All          | USA        | 11298–11452 |
| Paseo        | 5E–FE                   | All          | CA         | 11298–11452 |
| Corollo      | 4A–FE                   | All          | CA         | 11298–1D060 |
| Corolla      | 7A–FE                   | All          | CA         | 11298–1D090 |
| Colica       | 7A–FE                   | All          | CA         | 11298–1D120 |
| Celica       | 5S–FE                   | All          | CA         | 11298–7A390 |
|              | 5S–FE                   | M/TM         | CA         | 11298–7A330 |
| Camry        | 5S–FE                   | A/TM         | CA         | 11298–7A350 |
|              | 1MZ–FE                  | All          | CA         | 11298–20110 |
| Supra        | 2JZ–GE                  | All          | USA        | 11298–46121 |
| Supra        | 2JZ–GTE                 | All          | USA        | 11298–46102 |
| Avalon       | 1MZ–FE                  | A/TM         | CA         | 11298–20110 |
| Previa       | 2TZ–FZE                 | A/TM         | USA        | 11298–76083 |
| RAV4         | 3S–FE                   | All          | CA         | 11298–7A410 |
|              | 3RZ-FE (2WD)            | All          | USA        | 11298–75220 |
| 4Runner      | 3RZ-FE (4WD)            | All          | USA        | 11298–75260 |
|              | 5VZ–FE                  | All          | CA         | 11298–62450 |
|              | 2RZ-FE (2WD)            | All          | CA         | 11298–75210 |
|              | 3RZ-FE (4WD)            | M/TM         | CA         | 11298–75200 |
|              | 3RZ-FE (4WD)            | All          | USA        | 11298–75220 |
| Tacoma       | 5VZ–FE<br>(2WD XtraCab) | All          | USA        | 11298–62430 |
|              | 5VZ–FE<br>(4WD RegCab)  | M/TM         | USA        | 11298–62430 |
|              | 5VZ–FE<br>(4WD XtraCab) | All          | CA         | 11298–62450 |
|              | 3RZ-FE (2WD)            | All          | USA        | 11298–75240 |
| T–100        | 5VZ–FE<br>(2WD/4WD)     | All          | CA         | 11298–62500 |
| Land Cruiser | 1FZ–FE                  | A/TM         | USA        | 11298-66070 |

\* CA = California Emission Specification, USA = 50 State Emission Specification

1998 MY CA/50 State Certified Emission Control Labels

| MODEL        | ENGINE NAME             | TRANSMISSION | EMISSIONS* | PART NUMBERS |
|--------------|-------------------------|--------------|------------|--------------|
| Tercel       | 5E–FE                   | All          | CA         | 11298–11453  |
| Corolla      | 1ZZ–FE                  | All          | CA         | 11298–22040  |
| Celica       | 5S–FE                   | All          | CA         | 11298–7A470  |
|              | 5S–FE                   | All          | CA         | 11298–7A430  |
| Camry        | 1MZ–FE                  | A/TM         | CA         | 11298–20160  |
|              | 1MZ–FE                  | M/TM         | CA         | 11298–20190  |
| Supra        | 2JZ–GE                  | A/TM         | CA         | 11298–46122  |
| Avalon       | 1MZ–FE                  | A/TM         | CA         | 11298–20160  |
| Sienna       | 1MZ–FE                  | All          | CA         | 11298–20140  |
| RAV4         | 3S-FE                   | All          | CA         | 11298–7A510  |
|              | 3RZ–FE (2WD)            | All          | CA         | 11298–75320  |
| 4Runner      | 3RZ-FE (4WD)            | All          | CA         | 11298–75380  |
|              | 5VZ–FE                  | All          | CA         | 11298–62540  |
|              | 2RZ–FE (2WD)            | All          | CA         | 11298–75300  |
|              | 3RZ-FE (4WD)            | M/TM         | CA         | 11298–75310  |
| Tacoma       | 3RZ–FE (4WD)            | A/TM         | CA         | 11298–75320  |
|              | 5VZ–FE (2WD)            | All          | CA         | 11298–62530  |
|              | 5VZ–FE<br>(4WD XtraCab) | All          | CA         | 11298–62540  |
|              | 3RZ-FE (2WD)            | All          | USA        | 11298–75360  |
| T–100        | 5VZ–FE<br>(2WD/4WD)     | All          | CA         | 11298–62580  |
| Land Cruiser | 2UZ–FE                  | A/TM         | CA         | 11298–50200  |

\* CA = California Emission Specification, USA = 50 State Emission Specification

1999 MY CA/50 State Certified Emission Control Labels

\*

| MODEL        | ENGINE NAME               | TRANSMISSION | EMISSIONS* | PART NUMBERS |
|--------------|---------------------------|--------------|------------|--------------|
| Corolla      | 1ZZ–FE                    | All          | CA         | 11298–22041  |
| Celica       | 5S–FE                     | All          | CA         | 11298–7A560  |
|              | 5S–FE                     | All          | CA         | 11298–7A521  |
| Camry        | 1MZ–FE                    | M/TM         | USA        | 11298–20240  |
|              | 1MZ–FE                    | A/TM         | CA         | 11298–20181  |
|              | 5S–FE                     | All          | CA         | 11298–7A521  |
| Camry Solara | 1MZ–FE                    | M/TM         | USA        | 11298–20240  |
|              | 1MZ–FE                    | A/TM         | USA        | 11298–20181  |
| Avalon       | 1MZ–FE                    | All          | CA         | 11298–20181  |
| Sienna       | 1MZ–FE                    | A/TM         | CA         | 11298–20270  |
| RAV4         | 3S–FE<br>(2WD/4WD)        | All          | CA         | 11298–7A541  |
| 4Puppor      | 3RZ–FE<br>(2WD/4WD)       | All          | USA        | 11298–75400  |
| 41/11110     | 5VZ–FE<br>(2WD/4WD)       | All          | CA         | 11298–62660  |
|              | 2RZ-FE (2WD)              | All          | USA        | 11298–75460  |
|              | 3RZ–FE<br>(PreRunner/4WD) | A/TM         | USA        | 11298–75470  |
|              | 3RZ-FE (4WD)              | M/TM         | CA         | 11298–75480  |
| Tacoma       | 3RZ–FE<br>(2WD XtraCab)   | A/TM         | USA        | 11298–75400  |
|              | 5VZ–FE<br>(2WD XtraCab)   | All          | USA        | 11298–62590  |
|              | 5VZ–FE<br>(PreRunner/4WD) | All          | USA        | 11298–62600  |
| Land Cruiser | 2UZ-FE                    | A/TM         | USA        | 11298–50181  |

CA = California Emission Specification, USA = 50 State Emission Specification

2000 MY CA/50 State Certified Emission Control Labels

| MODEL        | ENGINE NAME                 | TRANSMISSION | EMISSIONS* | PART NUMBERS |
|--------------|-----------------------------|--------------|------------|--------------|
| ECHO         | 1NZ–FE                      | All          | USA        | 11298–21010  |
| Corolla      | 1ZZ–FE                      | All          | USA        | 11298–22032  |
| Osline       | 1ZZ–FE                      | All          | USA        | 11298–22080  |
| Celica       | 2ZZ–GE                      | All          | USA        | 11298–22050  |
|              | 5S–FE                       | All          | USA        | 11298–7A590  |
| Camry        | 1MZ–FE                      | M/TM         | USA        | 11298–20320  |
|              | 1MZ–FE                      | A/TM         | CA         | 11298–20310  |
|              | 5S–FE                       | All          | USA        | 11298–7A590  |
| Camry Solara | 1MZ–FE                      | M/TM         | USA        | 11298–20320  |
|              | 1MZ–FE                      | A/TM         | CA         | 11298–20310  |
| Camry Solara | 5S–FE                       | A/TM         | USA        | 11298–7A590  |
| Convertible  | 1MZ–FE                      | A/TM         | CA         | 11298–20310  |
| Camry (CNG)  | 5S–FNE                      | A/TM         | USA        | 11298–7A640  |
| Avalon       | 1MZ–FE                      | A/TM         | USA        | 11298–20290  |
| Sienna       | 1MZ–FE                      | A/TM         | USA        | 11298–20340  |
| RAV4         | 3S-FE (2WD/4WD)             | All          | USA        | 11298–7A620  |
|              | 3RZ-FE (2WD)                | All          | USA        | 11298–75550  |
| 4Runner      | 3RZ–FE (4WD)                | M/TM         | USA        | 11298–75550  |
|              | 5VZ-FE (2WD/4WD)            | All          | USA        | 11298–62690  |
|              | 2RZ–FE (2WD)                | All          | USA        | 11298–75510  |
|              | 3RZ-FE (2WD/4WD)            | A/TM         | USA        | 11298–75530  |
|              | 3RZ–FE<br>(4WD XtraCab)     | M/TM         | USA        | 11298–75530  |
| Tacoma       | 3RZ–FE<br>(4WD XtraCab)     | A/TM         | USA        | 11298–75550  |
|              | 3RZ–FE<br>(PreRunner)       | A/TM         | USA        | 11298–75530  |
|              | 5VZ–FE<br>(2WD XtraCab)     | All          | USA        | 11298–62670  |
|              | 5VZ–FE<br>(4WD & PreRunner) | All          | USA        | 11298–62690  |
| Tundra       | 5VZ–FE                      | All          | CA         | 11298–62640  |
| iunara       | 2UZ–FE                      | A/TM         | USA        | 11298–50241  |
| Land Cruiser | 2UZ–FE                      | A/TM         | USA        | 11298–50182  |

\* CA = California Emission Specification, USA = 50 State Emission Specification

**PG006-01** 

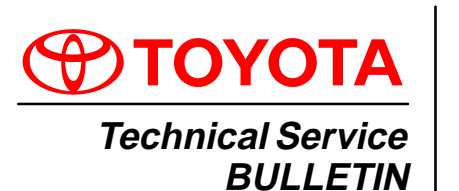

# Title: **REPLACEMENT CERTIFICATION LABELS** Models:

All Models

May 4, 2001

Introduction Replacement Certification Labels (vinyl label affixed to driver's door or door post) **may be** available from Toyota providing the request meets one of the criteria listed below.

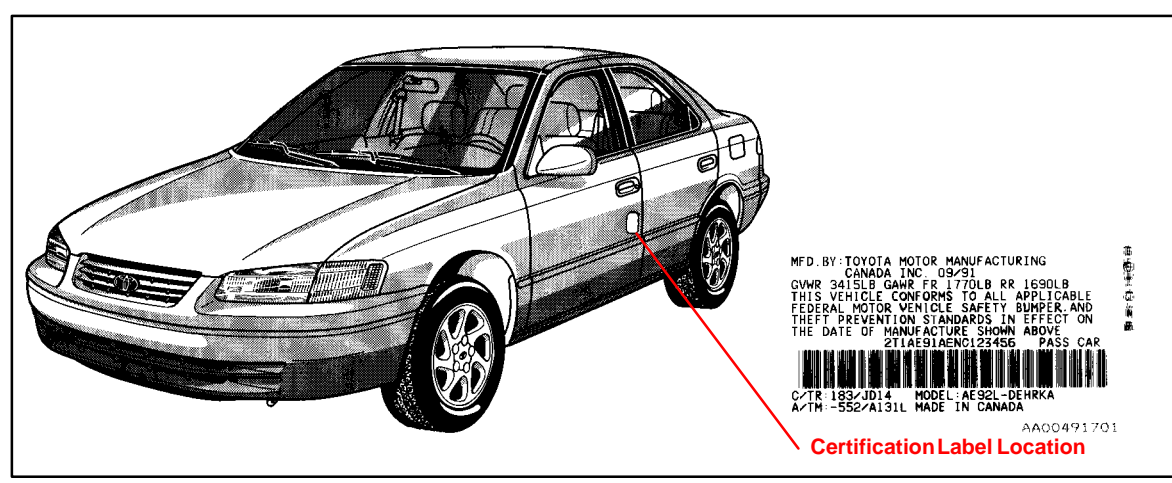

# Applicable Vehicles

Certification Label Criteria 1. The vehicle is in an accident and the label is damaged or is attached to a part that will be replaced during the repair.

# NOTE:

- Processing a new label will be delayed significantly if the old certification label is not available.
- A replacement label MAY NOT be available if the vehicle is more than 5 years old and the old label does not accompany this request.
- 2. The label is stolen.

All Toyota vehicles.

**Procurement Procedure** To request a replacement label, complete a copy of the form on the back of this bulletin. Your dealer parts account will be billed \$10.00 for each replacement of a damaged or stolen label.

# NOTE:

All replacement labels for damaged and/or stolen vehicles are subject to approval by the Technical Compliance Department. If you have any specific questions, contact (310) 468–3390.

Warranty Information

| nty<br>ion | OP CODE | DESCRIPTION                | TIME | OPN | T1 | T2 |
|------------|---------|----------------------------|------|-----|----|----|
|            | N/A     | Not Applicable to Warranty | -    | _   | -  | -  |

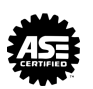

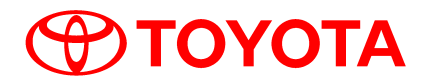

# APPLICATION FOR REPLACEMENT CERTIFICATION LABEL

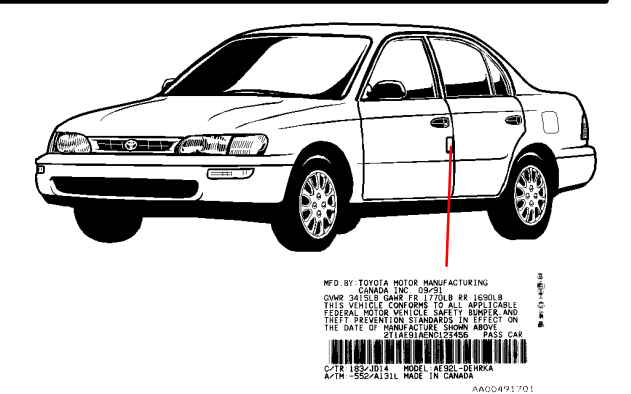

# **REASON FOR REPLACEMENT**

□ ACCIDENT DAMAGE

STOLEN

REASON/EXPLANATION

# PLEASE PROVIDE CORRECT VIN

| ATTACH ORIGINAL LABEL HERE |  |
|----------------------------|--|
| <b>A</b>                   |  |

# NOTE:

Original label MUST accompany this application or order will be significantly delayed.

| DEALER INFORMATION                                                                                                    |                                 |  |  |  |
|----------------------------------------------------------------------------------------------------|---------------------------------|--|--|--|
| DEALER CODE:                                                                                                    |                                 |  |  |  |
| DEALER NAME:                                                                                                    |                                 |  |  |  |
| ADDRESS:                                                                                                    | STREET ADDRESS                  |  |  |  |
|                                                                                                    | CITY, STATE, ZIP CODE           |  |  |  |
| TELEPHONE:                                                                                                    | ( ) AREA CODE, TELEPHONE NUMBER |  |  |  |
| CONTACT:                                                                                                    | FIRST NAME, LAST NAME           |  |  |  |
| MAIL ( <i>DO NOT FAX</i> ) THE COMPLETED REQUEST FORM WITH THE OLD LABEL TO:<br>TOYOTA MOTOR SALES, U.S.A. INC.<br>TECHNICAL COMPLIANCE DEPARTMENT, S207<br>19001 S. WESTERN AVENUE<br>TORRANCE, CA 90509–2991 |                                 |  |  |  |

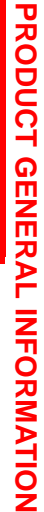

**PG006–** 

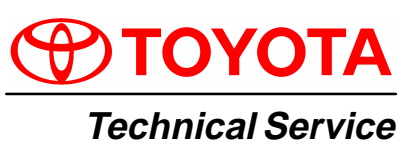

BULLETIN September 26, 2003

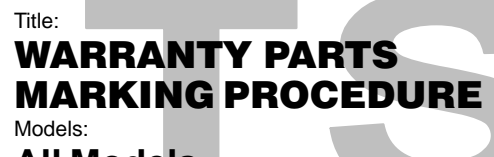

All Models

**Introduction** Effective September 1, 2003, all warranty parts (as indicated on the next page) must be marked in the area or location of the failure. The technician should complete this procedure after the failed part has been removed from the vehicle and before the part is placed in the 10–bin storage. (Exchanged parts and remanufactured parts are not included in this procedure.)

Failed parts marking will be beneficial in detecting and resolving product and parts quality issues. This will also offer additional opportunities to make future enhancements to our parts and products.

Parts are subject to random inspection in the dealership by field representatives to ensure compliance with this new policy.

Failure to comply with this policy may result in a debit of the corresponding warranty claim(s).

Applicable • All models. Vehicles

Parts Marking Procedure

- All technicians must follow these procedures to ensure proper parts marking:
  - Wipe the part clean (no excess fluid should be present).
  - Indicate area of defect or failure by marking the specific part(s) with a water resistant permanent marker. Use a color that can be easily seen against the background of the part being marked. For dark surfaces the color yellow is highly recommended as well as the color black for light surfaces.
  - Mark the area of failure or defect by drawing a circle, a square, pointing an arrow or adhering tape with an indication of the failed or defect location.
  - Attach a completed Warranty Parts Tag (M/N 00404–PRETN–TAGS) to the marked part.

All other parts recovery/shipping policies and procedures apply.

| Warranty    | OP CODE | DESCRIPTION                | TIME | OFP | T1 | T2 |
|-------------|---------|----------------------------|------|-----|----|----|
| Information | N/A     | Not Applicable to Warranty | -    | -   | -  | —  |

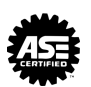

Parts Marking Requirement

Dealers are requested to mark the location of the failure of all warranty parts that are
 listed below. *This list is not inclusive.* There may be other components that can be
 marked in the area of failure. All other parts that can be marked should be marked.

| Dente   |                              |                                                       |  |  |  |  |
|---------|------------------------------|-------------------------------------------------------|--|--|--|--|
| Marking | assist grip assy             | headlamps                                             |  |  |  |  |
| List    | audio (blemish)              | headliner                                             |  |  |  |  |
|         | back door garnish            | hoses                                                 |  |  |  |  |
|         | bumper covers                | instrument panel safety pad sub-assy                  |  |  |  |  |
|         | cargo cover (retractable)    | Interior light assemblies and covers                  |  |  |  |  |
|         | carpet                       | knobs, levers, handles                                |  |  |  |  |
|         | clutch disc                  | l/pulley pump assy                                    |  |  |  |  |
|         | clutch flywheel              | mirrors (side and rearview)                           |  |  |  |  |
|         | combination meter glass      | navigation or VES screens                             |  |  |  |  |
|         | console and components       | pillar garnish                                        |  |  |  |  |
|         | cowl assy                    | rack and pinion/power steering gear assy              |  |  |  |  |
|         | cowl side trim sub-assy      | radiator                                              |  |  |  |  |
|         | cupholders                   | room partition board                                  |  |  |  |  |
|         | cylinder head cover sub-assy | rotors (mark where min. runout is exceeded or warped) |  |  |  |  |
|         | dash panel insulator assy    | seat covers/cushions                                  |  |  |  |  |
|         | dashboard and trim           | seat tracks                                           |  |  |  |  |
|         | disc wheel                   | soft trim                                             |  |  |  |  |
|         | display panels               | spare tire cover                                      |  |  |  |  |
|         | door handle assy             | steering column cover                                 |  |  |  |  |
|         | door moulding                | steering wheel                                        |  |  |  |  |
|         | door trim panel & molding    | tail lamps and covers                                 |  |  |  |  |
|         | emblems                      | transmission oil pan                                  |  |  |  |  |
|         | engine oil pan               | visor                                                 |  |  |  |  |
|         | exhaust manifold             | washer jar                                            |  |  |  |  |
|         | floor and cargo mats         | wheel cap                                             |  |  |  |  |
|         | gear shift knob              | wheels                                                |  |  |  |  |
|         | grills                       |                                                       |  |  |  |  |

Parts Marking List (Continued)

# NOTE:

The following parts do not have to be marked unless the technician can determine failure and location.

| air induction/ejection systems | fuel injection systems           |
|--------------------------------|----------------------------------|
| all computers                  | fuel injectors                   |
| alternators                    | fuel pump                        |
| audio (internal)               | ignition system                  |
| batteries                      | internal engine components       |
| bearings                       | internal transmission components |
| belts                          | oil cooler                       |
| catalytic converter            | power door lock switches         |
| crankshaft                     | remanufactured parts             |
| cruise control                 | starters                         |
| distributors                   | suspension components            |
| EGR systems                    | valve covers                     |
| engine control systems         | window regulators                |
| exchange parts                 | wiper motors                     |
| exhaust systems                |                                  |

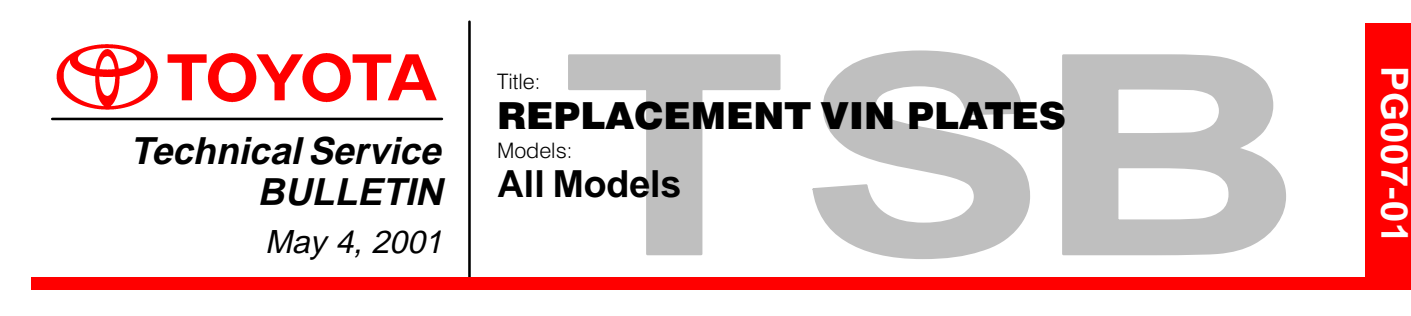

# **Introduction** Replacement **VIN** plates (metal plates riveted to dashboard) **may be** available from Toyota providing the request meets the criteria listed below.

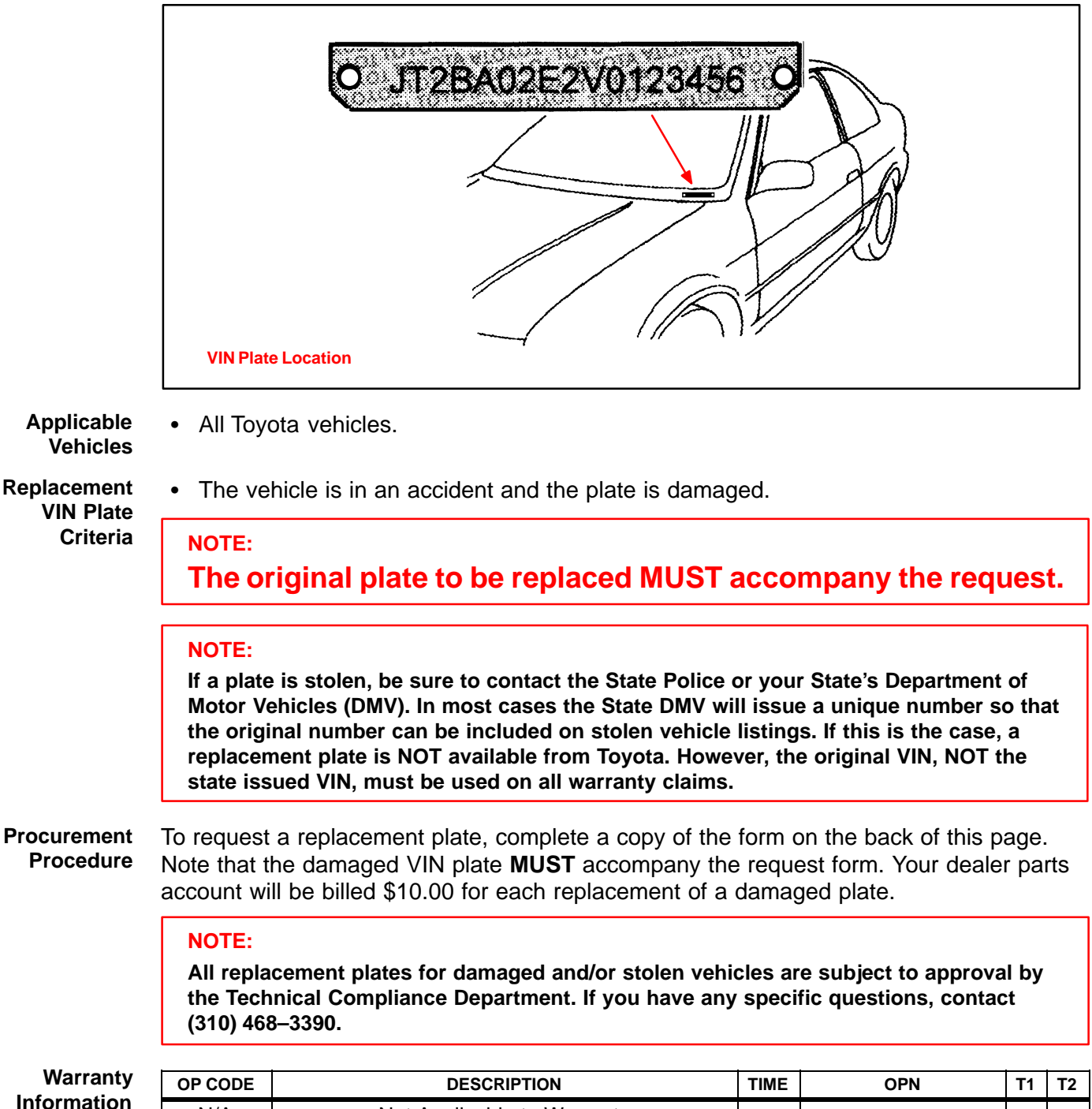

Not Applicable to Warranty

N/A

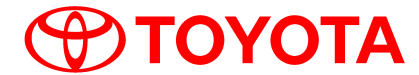

# **APPLICATION FOR REPLACEMENT VIN PLATE**

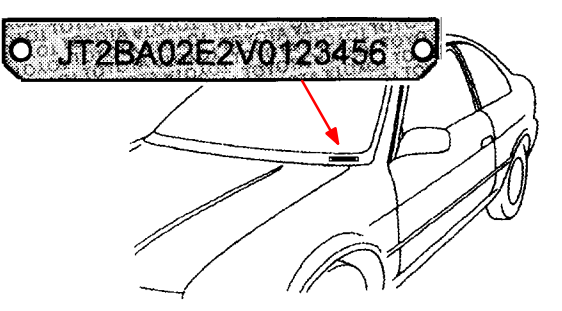

# **REASON FOR REPLACEMENT**

□ ACCIDENT DAMAGE

REASON/EXPLANATION

PLEASE PROVIDE CORRECT VIN

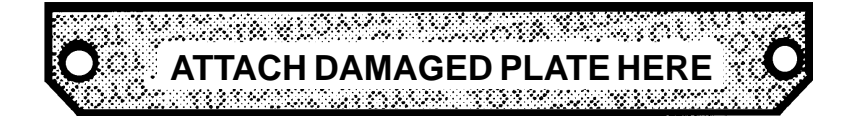

| DEALER INFORMATION |                                    |  |  |  |
|--------------------|------------------------------------|--|--|--|
| DEALER CODE:       |                                    |  |  |  |
| DEALER NAME:       |                                    |  |  |  |
| ADDRESS:           | STREET ADDRESS                     |  |  |  |
|                    | CITY, STATE, ZIP CODE              |  |  |  |
| TELEPHONE:         | ( )<br>AREA CODE, TELEPHONE NUMBER |  |  |  |
| CONTACT:           | FIRST NAME, LAST NAME              |  |  |  |

MAIL (*DO NOT FAX*) THE COMPLETED REQUEST FORM WITH THE OLD PLATE TO: TOYOTA MOTOR SALES, U.S.A. INC. TECHNICAL COMPLIANCE DEPARTMENT, S207 19001 S. WESTERN AVENUE TORRANCE, CA. 90509–2991

**PG008-02** 

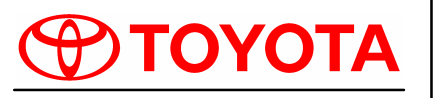

**Technical Service** BULLETIN

### Title: **REPLACEMENT CERTIFICATION LABELS** Models:

All Models

January 18, 2002

**TSB UPDATE NOTICE:** 

The information contained in this TSB updates PG006-01 dated May 4, 2001. Revised text is red and underlined. The changes will take place February 1, 2002.

Introduction

Replacement Certification Labels (vinyl label affixed to driver's door or door post) may be available from Toyota providing the request meets one of the criteria listed below.

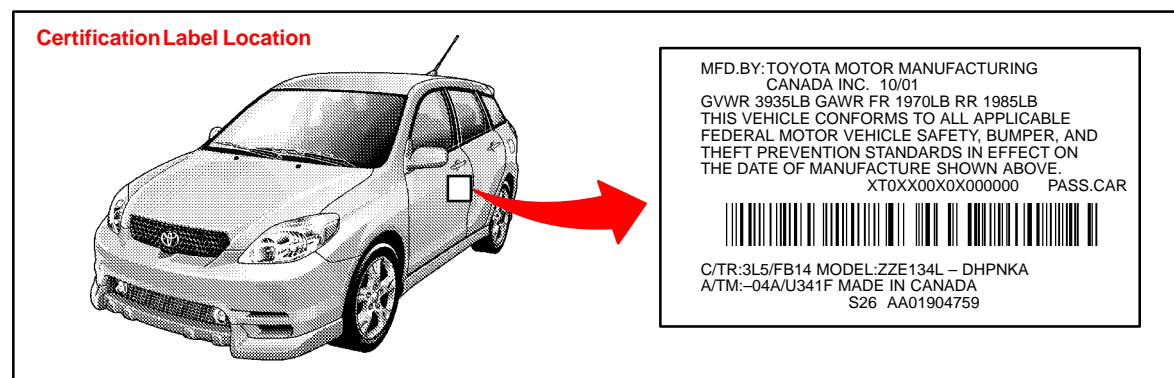

Applicable Vehicles

Certification Label Criteria 1. The vehicle is in an accident and the label is damaged or is attached to a part that will be replaced during the repair.

# NOTE:

- Processing a new label will be delayed significantly if the original certification label is not available.
- A replacement label MAY NOT be available if the vehicle is more than 5 years old and the old label does not accompany this request.
- 2. The label is stolen.

All Toyota vehicles.

Procurement To request a replacement label, complete a copy of the form on the back of this bulletin. Procedure Your dealer parts account will be billed \$25.00 for each replacement of a damaged or stolen label.

# NOTE:

All replacement labels for damaged and/or stolen vehicles are subject to approval by the Technical Compliance Department. If you have any specific questions, contact (310) 468-3390.

Wai Inform

| rranty<br>nation | OP CODE | DESCRIPTION                | TIME | OPN | T1 | T2 |
|------------------|---------|----------------------------|------|-----|----|----|
|                  | N/A     | Not Applicable to Warranty | _    | —   | —  | -  |

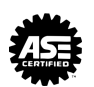
# ΤΟΥΟΤΑ

# APPLICATION FOR REPLACEMENT CERTIFICATION LABEL

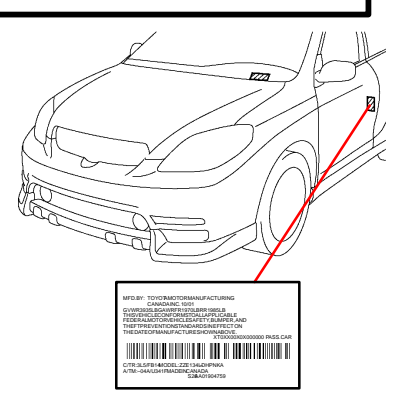

\_\_\_\_\_

# **REASON FOR REPLACEMENT**

ACCIDENT DAMAGE

STOLEN

REASON/EXPLANATION

PLEASE PROVIDE CORRECT VIN

| LABEL HERE      |  |
|-----------------|--|
| ATTACH ORIGINAL |  |

## NOTE:

Original label MUST accompany this application or order will be significantly delayed.

| DEALER INFORMATION             |                                                                                                    |  |  |  |  |
|--------------------------------|----------------------------------------------------------------------------------------------------|--|--|--|--|
| DEALER CODE:                   |                                                                                                    |  |  |  |  |
| DEALER NAME:                   |                                                                                                    |  |  |  |  |
| ADDRESS:                       | STREET ADDRESS                                                                                                    |  |  |  |  |
| TELEPHONE:                     | CITY, STATE, ZIP CODE () AREA CODE, TELEPHONE NUMBER                                                                                                    |  |  |  |  |
| CONTACT:                       | FIRST NAME, LAST NAME                                                                                                    |  |  |  |  |
| MAIL ( <i>DO <b>NOT</b> F/</i> | AX) THE COMPLETED REQUEST FORM WITH THE OLD LABEL TO:<br>TOYOTA MOTOR SALES, U.S.A. INC.<br>TECHNICAL COMPLIANCE DEPARTMENT, S207<br>19001 S. WESTERN AVENUE<br>TORRANCE, CA 90509–2991 |  |  |  |  |

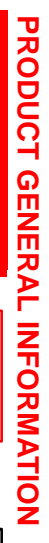

**PG009-02** 

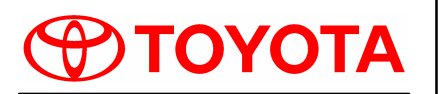

**Technical Service** BULLETIN

January 18, 2002

# Title: **REPLACEMENT VIN PLATES**

Models: All Models

# **TSB UPDATE NOTICE:**

The information contained in this TSB updates PG007–01 dated May 4, 2001. Revised text is red and underlined. The changes will take place February 1, 2002.

Introduction Replacement VIN plates (metal plates riveted to dashboard) may be available from Toyota providing the request meets the criteria listed below.

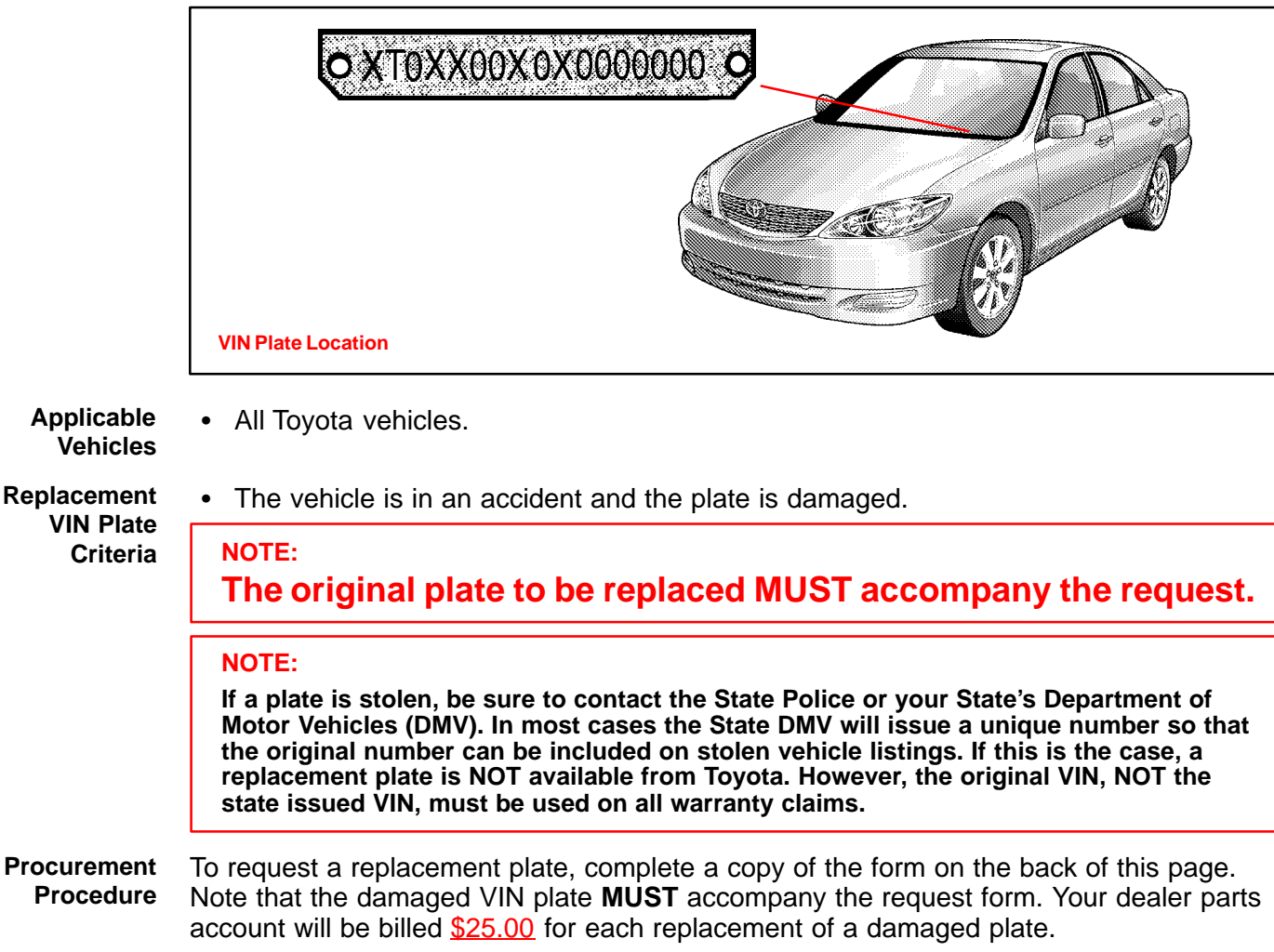

NOTE:

All replacement plates for damaged and/or stolen vehicles are subject to approval by the Technical Compliance Department. If you have any specific questions, contact (310) 468-3390.

Wa Inform

| arranty | OP CODE | DESCRIPTION                |  | OPN | T1 | T2 |
|---------|---------|----------------------------|--|-----|----|----|
| nation  | N/A     | Not Applicable to Warranty |  | _   |    | -  |

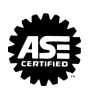

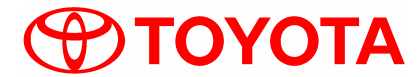

# **APPLICATION FOR REPLACEMENT VIN PLATE**

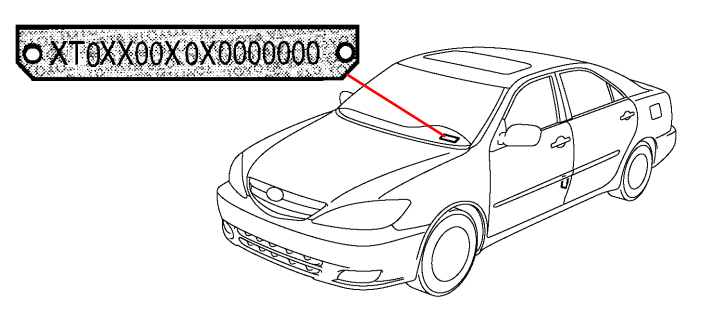

# **REASON FOR REPLACEMENT**

□ ACCIDENT DAMAGE

REASON/EXPLANATION

PLEASE PROVIDE CORRECT VIN

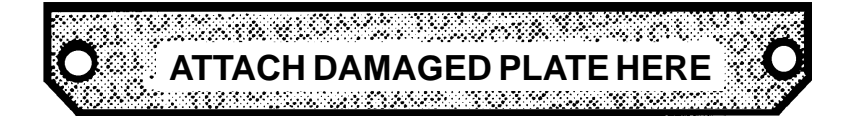

| DEALER INFORMATION |                                    |  |  |  |  |
|--------------------|------------------------------------|--|--|--|--|
| DEALER CODE:       |                                    |  |  |  |  |
| DEALER NAME:       |                                    |  |  |  |  |
| ADDRESS:           | STREET ADDRESS                     |  |  |  |  |
|                    | CITY, STATE, ZIP CODE              |  |  |  |  |
| TELEPHONE:         | ( )<br>AREA CODE, TELEPHONE NUMBER |  |  |  |  |
| CONTACT:           | FIRST NAME, LAST NAME              |  |  |  |  |

MAIL (*DO NOT FAX*) THE COMPLETED REQUEST FORM WITH THE OLD PLATE TO: TOYOTA MOTOR SALES, U.S.A. INC. TECHNICAL COMPLIANCE DEPARTMENT, S207 19001 S. WESTERN AVENUE TORRANCE, CA. 90509–2991

**PG027-02** 

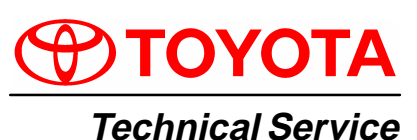

Title: SUSPENSION BALL JOINT INSPECTION

nical Service Models: BULLETIN See

December 4, 2002

See Applicable Models

**Introduction** This bulletin describes the inspection method and free play specification figures for suspension ball joints. The on–vehicle inspection methods have been standardized.

Applicable Vehicles

- 1989 1992 model year Cressida vehicles.
- 1989 1998 model year Supra vehicles.
- 2001 2003 model year Highlander vehicles.
- 1995 2003 model year Avalon vehicles.
- 1989 2003 model year Camry / Camry Solara vehicles.
- 1985 2003 model year MR2 vehicles.
- 1990 2003 model year Celica vehicles.
- 2001 2003 model year Prius vehicles.
- 1988 2003 model year Corolla / Corolla Matrix vehicles.
- 2000 2003 model year ECHO vehicles.
- 1991- 1999 model year Tercel vehicles.
- 1991 1999 model year Paseo vehicles.
- 1990 1997 model year Previa vehicles.
- 1998 2003 model year Sienna vehicles.
- 1996 2003 model year RAV4 / RAV4 EV vehicles.
- 1999 2003 model year Land Cruiser vehicles.
- 2001 2003 model year Sequoia vehicles.
- 1989 2003 model year 4Runner vehicles.
- 2000 2003 model year Tundra vehicles.
- 1995 2003 model year Tacoma vehicles.
- 1989 1995 model year Truck vehicles.
- 1993 1998 model year T-100 vehicles.

| Warranty    | OP CODE | DESCRIPTION                | TIME | OFP | T1 | T2 |
|-------------|---------|----------------------------|------|-----|----|----|
| Information | N/A     | Not Applicable to Warranty | -    | _   | _  | _  |

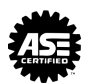

Inspection Information

|           |                                                                                                    |          | LOWER BALL JOINT OR SUSPENSION<br>BALL JOINT |                 |                                    | UPPER BALL JOINT |                 |                                    |
|-----------|----------------------------------------------------------------------------------------------------|----------|----------------------------------------------|-----------------|------------------------------------|------------------|-----------------|------------------------------------|
|           | MODEL                                                                                                    | LOCATION | INSP.<br>METHOD                              | MAX. PLAY       | TURNING<br>TORQUE                  | INSP.<br>METHOD  | MAX. PLAY       | TURNING<br>TORQUE                  |
|           | Cressida                                                                                                    | Front    | 1–(C)                                        | No Play<br>Felt | 40 in.∙lbf<br>(4.5 N∙m)<br>or Less | N/A              | N/A             | N/A                                |
|           | (1989 – 1992                                                                                                    | Rear     | 3                                            | No Play<br>Felt | 31 in.∙lbf<br>(3.5 N∙m)<br>or Less | 2–(A)            | No Play<br>Felt | 31 in.•lbf<br>(3.5 N•m)<br>or Less |
|           | Supra (MA70)                                                                                                    | Front    | 1–(A)                                        | 0.4 mm          | 4 in.∙lbf<br>(0.5 Nm)<br>or Less   | 2 (A)            | No Play 31 in   |                                    |
|           | 1989 – 1994                                                                                                    | Rear     | 3                                            | No Play<br>Felt | 31 in.∙lbf<br>(3.5 N∙m)<br>or Less | 2–(A)            | Felt            | or Less                            |
|           | Supra                                                                                                    | Front    | 1–(A)                                        | 0.4 mm          | 27 in.∙lbf<br>(3.0 N∙m)<br>or Less | - 2–(A)          | No Play<br>Felt | 31 in.•lbf<br>(3.5 N•m)<br>or Less |
| (.<br>199 | (32,400)<br>1994 – 1998                                                                                              | Rear     | 1–(A)                                        | No Play<br>Felt | 31 in.∙lbf<br>(3.5 N∙m)<br>or Less |                  |                 |                                    |
|           | Highlander<br>(ACU2#,<br>MCU2#)<br>2001 – 2003                                                                       | Front    | 1–(C)                                        | No Play<br>Felt | 31 in.∙lbf<br>(3.5 N∙m)<br>or Less | N/A              | N/A             | N/A                                |
|           | Avalon<br>(MCX10, 20)<br>1995 – 2003                                                                                 | Front    | 1–(C)                                        | No Play<br>Felt | 31 in.∙lbf<br>(3.5 N∙m)<br>or Less | N/A              | N/A             | N/A                                |
|           | Camry,<br>Camry Solara<br>(SV2#,<br>VZV21,<br>VCV10,<br>MCV10, 20,<br>30<br>ACV 20, 30<br>SVX 10, 20)<br>1989 – 2003 | Front    | 1–(C)                                        | No Play<br>Felt | 31 in.•lbf<br>(3.5 N•m)<br>or Less | N/A              | N/A             | N/A                                |

Inspection Information (Continued)

|                                                                      |          | LOWER BALL JOINT OR SUSPENSION<br>BALL JOINT |                 |                                                                              | UPPER BALL JOINT |           |                   |      |     |     |     |     |
|----------------------------------------------------------------------|----------|----------------------------------------------|-----------------|------------------------------------------------------------------------------|------------------|-----------|-------------------|------|-----|-----|-----|-----|
| MODEL                                                                | LOCATION | INSP.<br>METHOD                              | MAX. PLAY       | TURNING<br>TORQUE                                                            | INSP.<br>METHOD  | MAX. PLAY | TURNING<br>TORQUE |      |     |     |     |     |
|                                                                      | Front    | 1–(C)                                        | No Play<br>Felt | 27 in.•lbf<br>(3.0 N•m)<br>or Less                                           |                  |           |                   |      |     |     |     |     |
| MR2<br>(AW1#)<br>1985 – 1989                                         | Rear     | 1–(C)* <sup>1</sup><br>3* <sup>2</sup>       | No Play<br>Felt | 27 in.•lbf<br>(3.0 N•m)<br>or Less*1<br>31 in.•lbf<br>(3.5 N•m)<br>or Less*2 | N/A              | N/A       | N/A               |      |     |     |     |     |
| MR2<br>(SW2#)                                                        | Front    | 1 (C)                                        | No Play         | 22 in.∙lbf<br>(2.5 N∙m)<br>or Less                                           | NI/A             | N/A       | N/A               |      |     |     |     |     |
| 1990 – 1996                                                          | Rear     | 1–(C)                                        | Felt            | 27 in.∙lbf<br>(3.0 N∙m)<br>or Less                                           | N/A              | N/A       |                   |      |     |     |     |     |
| MR2<br>(77\//30)                                                     | Front    | 1–(C)                                        | No Play         | 22 in.∙lbf<br>(2.5 N∙m)<br>or Less                                           | - N/A            | N1/A      | NI/A              | NI/A | Ν/Δ | Ν/Δ | N/A | N/A |
| 2000 – 2003                                                          | Rear     | 3                                            | Felt            | 9 in.∙lbf<br>(1.0 N∙m)<br>or Less                                            |                  | 11/74     | N/A               |      |     |     |     |     |
| Celica<br>(AT180,<br>ST18#)<br>1990 – 1993                           | Front    | 1–(C)                                        | No Play<br>Felt | 35 in.∙lbf<br>(4.0 N∙m)<br>or Less                                           | N/A              | N/A       | N/A               |      |     |     |     |     |
| Celica<br>(AT200,<br>ST20#,<br>ZZT23#)<br>1994 – 2003                | Front    | 1–(C)                                        | No Play<br>Felt | 44 in.∙lbf<br>(5.0 N∙m)<br>or Less                                           | N/A              | N/A       | N/A               |      |     |     |     |     |
| Prius<br>(NHW11)<br>2001 – 2003                                      | Front    | 1–(C)                                        | No Play<br>Felt | 44 in.∙lbf<br>(5.0 N∙m)<br>or Less                                           | N/A              | N/A       | N/A               |      |     |     |     |     |
| Corolla<br>(AE9#, 10#)<br>1988 – 2003                                | Front    | 1–(C)                                        | No Play<br>Felt | 27 in.∙lbf<br>(3.0 N∙m)<br>or Less                                           | N/A              | N/A       | N/A               |      |     |     |     |     |
| Corolla/<br>Corolla Matrix<br>(AE10#,<br>ZZE11#, 13#)<br>1988 – 2003 | Front    | 1–(C)                                        | No Play<br>Felt | 44 in.∙lbf<br>(5.0 N∙m)<br>or Less                                           | N/A              | N/A       | N/A               |      |     |     |     |     |
| ECHO<br>(NCP1#)<br>2000 – 2003                                       | Front    | 1–(C)                                        | No Play<br>Felt | 31 in.∙lbf<br>(3.5 N∙m)<br>or Less                                           | N/A              | N/A       | N/A               |      |     |     |     |     |
| Tercel, Paseo<br>(EL4#, 5#)<br>1991 – 1999                           | Front    | 1–(C)                                        | No Play<br>Felt | 27 in.∙lbf<br>(3.0 N∙m)<br>or Less                                           | N/A              | N/A       | N/A               |      |     |     |     |     |

# Inspection Information

| (Continued) |
|-------------|
|-------------|

| MODEL                                                     |          | LOWER BALL JOINT OR SUSPENSION<br>BALL JOINT |                 |                                    | UPPER BALL JOINT |                 |                                    |
|-----------------------------------------------------------|----------|----------------------------------------------|-----------------|------------------------------------|------------------|-----------------|------------------------------------|
| MODEL                                                     | LOCATION | INSP.<br>METHOD                              | MAX. PLAY       | TURNING<br>TORQUE                  | INSP.<br>METHOD  | MAX. PLAY       | TURNING<br>TORQUE                  |
| Previa<br>(TCR1#, 2#)<br>1990 – 1997                      | Front    | 1–(C)                                        | No Play<br>Felt | 35 in.∙lbf<br>(4.0 N∙m)<br>or Less | N/A              | N/A             | N/A                                |
| Sienna<br>(MCL10)<br>1998 – 2003                          | Front    | 1–(C)                                        | No Play<br>Felt | 31 in.∙lbf<br>(3.5 N∙m)<br>or Less | N/A              | N/A             | N/A                                |
| RAV4/<br>RAV4 EV                                          | Front    | 1–(C)                                        | No Play<br>Felt | 40 in.∙lbf<br>(4.5 N∙m)<br>or Less | NI/A             | N/A             | N/A                                |
| BEA11)<br>1996 – 2000                                     | Rear     | 3                                            | No Play<br>Felt | 31 in.∙lbf<br>(3.5 N∙m)<br>or Less | N/A              | N/A             | N/A                                |
| RAV4<br>(ACA2#)<br>2001 – 2003                            | Front    | 1–(C)                                        | No Play<br>Felt | 44 in.∙lbf<br>(5.0 N∙m)<br>or Less | N/A              | N/A             | N/A                                |
| Land Cruiser<br>100<br>(UZJ100)<br>1999 – 2003            | Front    | 1–(A)                                        | No Play<br>Felt | 27 in.•lbf<br>(3.0 N•m)<br>or Less | 2–(A)            | No Play<br>Felt | 40 in.∙lbf<br>(4.5 N•m)<br>or Less |
| Sequoia<br>(UCK35, 45)<br>2001 – 2003                     | Front    | 1–(A)                                        | 0.5 mm          | 22 in.∙lbf<br>(2.5 N∙m)<br>or Less | 2–(A)            | No Play<br>Felt | 40 in.•lbf<br>(4.5 N•m)<br>or Less |
| 4Runner<br>(VZN120,<br>13#, RN13#,<br>12#)<br>1989 – 1995 | Front    | 1–(C)                                        | 2.3 mm          | 53 in.•lbf<br>(6.0 N•m)<br>or Less | 2–(B)            | No Play<br>Felt | Turns<br>Smoothly                  |
| 4Runner<br>(RZN18#,<br>VZN18#)<br>1996 – 2003             | Front    | 1–(A)                                        | 0.5 mm          | 22 in.•lbf<br>(2.5 N•m)<br>or Less | 2–(A)            | No Play<br>Felt | 40 in.∙lbf<br>(4.5 N•m)<br>or Less |
| Tundra<br>(VCK30, 40,<br>UCK30, 40)<br>2000 – 2003        | Front    | 1–(A)                                        | 0.5 mm          | 22 in.•lbf<br>(2.5 N•m)<br>or Less | 2–(A)            | No Play<br>Felt | 40 in.•lbf<br>(4.5 N•m)<br>or Less |

| Inspection  |
|-------------|
| Information |
| (Continued) |

| MODEL                                                                  | LOCATION | LOWER BALL JOINT OR SUSPENSION<br>BALL JOINT |           |                                    | UPPER BALL JOINT |                                   |                                    |
|------------------------------------------------------------------------|----------|----------------------------------------------|-----------|------------------------------------|------------------|-----------------------------------|------------------------------------|
| MODEL                                                                  |          | INSP.<br>METHOD                              | MAX. PLAY | TURNING<br>TORQUE                  | INSP.<br>METHOD  | MAX. PLAY                         | TURNING<br>TORQUE                  |
| Tacoma* <sup>3</sup><br>(RZN140,<br>150, VZN150)<br>1995 – 2003        | Front    | 1–(A)                                        | 0.5 mm    | 40 in.∙lbf<br>(4.5 N•m)<br>or Less | 2–(A)            | No Play<br>Felt                   | 40 in.∙lbf<br>(4.5 N•m)<br>or Less |
| Tacoma <sup>*4</sup><br>(RZN140,<br>150, VZN150)<br>1995 – 2003        | Front    | 1–(A)                                        | 0.5 mm    | 31 in.∙lbf<br>(3.5 N•m)<br>or Less | 2–(A)            | No Play<br>Felt                   | 40 in.∙lbf<br>(4.5 N•m)<br>or Less |
| Tacoma<br>(RZN161,<br>171, 19#,<br>VZN160, 170,<br>195)<br>1995 – 2003 | Front    | 1–(A)                                        | 0.5 mm    | 22 in.•lbf<br>(2.5 N•m)<br>or Less | 2–(A)            | No Play<br>Felt                   | 40 in.∙lbf<br>(4.5 N∙m)<br>or Less |
| Truck* <sup>5</sup><br>(RN8#, 90<br>VZN85, 9#)<br>1989 – 1995          | Front    | 1–(B)                                        | 2.3 mm    | 44 in.∙lbf<br>(5.0 N•m)<br>or Less | 2–(A)            | 2.3 mm                            | 35 in.∙lbf<br>(4.0 N•m)<br>or Less |
| Truck <sup>*6</sup><br>(RN8#, 90<br>VZN85, 9#)<br>1989 – 1995          | Front    | 1–(B)                                        | 0.5 mm    | 44 in.∙lbf<br>(5.0 N•m)<br>or Less | 2–(A)            | 2.3 mm                            | 35 in.∙lbf<br>(4.0 N•m)<br>or Less |
| Truck<br>(RN10#, 11#<br>VZN10#, 110)<br>1989 – 1995                    | Front    | 1–(C)                                        | 2.3 mm    | 53 in.•lbf<br>(6.0 N•m)<br>or Less | 2–(B)            | 2.3 mm                            | Turns<br>Smoothly                  |
| T–100<br>(RCK10,<br>VCK1#)<br>1993 – 1998                              | Front    | 1–(A)                                        | 0.5 mm    | 62 in.∙lbf<br>(7.0 N•m)<br>or Less | 2–(A)            | 1.9 mm                            | 35 in.∙lbf<br>(4.0 N∙m)<br>or Less |
| T–100<br>(VCK2#)<br>1993 – 1998                                        | Front    | 1–(C)                                        | 2.3 mm    | 53 in.∙lbf<br>(6.0 N∙m)<br>or Less | 2–(B)            | No Play<br>Felt (from<br>1995 MY) | Turns<br>Smoothly                  |

\*1 Lower Ball Joint

\*2 Suspension Arm Ball Joint

\*3 With Serial Number Prior to Z718190

\*4 With Serial Number After and including Z718190

\*5 With Serial Number Prior to those listed in \*6

\*6 RN80–0087125, RN80–5130170, RN85–0004477, RN85–5046258, RN85–9010725, RN90–0014600, RN90–5047105, RN90–9002376, VZN85–0003605, VZN85–5004547, VZN90–5025989, VZN95–0025290, VZN90–0006119

#### On–Vehicle Inspection

#### NOTE:

- Be sure to check the table for the applicable inspection type based on the vehicle model.
- Refer to the table for the standard free play values.

# 1. Inspect Lower Ball Joint Free Play

- A. Move the hub up and down by hand (most models with wishbone suspension):
  - a. Remove the tire.
  - b. Install the 2 lug nuts.
  - c. Inspect the free play while moving the lug nuts up and down at a force of 67 lbf (294 N, 30 kgf).
- B. Move the lower arm using a lever (some models with double wishbone type suspension):
  - a. Lift up the vehicle.
  - b. Place the tip of the lever to the wheel and inspect the free play while moving the lower arm up and down.
- C. Move the lower arm by hand (all models with strut type suspension and some models with wishbone type suspension):
  - a. Lift up the vehicle.
  - b. Inspect the free play while moving the lower arm up and down at a force of 67 lbf (294 N, 30 kgf).

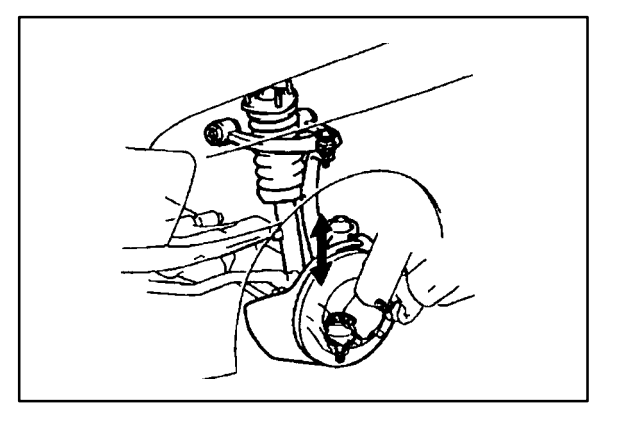

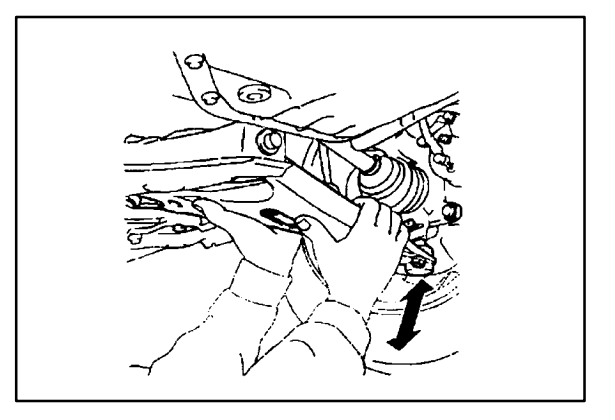

# On-Vehicle 2. Ins

- **Inspection** (Continued)
- 2. Inspect Upper Ball Joint Free Play
  - A. Move the upper arm by hand (models with the LOWER control arm linked by a torsion bar, and all models using a coil spring).
    - a. Remove the front tire.
    - b. Inspect the free play while moving the upper arm up and down at a force of 67 lbf (294 N, 30 kgf).
  - B. Move the tire with a lever (models with the UPPER control arm linked by a torsion bar).
    - a. Lift up the vehicle.
    - b. Place the lever under the tire, and inspect the free play while lifting the tire using a wooden stick, etc., as a fulcrum.

# 3. Inspect the Suspension Arm Ball Joint Free Play

- A. Lift up the vehicle.
- B. Inspect the free play while moving the control arm by hand.

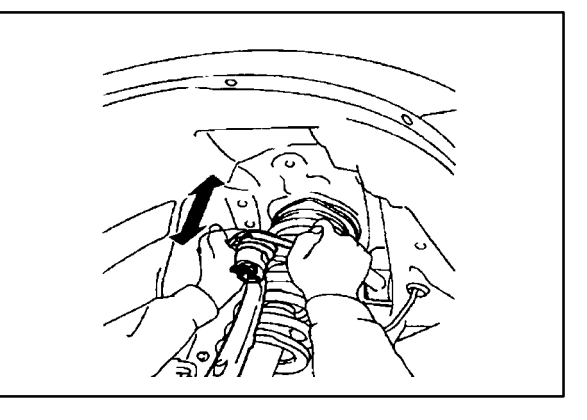

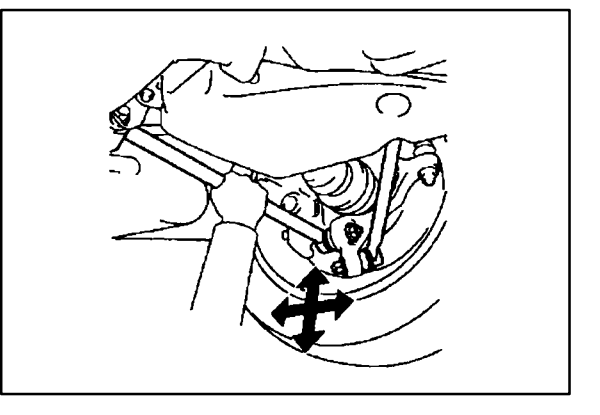

# (Reference)

# Free Play Inspection Method (Gauge Installation)

- Position the dial gauge between the arm (upper or lower) and the knuckle, and measure free play. (This illustration shows how to measure free play for vehicles with double wishbone type suspension with coil spring.)
- 4. Inspect Ball Joint Dust Cover Check for cracks and grease leaks on the dust cover (boots).

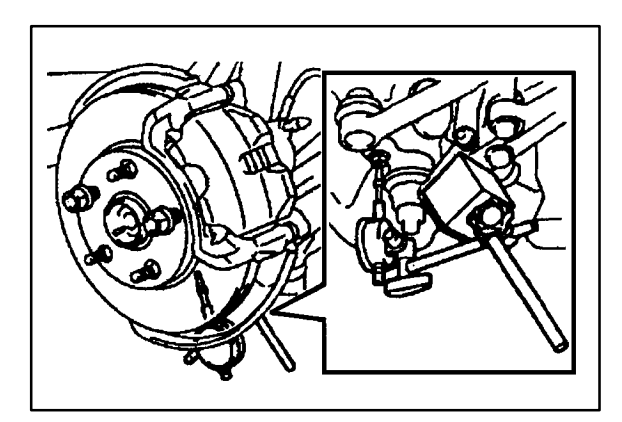

Turning Inspe

Torque Inspection Inspect Ball Joint Turning Torque

Move the stud back and forth 5 times, and then turn the stud continuously at 3–5 seconds per turn, and measure the turning torque at the 5th turn.

### HINT:

Refer to the table for standard values for the turning torque.

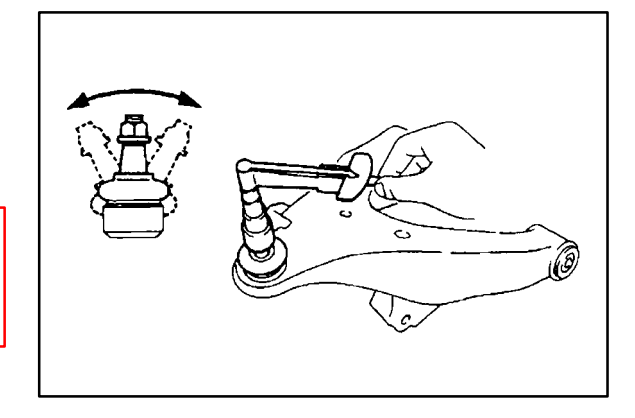

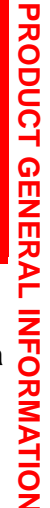

PG032-99

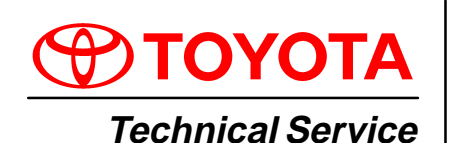

Title: YEAR 2000 READINESS DISCLOSURE

Models: All Models

December 24, 1999

BULLETIN

**Introduction** Based upon information we have obtained from our suppliers,<sup>1</sup> all factory–installed systems in Toyota cars, sports utility vehicles and trucks distributed and/or sold by Toyota ("Vehicles")<sup>2</sup> will not be affected by the change of date from 1999 to the year 2000.

Toyota anticipates no problems with past, current or future Toyota brand vehicles or Genuine Toyota parts and accessories regarding year 2000 readiness. We hope the following information is helpful to you.

Please contact our Customer Service Department at 1–800–331–4331 should you have any other questions.

#### Applicable • All Models Vehicles

# Warranty WARRANTY STATEMENT WITH RESPECT TO TOYOTA BRAND VEHICLES

Toyota is pleased to confirm that the manufacturer's limited express warranty and Toyota's powertrain warranty warrant that all factory–installed systems in new Vehicles and Toyota Certified Used Vehicles shall be free of any defect arising solely due to a change in date from the year 1999 to the year 2000.<sup>3</sup>

With respect to Vehicles no longer covered under such Toyota limited express warranty, Toyota is not aware of any operational safety or functional impact the year 2000 date change would have upon any factory–installed system in Toyota Vehicles. Should Toyota become aware of any material impact to the operational safety or functionality of such systems, Toyota shall publish such information promptly.

# WARRANTY STATEMENT WITH RESPECT TO GENUINE TOYOTA PARTS AND ACCESSORIES

Toyota is pleased to confirm that the manufacturer's limited express warranty warrants that all new Toyota Genuine Parts and Accessories shall be free of any defect arising solely due to a change in date from the year 1999 to the year 2000. <sup>3</sup>

With respect to products no longer covered under a Toyota limited express warranty, Toyota is not aware of any operational safety or functional impact the year 2000 date change would have upon such products. Should Toyota become aware of any material impact to the operational safety or functionality of such a product, Toyota shall publish such information promptly.

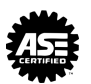

<sup>&</sup>lt;sup>1</sup> Toyota relies on the statements made by its suppliers and has not independently verified such information.

<sup>&</sup>lt;sup>2</sup> Vehicles includes alternative fuel vehicles.

<sup>&</sup>lt;sup>3</sup> Please refer to terms of limited express warranty for disclaimers, limitations and restrictions.

# Parts & GENUINE TOYOTA PARTS AND ACCESSORIES

# Accessories

Based upon information we have obtained from our suppliers,<sup>1</sup> all new Genuine Toyota Parts and Accessories will not be affected by the change of date from 1999 to the year 2000.

# DEALER-INSTALLED AND OTHER THIRD PARTY-INSTALLED SYSTEMS/ PRODUCTS

Our dealers and distributors may sell and/or install products that are not Genuine Toyota Parts and Accessories. Toyota can only determine the Year 2000 readiness status of Genuine Toyota Parts and Accessories. Therefore, the above statements do not apply to products that are not Genuine Toyota Parts and Accessories or were not installed by the factory. We encourage you to contact your dealer or other relevant third party regarding products installed on your Toyota vehicle(s) that are not Genuine Toyota Parts and Accessories and/or were not installed by the factory to determine any Year 2000 issues associated with those products.

<sup>&</sup>lt;sup>1</sup> Toyota relies on the statements made by its suppliers and has not independently verified such information.

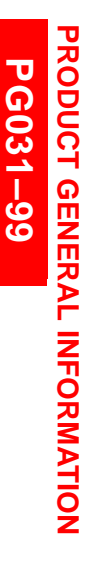

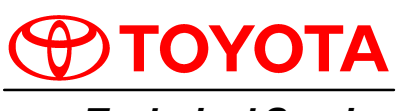

Technical Service BULLETIN October 1, 1999

# Title: TIRE INFLATION & WHEEL LUG TORQUE REFERENCE CHART

Models: All '00 Models

**Introduction** Proper tire inflation is important to **maximize tire life** and **vehicle ride comfort.** 2000 MY Toyota vehicles are available with a wide variety of wheel sizes and tire profiles. **Prior to customer vehicle delivery,** refer to the following table to identify the appropriate tire pressure setting. Adjust tire pressures accordingly.

#### Applicable Vehicles

• All 2000 Models

. .

Tire Pressure Settings

| MODEL               |                 | TIRE PRESS  | WHEEL NUT  |                 |
|---------------------|-----------------|-------------|------------|-----------------|
| MODEL               | TIRE SIZE       | FRONT (psi) | REAR (psi) | TORQUE (ft•lbf) |
| Tundra              | P245/70R16 106S | 26          | 35         | 83              |
| Tundra              | P265/70R16 111S | 26          | 29         | 83              |
|                     | P195/75R14 92S  | 29          | 35         | 83              |
|                     | P215/70R14 96S  | 29          | 29         | 83              |
| Tacoma              | P225/75R15 102S | 26          | 29         | 83              |
|                     | P265/75R15 112S | 26          | 26         | 83              |
|                     | 31X10.5R15LT C  | 26          | 29         | 83              |
| _                   | P225/75R15 102S | 26          | 29         | 83              |
| Tacoma<br>PreRunner | P265/75R15 112S | 26          | 26         | 83              |
|                     | 31X10.5R15LT C  | 26          | 29         | 83              |
| Land Cruiser        | P275/70R16 114S | 29/29*      | 32/35*     | 97              |
| 4Puppor             | P225/75R15 102S | 29          | 29         | 83              |
| 4Runner             | P265/70R16 111S | 32          | 32         | 83              |
| PAV/4 2 Door        | P215/70R16 99S  | 26          | 26         | 76              |
| KAV4 2 D001         | P235/60R16 100H | 25          | 25         | 76              |
|                     | P215/70R16 99S  | 28          | 26         | 76              |
|                     | P235/60R16 100H | 25          | 25         | 76              |
| Sienna              | P205/70R15 95S  | 35          | 35         | 76              |
| Sielilla            | P215/65R15 95S  | 32/35*      | 32/35*     | 76              |

\* Recommended tire inflation pressure under high load capacity.

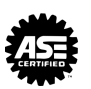

# TIRE INFLATION & WHEEL LUG TORQUE REFERENCE CHART - PG031-99

#### **Tire Pressure** Settings (Continued)

| MODEL          |                | TIRE PRES      | WHEEL NUT      |                 |
|----------------|----------------|----------------|----------------|-----------------|
| MODEL          | TIRE SIZE      | FRONT (psi)    | REAR (psi)     | TORQUE (ft•lbf) |
| ГСНО           | 155/80R13 79S  | 32             | 32             | 76              |
| ECHO           | P175/65R14 81S | 32             | 32             | 76              |
| Corolla        | P175/65R14 81S | 30             | 30             | 76              |
| Corolla        | P185/65R14 85S | 30             | 30             | 76              |
| Celica         | P205/55R15 87V | 32             | 32             | 76              |
| 2ZZ–GE         | 205/50R16 87V  | 32             | 32             | 76              |
| Celica         | 195/60R15 88H  | 29             | 29             | 76              |
| 1ZZ–FE         | P195/60R15 87H | 29             | 29             | 76              |
|                | P195/70R14 90S | 30             | 30             | 76              |
| Camry          | P205/65R15 92H | 32*/29**/32*** | 32*/29**/32*** | 76              |
|                | P205/60R16 91H | 32             | 32             | 76              |
| Compy Solara   | P205/65R15 92H | 29             | 29             | 76              |
| Carriry Solara | P205/60R16 91H | 32             | 32             | 76              |
| Avalon         | P205/65R15 92H | 31             | 31             | 76              |
| Avalon         | P205/60R16 91H | 32             | 32             | 76              |

\* For vehicle capacity weight.

For reduced loads (1 to 4 passengers). \*\*

\*\*\* For trailer towing.

**PG003-04** 

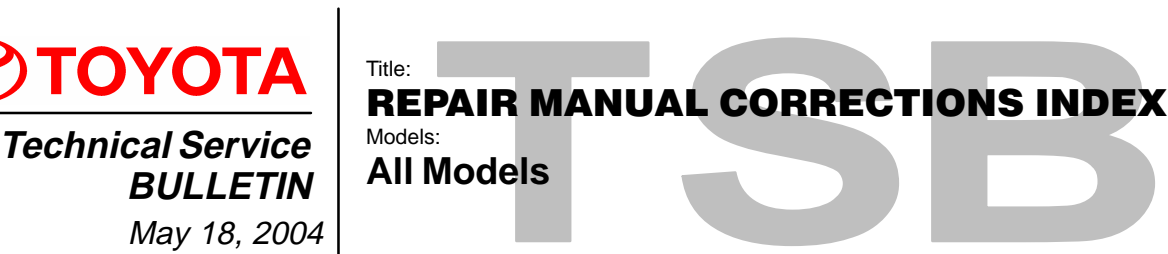

Introduction Correction pages are available for the service publications listed below. This bulletin summarizes service publication content changes that have been released between February 2003 and March 2004. These changes have already been implemented in the Toyota Technical Information System (TIS). For the most accurate service information content, technicians are strongly encouraged to refer to TIS (*http://tis.toyota.com*). Internet access is also available to Toyota service information content by subscription (*http://techinfo.toyota.com*).

# NOTE:

Inventory quantities of printed correction pages are limited, and part numbers are obsolete when supplies are exhausted. When ordering a technical publication (i.e., Repair Manual, Electrical Wiring Diagram) from the MDC, any correction page(s) associated with that particular publication which were published at the time of purchase will automatically be included with your order.

PartsCorrection pages may be ordered from the Materials Distribution Center (MDC) throughInformationDealer Daily or by calling the MDC at 1–800–622–2033 using the corresponding part<br/>numbers from the following table.

|         | Publication                  | Number                                         | Page(s)                                                                                                    | Part Number                                                                                                    |
|---------|------------------------------|------------------------------------------------|----------------------------------------------------------------------------------------------------|----------------------------------------------------------------------------------------------------|
| 4Runner | 2002 4Runner<br>2003 4Runner | RM887–U2<br>RM1034–U<br>RM1001–U1<br>RM1001–U2 | BE-18, BE-19<br>14-31, 14-70, 14-85<br>02-32 to 02-34<br>05-816, 05-817,<br>05-817-1, 05-817-2<br>03-46, 05-449<br>11-21-1 to 11-21-4<br>27-15, 27-16<br>73-23, 73-26<br>30-38 | 00400-RM887-3043B<br>00400-RM103-2174<br>. 00400-RM100-3110<br>00400-RM100-3162<br>↓<br>00400-RM100-3194<br>00400-RM100-2172B<br>00400-RM100-3025B<br>00400-RM100-3103B<br>00400-RM100-3110B |
|         | ·····                        |                                                | 27–7, 27–30, 27–35                                                                                                    | 00400-RM100-3239B                                                                                                    |
| Avalon  | 2002 Avalon<br>2003 Avalon   | RM872–U2<br>EWD487–U<br>RM953–U2               | BE-23, BE-24<br>209<br>BE-4 to BE-6<br>BE-102 to BE-105<br>BE-23, BE-24                                                                                                    | 00400-RM872-3080B<br>00400-EWD48-3183<br>00400-RM953-2164B<br>00400-RM953-2196B<br>00400-RM953-3088B                                                                                         |

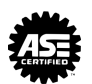

|              | Publication                                        | Number                           | Page(s)                                                                           | Part Number                                                                               |
|--------------|----------------------------------------------------|----------------------------------|-----------------------------------------------------------------------------------|-------------------------------------------------------------------------------------------|
| Camry        | 1997 Camry          2000 Camry          2002 Camry | RM503–U2<br>RM742–U2<br>EWD461–U | BE–69<br>BE–70<br>38, 78, 289,                                                    | 00400-RM503-2218B<br>00400-RM742-2221B<br>. 00400-EWD46-2181                              |
|              |                                                    | RM881–U1                         | 05–894, 05–895,<br>05–895–1, 05–895–2                                             | . 00400–RM881–3158<br>. ↓                                                                 |
|              |                                                    | RM881–U2                         | 12–10, 12–20<br>14–57                                                             | 00400-RM881-3086B<br>00400-RM881-3142B                                                    |
|              | 2003 Camry                                         | RM972–U1                         | 33–3, 33–7, 33–14<br>05–1008, 05–1009,<br>05–1009–1, 05–1009–2                    | 00400-RM881-3245B<br>. 00400-RM972-3160<br>↓                                              |
|              |                                                    | RM972–U2                         | 73–8<br>12–9, 12–19<br>14–54                                                      | 00400-RM972-2183B<br>00400-RM972-3087B<br>00400-PM972-3141B                               |
|              | ·····                                              | RM1026–U                         | 33–3, 33–7, 33–14<br>73–1, 73–4                                                   | 00400-RM972-3141B<br>00400-RM972-3246B<br>. 00400-RM102-3101                              |
| Celica       | 2004 Celica                                        | RM1066–U1                        | DI–380                                                                            | . 00400-RM106-3307                                                                        |
| Corolla      | 2003 Corolla                                       | RM938–U1                         | 05-484 to 05-487<br>05-421, 05-422,<br>05-422-1, 05-422-2<br>05-40 to 05-42,      | . 00400-RM938-2160<br>. 00400-RM938-3155<br>↓<br>. 00400-RM938-3236                       |
| ЕСНО         | 2002 ECHO<br>2003 ECHO                             | RM884–U<br>RM984–U               | DI–108<br>DI–154                                                                  | . 00400–RM884–3203<br>. 00400–RM984–3204                                                  |
| Highlander   | 2002 Highlander                                    | RM918–U1                         | 05–943, 05–962–1<br>05–710, 05–711,<br>05–711–1, 05–711–2<br>03–47<br>32–24 32–28 | 00400-RM918-3108B<br>. 00400-RM918-3156<br>↓<br>. 00400-RM918-3232<br>. 00400-RM918-3232B |
|              | 2003 Highlander                                    | RM918–U2<br>RM987–U1             | 14–56<br>05–1028, 05–1047–1<br>05–788, 05–789,<br>05–789–1, 05–789–2              | 00400-RM918-3144B<br>. 00400-RM100-3109<br>. 00400-RM987-3153                             |
|              |                                                    | RM987–U2                         | 73–11<br>14–51                                                                    | 00400–RM987–2184B<br>00400–RM987–2184B<br>00400–RM881–3143B                               |
| Land Cruiser | 1999 Land Cruiser<br>2002 Land Cruiser             | RM661–U2<br>RM893–U2             | BE–28, BE–29<br>BE–28, BE–29                                                      | 00400-RM661-3057B<br>00400-RM722-3060B                                                    |

|                             | Publication       | Number                   | Page(s)                                                                 | Part Number                      |
|-----------------------------|-------------------|--------------------------|-------------------------------------------------------------------------|----------------------------------|
| Land Cruiser<br>(Continued) | 2003 Land Cruiser | EWD510–U                 | 71, 84, 85, 96, 97, 00<br>244, 245, 383, 387,<br>388, 396, Overall M:24 | 400–EWD51–2195<br>↓              |
|                             |                   | RM966–U1 …<br>RM966–U2 … | SS-23 00<br>BE-95 004                                                   | 400–RM966–3195<br>00–RM966–2185B |
|                             |                   |                          | BE–34, BE–35 004                                                        | 00-RM966-3061B                   |
| Matrix                      | 2003 Matrix       | RM940–U1 .               | 05–710, 05–711, 00<br>05–711–1, 05–711–2                                | 0400–RM940–3154                  |
|                             |                   |                          | 05–89, 05–95, 00                                                        | 1400-RM940-3275                  |
|                             |                   | RM940–U2 .               | 65–7 004                                                                | 00-RM940-2205B                   |
| MR2 Spyder                  | 2001 MR2 Spyder   | EWD424–U                 | 61, Overall M:2 004                                                     | 400–EWD42–2214                   |
|                             |                   | RM801–U                  | DI–180 to DI–188, 004<br>DI–188–1, DI–188–2                             | 400–RM801–2192                   |
|                             | 2002 MR2 Spyder   | RM900–U                  | BR–1700                                                                 | 0400-RM900-1143                  |
|                             |                   |                          | DI–189 00                                                               | 400-RM900-2190                   |
|                             | 2003 MR2 Spyder   | RM967–U1                 | DI–245 00                                                               | 400-RM967-2189                   |
|                             |                   |                          | SS-35 00                                                                | 400-RM967-3006                   |
|                             |                   |                          | DI–121, DI–128, 00<br>DI–134, DI–156                                    | 0400–RM967–3278<br>↓             |
|                             |                   | RM967–U2                 | SA-3, SA-5, SA-7 004                                                    | 00-RM967-3006B                   |
| Prius                       | 2001 Prius        | RM778–U1                 | DI–671 004                                                              | 00–RM778–2095R                   |
|                             | 2002 Prius        | RM883–U1                 | DI-762, 766 to 769, 00                                                  | 400-RM883-2224                   |
|                             |                   |                          | 774, 777 to 780, 782,                                                   |                                  |
|                             |                   |                          | 785 to 792, 794, 796                                                    | ····· ↓                          |
|                             |                   |                          | DI-337 to DI-344 00                                                     | 400-RM883-3241                   |
|                             | 2003 Prius        | RM957-U1                 | DI-762, 766 to 769, 00                                                  | 1400-RM957-2223                  |
|                             |                   |                          | 785 to 792, 794, 796                                                    |                                  |
|                             |                   |                          | DI-337 to DI-344 00                                                     | 400-RM957-3242                   |
|                             | 2004 Prius        | EWD555–U                 | 20, 22, 23, 194, 004                                                    | 400-EWD55-3296                   |
|                             |                   |                          | 293, 297, 306, 343,                                                     | ↓                                |
|                             | ·····             |                          | Overall 4–1, 11–5                                                       | ↓                                |
| RAV4                        | 2002 RAV4         | RM891–U1                 | DI-18 00                                                                | 400-RM891-3091                   |
|                             | ·····             | RM891–U2                 | BR–21 004                                                               | 00–RM891–1142B                   |
| Sequoia                     | 2002 Sequoia      | RM886–U1                 | IN-17 00                                                                | 400-RM886-3309                   |
|                             |                   | RM886–U2                 | BE–54 004                                                               | 00-RM886-3096B                   |
|                             | 2003 Sequoia      | EWD495–U                 | 37, 246, Overall M:24 004                                               | 400-EWD49-2213                   |
|                             |                   |                          | 199, Overall M:15–4 (                                                   | 00400-EWD49-5U                   |
|                             |                   | RM959–U1                 | PP-55 00                                                                | 400-RM959-2125                   |
|                             |                   |                          | DI–605 00                                                               | 400-RM959-2179                   |

|                               | Publication  | Number      | Page(s)                                           | Part Number                              |
|-------------------------------|--------------|-------------|---------------------------------------------------|------------------------------------------|
| <b>Sequoia</b><br>(Continued) | 2003 Sequoia | RM959–U1    | DI–600, DI–602 to<br>DI–605, DI–608 to DI–610     | . 00400-RM959-2204<br>0↓                 |
|                               |              |             | PP–52                                             | . 00400–RM959–2206<br>. 00400–RM959–3137 |
|                               |              |             | DI–329                                            | . 00400–RM959–3179                       |
|                               |              |             | DI-128, DI-129,                                   | . 00400–RM959–3271                       |
|                               |              |             | DI-133, DI-136, DI-142,<br>DI-143, DI-163, DI-164 | ····· · · · · · · · · · · · · · · · ·    |
|                               |              |             | PP-35                                             | 00400-RM959-3228                         |
|                               |              |             | SS-38                                             | . 00400–RM959–3260                       |
|                               |              |             | IN–17                                             | . 00400–RM959–3310                       |
|                               |              |             | DI–300, DI–304,<br>DI–404                         | 00400–RM959–3311<br>↓                    |
|                               |              | RM959–U2    | SA-98                                             | 00400-RM959-2125B                        |
|                               |              |             | BE-140                                            | 00400-RM959-2179B                        |
|                               |              |             | SR–12, BE–24                                      | 00400-RM959-2206B                        |
|                               |              |             | BE-58                                             | 00400-RM959-3094B                        |
|                               |              |             | SA-90                                             | 00400-RM959-3137B                        |
|                               | 2004 Sequola | EWD541-U    | 199, Overall M:15–4                               | 00400 - EVVD54 - 3214                    |
|                               |              | KIVI1009-01 | DL446 DL450                                       | 00400 - RW100 - 3312                     |
|                               |              |             | DI–440, DI–430,<br>DI–550                         | ↓                                        |
| Sienna                        | 2002 Sienna  | RM871–U2    | BE–23, BE–24                                      | 00400-RM871-3081B                        |
|                               |              |             | SR–3                                              | 00400-RM871-3132B                        |
|                               | 2003 Sienna  | EWD490–U    | 193                                               | . 00400-EWD49-3208                       |
|                               |              | RM954–U2    | SR–3                                              | 00400-RM954-3133B                        |
|                               | ·····        |             | BE-23, BE-24                                      | 00400-RM954-3082B                        |
|                               | 2004 Sienna  | EWD524–U    | 96, 97, 126,<br>127, Overall M:1                  | . 00400–EWD52–3184<br>↓                  |
|                               |              | RM1025-U1   | 05–304, 05–355,                                   | . 00400-RM102-3126                       |
|                               |              |             | 05–865, 05–866,<br>05–866–1, 05–866–2             | . 00400–RM102–3163<br>↓                  |
|                               |              | RM1025–U2   | 73–23, 73–26                                      | 00400-RM102-3102B                        |
|                               |              |             | 14–1                                              | 00400-RM102-3134B                        |
|                               |              |             | 28–2, 28–3, 28–4                                  | 00400-RM102-3135B                        |
|                               |              |             | 82–3 to 82–6,<br>82–6–1, 82–6–2                   | 00400–RM102–3186B                        |
| Solara                        |              | RM955–U1    | DI–287                                            | . 00400–RM955–3219                       |
|                               | 2004 Solara  | EWD554–U    | 168 to 170,                                       | 00400-EWD554-3294                        |
|                               |              |             | Overall M:15–1                                    | ↓                                        |

|        | Publication                | Number                           | Page(s)                                                                                                    | Part Number                                                                                                    |
|--------|----------------------------|----------------------------------|----------------------------------------------------------------------------------------------------|----------------------------------------------------------------------------------------------------|
| Tacoma | 2002 Tacoma                | RM921–U2<br>RM921–U1             | BE–40<br>DI–323                                                                                                    | 00400-RM921-3084B<br>00400-RM921-3218                                                                                                 |
|        | 2003 Tacoma                | RM1002–U2                        | BE–40                                                                                                    | 00400-RM100-3085B                                                                                                    |
| Tundra | 2002 Tundra<br>2003 Tundra | RM885–U2<br>EWD491–U<br>RM956–U1 | BE–52 to BE–56<br>139, 240,<br>Overall M:30<br>31, 33, 235, 261,<br>Overall M:29<br>176, Overall M:18–5<br>SS–79<br>DI–115, DI–117,<br>DI–316, DI–318 | 00400-RM885-3105B<br>00400-EWD49-12136<br>↓<br>00400-EWD49-2216<br>↓<br>00400-EWD49-3210<br>00400-RM956-3258<br>00400-RM956-3282<br>↓ |
|        | 2004 Tundra                | RM956–U2<br>EWD567–U             | BE–57 to BE–60<br>230, 446,<br>Overall M:19–5, M:49–4 .<br>21, 94, 210, 515                                                                           | 00400-RM956-3106B<br>00400-EWD56-3209<br>↓<br>00400-EWD56-3298                                                                        |

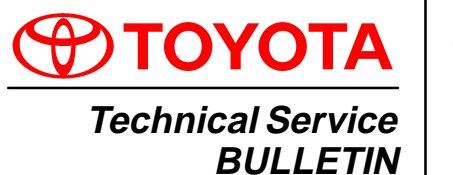

February 4, 2000

# Title: FRONT LICENSE PLATE BRACKET INSTALLATION Models:

'00 MR2 Spyder

- PRODUCT GENERAL INFORMATION PG004-00 S a Introduction The 2000 model year MR2 Spyder front license plate bracket and three attaching screws are placed in the glovebox of the vehicle at the assembly plant. For states that require a front license plate, install the bracket on the front bumper cover during Pre-Delivery Service (PDS) according to the following procedures.
  - Applicable • 2000 model year MR2 Spyder Vehicle

| Warranty    | OP CODE | DESCRIPTION                | TIME | OPN | T1 | T2 |
|-------------|---------|----------------------------|------|-----|----|----|
| information | N/A     | Not Applicable to Warranty | —    | -   | Ι  | —  |

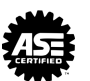

- Installation 1. Drill two holes, 2 mm (0.078 in.) Procedure
  - diameter, at dimples "A" on the front bumper.

NOTE: Do NOT drill holes oversize.

2. Using two self-tapping screws, install the front license plate bracket on the front bumper.

# NOTE:

Screw the driver's side self-tapping screw in first.

3. Drill one hole, 2 mm (0.078 in.) diameter, on the front bumper at hole "B" of the bracket.

# NOTE:

Do NOT drill hole oversize.

4. Screw the self-tapping screw into hole "B" to retain the bracket.

## NOTE:

Do NOT overtighten the screw because there is no sleeve behind the bumper cover at "B".

5. Install the front license plate to the bracket using self-tapping screws of a non-corroding type having the following size:

Length (L): 18.0 – 25.0 mm (0.71 – 0.98 in.)

Diameter (D): 6.0 mm (0.24 in.)

Pitch: 2.5 mm (0.098 in.).

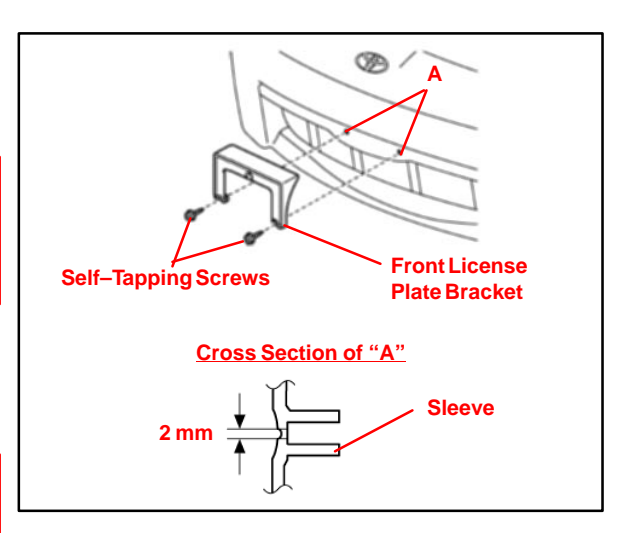

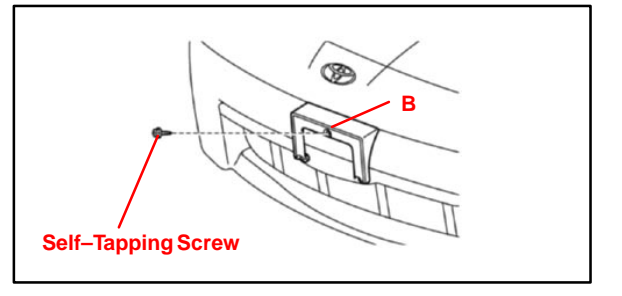

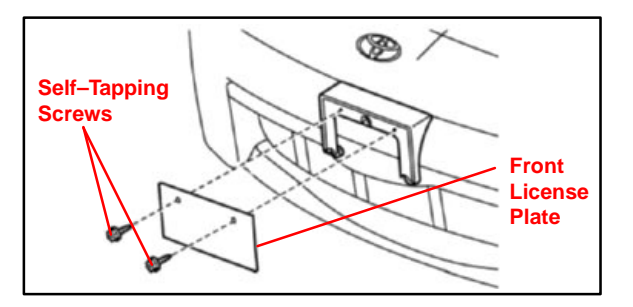

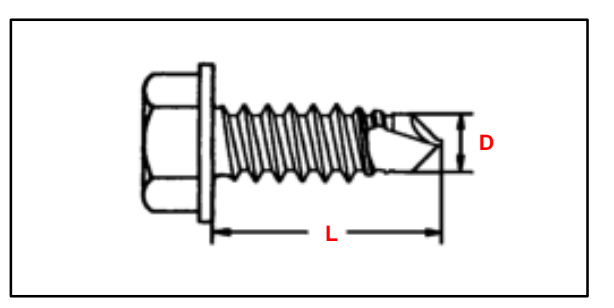

PG005-00

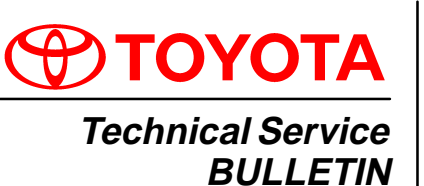

# Title: **ECU-B1 FUSE INSTALLATION DURING**

PDS Models:

'00 MR2 Spyder

February 18, 2000

Introduction To minimize battery discharge during transportation and storage, the ECU-B1 fuse has been removed at the assembly plant.

#### Applicable 2000 model year MR2 Spyder

Vehicles

Affected The ECU–B1 fuse provides power to the DOME, Radio1, and ECU–B circuits. Removal Systems of the ECU-B1 fuse will affect the following systems:

- Clock •
- Key Reminder Buzzer ٠
- Day Time Running Light System
- Radio and CD Player
- 1. The ECU–B1 fuse (25 A) is stored in the blank space of the Relay Block in the engine compartment.

2. During Pre-Delivery Service (PDS), install the ECU–B1 fuse in the Relay Block as shown.

# NOTE:

If the vehicle is stored at the dealership for a long period of time after PDS, disconnect the negative battery terminal to prevent battery discharge. Refer to TSB EL001-96 for battery maintenance information.

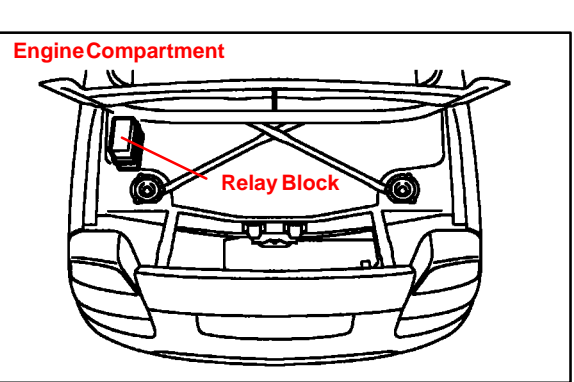

Interior Light

•

•

Light Reminder Buzzer

Open Door Warning Light

Radio Antenna Motor

(with Ignition OFF)

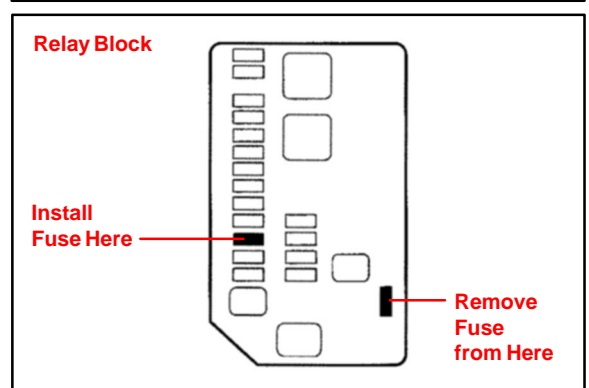

| Warranty    | OP CODE | DESCRIPTION                | TIME | OPN | T1 | T2 |
|-------------|---------|----------------------------|------|-----|----|----|
| Information | N/A     | Not Applicable to Warranty | _    | _   | -  | —  |

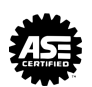

PG021-99

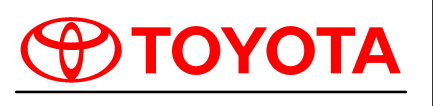

Technical Service BULLETIN September 1, 1999

# Title: 2000 MODEL YEAR PRE-DELIVERY SERVICE (PDS) Models:

All Models

Introduction Pre–Delivery Service is a critical step in satisfying your dealership's new car customers. Customer feedback indicates the following areas deserve special attention when performing PDS:

- Careful inspection for Paint Chips/Scratches and Body Dents/Dings
- Proper Operation of Electrical Accessories (including interior light, clock and radio reset).
- Interior Cleanliness
- Proper Function of Mechanical Systems

Periodic in-dealership training for technicians, both new and experienced, is a requirement to ensure that PDS is performed correctly. A number of training resources are available in your dealership.

- Pre-Delivery Service The Final Touch video (P/N 00401-43067)
- Pre–Delivery Service Technician's Handbook (P/N 00401–43068)

The "Service Manager's Guide to Technician Orientation and Training" is included in the <u>Dealer Delivery Quality Operations Guide</u> (P/N 00116–DDQOG–98) and provides a sample training agenda to conduct a successful session in your dealership. (These training materials have been distributed to dealers. Additional copies are available through the TDN system – Dealer Support Materials.)

A new PDS form has been developed for the 2000 model year. Some check points have been added, expanded or clarified. For improved customer satisfaction, please pay particular attention to the Fuse Installation and Electrical Operation areas indicated in bold red type.

PDS Form<br/>OrderingAn initial distribution of PDS forms will be mailed to each dealership. Additional PDS<br/>forms (P/N 00406–PDS00) may be ordered via TDN – Dealer Support Materials or from<br/>the Material Distribution Center utilizing form 1450.

**Warranty Policy** If the need for additional repairs or adjustments is noted during the Pre–Delivery Service, required service should be performed under warranty. Reimbursement should be requested via regular warranty channels.

The Warranty Policy and Procedures Manual requires that you maintain the completed PDS check sheet in the customer file. If you cannot produce a completed form for each retailed vehicle upon TMS and/or Region/Distributor audit, the PDS payment amount will be subject to debit.

An additional Repair Order completed in conjunction with normal PDS must have time punch/flags for service. If multiple repairs are performed, separate time flags must be punched for each repair.

See Page 7, Warranty Information section for Opcode information.

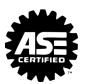

| C                                                                                                    | T                                                                                               | OYOT                                                                                                    | Ä                                                                                                    |                       |
|----------------------------------------------------------------------------------------------------|-------------------------------------------------------------------------------------------------|----------------------------------------------------------------------------------------------------|----------------------------------------------------------------------------------------------------|-----------------------|
| <b>1999</b> TOYOTA PRE-                                                                                                    | -DELIV                                                                                          | <b>/ERY</b> SEF                                                                                                    | RVICE CHECK SHEET                                                                                                    |                       |
| A. BEFORE INSPECTION                                                                                                    | X N                                                                                             |                                                                                                    | VEHICLE (ON HOIST)                                                                                                    | A OK                  |
| O1 INSTALL FUSE(S)<br>See Application Chart on back<br>22 Install outside rearview mirrors:<br>B. FUNCTIONAL OPERATION                                                                                                    |                                                                                                 | 01 Remove dia<br>02 Remove fro<br>(See Applie<br>03 Remove en<br>04 install rubb<br>05 inspect tire<br>06 Install whe                                                              | sc brake anti-rust covers *                                                                                                    |                       |
| <ul> <li>Appropriate and the primary one part of the primary of the part of the part of th</li></ul> | ment                                                                                            | F. ROAD T     A complete road     a variety of road     driving performed     Enter Odomete     Reacting before     Reacting before                                                | EST<br>d test helps assure Customer Satisfaction. Drive veh<br>d surfaces and driving conditions. Check for unusual n<br>ance.<br>er Reading<br>test                                                                                                    | icle over<br>oise and |
| 29 Cneck subroot/convertible top:                                                                                                    | n (from master<br>ounterclockwis<br>door locks, sei<br>ber body plug<br>CTION. Finish b<br>wiks | 01 Check cold<br>02 Check eng<br>03 Check eng<br>04 Check club<br>05 Check brail<br>06 Check stee<br>20 7 Inspect for<br>21 06 Inspect for<br>23 09 Check from<br>24 06 Check crut | I engine operation<br>ine operation during warm-up<br>ine at normal operating temperature<br>ch/transmission operation<br>eagle operation<br>ring operation and off-center<br>abnormal noises and vibration<br>squeaks and rattles<br>t and rear* heater and A/C* operation<br>se control operation*                                                                    |                       |
| <ul> <li>21 Check window operation</li> <li>22 Check door and door lock operation, including wirele remote control/theft deterrent system"</li> <li>23 Check that engine starts with all keys</li> <li>24 Check power sliding door operation (Stenna)*</li> <li>25 Check that Child Safety Door Locks are in normal (unlocked) position*</li> <li>26 Check seats and seat bett operation</li> <li>27 Check integrated child seat and seat belt operation.</li> <li>28 Check rear defogger*</li> <li>29 Check side marker, tail, backup and license plate light</li> <li>20 Check reard operation and license plate light</li> <li>21 Check reard in prosession and the marker and the marker and the mark</li></ul> | 1555                                                                                            | G. FINAL I<br>OI Remove inti<br>O2 Visually ins<br>fit, dirt, etc<br>O3 Remove Re<br>O4 Wash and<br>O5 Inspect pai<br>damage, rt<br>O6 Inspect ext<br>damage, rt<br>O7 Sign "Com   | NSPECTION AND CLEANING<br>artor protective covers, unnecessary labels, tags, elc.<br>spect all interior parts for installation, damage,<br>apgard <sup>™</sup> protective film.<br>clean vehicle<br>int finish for scratches, chips, rust, dents,<br>tc.<br>terior body parts for proper installation,<br>ist, etc.<br>mitment to Excellence" sticker (P/N 00103-STICK- |                       |
| Check headlight aim      D. UNDER HOOD                                                                                                    |                                                                                                 | COMMENTS                                                                                                    | d affix to window                                                                                                    |                       |
| <ol> <li>Check brake, clutch* and power steering fluid levels</li> <li>Check engine coolant level</li> <li>Check battery state-of-charge by Open Circuit Voltag<br/>method. Recharge if below 12.4 volts (75% charge)</li> </ol>                                                                                                    | je                                                                                              |                                                                                                    |                                                                                                    |                       |
| * Inspect or Install when Equipped/Required Completion and retention of this form is required to comply with To, TECHNICIAN'S SIGNATURE SERVICE MAN NAME (PLEASE PRINT) NAME (PLEASE                                                                                                    | yota's Warranty P<br>NAGER'S SIGN<br>BE PRINT)                                                  | ATURE                                                                                                    | THE TOYOTA TOUCH<br>COMMITMENT TO EXCELLENCE<br>We hereby certify that all items on this form<br>have been checked and corrected for proper<br>operation as required.                                                                                                    | n<br>r                |
|                                                                                                    |                                                                                                 |                                                                                                    |                                                                                                    |                       |

**Before Inspection** When performing new car Pre–Delivery Service, install fuse(s) before moving vehicle from storage lot so that FUNCTIONAL OPERATION checks can begin as soon as vehicle is moved into the service stall.

# A01 Install fuse(s)\*

| MODEL                          | FUSE(S)                         | STORED IN |  |
|--------------------------------|---------------------------------|-----------|--|
| Avalon                         |                                 |           |  |
| Camry (VINs starting with 4T1) |                                 |           |  |
| Camry (VINs starting with JT2) |                                 |           |  |
| Camry Solara                   | SHOKTTIN                        | TOOL DOX  |  |
| Celica                         | DCC                             | FUSE BOX  |  |
| Corolla                        | DOME                            |           |  |
| ECHO                           | DOME                            | 100E BOX  |  |
| Land Cruiser                   | RADIO, ECU–B1                   | FUSE BOX  |  |
| MR2 Spyder                     | ECU–B1                          | FUSE BOX  |  |
| RAV4                           | DOME                            | FUSE BOX  |  |
| Sienna                         |                                 |           |  |
| Tacoma                         | FUSE (or SHORT PIN) NOT REMOVED |           |  |
| Tundra                         |                                 |           |  |
| 4Runner                        | DOME, MPX-B                     | FUSE BOX  |  |

## A02 Install outside rearviewmirrors\*

**Functional** Apply parking brake and turn ignition "ON", place gear selector in reverse, turn on lights and rear defogger. Unlock all doors, release fuel door, release trunk/rear hatch.

- B01 Check dome, courtesy, map and sunvisor lights\*
- B02 Check warning/indicator lights, gauges and horn
- B03 Check Passenger Air Bag System Cutoff switch and light\*

#### NOTE:

Make sure the Passenger Air Bag Cutoff System is "ON" when finished with PDS. <u>The indicator light should be off.</u>

Check the system for proper operation by cycling from the "ON" to the "OFF" position.

Check that the indicator light comes on when the system is "OFF".

- B04 Check windshield wipers and washers
- B05 Check headlights, instrument lights, turn signals, emergency flashers and brake lights

Functional B06 Check inside/outside rearview mirror operation/adjustment

Operation (Continued) B07 Check cigarette lighter and power outlet\*

Check the power outlet using an electrical accessory designed for this use.

B08 Check sunroof/convertible top\*

#### NOTE:

Convertible top will not operate while car is moving.

## B09 Check audio system and set clock\*

# B10 Install shift–lock override button cover

Walk–Around Inspection

Starting at the left front door, check window and door lock operation and the operation of all power windows and door locks from master switch on vehicles so equipped. While walking around vehicle in a counterclockwise direction, open left rear door and check operation of window regulator and door lock, set Child Safety Door Lock to the normal (unlocked) position. Assure tightness of interior garnishes and check seat belts. Inspect trunk contents and lights at rear of vehicle. Repeat checks at right rear door. Inspect right front door window regulator and lock operation and garnishes. Check seat and seat belt operation. Continue on around to the front of the vehicle checking lights. Make necessary adaptations for two–door, hatchback, Truck and Sienna models.

- C01 Check window operation
- C02 Check door and door lock operation, including wireless remote control/theft deterrent system\*
- C03 Check that engine starts with all keys
- C04 Check power sliding door operation (Sienna)\*
- C05 Check that Child Safety Door Locks are in normal (unlocked) position\*
- C06 Check Seats and Seat Belt Operation
- C07 Check integrated child seat and seat belt operation\*
- C08 Check rear defogger\*
- C09 Check side marker, tail, backup and license plate lights
- C10 Check trunk light\* and trunk trim appearance
- C11 Check spare tire pressure and jack and tool installation

# NOTE:

Compact spare tire – 60 psi (413 kPa).

## C12 Check headlight aim

Ensure that ignition, light switch, etc., are "OFF" and A/T selector is in PARK.

| Under Hood                  | D01<br>D02<br>D03 | Check engine oil and ATM* fluid levels<br>Check brake, clutch* and power steering fluid levels<br>Visually inspect using see-through reservoirs.<br>Check engine coolant level |
|-----------------------------|-------------------|----------------------------------------------------------------------------------------------------|
|                             | D04               | Check battery state-of-charge by Open Circuit Voltage method. Recharge if below 12.4 Volts (75% of charge)                                                                     |
| Under Vehicle<br>(On Hoist) | E01               | Remove disc brake anti-rust covers*<br>Visually inspect rotors for rust.<br>North American produced models are not equipped with anti-rust covers.                             |
|                             | E02               | Remove front spring spacers*<br>Remove Spring Spacers from Japan Production Camry V6 models.<br>Remove Spring Spacers from Celica models.                                      |

| MODEL                               | LOCATION           |  |
|-------------------------------------|--------------------|--|
| Camry V6<br>(Japan Production Only) | FRONT COIL SPRINGS |  |
| Celica                              |                    |  |

# E03 Install rubber body plugs\*

Install the rubber plugs (stored in glove box) into rear torque box holes.

E04 Inspect tires for defects/damage and adjust tires' pressure The recommended tire inflation pressure changes with tire size, driving conditions and vehicle model. For precise tire pressure information, refer to the Owner's Manual and/or tire information label located on the vehicle.

Sidewall "Maximum" cold tire inflation pressure should not be used for normal driving.

- E05 Install wheel covers/caps
- E06 Install mudguards (Solara)
- E07 Install antenna (Tundra)

**Road Test** A complete road test helps assure Customer Satisfaction. Drive vehicle over a variety of road surfaces and driving conditions. Check for unusual noise and driving performance.

| F01 | Check cold engine operation                         |
|-----|-----------------------------------------------------|
|     | Check starting and fast idle operation performance. |

# **F02** Check engine operation during warm–up Check that engine operates smoothly during warm–up. Check for unusual noise, engine vibration, rough idle, etc.

# F03 Check engine at normal operating temperature

Check engine performance over a broad range of driving conditions, including idle quality, acceleration, cruise and deceleration.

# F04 Check clutch/transmission operation

Check clutch operation, including: engagement, disengagement, chattering and unusual noise.

Check manual transmission operation, including shift lever/linkage and unusual noise.

Check automatic transmission operation, including operation in each range, neutral start switch and shift lock system.

# F05 Check brake and parking brake operation

Check brake function, including unusual noise, parking brake performance and all related brake system indicator lights.

- F06 Check steering operation and off-center Check steering function and steering wheel centering. Check for suspension noise.
- F07 Inspect for abnormal noises and vibration
- F08 Inspect for squeaks and rattles
- F09 Check front and rear\* heater and A/C\* operation

```
F10 Check cruise control operation*
Check cruise control, including On–Off switch, "SET/COAST",
"RESUME/ACCEL", and "CANCEL" functions.
```

- F11 Check front seat heater\* and seat memory function\*
- F12 Set/Calibrate compass (Avalon XLS)

# Road Test G01 Remove interior protective covers, unnecessary labels, tags, etc. (Remove protective covers just before delivery to customer).

- Remove plastic covers from door panels, seats, head restraints and sunvisors, as required.
- Remove labels, tags and stickers (except those containing owner information).

#### NOTE:

Consumer Information Label such as Air Bag Information Warning and Bumper Information Labels must be left on the vehicle until delivery to a retail customer.

- G02 Visually inspect all interior parts for installation, damage, fit, dirt, etc.
- G03 Remove RapgardTM protective film
- G04 Wash and clean vehicle
- G05 Inspect paint finish for scratches, chips, rust, dents, damage, etc.
- G06 Inspect exterior body parts for proper installation, damage, rust, etc.
- G07 Sign "Commitment To Excellence" sticker (P/N 00405–STICK–PDS98) and affix to window

| Warranty    | OP CODE | DESCRIPTION          | TIME | OPN | T1  | T2  |
|-------------|---------|----------------------|------|-----|-----|-----|
| Information | 001013  | Pre Delivery Service | *    | N/A | N/A | N/A |

\* Variable by model.

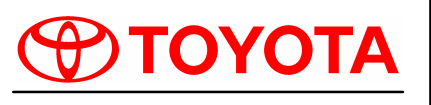

Technical Service BULLETIN

June 10, 2003

# 

<sup>Models:</sup> '00 – '03 All Models & '04 Sienna **C**002

刀

ш

<

ഗ

Ш

### TSB REVISION NOTICE:

- January 16, 2004: Tundra vehicles were added to the Applicable Vehicles chart.
- December 17, 2003: T–100 vehicles were removed from the Applicable Vehicles chart. Previous versions of this TSB should be discarded.

Introduction Whenever an automatic transmission is replaced, overhauled or individual components are replaced, use this procedure to clear Engine Control Module (ECM, SAE term: Powertrain Control Module, PCM) "Learned Values" to prevent subsequent driveability complaints.

# CAUTION:

Failure to follow the procedure below may lengthen the time to readjust the ECM "Learned Values," potentially resulting in driveability complaints.

# Applicable<br/>VehiclesRefer to Reset Procedure 1 for the following vehicles with Electronically Controlled<br/>Automatic Transmissions:

- 2000 2003 model year ECHO and Celica vehicles.
- 2001 2003 model year Highlander and RAV4 vehicles.
- 2002 2003 model year Camry vehicles.
- 2002 2003 model year Solara vehicles with 2AZ engine.
- 2003 model year Matrix vehicles.
- 2004 model year Sienna vehicles.

Refer to **Reset Procedure 2** for the following vehicles with Electronically Controlled Automatic Transmissions:

- 2000 model year Highlander and RAV4 vehicles.
- 2000 2001 model year Camry vehicles.
- 2000 2001 model year Solara vehicles with 5S engine.
- 2000 2003 model year Solara vehicles with 1MZ engine.
- 2000 2003 model year 4Runner, Avalon, Corolla, Land Cruiser and Sienna vehicles.
- 2000 2003 model year Tacoma and Tacoma Pre-Runner vehicles.
- 2000 2003 model year Tundra vehicles.
- 2001 2003 model year Sequoia vehicles.

| Warranty<br>Information | OP CODE | DESCRIPTION                | TIME | OFP | T1 | T2 |
|-------------------------|---------|----------------------------|------|-----|----|----|
|                         | N/A     | Not Applicable to Warranty | -    | _   | -  | _  |

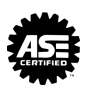

| Required<br>SSTs | SPECIAL SERVICE TOOLS (SSTs)                                                        | PARTNUMBER      | QUANTITY          |         |  |  |
|------------------|-------------------------------------------------------------------------------------|-----------------|-------------------|---------|--|--|
|                  | Toyota Diagnostic Tester Kit*                                                       |                 | 01001271          | 1       |  |  |
|                  | 12 Megabyte Diagnostic Tester Program Card with version 10.0a Software (or later)*  |                 | 01002593-005      | 1       |  |  |
|                  | * Essential SSTs.                                                                   |                 |                   |         |  |  |
|                  | NOTE:<br>Additional Diagnostic Tester Kits, Program (<br>SPX/OTC at 1-800-933-8335. | Cards or SSTs n | nay be ordered by | calling |  |  |

Reset

Procedure 1

t 1. Connect the Toyota Diagnostic Tester to the vehicle.

2. Reset the ECM (PCM). Refer to the procedures below.

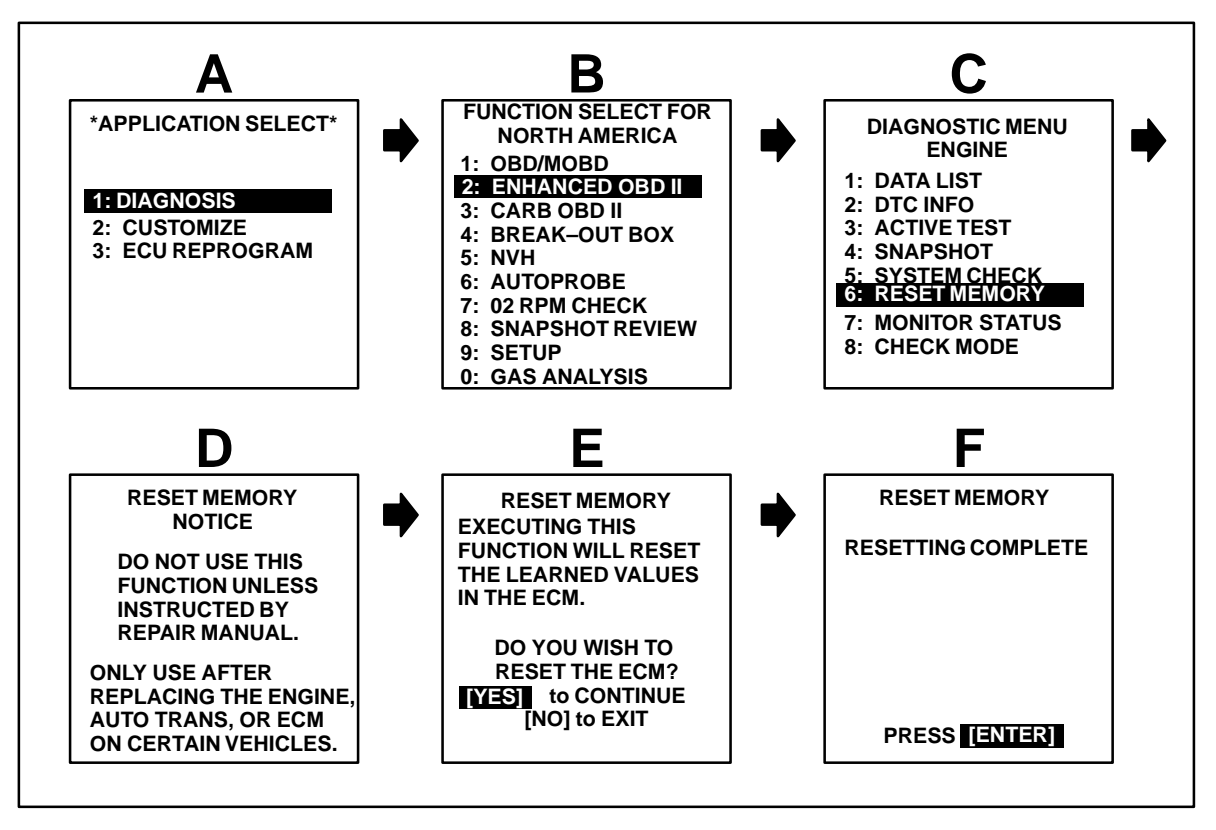

- 3. Start the engine and warm it up to normal operating temperatures before test-driving.
- 4. Perform a thorough test drive with several accelerations from a stop with "light throttle" application until proper transmission shifting is verified.

- **Reset** 1. Record radio station presets and No. 1 driver's seat memory position. **Procedure 2** 
  - 2. Disconnect the negative battery cable for 5 minutes.

# NOTE:

Record presets before disconnecting battery cable.

- 3. Reconnect battery cable and reset radio presets and No. 1 driving position seat memory.
- 4. If necessary, perform the following operations:
  - Initialize moon roof
  - Initialize power windows
  - Calibrate compass

For more detailed information on performing these operations, refer to TIS for the applicable TSB and/or repair procedures.

- 5. Start the engine and warm it up to normal operating temperatures before test-driving.
- 6. Perform a thorough test drive with several accelerations from a stop with "light throttle" application until proper transmission shifting is verified.

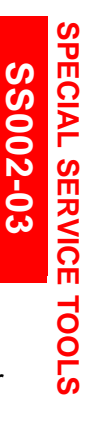

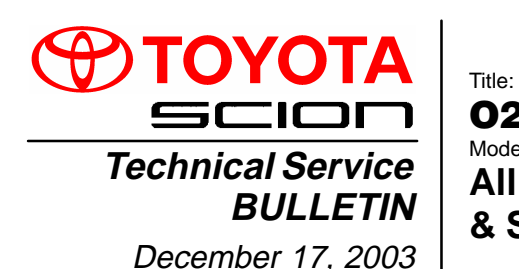

O2S TEST RESULTS (MODE 05) Models:

All '96 – '03, '04 Corolla, ECHO, Matrix, Sienna & Scion xA & xB

# Introduction This Service Bulletin contains Oxygen Sensor (O2S) Monitor threshold values for all models from 1996 to 2003 and some 2004 models. Starting in 2004, the O2S Monitor threshold values can be found in the repair manual. These values are used when analyzing the O2S test results to determine the O2S condition.

Applicable Vehicles

- All 1996 2003 model year Toyota vehicles.
- 2004 model year Corolla, ECHO, Matrix and Sienna vehicles.
- 2004 model year Scion xA and xB vehicles.

# Function Checking O2S Test Results

Description

To view O2S test results, the O2S Monitor must be completed and the test results must be checked within the same key cycle. If the ignition key is cycled OFF, the O2S test results will be set to the minimum or maximum limits, and all test results will be erased. The O2S test results are stored in the ECU (SAE term: Powertrain Control Module/PCM) when the monitor is completed. The test results are static and will not change once the monitor is complete.

The process for checking O2S test results is described in the following three basic steps:

- 1. Completing the O2S Readiness Monitor (page 2).
- 2. Accessing O2S Test Results (page 3).
- 3. Comparing O2S Test Results to Failure Thresholds (page 4).

| Required | SPECIAL SERVICE TOOLS (SSTs)                                                       | PART NUMBER  | QUANTITY |
|----------|------------------------------------------------------------------------------------|--------------|----------|
| 3315     | Toyota Diagnostic Tester Kit*<br>(or any OBDII Scantool)                           | 01001271     | 1        |
|          | 12 Megabyte Diagnostic Tester Program Card with version 10.1a Software (or later)* | 01002593-005 | 1        |

Essential SSTs.

NOTE:

Additional Diagnostic Tester Kits, Program Cards or other SSTs may be ordered by calling SPX/OTC at 1-800-933-8335.

Warranty Information

| anty<br>ation | OP CODE | DESCRIPTION                | TIME | OFP | T1 | T2 |
|---------------|---------|----------------------------|------|-----|----|----|
|               | N/A     | Not Applicable to Warranty | -    | -   | Ι  | -  |

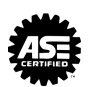

2. Start the engine.

Completing<br/>O2S1. Clear any stored Diagnostic Trouble Codes (DTCs) using the Toyota<br/>Diagnostic Tester.

#### Readiness Monitor

3. Perform the drive pattern below to run and complete the Oxygen Sensor (O2S) Monitor.

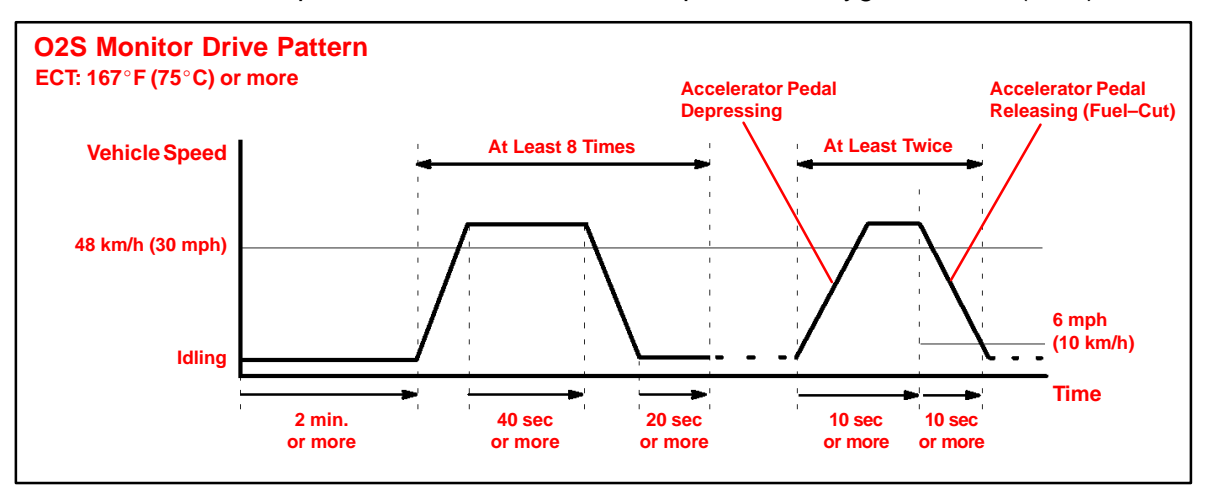

## HINT:

The O2S Monitor is completed when the following conditions are met:

- Two (2) minutes or more passed after the engine start.
- The Engine Coolant Temperature (ECT) is 167°F (75°C) or more.
- Cumulative running time at 30 mph (48 km/h) or more exceeds 6 minutes.
- Vehicle is in closed loop.
- The fuel-cut is operated for 8 seconds or more (for Rear O2S Monitor).
- A. Allow the engine to idle for two minutes.
- B. Warm up the engine until the Engine Coolant Temperature (ECT) reaches 167°F (75°C).
- C. Drive the vehicle over 30 mph (48 km/h) for more than 40 seconds.
- D. Stop the vehicle and allow the engine to idle for more than 20 seconds.
- E. Repeat steps C and D at least 8 times in one driving cycle. (Do not cycle the ignition key.)

In addition, perform the following steps for the Rear O2S Readiness Monitor:

- A. Select second gear.
- B. Allow the vehicle to run at 30 mph (48 km/h) or more.
- C. Keep the accelerator pedal "off-idle" for more than 10 seconds.
- D. Immediately after step C, release the accelerator pedal for at least 10 seconds without depressing the brake pedal (to execute the fuel–cut).
- E. Decelerate the vehicle until the vehicle speed reaches less than 6 mph (10 km/h).
- F. Repeat steps B E at least twice in one driving cycle.

#### Accessing 1. O O2S Test Se Results

- 1. On the Diagnostic Tester\* screen, select the following menus:
  - DIAGNOSTICS
  - CARB OBD II
  - O2S TEST RESULTS

A list of the available oxygen sensors will be displayed.

2. Select the desired oxygen sensor and press Enter.

# NOTE:

The monitor result of the A/F sensor will not be displayed. If you select "Bank 1–Sensor 1" or Bank 2–Sensor 1" for a vehicle equipped with an A/F sensor, the Diagnostic Tester will display "No parameter to display."

 Compare the test results with the values listed in the Failure Threshold Chart. O2S TEST RESULT Screen

01 BANK 1 – SENSOR 1 01 BANK 1 – SENSOR 2 01 BANK 2 – SENSOR 1 01 BANK 2 – SENSOR 2

#### TEST DATA Screen

LOW SW V • • • • 0.400 V HIGH SW V • • • • 0.550 V MIN 02S V • • • • 0.100 V MAX 02S V • • • • 0.900 V TIME \$81 • • • • 17

 \* Although this procedure references the Toyota Diagnostic Tester, the O2S test results can be checked using a generic OBDII scantool. Refer to your OBDII scantool operator's manual for specific procedures.
Failure

Thresholds

- Comparing O2S Test Results to
   1. Determine the correct O2S Failure Threshold Chart for your vehicle by looking in the "O2S Application Table," pages 5 9 in this bulletin.
  - 2. Select appropriate year, model, and engine for specified O2S Failure Threshold Chart.
  - 3. Compare O2S test results with the specified O2S Failure Threshold Chart. It may be necessary to convert O2S test results to a specific measurement unit using the conversion factor that is supplied in the specified table. See example below:

#### Example:

- A. The Diagnostic Tester displays "17" as a value of the "Time \$81" (see illustration).
- B. Find the Conversion Factor value of "Time \$81" in the O2S Failure Threshold chart below.
  0.3906 is specified for Time \$81 in this chart.
- C. Multiply "17" in step "A" by 0.3906 (Conversion Factor) in step "B."
  17 x 0.3906 = 6.6 %
- D. If the answer is within the Standard Value of TEST LIMIT, the "Time \$81" can be confirmed to be normal.

 LOW SW V • • • • 0.400 V

 HIGH SW V • • • • 0.550 V

 MIN O2S V • • • 0.035 V

 MAX O2S V • • • 0.835 V

 Time \$81
 17

 Time \$84
 84

 Time \$85
 79

#### NOTE:

- "LOW SW V" indicates the O2S voltage when the O2S status changes from rich to lean.
- "HIGH SW V" indicates the O2S voltage when the O2S status changes from lean to rich.
- If the O2S voltage is lower than "LOW SW V," the O2S status is lean.
- If the O2S voltage is higher than "HIGH SW V," the O2S status is rich.

| Example of O2S Failure Threshold Chart: |                                                                                    |                      |      |                                 |  |  |
|-----------------------------------------|------------------------------------------------------------------------------------|----------------------|------|---------------------------------|--|--|
| TEST ID                                 | DESCRIPTION OF TEST DATA                                                           | CONVERSION<br>FACTOR | UNIT | STANDARD VALUE<br>OF TEST LIMIT |  |  |
| Time<br>\$81                            | Percentage of monitoring time<br>where Oxygen Sensor voltage is<br>less than 0.05V | Multiply 0.3906      | %    | Within 60%                      |  |  |

#### NOTE:

Before the O2S Monitor completes or after the ignition switch is turned OFF, the Diagnostic Tester displays the viewable upper limit or a lower limit of the test value (example: 0 V, 1.275 V, 0 s [seconds], 10.2 s, 0 and 255).

| O2S<br>Application | MODEL YEAR | MODEL        | ENGINE  | DRIVE TRAIN | CERTIFICATION | SEE CHART NO.<br>(TSB PAGE)           |
|--------------------|------------|--------------|---------|-------------|---------------|---------------------------------------|
| Table              | -          | Avalon       | 1MZ–FE  | All         | 50–State      | 1 (p. 10)                             |
|                    |            |              |         | All         | California    | 2 (p. 11)                             |
|                    |            | Camry        | 5S–FE   | All         | Federal       | , , , , , , , , , , , , , , , , , , , |
|                    |            | 2            | 1MZ–FE  | All         | 50–State      | 1 (p. 10)                             |
|                    |            |              | 7A–FE   | All         | 50–State      | 1 (p. 10)                             |
|                    |            | Celica       |         | All         | California    | 2 (p. 11)                             |
|                    |            |              | 55-FE   | All         | Federal       | 1 (p. 10)                             |
|                    |            | Corolla      | ALL     | All         | 50–State      | 1 (p. 10)                             |
|                    | 1996       | Land Cruiser | 1FZ–FE  | All         | 50–State      | 1 (p. 10)                             |
|                    |            | Paseo        | 5E–FE   | All         | 50–State      | 1 (p. 10)                             |
|                    |            | Previa       | 2TZ–FZE | All         | 50–State      | 1 (p. 10)                             |
|                    |            | RAV4         | 3S–FE   | All         | 50–State      | 2 (p. 11)                             |
|                    |            | Supra        | ALL     | All         | 50–State      | 1 (p. 10)                             |
|                    |            | Tacoma       | ALL     | All         | 50–State      | 1 (p. 10)                             |
|                    |            | Tercel       | 5E–FE   | All         | 50–State      | 1 (p. 10)                             |
|                    |            | T100         | ALL     | All         | 50–State      | 1 (p. 10)                             |
|                    |            | 4Runner      | ALL     | All         | 50–State      | 1 (p. 10)                             |
|                    |            | Avalon       | 1MZ–FE  | All         | 50–State      | 1 (p. 10)                             |
|                    |            | Camry        | 5S–FE   | All         | California    | 3 (p. 12)                             |
|                    |            |              |         | All         | Federal       | 1 (p. 10)                             |
|                    |            |              | 1MZ–FE  | All         | 50–State      | r (p. 10)                             |
|                    |            |              | 7A–FE   | All         | 50–State      | 1 (p. 10)                             |
|                    |            | Celica       | 5S–FE   | All         | California    | 2 (p. 11)                             |
|                    |            |              |         | All         | Federal       | 1 (p. 10)                             |
|                    |            | Corolla      | ALL     | All         | 50–State      | 1 (p. 10)                             |
|                    |            | Land Cruiser | 1FZ–FE  | All         | 50–State      | 1 (p. 10)                             |
|                    |            | Paseo        | 5E–FE   | All         | 50–State      | 1 (p. 10)                             |
|                    |            | Previa       | 2TZ–FZE | All         | 50–State      | 1 (p. 10)                             |
|                    | 1997       | RAV4         | 3S–FE   | All         | 50–State      | 2 (p. 11)                             |
|                    |            | Supra        | ALL     | All         | 50–State      | 1 (p. 10)                             |
|                    |            |              | 2RZ–FE  | All         | 50–State      |                                       |
|                    |            |              |         | A/T         | 50–State      | 1 (p. 10)                             |
|                    |            | Tacoma       | 3RZ–FE  | M/T, 2WD    | 50–State      |                                       |
|                    |            |              |         | M/T, 4WD    | 50–State      | 2 (n. 11)                             |
|                    |            |              | 5VZ–FE  | All         | 50–State      | ~ (P. 11)                             |
|                    |            | Tercel       | 5E–FE   | All         | 50–State      | 1 (p. 10)                             |
|                    |            | T100         | 3RZ–FE  | All         | 50–State      | 1 (p. 10)                             |
|                    |            |              | 5VZ–FE  | All         | 50–State      | 2 (p. 11)                             |
|                    |            | 4Runner      | 3RZ–FE  | All         | 50–State      | 1 (p. 10)                             |
|                    |            |              | 5VZ–FE  | All         | 50–State      | 2 (p. 11)                             |

| O2S<br>Application | MODEL YEAR | MODEL        | ENGINE  | DRIVE TRAIN | CERTIFICATION | SEE CHART NO.<br>(TSB PAGE) |
|--------------------|------------|--------------|---------|-------------|---------------|-----------------------------|
| Table              |            | Avelop       |         | All         | California    | 4 (p. 12)                   |
| (Continued)        |            | Avaion       |         | All         | Federal       | 1 (p. 10)                   |
|                    |            |              | 50 FF   | All         | California    | 3 (p. 12)                   |
|                    |            |              | 33-FE   | All         | Federal       | 2 (p. 11)                   |
|                    |            | Camry        |         | АЛ          | California    | 4 (p. 12)                   |
|                    |            |              | 1MZ–FE  | A/ I        | Federal       | 1 (p. 10)                   |
|                    |            |              |         | M/T         | 50-State      | r (p. 10)                   |
|                    |            | Colico       | 59 EE   | All         | California    | 2 (p. 11)                   |
|                    |            | Celica       | 55-FE   | All         | Federal       | 1 (p. 10)                   |
|                    |            | Corolla      | 1ZZ–FE  | All         | 50–State      | 2 (p. 11)                   |
|                    | 1998       | Land Cruiser | 2UZ–FE  | All         | 50–State      | 2 (p. 11)                   |
|                    |            | Paseo        | 5E–FE   | All         | 50-State      | 1 (p. 10)                   |
|                    |            |              | 29 EE   | All         | California    | 3 (p. 12)                   |
|                    |            | KAV4         | 33-FE   | All         | Federal       | 2 (p. 11)                   |
|                    |            | Sienna       | 1MZ–FE  | All         | 50-State      | 1 (p. 10)                   |
|                    |            | Supro        | 2JZ–GE  | All         | 50-State      | 2 (p. 11)                   |
|                    |            | Supra        | 2JZ–GTE | All         | 50-State      | 1 (p. 10)                   |
|                    |            | Tacoma       | ALL     | All         | 50-State      | 2 (p. 11)                   |
|                    |            | Tercel       | 5E–FE   | All         | 50-State      | 1 (p. 10)                   |
|                    |            | T100         | ALL     | All         | 50-State      | 2 (p. 11)                   |
|                    |            | 4Runner      | ALL     | All         | 50-State      | 2 (p. 11)                   |
|                    |            | Avalon       | 1MZ-FE  | All         | California    | 4 (p. 12)                   |
|                    |            |              |         | All         | Federal       | 5 (p. 13)                   |
|                    |            | Camry CNG    | 5S–FNE  | All         | 50-State      | 6 (p. 13)                   |
|                    |            | Celica       | 5S–FE   | All         | 50-State      | 5 (p. 13)                   |
|                    |            | Corolla      | 1ZZ–FE  | All         | 50-State      | 2 (p. 11)                   |
|                    |            | Land Cruiser | 2UZ–FE  | All         | 50-State      | 2 (p. 11)                   |
|                    |            | Paseo        | 5E–FE   | All         | 50–State      | 1 (p. 10)                   |
|                    |            |              | 28 55   | All         | California    | 3 (p. 12)                   |
|                    |            | KAV4         | 33-FE   | All         | Federal       | 2 (p. 11)                   |
|                    |            | Sienne       |         | All         | California    | 4 (p. 12)                   |
|                    | 1999       | Sienna       |         | All         | Federal       | 5 (p. 13)                   |
|                    |            |              | 50 FF   | All         | California    | 3 (p. 12)                   |
|                    |            |              | 33-FE   | All         | Federal       | 5 (p. 13)                   |
|                    |            | Solara       |         | ۸ <i>-</i>  | California    | 4 (p. 12)                   |
|                    |            |              | 1MZ–FE  | A/ I        | Federal       | F (= 42)                    |
|                    |            |              |         | M/T         | 50-State      | - 5 (p. 13)                 |
|                    |            | Tacoma       | ALL     | All         | 50-State      | 2 (p. 11)                   |
|                    |            | Tercel       | 5E–FE   | All         | 50-State      | 1 (p. 10)                   |
|                    |            |              | 3RZ–FE  | All         | 50-State      | 2 (p. 11)                   |
|                    |            | 4Runner      | 5\/7 55 | All         | California    | 4 (p. 12)                   |
|                    |            |              | JVZ-FE  | All         | Federal       | 2 (p. 11)                   |

| O2S<br>oplication | MODEL YEAR | MODEL        | ENGINE | DRIVE TRAIN | CERTIFICATION | SEE CHART NO.<br>(TSB PAGE) |
|-------------------|------------|--------------|--------|-------------|---------------|-----------------------------|
| Table             |            | Avalon       | 1MZ–FE | All         | 50–State      | 4 (p. 12)                   |
| Jonanaea)         |            | Camry CNG    | 5S–FNE | All         | 50–State      | 6 (p. 13)                   |
|                   |            | Celica       | ALL    | All         | 50-State      | 1 (p. 10)                   |
|                   |            | Corolla      | 1ZZ–FE | All         | 50-State      | 7 (p. 14)                   |
|                   |            | ECHO         | 1NZ–FE | All         | 50-State      | 1 (p. 10)                   |
|                   |            | Land Cruiser | 2UZ–FE | All         | 50-State      | 2 (p. 11)                   |
|                   |            | MR2          | 1ZZ–FE | All         | 50-State      | 1 (p. 10)                   |
|                   |            |              | 28 55  | All         | California    | 4 (p. 12)                   |
|                   |            | KAV4         | 33-FE  | All         | Federal       | 2 (p. 11)                   |
|                   |            | Sienne       |        | All         | California    | 4 (p. 12)                   |
|                   |            | Sienna       | TMZ-FE | All         | Federal       | 5 (p. 13)                   |
|                   |            | Solara       | 50 FF  | All         | California    | 4 (p. 12)                   |
|                   |            |              | 55-FE  | All         | Federal       | 5 (p. 13)                   |
|                   |            |              | 1MZ–FE | АЛТ         | California    | 4 (p. 12)                   |
|                   | 2000       |              |        | AVI         | Federal       | 5 (p. 12)                   |
|                   |            |              |        | M/T         | 50–State      | 5 (p. 13)                   |
|                   |            |              | 2RZ–FE | All         | California    | 4 (p. 12)                   |
|                   |            |              |        | All         | Federal       | 2 (p. 11)                   |
|                   |            | Tasama       |        | All         | California    | 4 (p. 12)                   |
|                   |            | Tacoma       | JRZ-FE | All         | Federal       | 2 (p. 11)                   |
|                   |            |              |        | All         | California    | 8 (p. 15)                   |
|                   |            |              | 5VZ-FE | All         | Federal       | 2 (p. 11)                   |
|                   |            |              | 2UZ–FE | All         | 50-State      | 2 (p. 11)                   |
|                   |            | Tundra       |        | All         | California    | 8 (p. 15)                   |
|                   |            |              | 5VZ-FE | All         | Federal       | 2 (p. 11)                   |
|                   |            |              |        | All         | California    | 4 (p. 12)                   |
|                   |            | 4Dunn        | JKZ-FE | All         | Federal       | 2 (p. 11)                   |
|                   |            | 4Kunner      |        | All         | California    | 8 (p. 15)                   |
|                   |            |              | 5VZ–FE | All         | Federal       | 2 (p. 11)                   |

| O2S<br>Application | MODEL YEAR | MODEL        | ENGINE  | DRIVE TRAIN | CERTIFICATION | SEE CHART NO.<br>(TSB PAGE) |
|--------------------|------------|--------------|---------|-------------|---------------|-----------------------------|
| Table              |            | Avalon       | 1MZ–FE  | All         | 50-State      | 4 (p. 12)                   |
| (Continued)        |            | Camry CNG    | 5S-FNE  | All         | 50–State      | 6 (p. 13)                   |
|                    |            | Celica       | ALL     | All         | 50–State      | 1 (p. 10)                   |
|                    |            | Corolla      | 1ZZ–FE  | All         | 50–State      | 7 (p. 14)                   |
|                    |            | ECHO         | 1NZ–FE  | All         | 50–State      | 1 (p. 10)                   |
|                    |            | Highlandar   | 1MZ–FE  | All         | 50–State      | 9 (p. 15)                   |
|                    |            | nignlander   | 2AZ–FE  | All         | 50–State      | 3 (p. 12)                   |
|                    |            | Land Cruiser | 2UZ–FE  | All         | 50–State      | 1 (p. 10)                   |
|                    |            | MR2          | 1ZZ–FE  | All         | 50–State      | 1 (p. 10)                   |
|                    | 2001       | Prius        | 1NZ–FXE | All         | 50–State      | 11 (p. 17)                  |
|                    | 2001       | RAV4         | 1AZ–FE  | All         | 50–State      | 4 (p. 12)                   |
|                    |            | Sequoia      | 2UZ–FE  | All         | 50–State      | 1 (p. 10)                   |
|                    |            | Sienna       | 1MZ–FE  | All         | 50–State      | 4 (p. 12)                   |
|                    |            |              | 5S–FE   | All         | 50–State      | 3 (p. 12)                   |
|                    |            | Solara       | 1M7_FE  | A/T         | 50–State      | 9 (p. 15)                   |
|                    |            |              |         | M/T         | 50–State      | 10 (p. 16)                  |
|                    |            | Tacoma       | ALL     | All         | 50–State      | 4 (p. 12)                   |
|                    |            | Tundra       | 2UZ-FE  | All         | 50–State      | 1 (p. 10)                   |
|                    |            |              | 5VZ–FE  | All         | 50–State      | 4 (p. 12)                   |
|                    |            | 4Runner      | ALL     | All         | 50–State      | 4 (p. 12)                   |
|                    |            | Avalon       | 1MZ–FE  | All         | 50–State      | 4 (p. 12)                   |
|                    |            | Colico       | 1ZZ–FE  | All         | 50–State      | 1 (p. 10)                   |
|                    |            | Cellea       | 2ZZ–GE  | All         | 50–State      | 13 (p. 19)                  |
|                    |            | Corolla      | 1ZZ–FE  | All         | 50–State      | 7 (p. 14)                   |
|                    |            | ECHO         | 1NZ–FE  | All         | 50–State      | 1 (p. 10)                   |
|                    |            | Highlander   | 1MZ–FE  | All         | 50–State      | 4 (p. 12)                   |
|                    |            | rightander   | 2AZ–FE  | All         | 50–State      | 3 (p. 12)                   |
|                    |            | Land Cruiser | 2UZ–FE  | All         | 50–State      | 14 (p. 20)                  |
|                    |            | MR2          | 1ZZ–FE  | All         | 50–State      | 1 (p. 10)                   |
|                    | 2002       | Prius        | 1NZ–FXE | All         | 50–State      | 15 (p. 21)                  |
|                    | 2002       | RAV4         | 1AZ–FE  | All         | 50–State      | 3 (p. 12)                   |
|                    |            | Sequoia      | 2UZ–FE  | All         | 50–State      | 14 (p. 20)                  |
|                    |            | Sienna       | 1MZ–FE  | All         | 50–State      | 4 (p. 12)                   |
|                    |            |              | 2AZ–FE  | All         | 50–State      | 12 (p. 18)                  |
|                    |            | Solara       | 1MZ–FF  | A/T         | 50–State      | 9 (p. 15)                   |
|                    |            |              |         | M/T         | 50–State      | 5 (p. 13)                   |
|                    |            | Tacoma       | ALL     | All         | 50–State      | 12 (p. 18)                  |
|                    |            | Tundra       | 2UZ–FE  | All         | 50–State      | 14 (p. 20)                  |
|                    |            |              | 5VZ–FE  | All         | 50–State      | 12 (p. 18)                  |
|                    |            | 4Runner      | ALL     | All         | 50–State      | 12 (p. 18)                  |

| O2S<br>Application | MODEL YEAR | MODEL        | ENGINE  | DRIVE TRAIN | CERTIFICATION | SEE CHART NO.<br>(TSB PAGE) |
|--------------------|------------|--------------|---------|-------------|---------------|-----------------------------|
|                    |            | Avalon       | 1MZ–FE  | All         | 50–State      | 16 (p. 22)                  |
| (Continued)        |            |              |         | All         | Federal       | 47 (= 00)                   |
|                    |            |              | 2AZ–FE  | M/T         | California    | 17 (p. 23)                  |
|                    |            | Camry        |         | A/T         | California    | 18 (p. 24)                  |
|                    |            |              |         | All         | With VVT      | 19 (p. 25)                  |
|                    |            |              | 1MZ-FE  | All         | Without VVT   | 20 (p. 26)                  |
|                    |            | Calias       | 1ZZ–FE  | All         | 50–State      | 13 (p. 19)                  |
|                    |            | Celica       | 2ZZ–GE  | All         | 50–State      | 21 (p. 27–28)               |
|                    |            | Corolla      | 1ZZ–FE  | All         | 50–State      | 22 (p. 29)                  |
|                    |            | ECHO         | 1NZ–FE  | All         | 50–State      | 23 (p. 30–31)               |
|                    |            | Lighlandor   | 1MZ–FE  | All         | 50–State      | 16 (p. 22)                  |
|                    |            | Highlander   | 2AZ–FE  | All         | 50–State      | 12 (p. 18)                  |
|                    |            | Land Cruiser | 2UZ–FE  | All         | 50–State      | 24 (p. 32–33)               |
|                    | 2003       | Matrix       | 1ZZ–FE  | All         | 50–State      | 22 (p. 29)                  |
|                    |            |              | 2ZZ–GE  | All         | 50–State      | 21 (p. 27–28)               |
|                    |            | MR2          | 1ZZ–FE  | All         | 50–State      | 13 (p. 19)                  |
|                    |            | Prius        | 1NZ–FXE | All         | 50–State      | 15 (p. 21)                  |
|                    |            | RAV4         | 1AZ–FE  | All         | 50–State      | 25 (p. 34)                  |
|                    |            | Sequoia      | 2UZ–FE  | All         | 50–State      | 24 (p. 32–33)               |
|                    |            | Sienna       | 1MZ–FE  | All         | 50–State      | 16 (p. 22)                  |
|                    |            | Solara       | 2AZ–FE  | All         | 50–State      | 17 (p. 23)                  |
|                    |            | Solara       | 1MZ–FE  | All         | 50–State      | 20 (p. 26)                  |
|                    |            | Tacoma       | ALL     | All         | 50–State      | 16 (p. 22)                  |
|                    |            | Tundro       | 2UZ–FE  | All         | 50–State      | 24 (p. 32–33)               |
|                    |            | Tunura       | 5VZ–FE  | All         | 50–State      | 16 (p. 22)                  |
|                    |            | 4Pupper      | 1GR–FE  | All         | 50–State      | 12 (p. 18)                  |
|                    |            | 4Runner      | 2UZ–FE  | All         | 50–State      | 26 (p. 35–36)               |
|                    |            | Corolla      | 1ZZ–FE  | All         | 50–State      | 27 (p. 37–38)               |
|                    |            | ECHO         | 1NZ–FE  | All         | 50–State      | 23 (p. 30–31)               |
|                    |            |              |         | 2WD         | 50–State      | 27 (p. 37–38)               |
|                    | 2004       | Matrix       | 122-FE  | 4WD         | 50–State      | 28 (p. 39–40)               |
|                    | 2004       |              | 2ZZ–GE  | All         | 50–State      | 29 (41–42)                  |
|                    |            | Sienna       | 3MZ-FE  | All         | 50–State      | 30 (p. 43)                  |
|                    |            | Scion xA     | 1NZ–FE  | All         | 50–State      | 23 (p. 30–31)               |
|                    |            | Scion xB     | 1NZ–FE  | All         | 50–State      | 23 (p. 30–31)               |

O2S CHART 1:

Failure Threshold Charts

## Id Front O2S (Bank 1 Sensor 1 and Bank 2 Sensor 1) Voltage Monitor

Related DTCs: P0130, P0150, P2195, P2196, P2197 and P2198

| TEST ID      | DESCRIPTION OF TEST DATA                  | CONVERSION<br>FACTOR | UNIT | STANDARD VALUE<br>OF TEST LIMIT |
|--------------|-------------------------------------------|----------------------|------|---------------------------------|
| Time<br>\$07 | The minimum voltage during O2S monitoring | N/A                  | V    | Between 0 and 0.4 V             |
| Time<br>\$08 | The maximum voltage during O2S monitoring | N/A                  | V    | Between 0.55 and 1.275 V        |

If the sensor voltage is out of the standard value, the ECM interprets this as a malfunction.

## Front O2S (Bank 1 Sensor 1 and Bank 2 Sensor 1) Response Monitor Related DTCs: P0133 and P0153

| TEST ID      | DESCRIPTION OF TEST DATA                               | CONVERSION<br>FACTOR | UNIT   | STANDARD VALUE<br>OF TEST LIMIT |
|--------------|--------------------------------------------------------|----------------------|--------|---------------------------------|
| Time<br>\$31 | Time to change from Lean<br>(≤0.4 V) to Rich (≥0.55 V) | N/A                  | Second | Between 0 and<br>1 second       |
| Time<br>\$32 | Time to change from Rich<br>(≥0.55 V) to Lean (≥0.4 V) | N/A                  | Second | Between 0 and<br>1 second       |

If the time required to change is out of the standard value, the ECM interprets this as a malfunction.

### Rear O2S (Bank 1 Sensor 2 and Bank 2 Sensor 2) Voltage Monitor

Related DTCs: P0136 and P0156

| TEST ID      | DESCRIPTION OF TEST DATA                  | CONVERSION<br>FACTOR | UNIT | STANDARD VALUE<br>OF TEST LIMIT |
|--------------|-------------------------------------------|----------------------|------|---------------------------------|
| Time<br>\$07 | The minimum voltage during O2S monitoring | N/A                  | V    | Between 0 and 0.4 V             |
| Time<br>\$08 | The maximum voltage during O2S monitoring | N/A                  | V    | Between 0.5 and 1.275 V         |

### O2S CHART 2:

Failure Threshold Charts (Continued)

## Front O2S (Bank 1 Sensor 1 and Bank 2 Sensor 1) Voltage Monitor

Related DTCs: P0130, P0150, P2195, P2196, P2197 and P2198

| TEST ID      | DESCRIPTION OF TEST DATA                  | CONVERSION<br>FACTOR | UNIT | STANDARD VALUE<br>OF TEST LIMIT |
|--------------|-------------------------------------------|----------------------|------|---------------------------------|
| \$07         | The minimum voltage during O2S monitoring | N/A                  | V    | Between 0 and 0.35 V            |
| Time<br>\$08 | The maximum voltage during O2S monitoring | N/A                  | V    | Between 0.55 and 1.275 V        |

If the sensor voltage is out of the standard value, the ECM interprets this as a malfunction.

## Front O2S (Bank 1 Sensor 1 and Bank 2 Sensor 1) Response Monitor Related DTCs: P0133 and P0153

| TEST ID      | DESCRIPTION OF TEST DATA                                | CONVERSION<br>FACTOR | UNIT   | STANDARD VALUE<br>OF TEST LIMIT |
|--------------|---------------------------------------------------------|----------------------|--------|---------------------------------|
| Time<br>\$31 | Time to change from Lean<br>(≤0.35 V) to Rich (≥0.55 V) | N/A                  | Second | Between 0 and<br>1.1 seconds    |
| Time<br>\$32 | Time to change from Rich<br>(≥0.55 V) to Lean (≥0.35 V) | N/A                  | Second | Between 0 and<br>1.1 seconds    |

If the time required to change is out of the standard value, the ECM interprets this as a malfunction.

## Rear O2S (Bank 1 Sensor 2 and Bank 2 Sensor 2) Voltage Monitor

Related DTCs: P0136 and P0156

| TEST ID      | DESCRIPTION OF TEST DATA                  | CONVERSION<br>FACTOR | UNIT | STANDARD VALUE<br>OF TEST LIMIT |
|--------------|-------------------------------------------|----------------------|------|---------------------------------|
| Time<br>\$07 | The minimum voltage during O2S monitoring | N/A                  | V    | Between 0 and 0.4 V             |
| Time<br>\$08 | The maximum voltage during O2S monitoring | N/A                  | V    | Between 0.5 and 1.275 V         |

O2S CHART 3:

Failure Threshold Charts (Continued)

## Rear O2S (Bank 1 Sensor 2 and Bank 2 Sensor 2) Voltage Monitor Related DTCs: P0136 and P0156

| TEST ID      | DESCRIPTION OF TEST DATA                  | CONVERSION<br>FACTOR | UNIT | STANDARD VALUE<br>OF TEST LIMIT |
|--------------|-------------------------------------------|----------------------|------|---------------------------------|
| Time<br>\$07 | The minimum voltage during O2S monitoring | N/A                  | V    | Between 0 and<br>0.45 V         |
| Time<br>\$08 | The maximum voltage during O2S monitoring | N/A                  | V    | Between 0.6 and 1.275 V         |

If the sensor voltage is out of the standard value, the ECM interprets this as a malfunction.

### CHART 4:

## Rear O2S (Bank 1 Sensor 2 and Bank 2 Sensor 2) Voltage Monitor

Related DTCs: P0136 and P0156

| TEST ID      | DESCRIPTION OF TEST DATA                  | CONVERSION<br>FACTOR | UNIT | STANDARD VALUE<br>OF TEST LIMIT |
|--------------|-------------------------------------------|----------------------|------|---------------------------------|
| Time<br>\$07 | The minimum voltage during O2S monitoring | N/A                  | V    | Between 0 and 0.4 V             |
| Time<br>\$08 | The maximum voltage during O2S monitoring | N/A                  | V    | Between 0.6 and 1.275 V         |

## O2S CHART 5:

Failure Threshold Charts (Continued)

## Front O2S (Bank 1 Sensor 1 and Bank 2 Sensor 1) Voltage Monitor

Related DTCs: P0130, P0150, P2195, P2196, P2197 and P2198

| TEST ID      | DESCRIPTION OF TEST DATA                  | CONVERSION<br>FACTOR | UNIT | STANDARD VALUE<br>OF TEST LIMIT |
|--------------|-------------------------------------------|----------------------|------|---------------------------------|
| Time<br>\$07 | The minimum voltage during O2S monitoring | N/A                  | V    | Between 0 and 0.4 V             |
| Time<br>\$08 | The maximum voltage during O2S monitoring | N/A                  | V    | Between 0.55 and 1.275 V        |

If the sensor voltage is out of the standard value, the ECM interprets this as a malfunction.

## Front O2S (Bank 1 Sensor 1 and Bank 2 Sensor 1) Response Monitor Related DTCs: P0133 and P0153

| TEST ID      | DESCRIPTION OF TEST DATA                               | CONVERSION<br>FACTOR | UNIT   | STANDARD VALUE<br>OF TEST LIMIT |
|--------------|--------------------------------------------------------|----------------------|--------|---------------------------------|
| Time<br>\$31 | Time to change from Lean<br>(≤0.4 V) to Rich (≥0.55 V) | N/A                  | Second | Between 0 and<br>1.1 seconds    |
| Time<br>\$32 | Time to change from Rich<br>(≥0.55 V) to Lean (≤0.4 V) | N/A                  | Second | Between 0 and 1.1 seconds       |

If the time required to change is out of the standard value, the ECM interprets this as a malfunction.

#### Rear O2S (Bank 1 Sensor 2 and Bank 2 Sensor 2) Voltage Monitor Related DTCs: P0136 and P0156

| TEST ID      | DESCRIPTION OF TEST DATA                  | CONVERSION<br>FACTOR | UNIT | STANDARD VALUE<br>OF TEST LIMIT |
|--------------|-------------------------------------------|----------------------|------|---------------------------------|
| Time<br>\$07 | The minimum voltage during O2S monitoring | N/A                  | V    | Between 0 and 0.4 V             |
| Time<br>\$08 | The maximum voltage during O2S monitoring | N/A                  | V    | Between 0.5 and<br>1.275 V      |

If the sensor voltage is out of the standard value, the ECM interprets this as a malfunction.

### CHART 6:

#### Rear O2S (Bank 1 Sensor 2 and Bank 2 Sensor 2) Voltage Monitor Related DTCs: P0136 and P0156

| TEST ID      | DESCRIPTION OF TEST DATA                  | CONVERSION<br>FACTOR | UNIT | STANDARD VALUE<br>OF TEST LIMIT |
|--------------|-------------------------------------------|----------------------|------|---------------------------------|
| Time<br>\$07 | The minimum voltage during O2S monitoring | N/A                  | V    | Between 0 and<br>0.55 V         |
| Time<br>\$08 | The maximum voltage during O2S monitoring | N/A                  | V    | Between 1 and<br>1.275 V        |

O2S CHART 7:

Failure Threshold Charts (Continued)

## Front O2S (Bank 1 Sensor 1 and Bank 2 Sensor 1) Voltage Monitor

Related DTCs: P0130, P0150, P2195, P2196, P2197 and P2198

| TEST ID      | DESCRIPTION OF TEST DATA                  | CONVERSION<br>FACTOR | UNIT | STANDARD VALUE<br>OF TEST LIMIT |
|--------------|-------------------------------------------|----------------------|------|---------------------------------|
| Time<br>\$07 | The minimum voltage during O2S monitoring | N/A                  | V    | Between 0 and 0.4 V             |
| Time<br>\$08 | The maximum voltage during O2S monitoring | N/A                  | V    | Between 0.55 and 1.275 V        |

If the sensor voltage is out of the standard value, the ECM interprets this as a malfunction.

## Front O2S (Bank 1 Sensor 1 and Bank 2 Sensor 1) Response Monitor Related DTCs: P0133 and P0153

| TEST ID      | DESCRIPTION OF TEST DATA                                                        | CONVERSION<br>FACTOR | UNIT   | STANDARD VALUE<br>OF TEST LIMIT |
|--------------|---------------------------------------------------------------------------------|----------------------|--------|---------------------------------|
| Time<br>\$31 | Time to change from Lean<br>(≤0.4 V) to Rich (≥0.55 V)                          | N/A                  | Second | Between 0 and 0.9 seconds       |
| Time<br>\$32 | Time to change from Rich $(\geq 0.55 \text{ V})$ to Lean $(\leq 0.4 \text{ V})$ | N/A                  | Second | Between 0 and 0.9 seconds       |

If the time required to change is out of the standard value, the ECM interprets this as a malfunction.

## Rear O2S (Bank 1 Sensor 2 and Bank 2 Sensor 2) Voltage Monitor

Related DTCs: P0136 and P0156

| TEST ID      | DESCRIPTION OF TEST DATA                  | CONVERSION<br>FACTOR | UNIT | STANDARD VALUE<br>OF TEST LIMIT |
|--------------|-------------------------------------------|----------------------|------|---------------------------------|
| Time<br>\$07 | The minimum voltage during O2S monitoring | N/A                  | V    | Between 0 and 0.4 V             |
| Time<br>\$08 | The maximum voltage during O2S monitoring | N/A                  | V    | Between 0.5 and 1.275 V         |

#### O2S CHART 8:

Failure Threshold Charts (Continued)

## Front O2S (Bank 1 Sensor 1 and Bank 2 Sensor 1) Voltage Monitor

Related DTCs: P0130, P0150, P2195, P2196, P2197 and P2198

| TEST ID      | DESCRIPTION OF TEST DATA                  | CONVERSION<br>FACTOR | UNIT | STANDARD VALUE<br>OF TEST LIMIT |
|--------------|-------------------------------------------|----------------------|------|---------------------------------|
| Time<br>\$07 | The minimum voltage during O2S monitoring | N/A                  | V    | Between 0 and 0.35 V            |
| Time<br>\$08 | The maximum voltage during O2S monitoring | N/A                  | V    | Between 0.55 and 1.275 V        |

If the sensor voltage is out of the standard value, the ECM interprets this as a malfunction.

## Front O2S (Bank 1 Sensor 1 and Bank 2 Sensor 1) Response Monitor Related DTCs: P0133 and P0153

| TEST ID      | DESCRIPTION OF TEST DATA                                | CONVERSION<br>FACTOR | UNIT   | STANDARD VALUE<br>OF TEST LIMIT |
|--------------|---------------------------------------------------------|----------------------|--------|---------------------------------|
| Time<br>\$31 | Time to change from Lean<br>(≤0.35 V) to Rich (≥0.55 V) | N/A                  | Second | Between 0 and<br>1 second       |
| Time<br>\$32 | Time to change from Rich<br>(≥0.55 V) to Lean (≤0.35 V) | N/A                  | Second | Between 0 and<br>1 second       |

If the time required to change is out of the standard value, the ECM interprets this as a malfunction.

## Rear O2S (Bank 1 Sensor 2 and Bank 2 Sensor 2) Voltage Monitor

Related DTCs: P0136 and P0156

| TEST ID      | DESCRIPTION OF TEST DATA                  | CONVERSION<br>FACTOR | UNIT | STANDARD VALUE<br>OF TEST LIMIT |
|--------------|-------------------------------------------|----------------------|------|---------------------------------|
| Time<br>\$07 | The minimum voltage during O2S monitoring | N/A                  | V    | Between 0 and 0.4 V             |
| Time<br>\$08 | The maximum voltage during O2S monitoring | N/A                  | V    | Between 0.6 and 1.275 V         |

If the sensor voltage is out of the standard value, the ECM interprets this as a malfunction.

### CHART 9:

## Rear O2S (Bank 1 Sensor 2 and Bank 2 Sensor 2) Voltage Monitor

Related DTCs: P0136 and P0156

| TEST ID      | DESCRIPTION OF TEST DATA                  | CONVERSION<br>FACTOR | UNIT | STANDARD VALUE<br>OF TEST LIMIT |
|--------------|-------------------------------------------|----------------------|------|---------------------------------|
| Time<br>\$07 | The minimum voltage during O2S monitoring | N/A                  | V    | Between 0 and 0.5 V             |
| Time<br>\$08 | The maximum voltage during O2S monitoring | N/A                  | V    | Between 0.6 and 1.275 V         |

O2S CHART 10:

Failure Threshold Charts (Continued)

## Front O2S (Bank 1 Sensor 1 and Bank 2 Sensor 1) Voltage Monitor

Related DTCs: P0130, P0150, P2195, P2196, P2197 and P2198

| TEST ID      | DESCRIPTION OF TEST DATA                  | CONVERSION<br>FACTOR | UNIT | STANDARD VALUE<br>OF TEST LIMIT |
|--------------|-------------------------------------------|----------------------|------|---------------------------------|
| Time<br>\$07 | The minimum voltage during O2S monitoring | N/A                  | V    | Between 0 and 0.4 V             |
| Time<br>\$08 | The maximum voltage during O2S monitoring | N/A                  | V    | Between 0.55 and 1.275 V        |

If the sensor voltage is out of the standard value, the ECM interprets this as a malfunction.

## Front O2S (Bank 1 Sensor 1 and Bank 2 Sensor 1) Response Monitor Related DTCs: P0133 and P0153

| TEST ID      | DESCRIPTION OF TEST DATA                               | CONVERSION<br>FACTOR | UNIT   | STANDARD VALUE<br>OF TEST LIMIT |
|--------------|--------------------------------------------------------|----------------------|--------|---------------------------------|
| Time<br>\$31 | Time to change from Lean<br>(≤0.4 V) to Rich (≥0.55 V) | N/A                  | Second | Between 0 and<br>1.1 seconds    |
| Time<br>\$32 | Time to change from Rich<br>(≥0.55 V) to Lean (≤0.4 V) | N/A                  | Second | Between 0 and<br>1.1 seconds    |

If the time required to change is out of the standard value, the ECM interprets this as a malfunction.

## Rear O2S (Bank 1 Sensor 2 and Bank 2 Sensor 2) Voltage Monitor

Related DTCs: P0136 and P0156

| TEST ID      | DESCRIPTION OF TEST DATA                  | CONVERSION<br>FACTOR | UNIT | STANDARD VALUE<br>OF TEST LIMIT |
|--------------|-------------------------------------------|----------------------|------|---------------------------------|
| Time<br>\$07 | The minimum voltage during O2S monitoring | N/A                  | V    | Between 0 and 0.5 V             |
| Time<br>\$08 | The maximum voltage during O2S monitoring | N/A                  | V    | Between 0.6 and 1.275 V         |

### O2S CHART 11:

Failure Threshold Charts (Continued)

Front O2S (Bank 1 Sensor 1 and Bank 2 Sensor 1) Voltage Monitor

Related DTCs: P0130, P0150, P2195, P2196, P2197 and P2198

| TEST ID      | DESCRIPTION OF TEST DATA                  | CONVERSION<br>FACTOR | UNIT | STANDARD VALUE<br>OF TEST LIMIT |
|--------------|-------------------------------------------|----------------------|------|---------------------------------|
| Time<br>\$07 | The minimum voltage during O2S monitoring | N/A                  | V    | Between 0 and 0.42 V            |
| Time<br>\$08 | The maximum voltage during O2S monitoring | N/A                  | V    | Between 0.48 and 1.275 V        |

If the sensor voltage is out of the standard value, the ECM interprets this as a malfunction.

## Front O2S (Bank 1 Sensor 1 and Bank 2 Sensor 1) Response Monitor Related DTCs: P0133 and P0153

| TEST ID      | DESCRIPTION OF TEST DATA                                | CONVERSION<br>FACTOR | UNIT   | STANDARD VALUE<br>OF TEST LIMIT |
|--------------|---------------------------------------------------------|----------------------|--------|---------------------------------|
| Time<br>\$31 | Time to change from Lean<br>(≤0.42 V) to Rich (≥0.48 V) | N/A                  | Second | Between 0 and 0.4 seconds       |
| Time<br>\$32 | Time to change from Rich<br>(≥0.48 V) to Lean (≤0.42 V) | N/A                  | Second | Between 0 and 0.4 seconds       |

If the time required to change is out of the standard value, the ECM interprets this as a malfunction.

## Rear O2S (Bank 1 Sensor 2 and Bank 2 Sensor 2) Voltage Monitor

Related DTCs: P0136 and P0156

| TEST ID      | DESCRIPTION OF TEST DATA                  | CONVERSION<br>FACTOR | UNIT | STANDARD VALUE<br>OF TEST LIMIT |
|--------------|-------------------------------------------|----------------------|------|---------------------------------|
| Time<br>\$07 | The minimum voltage during O2S monitoring | N/A                  | V    | Between 0 and 0.45 V            |
| Time<br>\$08 | The maximum voltage during O2S monitoring | N/A                  | V    | Between 0.55 and 1.275 V        |

O2S CHART 12:

Failure Threshold Charts (Continued)

## Rear O2S (Bank 1 Sensor 2 and Bank 2 Sensor 2) Voltage Monitor

Related DTCs: P0136 and P0156

| TEST ID      | DESCRIPTION OF TEST DATA                  | CONVERSION<br>FACTOR | UNIT | STANDARD VALUE<br>OF TEST LIMIT |
|--------------|-------------------------------------------|----------------------|------|---------------------------------|
| Time<br>\$07 | The minimum voltage during O2S monitoring | N/A                  | V    | Between 0 and<br>0.45 V         |
| Time<br>\$08 | The maximum voltage during O2S monitoring | N/A                  | V    | Between 0.6 and<br>1.275 V      |

If the sensor voltage is out of the standard value, the ECM interprets this as a malfunction.

## Rear O2S (Bank 1 Sensor 2 and Bank 2 Sensor 2) Element Monitor

Related DTCs: P0136 and P0156

| TEST ID      | DESCRIPTION OF TEST DATA                                                            | CONVERSION<br>FACTOR | UNIT   | STANDARD VALUE<br>OF TEST LIMIT |
|--------------|-------------------------------------------------------------------------------------|----------------------|--------|---------------------------------|
| Time<br>\$81 | Percentage of monitoring time<br>where Oxygen Sensor voltage is<br>less than 0.05 V | Multiply 0.3906      | %      | Between 0 and 60%               |
| Time<br>\$84 | Percentage of monitoring time<br>where Oxygen Sensor voltage is<br>0.70 V or more   | Multiply 0.3906      | %      | Between 20 and 100%             |
| Time<br>\$85 | Maximum Rich (≤0.45 V) time                                                         | Multiply 0.2621      | Second | Between 20 and 66.8 seconds     |

### O2S CHART 13:

Failure Threshold Charts (Continued)

Front O2S (Bank 1 Sensor 1 and Bank 2 Sensor 1) Voltage Monitor

Related DTCs: P0130, P0150, P2195, P2196, P2197 and P2198

| TEST ID      | DESCRIPTION OF TEST DATA                  | CONVERSION<br>FACTOR | UNIT | STANDARD VALUE<br>OF TEST LIMIT |
|--------------|-------------------------------------------|----------------------|------|---------------------------------|
| Time<br>\$07 | The minimum voltage during O2S monitoring | N/A                  | V    | Between 0 and 0.4 V             |
| Time<br>\$08 | The maximum voltage during O2S monitoring | N/A                  | V    | Between 0.55 and 1.275 V        |

If the sensor voltage is out of the standard value, the ECM interprets this as a malfunction.

## Front O2S (Bank 1 Sensor 1 and Bank 2 Sensor 1) Response Monitor Related DTCs: P0133 and P0153

| TEST ID      | DESCRIPTION OF TEST DATA                                                        | CONVERSION<br>FACTOR | UNIT   | STANDARD VALUE<br>OF TEST LIMIT |
|--------------|---------------------------------------------------------------------------------|----------------------|--------|---------------------------------|
| Time<br>\$31 | Time to change from Lean<br>(≤0.4 V) to Rich (≥0.55 V)                          | N/A                  | Second | Between 0 and<br>1 seconds      |
| Time<br>\$32 | Time to change from Rich $(\geq 0.55 \text{ V})$ to Lean $(\leq 0.4 \text{ V})$ | N/A                  | Second | Between 0 and<br>1 seconds      |

If the time required to change is out of the standard value, the ECM interprets this as a malfunction.

## Rear O2S (Bank 1 Sensor 2 and Bank 2 Sensor 2) Voltage Monitor

Related DTCs: P0136 and P0156

| TEST ID      | DESCRIPTION OF TEST DATA                  | CONVERSION<br>FACTOR | UNIT | STANDARD VALUE<br>OF TEST LIMIT |
|--------------|-------------------------------------------|----------------------|------|---------------------------------|
| Time<br>\$07 | The minimum voltage during O2S monitoring | N/A                  | V    | Between 0 and 0.4 V             |
| Time<br>\$08 | The maximum voltage during O2S monitoring | N/A                  | V    | Between 0.5 and 1.275 V         |

If the sensor voltage is out of the standard value, the ECM interprets this as a malfunction.

## Rear O2S (Bank 1 Sensor 2 and Bank 2 Sensor 2) Element Monitor

Related DTCs: P0136 and P0156

| TEST ID      | DESCRIPTION OF TEST DATA                                                           | CONVERSION<br>FACTOR | UNIT   | STANDARD VALUE<br>OF TEST LIMIT |
|--------------|------------------------------------------------------------------------------------|----------------------|--------|---------------------------------|
| Time<br>\$81 | Percentage of monitoring time<br>where Oxygen Sensor voltage is<br>less than 0.5 V | Multiply 0.3906      | %      | Between 0 and 60%               |
| Time<br>\$84 | Percentage of monitoring time<br>where Oxygen Sensor voltage is<br>0.70 V or more  | Multiply 0.3906      | %      | Between 20 and 100%             |
| Time<br>\$85 | Maximum Rich (≥0.45 V) time                                                        | Multiply 0.2621      | Second | Between 20 and<br>66.8 seconds  |

O2S CHART 14:

Failure Threshold Charts (Continued)

## Front O2S (Bank 1 Sensor 1 and Bank 2 Sensor 1) Voltage Monitor

Related DTCs: P0130, P0150, P2195, P2196, P2197 and P2198

| TEST ID      | DESCRIPTION OF TEST DATA                  | CONVERSION<br>FACTOR | UNIT | STANDARD VALUE<br>OF TEST LIMIT |
|--------------|-------------------------------------------|----------------------|------|---------------------------------|
| Time<br>\$07 | The minimum voltage during O2S monitoring | N/A                  | V    | Between 0 and 0.4 V             |
| Time<br>\$08 | The maximum voltage during O2S monitoring | N/A                  | V    | Between 0.55 and 1.275 V        |

If the sensor voltage is out of the standard value, the ECM interprets this as a malfunction.

## Front O2S (Bank 1 Sensor 1 and Bank 2 Sensor 1) Response Monitor Related DTCs: P0133 and P0153

| TEST ID      | DESCRIPTION OF TEST DATA                               | CONVERSION<br>FACTOR | UNIT   | STANDARD VALUE<br>OF TEST LIMIT |
|--------------|--------------------------------------------------------|----------------------|--------|---------------------------------|
| Time<br>\$31 | Time to change from Lean<br>(≤0.4 V) to Rich (≥0.55 V) | N/A                  | Second | Between 0 and 0.9 seconds       |
| Time<br>\$32 | Time to change from Rich<br>(≥0.55 V) to Lean (≤0.4 V) | N/A                  | Second | Between 0 and 0.9 seconds       |

If the time required to change is out of the standard value, the ECM interprets this as a malfunction.

## Rear O2S (Bank 1 Sensor 2 and Bank 2 Sensor 2) Voltage Monitor

Related DTCs: P0136 and P0156

| TEST ID      | DESCRIPTION OF TEST DATA                  | CONVERSION<br>FACTOR | UNIT | STANDARD VALUE<br>OF TEST LIMIT |
|--------------|-------------------------------------------|----------------------|------|---------------------------------|
| Time<br>\$07 | The minimum voltage during O2S monitoring | N/A                  | V    | Between 0 and 0.4 V             |
| Time<br>\$08 | The maximum voltage during O2S monitoring | N/A                  | V    | Between 0.5 and 1.275 V         |

If the sensor voltage is out of the standard value, the ECM interprets this as a malfunction.

## Rear O2S (Bank 1 Sensor 2 and Bank 2 Sensor 2) Element Monitor

Related DTCs: P0136 and P0156

| TEST ID      | DESCRIPTION OF TEST DATA                                                           | CONVERSION<br>FACTOR | UNIT   | STANDARD VALUE<br>OF TEST LIMIT |
|--------------|------------------------------------------------------------------------------------|----------------------|--------|---------------------------------|
| Time<br>\$81 | Percentage of monitoring time<br>where Oxygen Sensor voltage is<br>less than 0.5 V | Multiply 0.3906      | %      | Between 0 and 90%               |
| Time<br>\$84 | Percentage of monitoring time<br>where Oxygen Sensor voltage is<br>0.70 V or more  | Multiply 0.3906      | %      | Between 20 and 100%             |
| Time<br>\$85 | Maximum Rich (≥0.45 V) time                                                        | Multiply 0.2621      | Second | Between 20 and 66.8 seconds     |

### O2S CHART 15:

Failure Threshold Charts (Continued)

Front O2S (Bank 1 Sensor 1 and Bank 2 Sensor 1) Voltage Monitor

Related DTCs: P0130, P0150, P2195, P2196, P2197 and P2198

| TEST ID      | DESCRIPTION OF TEST DATA                  | CONVERSION<br>FACTOR | UNIT | STANDARD VALUE<br>OF TEST LIMIT |
|--------------|-------------------------------------------|----------------------|------|---------------------------------|
| Time<br>\$07 | The minimum voltage during O2S monitoring | N/A                  | V    | Between 0 and 0.42 V            |
| Time<br>\$08 | The maximum voltage during O2S monitoring | N/A                  | V    | Between 0.48 and 1.275 V        |

If the sensor voltage is out of the standard value, the ECM interprets this as a malfunction.

## Front O2S (Bank 1 Sensor 1 and Bank 2 Sensor 1) Response Monitor Related DTCs: P0133 and P0153

| TEST ID      | DESCRIPTION OF TEST DATA                                | CONVERSION<br>FACTOR | UNIT   | STANDARD VALUE<br>OF TEST LIMIT |
|--------------|---------------------------------------------------------|----------------------|--------|---------------------------------|
| Time<br>\$31 | Time to change from Lean<br>(≤0.42 V) to Rich (≥0.48 V) | N/A                  | Second | Between 0 and 0.4 seconds       |
| Time<br>\$32 | Time to change from Rich<br>(≥0.48 V) to Lean (≤0.42 V) | N/A                  | Second | Between 0 and 0.4 seconds       |

If the time required to change is out of the standard value, the ECM interprets this as a malfunction.

## Rear O2S (Bank 1 Sensor 2 and Bank 2 Sensor 2) Voltage Monitor

Related DTCs: P0136 and P0156

| TEST ID      | DESCRIPTION OF TEST DATA                  | CONVERSION<br>FACTOR | UNIT | STANDARD VALUE<br>OF TEST LIMIT |
|--------------|-------------------------------------------|----------------------|------|---------------------------------|
| Time<br>\$07 | The minimum voltage during O2S monitoring | N/A                  | V    | Between 0 and<br>0.45 V         |
| Time<br>\$08 | The maximum voltage during O2S monitoring | N/A                  | V    | Between 0.55 and 1.275 V        |

If the sensor voltage is out of the standard value, the ECM interprets this as a malfunction.

## Rear O2S (Bank 1 Sensor 2 and Bank 2 Sensor 2) Element Monitor

Related DTCs: P0136 and P0156

| TEST ID      | DESCRIPTION OF TEST DATA                                                           | CONVERSION<br>FACTOR | UNIT   | STANDARD VALUE<br>OF TEST LIMIT |
|--------------|------------------------------------------------------------------------------------|----------------------|--------|---------------------------------|
| Time<br>\$81 | Percentage of monitoring time<br>where Oxygen Sensor voltage is<br>less than 0.5 V | Multiply 0.3906      | %      | Between 0 and 80%               |
| Time<br>\$84 | Percentage of monitoring time<br>where Oxygen Sensor voltage is<br>0.70 V or more  | Multiply 0.3906      | %      | Between 20 and 100%             |
| Time<br>\$85 | Maximum Rich (≥0.45 V) time                                                        | Multiply 0.2621      | Second | Between 10 and 66.8 seconds     |

**02S CHART 16:** 

Failure Threshold Charts (Continued)

## Front O2S (Bank 1 Sensor 1 and Bank 2 Sensor 1) Voltage Monitor

Related DTCs: P0136 and P0156

| TEST ID      | DESCRIPTION OF TEST DATA                  | CONVERSION<br>FACTOR | UNIT | STANDARD VALUE<br>OF TEST LIMIT |
|--------------|-------------------------------------------|----------------------|------|---------------------------------|
| Time<br>\$07 | The minimum voltage during O2S monitoring | N/A                  | V    | Between 0 and 0.4 V             |
| Time<br>\$08 | The maximum voltage during O2S monitoring | N/A                  | V    | Between 0.6 and 1.275 V         |

If the sensor voltage is out of the standard value, the ECM interprets this as a malfunction.

## Rear O2S (Bank 1 Sensor 2 and Bank 2 Sensor 2) Element Monitor

Related DTCs: P0136 and P0156

| TEST ID      | DESCRIPTION OF TEST DATA                                                           | CONVERSION<br>FACTOR | UNIT   | STANDARD VALUE<br>OF TEST LIMIT |
|--------------|------------------------------------------------------------------------------------|----------------------|--------|---------------------------------|
| Time<br>\$81 | Percentage of monitoring time<br>where Oxygen Sensor voltage is<br>less than 0.5 V | Multiply 0.3906      | %      | Between 0 and 60%               |
| Time<br>\$84 | Percentage of monitoring time<br>where Oxygen Sensor voltage is<br>0.70 V or more  | Multiply 0.3906      | %      | Between 20 and 100%             |
| Time<br>\$85 | Maximum Rich (≥0.45 V) time                                                        | Multiply 0.2621      | Second | Between 20 and 66.8 seconds     |

## O2S CHART 17:

Failure Threshold Charts (Continued)

## Rear O2S (Bank 1 Sensor 2 and Bank 2 Sensor 2) Voltage Monitor Related DTCs: P0136 and P0156

| TEST ID      | DESCRIPTION OF TEST DATA                  | CONVERSION<br>FACTOR | UNIT | STANDARD VALUE<br>OF TEST LIMIT |
|--------------|-------------------------------------------|----------------------|------|---------------------------------|
| Time<br>\$07 | The minimum voltage during O2S monitoring | N/A                  | V    | Between 0 and<br>0.45 V         |
| Time<br>\$08 | The maximum voltage during O2S monitoring | N/A                  | V    | Between 0.6 and 1.275 V         |

If the sensor voltage is out of the standard value, the ECM interprets this as a malfunction.

## Rear O2S (Bank 1 Sensor 2 and Bank 2 Sensor 2) Element Monitor Related DTCs: P0136 and P0156

| TEST ID      | DESCRIPTION OF TEST DATA                                                            | CONVERSION<br>FACTOR | UNIT   | STANDARD VALUE<br>OF TEST LIMIT |
|--------------|-------------------------------------------------------------------------------------|----------------------|--------|---------------------------------|
| Time<br>\$81 | Percentage of monitoring time<br>where Oxygen Sensor voltage is<br>less than 0.05 V | Multiply 0.3906      | %      | Between 0 and 55%               |
| Time<br>\$84 | Percentage of monitoring time<br>where Oxygen Sensor voltage is<br>0.70 V or more   | Multiply 0.3906      | %      | Between 20 and 100%             |
| Time<br>\$85 | Maximum Rich (≥0.45 V) time                                                         | Multiply 0.2621      | Second | Between 20 and 66.8 seconds     |

O2S CHART 18: Failure

## Threshold Rear O2S (Bank 1 Sensor 2) Voltage Monitor

Charts (Continued)

Related DTCs: P0136

| TEST ID      | DESCRIPTION OF TEST DATA                  | CONVERSION<br>FACTOR | UNIT | STANDARD VALUE<br>OF TEST LIMIT |
|--------------|-------------------------------------------|----------------------|------|---------------------------------|
| Time<br>\$07 | The minimum voltage during O2S monitoring | N/A                  | V    | Between 0 and 0.2 V             |
| Time<br>\$08 | The maximum voltage during O2S monitoring | N/A                  | V    | Between 0.6 and 1.275 V         |

If the sensor voltage is out of the standard value, the ECM interprets this as a malfunction.

## Rear O2S (Bank 1 Sensor 3) Deterioration Monitor

Related DTCs: P0142

| TEST ID      | DESCRIPTION OF TEST DATA                                                              | CONVERSION<br>FACTOR | UNIT | STANDARD VALUE<br>OF TEST LIMIT |
|--------------|---------------------------------------------------------------------------------------|----------------------|------|---------------------------------|
| Time<br>\$86 | Average of the second<br>impedance ratio between high–<br>frequency and low–frequency | Multiply 0.0312      | %    | Between 0.7 and 1.35            |

If the average of the sensor impedance ratio is out of the standard value, the ECM interprets this as a malfunction.

## O2S CHART 19:

Failure Threshold Charts (Continued)

## Rear O2S (Bank 1 Sensor 2 and Bank 2 Sensor 2) Voltage Monitor Related DTCs: P0136 and P0156

| TEST ID      | DESCRIPTION OF TEST DATA                  | CONVERSION<br>FACTOR | UNIT | STANDARD VALUE<br>OF TEST LIMIT |
|--------------|-------------------------------------------|----------------------|------|---------------------------------|
| Time<br>\$07 | The minimum voltage during O2S monitoring | N/A                  | V    | Between 0 and 0.5 V             |
| Time<br>\$08 | The maximum voltage during O2S monitoring | N/A                  | V    | Between 0.6 and 1.275 V         |

If the sensor voltage is out of the standard value, the ECM interprets this as a malfunction.

## Rear O2S (Bank 1 Sensor 2 and Bank 2 Sensor 2) Element Monitor Related DTCs: P0136 and P0156

| TEST ID      | DESCRIPTION OF TEST DATA                                                            | CONVERSION<br>FACTOR | UNIT   | STANDARD VALUE<br>OF TEST LIMIT |
|--------------|-------------------------------------------------------------------------------------|----------------------|--------|---------------------------------|
| Time<br>\$81 | Percentage of monitoring time<br>where Oxygen Sensor voltage is<br>less than 0.05 V | Multiply 0.3906      | %      | Between 0 and 95%               |
| Time<br>\$84 | Percentage of monitoring time<br>where Oxygen Sensor voltage is<br>0.70 V or more   | Multiply 0.3906      | %      | Between 20 and 100%             |
| Time<br>\$85 | Maximum Rich (≥0.45 V) time                                                         | Multiply 0.2621      | Second | Between 20 and 66.8 seconds     |

O2S CHART 20:

Failure Threshold Charts (Continued)

## Rear O2S (Bank 1 Sensor 2 and Bank 2 Sensor 2) Voltage Monitor

Related DTCs: P0136 and P0156

| TEST ID      | DESCRIPTION OF TEST DATA                  | CONVERSION<br>FACTOR | UNIT | STANDARD VALUE<br>OF TEST LIMIT |
|--------------|-------------------------------------------|----------------------|------|---------------------------------|
| Time<br>\$07 | The minimum voltage during O2S monitoring | N/A                  | V    | Between 0 and 0.5 V             |
| Time<br>\$08 | The maximum voltage during O2S monitoring | N/A                  | V    | Between 0.6 and<br>1.275 V      |

If the sensor voltage is out of the standard value, the ECM interprets this as a malfunction.

## Rear O2S (Bank 1 Sensor 2 and Bank 2 Sensor 2) Element Monitor

Related DTCs: P0136 and P0156

| TEST ID      | DESCRIPTION OF TEST DATA                                                            | CONVERSION<br>FACTOR | UNIT   | STANDARD VALUE<br>OF TEST LIMIT |
|--------------|-------------------------------------------------------------------------------------|----------------------|--------|---------------------------------|
| Time<br>\$81 | Percentage of monitoring time<br>where Oxygen Sensor voltage is<br>less than 0.05 V | Multiply 0.3906      | %      | Between 0 and 80%               |
| Time<br>\$84 | Percentage of monitoring time<br>where Oxygen Sensor voltage is<br>0.70 V or more   | Multiply 0.3906      | %      | Between 20 and 100%             |
| Time<br>\$85 | Maximum Rich (≥0.45 V) time                                                         | Multiply 0.2621      | Second | Between 20 and 66.8 seconds     |

## O2S CHART 21:

Failure Threshold Charts (Continued)

## Front O2S (Bank 1 Sensor 1 and Bank 2 Sensor 1) Voltage Monitor

Related DTCs: P0130, P0150, P2195, P2196, P2197 and P2198

| TEST ID      | DESCRIPTION OF TEST DATA                  | CONVERSION<br>FACTOR | UNIT | STANDARD VALUE<br>OF TEST LIMIT |
|--------------|-------------------------------------------|----------------------|------|---------------------------------|
| Time<br>\$07 | The minimum voltage during O2S monitoring | N/A                  | V    | Between 0 and 0.4 V             |
| Time<br>\$08 | The maximum voltage during O2S monitoring | N/A                  | V    | Between 0.55 and 1.275 V        |

If the sensor voltage is out of the standard value, the ECM interprets this as a malfunction.

## Front O2S (Bank 1 Sensor 1 and Bank 2 Sensor 1) Response Monitor Related DTCs: P0133 and P0153

| TEST ID      | DESCRIPTION OF TEST DATA                               | CONVERSION<br>FACTOR | UNIT   | STANDARD VALUE<br>OF TEST LIMIT |
|--------------|--------------------------------------------------------|----------------------|--------|---------------------------------|
| Time<br>\$31 | Time to change from Lean<br>(≤0.4 V) to Rich (≥0.55 V) | N/A                  | Second | Between 0 and 0.8 seconds       |
| Time<br>\$32 | Time to change from Rich<br>(≥0.55 V) to Lean (≤0.4 V) | N/A                  | Second | Between 0 and 0.8 seconds       |

If the time required to change is out of the standard value, the ECM interprets this as a malfunction.

## Front O2S (Bank 1 Sensor 1 and Bank 2 Sensor 1) Frequency Monitor During Engine Idling

Related DTCs: P0133 and P0153

| TEST ID      | DESCRIPTION OF TEST DATA                             | CONVERSION<br>FACTOR | UNIT   | STANDARD VALUE<br>OF TEST LIMIT |
|--------------|------------------------------------------------------|----------------------|--------|---------------------------------|
| Time<br>\$33 | Average Lean (≤0.4 V) time of<br>one waveform cycle  | N/A                  | Second | Between 0 and 3.05 seconds      |
| Time<br>\$34 | Average Rich (≥0.55 V) time of<br>one waveform cycle | N/A                  | Second | Between 0 and 3.05 seconds      |

If the sum of Time \$33 and Time \$34 is out of the standard value, the ECM interprets this as a malfunction.

## O2S CHART 21 (Continued):

#### Failure Threshold

## Charts

(Continued)

# Front O2S (Bank 1 Sensor 1 and Bank 2 Sensor 1) Frequency Monitor During Vehicle Running

Related DTCs: P0133 and P0153

| TEST ID      | DESCRIPTION OF TEST DATA                             | CONVERSION<br>FACTOR | UNIT   | STANDARD VALUE<br>OF TEST LIMIT                                                           |
|--------------|------------------------------------------------------|----------------------|--------|-------------------------------------------------------------------------------------------|
| Time<br>\$35 | Average Lean (≤0.4 V) time of<br>one waveform cycle  | N/A                  | Second | Between 0 and<br>0.95 seconds<br>(varies depending<br>on feedback<br>compensation factor) |
| Time<br>\$36 | Average Rich (≤0.55 V) time of<br>one waveform cycle | N/A                  | Second | Between 0 and 0.95<br>seconds<br>(varies depending<br>on feedback<br>compensation factor) |

If the sum of Time \$35 and Time \$36 is out of the standard value, the ECM interprets this as a malfunction.

## Rear O2S (Bank 1 Sensor 2 and Bank 2 Sensor 2) Voltage Monitor

Related DTCs: P0136 and P0156

| TEST ID      | DESCRIPTION OF TEST DATA                  | CONVERSION<br>FACTOR | UNIT | STANDARD VALUE<br>OF TEST LIMIT |
|--------------|-------------------------------------------|----------------------|------|---------------------------------|
| Time<br>\$07 | The minimum voltage during O2S monitoring | N/A                  | V    | Between 0 and 0.4 V             |
| Time<br>\$08 | The maximum voltage during O2S monitoring | N/A                  | V    | Between 0.5 and<br>1.275 V      |

If the sensor voltage is out of the standard value, the ECM interprets this as a malfunction.

## Rear O2S (Bank 1 Sensor 2 and Bank 2 Sensor 2) Element Monitor

Related DTCs: P0136 and P0156

| TEST ID      | DESCRIPTION OF TEST DATA                                                            | CONVERSION<br>FACTOR | UNIT   | STANDARD VALUE<br>OF TEST LIMIT |
|--------------|-------------------------------------------------------------------------------------|----------------------|--------|---------------------------------|
| Time<br>\$81 | Percentage of monitoring time<br>where Oxygen Sensor voltage is<br>less than 0.05 V | Multiply 0.3906      | %      | Between 0 and 60%               |
| Time<br>\$84 | Percentage of monitoring time<br>where Oxygen Sensor voltage is<br>0.70 V or more   | Multiply 0.3906      | %      | Between 20 and 100%             |
| Time<br>\$85 | Maximum Rich (≥0.45 V) time                                                         | Multiply 0.2621      | Second | Between 20 and 66.8 seconds     |

### O2S CHART 22:

Failure Threshold Charts (Continued)

Front O2S (Bank 1 Sensor 1 and Bank 2 Sensor 1) Voltage Monitor

Related DTCs: P0130, P0150, P2195, P2196, P2197 and P2198

| TEST ID      | DESCRIPTION OF TEST DATA                  | CONVERSION<br>FACTOR | UNIT | STANDARD VALUE<br>OF TEST LIMIT |
|--------------|-------------------------------------------|----------------------|------|---------------------------------|
| Time<br>\$07 | The minimum voltage during O2S monitoring | N/A                  | V    | Between 0 and 0.4 V             |
| Time<br>\$08 | The maximum voltage during O2S monitoring | N/A                  | V    | Between 0.55 and 1.275 V        |

If the sensor voltage is out of the standard value, the ECM interprets this as a malfunction.

## Front O2S (Bank 1 Sensor 1 and Bank 2 Sensor 1) Response Monitor Related DTCs: P0133 and P0153

| TEST ID      | DESCRIPTION OF TEST DATA                                                        | CONVERSION<br>FACTOR | UNIT   | STANDARD VALUE<br>OF TEST LIMIT |
|--------------|---------------------------------------------------------------------------------|----------------------|--------|---------------------------------|
| Time<br>\$31 | Time to change from Lean<br>(≤0.4 V) to Rich (≥0.55 V)                          | N/A                  | Second | Between 0 and 0.9 seconds       |
| Time<br>\$32 | Time to change from Rich $(\geq 0.55 \text{ V})$ to Lean $(\leq 0.4 \text{ V})$ | N/A                  | Second | Between 0 and 0.9 seconds       |

If the time required to change is out of the standard value, the ECM interprets this as a malfunction.

## Rear O2S (Bank 1 Sensor 2 and Bank 2 Sensor 2) Voltage Monitor

Related DTCs: P0136 and P0156

| TEST ID      | DESCRIPTION OF TEST DATA                  | CONVERSION<br>FACTOR | UNIT | STANDARD VALUE<br>OF TEST LIMIT |
|--------------|-------------------------------------------|----------------------|------|---------------------------------|
| Time<br>\$07 | The minimum voltage during O2S monitoring | N/A                  | V    | Between 0 and 0.4 V             |
| Time<br>\$08 | The maximum voltage during O2S monitoring | N/A                  | V    | Between 0.5 and 1.275 V         |

If the sensor voltage is out of the standard value, the ECM interprets this as a malfunction.

## Rear O2S (Bank 1 Sensor 2 and Bank 2 Sensor 2) Element Monitor

Related DTCs: P0136 and P0156

| TEST ID      | DESCRIPTION OF TEST DATA                                                           | CONVERSION<br>FACTOR | UNIT   | STANDARD VALUE<br>OF TEST LIMIT |
|--------------|------------------------------------------------------------------------------------|----------------------|--------|---------------------------------|
| Time<br>\$81 | Percentage of monitoring time<br>where Oxygen Sensor voltage is<br>less than 0.5 V | Multiply 0.3906      | %      | Between 0 and 60%               |
| Time<br>\$84 | Percentage of monitoring time<br>where Oxygen Sensor voltage is<br>0.70 V or more  | Multiply 0.3906      | %      | Between 20 and 100%             |
| Time<br>\$85 | Maximum Rich (≥0.45 V) time                                                        | Multiply 0.2621      | Second | Between 20 and<br>66.8 seconds  |

O2S CHART 23:

Failure Threshold Charts (Continued)

## Front O2S (Bank 1 Sensor 1 and Bank 2 Sensor 1) Voltage Monitor

Related DTCs: P0130, P0150, P2195, P2196, P2197 and P2198

| TEST ID      | DESCRIPTION OF TEST DATA                  | CONVERSION<br>FACTOR | UNIT | STANDARD VALUE<br>OF TEST LIMIT |
|--------------|-------------------------------------------|----------------------|------|---------------------------------|
| Time<br>\$07 | The minimum voltage during O2S monitoring | N/A                  | V    | Between 0 and 0.4 V             |
| Time<br>\$08 | The maximum voltage during O2S monitoring | N/A                  | V    | Between 0.55 and 1.275 V        |

If the sensor voltage is out of the standard value, the ECM interprets this as a malfunction.

## Front O2S (Bank 1 Sensor 1 and Bank 2 Sensor 1) Response Monitor Related DTCs: P0133 and P0153

| TEST ID      | DESCRIPTION OF TEST DATA                                                        | CONVERSION<br>FACTOR | UNIT   | STANDARD VALUE<br>OF TEST LIMIT |
|--------------|---------------------------------------------------------------------------------|----------------------|--------|---------------------------------|
| Time<br>\$31 | Time to change from Lean<br>(≤0.4 V) to Rich (≥0.55 V)                          | N/A                  | Second | Between 0 and 0.9 seconds       |
| Time<br>\$32 | Time to change from Rich $(\geq 0.55 \text{ V})$ to Lean $(\leq 0.4 \text{ V})$ | N/A                  | Second | Between 0 and 0.9 seconds       |

If the time required to change is out of the standard value, the ECM interprets this as a malfunction.

## Front O2S (Bank 1 Sensor 1 and Bank 2 Sensor 1) Frequency Monitor During Engine Idling

Related DTCs: P0133 and P0153

| TEST ID      | DESCRIPTION OF TEST DATA                             | CONVERSION<br>FACTOR | UNIT   | STANDARD VALUE<br>OF TEST LIMIT |
|--------------|------------------------------------------------------|----------------------|--------|---------------------------------|
| Time<br>\$33 | Average Lean (≤0.4 V) time of<br>one waveform cycle  | N/A                  | Second | Between 0 and<br>4.5 seconds    |
| Time<br>\$34 | Average Rich (≤0.55 V) time of<br>one waveform cycle | N/A                  | Second | Between 0 and 4.5 seconds       |

If the sum of Time \$33 and Time \$34 is out of the standard value, the ECM interprets this as a malfunction.

### O2S CHART 23 (Continued):

Failure Threshold

Charts

(Continued)

## Front O2S (Bank 1 Sensor 1 and Bank 2 Sensor 1) Frequency Monitor During Vehicle Running

Related DTCs: P0133 and P0153

| TEST ID      | DESCRIPTION OF TEST DATA                             | CONVERSION<br>FACTOR | UNIT   | STANDARD VALUE<br>OF TEST LIMIT                                                          |
|--------------|------------------------------------------------------|----------------------|--------|------------------------------------------------------------------------------------------|
| Time<br>\$35 | Average Lean (≤0.4 V) time of<br>one waveform cycle  | N/A                  | Second | Between 0 and<br>0.9 seconds<br>(varies depending<br>on feedback<br>compensation factor) |
| Time<br>\$36 | Average Rich (≤0.55 V) time of<br>one waveform cycle | N/A                  | Second | Between 0 and<br>0.9 seconds<br>(varies depending<br>on feedback<br>compensation factor) |

If the sum of Time \$35 and Time \$36 is out of the standard value, the ECM interprets this as a malfunction.

### Rear O2S (Bank 1 Sensor 2 and Bank 2 Sensor 2) Voltage Monitor Related DTCs: P0136 and P0156

| TEST ID      | DESCRIPTION OF TEST DATA                  | CONVERSION<br>FACTOR | UNIT | STANDARD VALUE<br>OF TEST LIMIT |
|--------------|-------------------------------------------|----------------------|------|---------------------------------|
| Time<br>\$07 | The minimum voltage during O2S monitoring | N/A                  | V    | Between 0 and 0.4 V             |
| Time<br>\$08 | The maximum voltage during O2S monitoring | N/A                  | V    | Between 0.5 and 1.275 V         |

If the sensor voltage is out of the standard value, the ECM interprets this as a malfunction.

### Rear O2S (Bank 1 Sensor 2 and Bank 2 Sensor 2) Element Monitor Related DTCs: P0136 and P0156

| TEST ID      | DESCRIPTION OF TEST DATA                                                            | CONVERSION<br>FACTOR | UNIT   | STANDARD VALUE<br>OF TEST LIMIT |
|--------------|-------------------------------------------------------------------------------------|----------------------|--------|---------------------------------|
| Time<br>\$81 | Percentage of monitoring time<br>where Oxygen Sensor voltage is<br>less than 0.05 V | Multiply 0.3906      | %      | Between 0 and 60%               |
| Time<br>\$84 | Percentage of monitoring time<br>where Oxygen Sensor voltage is<br>0.70 V or more   | Multiply 0.3906      | %      | Between 20 and 100%             |
| Time<br>\$85 | Maximum Rich (≥0.45 V) time                                                         | Multiply 0.2621      | Second | Between 20 and 66.8 seconds     |

O2S CHART 24:

Failure Threshold Charts (Continued)

## Front O2S (Bank 1 Sensor 1 and Bank 2 Sensor 1) Voltage Monitor

Related DTCs: P0130, P0150, P2195, P2196, P2197 and P2198

| TEST ID      | DESCRIPTION OF TEST DATA                  | CONVERSION<br>FACTOR | UNIT | STANDARD VALUE<br>OF TEST LIMIT |
|--------------|-------------------------------------------|----------------------|------|---------------------------------|
| Time<br>\$07 | The minimum voltage during O2S monitoring | N/A                  | V    | Between 0 and 0.4 V             |
| Time<br>\$08 | The maximum voltage during O2S monitoring | N/A                  | V    | Between 0.55 and 1.275 V        |

If the sensor voltage is out of the standard value, the ECM interprets this as a malfunction.

## Front O2S (Bank 1 Sensor 1 and Bank 2 Sensor 1) Response Monitor

Related DTCs: P0133 and P0153

| TEST ID      | DESCRIPTION OF TEST DATA                               | CONVERSION<br>FACTOR | UNIT   | STANDARD VALUE<br>OF TEST LIMIT |
|--------------|--------------------------------------------------------|----------------------|--------|---------------------------------|
| Time<br>\$31 | Time to change from Lean<br>(≤0.4 V) to Rich (≥0.55 V) | N/A                  | Second | Between 0 and 0.9 seconds       |
| Time<br>\$32 | Time to change from Rich<br>(≥0.55 V) to Lean (≤0.4 V) | N/A                  | Second | Between 0 and 0.9 seconds       |

If the time required to change is out of the standard value, the ECM interprets this as a malfunction.

## Front O2S (Bank 1 Sensor 1 and Bank 2 Sensor 1) Frequency Monitor During Engine Idling

Related DTCs: P0133 and P0153

| TEST ID      | DESCRIPTION OF TEST DATA                             | CONVERSION<br>FACTOR | UNIT   | STANDARD VALUE<br>OF TEST LIMIT |
|--------------|------------------------------------------------------|----------------------|--------|---------------------------------|
| Time<br>\$33 | Average Lean (≤0.4 V) time of<br>one waveform cycle  | N/A                  | Second | Between 0 and 2.8 seconds       |
| Time<br>\$34 | Average Rich (≥0.55 V) time of<br>one waveform cycle | N/A                  | Second | Between 0 and 2.8 seconds       |

If the sum of Time \$33 and Time \$34 is out of the standard value, the ECM interprets this as a malfunction.

### O2S CHART 24 (Continued):

Failure Threshold Charts (Continued)

# Front O2S (Bank 1 Sensor 1 and Bank 2 Sensor 1) Frequency Monitor During Vehicle Running

Related DTCs: P0133 and P0153

| TEST ID      | DESCRIPTION OF TEST DATA                             | CONVERSION<br>FACTOR | UNIT   | STANDARD VALUE<br>OF TEST LIMIT                                                           |
|--------------|------------------------------------------------------|----------------------|--------|-------------------------------------------------------------------------------------------|
| Time<br>\$35 | Average Lean (≤0.4 V) time of<br>one waveform cycle  | N/A                  | Second | Between 0 and 0.75<br>seconds<br>(varies depending<br>on feedback<br>compensation factor) |
| Time<br>\$36 | Average Rich (≤0.55 V) time of<br>one waveform cycle | N/A                  | Second | Between 0 and 0.75<br>seconds<br>(varies depending<br>on feedback<br>compensation factor) |

If the sum of Time \$35 and Time \$36 is out of the standard value, the ECM interprets this as a malfunction.

### Rear O2S (Bank 1 Sensor 2 and Bank 2 Sensor 2) Voltage Monitor

Related DTCs: P0136 and P0156

| TEST ID      | DESCRIPTION OF TEST DATA                  | CONVERSION<br>FACTOR | UNIT | STANDARD VALUE<br>OF TEST LIMIT |
|--------------|-------------------------------------------|----------------------|------|---------------------------------|
| Time<br>\$07 | The minimum voltage during O2S monitoring | N/A                  | V    | Between 0 and 0.4 V             |
| Time<br>\$08 | The maximum voltage during O2S monitoring | N/A                  | V    | Between 0.5 and 1.275 V         |

If the sensor voltage is out of the standard value, the ECM interprets this as a malfunction.

## Rear O2S (Bank 1 Sensor 2 and Bank 2 Sensor 2) Element Monitor

Related DTCs: P0136 and P0156

| TEST ID      | DESCRIPTION OF TEST DATA                                                            | CONVERSION<br>FACTOR | UNIT   | STANDARD VALUE<br>OF TEST LIMIT |
|--------------|-------------------------------------------------------------------------------------|----------------------|--------|---------------------------------|
| Time<br>\$81 | Percentage of monitoring time<br>where Oxygen Sensor voltage is<br>less than 0.05 V | Multiply 0.3906      | %      | Between 0 and 90%               |
| Time<br>\$84 | Percentage of monitoring time<br>where Oxygen Sensor voltage is<br>0.70 V or more   | Multiply 0.3906      | %      | Between 20 and 100%             |
| Time<br>\$85 | Maximum Rich (≥0.45 V) time                                                         | Multiply 0.2621      | Second | Between 20 and 66.8 seconds     |

**02S CHART 25:** 

Failure Threshold Charts (Continued)

## Rear O2S (Bank 1 Sensor 2 and Bank 2 Sensor 2) Voltage Monitor

Related DTCs: P0136 and P0156

| TEST ID      | DESCRIPTION OF TEST DATA                  | CONVERSION<br>FACTOR | UNIT | STANDARD VALUE<br>OF TEST LIMIT |
|--------------|-------------------------------------------|----------------------|------|---------------------------------|
| Time<br>\$07 | The minimum voltage during O2S monitoring | N/A                  | V    | Between 0 and<br>0.45 V         |
| Time<br>\$08 | The maximum voltage during O2S monitoring | N/A                  | V    | Between 0.6 and 1.275 V         |

If the sensor voltage is out of the standard value, the ECM interprets this as a malfunction.

## Rear O2S (Bank 1 Sensor 2 and Bank 2 Sensor 2) Element Monitor

Related DTCs: P0136 and P0156

| TEST ID      | DESCRIPTION OF TEST DATA                                                            | CONVERSION<br>FACTOR | UNIT   | STANDARD VALUE<br>OF TEST LIMIT |
|--------------|-------------------------------------------------------------------------------------|----------------------|--------|---------------------------------|
| Time<br>\$81 | Percentage of monitoring time<br>where Oxygen Sensor voltage is<br>less than 0.05 V | Multiply 0.3906      | %      | Between 0 and 80%               |
| Time<br>\$84 | Percentage of monitoring time<br>where Oxygen Sensor voltage is<br>0.70 V or more   | Multiply 0.3906      | %      | Between 20 and 100%             |
| Time<br>\$85 | Maximum Rich (≥0.45 V) time                                                         | Multiply 0.2621      | Second | Between 20 and 66.8 seconds     |

## O2S CHART 26:

Failure Threshold Charts (Continued)

## Front O2S (Bank 1 Sensor 1 and Bank 2 Sensor 1) Voltage Monitor

Related DTCs: P0130, P0150, P2195, P2196, P2197 and P2198

| TEST ID      | DESCRIPTION OF TEST DATA                  | CONVERSION<br>FACTOR | UNIT | STANDARD VALUE<br>OF TEST LIMIT |
|--------------|-------------------------------------------|----------------------|------|---------------------------------|
| Time<br>\$07 | The minimum voltage during O2S monitoring | N/A                  | V    | Between 0 and 0.4 V             |
| Time<br>\$08 | The maximum voltage during O2S monitoring | N/A                  | V    | Between 0.55 and 1.275 V        |

If the sensor voltage is out of the standard value, the ECM interprets this as a malfunction.

## Front O2S (Bank 1 Sensor 1 and Bank 2 Sensor 1) Response Monitor Related DTCs: P0133 and P0153

| TEST ID      | DESCRIPTION OF TEST DATA                               | CONVERSION<br>FACTOR | UNIT   | STANDARD VALUE<br>OF TEST LIMIT |
|--------------|--------------------------------------------------------|----------------------|--------|---------------------------------|
| Time<br>\$31 | Time to change from Lean<br>(≤0.4 V) to Rich (≥0.55 V) | N/A                  | Second | Between 0 and 0.9 seconds       |
| Time<br>\$32 | Time to change from Rich<br>(≥0.55 V) to Lean (≤0.4 V) | N/A                  | Second | Between 0 and 0.9 seconds       |

If the time required to change is out of the standard value, the ECM interprets this as a malfunction.

## Front O2S (Bank 1 Sensor 1 and Bank 2 Sensor 1) Frequency Monitor During Engine Idling

Related DTCs: P0133 and P0153

| TEST ID      | DESCRIPTION OF TEST DATA                             | CONVERSION<br>FACTOR | UNIT   | STANDARD VALUE<br>OF TEST LIMIT |
|--------------|------------------------------------------------------|----------------------|--------|---------------------------------|
| Time<br>\$33 | Average Lean (≤0.4 V) time of<br>one waveform cycle  | N/A                  | Second | Between 0 and 2.8 seconds       |
| Time<br>\$34 | Average Rich (≥0.55 V) time of<br>one waveform cycle | N/A                  | Second | Between 0 and 2.8 seconds       |

If the sum of Time \$33 and Time \$34 is out of the standard value, the ECM interprets this as a malfunction.

#### **02S** CHART 26 (Continued):

#### Failure Threshold

Charts

#### Front O2S (Bank 1 Sensor 1 and Bank 2 Sensor 1) Frequency Monitor During Vehicle Running (Continued)

Related DTCs: P0133 and P0153

| TEST ID      | DESCRIPTION OF TEST DATA                             | CONVERSION<br>FACTOR | UNIT   | STANDARD VALUE<br>OF TEST LIMIT                                                           |
|--------------|------------------------------------------------------|----------------------|--------|-------------------------------------------------------------------------------------------|
| Time<br>\$35 | Average Lean (≤0.4 V) time of<br>one waveform cycle  | N/A                  | Second | Between 0 and<br>0.75 seconds<br>(varies depending<br>on feedback<br>compensation factor) |
| Time<br>\$36 | Average Rich (≤0.55 V) time of<br>one waveform cycle | N/A                  | Second | Between 0 and<br>0.75 seconds<br>(varies depending<br>on feedback<br>compensation factor) |

If the sum of Time \$35 and Time \$36 is out of the standard value, the ECM interprets this as a malfunction.

## Rear O2S (Bank 1 Sensor 2 and Bank 2 Sensor 2) Voltage Monitor

Related DTCs: P0136 and P0156

| TEST ID      | DESCRIPTION OF TEST DATA                  | CONVERSION<br>FACTOR | UNIT | STANDARD VALUE<br>OF TEST LIMIT |
|--------------|-------------------------------------------|----------------------|------|---------------------------------|
| Time<br>\$07 | The minimum voltage during O2S monitoring | N/A                  | V    | Between 0 and 0.4 V             |
| Time<br>\$08 | The maximum voltage during O2S monitoring | N/A                  | V    | Between 0.5 and 1.275 V         |

If the sensor voltage is out of the standard value, the ECM interprets this as a malfunction.

## Rear O2S (Bank 1 Sensor 2 and Bank 2 Sensor 2) Element Monitor

Related DTCs: P0136 and P0156

| TEST ID      | DESCRIPTION OF TEST DATA                                                            | CONVERSION<br>FACTOR | UNIT   | STANDARD VALUE<br>OF TEST LIMIT |
|--------------|-------------------------------------------------------------------------------------|----------------------|--------|---------------------------------|
| Time<br>\$81 | Percentage of monitoring time<br>where Oxygen Sensor voltage is<br>less than 0.05 V | Multiply 0.3906      | %      | Between 0 and 60%               |
| Time<br>\$84 | Percentage of monitoring time<br>where Oxygen Sensor voltage is<br>0.70 V or more   | Multiply 0.3906      | %      | Between 20 and 100%             |
| Time<br>\$85 | Maximum Rich (≥0.45 V) time                                                         | Multiply 0.2621      | Second | Between 20 and 66.8 seconds     |

## O2S CHART 27:

Failure Threshold Charts (Continued)

Front O2S (Bank 1 Sensor 1 and Bank 2 Sensor 1) Voltage Monitor

Related DTCs: P0130, P0150, P2195, P2196, P2197 and P2198

| TEST ID      | DESCRIPTION OF TEST DATA                  | CONVERSION<br>FACTOR | UNIT | STANDARD VALUE<br>OF TEST LIMIT |
|--------------|-------------------------------------------|----------------------|------|---------------------------------|
| Time<br>\$07 | The minimum voltage during O2S monitoring | N/A                  | V    | Between 0 and 0.35 V            |
| Time<br>\$08 | The maximum voltage during O2S monitoring | N/A                  | V    | Between 0.45 and 1.275 V        |

If the sensor voltage is out of the standard value, the ECM interprets this as a malfunction.

## Front O2S (Bank 1 Sensor 1 and Bank 2 Sensor 1) Response Monitor Related DTCs: P0133 and P0153

| TEST ID      | DESCRIPTION OF TEST DATA                                | CONVERSION<br>FACTOR | UNIT   | STANDARD VALUE<br>OF TEST LIMIT |
|--------------|---------------------------------------------------------|----------------------|--------|---------------------------------|
| Time<br>\$31 | Time to change from Lean<br>(≤0.35 V) to Rich (≥0.45 V) | N/A                  | Second | Between 0 and 0.6 seconds       |
| Time<br>\$32 | Time to change from Rich<br>(≥0.45 V) to Lean (≤0.35 V) | N/A                  | Second | Between 0 and 0.6 seconds       |

If the time required to change is out of the standard value, the ECM interprets this as a malfunction.

## Front O2S (Bank 1 Sensor 1 and Bank 2 Sensor 1) Frequency Monitor During Engine Idling

Related DTCs: P0133 and P0153

| TEST ID      | DESCRIPTION OF TEST DATA                             | CONVERSION<br>FACTOR | UNIT   | STANDARD VALUE<br>OF TEST LIMIT |
|--------------|------------------------------------------------------|----------------------|--------|---------------------------------|
| Time<br>\$33 | Average Lean (≤0.35 V) time of<br>one waveform cycle | N/A                  | Second | Between 0 and 3 seconds         |
| Time<br>\$34 | Average Rich (≥0.45 V) time of<br>one waveform cycle | N/A                  | Second | Between 0 and 3 seconds         |

If the sum of Time \$33 and Time \$34 is out of the standard value, the ECM interprets this as a malfunction.

## O2S CHART 27 (Continued):

#### Failure Threshold

## Charts

(Continued)

# Front O2S (Bank 1 Sensor 1 and Bank 2 Sensor 1) Frequency Monitor During Vehicle Running

Related DTCs: P0133 and P0153

| TEST ID      | DESCRIPTION OF TEST DATA                             | CONVERSION<br>FACTOR | UNIT   | STANDARD VALUE<br>OF TEST LIMIT                                                           |
|--------------|------------------------------------------------------|----------------------|--------|-------------------------------------------------------------------------------------------|
| Time<br>\$35 | Average Lean (≤0.35 V) time of<br>one waveform cycle | N/A                  | Second | Between 0 and 0.55<br>seconds<br>(varies depending<br>on feedback<br>compensation factor) |
| Time<br>\$36 | Average Rich (≤0.45 V) time of<br>one waveform cycle | N/A                  | Second | Between 0 and 0.55<br>seconds<br>(varies depending<br>on feedback<br>compensation factor) |

If the sum of Time \$35 and Time \$36 is out of the standard value, the ECM interprets this as a malfunction.

## Rear O2S (Bank 1 Sensor 2 and Bank 2 Sensor 2) Voltage Monitor

Related DTCs: P0136 and P0156

| TEST ID      | DESCRIPTION OF TEST DATA                  | CONVERSION<br>FACTOR | UNIT | STANDARD VALUE<br>OF TEST LIMIT |
|--------------|-------------------------------------------|----------------------|------|---------------------------------|
| Time<br>\$07 | The minimum voltage during O2S monitoring | N/A                  | V    | Between 0 and 0.4 V             |
| Time<br>\$08 | The maximum voltage during O2S monitoring | N/A                  | V    | Between 0.5 and<br>1.275 V      |

If the sensor voltage is out of the standard value, the ECM interprets this as a malfunction.

## Rear O2S (Bank 1 Sensor 2 and Bank 2 Sensor 2) Element Monitor

Related DTCs: P0136 and P0156

| TEST ID      | DESCRIPTION OF TEST DATA                                                            | CONVERSION<br>FACTOR | UNIT   | STANDARD VALUE<br>OF TEST LIMIT |
|--------------|-------------------------------------------------------------------------------------|----------------------|--------|---------------------------------|
| Time<br>\$81 | Percentage of monitoring time<br>where Oxygen Sensor voltage is<br>less than 0.05 V | Multiply 0.3906      | %      | Between 0 and 60%               |
| Time<br>\$84 | Percentage of monitoring time<br>where Oxygen Sensor voltage is<br>0.70 V or more   | Multiply 0.3906      | %      | Between 20 and 100%             |
| Time<br>\$85 | Maximum Rich (≥0.45 V) time                                                         | Multiply 0.2621      | Second | Between 20 and 66.8 seconds     |

## O2S CHART 28:

Failure Threshold Charts (Continued)

## Front O2S (Bank 1 Sensor 1 and Bank 2 Sensor 1) Voltage Monitor

Related DTCs: P0130, P0150, P2195, P2196, P2197 and P2198

| TEST ID      | DESCRIPTION OF TEST DATA                  | CONVERSION<br>FACTOR | UNIT | STANDARD VALUE<br>OF TEST LIMIT |
|--------------|-------------------------------------------|----------------------|------|---------------------------------|
| Time<br>\$07 | The minimum voltage during O2S monitoring | N/A                  | V    | Between 0 and 0.35 V            |
| Time<br>\$08 | The maximum voltage during O2S monitoring | N/A                  | V    | Between 0.45 and 1.275 V        |

If the sensor voltage is out of the standard value, the ECM interprets this as a malfunction.

## Front O2S (Bank 1 Sensor 1 and Bank 2 Sensor 1) Response Monitor Related DTCs: P0133 and P0153

| TEST ID      | DESCRIPTION OF TEST DATA                                | CONVERSION<br>FACTOR | UNIT   | STANDARD VALUE<br>OF TEST LIMIT |
|--------------|---------------------------------------------------------|----------------------|--------|---------------------------------|
| Time<br>\$31 | Time to change from Lean<br>(≤0.35 V) to Rich (≥0.45 V) | N/A                  | Second | Between 0 and 0.6 seconds       |
| Time<br>\$32 | Time to change from Rich<br>(≥0.45 V) to Lean (≤0.35 V) | N/A                  | Second | Between 0 and 0.6 seconds       |

If the time required to change is out of the standard value, the ECM interprets this as a malfunction.

## Front O2S (Bank 1 Sensor 1 and Bank 2 Sensor 1) Frequency Monitor During Engine Idling

Related DTCs: P0133 and P0153

| TEST ID      | DESCRIPTION OF TEST DATA                             | CONVERSION<br>FACTOR | UNIT   | STANDARD VALUE<br>OF TEST LIMIT |
|--------------|------------------------------------------------------|----------------------|--------|---------------------------------|
| Time<br>\$33 | Average Lean (≤0.35 V) time of<br>one waveform cycle | N/A                  | Second | Between 0 and 2 seconds         |
| Time<br>\$34 | Average Rich (≥0.45 V) time of<br>one waveform cycle | N/A                  | Second | Between 0 and 2 seconds         |

If the sum of Time \$33 and Time \$34 is out of the standard value, the ECM interprets this as a malfunction.
#### **02S** CHART 28 (Continued):

#### Failure Threshold

Charts

#### Front O2S (Bank 1 Sensor 1 and Bank 2 Sensor 1) Frequency Monitor During **Vehicle Running** (Continued)

Related DTCs: P0133 and P0153

| TEST ID      | DESCRIPTION OF TEST DATA                             | CONVERSION<br>FACTOR | UNIT   | STANDARD VALUE<br>OF TEST LIMIT                                                          |
|--------------|------------------------------------------------------|----------------------|--------|------------------------------------------------------------------------------------------|
| Time<br>\$35 | Average Lean (≤0.35 V) time of<br>one waveform cycle | N/A                  | Second | Between 0 and 0.5<br>seconds<br>(varies depending<br>on feedback<br>compensation factor) |
| Time<br>\$36 | Average Rich (≤0.45 V) time of<br>one waveform cycle | N/A                  | Second | Between 0 and 0.5<br>seconds<br>(varies depending<br>on feedback<br>compensation factor) |

If the sum of Time \$35 and Time \$36 is out of the standard value, the ECM interprets this as a malfunction.

## Rear O2S (Bank 1 Sensor 2 and Bank 2 Sensor 2) Voltage Monitor

Related DTCs: P0136 and P0156

| TEST ID                                          | DESCRIPTION OF TEST DATA                  | CONVERSION<br>FACTOR | UNIT | STANDARD VALUE<br>OF TEST LIMIT |
|--------------------------------------------------|-------------------------------------------|----------------------|------|---------------------------------|
| Time<br>\$07                                     | The minimum voltage during O2S monitoring | N/A                  | V    | Between 0 and 0.4 V             |
| TimeThe maximum voltage during\$08O2S monitoring |                                           | N/A                  | V    | Between 0.5 and 1.275 V         |

If the sensor voltage is out of the standard value, the ECM interprets this as a malfunction.

## Rear O2S (Bank 1 Sensor 2 and Bank 2 Sensor 2) Element Monitor

Related DTCs: P0136 and P0156

| TEST ID      | DESCRIPTION OF TEST DATA                                                            | CONVERSION<br>FACTOR | UNIT   | STANDARD VALUE<br>OF TEST LIMIT |
|--------------|-------------------------------------------------------------------------------------|----------------------|--------|---------------------------------|
| Time<br>\$81 | Percentage of monitoring time<br>where Oxygen Sensor voltage is<br>less than 0.05 V | Multiply 0.3906      | %      | Between 0 and 60%               |
| Time<br>\$84 | Percentage of monitoring time<br>where Oxygen Sensor voltage is<br>0.70 V or more   | Multiply 0.3906      | %      | Between 20 and 100%             |
| Time<br>\$85 | Maximum Rich (≥0.45 V) time                                                         | Multiply 0.2621      | Second | Between 20 and 66.8 seconds     |

If all the values (Time \$81, Time \$84 and Time \$85) are out of the standard values, the ECM interprets this as a malfunction.

O2S CHART 29:

Failure Threshold Charts (Continued)

# Front O2S (Bank 1 Sensor 1 and Bank 2 Sensor 1) Frequency Monitor During

Related DTCs: P0133 and P0153

| TEST ID | DESCRIPTION OF TEST DATA              | CONVERSION<br>FACTOR                       | UNIT   | STANDARD VALUE<br>OF TEST LIMIT |
|---------|---------------------------------------|--------------------------------------------|--------|---------------------------------|
| Time    | Average Lean (≤0.4 V) time of         | ge Lean (≤0.4 V) time of N/A aveform cycle |        | Between 0 and                   |
| \$33    | one waveform cycle                    |                                            |        | 4 seconds                       |
| Time    | ne Average Rich (≥0.55 V) time of N/. |                                            | Second | Between 0 and                   |
| \$34    | 34 one waveform cycle                 |                                            |        | 4 seconds                       |

If the sum of Time \$33 and Time \$34 is out of the standard value, the ECM interprets this as a malfunction.

# Front O2S (Bank 1 Sensor 1 and Bank 2 Sensor 1) Frequency Monitor During Vehicle Running

Related DTCs: P0133 and P0153

| TEST ID      | DESCRIPTION OF TEST DATA                             | CONVERSION<br>FACTOR | UNIT   | STANDARD VALUE<br>OF TEST LIMIT                                                           |
|--------------|------------------------------------------------------|----------------------|--------|-------------------------------------------------------------------------------------------|
| Time<br>\$35 | Average Lean (≤0.4 V) time of<br>one waveform cycle  | N/A                  | Second | Between 0 and 1.08<br>seconds<br>(varies depending<br>on feedback<br>compensation factor) |
| Time<br>\$36 | Average Rich (≥0.55 V) time of<br>one waveform cycle | N/A                  | Second | Between 0 and 1.08<br>seconds<br>(varies depending<br>on feedback<br>compensation factor) |

If the sum of Time \$35 and Time \$36 is out of the standard value, the ECM interprets this as a malfunction.

#### **02S** CHART 29 (Continued):

Failure Threshold Charts (Continued)

## Rear O2S (Bank 1 Sensor 2 and Bank 2 Sensor 2) Voltage Monitor

Related DTCs: P0136 and P0156

| TEST ID      | DESCRIPTION OF TEST DATA                  | CONVERSION<br>FACTOR | UNIT | STANDARD VALUE<br>OF TEST LIMIT |
|--------------|-------------------------------------------|----------------------|------|---------------------------------|
| Time<br>\$07 | The minimum voltage during O2S monitoring | N/A                  | V    | Between 0 and 0.4 V             |
| Time<br>\$08 | The maximum voltage during O2S monitoring | N/A                  | V    | Between 0.5 and 1.275 V         |

If the sensor voltage is out of the standard value, the ECM interprets this as a malfunction.

## Rear O2S (Bank 1 Sensor 2 and Bank 2 Sensor 2) Element Monitor

Related DTCs: P0136 and P0156

| TEST ID      | DESCRIPTION OF TEST DATA                                                            | CONVERSION<br>FACTOR | UNIT   | STANDARD VALUE<br>OF TEST LIMIT |
|--------------|-------------------------------------------------------------------------------------|----------------------|--------|---------------------------------|
| Time<br>\$81 | Percentage of monitoring time<br>where Oxygen Sensor voltage is<br>less than 0.05 V | Multiply 0.3906      | %      | Between 0 and 60%               |
| Time<br>\$84 | Percentage of monitoring time<br>where Oxygen Sensor voltage is<br>0.70 V or more   | Multiply 0.3906      | %      | Between 20 and 100%             |
| Time<br>\$85 | Maximum Rich (≥0.45 V) time                                                         | Multiply 0.2621      | Second | Between 20 and 66.8 seconds     |

If all the values (Time \$81, Time \$84 and Time \$85) are out of the standard values, the ECM interprets this as a malfunction.

#### O2S CHART 30:

Failure Threshold Charts (Continued)

#### Rear O2S (Bank 1 Sensor 2 and Bank 2 Sensor 2) Voltage Monitor Related DTCs: P0136 and P0156

| TEST ID                                                | DESCRIPTION OF TEST DATA                  | CONVERSION<br>FACTOR | UNIT | STANDARD VALUE<br>OF TEST LIMIT |
|--------------------------------------------------------|-------------------------------------------|----------------------|------|---------------------------------|
| Time<br>\$07                                           | The minimum voltage during O2S monitoring | N/A                  | V    | Between 0 and<br>0.45 V         |
| Time The maximum voltage during<br>\$08 O2S monitoring |                                           | N/A                  | V    | Between 0.5 and 1.275 V         |

If the sensor voltage is out of the standard value, the ECM interprets this as a malfunction.

#### Rear O2S (Bank 1 Sensor 2 and Bank 2 Sensor 2) Element Monitor Related DTCs: P0136 and P0156

| TEST ID      | DESCRIPTION OF TEST DATA                                                            | CONVERSION<br>FACTOR | UNIT   | STANDARD VALUE<br>OF TEST LIMIT |  |
|--------------|-------------------------------------------------------------------------------------|----------------------|--------|---------------------------------|--|
| Time<br>\$81 | Percentage of monitoring time<br>where Oxygen Sensor voltage is<br>less than 0.05 V | Multiply 0.3906      | %      | Between 0 and 80%               |  |
| Time<br>\$84 | Percentage of monitoring time<br>where Oxygen Sensor voltage is<br>0.70 V or more   | Multiply 0.3906      | %      | Between 20 and 100%             |  |
| Time<br>\$85 | Maximum Rich (≥0.45 V) time                                                         | Multiply 0.2621      | Second | Between 20 and 66.8 seconds     |  |

If all the values (Time \$81, Time \$84 and Time \$85) are out of the standard values, the ECM interprets this as a malfunction.

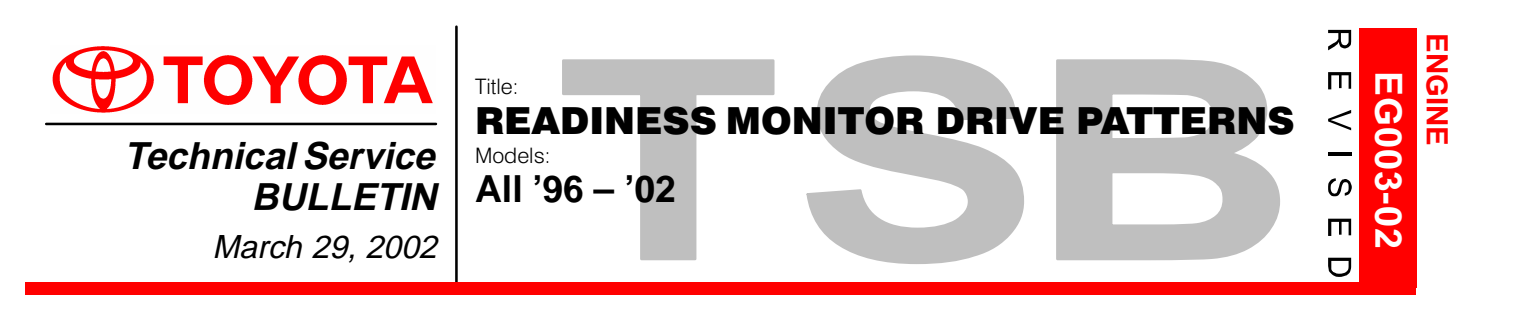

#### **TSB REVISION NOTICE:**

The information updated in this TSB is red and underlined.

Introduction The On–Board Diagnostic (OBDII) system is designed to monitor the performance of emission–related components and report any detected abnormalities in the form of Diagnostic Trouble Codes (DTCs). Since the various components need to be monitored during different driving conditions, the OBDII system is designed to run separate monitoring programs called Readiness Monitors. Many state Inspection and Maintenance (I/M) programs require that vehicles complete their Readiness Monitors prior to beginning an emissions test.

The current status of the Readiness Monitors can be seen by using the Toyota Diagnostic Tester with version 9.0 software (or newer), or a generic OBDII Scantool.

To view the Readiness Monitor status using the Toyota Diagnostic Tester, select "Monitor Status" from the Enhanced OBDII Menu.

A status of "complete" indicates that the necessary conditions have been met to run the performance tests for the related Readiness Monitor.

The Readiness Monitor will be reset to "incomplete" if:

- ECU has lost power (battery or fuse).
- DTCs have been cleared.
- The conditions for running the Readiness Monitor have not been met.

In the event that any Readiness Monitor shows "incomplete," follow the appropriate Readiness Monitor Drive Pattern to change the readiness status to "complete." **Refer to the Readiness Monitor Drive Pattern Application Table to determine which drive pattern should be followed.** 

#### Contents

|        | SECTION                                                        | PAGE(S) |  |  |  |  |
|--------|----------------------------------------------------------------|---------|--|--|--|--|
| Readin | Readiness Monitor Drive Pattern Application Tables             |         |  |  |  |  |
| Readin | ess Monitor Drive Patterns                                     |         |  |  |  |  |
| 1      | 1 EGR Monitor (All Except 1FZ–FE Engine)                       |         |  |  |  |  |
| 2      | EGR Monitor (For 1FZ–FE Engine)                                | 11      |  |  |  |  |
| 3      | Catalyst Monitor (O2S Type)                                    | 12      |  |  |  |  |
| 4      | Catalyst Monitor (AF Sensor Type)                              | 13      |  |  |  |  |
| 5      | EVAP Monitor (Internal Pressure Monitor/Non–Intrusive Type)    | 14–15   |  |  |  |  |
| 6      | EVAP Monitor (Vacuum Pressure Monitor/Intrusive Type)          | 16–17   |  |  |  |  |
| 7      | EVAP Monitor (Without Leak Detection)                          | 18      |  |  |  |  |
| 8      | EVAP Monitor (For Prius)                                       | 19–20   |  |  |  |  |
| 9      | Oxygen Sensor Monitor (Front and Rear O2S System)              | 21      |  |  |  |  |
| 10     | Oxygen/AF Sensor Monitor (Front AF Sensor and Rear O2S System) | 22      |  |  |  |  |
| 11     | Oxygen/AF Sensor Heater Monitor                                | 23      |  |  |  |  |

Applicable Vehicles

#### • All 1996 – 2002 model year Toyota vehicles.

Warranty Information

| inty | OP CODE | DESCRIPTION                | TIME | OPN | T1 | T2 |
|------|---------|----------------------------|------|-----|----|----|
| lon  | N/A     | Not Applicable to Warranty | -    | _   | -  | -  |

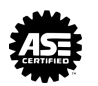

Terms & Definitions

| J1930 TERM J1930 DEFINITION |                            | TOYOTA/LEXUS DIAGNOSTIC TESTER PARAMETER |
|-----------------------------|----------------------------|------------------------------------------|
| IAT                         | Intake Air Temperature     | Intake Air                               |
| ECT                         | Engine Coolant Temperature | Coolant Temp                             |

#### Required Tools & Material

| TOOLS & MATERIAL                                                                    | PARTNUMBER   | QUANTITY |
|-------------------------------------------------------------------------------------|--------------|----------|
| Toyota Diagnostic Tester Kit                                                        | 01001271     | 1        |
| 12 Megabyte Diagnostic Tester Program Card<br>with version 9.0a Software (or later) | 01002593-005 | 1        |

#### NOTE:

A generic OBDII Scantool can be used in place of the Toyota Diagnostic Tester.

#### **CAUTION:**

Strict observance of posted speed limits, traffic laws and road conditions are required when performing these drive patterns.

#### NOTE:

- These drive patterns represent the fastest method to satisfy all necessary conditions which allow the specific Readiness Monitor to complete.
- In the event that the drive pattern must be interrupted (possibly due to traffic conditions or other factors) the drive pattern can be resumed and, in most cases, the Readiness Monitor will still set to "complete."
- To ensure rapid completion of Readiness Monitors, avoid sudden changes in vehicle load and speed (driving up and down hills and/or sudden acceleration).

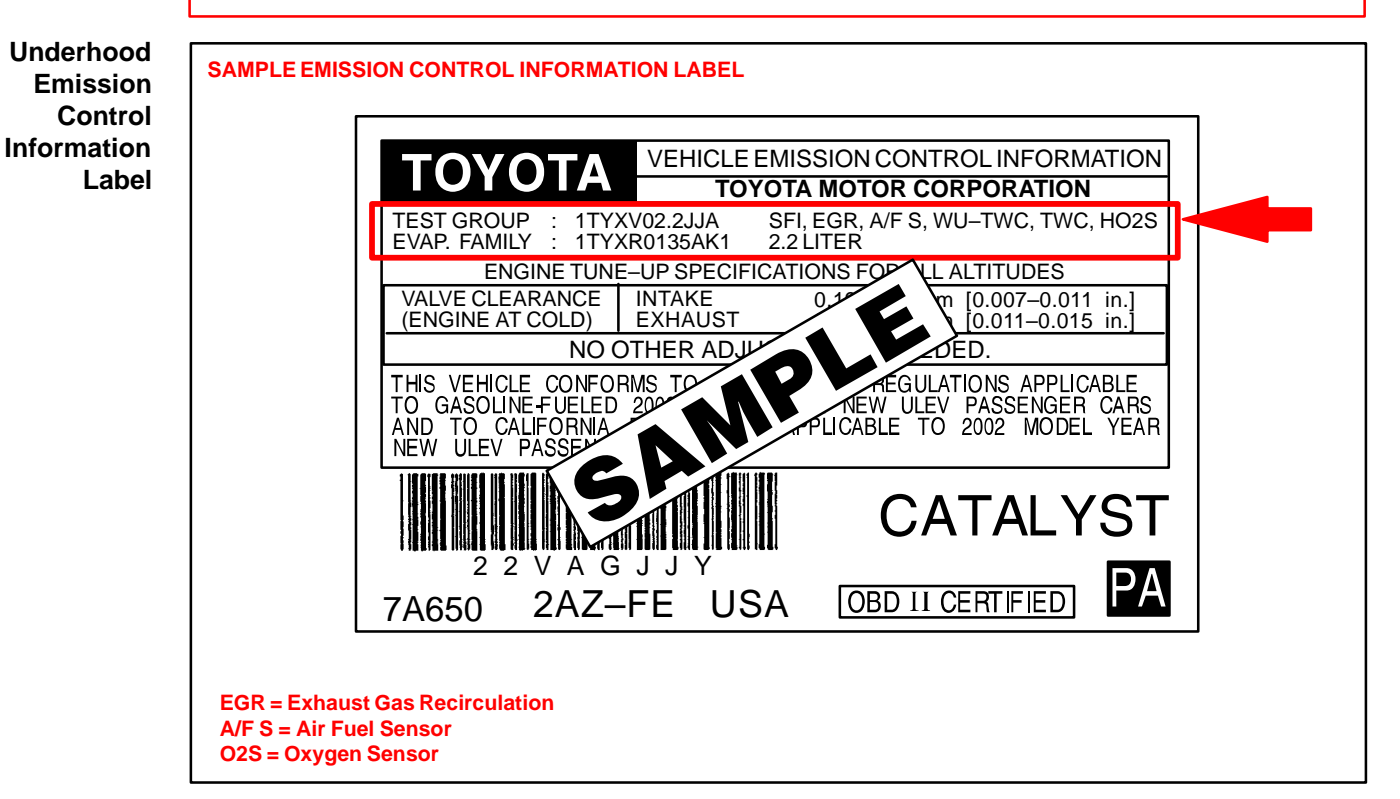

| Readiness   |               |                 |         |                |          | DRIVE PATTERN NUMBER* |         |        |           |   |      |         |   |          |        |           |
|-------------|---------------|-----------------|---------|----------------|----------|-----------------------|---------|--------|-----------|---|------|---------|---|----------|--------|-----------|
| Monitor     |               |                 |         |                |          |                       |         |        |           |   |      |         |   |          | O2S/AF |           |
| Application | MODEL<br>YEAR | MODEL           | ENGINE  | DRIVE<br>TRAIN | CATEGORY | EC<br>1               | SR<br>2 | 3<br>3 | LYST<br>4 | 5 | 6 EV | AP<br>7 | 8 | SEN<br>9 | 10     | нік<br>11 |
| Tables      |               | Tercel          | 5E–FE   |                |          | Х                     |         | Х      |           |   |      | Х       |   | Х        |        | Х         |
|             |               | Paseo           | 5E–FE   |                |          | Х                     |         | Х      |           |   |      | Х       |   | Х        |        | Х         |
|             |               | Corolla         | 7A–FE   |                |          | Х                     |         | Х      |           |   |      | Х       |   | Х        |        | Х         |
|             |               | Caliaa          | 7A–FE   |                |          | Х                     |         | Х      |           |   |      | Х       |   | Х        |        | Х         |
|             |               | Celica          | 5S–FE   |                |          | Х                     |         | Х      |           |   |      | Х       |   | Х        |        | Х         |
|             |               |                 | 59_FE   | MTM            |          | Х                     |         | Х      |           |   |      | Х       |   | Х        |        | Х         |
|             |               | Camny           | 50-i L  | ATM            |          | Х                     |         | Х      |           | Х |      |         |   | Х        |        | Х         |
|             |               | Carriy          | 1M7_FF  | MTM            |          | Х                     |         | Х      |           | Х |      |         |   | Х        |        | Х         |
|             |               |                 |         | ATM            |          | Х                     |         | Х      |           | Х |      |         |   | Х        |        | Х         |
|             |               | Avalon          | 1MZ–FE  |                |          | Х                     |         | Х      |           | Х |      |         |   | Х        |        | Х         |
|             |               | Supra           | 2JZ–GE  |                |          | Х                     |         | Х      |           | Х |      |         |   | Х        |        | Х         |
|             |               | Supra           | 2JZ-GTE |                |          | Х                     |         | Х      |           |   |      | Х       |   | Х        |        | Х         |
|             |               | RAV4            | 3S–FE   |                |          | Х                     |         | Х      |           | Х |      |         |   | Х        |        | Х         |
|             | 1996          | Previa          | 2TZ–FZE |                |          | Х                     |         | Х      |           |   |      | Х       |   | Х        |        | Х         |
|             |               |                 | 2RZ–FE  |                |          | Х                     |         | Х      |           |   |      | Х       |   | Х        |        | Х         |
|             |               |                 | 3RZ–FE  |                |          | Х                     |         | Х      |           | Х |      |         |   | Х        |        | Х         |
|             |               | Tacoma          |         | 2WD            |          | Х                     |         | Х      |           | Х |      |         |   | Х        |        | Х         |
|             |               |                 | 5VZ–FE  | 4WD            | w/EGR**  | Х                     |         | Х      |           | Х |      |         |   | Х        |        | Х         |
|             |               |                 |         |                | w/oEGR** | N                     | /A      | Х      |           | Х |      |         |   | Х        |        | Х         |
|             |               |                 | 3RZ–FE  |                |          | Х                     |         | Х      |           | Х |      |         |   | Х        |        | Х         |
|             |               | 4Runner         | 5VZ-FE  |                | w/EGR**  | Х                     |         | Х      |           | Х |      |         |   | Х        |        | Х         |
|             |               |                 |         |                | w/oEGR** | N                     | /A      | Х      |           | Х |      |         |   | Х        |        | Х         |
|             |               |                 | 3RZ–FE  |                |          | Х                     |         | Х      |           |   |      | Х       |   | Х        |        | Х         |
|             |               | T100            | 5V7–FF  | 2WD            | w/EGR**  | Х                     |         | Х      |           | Х |      |         |   | Х        |        | Х         |
|             |               |                 | 572 · C | 4WD            | w/oEGR** | N                     | /A      | Х      |           | Х |      |         |   | Х        |        | Х         |
|             |               | Land<br>Cruiser | 1FZ–FE  |                |          |                       | х       | х      |           |   | N    | /A      |   | х        |        | х         |

\* Readiness Monitor Drive Patterns:

1. EGR (All Except 1FZ–FE Engine)

2. EGR (For 1FZ–FE Engine)

Catalyst (O2S Type)
 Catalyst (AF Sensor Type)

- 5. EVAP (Internal Pressure Monitor/Non–Intrusive Type)
- 6. EVAP (Vacuum Pressure Monitor/Intrusive Type)

7. EVAP (Without Leak Detection)

8. EVAP (For Prius)

- 9. Oxygen Sensor Monitor (Front & Rear O2S System)
- 10. Oxygen/AF Sensor Monitor (Front AF Sensor & Rear O2S System)
- 11. Oxygen/AF Sensor Heater Monitor

\*\* Refer to Underhood Emissions Label on page 2.

| Readiness     |                 |         |                  |                  |          |    |    |      | DF   | RIVE PA | TTERN | NUMB | ER* |     |        |     |
|---------------|-----------------|---------|------------------|------------------|----------|----|----|------|------|---------|-------|------|-----|-----|--------|-----|
| Monitor       |                 |         |                  |                  |          |    |    |      |      |         |       |      |     |     | O2S/AF |     |
| Drive Pattern | MODEL           |         |                  | DRIVE            |          | EC | ŝR | CATA | LYST |         | EV    | AP   |     | SEN | SOR    | HTR |
| Application   | YEAR            | MODEL   | ENGINE           | TRAIN            | CATEGORY | 1  | 2  | 3    | 4    | 5       | 6     | 7    | 8   | 9   | 10     | 11  |
| Tables        |                 | Tercel  | 5E–FE            |                  |          | Х  |    | Х    |      |         |       | Х    |     | Х   |        | Х   |
| (Continued)   |                 | Paseo   | 5E–FE            |                  |          | Х  |    | Х    |      |         |       | Х    |     | Х   |        | Х   |
|               |                 | Corolla | 7A–FE            |                  |          | Х  |    | Х    |      |         |       | Х    |     | Х   |        | Х   |
|               |                 | Colica  | 7A–FE            |                  |          | Х  |    | Х    |      |         |       | Х    |     | Х   |        | Х   |
|               |                 | Celica  | 5S–FE            |                  |          | Х  |    | Х    |      |         |       | Х    |     | Х   |        | Х   |
|               |                 |         |                  | MTM              |          | Х  |    | Х    |      |         |       | Х    |     | Х   |        | Х   |
|               |                 |         | 5S–FE            | A.T.M            | Fed      | Х  |    | Х    |      | Х       |       |      |     | Х   |        | Х   |
|               |                 | Camry   |                  | ATIV             | CA       | Х  |    |      | Х    | Х       |       |      |     |     | Х      | X   |
|               |                 |         | 1M7 EE           | MTM              |          | Х  |    | Х    |      | Х       |       |      |     | Х   |        | Х   |
|               |                 |         |                  | ATM              |          | Х  |    | Х    |      | Х       |       |      |     | Х   |        | Х   |
|               |                 | Avalon  | 1MZ–FE           |                  |          | Х  |    | Х    |      | Х       |       |      |     | Х   |        | Х   |
|               |                 | 0       | 2JZ–GE           |                  |          | Х  |    | Х    |      | Х       |       |      |     | Х   |        | Х   |
|               |                 | Supra   | 2JZ-GTE          |                  |          | Х  |    | Х    |      |         |       | Х    |     | Х   |        | Х   |
|               |                 | RAV4    | 3S–FE            |                  |          | Х  |    | Х    |      | Х       |       |      |     | Х   |        | Х   |
|               | 1997            | Previa  | 2TZ–FZE          |                  |          | Х  |    | Х    |      |         |       | Х    |     | Х   |        | Х   |
|               |                 |         | 2RZ–FE           |                  |          | Х  |    | Х    |      |         |       | Х    |     | Х   |        | Х   |
|               |                 |         | 3RZ–FE           |                  |          | Х  |    | Х    |      | Х       |       |      |     | Х   |        | Х   |
|               |                 | Tacoma  | 5VZ–FE           | 2WD<br>or<br>4WD | w/EGR**  | х  |    | х    |      | х       |       |      |     | х   |        | x   |
|               |                 |         |                  | 4WD              | w/oEGR** | N  | /A | Х    |      | Х       |       |      |     | Х   |        | Х   |
|               |                 | 4Dunner | 3RZ–FE           |                  |          | Х  |    | Х    |      | Х       |       |      |     | Х   |        | Х   |
|               |                 | 4Runner | 5VZ–FE           |                  |          | N  | /A | Х    |      | Х       |       |      |     | Х   |        | Х   |
|               |                 |         | 3RZ–FE           |                  |          | Х  |    | Х    |      |         |       | Х    |     | Х   |        | Х   |
|               |                 |         | 2WD              | w/EGR**          | Х        |    | Х  |      | Х    |         |       |      | Х   |     | Х      |     |
|               | T100 5          | 5VZ–FE  | 2WD<br>or<br>4WD | w/oEGR**         | N        | /A | х  |      | х    |         |       |      | х   |     | x      |     |
|               | Land<br>Cruiser | 1FZ–FE  |                  |                  |          | х  | х  |      |      | N/A     |       |      | х   |     | х      |     |

\* Readiness Monitor Drive Patterns:

1. EGR (All Except 1FZ-FE Engine)

2. EGR (For 1FZ-FE Engine)

3. Catalyst (O2S Type)

4. Catalyst (AF Sensor Type)

5. EVAP (Internal Pressure Monitor/Non–Intrusive Type)

6. EVAP (Vacuum Pressure Monitor/Intrusive Type)

\*\* Refer to Underhood Emissions Label on page 2.

- 7. EVAP (Without Leak Detection) 8. EVAP (For Prius)
- 9. Oxygen Sensor Monitor (Front & Rear O2S System) 10. Oxygen/AF Sensor Monitor (Front AF Sensor &
- Rear O2S System)
- 11. Oxygen/AF Sensor Heater Monitor

| Readiness                      |      |                 |         |                  |          | DRIVE PATTERN NUMBER* |      |           |                                                                                                    |   |         |         |   |          |           |           |
|--------------------------------|------|-----------------|---------|------------------|----------|-----------------------|------|-----------|----------------------------------------------------------------------------------------------------|---|---------|---------|---|----------|-----------|-----------|
| Monitor<br>Drive Pattern Nopel |      |                 |         |                  |          |                       |      |           |                                                                                                    |   |         |         |   |          | O2S/AF    |           |
| Drive Pattern                  |      | MODEL           | ENCINE  |                  | CATECODY | E(                    | GR 2 | CATA<br>3 | LYST                                                                                                    | 5 | EV<br>6 | AP<br>7 | 8 | SEN<br>9 | SOR<br>10 | HTR<br>11 |
| Application<br>Tables          | TEAN | Tercel          | 5E-FE   | INAIN            | CATEGORT |                       | -    | X         | •                                                                                                    | X | •       |         |   | X        |           | X         |
| (Continued)                    |      | Paseo           | 5E–FE   |                  |          | N                     | /A   | х         |                                                                                                    | х |         |         |   | х        |           | х         |
|                                |      | Corolla         | 1ZZ–FE  |                  |          |                       |      | Х         |                                                                                                    | Х |         |         |   | х        |           | Х         |
|                                |      | Celica          | 5S–FE   |                  |          | Х                     |      | X         |                                                                                                    |   |         | Х       |   | X        |           | X         |
|                                |      |                 |         |                  | Fed      | X                     |      | X         |                                                                                                    | х |         |         |   | X        |           | X         |
|                                |      |                 | 5S–FE   |                  | CA       | х                     |      |           | Х                                                                                                    | х |         |         |   |          | Х         | х         |
|                                |      | Camry           |         | МТМ              |          | X                     |      | х         |                                                                                                    | X |         |         |   | х        |           | X         |
|                                |      | Conny           | 1MZ–FE  |                  | Fed      | Х                     |      | Х         |                                                                                                    | Х |         |         |   | Х        |           | X         |
|                                |      |                 |         | ATM              | СА       | Х                     |      |           | Х                                                                                                    | Х |         |         |   |          | Х         | х         |
|                                |      |                 |         |                  | Fed      | Х                     |      | Х         |                                                                                                    | Х |         |         |   | Х        |           | х         |
|                                |      | Avalon          | 1MZ–FE  |                  | СА       | Х                     |      |           | X     X       X     X       X     X       X     X       X     X       X     X       X     X       X     X       X     X       X     X       X     X       X     X       X     X       X     X       X     X |   |         |         |   | Х        | х         |           |
|                                |      |                 | 2JZ–GE  |                  |          | N                     | /A   | Х         |                                                                                                    | Х |         |         |   | х        |           | х         |
|                                |      | Supra 2         | 2JZ-GTE |                  |          | Х                     |      | Х         |                                                                                                    |   |         | Х       |   | Х        |           | х         |
|                                |      |                 |         |                  | Fed      | Х                     | X    | Х         |                                                                                                    |   |         | Х       |   | х        |           |           |
|                                | 1998 | RAV4            | 3S–FE   |                  | CA       | Х                     |      |           | Х                                                                                                    | Х |         |         |   |          | Х         | х         |
|                                |      | Sienna          | 1MZ–FE  |                  |          | N                     | /A   | Х         |                                                                                                    | Х |         |         |   | Х        |           | Х         |
|                                |      |                 | 2RZ–FE  |                  |          | Х                     |      | Х         |                                                                                                    | Х |         |         |   | х        |           | Х         |
|                                |      |                 | 3RZ–FE  |                  |          | Х                     |      | Х         |                                                                                                    | Х |         |         |   | х        |           | Х         |
|                                |      | Tacoma          |         | 2WD              | w/EGR**  | Х                     |      | Х         |                                                                                                    | Х |         |         |   | х        |           | Х         |
|                                |      |                 | 5VZ–FE  | 4WD              | w/oEGR** | N                     | /A   | Х         |                                                                                                    | Х |         |         |   | Х        |           | Х         |
|                                |      |                 | 3RZ–FE  |                  |          | Х                     |      | Х         |                                                                                                    | Х |         |         |   | Х        |           | Х         |
|                                |      | 4Runner         | 5VZ–FE  |                  |          | N                     | /A   | Х         |                                                                                                    | Х |         |         |   | Х        |           | Х         |
|                                |      |                 | 3RZ–FE  |                  |          | Х                     |      | Х         |                                                                                                    | Х |         |         |   | Х        |           | Х         |
|                                |      |                 |         | 2WD              | w/EGR**  | Х                     |      | Х         |                                                                                                    | Х |         |         |   | Х        |           | Х         |
|                                |      | T100            | 5VZ–FE  | 2WD<br>or<br>4WD | w/oEGR** | N                     | /A   | х         |                                                                                                    | х |         |         |   | х        |           | x         |
|                                |      | Land<br>Cruiser | 2UZ–FE  |                  |          |                       |      | х         |                                                                                                    | х |         |         |   | х        |           | х         |

\* Readiness Monitor Drive Patterns:

1. EGR (All Except 1FZ–FE Engine)

2. EGR (For 1FZ-FE Engine)

3. Catalyst (O2S Type)

- Catalyst (AF Sensor Type)
   EVAP (Internal Pressure Monitor/Non–Intrusive Type)
- 6. EVAP (Vacuum Pressure Monitor/Intrusive Type)
- 7. EVAP (Without Leak Detection)
- 8. EVAP (For Prius)
- 9. Oxygen Sensor Monitor (Front & Rear O2S System)
- 10. Oxygen/AF Sensor Monitor (Front AF Sensor & Rear O2S System)
- 11. Oxygen/AF Sensor Heater Monitor

\*\* Refer to Underhood Emissions Label on page 2.

| Readiness     |       |                 |         |                                         |          |     |    |      |      | DRIVE PATTERN NUMBER* |    |    |   |          | _      |     |  |  |
|---------------|-------|-----------------|---------|-----------------------------------------|----------|-----|----|------|------|-----------------------|----|----|---|----------|--------|-----|--|--|
| Monitor       |       |                 |         |                                         |          |     |    |      |      |                       |    |    |   |          | O2S/AF |     |  |  |
| Drive Pattern | MODEL |                 |         | DRIVE                                   |          | EC  | R  | CATA | LYST |                       | EV | AP |   | SEN      | SOR    | HTR |  |  |
| Application   | YEAR  | MODEL           | ENGINE  | TRAIN                                   | CATEGORY | 1   | 2  | 3    | 4    | 5                     | 6  | 7  | 8 | 9        | 10     | 11  |  |  |
| Tables        |       | Tercel          | 5E–FE   |                                         |          | Х   |    | Х    |      | Х                     |    |    |   | Х        |        | Х   |  |  |
| (Continued)   |       | Paseo           | 5E–FE   |                                         |          | Х   |    | Х    |      | Х                     |    |    |   | Х        |        | х   |  |  |
|               |       | Corolla         | 1ZZ–FE  |                                         |          | N   | /A | Х    |      | Х                     |    |    |   | Х        |        | Х   |  |  |
|               |       | Celica          | 5S–FE   |                                         |          | Х   |    | Х    |      | Х                     |    |    |   | Х        |        | Х   |  |  |
|               |       |                 | 59_FE   |                                         | Fed      | Х   |    | Х    |      | Х                     |    |    |   | Х        |        | Х   |  |  |
|               |       |                 | 55-i L  |                                         | CA       | Х   |    |      | Х    | Х                     |    |    |   |          | Х      | Х   |  |  |
|               |       | Camry           |         | MTM                                     |          | Х   |    | Х    |      | Х                     |    |    |   | Х        |        | х   |  |  |
|               |       |                 | 1MZ–FE  | ΔΤΜ                                     | Fed      | Х   |    | Х    |      | Х                     |    |    |   | Х        |        | Х   |  |  |
|               |       |                 |         |                                         | CA       | Х   |    |      | Х    | Х                     |    |    |   |          | Х      | Х   |  |  |
|               |       |                 | 5S_FF   |                                         | Fed      | Х   |    | Х    |      | Х                     |    |    |   | Х        |        | Х   |  |  |
|               |       |                 | 50 T E  |                                         | CA       | Х   |    |      | Х    | Х                     |    |    |   |          | Х      | Х   |  |  |
|               |       | Solara          |         | MTM                                     |          | Х   |    | Х    |      | Х                     |    |    |   | <u>X</u> |        | Х   |  |  |
|               |       |                 | 1MZ–FE  | АТМ                                     | Fed      | Х   |    | Х    |      | Х                     |    |    |   | Х        |        | Х   |  |  |
|               |       |                 |         | ,,,,,,,,,,,,,,,,,,,,,,,,,,,,,,,,,,,,,,, | CA       | Х   |    |      | Х    | Х                     |    |    |   |          | Х      | Х   |  |  |
|               | 1999  | Avalon          | 1M7_FF  |                                         | Fed      | Х   |    | Х    |      | Х                     |    |    |   | Х        |        | Х   |  |  |
|               | 1000  |                 |         |                                         | CA       | Х   |    |      | Х    | Х                     |    |    |   |          | Х      | Х   |  |  |
|               |       | RAV4            | 3S-FF   |                                         | Fed      | Х   |    | Х    |      | Х                     |    |    |   | Х        |        | Х   |  |  |
|               |       |                 | 0012    |                                         | CA       | Х   |    |      | Х    | Х                     |    |    |   |          | Х      | Х   |  |  |
|               |       | Sienna          | 1M7–FF  |                                         | Fed      | N   | /Α | Х    |      | Х                     |    |    |   | Х        |        | Х   |  |  |
|               |       | Clorina         |         |                                         | CA       |     |    |      | Х    | Х                     |    |    |   |          | Х      | Х   |  |  |
|               |       |                 | 2RZ–FE  |                                         |          | Х   |    | Х    |      | Х                     |    |    |   | Х        |        | Х   |  |  |
|               |       |                 | 3RZ–FE  |                                         |          | Х   |    | Х    |      | Х                     |    |    |   | Х        |        | Х   |  |  |
|               |       | Tacoma          |         | 2WD                                     | w/EGR**  | Х   |    | Х    |      | Х                     |    |    |   | Х        |        | Х   |  |  |
|               |       |                 | 5VZ–FE  | 2WD<br>or<br>4WD                        | w/oEGR** | N   | Ά  | х    |      | х                     |    |    |   | х        |        | х   |  |  |
|               |       |                 | 3RZ–FE  |                                         |          | Х   |    | Х    |      | Х                     |    |    |   | Х        |        | Х   |  |  |
|               |       | 4Runner         | 5\/7_FF |                                         | Fed      | N/A | Х  |      | Х    |                       |    |    | Х |          | Х      |     |  |  |
|               |       |                 | 5v2-1 L |                                         | CA       |     |    | Х    | Х    |                       |    |    |   | Х        | Х      |     |  |  |
|               |       | Land<br>Cruiser | 2UZ–FE  |                                         |          |     |    | х    |      | х                     |    |    |   | х        |        | х   |  |  |

\* Readiness Monitor Drive Patterns:

- 1. EGR (All Except 1FZ–FE Engine)
- 2. EGR (For 1FZ–FE Engine)
- 3. Catalyst (O2S Type)
- 4. Catalyst (AF Sensor Type)
- EVAP (Internal Pressure Monitor/Non–Intrusive Type)
   EVAP (Vacuum Pressure Monitor/Intrusive Type)
- \*\* Refer to Underhood Emissions Label on page 2.
- 7. EVAP (Without Leak Detection)

8. EVAP (For Prius)

- 9. Oxygen Sensor Monitor (Front & Rear O2S System)
- 10. Oxygen/AF Sensor Monitor (Front AF Sensor & Rear O2S System) 11. Oxygen/AF Sensor Heater Monitor

| Readiness     |       |              |        |                                         |                        |       |      |          | DF        | RIVE PA | TTERN  | NUMB      | ER* |          |        |         |  |
|---------------|-------|--------------|--------|-----------------------------------------|------------------------|-------|------|----------|-----------|---------|--------|-----------|-----|----------|--------|---------|--|
| Monitor       |       |              |        |                                         |                        |       |      |          |           |         |        |           |     |          | O2S/AF | -       |  |
| Drive Pattern | MODEL |              |        | DRIVE                                   |                        | EC    | GR o | CATA     | LYST      | F       | EV     | AP<br>    | •   | SEN      | SOR    | HTR     |  |
| Application   | YEAR  |              |        | IRAIN                                   | CATEGORY               | 1     | Z    | 3<br>X   | 4         | 5       | •<br>× | 1         | 0   | 9<br>Y   | 10     | TI<br>Y |  |
| (Continued)   |       | Corollo      |        |                                         |                        |       |      | ×        |           |         | ×      |           |     | ×        |        | ×       |  |
| (Continued)   |       | Corolla      |        |                                         |                        |       |      | ^<br>V   |           |         | ^<br>  |           |     | A<br>V   |        | ^<br>V  |  |
|               |       | Celica       | 1ZZ-FE |                                         |                        | N,    | /A   | X        |           |         | ×      |           |     | X        |        | X       |  |
|               |       |              | 2ZZ-GE |                                         |                        |       |      | Х        |           |         | X      |           |     | Х        |        | Х       |  |
|               |       | MR2          | 1ZZ–FE |                                         |                        |       |      | Х        |           |         | Х      |           |     | Х        |        | Х       |  |
|               |       |              | 5S–FE  |                                         | Fed                    | Х     |      | Х        |           |         | Х      |           |     | Х        |        | Х       |  |
|               |       |              |        |                                         | CA                     | Х     |      |          | Х         |         | Х      |           |     |          | Х      | Х       |  |
|               |       | Camry        |        | MTM                                     |                        | Х     |      | Х        |           |         | Х      |           |     | Х        |        | Х       |  |
|               |       |              | 1MZ–FE | АТМ                                     | Fed                    | Х     |      | Х        |           |         | Х      |           |     | <u>X</u> |        | Х       |  |
|               |       |              |        | ,,,,,,,,,,,,,,,,,,,,,,,,,,,,,,,,,,,,,,, | CA                     | Х     |      |          | Х         |         | Х      |           |     |          | Х      | Х       |  |
|               |       |              | 59_FE  |                                         | Fed                    | Х     |      | Х        |           |         | Х      |           |     | Х        |        | Х       |  |
|               |       |              | 55-FE  |                                         | CA                     | Х     |      |          | Х         |         | Х      |           |     |          | Х      | Х       |  |
|               |       | Solara       |        | MTM                                     |                        | Х     |      | Х        |           |         | Х      |           |     | Х        |        | Х       |  |
|               |       |              | 1MZ–FE |                                         | Fed                    | Х     |      | Х        |           |         | Х      |           |     | Х        |        | Х       |  |
|               |       |              |        | AIM                                     | CA                     | Х     |      |          | Х         |         | Х      |           |     |          | Х      | Х       |  |
|               |       | Camry<br>CNG | 5S–FNE |                                         |                        | х     |      | <u>N</u> | <u>/A</u> |         | N      | <u>/A</u> | 1   |          | X      | X       |  |
|               |       | Avalon       | 1MZ–FE |                                         |                        | N     | /A   |          | Х         |         | Х      |           |     |          | Х      | Х       |  |
|               | 2000  |              |        |                                         | Fed                    | Х     |      | Х        |           | Х       |        |           |     | Х        |        | Х       |  |
|               |       | RAV4         | 3S-FE  |                                         | CA                     | Х     |      |          | Х         | Х       |        |           |     |          | Х      | Х       |  |
|               |       |              |        |                                         | Fed                    |       |      | Х        |           | Х       |        |           |     | Х        |        | Х       |  |
|               |       | Sienna       | 1MZ–FE |                                         | CA                     | N     | /A   |          | Х         | Х       |        |           |     |          | Х      | Х       |  |
|               |       |              | 2RZ–FE |                                         |                        | Х     |      | Х        |           | Х       |        |           |     | Х        |        | Х       |  |
|               |       |              | 3RZ–FE |                                         |                        | Х     |      | Х        |           | Х       |        |           |     | Х        |        | х       |  |
|               |       |              |        | 2WD                                     | w/EGR**                | Х     |      | Х        |           | Х       |        |           |     | Х        |        | х       |  |
|               |       | Tacoma       | 5VZ–FE | 2WD                                     | w/o A/F S,<br>w/oEGR** |       |      | х        |           | х       |        |           |     | х        |        | х       |  |
|               |       |              |        | or<br>4WD                               | w/A/F S,<br>w/oEGR**   | N.    | /A   |          | х         | х       |        |           |     |          | х      | х       |  |
|               |       |              | 3RZ–FE |                                         |                        | Х     |      | Х        |           | Х       |        |           |     | Х        |        | х       |  |
|               |       | 4Runner      |        |                                         | Fed                    |       |      | х        |           | Х       |        |           |     | х        |        | Х       |  |
|               |       |              | 5VZ–FE |                                         | CA                     |       |      |          | х         | X       |        |           |     |          | х      | X       |  |
|               |       |              |        |                                         | Fed                    | - N/A | X    | ~        | X         |         |        |           | X   | ~        | X      |         |  |
|               |       | Tundra       | 5VZ–FE |                                         |                        |       | ~    | Y        | X         |         |        |           | ^   | Y        | Ŷ      |         |  |
|               |       | runura       |        |                                         |                        |       | v    | ^        | ^<br>V    |         |        |           | Y   | ^        | ^<br>V |         |  |
|               |       | Land         | 2UZ-FE |                                         |                        |       |      | ^<br>X   |           | ×       |        |           |     | x        |        | X       |  |
|               |       | Ciuisei      |        |                                         |                        |       |      |          |           |         |        |           |     |          |        |         |  |

#### \* Readiness Monitor Drive Patterns:

- 1. EGR (All Except 1FZ-FE Engine)
- 2. EGR (For 1FZ–FE Engine)
- 3. Catalyst (O2S Type)
- 4. Catalyst (AF Sensor Type)
- EVAP (Internal Pressure Monitor/Non–Intrusive Type)
   EVAP (Vacuum Pressure Monitor/Intrusive Type)
- \*\* Refer to Underhood Emissions Label on page 2.
- 7. EVAP (Without Leak Detection)
- 8. EVAP (For Prius)
- 9. Oxygen Sensor Monitor (Front & Rear O2S System)
- 10. Oxygen/AF Sensor Monitor (Front AF Sensor & Rear O2S System)
- 11. Oxygen/AF Sensor Heater Monitor

| Readiness     |       |                 |                |       |          |   |    |          | DF        | RIVE PA | TTERN | NUMB      | ER* |     |        |     |
|---------------|-------|-----------------|----------------|-------|----------|---|----|----------|-----------|---------|-------|-----------|-----|-----|--------|-----|
| Monitor       |       |                 |                |       |          |   |    |          |           |         |       |           |     |     | O2S/AF |     |
| Drive Pattern | MODEL |                 |                | DRIVE |          | E | GR | CATA     | LYST      |         | EV    | AP        |     | SEN | SOR    | HTR |
| Application   | YEAR  | MODEL           | ENGINE         | TRAIN | CATEGORY | 1 | 2  | 3        | 4         | 5       | 6     | 7         | 8   | 9   | 10     | 11  |
| Tables        |       | ECHO            | 1NZ–FE         |       |          |   |    | Х        |           |         | Х     |           |     | Х   |        | Х   |
| (Continued)   |       | Corolla         | 1ZZ–FE         |       |          |   |    | Х        |           |         | Х     |           |     | Х   |        | х   |
|               |       | Celica          | 1ZZ–FE         |       |          | N | /A | Х        |           |         | Х     |           |     | Х   |        | Х   |
|               |       | Celica          | 2ZZ–GE         |       |          |   |    | Х        |           |         | Х     |           |     | Х   |        | х   |
|               |       | MR2             | 1ZZ–FE         |       |          |   |    | Х        |           |         | Х     |           |     | Х   |        | Х   |
|               |       |                 | 5S–FE          |       |          | Х |    |          | Х         |         | Х     |           |     |     | Х      | х   |
|               |       | Camry           | 1M7 EE         | MTM   |          | Х |    | Х        |           |         | Х     |           |     | Х   |        | Х   |
|               |       |                 |                | ATM   |          | Х |    |          | Х         |         | Х     |           |     |     | Х      | Х   |
|               |       |                 | 5S–FE          |       |          | Х |    |          | Х         |         | Х     |           |     |     | Х      | Х   |
|               |       | Solara          |                | MTM   |          | Х |    | Х        |           |         | Х     |           |     | Х   |        | Х   |
|               |       |                 | 1MZ-FE         | ATM   |          | Х | Х  |          | Х         |         | Х     |           |     |     | Х      | Х   |
|               |       | Camry<br>CNG    | 5S-FNE         |       |          | х |    | <u>N</u> | <u>/A</u> |         | N     | <u>/A</u> |     |     | X      | X   |
|               |       | Avalon          | 1MZ–FE         |       |          |   |    |          | Х         |         | Х     |           |     |     | Х      | Х   |
|               | 2001  | Prius           | 1NZ-FXE        |       |          |   |    | Х        |           |         |       |           | Х   | Х   |        | Х   |
|               |       | RAV4            | 1AZ–FE         |       |          |   | /^ |          | Х         |         | Х     |           |     |     | Х      | Х   |
|               |       | High-           | 2AZ–FE         |       |          |   | /A |          | Х         |         | Х     |           |     |     | Х      | Х   |
|               |       | lander          | 1MZ–FE         |       |          |   |    |          | Х         |         | Х     |           |     |     | Х      | Х   |
|               |       | Sienna          | 1MZ–FE         |       |          |   |    |          | Х         |         | Х     |           |     |     | Х      | Х   |
|               |       |                 | 2RZ–FE         |       |          | Х |    |          | Х         | Х       |       |           |     |     | Х      | Х   |
|               |       | Tacomo          | 3RZ–FE         |       |          | Х |    |          | Х         | Х       |       |           |     |     | Х      | Х   |
|               |       | Tacoma          | 5\/7 EE        | 2WD   |          | Х |    |          | Х         | Х       |       |           |     |     | Х      | Х   |
|               |       |                 | 3VZ-FE         | 4WD   |          |   |    |          | Х         | Х       |       |           |     |     | Х      | Х   |
|               |       | 4Runner         | 5VZ–FE         |       |          |   |    |          | Х         |         | Х     |           |     |     | Х      | Х   |
|               |       | Turadaa         | 5VZ–FE         |       |          |   |    | Х        | Х         |         |       |           |     | Х   | Х      |     |
|               |       | Tundra          | undra 2UZ-FE N | N     | /A       | Х |    | Х        |           |         |       | Х         |     | Х   |        |     |
|               |       | Land<br>Cruiser | 2UZ–FE         |       |          |   |    | х        |           | х       |       |           |     | х   |        | х   |
|               |       | Sequoia         | 2UZ–FE         |       |          |   | Х  |          |           | Х       |       |           | Х   |     | Х      |     |

\* Readiness Monitor Drive Patterns:

1. EGR (All Except 1FZ-FE Engine)

2. EGR (For 1FZ–FE Engine)

3. Catalyst (O2S Type)

4. Catalyst (AF Sensor Type)

- 5. EVAP (Internal Pressure Monitor/Non–Intrusive Type)
- 6. EVAP (Vacuum Pressure Monitor/Intrusive Type)
- 7. EVAP (Without Leak Detection)

8. EVAP (For Prius)

- 9. Oxygen Sensor Monitor (Front & Rear O2S System)
- 10. Oxygen/AF Sensor Monitor (Front AF Sensor & Rear O2S System)
- 11. Oxygen/AF Sensor Heater Monitor

| Readiness     |                        |                 |         |       |          |            |          |           | DF   | RIVE PA  | TTERN     | I NUMB | ER* | R*       |        |     |  |  |  |  |  |
|---------------|------------------------|-----------------|---------|-------|----------|------------|----------|-----------|------|----------|-----------|--------|-----|----------|--------|-----|--|--|--|--|--|
| Monitor       |                        |                 |         |       |          | EGR CATALY |          |           |      |          |           |        |     |          | O2S/AF | :   |  |  |  |  |  |
| Drive Pattern | MODEL                  |                 |         | DRIVE |          | EC         | SR       | CATA      | LYST |          | EV        | AP     |     | SEN      | SOR    | HTR |  |  |  |  |  |
| Application   | YEAR                   | MODEL           | ENGINE  | TRAIN | CATEGORY | 1          | 2        | 3         | 4    | 5        | 6         | 7      | 8   | 9        | 10     | 11  |  |  |  |  |  |
| Tables        |                        | ECHO            | 1NZ–FE  |       |          |            |          | Х         |      |          | Х         |        |     | Х        |        | Х   |  |  |  |  |  |
| (Continued)   |                        | Corolla         | 1ZZ–FE  |       |          |            |          | Х         |      |          | Х         |        |     | Х        |        | Х   |  |  |  |  |  |
|               |                        | Celica          | 1ZZ–FE  |       |          | N          | /^       | Х         |      |          | Х         |        |     | Х        |        | Х   |  |  |  |  |  |
|               |                        | Cenca           | 2ZZ–GE  |       |          | IN/        | A        | Х         |      |          | Х         |        |     | Х        |        | х   |  |  |  |  |  |
|               |                        | MR2             | 1ZZ–FE  |       |          |            |          | Х         |      |          | Х         |        |     | Х        |        | Х   |  |  |  |  |  |
|               |                        |                 | 2AZ–FE  |       |          |            |          |           | Х    |          | Х         |        |     |          | Х      | Х   |  |  |  |  |  |
|               |                        | Camry           | 1M7 EE  | MTM   |          | Х          |          | Х         |      |          | Х         |        |     | Х        |        | Х   |  |  |  |  |  |
|               |                        |                 |         | ATM   |          | Х          |          |           | Х    |          | Х         |        |     |          | Х      | Х   |  |  |  |  |  |
|               |                        |                 | 2AZ–FE  |       |          | Х          |          |           | Х    |          | Х         |        |     |          | Х      | Х   |  |  |  |  |  |
|               |                        | Solara          |         | MTM   |          | Х          |          | Х         |      |          | Х         |        |     | Х        |        | Х   |  |  |  |  |  |
|               |                        |                 |         | ATM   |          | Х          |          |           | Х    |          | Х         |        |     |          | Х      | Х   |  |  |  |  |  |
|               | Camry<br>CNG<br>Avalon | 5S–FNE          |         |       | х        |            | <u>N</u> | <u>/A</u> |      | <u>N</u> | <u>/A</u> | •      |     | <u>×</u> | X      |     |  |  |  |  |  |
|               |                        | Avalon          | 1MZ–FE  |       |          |            |          |           | Х    |          | Х         |        |     |          | Х      | Х   |  |  |  |  |  |
|               | 2002                   | Prius           | 1NZ-FXE |       |          |            |          | Х         |      |          |           |        | Х   | Х        |        | Х   |  |  |  |  |  |
|               |                        | RAV4            | 1AZ–FE  |       |          |            | / •      |           | Х    |          | Х         |        |     |          | Х      | Х   |  |  |  |  |  |
|               |                        | High-           | 2AZ–FE  |       |          | IN/        | A        |           | Х    |          | Х         |        |     |          | Х      | Х   |  |  |  |  |  |
|               |                        | lander          | 1MZ–FE  |       |          |            |          |           | Х    |          | Х         |        |     |          | Х      | Х   |  |  |  |  |  |
|               |                        | Sienna          | 1MZ–FE  |       |          |            |          |           | Х    |          | Х         |        |     |          | Х      | Х   |  |  |  |  |  |
|               |                        |                 | 2RZ–FE  |       |          | Х          |          |           | Х    | Х        |           |        |     |          | Х      | Х   |  |  |  |  |  |
|               |                        | Tacoma          | 3RZ–FE  |       |          | Х          |          |           | Х    | Х        |           |        |     |          | Х      | Х   |  |  |  |  |  |
|               |                        |                 | 5VZ–FE  |       |          |            |          |           | Х    | Х        |           |        |     |          | Х      | Х   |  |  |  |  |  |
|               |                        | 4Runner         | 5VZ–FE  |       |          |            |          |           | Х    |          | Х         |        |     |          | Х      | Х   |  |  |  |  |  |
|               |                        | Turnelme        | 5VZ–FE  |       |          | N/A        |          | Х         | Х    |          |           |        |     | Х        | Х      |     |  |  |  |  |  |
|               |                        | Tundra          | 2UZ–FE  |       |          |            | X        |           | Х    |          |           |        | Х   |          | Х      |     |  |  |  |  |  |
|               |                        | Land<br>Cruiser | 2UZ–FE  |       |          |            | X        |           | х    |          |           |        | х   |          | х      |     |  |  |  |  |  |
|               |                        | Sequoia         | 2UZ–FE  |       |          |            |          | <u>X</u>  |      |          | Х         |        |     | Х        |        | Х   |  |  |  |  |  |
|               |                        |                 |         |       |          |            |          |           |      |          |           |        |     |          |        |     |  |  |  |  |  |

\* Readiness Monitor Drive Patterns:

- 1. EGR (All Except 1FZ–FE Engine)
- 2. EGR (For 1FZ-FE Engine)
- 3. Catalyst (O2S Type)

- Catalyst (AF Sensor Type)
   EVAP (Internal Pressure Monitor/Non–Intrusive Type)
   EVAP (Vacuum Pressure Monitor/Intrusive Type)
- 7. EVAP (Without Leak Detection)
- 8. EVAP (For Prius)
- 9. Oxygen Sensor Monitor (Front & Rear O2S System) 10. Oxygen/AF Sensor Monitor (Front AF Sensor & Rear O2S System)
- 11. Oxygen/AF Sensor Heater Monitor

Page 9 of 23

#### Readiness DRIVE PATTERN NO. 1: EGR Monitor (All Except 1FZ–FE Engine) Monitor Drive Patterns: **EGR Monitors** 43 - 56 mph (70 – 90 km/h) Idling IG SW off Warm up 3 – 5 min 3 – 5 min 3 – 5 min 3 – 5 min 10 min (b) (c) (a) (d)

#### Preconditions

The monitor will not run unless:

- MIL is OFF.
- Altitude is 7800 feet (2400 m) or less.
- IAT (Intake Air) is 14°F (-10°C) or greater.

#### **Drive Pattern Procedure**

Connect the OBDII Scantool to the DLC3 connector to check monitor status and preconditions.

- a. If IAT (Intake Air) is less than 50°F (10°C) when starting the engine, idle the engine for approximately 10 minutes.
- b. Drive the vehicle at 43 56 mph (70 90 km/h) for a period of 3 5 minutes.

#### NOTE:

- Do not allow the Throttle Position (TP) to exceed 30%.
- Drive with smooth throttle operation and avoid sudden acceleration.
  - c. Stop the vehicle and let the engine idle for 3-5 minutes.
- d. Repeat steps "b" and "c" once.

If readiness status does not switch to "complete," ensure preconditions are met, turn the ignition OFF, then repeat steps "b" through "d."

#### NOTE:

- Pending Codes are available from the DTC Info Menu in Enhanced OBDII.
- Pending Codes indicate a POTENTIAL problem was detected. A second trip is needed to confirm the DTC prior to diagnosis.
- Once a second trip is completed, a current DTC will be stored.

Readiness DRIVE PATTERN NO. 2: EGR Monitor (for 1FZ–FE Engine) Monitor Drive Patterns: **EGR Monitors** 43 - 56 mph (Continued) (70 - 90 km/h)Idling IG SW off 3 – 5 min 3 – 5 min 3 – 5 min 3 – 5 min (a) (b) (c)

#### Preconditions

The monitor will not run unless:

- MIL is OFF.
- Altitude is 7800 feet (2400 m) or less.
- IAT (Intake Air) is 14°F (-10°C) or greater.
- ECT (Coolant Temp) is less than 104°F (40°C).

#### **Drive Pattern Procedure**

Connect the OBDII Scantool to DLC3 to check monitor status and preconditions.

a. Start the engine and as soon as safely possible begin driving the vehicle at 43 – 56 mph (70 – 90 km/h) for a period of 3 – 5 minutes.

#### NOTE:

- Do not allow the Throttle Position (TP) to exceed 30%.
- Drive with smooth throttle operation and avoid sudden acceleration.
  - b. Stop the vehicle and let the engine idle for 3-5 minutes.
  - c. Repeat steps "a" and "b" once.

If readiness status does not switch to "complete," ensure preconditions are met, turn the ignition OFF, then repeat steps "a" through "c."

#### NOTE:

- Pending Codes are available from the DTC Info Menu in Enhanced OBDII.
- Pending Codes indicate a POTENTIAL problem was detected. A second trip is needed to confirm the DTC prior to diagnosis.
- Once a second trip is completed, a current DTC will be stored.

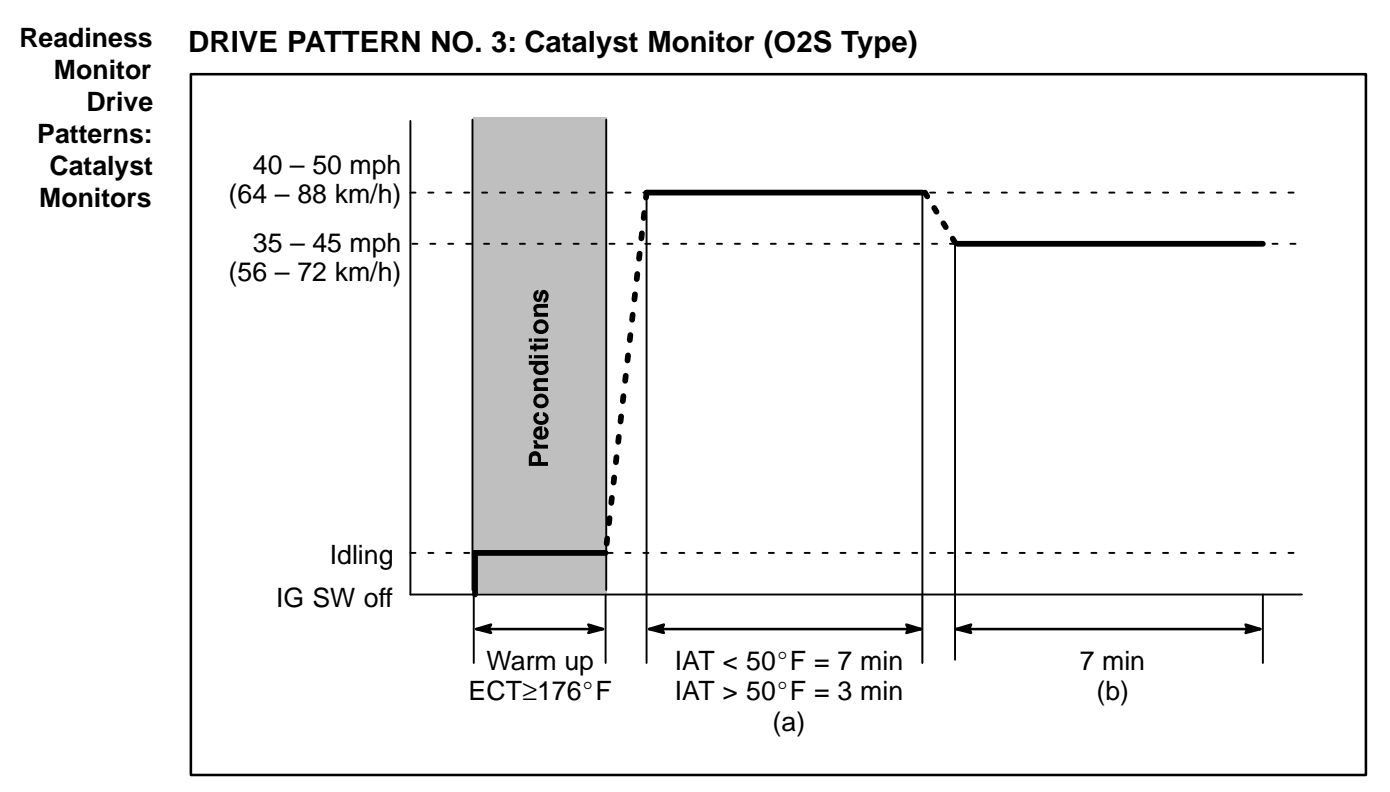

#### Preconditions

The monitor will not run unless:

- MIL is OFF.
- ECT (Coolant Temp) is 176°F (80°C) or greater.
- IAT (Intake Air) is 14°F (-10°C) or greater.\*

\* For 2002 MY and later vehicles: The readiness test can be completed in cold ambient conditions (less than 14°F / –10°C), if the drive pattern is repeated a second time after cycling the ignition OFF.

#### **Drive Pattern Procedure**

Connect the OBDII Scantool to DLC3 to check monitor status and preconditions. Note the IAT (Intake Air) value during engine startup. The driving time must be adjusted during step "a" based upon IAT (Intake Air) value at startup.

- a. Drive the vehicle at 40 55 mph (64 88 km/h) for the time described below:
  - If IAT (Intake Air) was less than 50°F (10°C) when the engine was started, drive for 7 minutes.
  - If IAT (Intake Air) was greater than 50°F (10°C) when the engine was started, drive for 3 minutes.
- b. Drive the vehicle at 35 45 mph (56 72 km/h) for approximately 7 minutes.

#### NOTE:

- Drive with smooth throttle operation.
- Avoid sudden acceleration.
- Avoid sudden deceleration as much as possible with the throttle fully closed.

If readiness status does not switch to "complete," ensure preconditions are met, turn the ignition OFF, then repeat steps "a" and "b."

#### NOTE:

- Pending Codes are available from the DTC Info Menu in Enhanced OBDII.
- Pending Codes indicate a POTENTIAL problem was detected. A second trip is needed to confirm the DTC prior to diagnosis.
- Once a second trip is completed, a current DTC will be stored.

Readiness DRIVE PATTERN NO. 4: Catalyst Monitor (AF Sensor Type) Monitor Drive Patterns: 40 – 50 mph Catalyst (64 - 88 km/h)Monitors (Continued) 35 – 45 mph (56 - 72 km/h)<sup>2</sup>reconditions Idling IG SW off Warm up IAT<50°F=7min 16 min ECT≥176°F IAT>50°F=3min (b) (a)

#### Preconditions

The monitor will not run unless:

- MIL is OFF.
- ECT (Coolant Temp) is 176°F (80°C) or greater.
- IAT (Intake Air) is 14°F (-10°C) or greater.\*
   \* For 2002 MY and later vehicles: The readiness test can be completed in cold ambient conditions (less than 14°F / -10°C), if the drive pattern is repeated a second time after cycling the ignition OFF.

#### **Drive Pattern Procedure**

Connect the OBDII Scantool to DLC3 to check monitor status and preconditions. Note the IAT (Intake Air) value during engine startup. The driving time must be adjusted during step "a" based upon IAT (Intake Air) value at startup.

a. Drive the vehicle at 40 - 55 mph (64 - 88 km/h) for the time described below:

- If IAT (Intake Air) was less than 50°F (10°C) when the engine was started, drive for 7 minutes.
- If IAT (Intake Air) was greater than 50°F (10°C) when the engine was started, drive for 3 minutes.
- Drive the vehicle allowing speed to fluctuate between 35 45 mph (56 72 km/h) for about 16 minutes.

#### NOTE:

- Drive with smooth throttle operation.
- Avoid sudden acceleration.
- Avoid sudden deceleration as much as possible with the throttle fully closed.

If readiness status does not switch to "complete," ensure preconditions are met, turn the ignition OFF, then repeat steps "a" and "b."

#### NOTE:

- Pending Codes are available from the DTC Info Menu in Enhanced OBDII.
- Pending Codes indicate a POTENTIAL problem was detected. A second trip is needed to confirm the DTC prior to diagnosis.
- Once a second trip is completed, a current DTC will be stored.

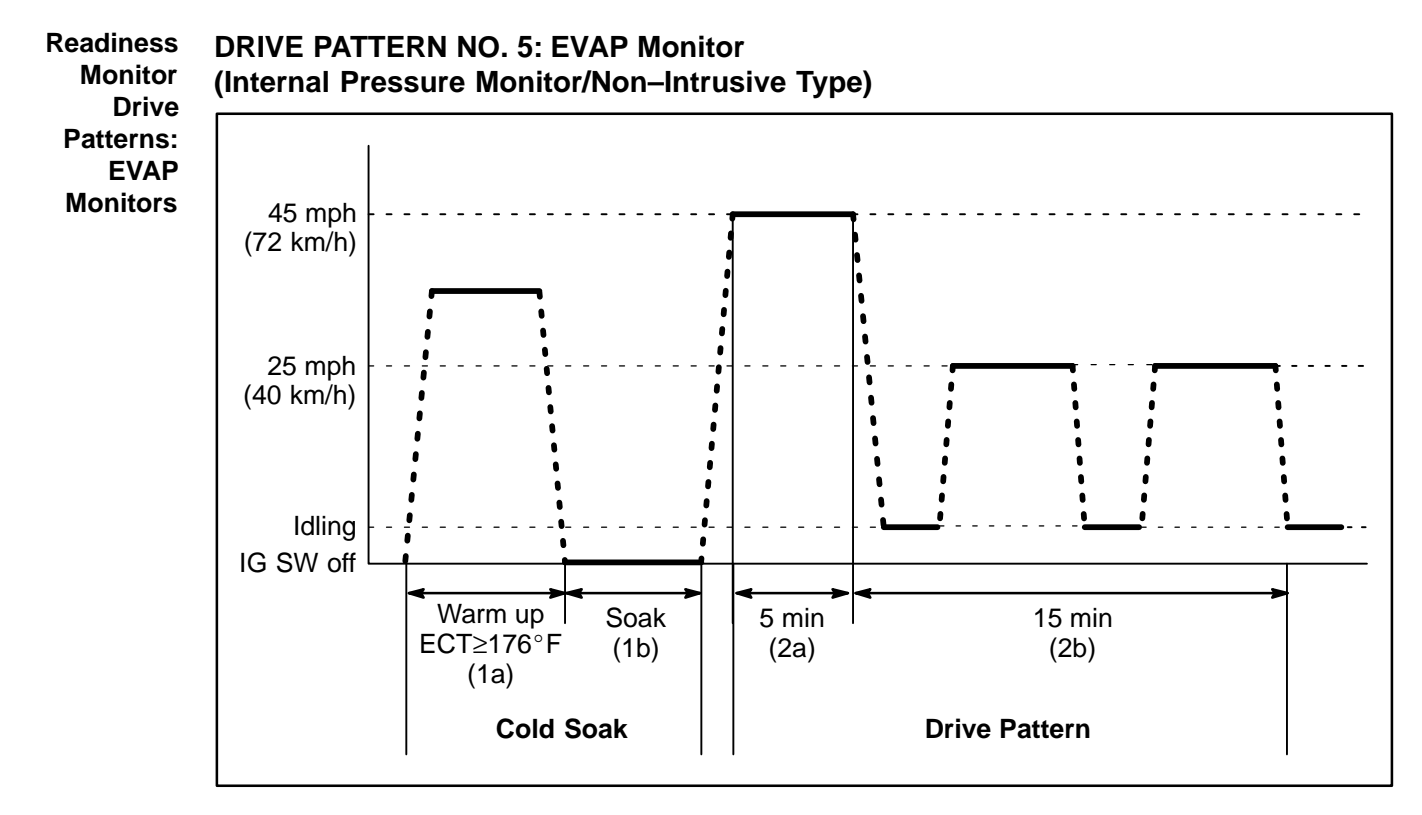

#### **Cold Soak Preconditions**

The monitor will not run unless:

- MIL is OFF.
- Fuel level is between 1/2 to 3/4 full (for faster completion).
- Altitude is 7800 feet (2400 m) or less.

#### **IMPORTANT**:

A cold soak must be performed prior to conducting the drive pattern to complete the Internal Pressure Readiness Monitor.

#### Cold Soak Procedure

- 1a. Start the engine and allow ECT (Coolant Temp) to reach 176°F (80°C) or greater. (This can be done by letting the engine idle or by driving the vehicle.)
- 1b. Let the vehicle cold soak for 8 hours or until the difference between IAT (Intake Air) and ECT (Coolant Temp) is less than 13°F (7°C).

#### Example 1

- ECT (Coolant Temp) =  $75^{\circ}F$  (24°C).
- IAT (Intake Air) =  $60^{\circ}$ F ( $16^{\circ}$ C).
- Difference between ECT (Coolant Temp) and IAT (Intake Air) is 15°F (8°C).
  - ⇒ The monitor will not run because the difference between ECT (Coolant Temp) and IAT (Intake Air) is greater than  $13^{\circ}F$  (7°C).

#### Example 2

- ECT (Coolant Temp) = 70°F (21°C).
- IAT (Intake Air) =  $68^{\circ}$ F ( $20^{\circ}$ C).
- Difference between ECT (Coolant Temp) and IAT (Intake Air) is 2°F (1°C).
  - ⇒ The monitor will run because the difference between ECT (Coolant Temp) and IAT (Intake Air) is less than  $13^{\circ}F(7^{\circ}C)$ .

#### Readiness Drive Pattern Preconditions Monitor

The monitor will not run unless:

Patterns: • MIL is OFF. EVAP

Drive

- Fuel level is between 1/2 to 3/4 full (for faster completion).
- Monitors (Continued)
- Altitude is 7800 feet (2400 m) or less.
  - ECT (Coolant Temp) is between  $40^{\circ}$ F and  $95^{\circ}$ F ( $4.4^{\circ}$ C  $35^{\circ}$ C).
  - IAT (Intake Air) is between  $40^{\circ}$ F and  $95^{\circ}$ F ( $4.4^{\circ}$ C  $35^{\circ}$ C).
  - Cold Soak Procedure has been completed.

#### NOTE:

Before starting the engine, the difference between ECT (Coolant Temp) and IAT (Intake Air) must be less than  $13^{\circ}F$  ( $7^{\circ}C$ ). (Refer to Examples 1 and 2 on previous page.)

#### **Drive Pattern Procedure**

- Connect the OBDII Scantool to DLC3 to check monitor status and preconditions.
- Release the pressure in the fuel tank by removing and then reinstalling the fuel tank cap.
- Start the engine and begin driving as directed.

#### NOTE:

- Do not turn the ignition off until the drive pattern is complete.
- Drive on smooth roads to reduce excessive fuel sloshing.
  - 2a. Start the engine and as soon as safely possible begin driving at approximately 45 mph (72km/h) for 5 minutes. (See illustration on previous page.)
  - 2b. Drive the vehicle at approximately 25 mph (40 km/h) for 15 minutes and include a minimum of two stops for approximately 30 seconds. (See illustration on previous page.)

The monitor should complete within approximately 20 minutes. If it does not, ensure preconditions are met and repeat the drive pattern process beginning with the Cold Soak Procedure.

#### NOTE:

- Pending Codes are available from the DTC Info Menu in Enhanced OBDII.
- Pending Codes indicate a POTENTIAL problem was detected. A second trip is needed to confirm the DTC prior to diagnosis.
- Once a second trip is completed, a current DTC will be stored.

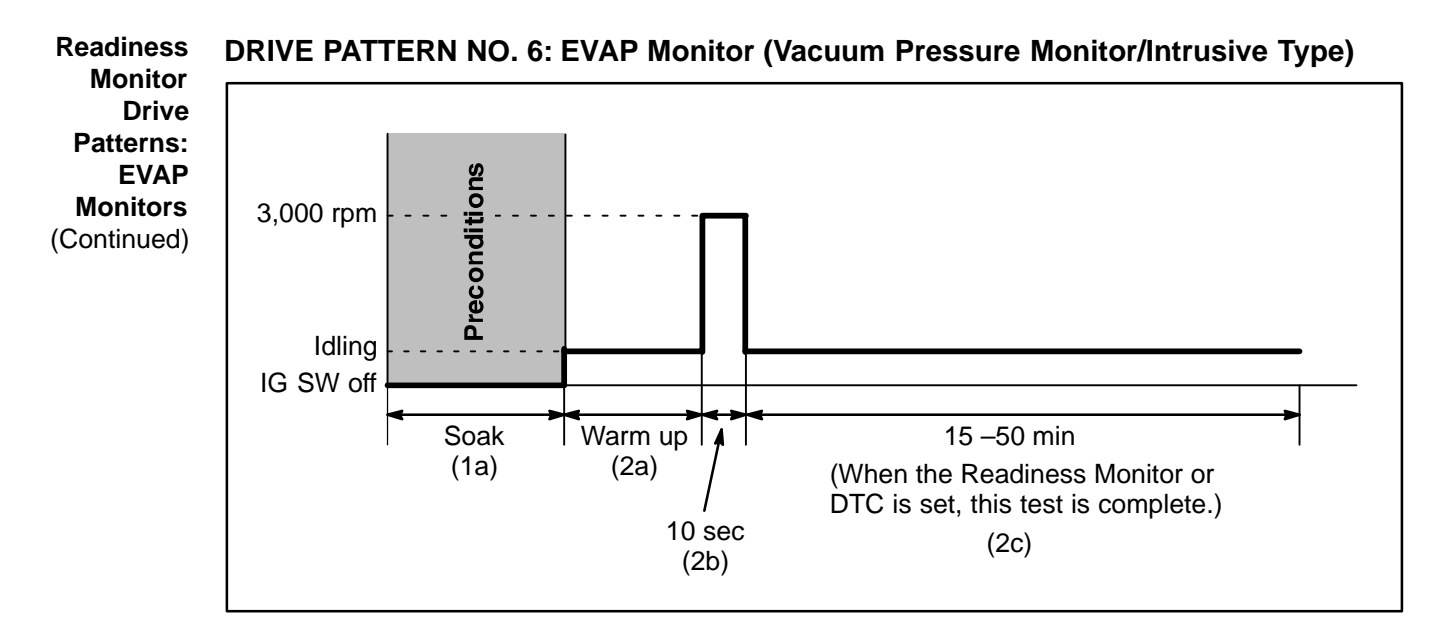

#### **Cold Soak Preconditions**

The monitor will not run unless:

- MIL is OFF.
- Fuel level is between 1/2 to 3/4 full (for faster completion).
- Altitude is 7800 feet (2400 m) or less.

#### **Cold Soak Procedure**

1a. Let the vehicle cold soak for 8 hours or until the difference between IAT (Intake Air) and ECT (Coolant Temp) is less than 13°F (7°C).

#### Example 1

- ECT (Coolant Temp) =  $75^{\circ}F$  (24°C).
- IAT (Intake Air) = 60°F (16°C).
- Difference between ECT (Coolant Temp) and IAT (Intake Air) is 15°F (8°C).
  - ⇒ The monitor will not run because the difference between ECT (Coolant Temp) and IAT (Intake Air) is greater than  $13^{\circ}F$  (7°C).

#### Example 2

- ECT (Coolant Temp) =  $70^{\circ}$ F ( $21^{\circ}$ C).
- IAT (Intake Air) = 68°F (20°C).
- Difference between ECT (Coolant Temp) and IAT (Intake Air) is 2°F (1°C).
  - ⇒ The monitor will run because the difference between ECT (Coolant Temp) and IAT (Intake Air) is less than  $13^{\circ}F$  ( $7^{\circ}C$ ).

# Readiness Monitor Drive Pattern Preconditions Drive The monitor will not run unless: Patterns: • MIL is OFF. EVAP Monitors • Fuel level is between 1/2 to 3/4 full (for faster completion). (Continued) • Altitude is 7800 feet (2400 m) or less.\*

- ECT (Coolant Temp) is between 40°F and 95°F (4.4°C 35°C).
- IAT (Intake Air) is between 40°F and 95°F (4.4°C 35°C).\*
- Cold Soak Procedure has been completed.
  - \* For 2002 MY and later vehicles: The readiness test can be completed in cold ambient conditions (less than 40°F / 4.4°C) and/or at high altitudes (more than 7800 feet / 2400 m) if the complete drive pattern (including Cold Soak) is repeated a second time after cycling the ignition OFF.

#### NOTE:

Before starting the engine, the difference between ECT (Coolant Temp) and IAT (Intake Air) must be less than  $13^{\circ}F$  ( $7^{\circ}C$ ). (Refer to Examples 1 and 2 on previous page.)

#### **Drive Pattern Procedure**

- Connect the OBDII Scantool to DLC3 to check monitor status and preconditions.
- Release the pressure in the fuel tank by removing and then reinstalling the fuel tank cap.
  - 2a. Start the engine and allow it to idle until ECT (Coolant Temp) is 167°F (75°C) or greater. (See illustration on previous page.)
  - 2b. Race the engine at 3,000 rpm for approximately 10 seconds. (See illustration on previous page.)
  - 2c. Allow the engine to idle with the A/C ON (to create a slight load) for 15 50 minutes. (See illustration on previous page.)

#### NOTE:

If the vehicle is not equipped with A/C put a slight load on the engine by doing the following:

- Securely set the parking brake.
- Block the drive wheels with wheel chocks.
- Allow the vehicle to idle in drive for 15 50 minutes.

#### NOTE:

- Pending Codes are available from the DTC Info Menu in Enhanced OBDII.
- Pending Codes indicate a POTENTIAL problem was detected. A second trip is needed to confirm the DTC prior to diagnosis.
- Once a second trip is completed, a current DTC will be stored.

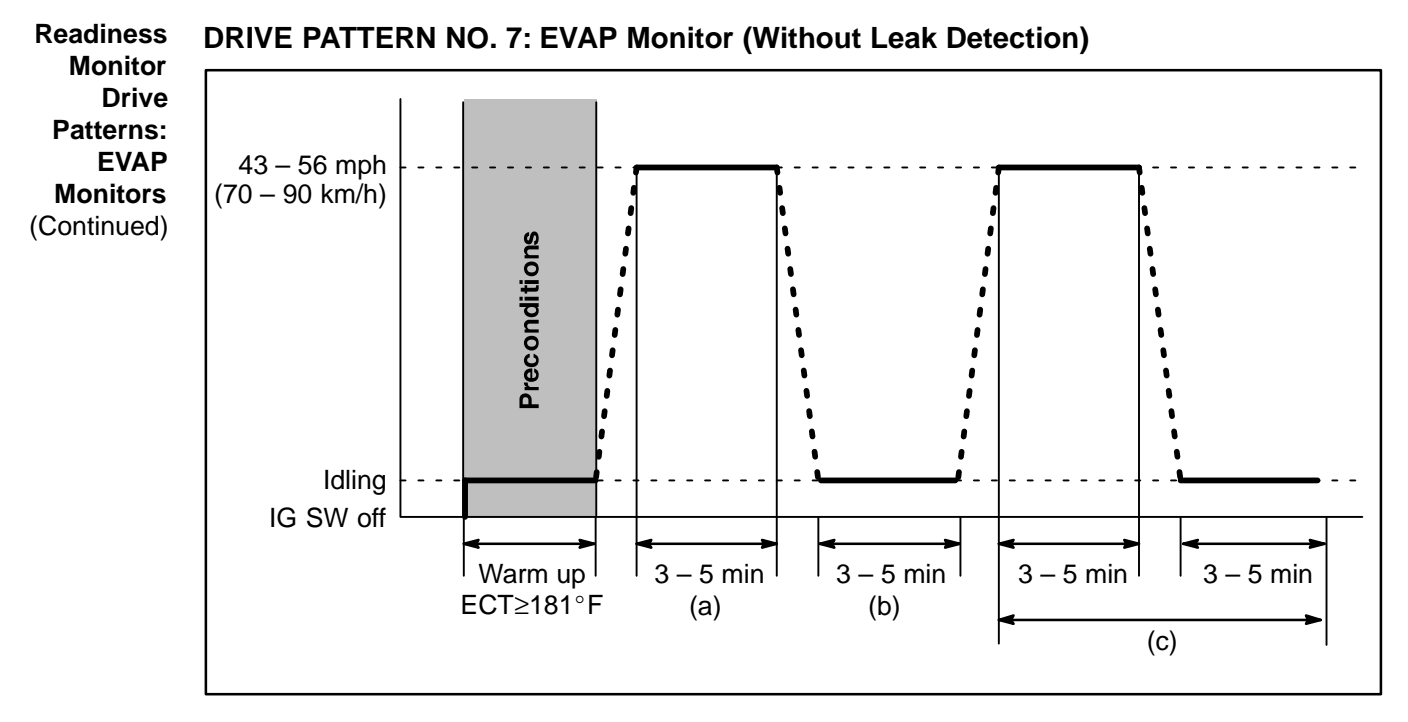

#### Preconditions

The monitor will not run unless:

- MIL is OFF.
- Altitude is 7800 feet (2400 m) or less.
- ECT (Coolant Temp) is 181°F (83°C) or greater.
- IAT (Intake Air) is 41°F (5°C) or greater.

#### **Drive Pattern Procedure**

Connect the OBDII Scantool to DLC3 to check monitor status and preconditions.

a. Drive the vehicle at 43 - 56 mph (70 - 90 km/h) for a period of 3 - 5 minutes.

#### NOTE:

- Do not allow the Throttle Position (TP) to exceed 30%.
- Drive with smooth throttle operation and avoid sudden acceleration.
  - b. Stop the vehicle and let the engine idle for 3-5 minutes.
- c. Repeat steps "a" and "b" once.

If readiness status does not switch to "complete," ensure preconditions are met, turn the ignition OFF, then repeat steps "a" through "c."

#### NOTE:

- Pending Codes are available from the DTC Info Menu in Enhanced OBDII.
- Pending Codes indicate a POTENTIAL problem was detected. A second trip is needed to confirm the DTC prior to diagnosis.
- Once a second trip is completed, a current DTC will be stored.

Readiness Monitor Drive Patterns: EVAP Monitors (Continued)

#### SS DRIVE PATTERN NO. 8: EVAP Monitor (For Prius)

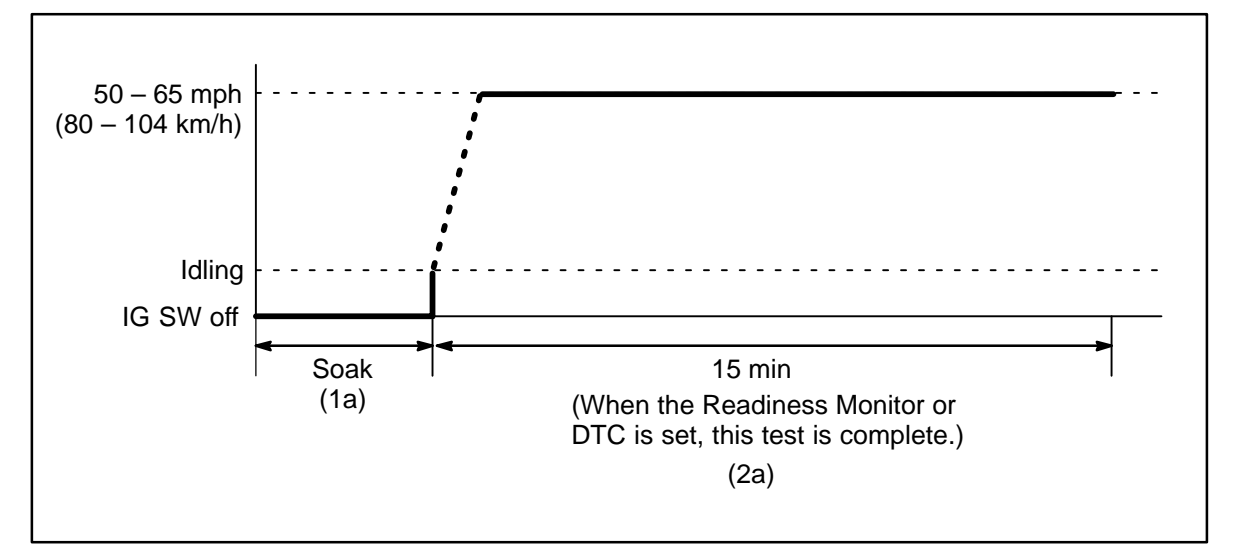

#### Cold Soak Preconditions

The monitor will not run unless:

- MIL is OFF.
- Altitude is 7800 feet (2400 m) or less.

#### **IMPORTANT:**

A cold soak must be performed prior to conducting the drive pattern to complete the Internal Pressure Readiness Monitor.

#### **Cold Soak Procedure**

- 1a. Let the vehicle cold soak for 8 hours or until the difference between IAT (Intake Air) and ECT (Coolant Temp) is less than 13°F (7°C).
- Example 1
  - ECT (Coolant Temp) =  $75^{\circ}F$  (24°C).
  - IAT (Intake Air) = 60°F (16°C).
  - Difference between ECT (Coolant Temp) and IAT (Intake Air) is 15°F (8°C).
    - ⇒ The monitor will not run because the difference between ECT (Coolant Temp) and IAT (Intake Air) is greater than  $13^{\circ}F$  ( $7^{\circ}C$ ).

#### Example 2

- ECT (Coolant Temp) = 70°F (21°C).
- IAT (Intake Air) = 68°F (20°C).
- Difference between ECT (Coolant Temp) and IAT (Intake Air) is 2°F (1°C).
  - ⇒ The monitor will run because the difference between ECT (Coolant Temp) and IAT (Intake Air) is less than  $13^{\circ}F$  (7°C).

#### Readiness Drive Pattern Preconditions Monitor

**Drive** The monitor will not run unless:

Patterns: • MIL is OFF.

Monitors (Continued)

- Altitude is 7800 feet (2400 m) or less.
- ECT (Coolant Temp) is between  $40^{\circ}$ F and  $95^{\circ}$ F ( $4.4^{\circ}$ C  $35^{\circ}$ C).
- IAT (Intake Air) is between 40°F and 95°F (4.4°C 35°C).\*
- Cold Soak Procedure has been completed.

#### NOTE:

Before starting the engine, the difference between ECT (Coolant Temp) and IAT (Intake Air) must be less than  $13^{\circ}F$  ( $7^{\circ}C$ ). (Refer to Examples 1 and 2 on previous page.)

#### **Drive Pattern Procedure**

- Connect the OBDII Scantool to DLC3 to check monitor status and preconditions.
- Release the pressure in the fuel tank by removing and then reinstalling the fuel tank cap.
- Start the engine and as soon as safely possible begin driving as directed.

2a. Drive the vehicle at 50 – 65 mph (80 – 104 km/h) for about 15 minutes. (See illustration on previous page.)

#### NOTE:

- Do not turn the ignition off until the drive pattern is complete.
- Drive on smooth roads to reduce excessive fuel sloshing.

If vehicle speed drops under 45 mph (72 km/h) repeat step "2a."

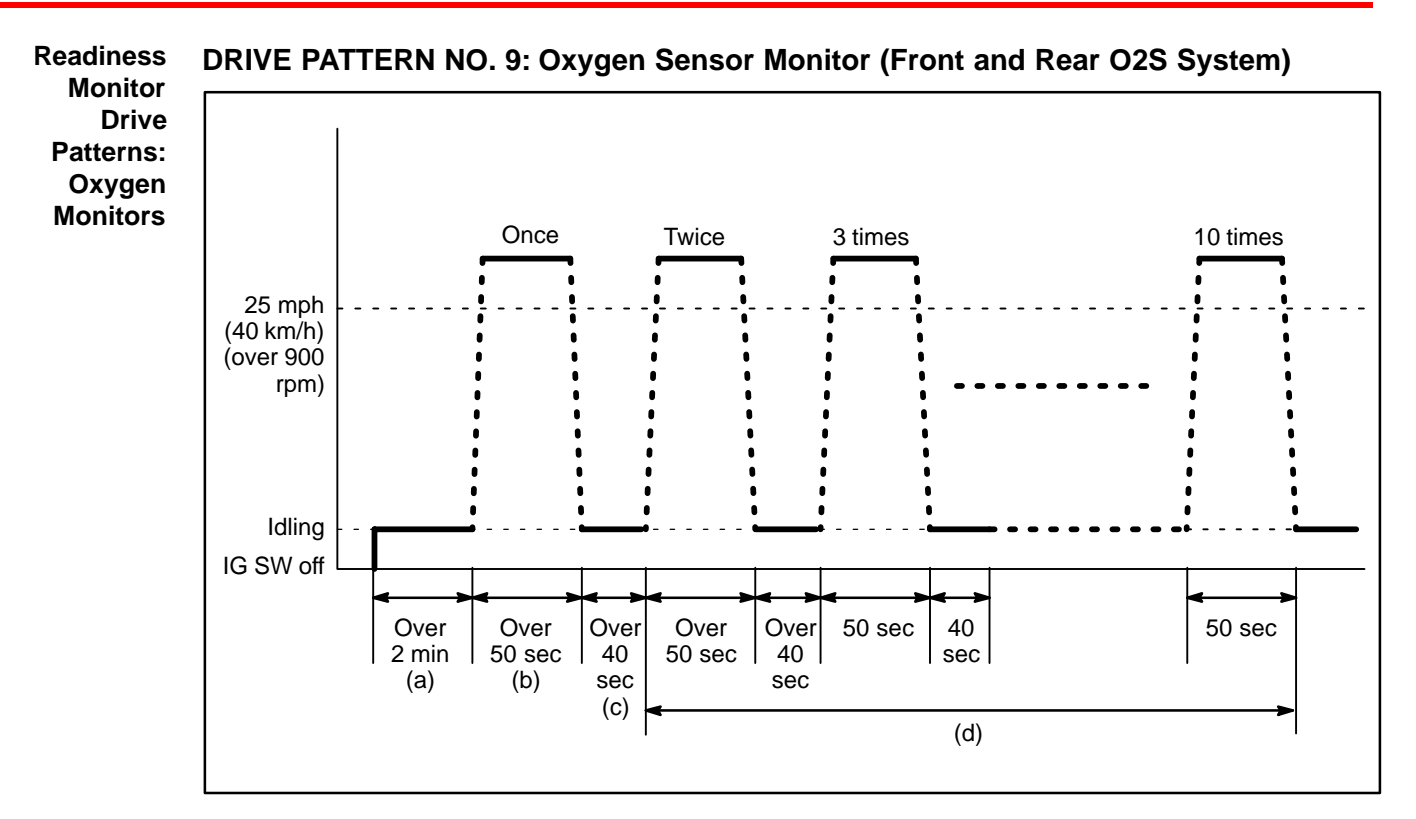

#### Preconditions

The monitor will not run unless:

• MIL is OFF.

#### **Drive Pattern Procedure**

Connect the OBDII Scantool to DLC3 to check monitor status and preconditions.

- a. Start the engine and allow it to idle for 2 minutes or more.
- b. Drive the vehicle at 25 mph (40 km/h) or more for at least 50 seconds. Be sure engine speed remains above 900 rpm.
- c. Stop the vehicle and allow the engine to idle for 40 seconds or more.
- d. Perform steps "b" and "c" ten times.

If readiness status does not switch to "complete," ensure preconditions are met, turn the ignition OFF, then repeat steps "a" through "d."

#### NOTE:

- Pending Codes are available from the DTC Info Menu in Enhanced OBDII.
- Pending Codes indicate a POTENTIAL problem was detected. A second trip is needed to confirm the DTC prior to diagnosis.
- Once a second trip is completed, a current DTC will be stored.

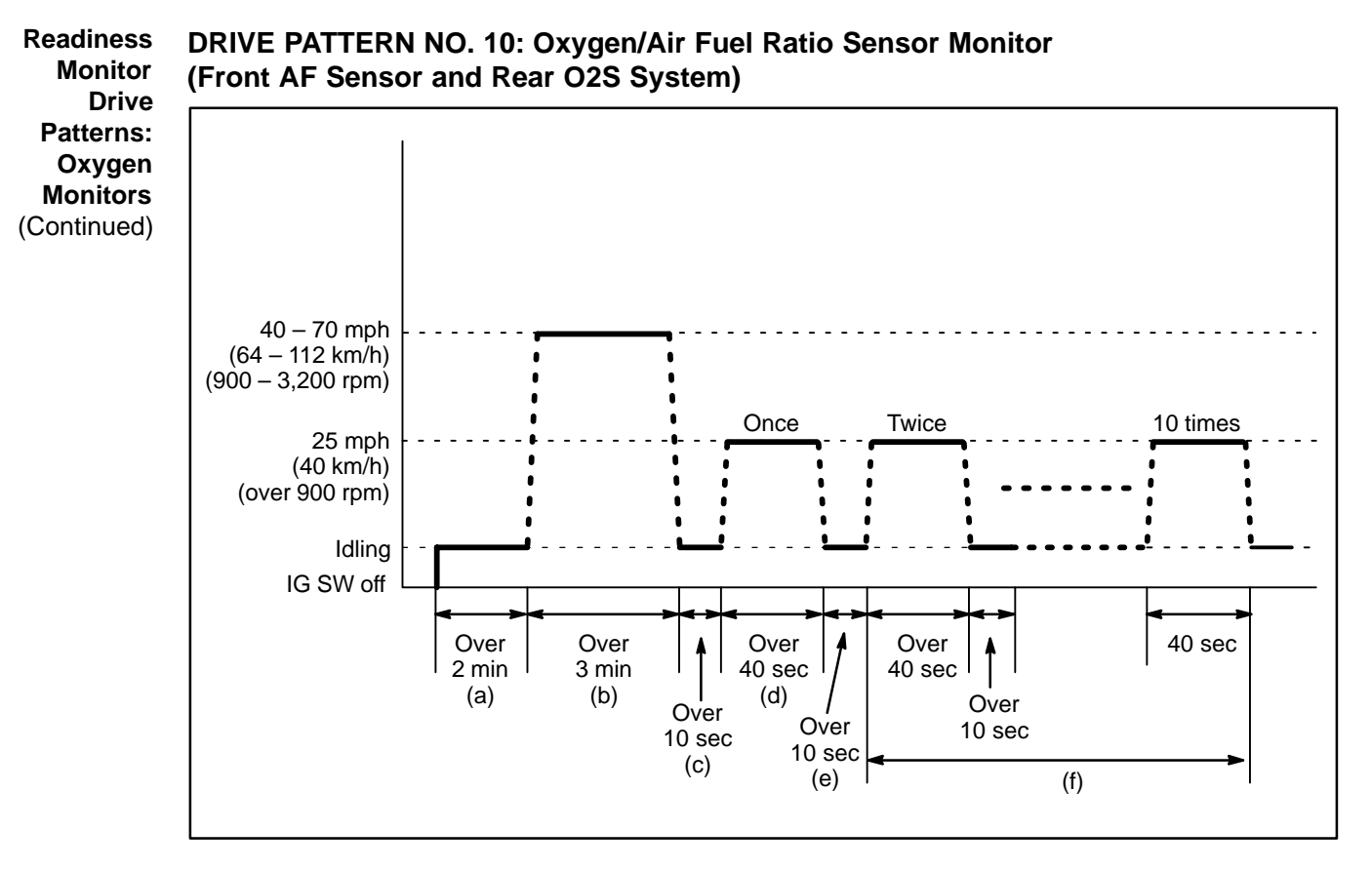

#### Preconditions

The monitor will not run unless:

• MIL is OFF.

#### **Drive Pattern Procedure**

Connect the OBDII Scantool to DLC3 to check monitor status and preconditions.

- a. Start the engine and allow it to idle for 2 minutes or more.
- b. Drive the vehicle at 40 70 mph (64 112 km/h) or more for at least 3 minutes.
   Be sure to maintain engine speed between 900 and 3,200 rpm.
- c. Stop the vehicle and allow the engine to idle for 10 seconds or more.
- d. Drive the vehicle at 25 mph (40 km/h) for at least 40 seconds or more. Be sure to maintain engine speed above 900 rpm.
- e. Stop the vehicle and allow the engine to idle for 10 seconds or more.
- f. Perform steps "d" and "e" ten times.

If readiness status does not switch to "complete," ensure preconditions are met, turn the ignition switch OFF, then repeat steps "a" through "f."

#### NOTE:

- Pending Codes are available from the DTC Info Menu in Enhanced OBDII.
- Pending Codes indicate a POTENTIAL problem was detected. A second trip is needed to confirm the DTC prior to diagnosis.
- Once a second trip is completed, a current DTC will be stored.

Readiness Monitor Drive Patterns: Oxygen Monitors (Continued)

#### ss DRIVE PATTERN NO. 11: Oxygen/AF Sensor Heater Monitor

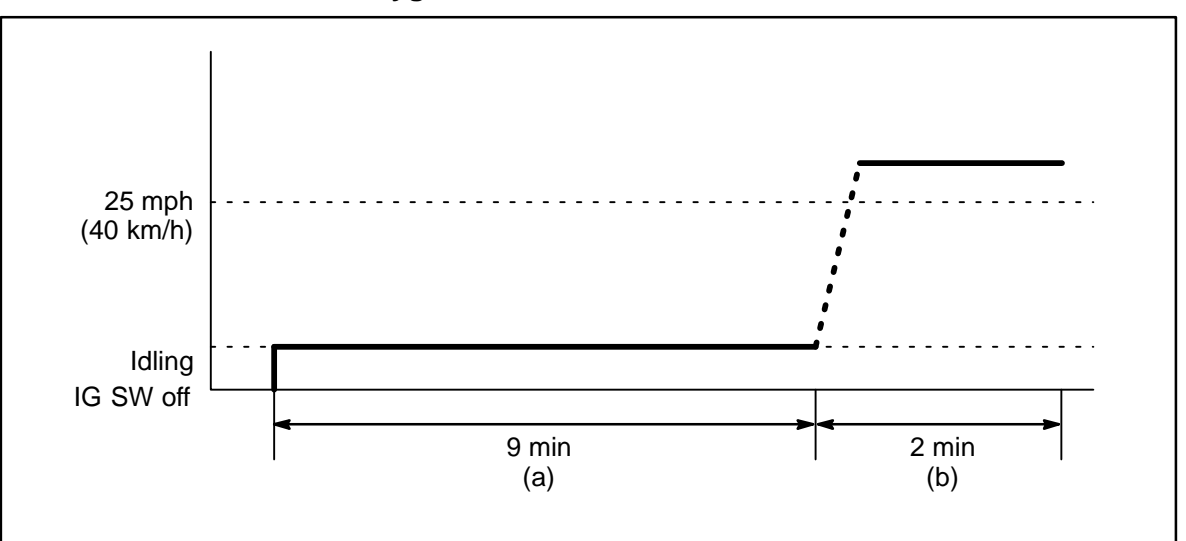

#### Preconditions

The monitor will not run unless:

• MIL is OFF.

#### **Drive Pattern Procedure**

Connect the OBDII Scantool to DLC3 to check monitor status and preconditions.

- a. Start the engine and allow it to idle for 9 minutes.
- b. Drive the vehicle at 25 mph (40 km/h) or more for at least 2 minutes.

If readiness status does not switch to "complete," ensure preconditions are met, turn the ignition OFF, then repeat steps "a" and "b."

#### NOTE:

- Pending Codes are available from the DTC Info Menu in Enhanced OBDII.
- Pending Codes indicate a POTENTIAL problem was detected. A second trip is needed to confirm the DTC prior to diagnosis.
- Once a second trip is completed, a current DTC will be stored.

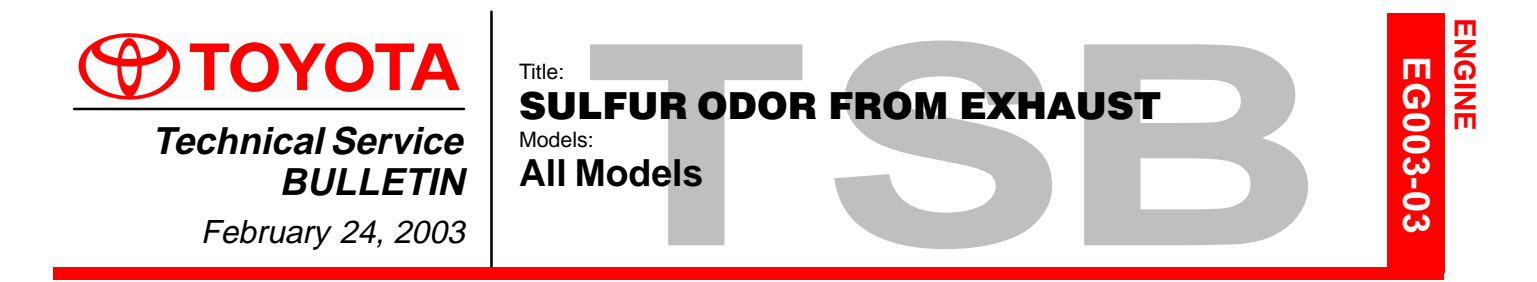

**Introduction** Some owners of Toyota vehicles may experience a sulfur–like or "rotten egg" odor from the exhaust system. Sulfur is a natural component of crude oil from which gasoline is refined and the amount of sulfur can be decreased through the refining process. The amount of sulfur in fuel sold in California is regulated, however gasoline sold in other states can have substantially higher sulfur content. Sulfur content also varies considerably between gasoline brands and locations.

Applicable • All Models. Vehicles

**Repair** A sulfur odor emitted from the vehicle's tailpipe does not necessarily indicate that there is an issue with the engine's running condition, but is most likely directly related to the fuel. If the vehicle is exhibiting an excessive sulfur odor, the following checks should be performed:

• If the MIL light is ON, check for DTCs and repair as necessary.

If no trouble is found after performing the above check, recommend the customer try a different source of fuel.

Replacement of oxygen sensors, air/fuel ratio sensors or catalytic converters will not reduce the odor and will therefore **<u>not</u>** be considered warrantable.

| Warranty    | OP CODE | DESCRIPTION                | TIME | OFP | T1 | T2 |
|-------------|---------|----------------------------|------|-----|----|----|
| Information | N/A     | Not Applicable to Warranty | -    | —   | -  | -  |

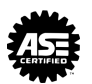

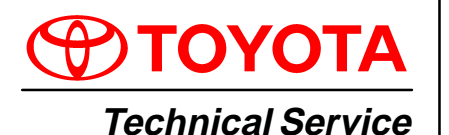

BULLETIN

April 27, 2001

Title: EVAP SYSTEM OPERATION INFORMATION

Models: All '96 – '01 Models

**Introduction** This service bulletin provides supplemental information regarding the system design, operation, and diagnostics of the Early Type (Non–Intrusive) and Late Type (Intrusive) EVAP Systems found on 1996 model year and later OBD II equipped vehicles.

Applicable Vehicles

| MODEL           | 1996                | 1997  | 1998  | 1999  | 2000  | 2001  |
|-----------------|---------------------|-------|-------|-------|-------|-------|
| Avalon          | Early               | Early | Early | Early | Late  | Late  |
| Camry           | Early<br>(A/T only) | Early | Early | Early | Late  | Late  |
| Camry<br>Solara | N/A                 | N/A   | N/A   | Early | Late  | Late  |
| Celica          | N/A                 | N/A   | Early | Early | Late  | Late  |
| Corolla         | N/A                 | N/A   | Early | Early | Late  | Late  |
| ECHO            | N/A                 | N/A   | N/A   | N/A   | Late  | Late  |
| MR2             | N/A                 | N/A   | N/A   | N/A   | Late  | Late  |
| Prius           | N/A                 | N/A   | N/A   | N/A   | Late  | Late  |
| Tercel          | N/A                 | Early | Early | Early | N/A   | N/A   |
| 4Runner         | Early               | Early | Early | Early | Early | Late  |
| Land<br>Cruiser | N/A                 | N/A   | Early | Early | Early | Early |
| RAV4            | Early               | Early | Early | Early | Early | Late  |
| Sequoia         | N/A                 | N/A   | N/A   | N/A   | N/A   | Late  |
| Sienna          | N/A                 | N/A   | Early | Early | Early | Late  |
| Tacoma          | Early<br>(4WD only) | Early | Early | Early | Early | Early |
| Tundra          | N/A                 | N/A   | N/A   | N/A   | Early | Early |
| T100            | N/A                 | Early | Early | N/A   | N/A   | N/A   |

Contents

This bulletin is divided into the following sections:

Early Type and Late Type EVAP System Outline

1. Early Type Description ..... Pages 2–4

- 2. Late Type Description ..... Pages 4–6
- 3. ECHO Late Type Description ..... Page 6
- 4. Late Type System Monitor Sequence ..... Pages 6–9

Diagnostic Tips For Late Type EVAP System ..... Pages 10–14

Warranty Information

| ranty | OP CODE | DESCRIPTION                | TIME | OPN | T1 | T2 |
|-------|---------|----------------------------|------|-----|----|----|
| ation | N/A     | Not Applicable to Warranty | -    | _   | -  | —  |

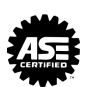

ENGINE

EG005-01

# Early Type Early Type (Non–Intrusive) EVAP System Overview

System Description

There are a variety of EVAP systems in use with different monitoring strategies. It is essential that the EVAP system be correctly identified before beginning diagnosis. The Repair Manual is the best source for this information. The following information covers the different systems.

The first system described is the Early Type (Non–Intrusive) EVAP System. Refer to the Applicable Vehicles chart for applicability information.

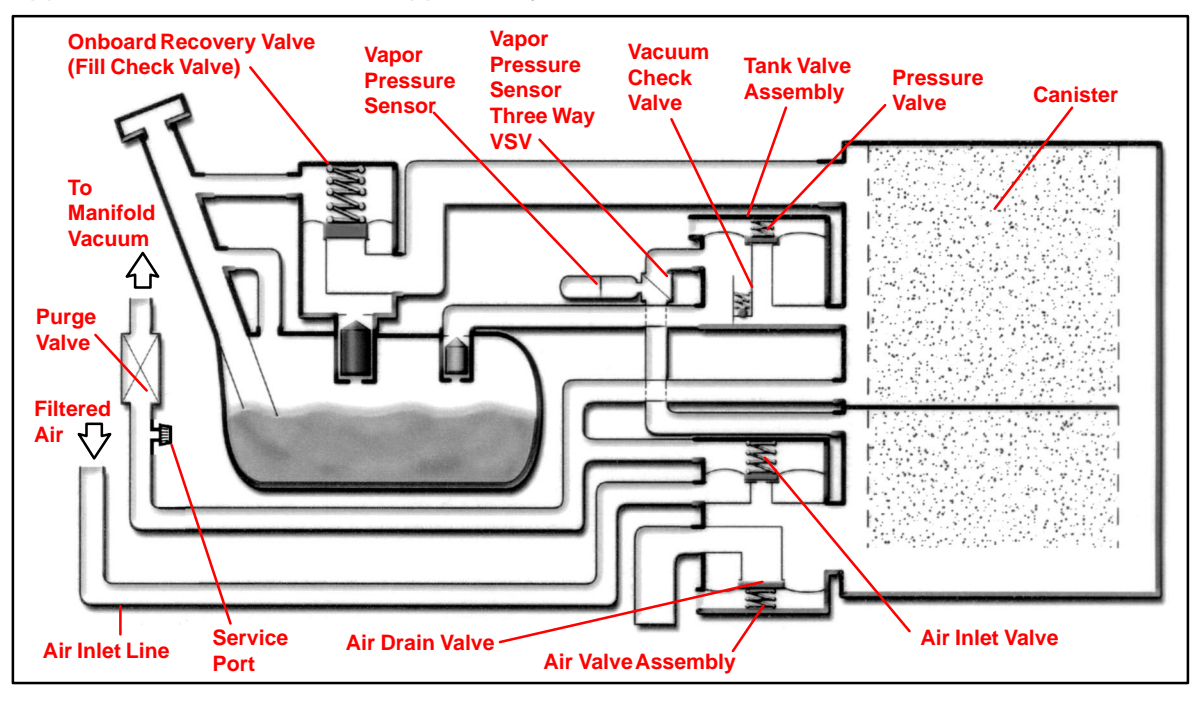

#### **Purge Operation**

When the engine has reached predetermined parameters (closed loop, engine temp. above 125°F, etc.), stored fuel vapors are purged from the canister whenever the purge VSV is opened by the ECM. At the appropriate time, the ECM will turn on the purge VSV.

The ECM will change the duty ratio cycle of the purge VSV thus controlling purge flow volume. Purge flow volume is determined by manifold pressure and the duty ratio cycle of the purge VSV. Atmospheric pressure is allowed into the canister to ensure that purge flow is constantly maintained whenever purge vacuum is applied to the canister (see Figure 1).

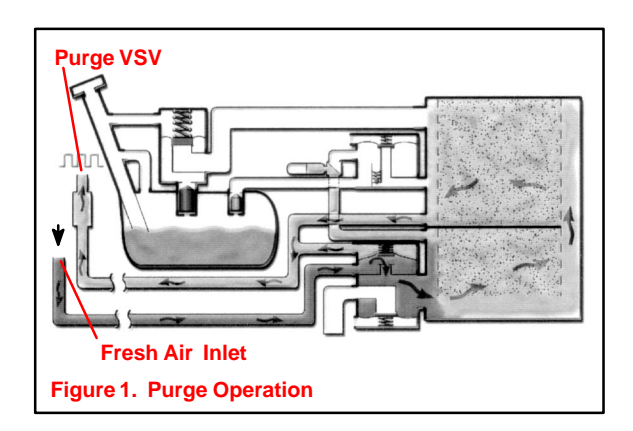

#### Early Type

System Description (Continued)

#### **ORVR** Operation

During refueling, low pressure above the diaphragm in the onboard recovery valve lifts allowing fuel vapors into the charcoal canister. At the same time, the air drain valve opens and the charcoal absorbs the fuel vapors (see Figure 2).

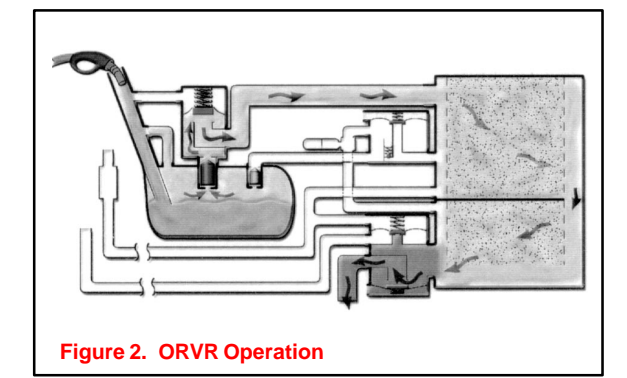

#### Early Type (Non–Intrusive) EVAP System DTCs

#### **EVAP Monitor Leak Operation P0440**

The ECM tests for leaks by measuring EVAP system pressure in the lines, charcoal canister, and fuel tank. When the EVAP pressure is higher or lower than atmospheric pressure, the ECM concludes that no leaks are present. EVAP pressure is measured by the vapor pressure sensor. If either the tank or canister purge side is at atmospheric pressure under specific conditions, the ECM determines there is a leak.

If DTC P0440 is present, the leak is on the fuel tank side of the EVAP system. This also includes the lines between the fuel tank and part of the canister. When the Vapor Pressure sensor is measuring tank pressure, the ECM is observing changes in pressure and comparing tank pressure to atmospheric pressure. No difference in pressure indicates a leak. The ECM may take 20 minutes or more to complete testing the fuel tank side (see Figure 3).

#### **Canister Leak Detection P0446**

When the ECM switches the vapor pressure VSV to canister side, the ECM measures canister pressure. A leak on the canister side can set multiple DTCs (see Figure 4).

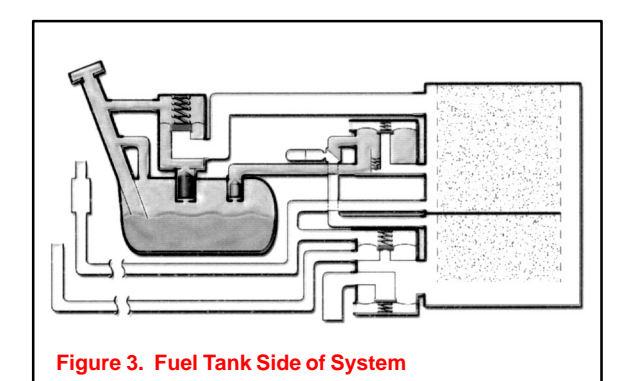

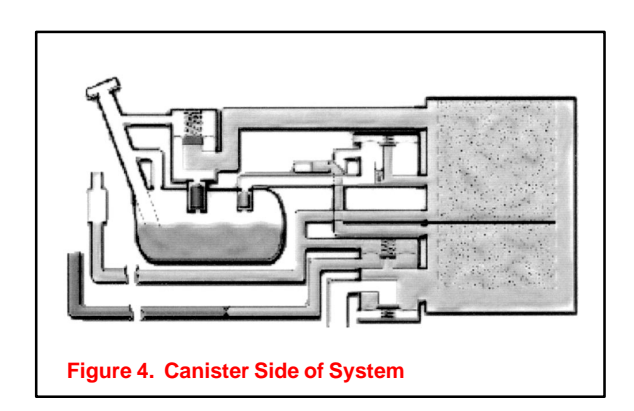

#### Early Type Vapor Purge Flow P0441 System The EVAP monitor is desired

Description

(Continued)

The EVAP monitor is designed to detect:

- Restricted vapor purge flow when the purge VSV is open
- Inappropriate vapor purge flow when the purge VSV is closed

Under normal purge conditions, pressure pulsations generated by the cycling of the purge VSV are present in the canister and detected by the Vapor Pressure sensor.

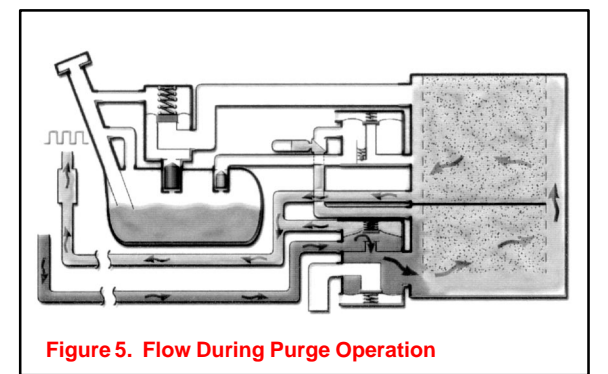

#### Three–Way VSV P0446

The three–way VSV is connected to the Vapor Pressure sensor, canister, and fuel tank. This VSV allows the Vapor Pressure sensor to detect either canister or tank pressure.

There are two modes the ECM can use to determine if the three–way VSV is malfunctioning. The three–way VSV is judged to be normal if there is pressure difference between the tank and canister when the three–way VSV is switched to look at the charcoal canister and fuel tank side of system.

If there isn't any pressure difference between the fuel tank and canister, the ECM looks for the following conditions:

- During purging, pressure pulsations generated by the purge VSV are not present in the canister as detected by Vapor Pressure sensor, the three–way VSV is judged to be defective.
- If there are pressure pulsations detected by the Vapor Pressure sensor present in the fuel tank, the three–way VSV is judged to be defective.

## Late Type Late Type (Intrusive) EVAP System Overview

System Description

The Late Type EVAP System, also known as the Intrusive type, was developed to meet the very stringent, mandated standard of detecting a hole 0.020 inch (0.5 mm). This system uses many of the same components as the early type EVAP system. Purge, vacuum relief, pressure relief, and ORVR operations are identical to the early type. Refer to the Applicable Vehicles chart for applicability information.

The following changes were made to the Late Type EVAP System:

- Vapor pressure sensor connected to the fuel tank.
- Bypass VSV in the place of the three way VSV.
- Canister Closed Valve (CCV) on the air inlet line.

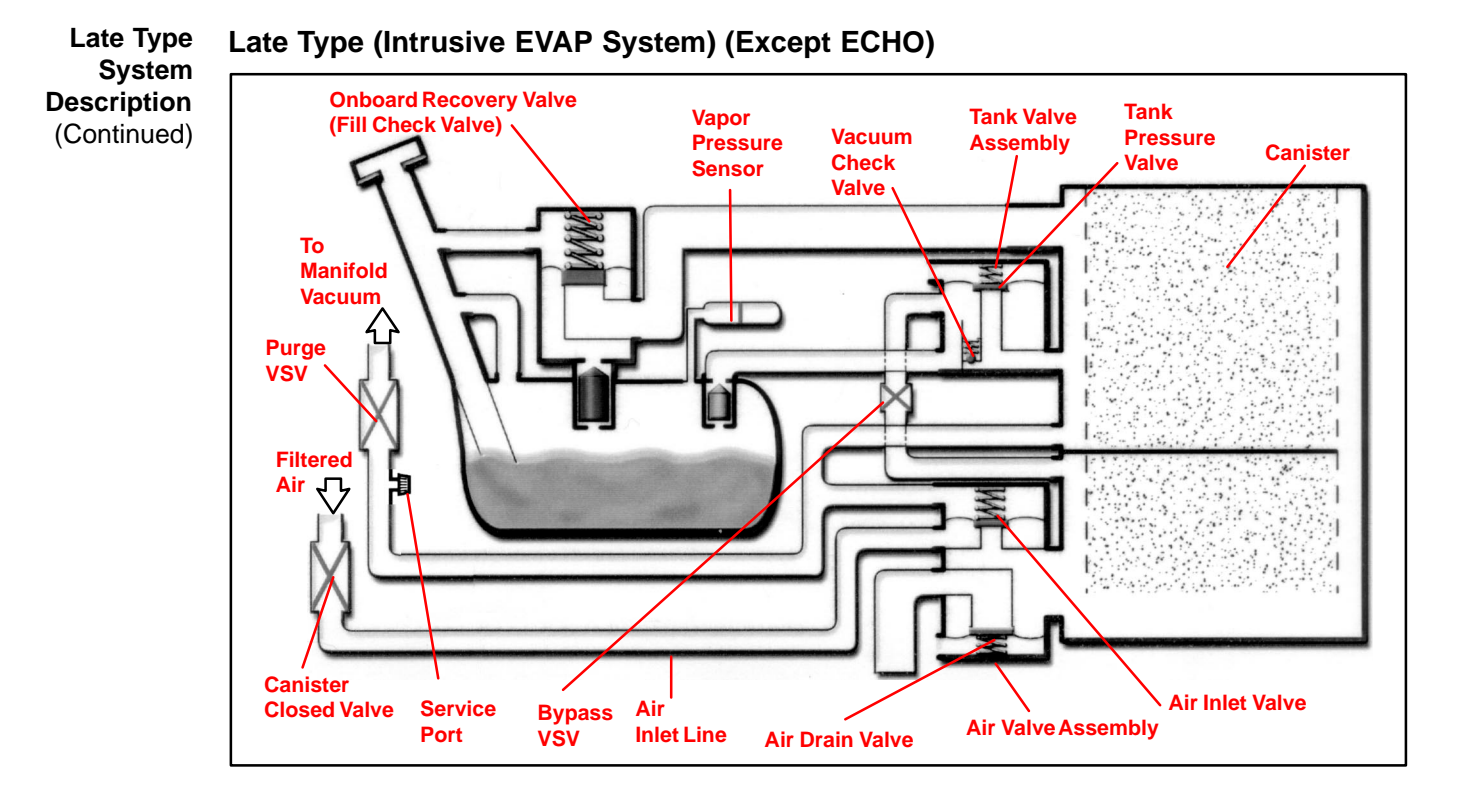

#### Tank Side

The bypass VSV and the fill check valve assembly isolates the tank pressure side from the canister side (see Figure 1).

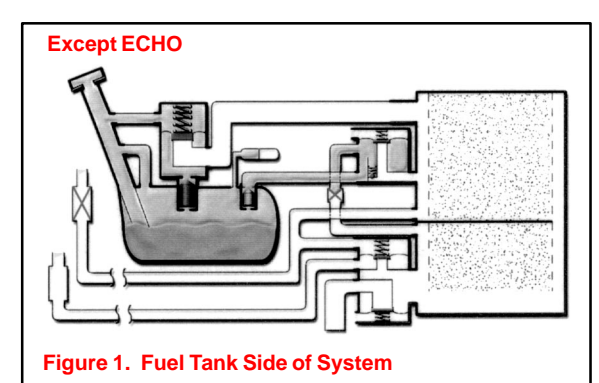

#### **Canister Side**

The bypass VSV and the Fill Check valve also isolate the canister side from the tank side (see Figure 2).

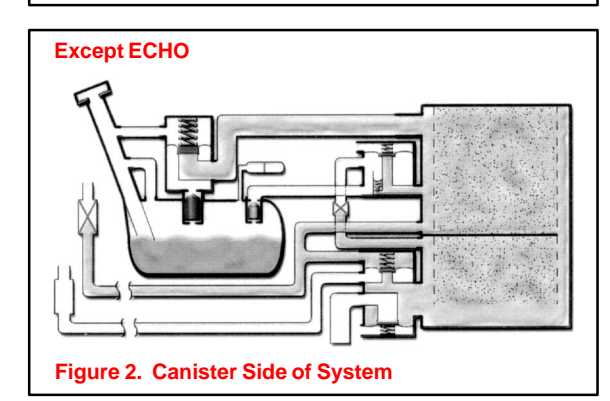

#### Late Type

System Description (Continued)

#### ECHO Late Type (Intrusive EVAP System)

The ECHO uses a Late Type EVAP System but is configured with some small differences. For the ECHO, the Canister Closed Valve is located directly on the canister. Additionally, the bypass VSV has been eliminated.

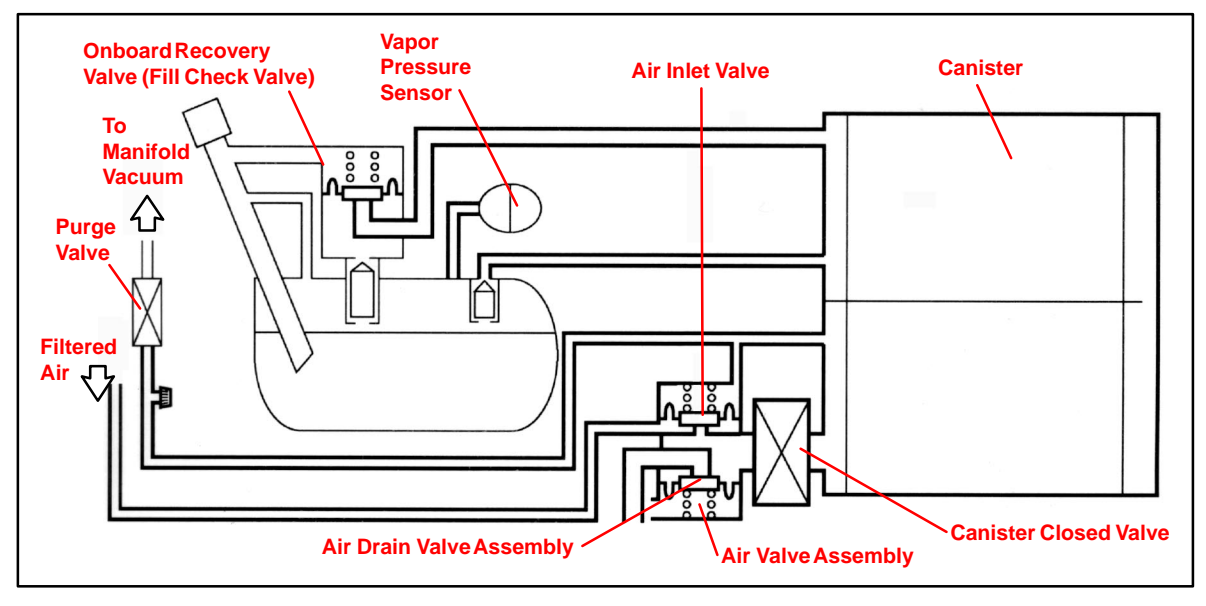

#### Late Type Late Type (Intrusive) EVAP System Monitor Sequence

System Monitor Sequence

The monitoring sequence for leak detection is different from that of the Early Type EVAP System. The Late Type applies a very small vacuum to the EVAP system. The ECM then determines if there is a problem in the system based on the vapor pressure sensor signal.

#### Monitor Sequence (Except ECHO)

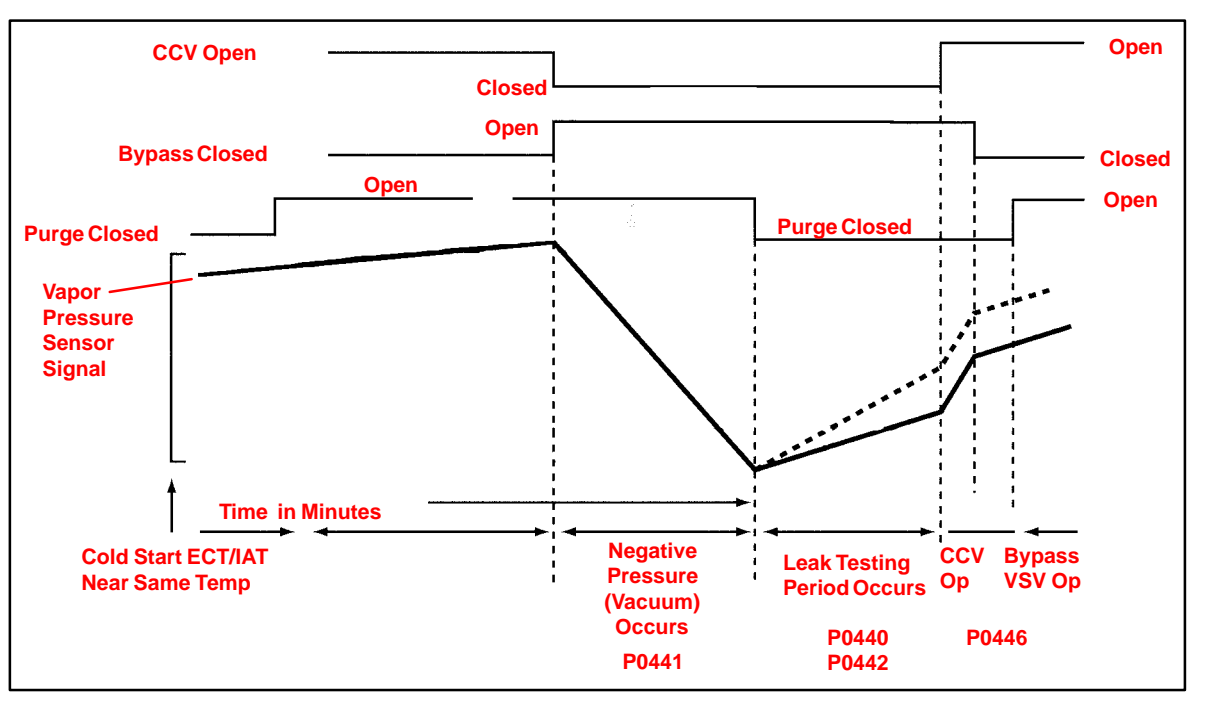

#### Late Type ECHO Monitor Sequence

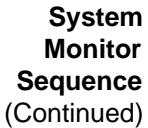

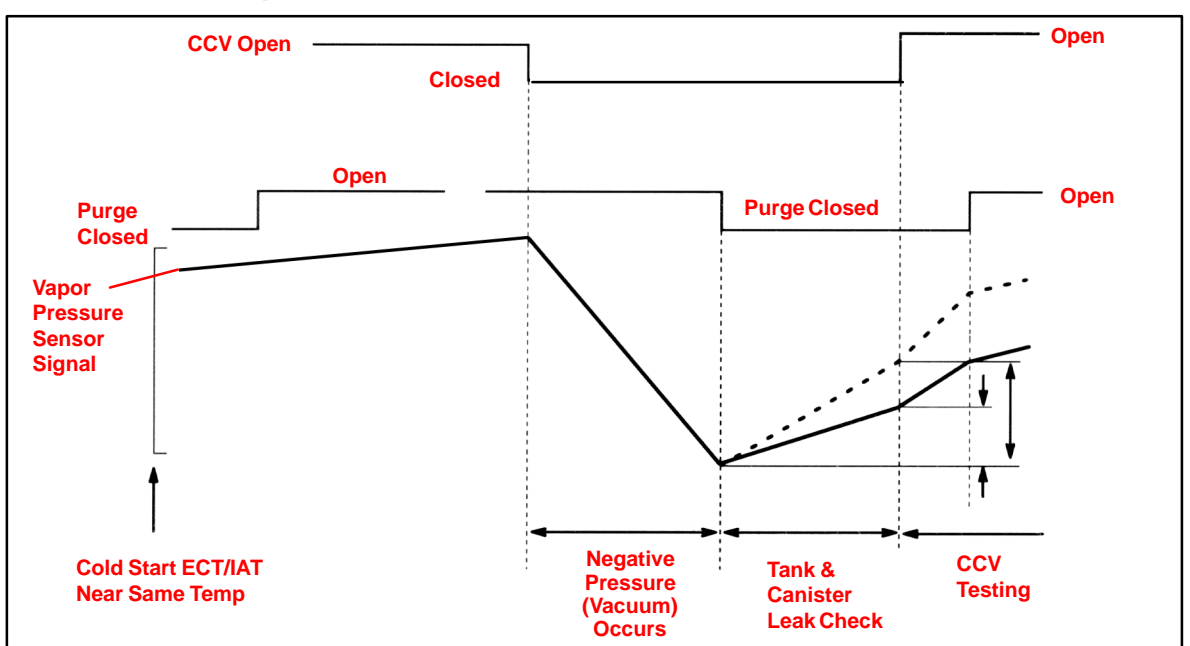

#### **Monitor Operation**

The monitor sequence begins with a cold engine start. The IAT and ECT sensors must have approximately the same temperature reading.

The ECM is constantly monitoring fuel tank pressure. As the temperature of the fuel increases, pressure slowly rises.

Except ECHO

The ECM will purge the charcoal canister at the appropriate time (see Figure 1). With bypass VSV closed, pressure will continue to rise in fuel tank.

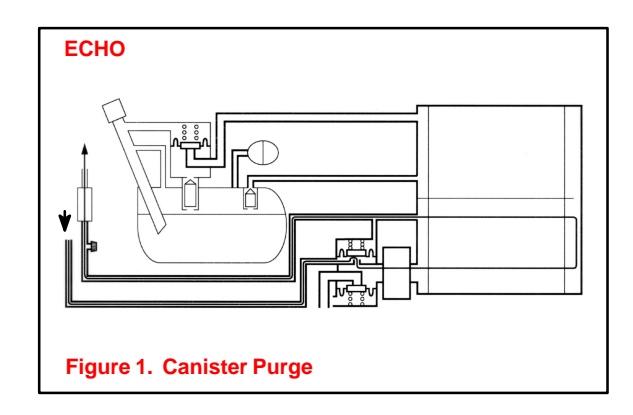

#### **EVAP SYSTEM OPERATION INFORMATION – EG005-01**

Late Type System Monitor Sequence (Continued) **Purge VSV Operation – P0441** At a predetermined point, the ECM closes the CCV and opens the bypass VSV causing vacuum to increase in the entire EVAP system.

The ECM continues to operate the purge VSV until the vacuum is increased to a specified point at which time the ECM closes the purge VSV (see Figure 2).

If the vacuum did not increase, or if the vacuum increased beyond the specified limit, the ECM judges the purge VSV and related components to be faulty.

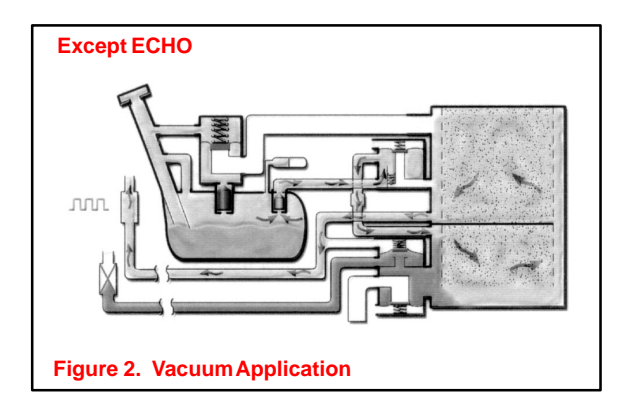

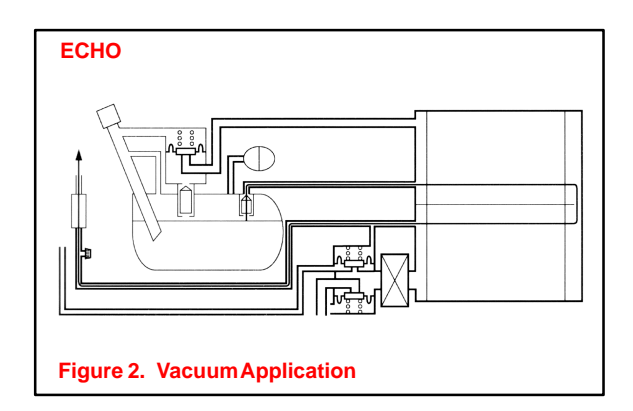

#### Hole Detection P0440 and P0442

The rate of pressure increase as detected by the vapor pressure signal indicates the if there is a leak and if it is a large or small leak.

After purge VSV operation, the purge VSV is turned off sealing the vacuum in the system and the ECM begins to monitor the pressure increase (see Figure 3). Some increase is normal. A very rapid, sharp increase in pressure indicates a leak in the EVAP system and sets the DTC P0440.

This monitoring method is also able to distinguish what is called the small leak detection. A pressure rise just above normal indicates a very small hole and will set the DTC P0442.

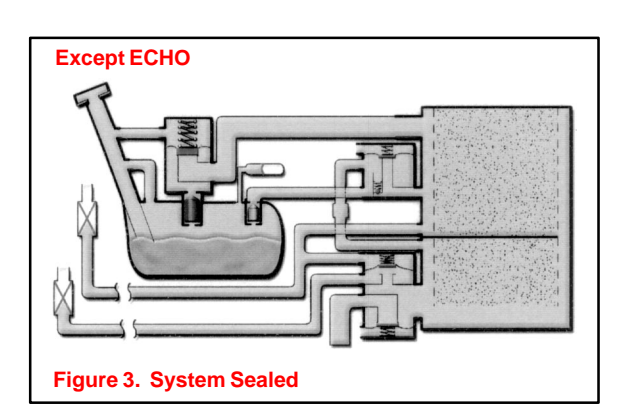

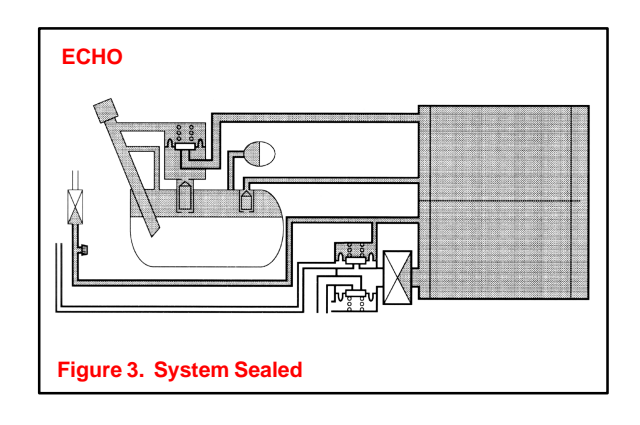
Late Type Ven System This Monitor Sequence (Continued) ECI

**Vent Control, CCV Operation P0446** This stage checks the CCV and vent (air inlet side) operation. When the vapor pressure rises to a specified point, the ECM opens the CCV. Pressure will increase rapidly because of the air allowed into the system. No increase or an increase below specified rate of pressure increase indicates a restriction on the air inlet side (see Figure 4).

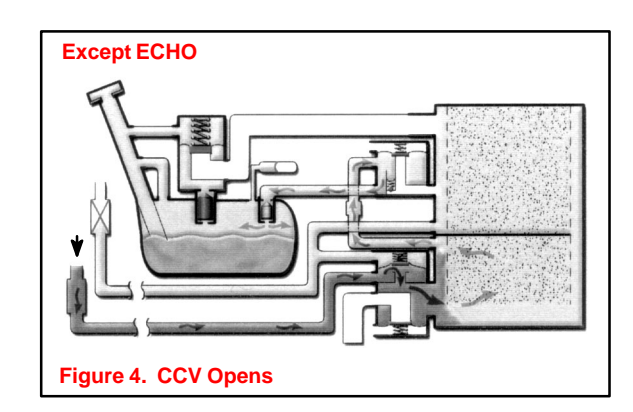

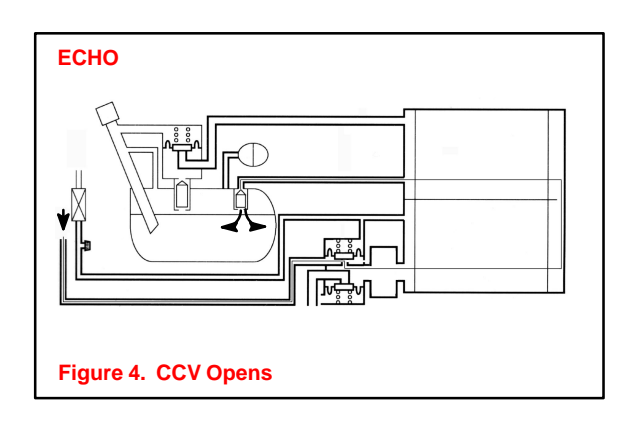

#### **Bypass VSV Operation P0446**

In the next stage, the ECM closes the bypass VSV. This action blocks air entering the tank side of the system. The pressure rise on the fuel tank side is no longer as great. If there was no change in pressure, the ECM will conclude the bypass VSV did not close (see Figure 5).

# Except ECHO

Diagnostic Tips for Late Type EVAP System

This diagnostic process tests the EVAP System. The following diagnostic tips may be used in conjunction with the Diagnostic Procedures for EVAP DTCs listed in the Repair Manual. They may be used for all Late Type (Intrusive) EVAP Systems and for all EVAP DTCs. Refer to the Applicable Vehicles chart for applicability information.

The EVAP System Pressure Test Kit (P/N 00002–6872A) and the Scan Tool can be used to diagnose the EVAP System. Measuring EVAP System pressures using the EVAP System Pressure Tester Gauge and the Scan Tool can aid in the identification of leaks in the system.

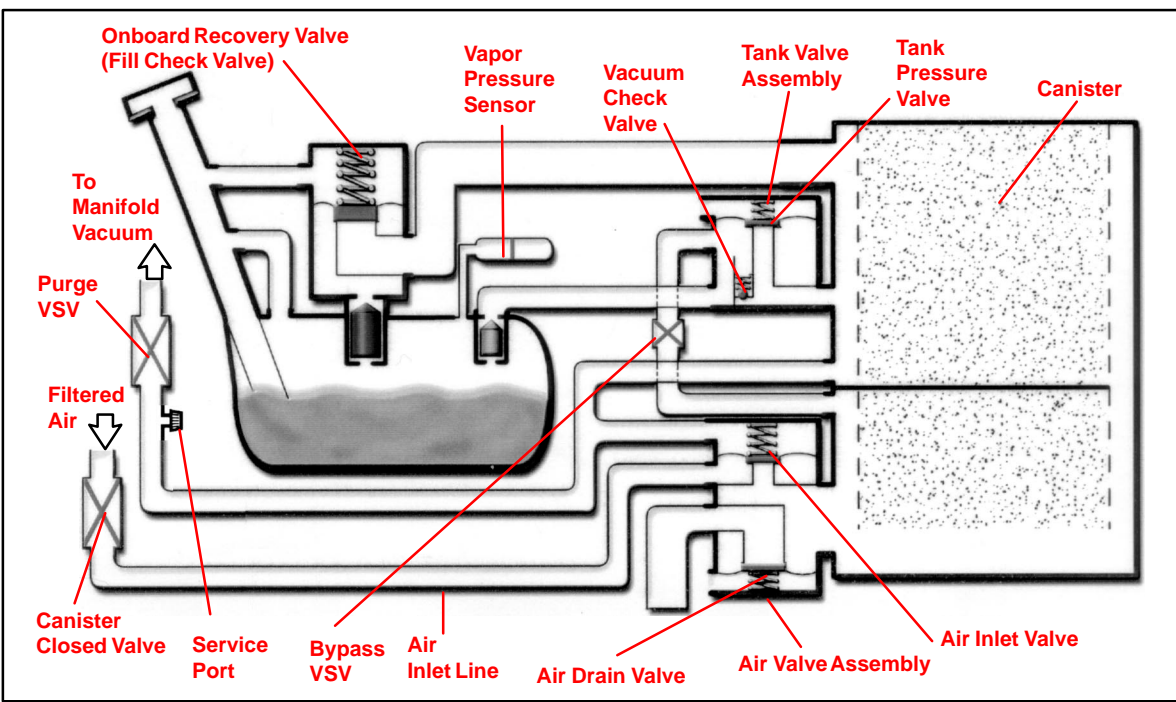

#### System Outline (Except ECHO)

#### **ECHO System Outline**

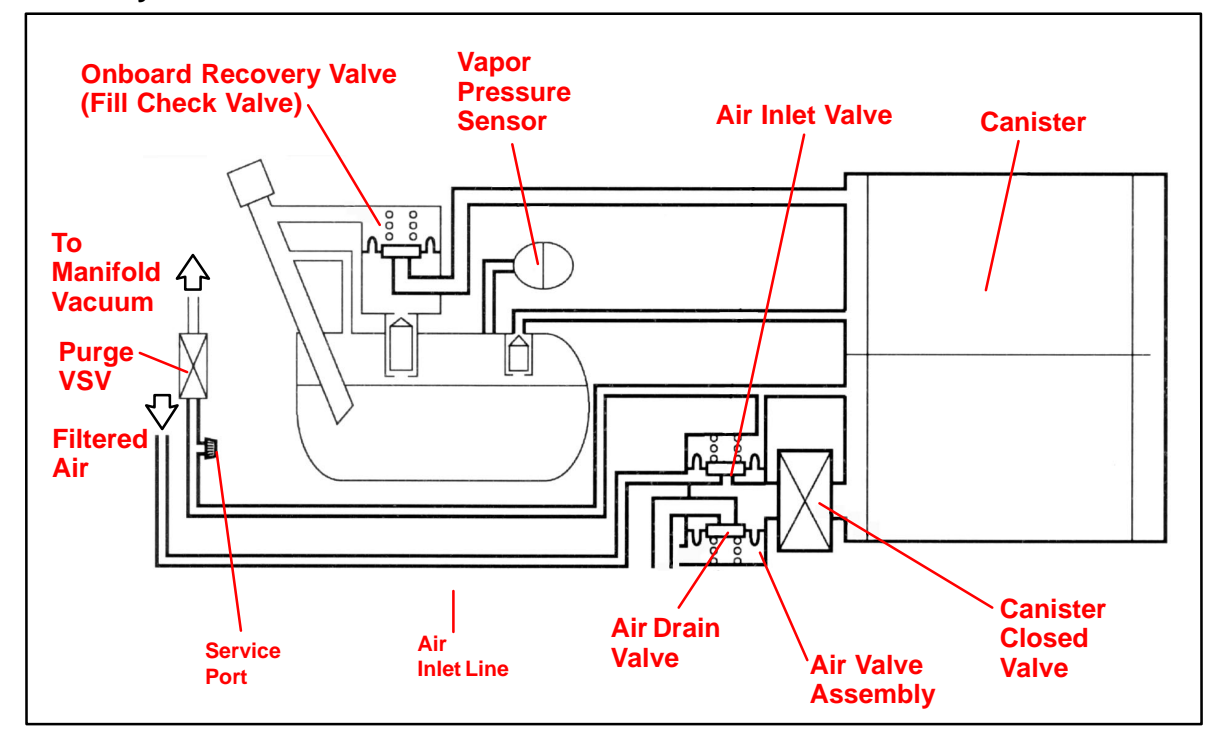

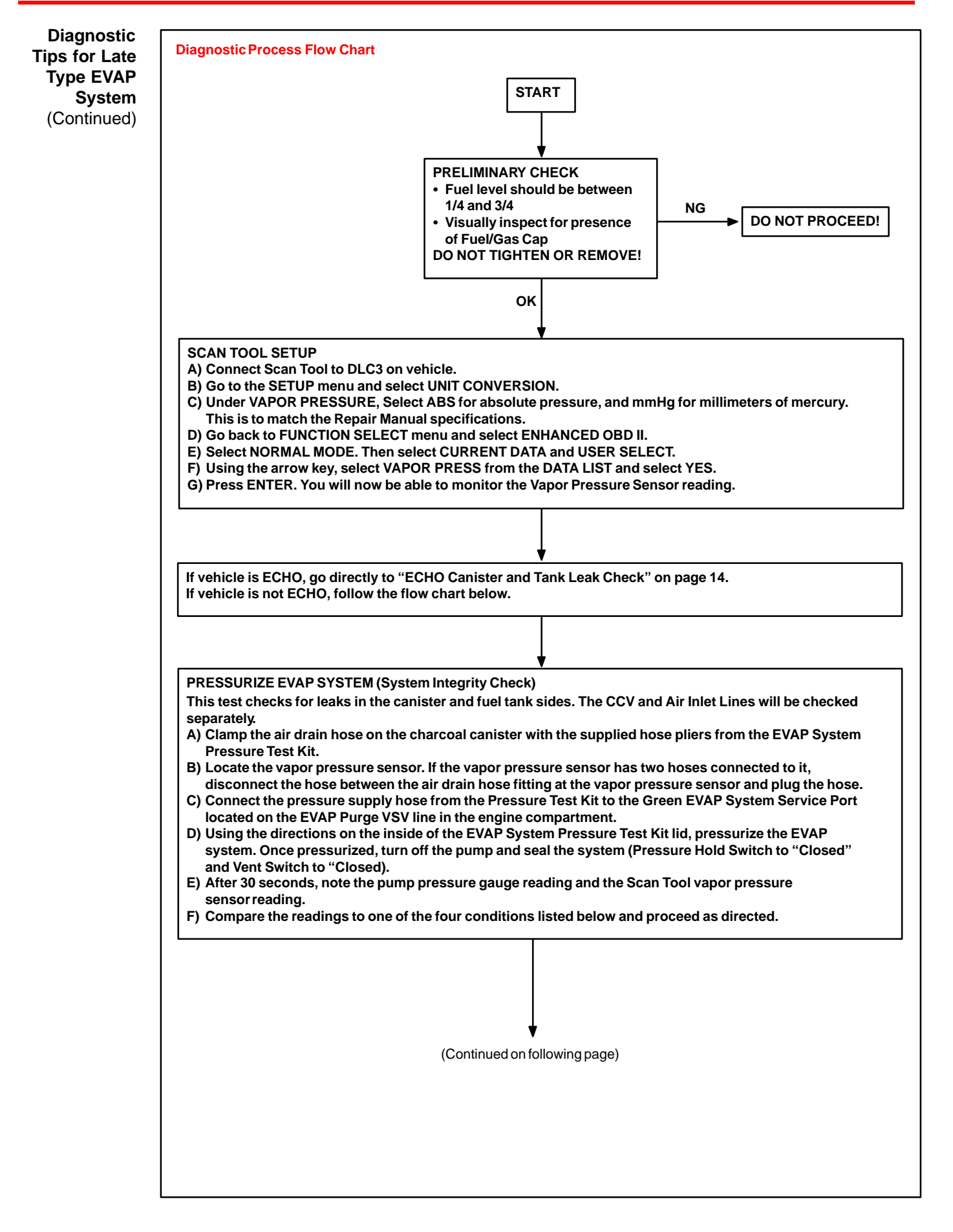

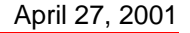

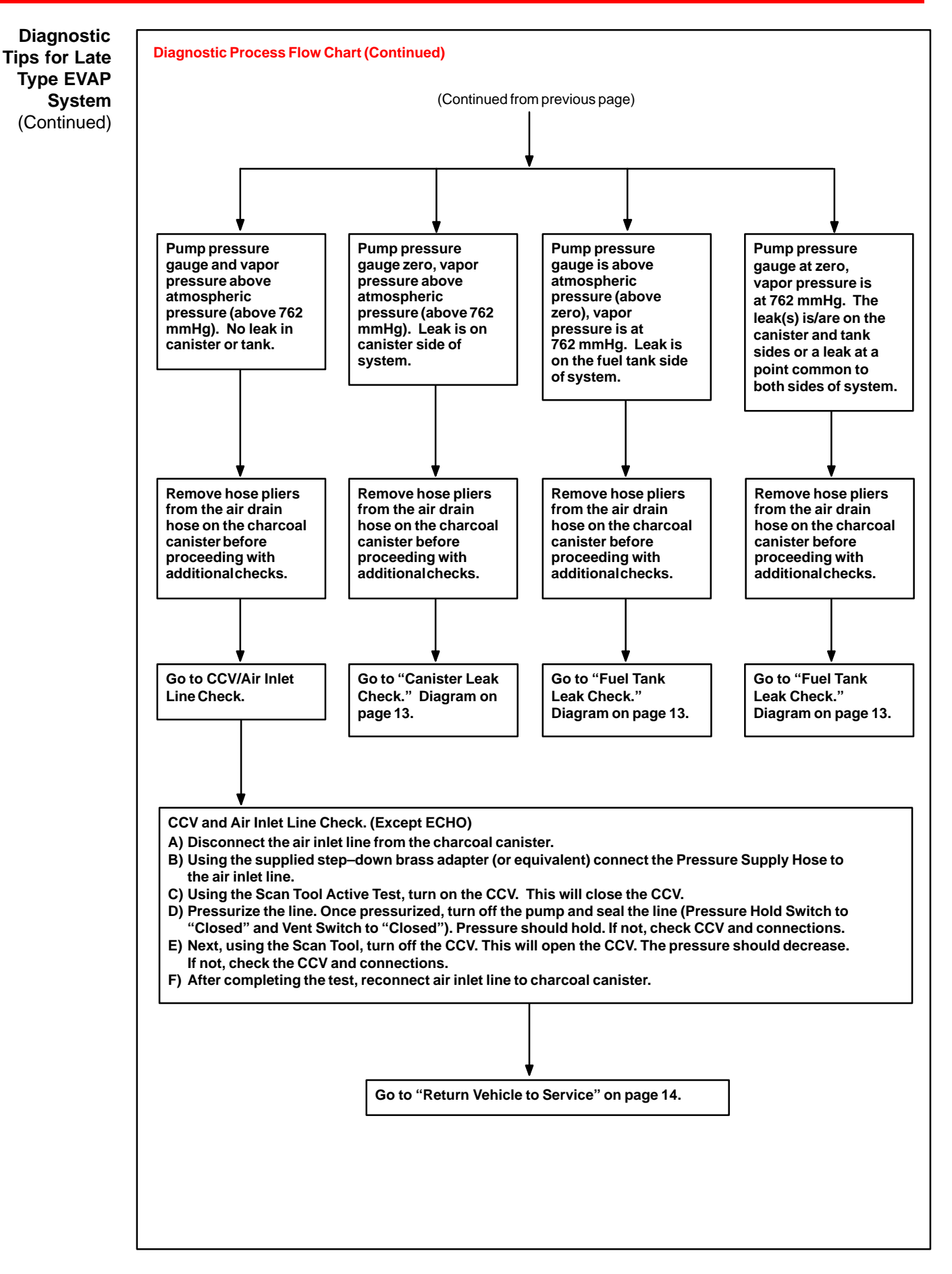

Diagnostic Tips for Late Type EVAP System (Continued)

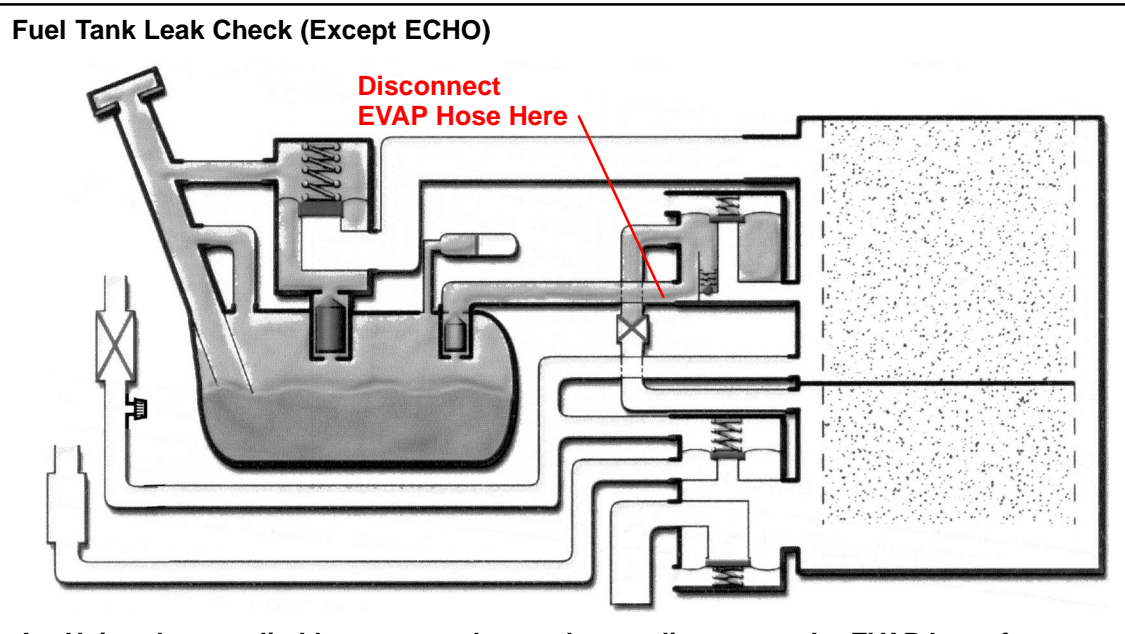

- A. Using the supplied brass step-down adapter, disconnect the EVAP hose from the charcoal canister side as indicated above. Connect Pressure Supply hose from Pressure Test Kit to the EVAP hose and pressurize the fuel tank to 30 mmHg (4 kPa / 0.58 psi).
- B. Check that the internal pressure of the tank will hold for 1 minute. Check shaded areas for leaks (soapy water can be used for leak detection). If pressure holds, then perform the Canister Leak Check.
- C. When done, reconnect the EVAP line hose to the charcoal canister.

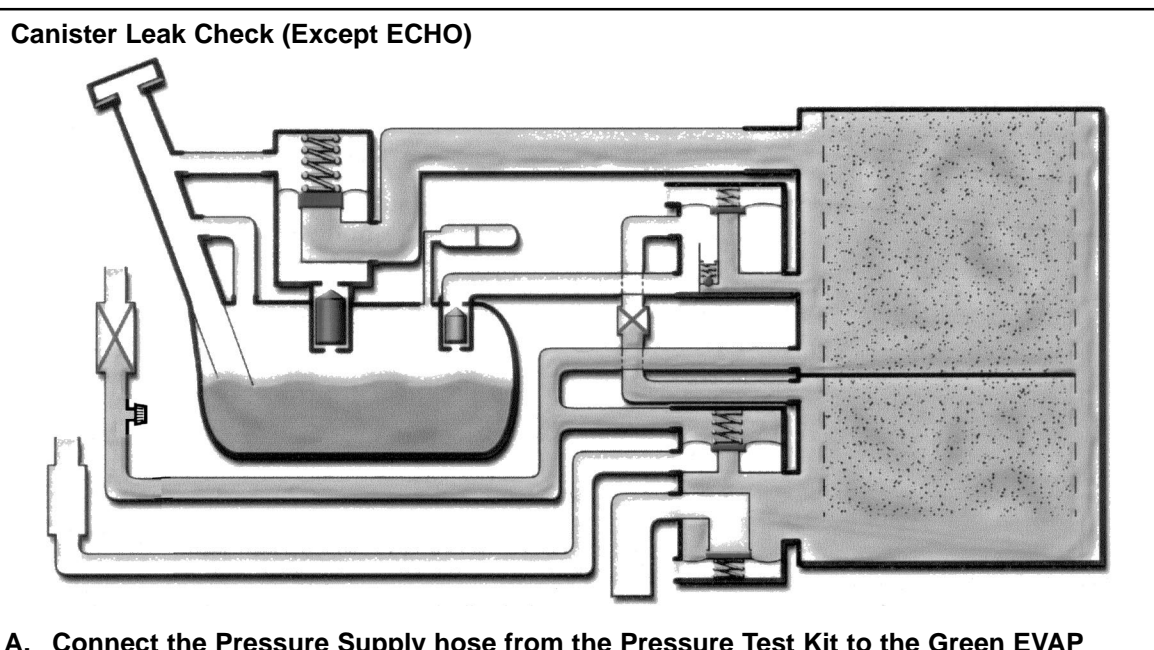

- A. Connect the Pressure Supply hose from the Pressure Test Kit to the Green EVAP System Service Port located on the EVAP Purge VSV line in the engine compartment.
- B. Using the directions on the inside of the EVAP System Pressure Test Kit lid, pressurize the EVAP system. Once pressurized, turn off the pump and seal the system (Pressure Hold Switch to "Closed" and Vent Switch to "Closed")
- C. With system pressurized at EVAP Service Port, check shaded areas for leaks (soapy water can be used for leak detection).

Diagnostic Tips for Late Type EVAP System (Continued)

# ECHO Canister and Tank Leak Check

- A. Connect the Pressure Supply hose from the Pressure Test Kit to the Green EVAP System Service Port located on the EVAP Purge VSV line in the engine compartment.
- B. Using the directions on the inside of the EVAP System Pressure Test Kit lid, pressurize the EVAP system. Once pressurized, turn off the pump and seal the system (Pressure Hold Switch to "Closed" and Vent Switch to "Closed")
- C. With system pressurized, check shaded areas for leaks (soapy water can be used for leak detection).

**Return Vehicle to Service** 

- A. After performing checks and/or repairs, be sure to reconnect all lines and verify that all plugs and hose pliers used for diagnosis have been removed.
- B. For additional diagnostic procedures and information, refer to the appropriate Repair Manual.

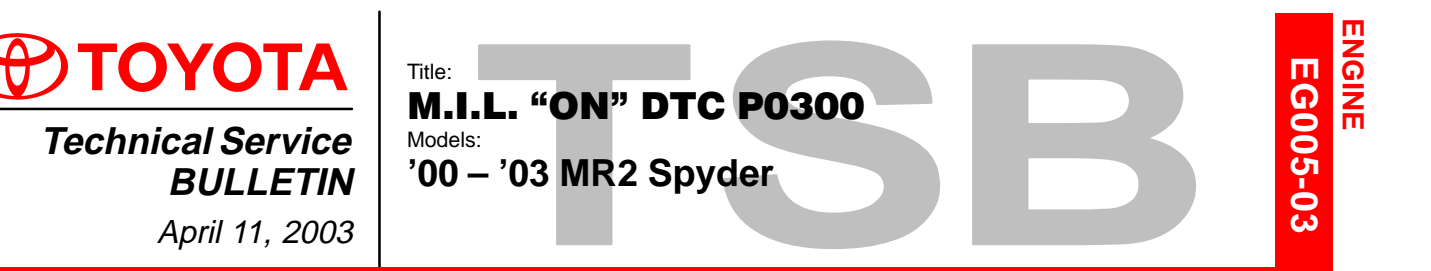

**Introduction** Some MR2 Spyder vehicles may exhibit a M.I.L. "ON" condition with Diagnostic Trouble Code P0300 stored in the Engine Control Module or ECM (SAE term: Powertrain Control Module/PCM). In some of these cases, standard misfire repair methods may not uncover any identifiable sources of misfire. An updated ECM (PCM) has been made available to prevent repeat occurrences of this M.I.L. "ON" condition.

Applicable Vehicles

 2000 – 2003 model year MR2 Spyder vehicles produced BEFORE the Production Change Effective VINs shown below.

Production Change Information

|  | MODEL          | ENGINE     | PRODUCTION CHANGE EFFECTIVE VIN |
|--|----------------|------------|---------------------------------|
|  | '03 MR2 Spyder | 1ZZ–FE SMT | JTDFR320#30059064               |
|  |                | 1ZZ–FE MT  | JTDFR320#30059864               |

MT refers to Manual Transmission and SMT to Sequential Manual Transmission.

#### Parts PREVIOUS PART CURRENT PART APPLICATION QTY PART NAME Information NUMBER NUMBER '03 MY – SMT 89661-17690 89661-17691 '02 MY – SMT 89661-17670 89661-17671 '03 MY - MT 89661-17720 Computer, Engine Control 1 '02 MY - MT 89661-17660 89661-17721 '01 MY - MT 89661-17602 '00 MY - MT 89661-17600

MT refers to Manual Transmission and SMT to Sequential Manual Transmission.

**Repair** In the event that no problem can be identified following the diagnostic procedures for DTC P0300, the ECM (PCM) must be replaced.

ECM (PCM) location and replacement information can be found on TIS (Technical Information System) under the SFI Section and ECM Subsection for the appropriate model year MR2 Spyder.

| Warranty    | OP CODE | DESCRIPTION     | TIME | OFP         | T1 | T2 |
|-------------|---------|-----------------|------|-------------|----|----|
| information | 895011  | R & R ECM (PCM) | 1.2  | 89661–17### | 80 | 99 |
| -           |         |                 |      |             |    |    |

#### Applicable Warranty\*:

This repair is covered under the Toyota Federal Emissions Warranty. This warranty is in effect for 96 months or 80,000 miles, whichever occurs first, from the vehicle's in-service date.

\* Warranty application is limited to correction of a problem based upon a customer's specific complaint.

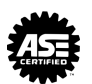

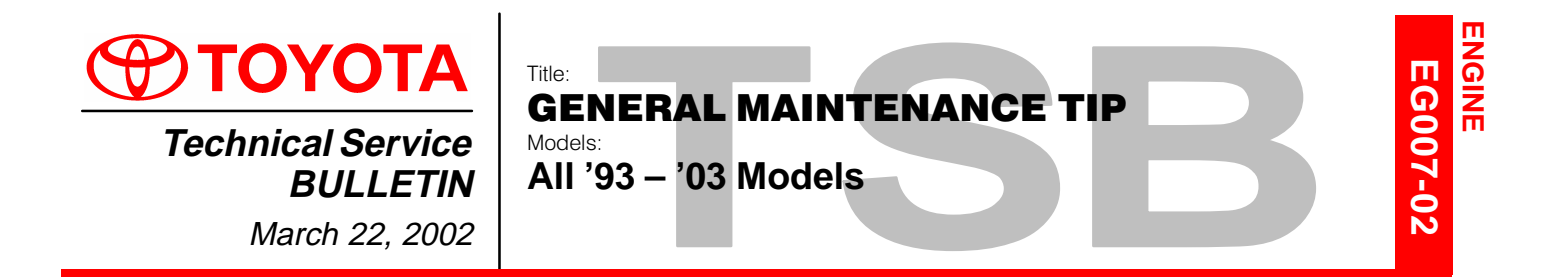

- **Introduction** To help prevent unnecessary complications during the oil fill process, no undue load should be placed on the oil baffle attached to the inside of the valve cover (see illustration). This baffle is designed to deflect oil and should not be used to support the weight of heavy oil fill devices. These devices can place stress on the baffle, and bend or break it during the oil fill process.
  - Applicable All 1993 2003 model year Toyota vehicles. Vehicles

Oil FillingPlease take measures to ensure that the baffle is not damaged during the oil fill process.ProcedureIf it does become damaged, repair it before any collateral damage occurs.

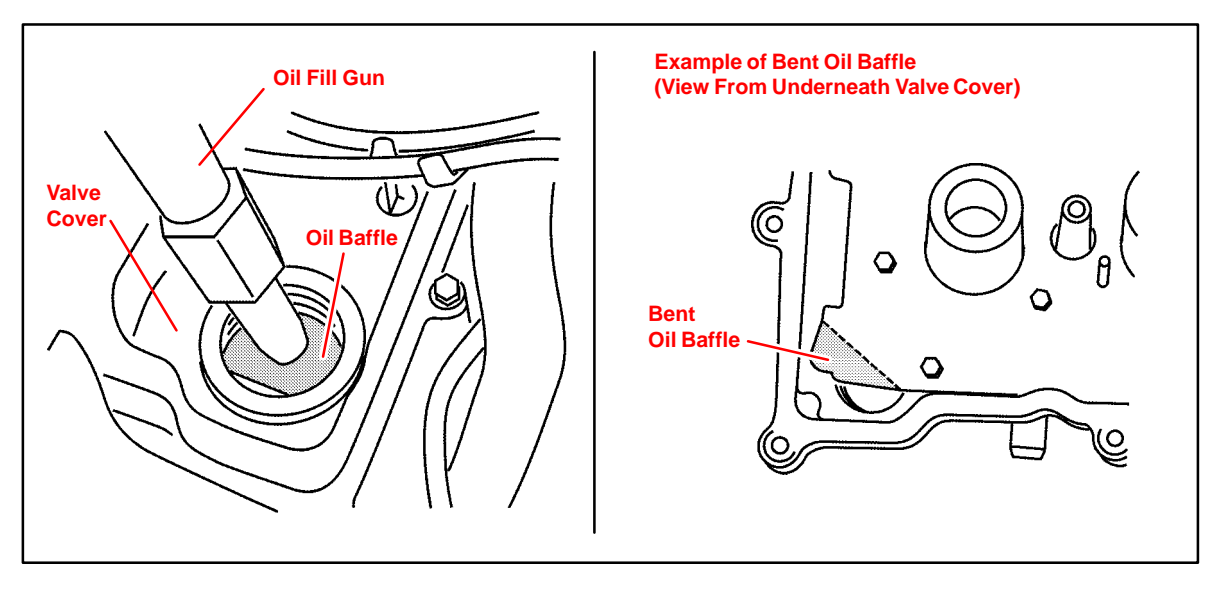

| Warranty    | OP CODE | DESCRIPTION                | TIME | OPN | T1 | T2 |
|-------------|---------|----------------------------|------|-----|----|----|
| Information | N/A     | Not Applicable to Warranty | -    | -   | _  | -  |

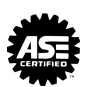

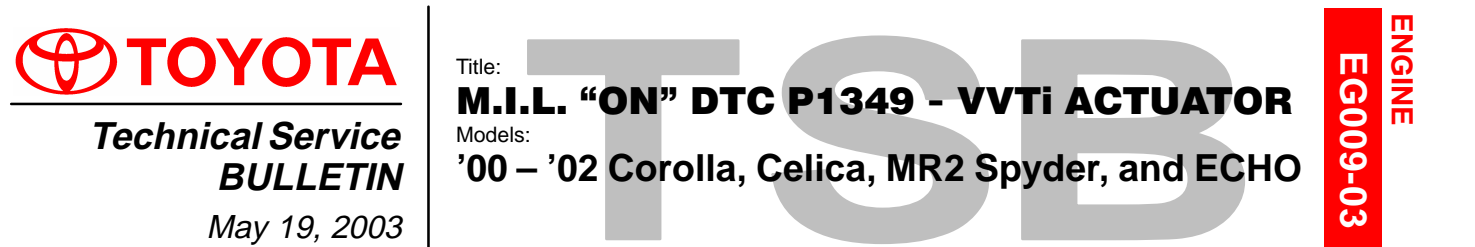

- Introduction Under certain conditions customers may experience a MIL "ON" condition with DTC P1349 indicating a variable valve timing (VVTi) malfunction. In some cases, the cause of this DTC may be the VVTi actuator. Use the procedures in this bulletin to verify the operation of the actuator.
  - Applicable vehicles
    2000 2002 model year Corolla, Celica, MR2 Spyder, and ECHO vehicles produced BEFORE the Production Change Effective VINs shown below.

| Production            | MODEL      | ENGINE | PLANT      | PRODUCTION CHANGE EFFECTIVE VIN |
|-----------------------|------------|--------|------------|---------------------------------|
| Change<br>Information | Corolla    | 1ZZ–FE | TMMC       | 2T1BR1#E#2C587636               |
|                       | MR2 Spyder | 1ZZ–FE | Sagamihara | JTDFR320#20044337               |
|                       | Calian     | 1ZZ–FE | Konto      | JTDDR3#T#20118810               |
|                       | Celica     | 2ZZ–GE | Kanto      | JTDDY3#T#20056831               |
|                       | ECHO       | 1NZ–FE | Takaoka    | JTD#T1#3#20213544               |

| Warranty    | OP CODE                         | DESCRIPTION              | MODEL                  | TIME       | OFP         | T1 | T2 |
|-------------|---------------------------------|--------------------------|------------------------|------------|-------------|----|----|
| Information | 140021 Camshaft Timing Sprocket | Complet Timing Spreaket  | Celica GTS –<br>2ZZ–GE | 26         |             |    |    |
|             |                                 | Celica GT –<br>1ZZ–FE    | 3.0                    |            |             |    |    |
|             | 140021                          | Camshaft Timing Sprocket | Caralla                | 1.9<br>0.2 | 13050–22011 | 99 |    |
|             | 140021K                         | ADD: Air Conditioning    | Corolla                |            |             |    | 19 |
|             | 140021                          | Camshaft Timing Sprocket | MP2 Spyder             | 3.7        |             |    |    |
|             | 140021K                         | ADD: Air Conditioning    | WRZ Spyder             | 0.1        |             |    |    |
|             | 140021                          | Camshaft Timing Sprocket | 50110                  | 2.9        | 12050 210## |    |    |
|             | 140021L                         | ADD: Power Steering      | ECHO                   | 0.1        | 13030-210## |    |    |

#### **Applicable Warranty\*:**

This repair is covered under the Toyota Powertrain Warranty. This warranty is in effect for 60 months or 60,000 miles, whichever occurs first, from the vehicle's in-service date.

\* Warranty application is limited to correction of a problem based upon a customer's specific complaint.

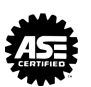

#### M.I.L. "ON" DTC P1349 - VVTi ACTUATOR - EG009-03

## Parts Information

| MODEL              | PREVIOUS PART NUMBER | CURRENT PART NUMBER | PART NAME                            | QTY |
|--------------------|----------------------|---------------------|--------------------------------------|-----|
| Celica GTS         | 96741-19009          | Same                | Ring, O                              | 1   |
| 2ZZ–GE             | 12255-88600          | Same                | Gasket, Ventilation                  | 1   |
| Celica GT &<br>GTS |                      |                     |                                      |     |
| Corolla            | 13050–22011          | Same                | Gear Assembly                        |     |
| MR2 Spyder         |                      |                     | Camshaft                             | 1   |
| '00 ECHO           | 13050–21021          | Same                |                                      |     |
| '01–'02 ECHO       | 13050–21040          | Same                |                                      |     |
| '00 – '02 ECHO     | 11213–21011          | Same                | Gasket, Cylinder<br>Head Valve Cover | 1   |

#### Required Tools & Material

| TOOLS & MATERIALS                    | PART NUMBER | QUANTITY |
|--------------------------------------|-------------|----------|
| Tube of FIPG Sealant (or equivalent) | 08826–00100 | 1        |

#### Required SSTs

| SPECIAL SERVICE TOOLS (SSTs)                                                          | PART NUMBER | QUANTITY     |   |
|---------------------------------------------------------------------------------------|-------------|--------------|---|
| Toyota Diagnostic Tester Kit*                                                         |             | 01001271     | 1 |
| 12 Megabyte Diagnostic Tester Program Card<br>with version 10.0a Software (or later)* |             | 01002593-005 | 1 |

#### Essential SSTs.

**NOTE:** Additional Diagnostic Tester Kits, Program Cards or SSTs may be ordered by calling SPX/OTC at 1-800-933-8335.

- Repair Procedure
- 1. Inspect the condition of the valve cover oil baffle as per TSB EG007–02. If camshaft or camshaft position sensor damage resulting from a bent baffle is identified, repair the damage as necessary.
  - 2. Make sure the vehicle is in "PARK" with the engine idling.
  - 3. Referring to the screen flow below, connect the Toyota Diagnostic Tester to the vehicle and select the VVT Control Bank One Active Test (VVT CTRL B1) from the Active Test Menu.

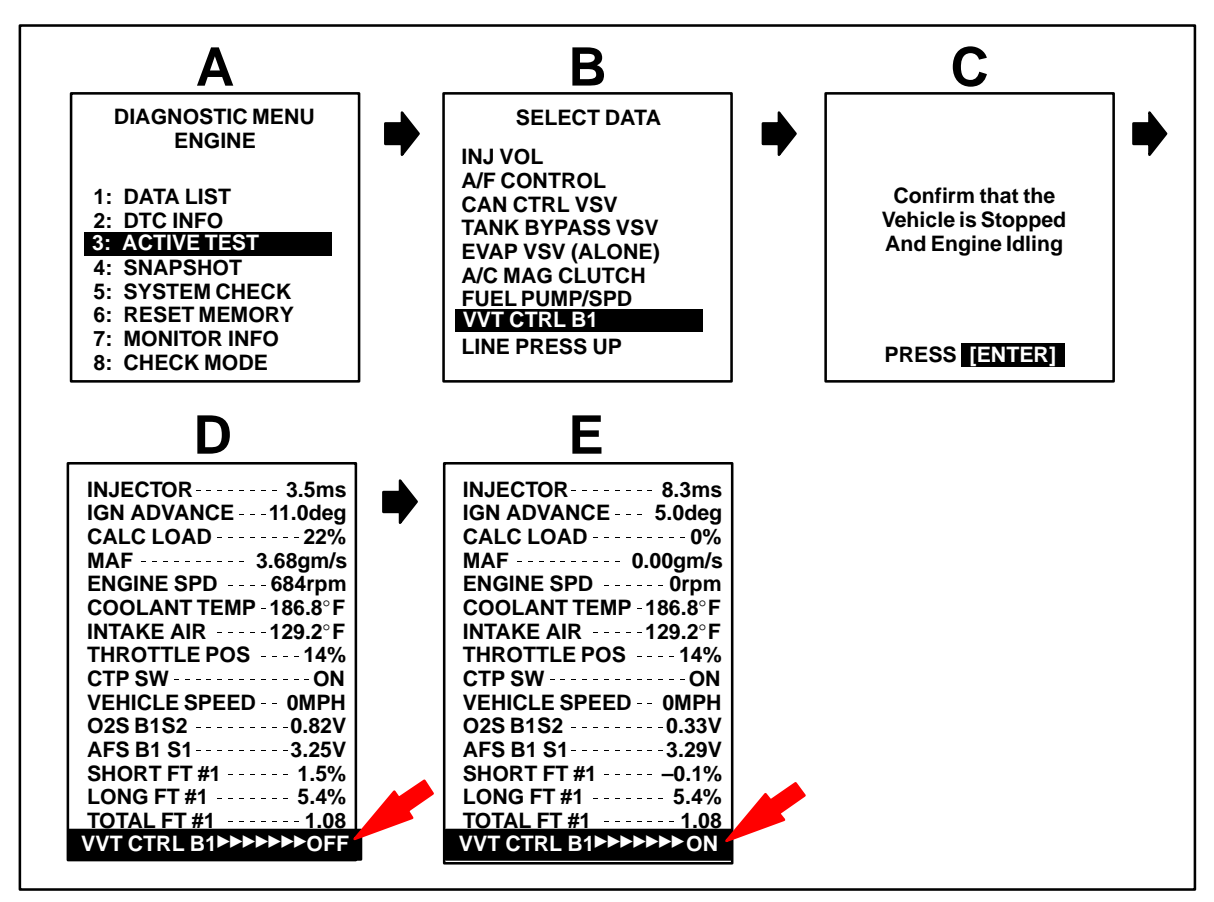

- 4. Using the right arrow key, toggle the VVTi actuator "ON."
- 5. If at this point the vehicle **does not** run rough and/or stalls when the active test is performed, proceed with Repair Manual P1349 VVTi Fault Isolation Procedure (FIP).

If the vehicle **does** stall and/or runs rough, this indicates the the VVTi control system is operating. Proceed to replace the VVTi actuator following the repair procedures listed on the Technical Information System (TIS): Engine Mechanical Section, Camshaft, Replacement.

- Service Tip Camshaft Timing Gear Assembly Installation
  - A. The camshaft timing gear should come in the unlocked position from the factory. If it is difficult to install the camshaft timing gear, the lock pin may be engaged. To disengage the lock pin, apply and hold approximately 20 psi of air pressure at the oil feed hole located 90 degrees clockwise of the oval slot. (See Figure 1.) Once the pin has released, turn the interior assembly counterclockwise. (See black arrow in Figure 1.)
  - B. Put the camshaft timing gear assembly and the camshaft together with the straight pin off the key groove.
  - C. Turn the camshaft timing gear assembly (as shown in Figure 2) while pushing it lightly against the camshaft. Push further at the position where the pin fits into the groove.

#### NOTE:

Be sure not to turn the camshaft timing gear to the retard angle side (in the clockwise direction).

- D. Check that there is no clearance between the end of the camshaft and the camshaft timing gear.
- E. Tighten the camshaft bolt with the camshaft timing gear fixed.

#### Torque: 54 N•m (551 kgf•cm, 40 ft•lbf)

F. Check that the camshaft timing gear assembly can move to either side and is not locked.

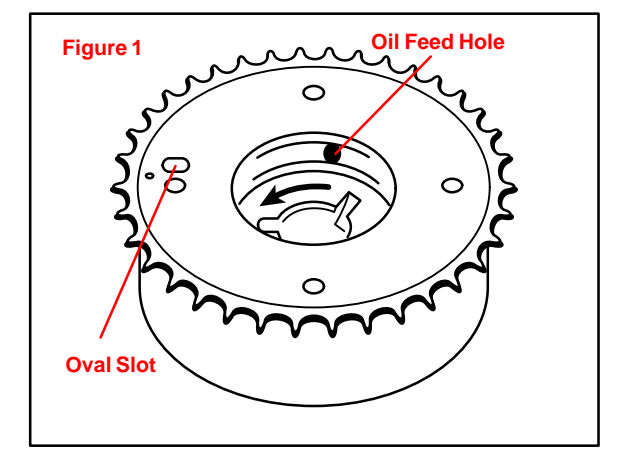

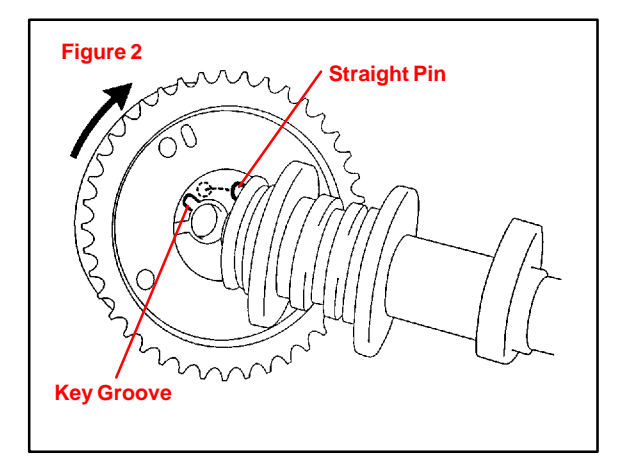

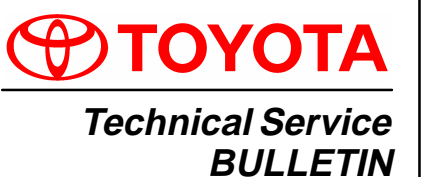

 BULLETIN
 Models:

 December 7, 2001
 '00

Title: ACCESSORY DRIVE BELT/ BELT TENSIONER ASSEMBLY NOISE

'00 – '01 Celica & MR2 Spyder

**Introduction** Some 1ZZ–FE and 2ZZ–GE engines may exhibit squealing and/or rattling noises emanating from the engine compartment during vehicle operation, especially during deceleration at slow speeds after cold soak. The Accessory Drive Belt and Belt Tensioner have been improved to correct this condition.

Applicable Vehicles

 2000 – 2001 model year Celica GT/GTS and MR2 Spyder vehicles produced BEFORE the Production Change Effective VINs listed below.

| Production  | MODEL      | PRODUCTION CHANGE EFFECTIVE VIN |
|-------------|------------|---------------------------------|
| Information | Celica GT  | JTDDR32T#10106005               |
|             | Celica GTS | JTDDY38T#10049473               |
|             | MR2 Spyder | JTDFR320#10039271               |

Parts Information

| VEHICLE                 | PREVIOUS PART NUMBER | CURRENT PART NUMBER | PART NAME                                              |
|-------------------------|----------------------|---------------------|--------------------------------------------------------|
| Celica GT w/ AC         | 90916-02432          | 90916–02534         |                                                        |
| Celica GT w/o AC        | 90916–02468          | 90916–02535         | Accessory Drive Bolt                                   |
| Celica GTS              | 90916–02310          | 90916-02540         | Accessory Drive Beit                                   |
| MR2 Spyder              | 90916-02486          | 90916–02537         |                                                        |
| Celica GT<br>Celica GTS | 16601–22010          | 16601–22011         | Belt Tensioner<br>Sub–Assembly<br>(Hydraulic Cylinder) |
| MRZ Spyder              | N/A                  | 90105–08415         | Bolt, Flange                                           |
| Celica GT<br>MR2 Spyder | 16620–22010          | 16620–22011         | Belt Tensioner<br>Assembly, Complete                   |
| Celica GTS              | 16620–22030          | 16620–22031         | Belt Tensioner<br>Assembly, Complete                   |

Warranty Information

| OP CODE | DESCRIPTION                    | TIME | OPN         | T1 | T2 |
|---------|--------------------------------|------|-------------|----|----|
| EG8001  | R & R Accessory Belt Tensioner | 0.6  | 16620–22010 | 91 | 99 |

#### Applicable Warranty\*:

This repair is covered under the Toyota Comprehensive Warranty. This warranty is in effect for 36 months or 36,000 miles, whichever occurs first, from the vehicle's in-service date.

\* Warranty application is limited to correction of a problem based upon a customer's specific complaint.

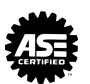

- Repair 1. Verify that the noise emanates from the Accessory Drive Belt/Belt Tensioner
- Procedure
- Assembly. These noises will generally manifest as a rattling or a squealing.
  - 2. Inspect the Accessory Drive Belt and Belt Tensioner Assembly. If there is any roughness to either of the Belt Tensioner Assembly bearings or any sign of damage, scoring, or glazing on the Accessory Drive Belt or the Belt Tensioner Assembly pulley wheel, replace both the complete Belt Tensioner Assembly and the Accessory Drive Belt. If there is NO sign of damage, glazing or wear on the Belt Tensioner Assembly pulley wheel or the Accessory Drive Belt, and the noise was only a rattle, then replace the Belt Tensioner Sub-Assembly and retaining bolt with the revised parts as described below.

If your diagnosis indicates that a complete assembly replacement is in order, the repair manual page numbers for this operation have been provided for your reference.

| MODEL       | MODEL YEAR | PUBLICATION NUMBER | PAGE  |
|-------------|------------|--------------------|-------|
| Colico      | 2000       | RM744U2            | EM–20 |
| Celica      | 2001       | RM818U2            | EM–21 |
| MD2 Spyder  | 2000       | RM760U             | EM–15 |
| wikz Spyder | 2001       | RM801U             | EM–15 |

#### 3. Belt Tensioner Sub–Assembly Replacement

- A. Remove the Accessory Drive Belt, and then the Tensioner Assembly by removing the fasteners securing the Tensioner Assembly at the pivot point and at the top of the Tensioner Sub-Assembly (see Figure 1).
- B. Place the Tensioner Assembly in a vice and remove the bolt attaching the Tensioner Sub–Assembly to the Tensioner swing arm (see Figure 1).
- C. Remove and replace the Tensioner Sub–Assembly. Replace the bolt securing the Tensioner Sub–Assembly to the idler arm with the new bolt (see Figure 2).
- D. Re-attach the Tensioner Assembly.

#### After replacing the Belt Tensioner Assembly:

- E. Fit a wrench on the hexagonal portion of the Belt Tensioner swing arm (see Figure 2).
- F. Slowly move the Belt Tensioner at least 4 times through its full stroke. (It should take at least 3 seconds to work it though one full stroke.) This will release any air from the Tensioner Assembly and prime it for proper operation.

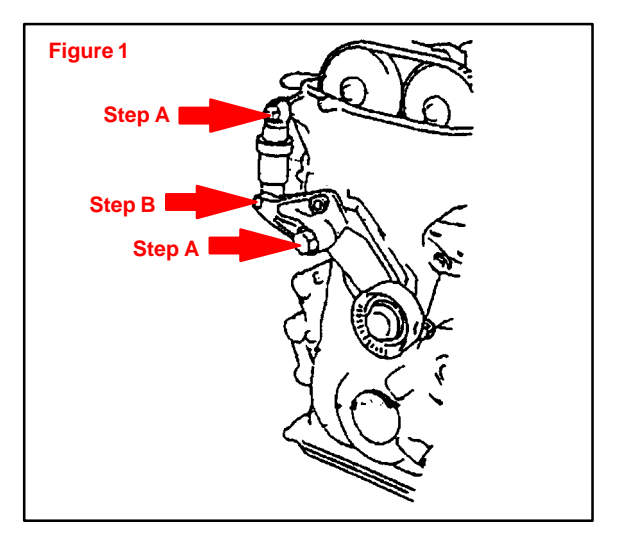

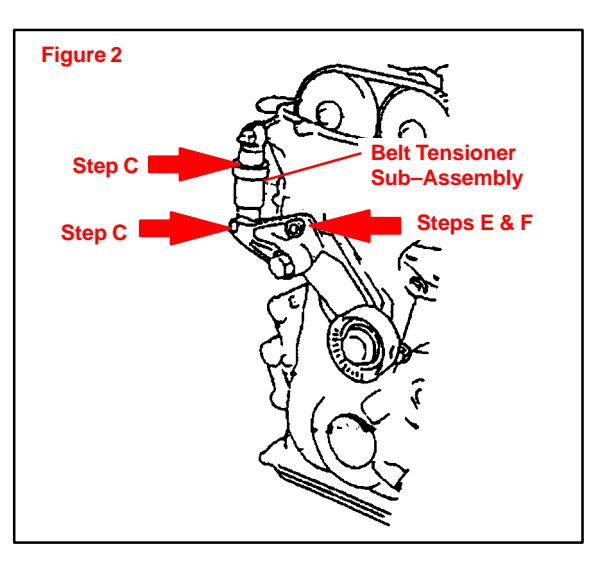

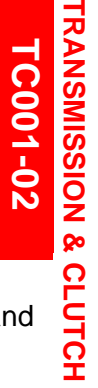

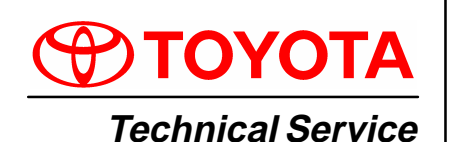

#### Title: AUTOMATIC TRANSMISSION FLUID REQUIREMENTS Models:

BULLETIN<br/>May 24, 2002Models:<br/>All '00 - '02 Models & '03 Corolla & Matrix

# **Introduction** Please refer to the following table for correct application of Dexron® III (Dexron® II) and Toyota Type T–IV Automatic Transmission Fluids or equivalent.

| MODEL        | 200        | 00        | 2001                   | 200                    | 2        | 2003  |  |     |
|--------------|------------|-----------|------------------------|------------------------|----------|-------|--|-----|
| Avalon       | A54        | 1F        | A541F                  | A54                    | 1F       | N/A   |  |     |
| Camry        | A140F      | A541F     | A140F A541F            |                        |          | N/A   |  |     |
| Celica       | U240F      | U341E     |                        | U240F                  | U341E    | N/A   |  |     |
| Corolla      | A131       | A245E     | A131L A245E            | A131                   | A245E    | A245E |  |     |
| ECHO         |            |           |                        | 1134                   |          |       |  |     |
| ECHO         | 0340E      |           | 03402                  | 034                    |          | IN/A  |  |     |
| Highlander   | N/         | A         | U140E, U140F,<br>U241E | U140E, U140F,<br>U241E |          | N/A   |  |     |
| Land Cruiser | A34        | I3F       | A343F                  | A343F                  |          | A343F |  | N/A |
| RAV4         | A247E      | A540H     | U140F, U241E           | U140F, U241E           |          | N/A   |  |     |
| Sequoia      | N/         | A         | A340E, A340F           | A340E, A340F           |          | N/A   |  |     |
| Sienna       | A54        | 0E        | A541E                  | A541E                  |          | N/A   |  |     |
| Solara       | A140E,     | A541E     | A140E, A541E           | A140E                  | U241E    | N/A   |  |     |
| Tacoma       | A340E, A34 | 40F, A43D | A340E, A340F, A44D     | A340E, A34             | 0F, A44D | N/A   |  |     |
| Tundra       | A340E,     | A340F     | A340E, A340F           | A340E, A340F           |          | N/A   |  |     |
| 4Runner      | A340E,     | A340F     | A340E, A340F           | A340E, A340F           |          | N/A   |  |     |
| Matrix       | N/A        |           | N/A                    | N/A                    |          | A246E |  |     |
| Matrix       | N/A        |           | N/A                    | N/A                    |          | U240E |  |     |
| Matrix       | N/         | Ά         | N/A                    | N/A                    |          | U341F |  |     |
| Prius        | N/         | A         | P111                   | P11                    | 1        | N/A   |  |     |

| LEGEND                                           |  |
|--------------------------------------------------|--|
| Type T–IV Fluid                                  |  |
| Dexron <sup>®</sup> III (Dexron <sup>®</sup> II) |  |

Parts Information

| PART NUMBER | PART NAME                                        |
|-------------|--------------------------------------------------|
| 08886–81015 | ATF Type T–IV                                    |
| 00718–ATF00 | Dexron <sup>®</sup> III (Dexron <sup>®</sup> II) |

Warranty Information

| inty | OP CODE | DESCRIPTION                | TIME | OPN | T1 | T2 |
|------|---------|----------------------------|------|-----|----|----|
| lon  | N/A     | Not Applicable to Warranty | -    | _   | -  | -  |

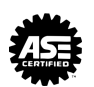

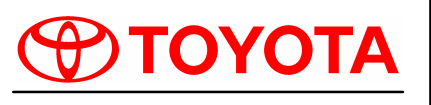

Technical Service BULLETIN

June 10, 2003

#### 

<sup>Models:</sup> '00 – '03 All Models & '04 Sienna **C**002

ע

ш

<

ഗ

Ш

#### TSB REVISION NOTICE:

- January 16, 2004: Tundra vehicles were added to the Applicable Vehicles chart.
- December 17, 2003: T–100 vehicles were removed from the Applicable Vehicles chart. Previous versions of this TSB should be discarded.

Introduction Whenever an automatic transmission is replaced, overhauled or individual components are replaced, use this procedure to clear Engine Control Module (ECM, SAE term: Powertrain Control Module, PCM) "Learned Values" to prevent subsequent driveability complaints.

#### CAUTION:

Failure to follow the procedure below may lengthen the time to readjust the ECM "Learned Values," potentially resulting in driveability complaints.

# Applicable<br/>VehiclesRefer to Reset Procedure 1 for the following vehicles with Electronically Controlled<br/>Automatic Transmissions:

- 2000 2003 model year ECHO and Celica vehicles.
- 2001 2003 model year Highlander and RAV4 vehicles.
- 2002 2003 model year Camry vehicles.
- 2002 2003 model year Solara vehicles with 2AZ engine.
- 2003 model year Matrix vehicles.
- 2004 model year Sienna vehicles.

Refer to **Reset Procedure 2** for the following vehicles with Electronically Controlled Automatic Transmissions:

- 2000 model year Highlander and RAV4 vehicles.
- 2000 2001 model year Camry vehicles.
- 2000 2001 model year Solara vehicles with 5S engine.
- 2000 2003 model year Solara vehicles with 1MZ engine.
- 2000 2003 model year 4Runner, Avalon, Corolla, Land Cruiser and Sienna vehicles.
- 2000 2003 model year Tacoma and Tacoma Pre-Runner vehicles.
- 2000 2003 model year Tundra vehicles.
- 2001 2003 model year Sequoia vehicles.

| Warranty    | OP CODE | DESCRIPTION                | TIME | OFP | T1 | T2 |
|-------------|---------|----------------------------|------|-----|----|----|
| Information | N/A     | Not Applicable to Warranty | -    | _   | -  | _  |

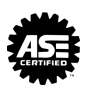

| Required | SPECIAL SERVICE TOOLS (SSTs)                                                                                              |  | PARTNUMBER   | QUANTITY |  |  |  |  |
|----------|----------------------------------------------------------------------------------------------------|--|--------------|----------|--|--|--|--|
| 5515     | Toyota Diagnostic Tester Kit*                                                                                             |  | 01001271     | 1        |  |  |  |  |
|          | 12 Megabyte Diagnostic Tester Program Card with version 10.0a Software (or later)*                                        |  | 01002593-005 | 1        |  |  |  |  |
|          | * Essential SSTs.                                                                                                    |  |              |          |  |  |  |  |
|          | NOTE:<br>Additional Diagnostic Tester Kits, Program Cards or SSTs may be ordered by calling<br>SPX/OTC at 1-800-933-8335. |  |              |          |  |  |  |  |

Reset

Procedure 1

t 1. Connect the Toyota Diagnostic Tester to the vehicle.

2. Reset the ECM (PCM). Refer to the procedures below.

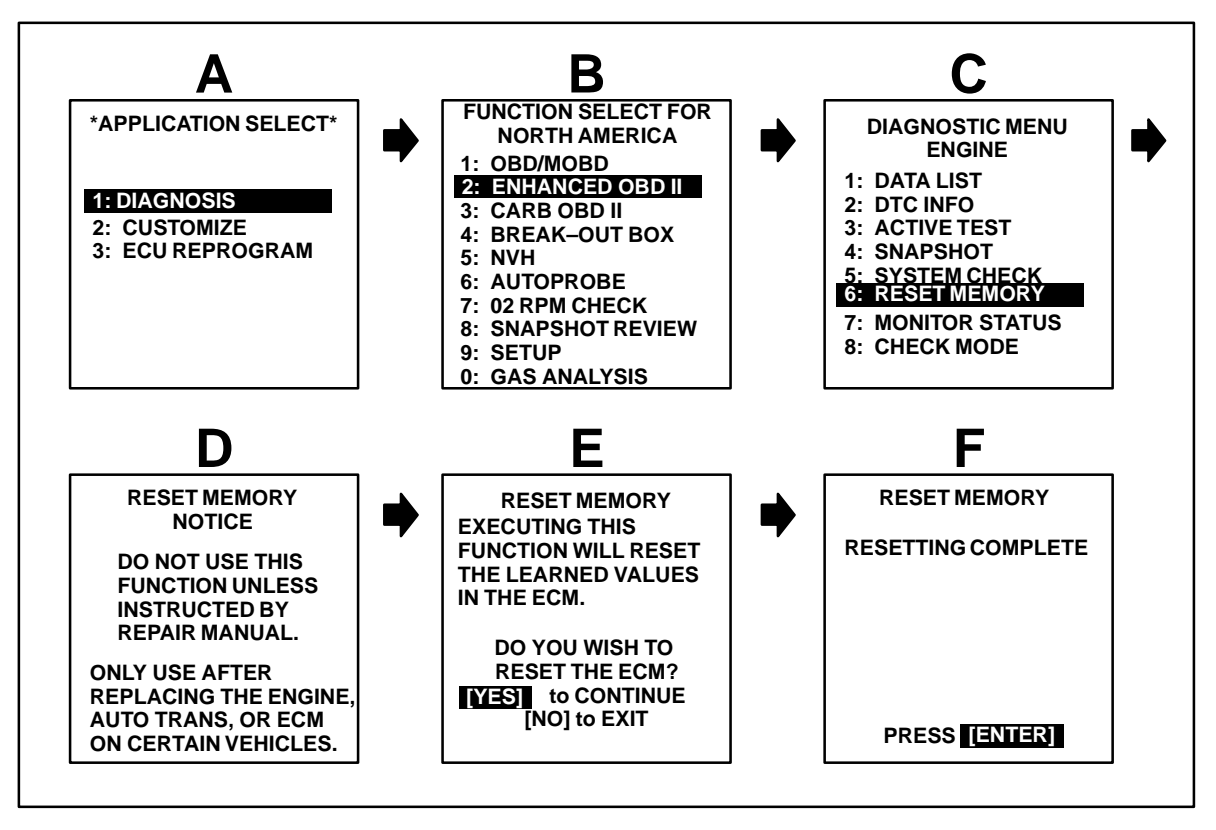

- 3. Start the engine and warm it up to normal operating temperatures before test-driving.
- 4. Perform a thorough test drive with several accelerations from a stop with "light throttle" application until proper transmission shifting is verified.

- **Reset** 1. Record radio station presets and No. 1 driver's seat memory position. **Procedure 2** 
  - 2. Disconnect the negative battery cable for 5 minutes.

#### NOTE:

Record presets before disconnecting battery cable.

- 3. Reconnect battery cable and reset radio presets and No. 1 driving position seat memory.
- 4. If necessary, perform the following operations:
  - Initialize moon roof
  - Initialize power windows
  - Calibrate compass

For more detailed information on performing these operations, refer to TIS for the applicable TSB and/or repair procedures.

- 5. Start the engine and warm it up to normal operating temperatures before test-driving.
- 6. Perform a thorough test drive with several accelerations from a stop with "light throttle" application until proper transmission shifting is verified.

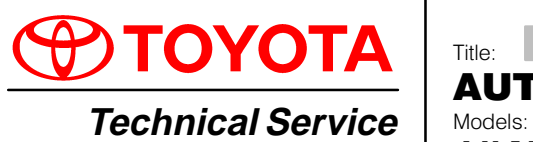

### **AUTOMATIC TRANSMISSION FLUIDS**

All Models

**BULLETIN** May 21, 1999 TC003–99

#### **REVISION NOTICE:**

The information contained in this TSB updates TC003–98 dated June 19, 1998.

Introduction Automatic Transmission Fluid Type T–IV now replaces Type T–II fluid. Use Type T–IV for all applications that specify ATF Type T–II. Please refer to the following table for the interchangeability between each ATF.

Affected • All vehicles produced after 1993 with Automatic Transmissions specified to use ATF Type T, T–II and T–IV.

|                    | TYPE OF ATF        |                |           |           |  |  |
|--------------------|--------------------|----------------|-----------|-----------|--|--|
| SPECIFIED ATF      | DEXTRON® II OR III | TYPE T         | TYPE T–II | TYPE T-IV |  |  |
| DEXTRON® II OR III | ОК                 | X              | X         | X         |  |  |
| TYPE T             | X                  | OK             | X         | OK        |  |  |
| TYPE T–II          | X                  | X              | OK        | OK        |  |  |
| TYPE T–IV          | X                  | X              | X         | OK        |  |  |
|                    |                    | X = NOT USABLE |           |           |  |  |

#### NOTICE:

With the exception of mixing ATF Type T with Type T–IV fluids, different types of fluids must <u>not</u> be mixed.

| Parts       | SIZE    | NEW PART NUMBER | PART NAME     |  |  |
|-------------|---------|-----------------|---------------|--|--|
| Information | 4 Liter | 08886–01705     | ATF Type T–IV |  |  |

| Warranty    | OP CODE | DESCRIPTION                | TIME | OPN | T1 | T2 |
|-------------|---------|----------------------------|------|-----|----|----|
| Information | N/A     | Not Applicable to Warranty | -    | -   | -  | -  |

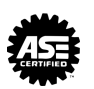

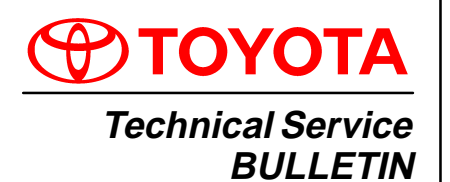

February 16, 2001

Title: **STEERING WHEEL NUT SERVICE SPECIFICATION** Models:

**All Applicable Models** 

**Introduction** To make the steering wheel installation procedure similar for all models, the steering wheel nut tightening torque has been standardized.

Applicable Vehicles

| MODEL        |                                                      | MODEL YEARS       |
|--------------|------------------------------------------------------|-------------------|
| TERCEL       | EL42, 53                                             | 1991 – 1998       |
| ECHO         | NCP12                                                | 2000              |
| PASEO        | EL44, 54                                             | 1992 – 1997       |
| COROLLA      | AE10#, ZZE110                                        | 1993 – 2001       |
| CELICA       | AT180, ST18#, AT2#,<br>ST2#, ZZT23#                  | 1990 – 2000       |
| MR2          | SW2#, ZZW30                                          | 1991 – 1995; 2000 |
| CAMRY        | SXV10, 20, MCV10, 20                                 | 1992 – 2000       |
| CAMRY CNG    | SXV23                                                | 2000 – 2001       |
| CAMRY SOLARA | SXV20, MCV20                                         | 1999 – 2000       |
| AVALON       | MCX10, 20                                            | 1995 – 2000       |
| SUPRA        | JZA80                                                | 1993 1/2 – 1998   |
| RAV4         | SXA1#                                                | 1996 – 2000       |
| RAV4 EV      | BEA11                                                | 1998 – 2000       |
| PREVIA       | TRC10, 20                                            | 1991 – 1997       |
| SIENNA       | MCL10                                                | 1998 – 2000       |
| HIGHLANDER   | ACU20, 25, MCU20, 25                                 | 2001              |
| 4RUNNER      | RN12#, 13#, VZN12#, 13#,<br>18#, RZN180, 185         | 1990 – 2000       |
| LAND CRUISER | FZ80, FZJ80, UZJ100                                  | 1991 – 2000       |
| TRUCK        | RN8#, 9#, 10#, 110,<br>VZN85, 9#, 10#, 110           | 1989 – 1995       |
| ТАСОМА       | RZN140, 150, 161, 171,<br>19#, VZN150, 160, 170, 195 | 1995 1/2 – 2000   |
| T100         | VCK10, 20                                            | 1993 – 1998       |
| TUNDRA       | VCK30, 40, UCK30, 40                                 | 2000              |

Warranty Information

| OP CODE | DESCRIPTION                | TIME | OPN | T1 | T2 |
|---------|----------------------------|------|-----|----|----|
| N/A     | Not Applicable to Warranty | _    | -   | -  | -  |

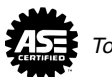

STEERING ST001-01

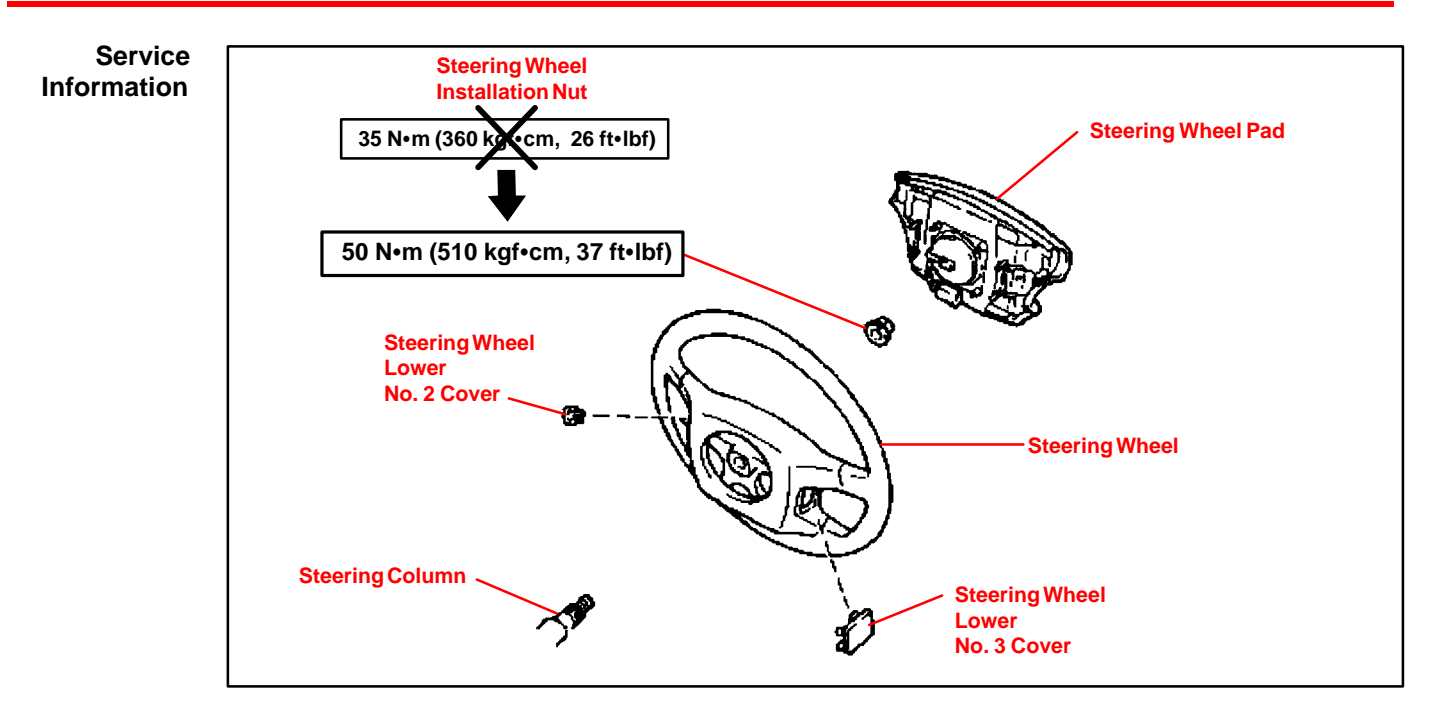

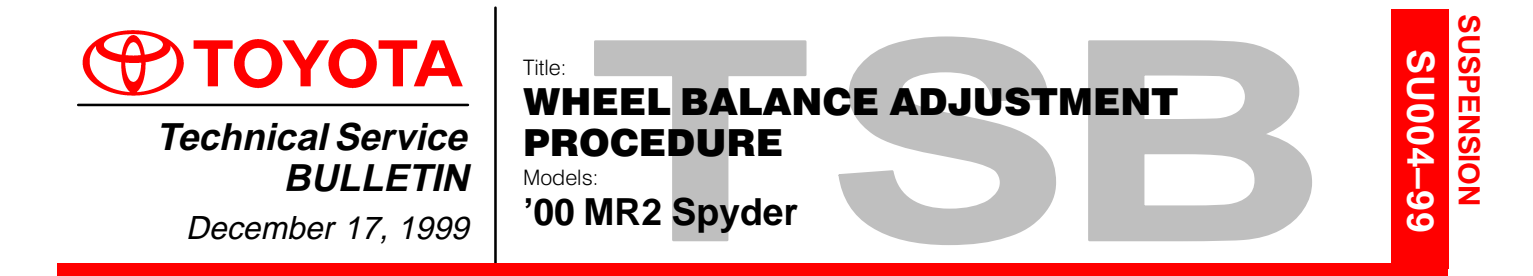

Introduction MR2 Spyder alloy wheels have a decorative outer wheel flange which does not accept standard Toyota clip-on type wheel weights. To properly adjust wheel balance, stick-on type wheel weights must be used. Some wheel balancers do not have a "hidden weight" function which is used to measure the tire/wheel assembly imbalance in the location of the stick-on type wheel weights. The procedure included in this bulletin can be used to balance MR2 Spyder tire/wheel assemblies on wheel balancers that do not have a "hidden weight" function.

Applicable • 2000 model year MR2 Spyder Vehicles

| Warranty    | OP CODE | DESCRIPTION                | TIME | OPN | T1 | T2 |
|-------------|---------|----------------------------|------|-----|----|----|
| Information | N/A     | Not Applicable to Warranty | _    | _   | -  | -  |

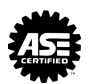

**Repair** 1. Mount tire/wheel assembly on wheel balancer with the outside or decorative wheel flange opposite the wheel balancer arbor.

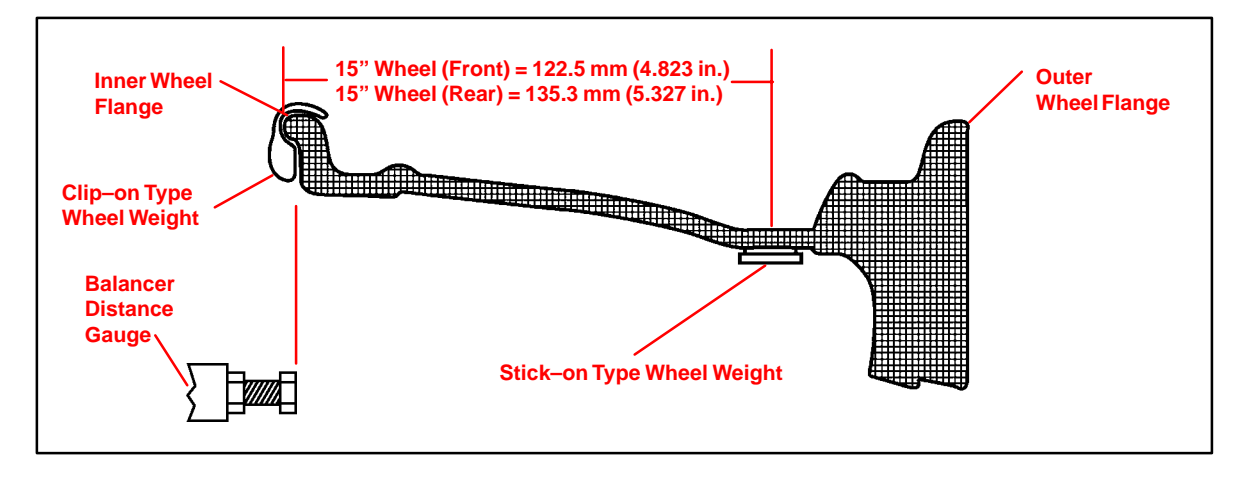

2. Input the revised wheel dimensions as follows:

| ACTUAL WHEEL SIZE    | REVISED WHEEL SIZE |
|----------------------|--------------------|
| 15" x 6" JJ (Front)  | 15" x 4" (Front)   |
| 15" x 6.5" JJ (Rear) | 16" x 4.5" (Rear)  |

- 3. Select "Wheel Flange" as the wheel weight location (clip-on type wheel weight).
- 4. Set the Wheel Distance (distance from inner wheel flange to a reference point on the wheel balancer) as normal.
- 5. Measure the tire/wheel assembly imbalance.
- Choose the Conversion Weight for the stick-on type wheel weight using the Conversion Table on page 3. The Conversion Weight is listed next to the Imbalance Weight.

#### HINT:

The stick-on weight conversion is only required for the outside wheel weight location.

7. Apply the stick-on type wheel weight in the position indicated by the wheel balancer.

#### HINT:

Make sure the wheel is clean and dry prior to applying the stick-on type wheel weight.

- 8. Tap on the appropriate clip–on type wheel weight on the inner wheel flange in the location indicated by the wheel balancer.
- 9. Re-measure the tire/wheel assembly imbalance to ensure tire/wheel assembly is balanced.

#### WHEEL BALANCE ADJUSTMENT PROCEDURE - SU004-99

| Conversion<br>Table | IMBALANCE<br>WEIGHT<br>(GRAMS) | CONVERSION<br>WEIGHT<br>(GRAMS) |                | IMBALANCE<br>WEIGHT<br>(GRAMS) | CONVERSION<br>WEIGHT<br>(GRAMS) |    | IMBALANCE<br>WEIGHT<br>(GRAMS) | CONVERSION<br>WEIGHT<br>(GRAMS) |
|---------------------|--------------------------------|---------------------------------|----------------|--------------------------------|---------------------------------|----|--------------------------------|---------------------------------|
|                     | 1                              | 0                               |                | 31                             | 35                              |    | 61                             | 70                              |
|                     | 2                              | 0                               |                | 32                             | 35                              |    | 62                             | 70                              |
|                     | 3                              | 5                               |                | 33                             | 40                              |    | 63                             | 75                              |
|                     | 4                              | 5                               |                | 34                             | 40                              |    | 64                             | 75                              |
|                     | 5                              | 5                               |                | 35                             | 40                              |    | 65                             | 75                              |
|                     | 6                              | 5                               |                | 36                             | 40                              |    | 66                             | 75                              |
|                     | 7                              | 10                              |                | 37                             | 45                              |    | 67                             | 80                              |
|                     | 8                              | 10                              |                | 38                             | 45                              |    | 68                             | 80                              |
|                     | 9                              | 10                              |                | 39                             | 45                              |    | 69                             | 80                              |
|                     | 10                             | 10                              |                | 40                             | 45                              |    | 70                             | 80                              |
|                     | 11                             | 15                              |                | 41                             | 50                              |    | 71                             | 80                              |
|                     | 12                             | 15                              |                | 42                             | 50                              |    | 72                             | 80                              |
|                     | 13                             | 15<br>15                        | 43             | 50                             |                                 | 73 | 80                             |                                 |
|                     | 14                             |                                 | 44             | 50                             |                                 | 74 | 90                             |                                 |
|                     | 15                             | 20                              | 20<br>20<br>20 | 45                             | 55                              | Ī  | 75                             | 90                              |
|                     | 16                             | 20                              |                | 46                             | 55                              |    | 76                             | 90                              |
|                     | 17                             | 20                              |                | 47                             | 55                              |    | 77                             | 90                              |
|                     | 18                             | 20                              |                | 48                             | 55                              |    | 78                             | 90                              |
|                     | 19                             | 20                              |                | 49                             | 55                              |    | 79                             | 90                              |
|                     | 20                             | 25                              |                | 50                             | 60                              |    | 80                             | 90                              |
|                     | 21                             | 25                              |                | 51                             | 60                              |    | 81                             | 90                              |
|                     | 22                             | 25                              |                | 52                             | 60                              |    | 82                             | 100                             |
|                     | 23                             | 25                              |                | 53                             | 60                              |    | 83                             | 100                             |
|                     | 24                             | 30                              |                | 54                             | 65                              |    | 84                             | 100                             |
|                     | 25                             | 30                              |                | 55                             | 65                              |    | 85                             | 100                             |
|                     | 26                             | 30                              |                | 56                             | 65                              |    | 86                             | 100                             |
|                     | 27                             | 30                              |                | 57                             | 65                              |    | 87                             | 100                             |
|                     | 28                             | 30                              |                | 58                             | 70                              |    | 88                             | 100                             |
|                     | 29                             | 35                              |                | 59                             | 70                              |    | 89                             | 100                             |
|                     | 30                             | 35                              |                | 60                             | 70                              |    | 90                             | 100                             |

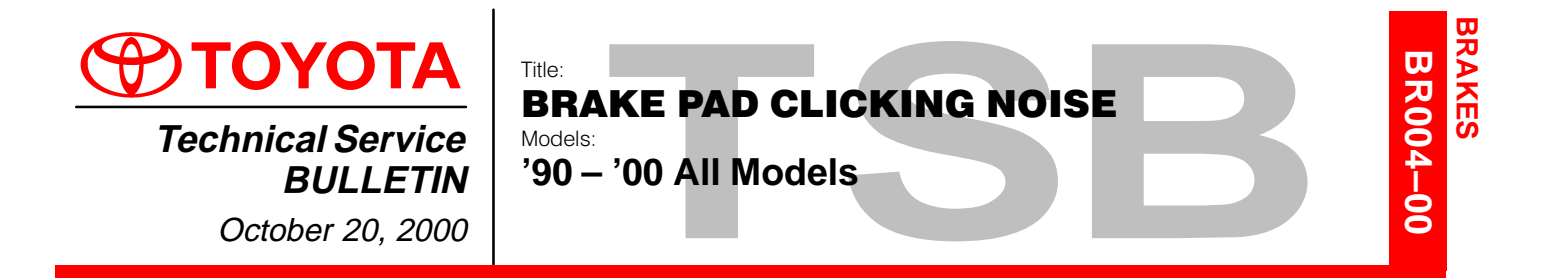

**Introduction** A clicking type noise may be noticed when first applying the brakes after changing vehicle travel direction (*Drive/Forward* to *Reverse, Reverse* to *Drive/Forward*). This is a normal noise caused by the required brake pad–to–caliper clearances. When the direction of travel is changed, the brake pads may "shift" towards the new direction of travel. When the brake pad contacts the caliper, a clicking noise may be heard.

To minimize this clicking noise, a disc brake caliper grease has been made available for use during brake service/maintenance operations. Under normal usage conditions this grease should be effective for a period of 6 months to 1 year.

Applicable • 1990 – 2000 model year Toyota vehicles, all models. Vehicles

| Parts<br>Information | PREVIOUS PART NUMBER | CURRENT PART NUMBER | PARTNAME                              |  |  |
|----------------------|----------------------|---------------------|---------------------------------------|--|--|
|                      | N/A                  | 08887–80609         | Disc Brake Caliper Grease (50 g tube) |  |  |

| Warranty<br>Information | OP CODE | DESCRIPTION                |   | OPN | T1 | T2 |
|-------------------------|---------|----------------------------|---|-----|----|----|
|                         | N/A     | Not Applicable to Warranty | _ | _   | -  | -  |

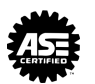

Application Procedure There are two types of brake calipers: floating and fixed. Check the type of brake caliper installed on the vehicle by removing the wheel assembly.

#### 1. Floating Type Brake Caliper

A. Lift up or remove the brake caliper and suspend it securely.

#### HINT:

Do not disconnect the flexible hose from the brake caliper.

- B. If equipped with anti–squeal spring: Remove the anti–squeal springs.
- C. Remove the brake pads with anti–squeal shims.
- D. Remove the pad support plates from the torque plate. Clean any dust from the pad support plates, torque plates and brake pads.
- E. Apply a small amount of the disc brake caliper grease
  (1–2 mm thick) to both sides of the pad support plates.

#### NOTE:

Do NOT apply grease to the friction surfaces of the brake pads or the disc rotor.

F. If the pad support plate is fixed to the torque plate with adhesive tape, perform the operation according to the following flow chart.

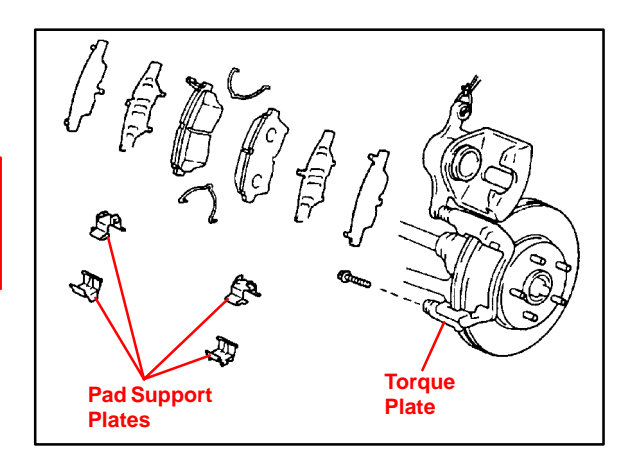

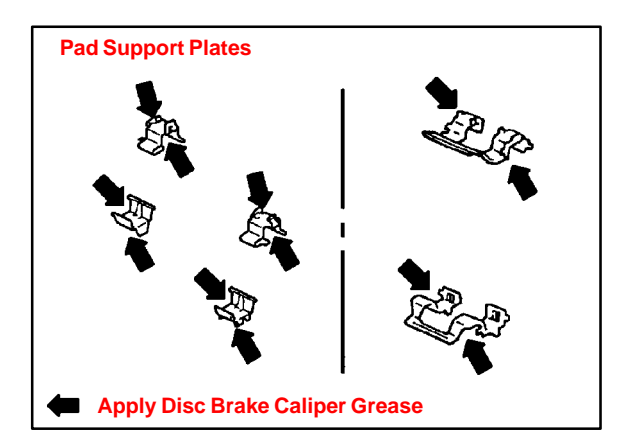

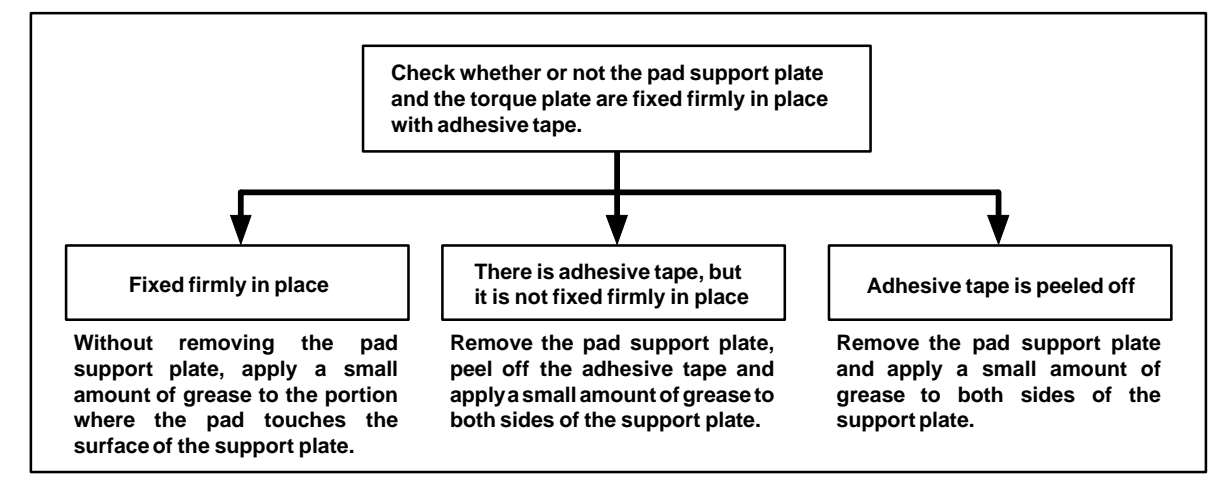

Page 2 of 4

Application Procedure (Continued)

- G. Apply a small amount of the disc brake caliper grease (1–2 mm thick) to the caliper as indicated in the illustration.
- H. Install the brake pads with the anti–squeal shims.
- I. If equipped with anti-squeal spring: Install the anti-squeal springs.
- J. Press the piston in firmly and install the brake caliper.

#### NOTE:

- Clean excess grease from brake pad and caliper.
- Do NOT apply grease to the friction surfaces of the brake pads or the disc rotor.
  - K. Install the wheel assembly.

#### 2. Fixed Type Brake Caliper

There are two types of brake pads:

- Type "**A**": Has a projection on the upper and lower side of the brake pad. (See illustration.)
- Type "**B**": Has a flat upper and lower edge on the brake pad backing plate.

#### Type "A" Brake Pad

- A. Remove the anti–squeal spring, clip and pad guide pin.
- B. Remove the brake pads with the anti–squeal shims.
- C. Clean any dust from the brake pads.

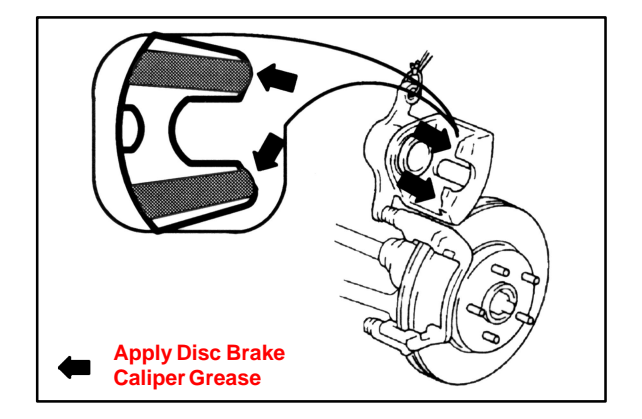

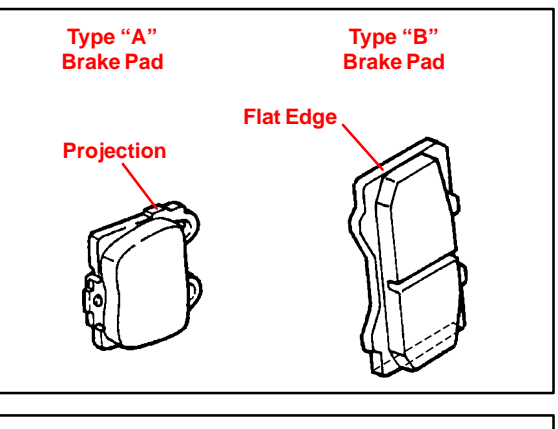

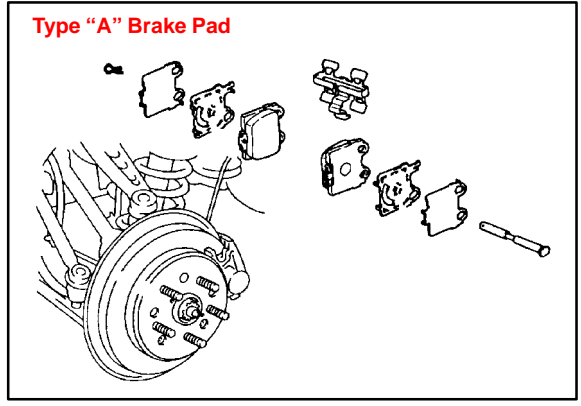

Application Procedure (Continued) D. Apply a small amount of the disc brake caliper grease (1–2 mm thick) to the areas indicated in the illustration.

#### NOTE:

Do NOT apply grease to the friction surfaces of the brake pads or the disc rotor.

E. Install the brake pads with the anti–squeal shims.

#### NOTE:

Clean excess grease from the brake pads and caliper.

- F. Install the pad guide pin, clip and anti–squeal spring.
- G. Install the wheel assembly.

#### Type "B" Brake Pad

- A. Remove the clip, pins and anti–rattle spring/pad retainer clip.
- B. Remove the brake pads with the anti–squeal shims.
- C. Clean any dust from the brake pads.
- D. Apply a small amount of the disc brake caliper grease (1–2 mm thick) to the areas indicated in the illustration.

#### NOTE:

Do NOT apply grease to the friction surfaces of the brake pads or the disc rotor.

E. Install the brake pads with the anti–squeal shims.

#### NOTE:

Clean excess grease from the brake pads and caliper.

- F. Install the pad guide pin, clip and anti–squeal spring.
- G. Install the wheel assembly.

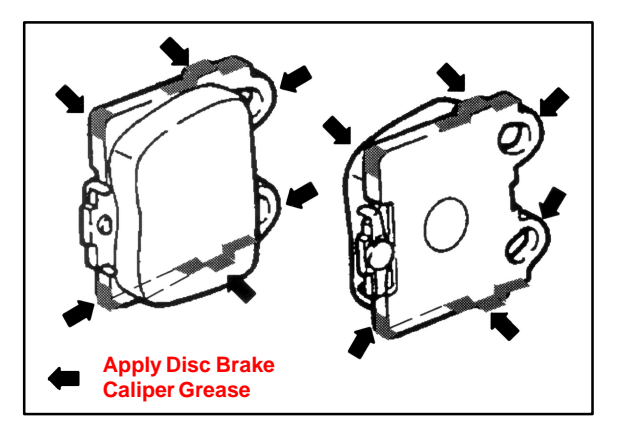

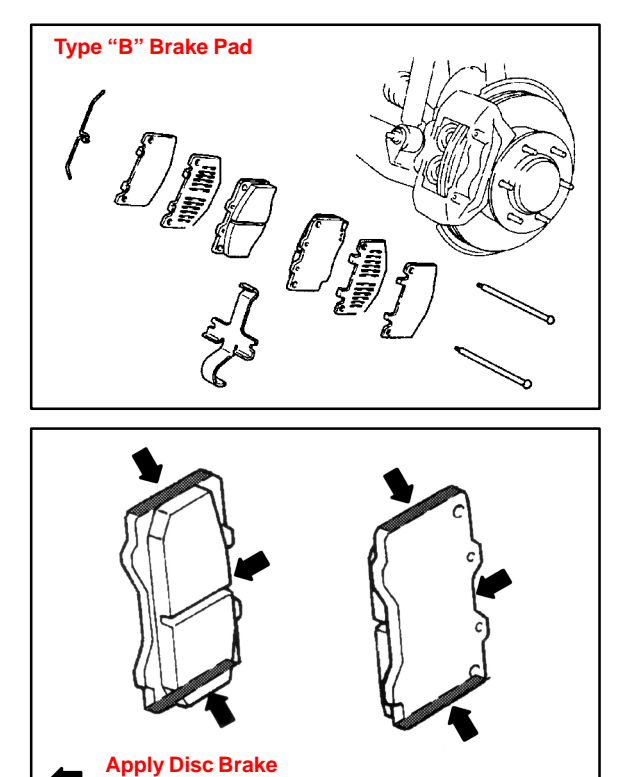

**Caliper Grease** 

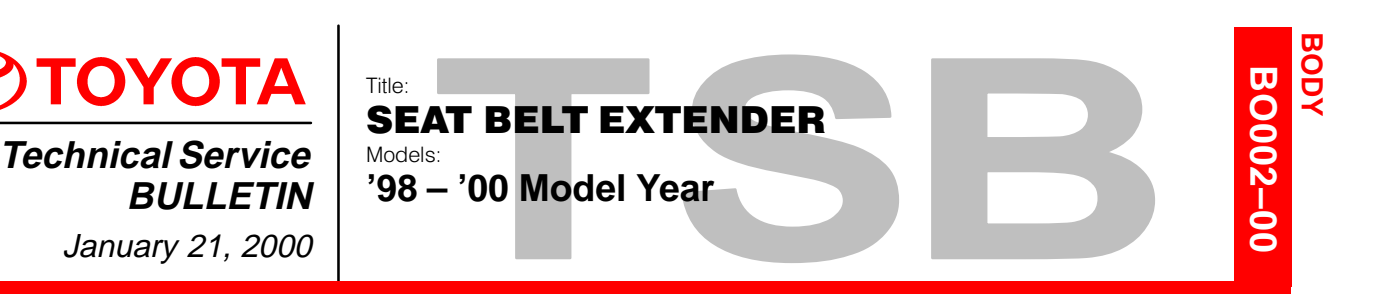

- Introduction Toyota customers who find it necessary to increase the length of their seat belts may obtain Seat Belt Extenders at **no cost** through their local Toyota dealer.
  - The extender is available in 6 inch, 9 inch, 12 inch, 15 inch and 18 inch lengths.
  - The extender is available only in black.
  - Owners are informed of the seat belt extender availability through the Toyota Owner's Manual included in each vehicle.

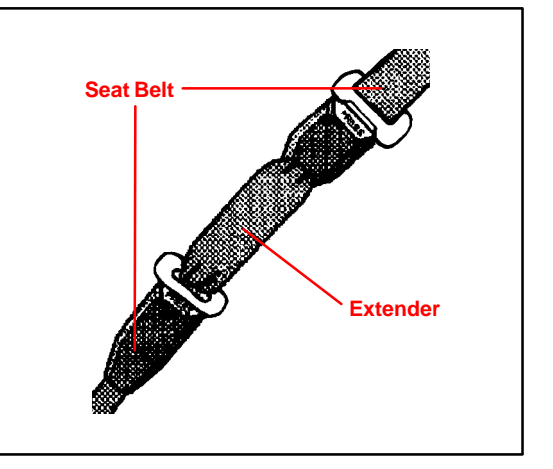

The customer *(individual requiring the extender)* must visit a Toyota dealership to have the required measurements made and to complete the seat belt extender worksheet. The worksheet will allow the proper fitting and selection of a seat belt extender for the customer. The dealership personnel should then determine the applicable part number and place a *Critical Order* through the *TDN Parts Network.* 

The dealership service department should complete the affixed Seat Belt Extender Label and review the "owner instruction sheet" with the customer. The dealership should give a copy of the completed worksheet to the customer and keep the original in the customer's file.

To assure utmost owner satisfaction, it is recommended that a dealership designate one person to coordinate all activities related to the seat belt extender issue.

From past sales history, it is recommended that dealerships **do** <u>not</u> stock Seat belt extenders due to low demand and the need for customer fitting.

This bulletin contains the following information:

| Procedure and Sample Label   | Page 2   |
|------------------------------|----------|
| Application Charts           | Page 3-4 |
| Part Number Information      | Page 5   |
| Owner Instructions           | Page 6   |
| Seat Belt Extender Worksheet | Page 7   |

Applicable Vehicles • All **Toyota** models, **1998** through **2000** model years.

Warranty Information

| nty | OP CODE | DESCRIPTION                | TIME | OPN | T1 | T2 |
|-----|---------|----------------------------|------|-----|----|----|
| on  | N/A     | Not Applicable to Warranty | -    | _   | -  | —  |

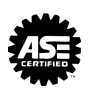

- Procedure 1. Owner requests a seat belt extender from dealer.
  - 2. Dealer verifies the need for a seat belt extender and obtains a current copy of this TSB and copies the worksheet.
  - 3. Dealer measures the customer and completes the worksheet. Dealer determines the correct part number and places a Critical Order for the part through the TDN Parts Network.
  - 4. Dealer receives seat belt extender and calls the customer in to check fit of the part.
  - 5. If the seat belt extender fit is good, dealership personnel completes the customer information label on the part, explains usage of the part, and gives the customer a copy of the completed worksheet.
  - 6. Dealer places a copy of the completed worksheet in the customer's records.

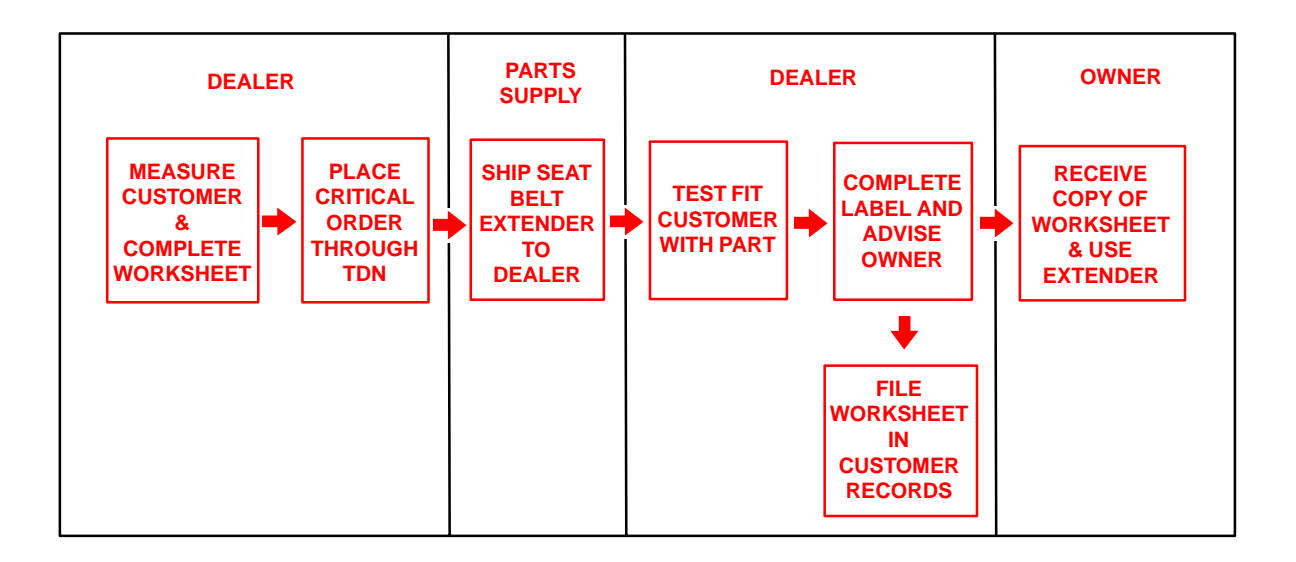

| Belt Extender<br>Customer<br>Information | <b>CAUTION</b><br>THIS SEAT BELT EXTENDER IS TO BE USED ONLY BY:                                                    |                 |                 |                   |       |  |  |  |
|------------------------------------------|----------------------------------------------------------------------------------------------------|-----------------|-----------------|-------------------|-------|--|--|--|
| Labei                                    | ON VEHICLE:                                                                                                    | 848             |                 | 1.5               | Rei I |  |  |  |
|                                          | VIN:                                                                                                    | KA              | - R. C          | 문문                | 116   |  |  |  |
|                                          | SEATING POSITION:                                                                                                   |                 |                 |                   |       |  |  |  |
|                                          | USE BY OTHERS, OR IN ANOTHER SEATING POSITION,<br>COULD REDUCE SEAT BELT RESTRAINT IN AN ACCIDE<br>PERSONAL INJURY. | OR IN<br>ENT AN | ANOTH<br>D RESU | IER VEH<br>JLT IN | HICLE |  |  |  |

Front Seat Belt Extender Applications

| FRONT SEAT – EXTENDER APPLICATION |                  |     |      |     |  |  |
|-----------------------------------|------------------|-----|------|-----|--|--|
| MODEL                             | ТҮРЕ             | '00 | '99  | '98 |  |  |
| RAV4                              | —                | R–5 | R–5  | R–5 |  |  |
| RAV4 EV                           | _                | R–5 | R–5  | R–5 |  |  |
| тероси                            | RH               |     |      |     |  |  |
| IERCEL                            | LH               |     | R-9  | R-9 |  |  |
|                                   | COUPE (RH)       |     |      |     |  |  |
| PASEO                             | COUPE (LH)       |     | K-9  | K-9 |  |  |
|                                   | CONVERTIBLE      | —   | N–6  | N–6 |  |  |
| ECHO                              | _                | K–5 | —    | _   |  |  |
|                                   | TMMC PRODUCTION  | 0.4 | 0.4  | 0.4 |  |  |
|                                   | NUMMI PRODUCTION | Q-4 | Q-4  | Q—4 |  |  |
| MR2                               | — N–6 –          |     |      | —   |  |  |
| 051104                            | LIFTBACK & COUPE | N–6 |      |     |  |  |
|                                   | CONVERTIBLE      | —   | IN-O | N-b |  |  |
|                                   | TMC PRODUCTION   | 0.4 | 0.4  | 0.4 |  |  |
|                                   | TMMK PRODUCTION  | Q-4 | Q-4  | Q-4 |  |  |
| CAMRY                             | COUPE            | Q-4 | Q-4  | _   |  |  |
| SOLARA                            | COVERTIBLE       | Q-4 | —    | —   |  |  |
| SUPRA                             | —                | —   | —    | R–3 |  |  |
| AVALON *1                         | —                | T–1 | Q–2  | Q–2 |  |  |
| SIENNA                            | _                | Q-4 | Q-4  | Q-4 |  |  |
| TACOMA <sup>*1</sup>              | —                | S–1 | S–1  | S–1 |  |  |
| 4RUNNER                           | _                | K–5 | K–5  | K–5 |  |  |
| LAND CRUISER                      | _                | K–5 | K–5  | K–5 |  |  |
| T100 <sup>*1</sup>                | _                | —   | —    | R–5 |  |  |
| TUNDRA <sup>*1</sup>              |                  | Q-4 |      |     |  |  |

\*1 The extender must not be used for the center seat belt of Avalon, Tacoma, T100 and Tundra which have bench seats.

Rear Seat Belt Extender

| App | lications |
|-----|-----------|
|-----|-----------|

| REAR SEAT – EXTENDER APPLICATION |                  |                   |                   |                                          |  |  |  |
|----------------------------------|------------------|-------------------|-------------------|------------------------------------------|--|--|--|
| MODEL                            | ТҮРЕ             | '01               | <b>'00</b> '      | '99                                      |  |  |  |
|                                  | W/TOKAI RIKA     | R–5 <sup>*1</sup> | R–5 <sup>*1</sup> | R–5 <sup>*1</sup>                        |  |  |  |
|                                  | W/QSS            | Q-4 <sup>*2</sup> | Q-4 <sup>*2</sup> | Q-4*2                                    |  |  |  |
| RAV4 EV                          | _                | Q-4               | Q-4               | Q-4                                      |  |  |  |
| TERCEL                           | W/TOKAI RIKA     |                   | R–5 <sup>*1</sup> | R–5 <sup>*1</sup>                        |  |  |  |
|                                  | W/QSS            |                   | Q-4 <sup>*2</sup> | Q-4*2                                    |  |  |  |
|                                  | COUPE            | —                 | R–5               | R–5                                      |  |  |  |
| PASEO                            | CONVERTIBLE (RH) | _                 | N–3               | N–1 <sup>*3</sup> ,<br>N–3 <sup>*4</sup> |  |  |  |
|                                  | CONVERTIBLE (LH) | _                 | N–6               | N–5 <sup>*3</sup> ,<br>N–6 <sup>*4</sup> |  |  |  |
| ECHO                             | _                | —                 |                   |                                          |  |  |  |
| COROLLA                          | TMMC PRODUCTION  | Q-4               | Q-4               | Q-4                                      |  |  |  |
|                                  | NUMMI PRODUCTION | T–1               | T–1               | T–1                                      |  |  |  |
|                                  | LIFTBACK & COUPE | N–6               | N–6               | N–6                                      |  |  |  |
| CELICA                           | CONVERTIBLE (RH) |                   | N-1               | N–1                                      |  |  |  |
|                                  | CONVERTIBLE (LH) | —                 | N–5               | N–5                                      |  |  |  |
| CAMRY                            | TMC PRODUCTION   | 0_1               | 0-4               | 0-1                                      |  |  |  |
| OAWICT                           | TMMK PRODUCTION  | 4                 | Q_4               | <u>v</u> -4                              |  |  |  |
| CAMRY                            | COUPE            | Q-4               | Q-4               | —                                        |  |  |  |
| SOLARA                           | CONVERTIBLE      | Q–4               | —                 | —                                        |  |  |  |
| SUPRA                            | —                |                   | —                 | R–3                                      |  |  |  |
| AVALON                           | —                | T–1               | Q–2               | Q–2                                      |  |  |  |
| SIENNA                           | —                | Q-4               | Q-4               | Q-4                                      |  |  |  |
| TACOMA                           | XTRACAB          | A–2               | A–2               | A–2                                      |  |  |  |
| 4RUNNER                          | —                | R–5               | R–5               | R–5                                      |  |  |  |
| LAND CRUISER                     | —                | K–5               | K–5               | K–5                                      |  |  |  |
| T100                             | XTRACAB          | —                 | —                 | K–4                                      |  |  |  |
| TUNDRA                           | ACCESS CAB       | Q-4               | _                 | —                                        |  |  |  |

\*1 This seat belt was supplied by TOKAI RIKA. Make sure that the I/D mark on the back side of the seat belt buckle is the same as shown.

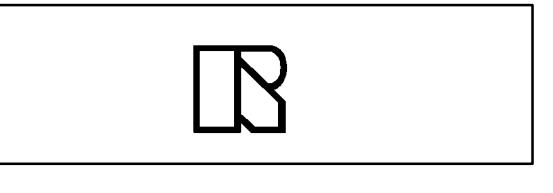

\*2 This seat belt was supplied by QSS. Make sure that the I/D mark on the back side of the seat belt buckle is the same as shown.

\*3 N–1 and N–5 are applied to PASEO convertible from September 1997 to November 1997 production.

\*4 N-3 and N-6 are applied to PASEO convertible from December 1997 production.

#### SEAT BELT EXTENDER: '98 - '00 - BO002-00

Parts Information

| PART NUMBER PREFIX: 73399- |                      |        |         |         |         |  |  |  |  |
|----------------------------|----------------------|--------|---------|---------|---------|--|--|--|--|
| SEDIES                     |                      | -      | LENGTH  |         |         |  |  |  |  |
| JERIEJ                     | 6 INCH               | 9 INCH | 12 INCH | 15 INCH | 18 INCH |  |  |  |  |
| R–1                        | -12010               | -12020 | -12030  | -12040  | -12050  |  |  |  |  |
| R–2                        | -12160               | -12170 | -12180  | -12190  | -12200  |  |  |  |  |
| R–3                        | -50010               | -50020 | -50030  | -50040  | -50050  |  |  |  |  |
| R-4                        | -16010               | -16020 | -16030  | -16040  | -16050  |  |  |  |  |
| R–5                        | -16060               | -16070 | -16080  | -16090  | -16100  |  |  |  |  |
| N-1                        | -12060               | -12070 | -12080  | -12090  | -12100  |  |  |  |  |
| N–3                        | -20011               | -20021 | -20031  | -20041  | -20051  |  |  |  |  |
| N-4                        | -20060               | -20070 | -20080  | -20090  | -20100  |  |  |  |  |
| N–5                        | -20110               | -20120 | -20130  | -20140  | -20150  |  |  |  |  |
| N–6                        | -20160               | -20170 | -20180  | -20190  | -20200  |  |  |  |  |
| K–1                        | -12110               | -12120 | -12130  | -12140  | -12150  |  |  |  |  |
| K–2                        | -22010               | -22020 | -22030  | -22040  | -22050  |  |  |  |  |
| K–3                        | -22060               | -22070 | -22080  | -22090  | -22100  |  |  |  |  |
| K–4                        | -33010               | -33020 | -33030  | -33040  | -33050  |  |  |  |  |
| K–5                        | -35010               | -35020 | -35030  | -35040  | -35050  |  |  |  |  |
| A–1                        | -02010               | -02020 | -02030  | -02040  | -020050 |  |  |  |  |
| A–2                        | -01060 <sup>*1</sup> | -01070 | -01080  | -01090  | -01100  |  |  |  |  |
| Q–1                        | -02060               | -02070 | -02080  | -02090  | -02100  |  |  |  |  |
| Q-2                        | -06010               | -06020 | -06030  | -06040  | -06050  |  |  |  |  |
| Q–3                        | -06060               | -06070 | -06080  | -06090  | -06100  |  |  |  |  |
| Q-4                        | -0W010               | -0W020 | -0W030  | -0W040  | -0W050  |  |  |  |  |
| S–1                        | -04010               | -04020 | -04030  | -04040  | -04050  |  |  |  |  |
| T–1                        | -01110               | -01120 | -01130  | -01140  | -01150  |  |  |  |  |

\*1 Length: 7 <sup>1</sup>/<sub>4</sub>"

**Owner** Failure to follow the recommendations indicated below could result in less effectiveness of the seat belt restraint system in case of vehicle collision, causing personal injury.

The Seat Belt Extender must not be used:

- A. By anyone other than for whom it was provided (name recorded on seat belt extender).
- B. In any vehicle and/or seat position other than the one for which it was provided.
- C. When the Seat Belt Extender is provided for rear seat positions (with automatic locking retractor), make sure the retractor is locked when in use.

If your seat belt cannot be fastened securely because it is not long enough, a personalized seat belt extender is available from your Toyota dealer free of charge.

Please contact your local Toyota dealer so that the dealer can order the proper required length for the extender. Bring the heaviest coat you expect to wear for proper measurement and selection of length. Additional ordering information is available at your Toyota dealer.

#### CAUTION:

When using the seat belt extender, observe the following. Failure to follow these instructions could result in less effectiveness of the seat belt restraint system in case of vehicle accident, increasing the chance of personal injury.

- Never use the Seat Belt Extender if you can COMFORTABLY fasten the seat belt without it.
- The Seat Belt Extender must never be used with any child safety seats.
- Remember that the extender provided for you may not be safe when used on a different vehicle, or for another person or at a different seating position than the one originally intended for.

To connect the extender to the seat belt, insert the tab into the seat belt buckle so that the "PRESS" signs on the buckle-release buttons of the extender and the seat belt are both facing outward as shown.

You will hear a click when the tab locks into the buckle.

When releasing the seat belt, press on the buckle–release button on the extender, <u>not</u> on the seat belt. This helps prevent damage to the vehicle interior and extender itself.

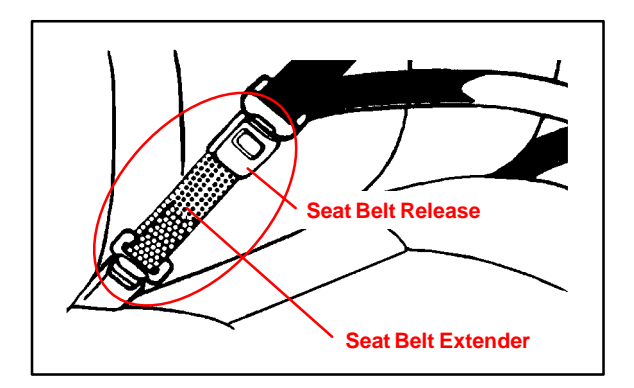

When not in use, remove the extender and store in the vehicle for future use.

# SEAT BELT EXTENDER WORKSHEET

PLEASE COPY THIS ORIGINAL WORKSHEET FOR EACH EXTENDER NEEDED

#### CAUTIONS:

- To minimize the chance and/or severity of injury in an accident, the seat belt extender must only be used:
  - 1 By the person for whom it was provided
  - 2 In the seat position for which it was provided
- The seat belt extender must never be used with any child safety seats.
- When the seat belt extender is provided for rear seat positions (with automatic locking retractor), make sure the retractor is locked when extender belt is in use.

| DEALER        |             | SEAT BELT EXTENDER APPLICATION |           |                                                | APPLICANT |     |       |
|---------------|-------------|--------------------------------|-----------|------------------------------------------------|-----------|-----|-------|
| DEALER CODE   | DEALER NAME |                                |           | APPLICANT NAM                                  | E         |     |       |
| ADDRESS       |             |                                |           | ADDRESS                                        |           |     |       |
| CITY & STATE  |             |                                | ZIP       | CITY & STATE                                   |           | ZIP | PHONE |
| EMPLOYEE NAME | 1           | MODEL YEAR                     | BODY TYPE | SEATING POSITION VEHICLE IDENTIFICATION NUMBER |           |     |       |

#### DIRECTIONS FOR DETERMINING PROPER EXTENDER LENGTH

- 1. Place the seat in the position the applicant normally uses
- 2. With applicant in the seat, wearing thickest coat expected to be worn, pull belt all the way out and try to buckle belt
- If the belt latches into buckle and feels comfortable against upper chest area, an extender is not needed.
- If belt does not buckle continue with step 3
- If buckle latches but belt has no slack remaining, continue with step 3
- 3. Measure distance between applicant's navel and seat belt buckle (dimension A) and enter on worksheet
- 4. With belt all the way out, measure distance between latch tip and buckle tip (dimension B) and enter on worksheet
  - NOTE: If belt latches but there is no slack enter zero as dimension B
- 5. Subtract dimension B from dimension A and record number in check number box on worksheet
- Seat belt extender length is dimension B rounded up to next extender length (without exceeding check number) NOTE: If extender length exceeds check number, an extender can not be provided to the customer

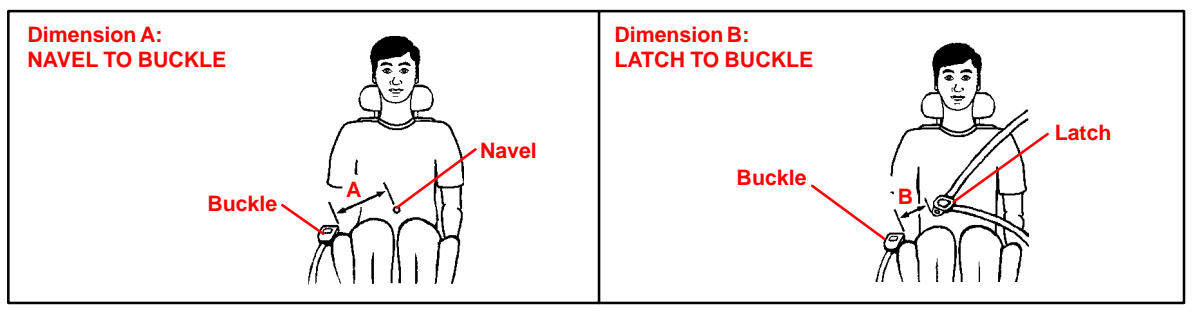

| SEAT BELT EXTENDER CALCULATION                                                                                       |              |               |  |  |  |  |  |
|----------------------------------------------------------------------------------------------------|--------------|---------------|--|--|--|--|--|
| DIMENSION A:                                                                                                    | DIMENSION B: | CHECK NUMBER: |  |  |  |  |  |
|                                                                                                    |              |               |  |  |  |  |  |
| SEAT BELT EXTENDER AUTHORIZATION                                                                                     |              |               |  |  |  |  |  |
| • The same seat belt extender can be used for right and left seating applications. Each seat belt extender will have |              |               |  |  |  |  |  |
| a label identifying the owner, VIN and seating position. Seat belt extenders are available only in black.            |              |               |  |  |  |  |  |
| Applicant's Signature:                                                                                               | Date:        |               |  |  |  |  |  |
| (Actual user of seat belt extender)                                                                                  |              |               |  |  |  |  |  |

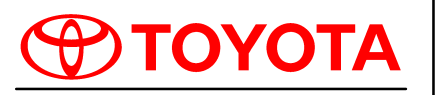

Technical Service BULLETIN

January 26, 2001

#### Title: SEAT BELT EXTENDER

<sup>Models:</sup> '99 – '01 Model Year

**TSB UPDATE NOTICE:** 

The information contained in this TSB updates BO020–00 dated August 11, 2000. Revised text is <u>red</u> and <u>underlined</u>.

Introduction Toyota customers who find it necessary to increase the length of their seat belts may obtain Seat Belt Extenders at **no cost** through their local Toyota dealer.

- The extender is available in 6 inch, 9 inch, 12 inch, 15 inch and 18 inch lengths.
- The extender is available only in black.
- Owners are informed of the Seat Belt Extender availability through the Toyota Owner's Manual included in each vehicle.

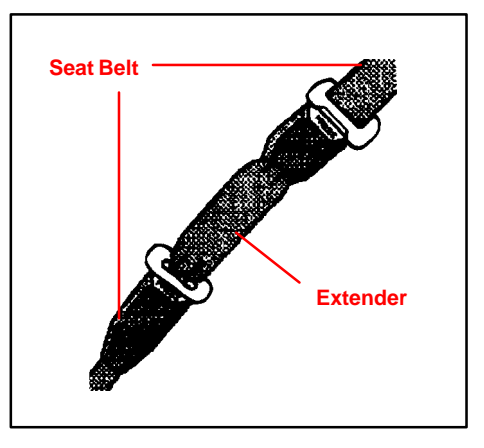

BODY

BO002-01

The customer (individual requiring the extender) must visit a Toyota dealership to have the required measurements made and to complete the Seat Belt Extender worksheet. The worksheet will allow the proper fitting and selection of a Seat Belt Extender for the customer. The dealership personnel should then determine the applicable part number and place a *Critical Order* through the *TDN Parts Network*.

The dealership service department should complete the affixed Seat Belt Extender Customer Information Label and review the "Owner Instruction Sheet" with the customer. The dealership should give a copy of the completed worksheet to the customer and keep the original in the customer's file.

To assure utmost owner satisfaction, it is recommended that a dealership designate one person to coordinate all activities related to the Seat Belt Extender issue.

It is recommended that dealerships **do** <u>not</u> stock Seat Belt Extenders due to the need for proper fitting to individual customers.

This bulletin contains the following information:

| Procedure and Sample Label   | Page 2    |
|------------------------------|-----------|
| Application Charts           | Pages 3-4 |
| Part Number Information      | Page 5    |
| Owner Instructions           | Page 6    |
| Seat Belt Extender Worksheet | Page 7    |

Applicable Vehicles

• 1999 through 2001 model year Toyota vehicles.

Warranty Information

| ty | OP CODE | DESCRIPTION                | TIME | OPN | T1 | T2 |
|----|---------|----------------------------|------|-----|----|----|
| n  | N/A     | Not Applicable to Warranty | -    | -   | -  | —  |

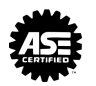
- Procedure 1. Owner requests a Seat Belt Extender from dealer.
  - 2. Dealer verifies the need for a Seat Belt Extender and obtains a current copy of this TSB and copies the Worksheet.
  - 3. Dealer measures the customer and completes the Worksheet. Dealer determines the correct part number and places a Critical Order for the part through the TDN Parts Network.
  - 4. Dealer receives Seat Belt Extender and calls the customer in to check fit of the part.
  - 5. If the Seat Belt Extender fit is good, dealership personnel completes the Customer Information Label on the part, explains usage of the part, and gives the customer a copy of the completed Worksheet.
  - 6. Dealer places copy of the completed Worksheet in the customer's records.

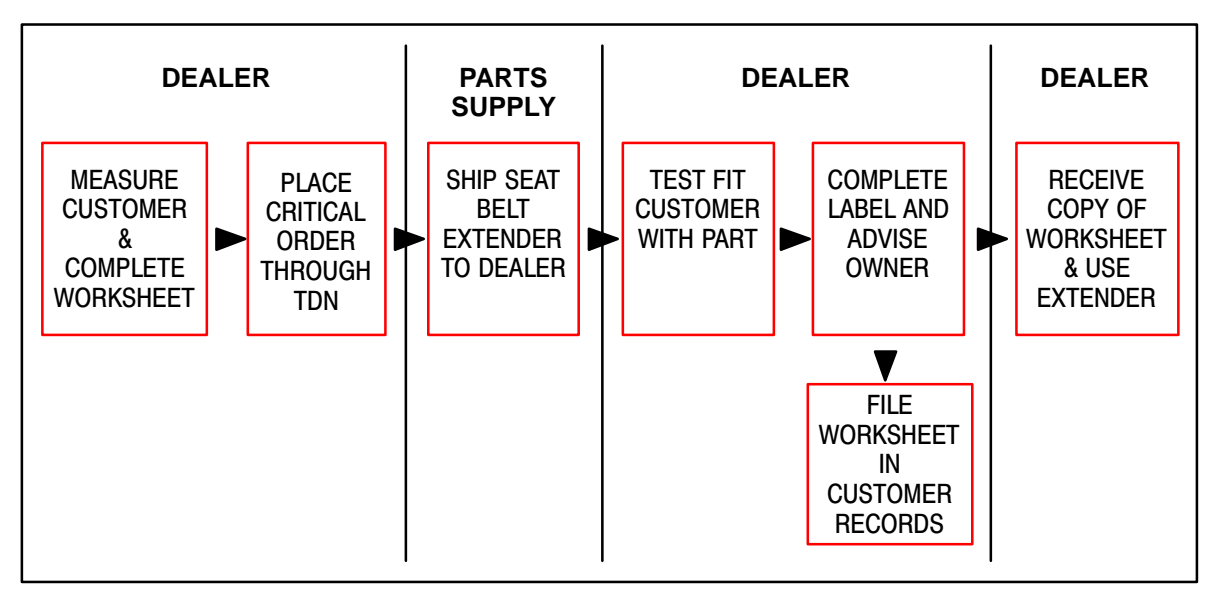

| Sample Seat<br>Belt Extender<br>Customer<br>Information<br>Label | CAUTION THIS SEAT BELT EXTENDER IS TO BE USED ONLY BY: ON VEHICLE:                                                                                                    |
|------------------------------------------------------------------|----------------------------------------------------------------------------------------------------|
| Sample Seat<br>Belt Extender<br>Customer<br>Information<br>Label | CAUTION THIS SEAT BELT EXTENDER IS TO BE USED ONLY BY: ON VEHICLE: VIN: SEATING POSITION: USE BY OTHERS, OR IN ANOTHER SEATING POSITION, OR IN ANOTHER VEHICLE COULD REDUCE SEAT BELT RESTRAINT IN AN ACCIDENT AND RESULT IN |
|                                                                  | PERSONAL INJURY.                                                                                                    |

Front Seat Belt Extender Applications

| FRONT SEAT – EXTENDER APPLICATION |                  |     |              |     |  |  |  |
|-----------------------------------|------------------|-----|--------------|-----|--|--|--|
| MODEL                             | ТҮРЕ             | '01 | <b>'00</b> ' | '99 |  |  |  |
| RAV4                              | _                | R–5 | R–5          | R–5 |  |  |  |
| ECHO                              | _                | K–5 | K–5          | -   |  |  |  |
|                                   | TMMC PRODUCTION  | 0.4 | 0.4          | 0.4 |  |  |  |
| COROLLA                           | NUMMI PRODUCTION | Q=4 | Q-4          | Q-4 |  |  |  |
| PRIUS                             | _                | N–7 | -            | -   |  |  |  |
| MR2 SPYDER                        | _                | N–6 | N–6          | -   |  |  |  |
|                                   | LIFTBACK & COUPE | N–6 | N–6          | NG  |  |  |  |
| CELICA                            | CONVERTIBLE      | -   | -            | N-0 |  |  |  |
| CAMRY                             | TMC PRODUCTION   | 0.4 | 0.4          | 0.4 |  |  |  |
|                                   | TMMK PRODUCTION  | Q=4 | Q-4          | Q-4 |  |  |  |
|                                   | COUPE            | 0.4 | 0.4          | Q-4 |  |  |  |
| CAWINT SOLARA                     | CONVERTIBLE      | Q=4 | Q-4          | -   |  |  |  |
| AVALON*                           | _                | T–1 | T–1          | Q–2 |  |  |  |
| SIENNA                            | _                | Q-4 | Q–4          | Q-4 |  |  |  |
| TACOMA*                           | _                | S–2 | S–1          | S–1 |  |  |  |
| 4RUNNER                           | _                | K–5 | K–5          | K–5 |  |  |  |
| LAND CRUISER                      | _                | K–5 | K–5          | K–5 |  |  |  |
| SEQUOIA                           | _                | Q-4 | _            | -   |  |  |  |
| TUNDRA*                           | _                | Q-4 | Q-4          | -   |  |  |  |
| HIGHLANDER                        | _                | R–5 | _            | _   |  |  |  |

\* The extender must not be used for the center seat of Avalon, Tacoma, and Tundra which have bench seats.

Rear Seat Belt Extender Applications

| REAR SEAT – EXTENDER APPLICATION |                  |           |                   |                   |  |  |  |
|----------------------------------|------------------|-----------|-------------------|-------------------|--|--|--|
| MODEL                            | ТҮРЕ             | '01       | '00               | '99               |  |  |  |
|                                  | W/TOKAI RIKA     | R–5       | R–5 <sup>*1</sup> | R–5 <sup>*1</sup> |  |  |  |
| RAV4                             | W/QSS            | -         | Q-4*2             | Q-4*2             |  |  |  |
| ECHO                             | _                | R–5       | -                 |                   |  |  |  |
|                                  | TMMC PRODUCTION  | Q-4       | Q-4               | Q-4               |  |  |  |
| COROLLA                          | NUMMI PRODUCTION | T–1       | T–1               | T–1               |  |  |  |
| PRIUS                            | -                | N–7       | -                 | -                 |  |  |  |
|                                  | LIFTBACK & COUPE | N–6       | N–6               | N–6               |  |  |  |
| CELICA                           | CONVERTIBLE (RH) | _         | _                 | N–1               |  |  |  |
|                                  | CONVERTIBLE (LH) | 7 -       | _                 | N–5               |  |  |  |
|                                  | TMC PRODUCTION   | 0.4       | 0.4               | 0.4               |  |  |  |
| CAMRY                            | TMMK PRODUCTION  | 4         | Q=4               | Q=4               |  |  |  |
|                                  | COUPE            | 0.4       | 0.4               | Q-4               |  |  |  |
| CAMIN' SOLANA                    | CONVERTIBLE      |           | Q-4               | -                 |  |  |  |
| AVALON                           | -                | T–1       | T–1               | Q–2               |  |  |  |
| SIENNA                           | _                | Q-4       | Q-4               | Q-4               |  |  |  |
| TACOMA                           | XTRACAB          | A–2       | A-2               | A–2               |  |  |  |
| 4RUNNER                          | _                | – R–5 R–5 |                   | R–5               |  |  |  |
| LAND CRUISER                     | _                | K–5       | K–5               | K–5               |  |  |  |
| SEOLIOIA                         | REAR SEAT #1     | T–1       |                   |                   |  |  |  |
| JEQUUIA                          | REAR SEAT #2     | Q-4       |                   | _                 |  |  |  |
| TUNDRA                           | ACCESS CAB       | Q-4       | Q-4               | -                 |  |  |  |
| HIGHLANDER                       | _                | R–5       | _                 | -                 |  |  |  |

\*1 This seat belt was supplied by TOKAI RIKA. Make sure that the I/D mark on the back side of the seat belt buckle is the same as shown.

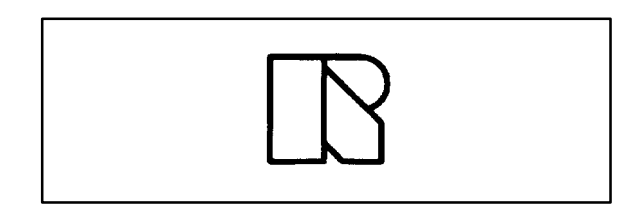

\*2 This seat belt was supplied by QSS. Make sure that the I/D mark on the back side of the seat belt buckle is the same as shown.

# NOTE:

The seat belt extender must not be used for the center rear seat belt.

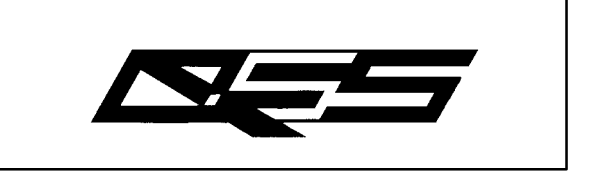

# Part Number Information

| PART NUMBER PREFIX: 73399- |         |        |         |         |         |  |  |  |  |
|----------------------------|---------|--------|---------|---------|---------|--|--|--|--|
| SEDIES                     | LENGTH  |        |         |         |         |  |  |  |  |
| JERIES                     | 6 INCH  | 9 INCH | 12 INCH | 15 INCH | 18 INCH |  |  |  |  |
| R–5                        | -16060  | -16070 | -16080  | -16090  | -16100  |  |  |  |  |
| N–1                        | -12060  | -12070 | -12080  | -12090  | -12100  |  |  |  |  |
| N–5                        | -20110  | -20120 | -20130  | -20140  | -20150  |  |  |  |  |
| N–6                        | -20160  | -20170 | -20180  | -20190  | -20200  |  |  |  |  |
| N–7                        | -47010  | -47020 | -47030  | -47040  | -47050  |  |  |  |  |
| K–5                        | -35010  | -35020 | -35030  | -35040  | -25050  |  |  |  |  |
| A-2                        | -01060* | -01070 | -01080  | -01090  | -01100  |  |  |  |  |
| Q-2                        | -06010  | -06020 | -06030  | -06040  | -06050  |  |  |  |  |
| Q-4                        | -0W010  | -0W020 | -0W030  | -0W040  | -0W050  |  |  |  |  |
| S–1                        | -04010  | -04020 | -04030  | -04040  | -04050  |  |  |  |  |
| S–2                        | -04060  | -04070 | -04080  | -04090  | -04100  |  |  |  |  |
| T–1                        | -01110  | -01120 | -01130  | -01140  | -01150  |  |  |  |  |

\* Length: 7-1/4"

**Owner** Failure to follow the recommendations indicated below could result in reduced effectiveness of the seat belt restraint system in case of vehicle collision, causing personal injury.

The Seat Belt Extender must not be used:

- a. By anyone other than for whom it was provided (name recorded on seat belt extender).
- b. In any vehicle and/or seat position other than the one for which it was provided.
- c. When the Seat Belt Extender is provided for rear seat positions (with automatic locking retractor), make sure the retractor is locked when in use.

If your seat belt cannot be fastened securely because it is not long enough, a personalized Seat Belt Extender is available from your Toyota dealer free of charge.

Please contact your local Toyota dealer so that the dealer can order the proper required length for the extender. Bring the heaviest coat you expect to wear for proper measurement and selection of length. Additional ordering information is available at your Toyota dealer.

# **CAUTION:**

When using the Seat Belt Extender, observe the following. Failure to follow these instructions could result in reduced effectiveness of the seat belt restraint system in case of vehicle accident, increasing the chance of personal injury.

- Never use the Seat Belt Extender if you can COMFORTABLY fasten the seat belt without it.
- The Seat Belt Extender must never be used with any child safety seats.
- Remember that the extender provided for you may not be safe when used on a different vehicle, or for another person or at a different seating position than the one originally intended for.

To connect the extender to the seat belt, insert the tab into the seat belt buckle so that the "PRESS" signs on the buckle-release buttons of the extender and the seat belt are both facing outward as shown.

You will hear a click when the tab locks into the buckle.

When releasing the seat belt, press on the buckle-release button on the extender, <u>not</u> on the seat belt. This helps prevent damage to the vehicle interior and extender itself.

When not in use, remove the extender and store in the vehicle for future use.

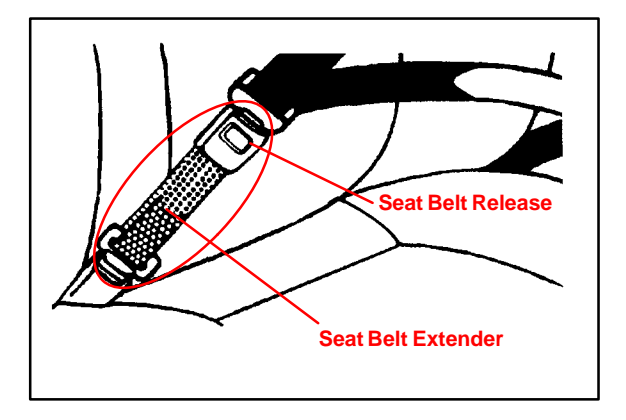

# CAUTIONS:

- To minimize the chance and/or severity of injury in an accident, the Seat Belt Extender must only be used:
   By the person for whom it was provided.
  - 2 In the seat position for which it was provided.
- The Seat Belt Extender must never be used with any child safety seats.
- When the Seat Belt Extender is provided for rear seat positions (with automatic locking retractor), make sure the retractor is locked when extender belt is in use.

| DEALER        |             | SEAT       | SEAT BELT EXTENDER APPLICATION |                  |                  | APPLICANT     |       |  |
|---------------|-------------|------------|--------------------------------|------------------|------------------|---------------|-------|--|
| DEALER CODE   | DEALER NAME |            |                                | APPLICANT NAME   |                  |               |       |  |
| ADDRESS       |             |            |                                | ADDRESS          |                  |               |       |  |
| CITY & STATE  |             |            | ZIP                            | CITY & STATE     |                  | ZIP           | PHONE |  |
| EMPLOYEE NAME |             | MODEL YEAR | BODY TYPE                      | SEATING POSITION | VEHICLE IDENTIFI | CATION NUMBER | ·     |  |

# DIRECTIONS FOR DETERMINING PROPER EXTENDER LENGTH

- 1. Place the seat in the position the applicant normally uses.
- 2. With the applicant in the seat, wearing the thickest coat expected to be worn, pull belt all the way out and try to buckle belt.
  - If belt latches into buckle and feels comfortable against upper chest area, an extender is not needed.
  - If belt does not buckle, continue with Step 3.
  - If buckle latches but belt has no slack remaining, continue with Step 3.
- Measure distance between applicant's navel and seat belt buckle (Dimension A) and enter on Worksheet.
   With belt all the way out, measure distance between latch tip and buckle tip (Dimension B) and enter
- on Worksheet.
  - NOTE: If belt latches but there is no slack enter zero as Dimension B.
- 5. Subtract Dimension B from Dimension A and record number in Check Number box on Worksheet.
- 6. Seat Belt Extender length is Dimension B rounded up to next extender length (without exceeding Check Number).

NOTE: If extender length exceeds Check Number, an extender <u>cannot</u> be provided to the customer.

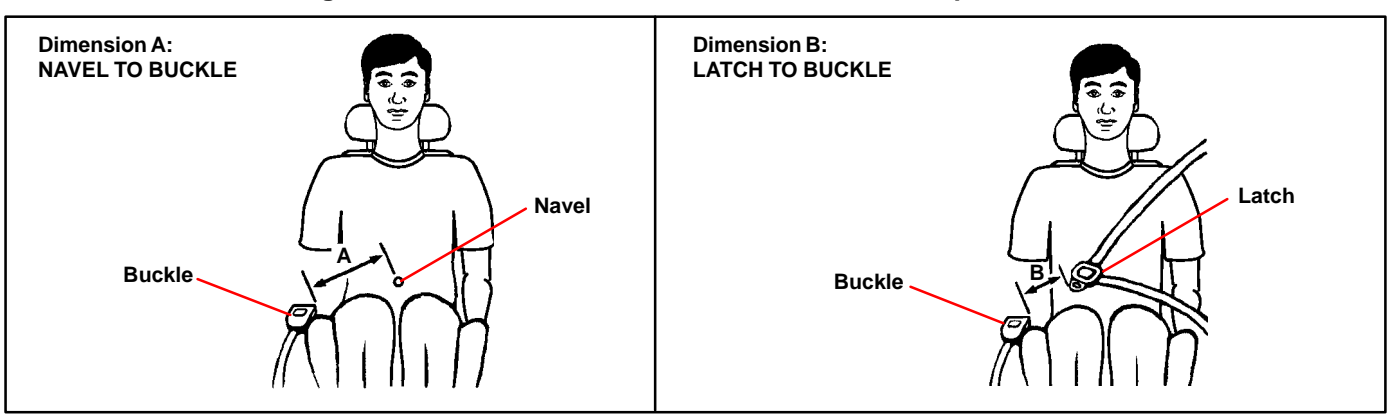

# SEAT BELT EXTENDER CALCULATION

DIMENSION A:

DIMENSION B:

CHECK NUMBER:

# SEAT BELT EXTENDER AUTHORIZATION

- The same Seat Belt Extender can be used for right and left seating applications. Each Seat Belt Extender will have a label identifying the owner, VIN and seating position. Seat Belt Extenders are available only in black.
- Applicant's Signature:
   (Actual user of seat belt extender)

Date:

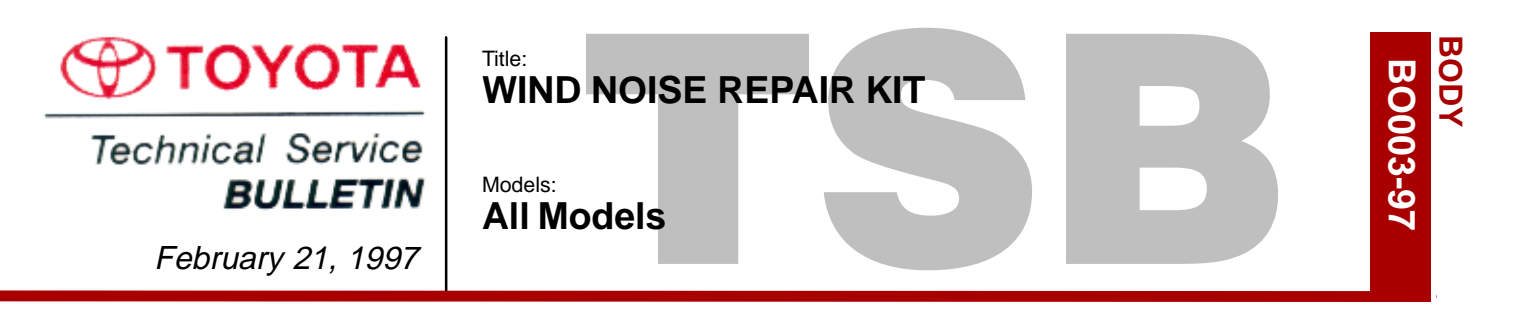

**Introduction** A kit containing special foam sponge material has been developed. This kit, when used in conjunction with procedures outlined in the Wind Noise Service Information book (P/N 00401–42978), specific Service Tips and Technical Service Bulletins, should enable effective wind noise repairs.

# Vehicles

Parts Information

| PART NUMBER   | PART NAME                     | SIZE (MM)            | QTY |
|---------------|-------------------------------|----------------------|-----|
| 08231-00810   | Kit, Wind Noise               |                      | 1   |
| 08231-00811 * | Caulking Sponge Sealant No. 1 | 297 x 150 (T = 3.0)  | 2   |
| 08231-00812 * | Caulking Sponge Sealant No .2 | 297 x 150 (T = 5.0)  | 2   |
| 08231-00813 * | Caulking Sponge Sealant No. 3 | 297 x 150 (T = 10.0) | 2   |
| 08231-00814 * | Caulking Sponge Sealant No. 4 | 297 x 150 (T = 3.0)  | 2   |
| 08231-00815 * | Caulking Sponge Sealant No. 5 | 297 x 150 (T = 5.0)  | 2   |
| 08231-00816 * | Caulking Sponge Sealant No. 6 | 297 x 150 (T = 5.0)  | 2   |

\* All of these parts are included in the kit.

Kit Components 1. Caulking Sponge Sealant No. 1, No. 2 and No. 3 (Ept-sealer).

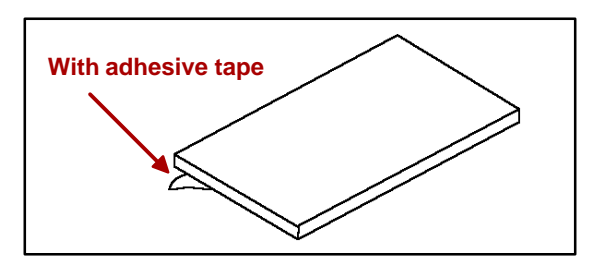

- With adhesive tape With adhesive tape
  - With adhesive tape
- Caulking Sponge Sealant No. 4 and No. 5 (Ept-sealer). This sheet is divided into 27 strips, 5 mm wide.
- Caulking Sponge Sealant No. 6 (Ept-sealer).

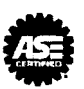

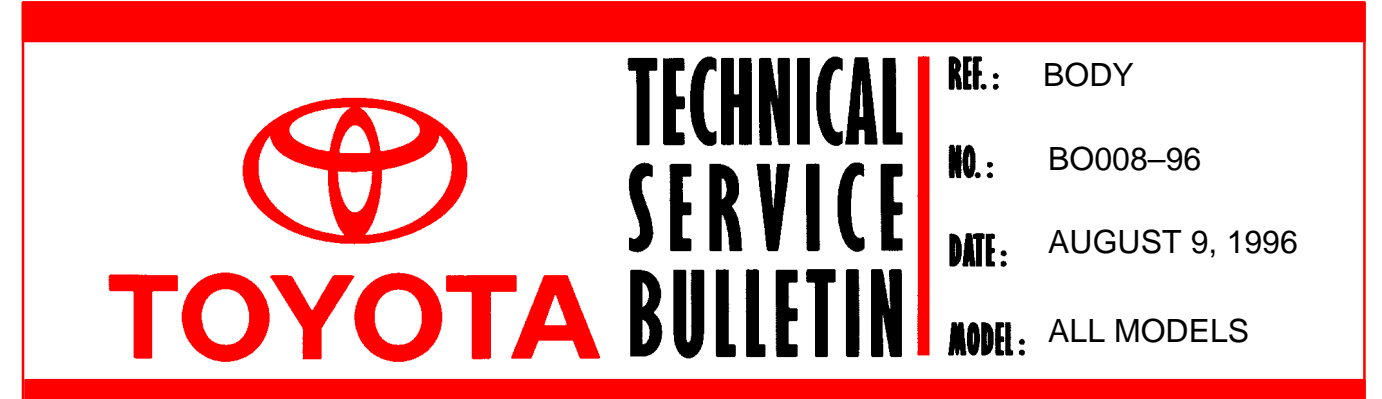

# STAINS ON RAPGARD APPLIED AREAS

Page 1 of 1

On some Toyota models, when Rapgard is removed from the vehicle, a stain is left on the paint surface. This stain can be seen under the clear coat and is not a defect of the clear coat. The stain corresponds to a wrinkled area of Rapgard which retained liquids, such as window washer fluid, that left a discoloration.

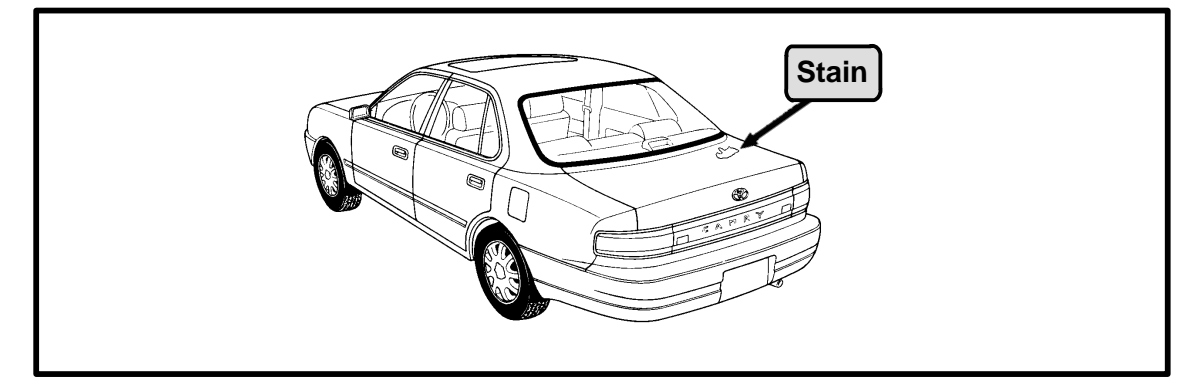

# **REPAIR PROCEDURE:**

To remove a stain from a vehicle, heat the stain surface to a temperature of  $70^{\circ}C - 80^{\circ}C$ . When the stain is removed it will not reappear.

# Equipment –

- 1. Infrared lamp or dryer to heat the surface.
- 2. Aluminum foil or a damp cloth to protect plastic parts from deformation.

# Procedure –

- 1. Apply aluminum foil to adjoining plastic parts or cool with damp cloth periodically.
- 2. Use an infrared lamp or dryer on the stain developed area and heat for 5 to 10 minutes at  $70^{\circ}C 80^{\circ}C$ .
- 3. After heating for 5 minutes, check whether the stain has disappeared. If the stain still remains, reheat the area and check again.

**NOTE:** Take care that the body's paint surface temperature does not become too high.

# WARRANTY INFORMATION:

| OPCODE | DESCRIPTION                                            | TIME | OPN         | T1 | T2 |
|--------|--------------------------------------------------------|------|-------------|----|----|
| BD6004 | Remove stains from paint surface<br>caused by Rapguard | 0.6  | 53301–XXXXX | 61 | 99 |

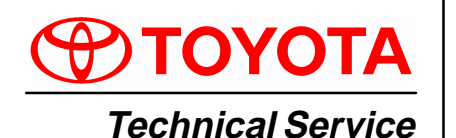

CHILD RESTRAINT SEAT TOP STRAP BRACKET INSTALLATION Models:

BODY

BO010-02

'83 – '00 All Models May 24, 2002

BULLETIN

Title:

#### Introduction Child restraint seat top strap bracket installation procedures are provided to supplement the Owner's Manual. Beginning with 2001 models, the top strap brackets are factory installed.

# NOTE:

- The child restraint seat top strap assembly is not available as a service part. Contact the child restraint seat manufacturer for recommended top strap information, top strap to child restraint seat installation instructions, and top strap retailers.
- The top strap brackets can only be installed on vehicles that have nuts welded in place by the factory. The locations of these nuts can be found in the Owner's Manual (for most 1983 and newer models.) Toyota does not recommend modifying vehicles that do not have nuts welded in place by the factory. Some Land Cruiser and RAV4 vehicles, prior to 2001 model year, may not have these nuts welded in by the factory.

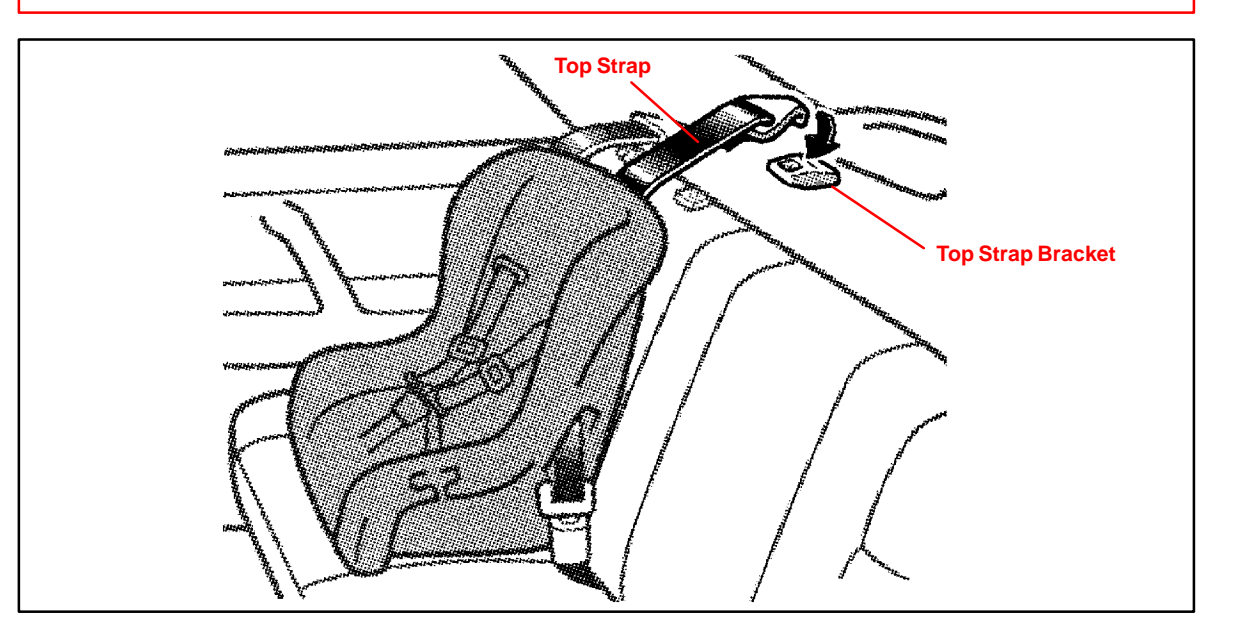

Applicable • 1983 - 2000 model year vehicles, all models.

Vehicles

| Parts     | PART NUMBER | PART NAME                                                                                   |  |  |  |
|-----------|-------------|---------------------------------------------------------------------------------------------|--|--|--|
| mormation | 73709–12010 | Bracket Sub–Assembly (Bracket, Bolt, 10 mm Spacer, and Washers)                             |  |  |  |
|           | 04731–22012 | CRS Kit (two Bolts [15 mm, 30 mm],<br>three Spacers [5 mm, 10 mm, 15 mm], and Locking Clip) |  |  |  |

W Infor

| arranty | OP CODE | DESCRIPTION                | TIME | OPN | T1 | T2 |
|---------|---------|----------------------------|------|-----|----|----|
| mation  | N/A     | Not Applicable to Warranty | _    | _   | -  | _  |

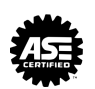

#### Installation **Child Restraint Seat Top Strap Bracket Installation**

Procedure

Obtain the exact year and vehicle model Toyota Owner's Manual before beginning installation.

1. Confirm with the customer which seat location(s) they will be installing the child restraint seat. The Owner's Manual seat section provides an illustration showing available top strap bracket location(s). The illustration page in the Owner's Manual is provided in pages 4–9 of this bulletin.

### NOTE:

Determine which kit parts are needed for each specific child seat location, by referring to pages 4–9 of this bulletin.

2. Remove a 20 mm diameter area of the carpet or trim material above the bracket mounting location. In some vehicles, a 20 mm circle is already pre-cut into the interior trim material. Once the interior trim material is removed, the nuts welded in by the factory should be visible.

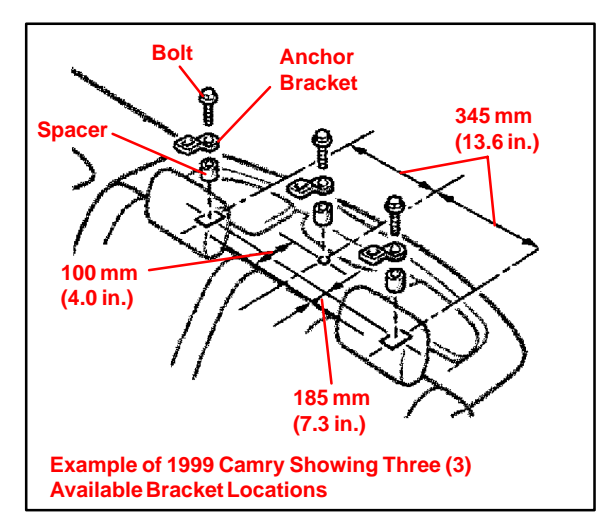

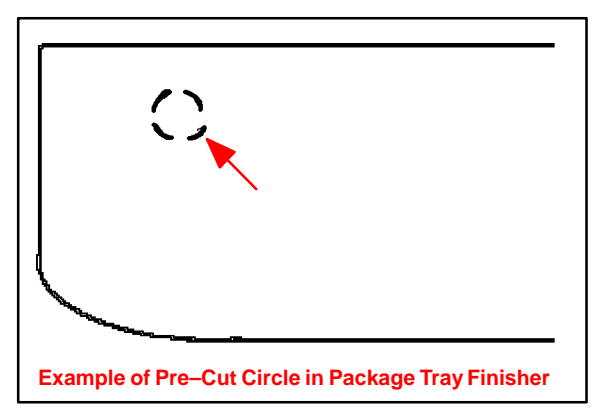

3. If a 5 mm or 15 mm spacer is specified, remove the red lock washer from the Bracket Sub–Assembly (P/N 73709-12010) and remove the 10 mm spacer. Assure the red lock washer is re-installed onto the bolt. If a 5 mm spacer is needed, use the 15 mm bolt from the CRS Kit (P/N 04731-22012).

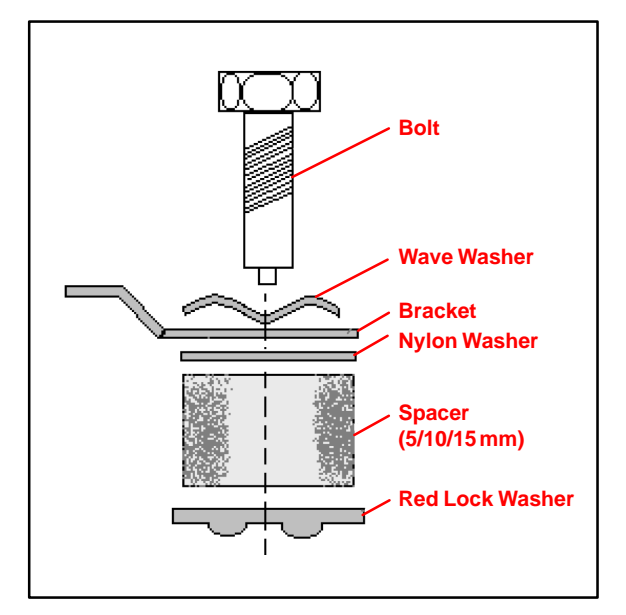

Installation Procedure (Continued)  Install the bracket assembly, according to the directions in the Owner's Manual. Tighten the bolt to 16.5 – 24.7 N–m, (1.68 – 2.52 kgf–m, 12.2 – 18.2 ft–lbf).

- Assure the top strap is attached to the child seat, according to the child seat manufacturer's instructions.
- Assure the child seat is installed in the vehicle according to the Toyota Owner's Manual (seat section).

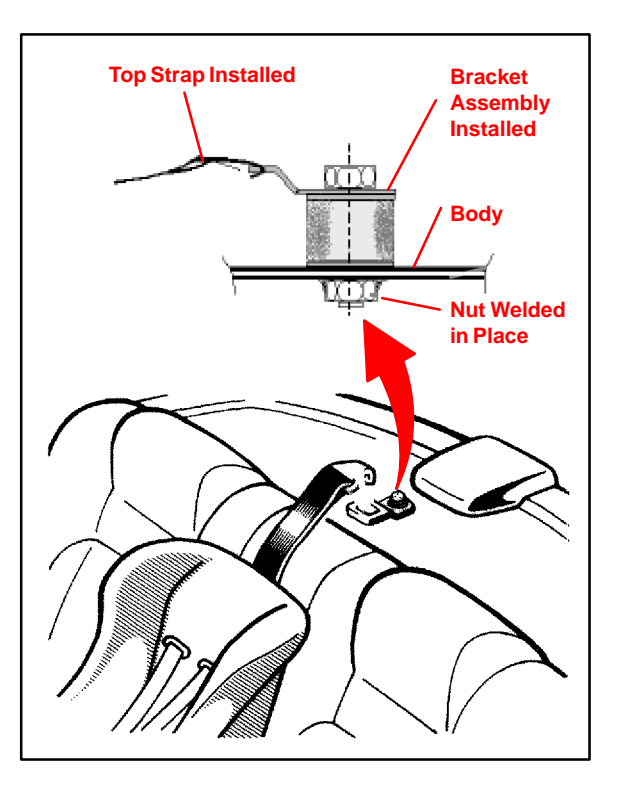

# Installation Owner's Manual Installation Reference Information

Information The following pages of this bulletin contain a reference information chart. This chart contains:

- Owner's Manual page(s) that provide the illustration showing available top strap bracket location(s). The information goes back to 1983 model year. 2001 models and newer already had the bracket installed by the factory.
- Installation notes, such as bracket spacer sizes for each specific child seat location.

| EXAMPLE:          |            | This call contains information on the 2000 (Dumper                                                                                            |
|-------------------|------------|----------------------------------------------------------------------------------------------------|
| OWNER'S<br>MANUAL | 4Runner    | <ul> <li>Refer to this page in the Owner's Manual to find the illustration showing</li> </ul>                                                 |
| 2000              | pg 73<br>a | available top strap bracket locations Installation Note. In this case, all bracket positions on the 2000 4Runner will require a 15 mm spacer. |

| INSTALLATION NOTE | COMMENT                                                             |
|-------------------|---------------------------------------------------------------------|
| а                 | Spacer – 15 mm for all anchors                                      |
| b                 | Spacer – 10 mm for outer, 15 mm for center                          |
| С                 | Spacer – 15 mm for outer, 10 mm for center                          |
| d                 | Spacer – 5 mm for all anchors                                       |
| е                 | Spacer – 15 mm for outer, none for center                           |
| f                 | Spacer – 15 mm for center, none for outer                           |
| g                 | No Spacer                                                           |
| h                 | Spacer – 10 mm for all anchors                                      |
| i                 | Bolt for All–Trac/4WD only (Part No. 91511–60814) (Celica & Previa) |
| NP                | Spacer pictured but no specifications                               |
| N/A               | Top strap anchor bracket mounting not available                     |
| Standard          | No installation necessary, anchor already installed by factory      |

| Installation<br>Reference  | OWNER'S<br>MANUAL | 4Runner          | Avalon     | Camry<br>Sedan | Camry<br>Liftback | Camry<br>Solara | Camry<br>Wagon   | Celica All<br>Trac 4WD | Celica<br>Coupe |
|----------------------------|-------------------|------------------|------------|----------------|-------------------|-----------------|------------------|------------------------|-----------------|
| Information<br>(Continued) | 2000              | рд 73<br>а       | Standard   | Standard       |                   | Standard        |                  |                        |                 |
|                            | 1999              | pg 71<br>a       | pg 72<br>a | pg 71–73<br>a  |                   | pg 68<br>a      |                  |                        | pg 49<br>a      |
|                            | 1998              | pg 53<br>a       | pg 70<br>a | pg 68–69<br>a  |                   |                 |                  |                        | pg 48<br>a      |
|                            | 1997              | pg 52<br>a       | pg 52<br>a | pg 56–57<br>a  |                   |                 |                  |                        | pg 45<br>a      |
|                            | 1996              | pg 45<br>NP      | pg 40<br>a | рд 47<br>а     |                   |                 | pg 48<br>a       |                        | pg 37<br>a      |
|                            | 1995              | pg 31<br>g       | pg 39<br>a | pg 44–45<br>a  |                   |                 | pg 45<br>a       |                        | pg 36<br>a      |
|                            | 1994              | pg 29<br>g       |            | pg 41–42<br>a  |                   |                 | pg 42<br>a       |                        | pg 31<br>a      |
|                            | 1993              | pg 26<br>g       |            | pg 33<br>a     |                   |                 | рд<br>33–34<br>а | pg 30<br>i, g          | pg 29<br>a      |
|                            | 1992              | pg 26<br>g       |            | рд 27<br>а     |                   |                 |                  | pg 30<br>i, g          | pg 29<br>a      |
|                            | 1991              | pg 27<br>g       |            | pg 29<br>c     |                   |                 | pg 29<br>g       | pg 29–30<br>i, g       | pg 29<br>a      |
|                            | 1990              | pg 27<br>g       |            | рд 29<br>с     |                   |                 | pg 29<br>g       | pg 29–30<br>i, g       | pg 29<br>a      |
|                            | 1989              | pg<br>31–33<br>g |            | рд 32<br>с     |                   |                 | pg 33<br>g       | pg 29–30<br>i, g       | pg 31<br>a      |
|                            | 1988              | pg<br>19–20<br>g |            | pg 32<br>b     |                   |                 | pg 32<br>g       | pg 16<br>i, g          | pg 16<br>a      |
|                            | 1987              | pg 18<br>g       |            | pg 15<br>b     |                   |                 | pg 16<br>g       |                        | pg 13<br>a      |
|                            | 1986              | pg 17<br>g       |            | pg 13<br>e     | pg 14<br>f        |                 |                  |                        | pg 12<br>a      |
|                            | 1985              | pg 16<br>g       |            | pg 13<br>e     | pg 13<br>f        |                 |                  |                        | pg 12<br>a      |
|                            | 1984              | pg<br>15–16<br>g |            | рд 13<br>е     | pg 13<br>f        |                 |                  |                        | pg 12<br>a      |
|                            | 1983              |                  |            | pg 12–13<br>e  | pg 13<br>f        |                 |                  |                        | pg 11–12<br>a   |

| Installation<br>Reference<br>Information<br>(Continued) | OWNER'S<br>MANUAL | Celica<br>Liftback | Corolla<br>FWD<br>Sedan | Corolla<br>FWD<br>Liftback | Corolla<br>4WD<br>Wagon | Corolla<br>Coupe | Corolla<br>FX/FX16 | Corolla<br>Hardtop | Corolla<br>RWD<br>2–Door<br>Coupe |
|---------------------------------------------------------|-------------------|--------------------|-------------------------|----------------------------|-------------------------|------------------|--------------------|--------------------|-----------------------------------|
| , , , , , , , , , , , , , , , , , , ,                   | 2000              | Standard           | Standard                |                            |                         |                  |                    |                    |                                   |
|                                                         | 1999              | pg 49<br>a         | pg 67<br>a              |                            |                         |                  |                    |                    |                                   |
|                                                         | 1998              | рд<br>49–50<br>а   | pg 65<br>a              |                            |                         |                  |                    |                    |                                   |
|                                                         | 1997              | pg<br>46–47<br>a   | pg 61<br>h              |                            |                         |                  |                    |                    |                                   |
|                                                         | 1996              | pg<br>37–38<br>a   | pg 49<br>h              |                            |                         |                  |                    |                    |                                   |
|                                                         | 1995              | pg<br>37–38<br>a   | pg 43<br>h              |                            |                         |                  |                    |                    |                                   |
|                                                         | 1994              | pg 32<br>a         | pg 39<br>h              |                            |                         |                  |                    |                    |                                   |
|                                                         | 1993              | pg 30<br>g         | pg 32–33<br>h           |                            |                         |                  |                    |                    |                                   |
|                                                         | 1992              | pg 30<br>g         | pg 34<br>h              |                            | pg 34<br>g              |                  |                    |                    |                                   |
|                                                         | 1991              | pg<br>29–30<br>g   | pg 44<br>h              |                            | pg 45<br>g              | pg 45<br>a       |                    |                    |                                   |
|                                                         | 1990              | pg<br>29–30<br>g   | pg 44–45<br>h           |                            | pg 46<br>g              | pg 45<br>a       |                    |                    |                                   |
|                                                         | 1989              | pg 31<br>g         | pg 40<br>h              |                            | pg 41–42<br>g           | pg 41<br>a       |                    |                    |                                   |
|                                                         | 1988              | pg 16<br>g         | pg 21–22<br>h           |                            |                         | pg 22<br>a       | pg 26<br>f         |                    |                                   |
|                                                         | 1987              | pg 13<br>g         | pg 13–14<br>a           | pg 14<br>f                 |                         |                  |                    |                    | pg 12<br>h                        |
|                                                         | 1986              | pg 13<br>g         | pg 12<br>a              | pg 12<br>f                 |                         |                  |                    |                    | pg 12<br>h                        |
|                                                         | 1985              | pg 13<br>g         | pg 13<br>a              | pg 14<br>f                 |                         |                  |                    |                    | pg 12<br>h                        |
|                                                         | 1984              | pg 12<br>g         | pg 12–13<br>a           | pg 13<br>f                 |                         |                  |                    |                    | pg 12<br>h                        |
|                                                         | 1983              | pg 12<br>g         | рд 10<br>а              | pg 11<br>g                 |                         | pg 11<br>g       |                    | pg 10<br>h         |                                   |

May 24, 2002

| Installation<br>Reference<br>Information<br>(Continued) | OWNER'S<br>MANUAL | Corolla<br>RWD<br>3–Door<br>Coupe | Corolla<br>Wagon | Cressida      | Cressida<br>Wagon | Echo     | Land<br>Cruiser | MR2        | Paseo<br>Coupe &<br>Convert. |
|---------------------------------------------------------|-------------------|-----------------------------------|------------------|---------------|-------------------|----------|-----------------|------------|------------------------------|
| ()                                                      | 2000              |                                   |                  |               |                   | Standard | N/A             |            |                              |
|                                                         | 1999              |                                   |                  |               |                   |          | N/A             |            | pg 63<br>a                   |
|                                                         | 1998              |                                   |                  |               |                   |          | N/A             |            | pg 61<br>a                   |
|                                                         | 1997              |                                   |                  |               |                   |          | N/A             |            | pg 55<br>a                   |
|                                                         | 1996              |                                   | pg 49–50<br>h    |               |                   |          | N/A             |            | pg 40<br>h                   |
|                                                         | 1995              |                                   | pg 44<br>h       |               |                   |          | N/A             | pg 38<br>a | pg 37<br>h                   |
|                                                         | 1994              |                                   | pg 40<br>h       |               |                   |          | N/A             | pg 33<br>a | pg 33<br>h                   |
|                                                         | 1993              |                                   | pg 33<br>h       |               |                   |          | N/A             | pg 31<br>a | pg 31<br>h                   |
|                                                         | 1992              |                                   | pg 35<br>h       | рд 29<br>с    |                   |          | N/A             | pg 31<br>a | pg 27<br>h                   |
|                                                         | 1991              |                                   | pg 46<br>h       | рд 29<br>с    |                   |          | N/A             | pg 31<br>a |                              |
|                                                         | 1990              |                                   | pg 46–47<br>g    | pg 30<br>c    |                   |          | N/A             |            |                              |
|                                                         | 1989              |                                   | pg 42<br>a       | рд 34<br>с    |                   |          | N/A             | pg 28<br>a |                              |
|                                                         | 1988              |                                   | pg 23<br>h       | pg 30<br>h    |                   |          | N/A             | pg 12<br>a |                              |
|                                                         | 1987              | pg 13<br>g                        |                  | pg 21<br>h    | pg 21<br>g        |          | N/A             | pg 11<br>a |                              |
|                                                         | 1986              | pg 12<br>g                        |                  | pg 16<br>h    | pg 16<br>g        |          | N/A             | pg 11<br>a |                              |
|                                                         | 1985              | pg 11<br>g                        |                  | pg 15–16<br>h | pg 16<br>g        |          | N/A             | pg 11<br>a |                              |
|                                                         | 1984              | pg 11<br>g                        |                  | pg 15<br>g    | pg 15<br>g        |          | N/A             |            |                              |
|                                                         | 1983              |                                   | pg 11<br>g       | pg 15<br>g    | pg 15<br>g        |          | N/A             |            |                              |

| Installation<br>Reference  | OWNER'S<br>MANUAL | Previa             | RAV4 | RAV EV   | Sienna     | Starlet   | Supra         | T100 Ext.<br>Cab 2WD | T100 Ext.<br>Cab 4WD |
|----------------------------|-------------------|--------------------|------|----------|------------|-----------|---------------|----------------------|----------------------|
| Information<br>(Continued) | 2000              |                    | N/A  | Standard | pg 99<br>a |           |               |                      |                      |
|                            | 1999              |                    | N/A  | N/A      | pg 96<br>a |           |               |                      |                      |
|                            | 1998              |                    | N/A  |          | рд 74<br>а |           | pg 49<br>d    | N/A                  | N/A                  |
|                            | 1997              | р <u>д</u> 60<br>а | N/A  |          |            |           | pg 49<br>d    | N/A                  | N/A                  |
|                            | 1996              | pg<br>47–48<br>a   | N/A  |          |            |           | pg 36<br>d    | N/A                  | N/A                  |
|                            | 1995              | pg<br>46–47<br>a   |      |          |            |           | pg 36–37<br>d | N/A                  | N/A                  |
|                            | 1994              | pg<br>41–42<br>a   |      |          |            |           | pg 32–33<br>d |                      |                      |
|                            | 1993              | pg<br>41–42<br>a   |      |          |            |           | pg 32–33<br>d |                      |                      |
|                            | 1992              | pg<br>37–38<br>i   |      |          |            |           | pg 32<br>h    |                      |                      |
|                            | 1991              | pg<br>33–34<br>i   |      |          |            |           | pg 33<br>h    |                      |                      |
|                            | 1990              |                    |      |          |            |           | pg 31<br>h    |                      |                      |
|                            | 1989              |                    |      |          |            |           | pg 31<br>h    |                      |                      |
|                            | 1988              |                    |      |          |            |           | pg 32<br>h    |                      |                      |
|                            | 1987              |                    |      |          |            |           | pg 15<br>h    |                      |                      |
|                            | 1986              |                    |      |          |            |           | pg 13–14<br>g |                      |                      |
|                            | 1985              |                    |      |          |            |           | pg 13<br>g    |                      |                      |
|                            | 1984              |                    |      |          |            | pg 9<br>g | pg 12<br>g    |                      |                      |
|                            | 1983              |                    |      |          |            | pg 9<br>g | pg 11<br>g    |                      |                      |

| Installation<br>Reference  | OWNER'S<br>MANUAL | T100 Reg<br>Cab 4WD | T100 Reg<br>Cab 2WD | Tacoma | Tercel<br>2 Door | Tercel 4WD<br>Wagon | Tercel 3/5 | Tercel 4WD | Tercel All<br>Models |
|----------------------------|-------------------|---------------------|---------------------|--------|------------------|---------------------|------------|------------|----------------------|
| Information<br>(Continued) | 2000              |                     |                     | N/A    |                  |                     |            |            |                      |
|                            | 1999              |                     |                     | N/A    |                  |                     |            |            |                      |
|                            | 1998              | N/A                 | N/A                 | N/A    |                  |                     |            |            |                      |
|                            | 1997              | N/A                 | N/A                 | N/A    |                  |                     |            |            |                      |
|                            | 1996              | N/A                 | N/A                 | N/A    |                  |                     |            |            |                      |
|                            | 1995              | N/A                 | N/A                 | N/A    |                  |                     |            |            |                      |
|                            | 1994              | N/A                 | N/A                 |        |                  |                     |            |            |                      |
|                            | 1993              | N/A                 | N/A                 |        |                  |                     |            |            |                      |
|                            | 1992              |                     |                     |        |                  |                     |            |            |                      |
|                            | 1991              |                     |                     |        |                  |                     |            |            |                      |
|                            | 1990              |                     |                     |        | pg 31<br>a       |                     | pg 31<br>h |            |                      |
|                            | 1989              |                     |                     |        | pg 30–31<br>a    |                     | pg 30<br>h |            |                      |
|                            | 1988              |                     |                     |        | pg 18<br>a, d    |                     | pg 17<br>h |            |                      |
|                            | 1987              |                     |                     |        |                  | pg 12<br>g          |            | pg 12<br>g |                      |
|                            | 1986              |                     |                     |        |                  | pg 12<br>g          |            | pg 12<br>g |                      |
|                            | 1985              |                     |                     |        |                  |                     |            |            | pg 11–13<br>g        |
|                            | 1984              |                     |                     |        |                  |                     |            |            | pg 11<br>g           |
|                            | 1983              |                     |                     |        |                  |                     |            |            | pg 11<br>g           |

| Installation<br>Reference  | OWNER'S<br>MANUAL | Tercel Sedan/<br>Coupe | Tercel Wagon | Truck 2x4  | Truck 4x4  | Tundra   | Van        |
|----------------------------|-------------------|------------------------|--------------|------------|------------|----------|------------|
| Information<br>(Continued) | 2000              |                        |              |            |            | Standard |            |
|                            | 1999              | pg 60<br>h             |              |            |            |          |            |
|                            | 1998              | pg 59<br>h             |              |            |            |          |            |
|                            | 1997              | pg 54<br>h             |              |            |            |          |            |
|                            | 1996              | pg 41<br>h             |              |            |            |          |            |
|                            | 1995              | pg 38<br>h             |              |            |            |          |            |
|                            | 1994              | pg 39<br>h             |              | pg 32<br>g | pg 32<br>g |          |            |
|                            | 1993              | pg 35<br>h             |              | pg 27<br>g | pg 27<br>g |          |            |
|                            | 1992              | pg 29<br>h             |              | pg 27<br>9 | pg 27<br>g |          |            |
|                            | 1991              | pg 28<br>h             |              | pg 26<br>g | pg 26<br>g |          |            |
|                            | 1990              |                        |              | pg 26<br>g | pg 26<br>g |          |            |
|                            | 1989              |                        |              | pg 29<br>g | pg 29<br>g |          | pg 37<br>a |
|                            | 1988              |                        |              | pg 13<br>g | pg 19<br>g |          | pg 23<br>a |
|                            | 1987              | pg 12<br>g             | pg 11<br>g   | pg 14<br>9 | pg 18<br>g |          | pg 21<br>a |
|                            | 1986              | pg 12<br>g             | pg 12<br>g   | pg 13<br>g | pg 17<br>g |          | pg 20<br>a |
|                            | 1985              |                        |              | pg 12<br>g | pg 15<br>g |          | pg 17<br>a |
|                            | 1984              |                        |              | pg 12<br>g | pg 12<br>g |          | рд 17<br>а |
|                            | 1983              |                        |              | N/A        | N/A        |          |            |

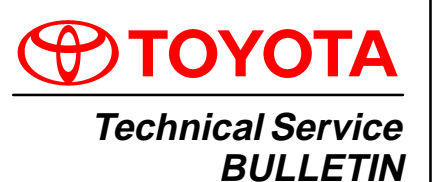

March 23, 2001

# Title: NEW SEAT BELT TONGUE PLATE STOPPER SERVICE PARTS Models:

All Applicable Models

# **Introduction** A new service part for the seat belt tongue plate stopper has been introduced. Installation procedures are provided to supplement the Repair Manual.

Applicable Vehicles

| MODEL                         | YEAR        |
|-------------------------------|-------------|
| Avalon                        | 1995 – 2001 |
| Camry                         | 1983 – 2001 |
| Corolla                       | 1980 – 2001 |
| Camry Solara                  | 1999 – 2001 |
| Sienna (Front Seat Belt Only) | 1998 – 2001 |
| RAV4                          | 1997 – 2001 |
| 4Runner                       | 1992 – 2001 |
| Land Cruiser                  | 1991 – 2001 |
| Tundra                        | 2000 – 2001 |
| Tacoma                        | 1997 – 2000 |
| ECHO                          | 2000 – 2001 |
| Celica                        | 1980 – 2001 |
| Prius                         | 2001        |
| Tercel                        | 1981 – 1999 |

### Parts Information

| PREVIOUS PART NUMBER | CURRENT PART NUMBER | PART NAME                      |
|----------------------|---------------------|--------------------------------|
| N/A                  | 73219–02010         | Stopper, Tongue Plate (Black)* |
| N/A                  | 73219–02020         | Stopper, Tongue Plate (Gray)*  |
| N/A                  | 73219–02030         | Stopper, Tongue Plate (Beige)* |

Use a stopper color that is closest to the seat belt webbing color.

| Warranty    |
|-------------|
| Information |

| ty | OP CODE | DESCRIPTION                            | TIME | OPN         | T1 | T2 |
|----|---------|----------------------------------------|------|-------------|----|----|
| 11 | BD0047  | Install Seat Belt Tongue Plate Stopper | 0.1  | 73219–020#0 | 62 | 12 |

# Applicable Warranty\*:

This repair is covered under the Toyota Comprehensive Warranty. This warranty is in effect for 36 months or 36,000 miles, whichever occurs first, from the vehicle's in-service date.

\* Warranty application is limited to correction of a problem based upon a customer's specific complaint.

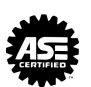

#### Installation 1. Preparation Procedure

- A. Shift the Tongue Plate to the upper portion of the Tongue Plate Stopper, and temporarily hold it with a clip or tape.
- B. Remove any pieces of the original Tongue Plate Stopper in the webbing, with a pair of pliers.

# **CAUTION:**

Damaged or weakened seat belts may break in an accident and injure the occupant. The seat belt assembly must be replaced if:

- The webbing is cut, frayed, worn, or damaged.
- It has been used in a severe impact.

Inspect the entire length of webbing for damage and replace the assembly if needed. Be careful not to damage the webbing during repair.

- 2. Install the New Tongue Plate Stopper
  - A. Install a new Tongue Plate Stopper in the hole of the webbing.

# NOTE:

Be aware of the installation direction of the Tongue Plate Stopper as shown in the illustration.

B. Pinch the Tongue Plate Stopper into the webbing using an adjustable wrench, and turn and push the adjustment screw by hand.

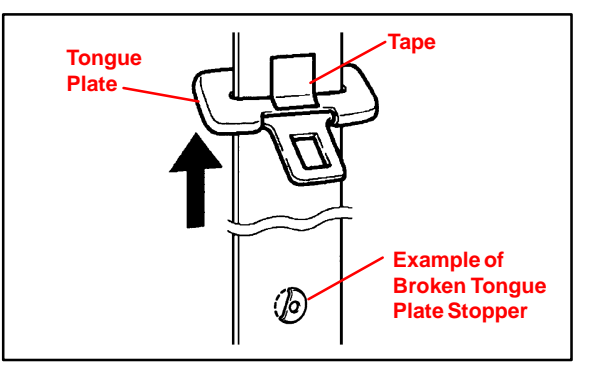

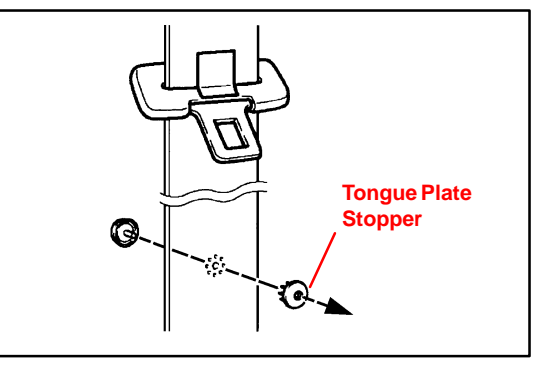

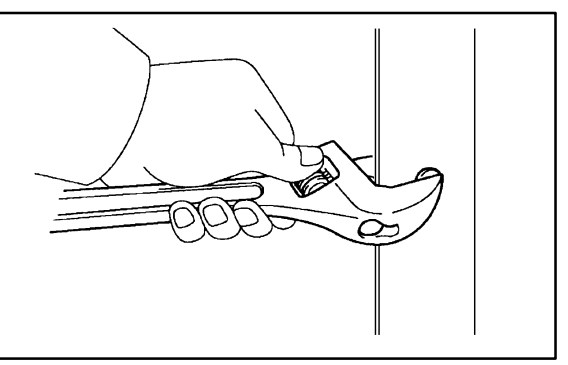

# HINT:

Press the adjustment screw in order to position the male and female parts of the Tongue Plate Stopper parallel to each other, as shown in illustration.

# CAUTION:

DO NOT use pliers. They may damage the webbing.

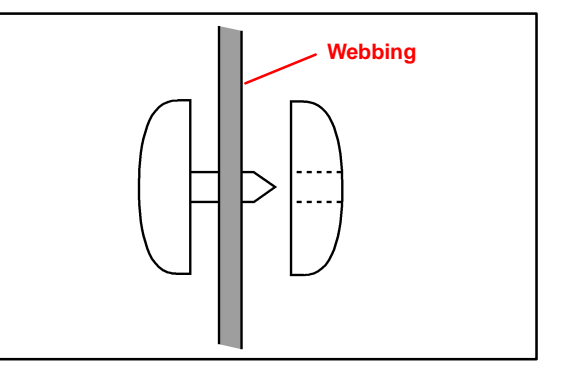

# NEW SEAT BELT TONGUE PLATE STOPPER SERVICE PARTS - BO011-01

- Installation Procedure (Continued)
- C. When the adjustment screw for the adjustable wrench can't be turned by hand, tighten the adjustment screw using a pair of adjustable joint pliers until the space between jaws of the adjustable wrench is 4.5 – 5.0 mm. (See illustrations.)

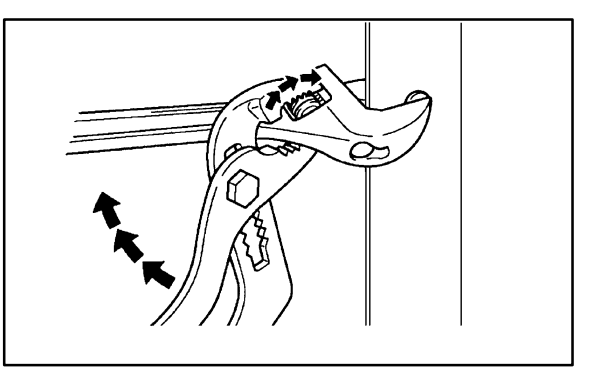

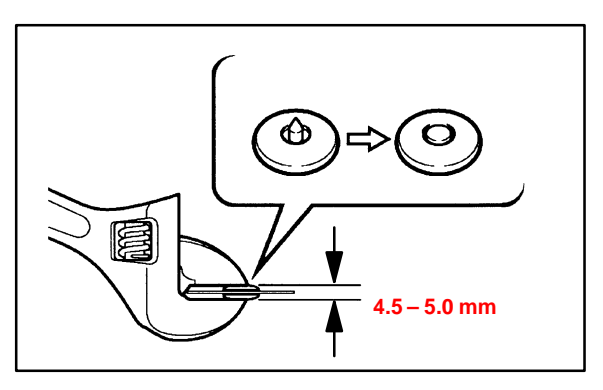

D. Check to be sure that the male pin of the Tongue Plate Stopper has become deformed evenly in the hole of the female part and is firmly held to the belt webbing. (See illustrations.)

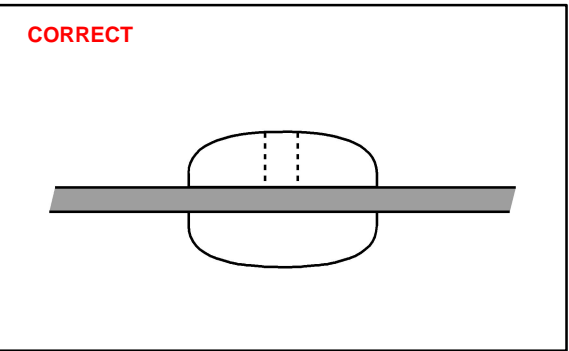

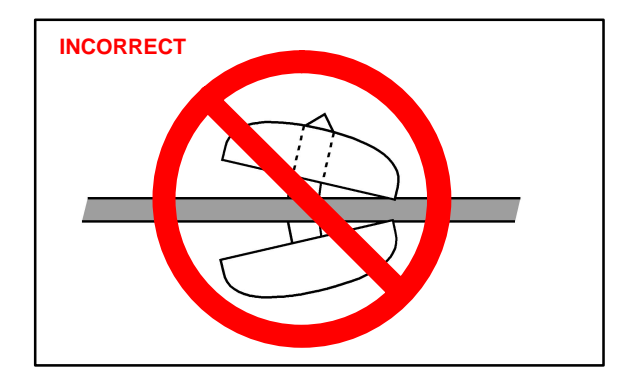

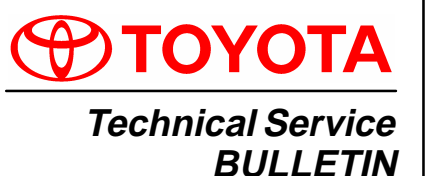

September 9, 2003

# Title: TRIM GARNISH LOOSE Models:

All Models

# ÖDY **BO017**

Σ

Ш

<

ഗ

Ш

# **TSB REVISION NOTICE:**

March 3, 2004: The TSB has been changed to include new inspection and replacement instructions. Previous versions of this TSB should be discarded.

Introduction Customers may experience an interior trim panel either loose or fitting poorly due to a deformed or missing panel attachment clips. When a trim garnish (A, B, C or D pillar garnish, door trim panel, etc.) is removed and reinstalled using the old clips, there is a possibility that the garnish may exhibit a loose condition. To prevent this condition from occurring, please use the following procedures.

Inspection/ All Models – All trim panel attachment clips must be inspected prior to reassembly and Replacement replaced if any damage or wear is detected. If no damage is visible, the clip may be Procedure reused. Always check to make sure that the garnish is properly attached after reinstallation of all interior trim panels.

> 2002 - 2004 model year Camry and 2004 model year Solara - When removing the A-pillar garnish panels, replace the white plastic attachment clips (P/N 90467-A0025).

Applicable · All models. Vehicles

Warranty OP CODE DESCRIPTION TIME OFP T1 Т2 Information N/A Not Applicable to Warranty \_ \_

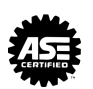

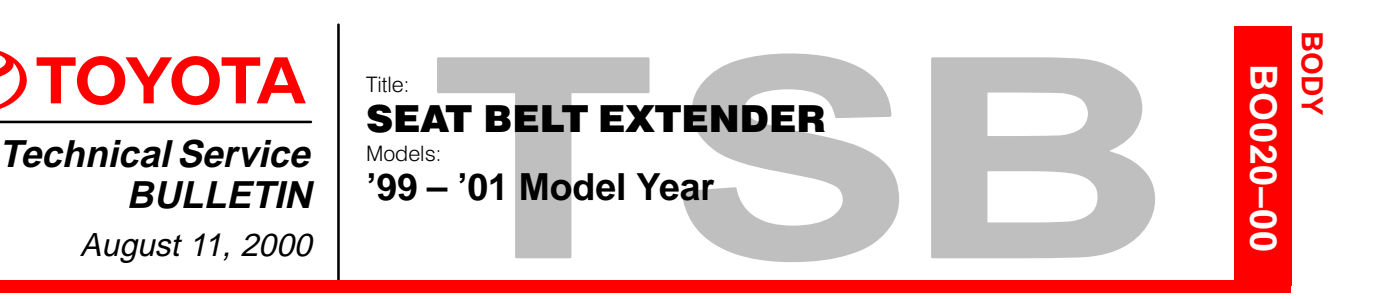

- Introduction Toyota customers who find it necessary to increase the length of their seat belts may obtain Seat Belt Extenders at **no cost** through their local Toyota dealer.
  - The extender is available in 6 inch, 9 inch, 12 inch, 15 inch and 18 inch lengths.
  - The extender is available only in black.
  - Owners are informed of the seat belt extender availability through the Toyota Owner's Manual included in each vehicle.

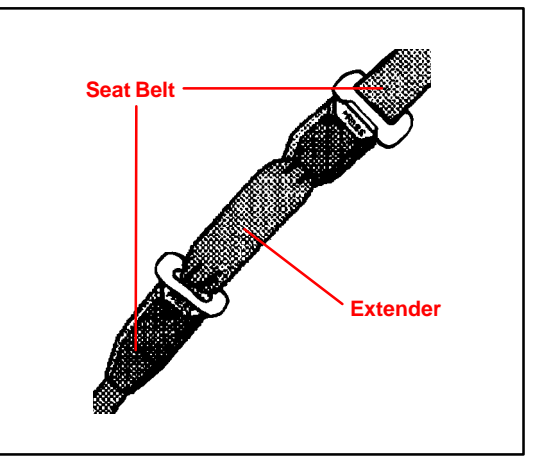

The customer *(individual requiring the extender)* must visit a Toyota dealership to have the required measurements made and to complete the seat belt extender worksheet. The worksheet will allow the proper fitting and selection of a seat belt extender for the customer. The dealership personnel should then determine the applicable part number and place a *Critical Order* through the *TDN Parts Network.* 

The dealership service department should complete the affixed Seat Belt Extender Label and review the "owner instruction sheet" with the customer. The dealership should give a copy of the completed worksheet to the customer and keep the original in the customer's file.

To assure utmost owner satisfaction, it is recommended that a dealership designate one person to coordinate all activities related to the seat belt extender issue.

From past sales history, it is recommended that dealerships **do** <u>not</u> stock Seat belt extenders due to low demand and the need for customer fitting.

This bulletin contains the following information:

| Procedure and Sample Label   | Page 2   |
|------------------------------|----------|
| Application Charts           | Page 3-4 |
| Part Number Information      | Page 5   |
| Owner Instructions           | Page 6   |
| Seat Belt Extender Worksheet | Page 7   |

Applicable Vehicles • **1999** through **2001** model year **Toyota** vehicles.

Warranty Information

| nty | OP CODE | DESCRIPTION                | TIME | OPN | T1 | T2 |
|-----|---------|----------------------------|------|-----|----|----|
| on  | N/A     | Not Applicable to Warranty | -    | -   | -  | —  |

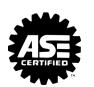

- Procedure 1. Owner requests a seat belt extender from dealer.
  - 2. Dealer verifies the need for a seat belt extender and obtains a current copy of this TSB and copies the worksheet.
  - 3. Dealer measures the customer and completes the worksheet. Dealer determines the correct part number and places a Critical Order for the part through the TDN Parts Network.
  - 4. Dealer receives seat belt extender and calls the customer in to check fit of the part.
  - 5. If the seat belt extender fit is good, dealership personnel completes the customer information label on the part, explains usage of the part, and gives the customer a copy of the completed worksheet.
  - 6. Dealer places a copy of the completed worksheet in the customer's records.

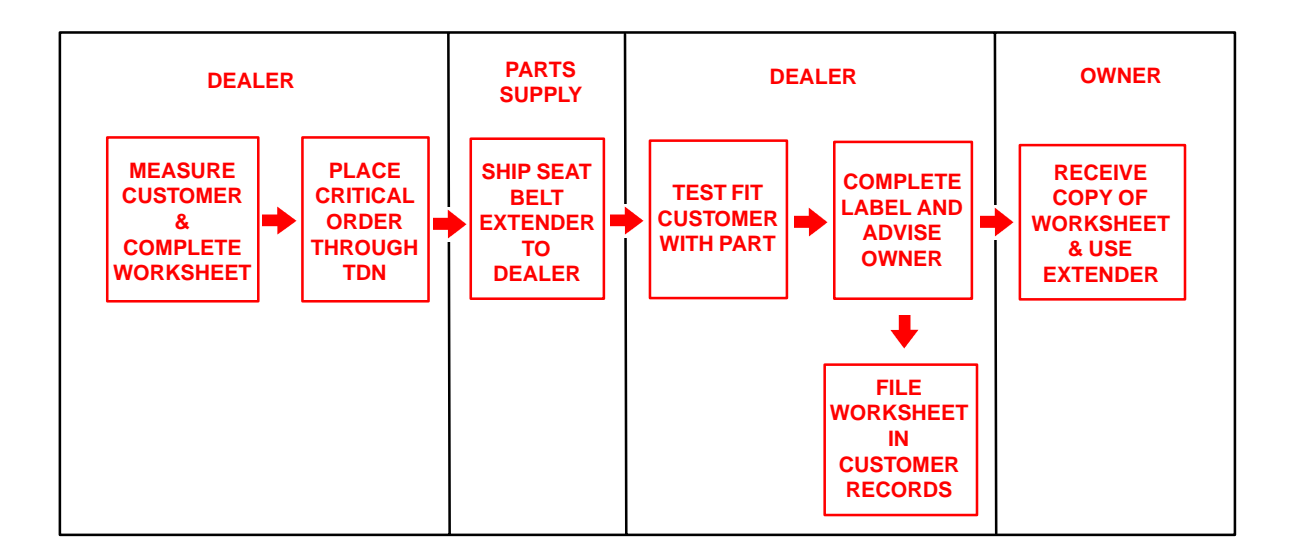

| Customer | CAUTION                                                                                         |       |                   |                   |       |
|----------|-------------------------------------------------------------------------------------------------|-------|-------------------|-------------------|-------|
| Label    | THIS SEAT BELT EXTENDER IS TO BE USED ONLY BY: _                                                |       |                   |                   |       |
|          | ON VEHICLE:                                                                                     |       |                   |                   |       |
|          | VIN:                                                                                            |       | the second second |                   |       |
|          | SEATING POSITION:                                                                               |       |                   |                   |       |
|          | USE BY OTHERS, OR IN ANOTHER SEATING POSITION,<br>COULD REDUCE SEAT BELT RESTRAINT IN AN ACCIDE | OR IN | ANOTH<br>D RESU   | IER VEH<br>JLT IN | IICLE |

Front Seat Belt Extender

| Applications |  |
|--------------|--|
| Applications |  |
|              |  |
|              |  |

| FRONT SEAT – EXTENDER APPLICATION |                  |     |     |     |  |
|-----------------------------------|------------------|-----|-----|-----|--|
| MODEL                             | ТҮРЕ             | '01 | '00 | '99 |  |
| RAV4                              | _                | R–5 | R–5 | R–5 |  |
| ECHO                              | <u> </u>         | K–5 | 5–5 | —   |  |
|                                   | TMMC PRODUCTION  | 0.4 | 0.4 | 0.4 |  |
| COROLLA                           | NUMMI PRODUCTION | 4   | Q=4 | Q=4 |  |
| PRIUS                             | _                | N–7 | —   | —   |  |
| MR2 SPYDER                        | —                | N–6 | N–6 | -   |  |
|                                   | LIFTBACK & COUPE | N–6 | N–6 | N_6 |  |
| OLLICA                            | CONVERTIBLE      | —   | —   | N-O |  |
|                                   | TMC PRODUCTION   | 0-4 | 0-1 | 0-1 |  |
| CAWINT                            | TMMK PRODUCTION  | 4   | Q-4 | Q-4 |  |
| CAMRY                             | COUPE            | 0-1 | 0-1 | Q–4 |  |
| SOLARA                            | COVERTIBLE       | 4   | Q-4 | —   |  |
| AVALON <sup>*1</sup>              | _                | T–1 | T–1 | Q–2 |  |
| SIENNA                            | _                | Q-4 | Q-4 | Q–4 |  |
| TACOMA <sup>*1</sup>              | _                | S–2 | S–1 | S–1 |  |
| 4RUNNER                           | _                | K–5 | K–5 | K–5 |  |
| LAND CRUISER                      | _                | K–5 | K–5 | K–5 |  |
| SEQUIOA                           | <u> </u>         | Q-4 |     | _   |  |
| TUNDRA <sup>*1</sup>              | _                | Q-4 | Q-4 | —   |  |

\*1 The extender must not be used for the center seat belt of Avalon, Tacoma and Tundra which have bench seats.

# SEAT BELT EXTENDER: '99 - '01 MODEL YEAR - BO020-00

Rear Seat Belt Extender Applications

|              | REAR SEAT – EXTENDER APPLICATION |     |                   |                   |  |
|--------------|----------------------------------|-----|-------------------|-------------------|--|
| MODEL        | TYPE                             | '01 | '00               | '99               |  |
|              | W/TOKAI RIKA                     | R–5 | R–5 <sup>*1</sup> | R–5 <sup>*1</sup> |  |
| RAV4         | W/QSS                            | —   | Q-4 <sup>*2</sup> | Q-4 <sup>*2</sup> |  |
| ECHO         | <u> </u>                         | R–5 | R–5               | —                 |  |
|              | TMMC PRODUCTION                  | Q-4 | Q-4               | Q-4               |  |
| COROLLA      | NUMMI PRODUCTION                 | T–1 | T–1               | T–1               |  |
| PRIUS        | —                                | N–7 | —                 | —                 |  |
|              | LIFTBACK & COUPE                 | N–6 | N–6               | N–6               |  |
| CELICA       | CONVERTIBLE (RH)                 |     |                   | N–1               |  |
|              | CONVERTIBLE (LH)                 |     |                   | N–5               |  |
| CAMRY        | TMC PRODUCTION                   | 0-4 | 0-1               | 0.4               |  |
|              | TMMK PRODUCTION                  |     | Q=4               | Q=4               |  |
| CAMRY        | COUPE                            | 0.4 | 0.4               | Q–4               |  |
| SOLARA       | CONVERTIBLE                      |     | Q=4               | _                 |  |
| AVALON       | <u> </u>                         | T–1 | T–1               | Q–2               |  |
| SIENNA       | _                                | Q-4 | Q-4               | Q-4               |  |
| TACOMA       | XTRACAB                          | A–2 | A-2               | A–2               |  |
| 4RUNNER      | <u> </u>                         | R–5 | R–5               | R–5               |  |
| LAND CRUISER | <u> </u>                         | K–5 | K–5               | K–5               |  |
| SEQUOIA      | REAR SEAT #1                     | T–1 |                   |                   |  |
| SEQUOIA      | REAR SEAT #2                     | Q-4 | 1 —               |                   |  |
| TUNDRA       | ACCESS CAB                       | Q-4 | Q-4               |                   |  |

- \*1 This seat belt was supplied by TOKAI RIKA. Make sure that the I/D mark on the back side of the seat belt buckle is the same as shown.
- $\mathbb{B}$
- \*2 This seat belt was supplied by QSS. Make sure that the I/D mark on the back side of the seat belt buckle is the same as shown.

# NOTE:

The seat belt extender must not be used for the center rear seat belt.

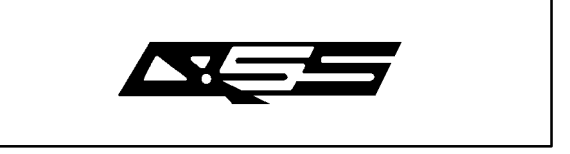

| Parts       |
|-------------|
| Information |

|        | PART NUMBER PREFIX: 73399- |        |         |         |         |  |  |  |  |
|--------|----------------------------|--------|---------|---------|---------|--|--|--|--|
| SEDIES | LENGTH                     |        |         |         |         |  |  |  |  |
| JERIES | 6 INCH                     | 9 INCH | 12 INCH | 15 INCH | 18 INCH |  |  |  |  |
| R–5    | -16060                     | -16070 | -16080  | -16090  | -16100  |  |  |  |  |
| N–1    | -12060                     | -12070 | -12080  | -12090  | -12100  |  |  |  |  |
| N–5    | -20110                     | -20120 | -20130  | -20140  | -20150  |  |  |  |  |
| N–6    | -20160                     | -20170 | -20180  | -20190  | -20200  |  |  |  |  |
| N–7    | -47010                     | -47020 | -47030  | -47040  | -47050  |  |  |  |  |
| K–5    | -35010                     | -35020 | -35030  | -35040  | -35050  |  |  |  |  |
| A-2    | -01060*1                   | -01070 | -01080  | -01090  | -01100  |  |  |  |  |
| Q-2    | -06010                     | -06020 | -06030  | -06040  | -06050  |  |  |  |  |
| Q-4    | -0W010                     | -0W020 | -0W030  | -0W040  | -0W050  |  |  |  |  |
| S–1    | -04010                     | -04020 | -04030  | -04040  | -04050  |  |  |  |  |
| T–1    | -01110                     | -01120 | -01130  | -01140  | -01150  |  |  |  |  |

\*1 Length: 7 <sup>1</sup>/<sub>4</sub>"

OwnerFailure to follow the recommendations indicated below could result in less effectivenessInstructionsof the seat belt restraint system in case of vehicle collision, causing personal injury.

The Seat Belt Extender must not be used:

- a. By anyone other than for whom it was provided (name recorded on seat belt extender).
- b. In any vehicle and/or seat position other than the one for which it was provided.
- c. When the Seat Belt Extender is provided for rear seat positions (with automatic locking retractor), make sure the retractor is locked when in use.

If your seat belt cannot be fastened securely because it is not long enough, a personalized seat belt extender is available from your Toyota dealer free of charge.

Please contact your local Toyota dealer so that the dealer can order the proper required length for the extender. Bring the heaviest coat you expect to wear for proper measurement and selection of length. Additional ordering information is available at your Toyota dealer.

# **CAUTION:**

When using the seat belt extender, observe the following. Failure to follow these instructions could result in less effectiveness of the seat belt restraint system in case of vehicle accident, increasing the chance of personal injury.

- Never use the Seat Belt Extender if you can comfortably fasten the seat belt without it.
- The Seat Belt Extender must never be used with any child safety seats.
- Remember that the extender provided for you may not be safe when used on a different vehicle, or for another person or at a different seating position than the one originally intended for.

To connect the extender to the seat belt, insert the tab into the seat belt buckle so that the "PRESS" signs on the buckle-release buttons of the extender and the seat belt are both facing outward as shown.

You will hear a click when the tab locks into the buckle.

When releasing the seat belt, press on the buckle–release button on the extender, <u>not</u> on the seat belt. This helps prevent damage to the vehicle interior and extender itself.

When not in use, remove the extender and store in the vehicle for future use.

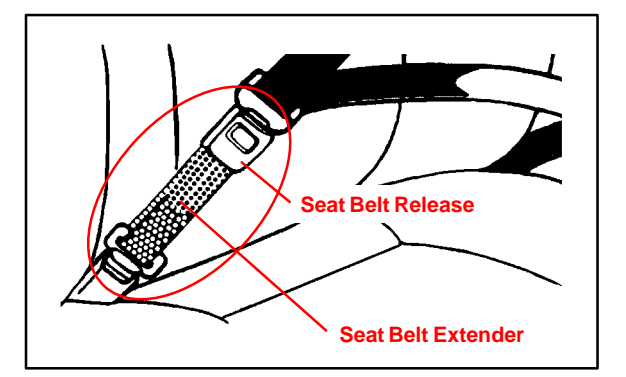

# SEAT BELT EXTENDER WORKSHEET

PLEASE COPY THIS ORIGINAL WORKSHEET FOR EACH EXTENDER NEEDED

#### **CAUTION:**

- To minimize the chance and/or severity of injury in an accident, the seat belt extender must only be used:
  - 1 By the person for whom it was provided
  - 2 In the seat position for which it was provided
- The seat belt extender must never be used with any child safety seats.
- When the seat belt extender is provided for rear seat positions (with automatic
  - locking retractor), make sure the retractor is locked when extender belt is in use.

| DEALER SEAT   |             | T BELT EXTENDER APPLICATION |           | APPLICANT        |                 |                |       |
|---------------|-------------|-----------------------------|-----------|------------------|-----------------|----------------|-------|
| DEALER CODE   | DEALER NAME |                             |           | APPLICANT NAM    | E               |                |       |
|               |             |                             |           |                  |                 |                |       |
| ADDRESS       |             |                             |           | ADDRESS          |                 |                |       |
|               |             |                             |           |                  |                 |                |       |
| CITY & STATE  |             |                             | ZIP       | CITY & STATE     |                 | ZIP            | PHONE |
|               |             |                             |           |                  |                 |                |       |
| EMPLOYEE NAME | I           | MODEL YEAR                  | BODY TYPE | SEATING POSITION | VEHICLE IDENTIF | ICATION NUMBER |       |
|               |             |                             |           |                  |                 |                |       |

# DIRECTIONS FOR DETERMINING PROPER EXTENDER LENGTH

- 1. Place the seat in the position the applicant normally uses
- 2. With applicant in the seat, wearing thickest coat expected to be worn, pull belt all the way out and try to buckle belt
- If the belt latches into buckle and feels comfortable against upper chest area, an extender is not needed.
- If belt does not buckle continue with step 3
- If buckle latches but belt has no slack remaining, continue with step 3
- 3. Measure distance between applicant's navel and seat belt buckle (dimension A) and enter on worksheet
- 4. With belt all the way out, measure distance between latch tip and buckle tip (dimension B) and enter on worksheet
  - NOTE: If belt latches but there is no slack enter zero as dimension B
- 5. Subtract dimension B from dimension A and record number in check number box on worksheet
- Seat belt extender length is dimension B rounded up to next extender length (without exceeding check number) NOTE: If extender length exceeds check number, an extender can not be provided to the customer

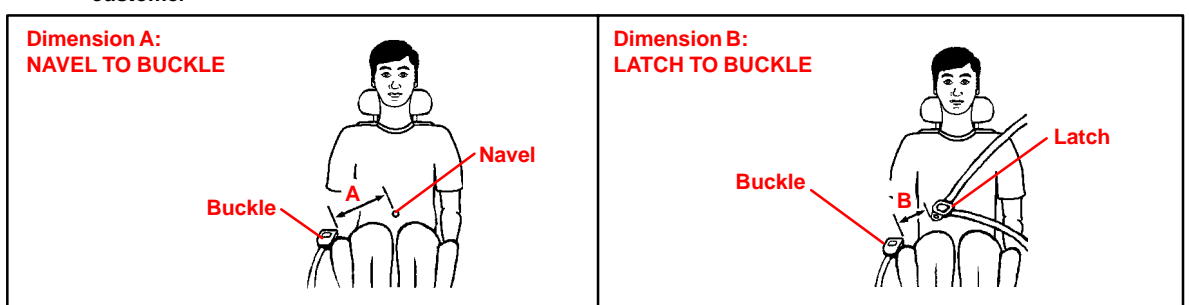

| SEAT BELT EXTENDER CALCULATION             |                                                                                                    |               |  |  |  |
|--------------------------------------------|----------------------------------------------------------------------------------------------------|---------------|--|--|--|
| DIMENSION A:                               | DIMENSION B:                                                                                                    | CHECK NUMBER: |  |  |  |
|                                            |                                                                                                    |               |  |  |  |
| SEAT BELT EXTENDER AUTHORIZATION           |                                                                                                    |               |  |  |  |
| The same seat belt extender can be used    | The same seat belt extender can be used for right and left seating applications. Each seat belt extender will have |               |  |  |  |
| a label identifying the owner, VIN and sea | a label identifying the owner, VIN and seating position. Seat belt extenders are available only in black.          |               |  |  |  |
| Applicant's Signature:                     |                                                                                                    | Date:         |  |  |  |
| (Actual user of seat belt extender)        |                                                                                                    |               |  |  |  |

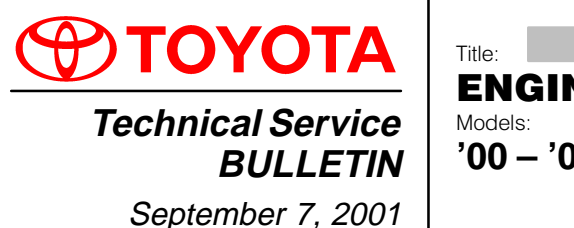

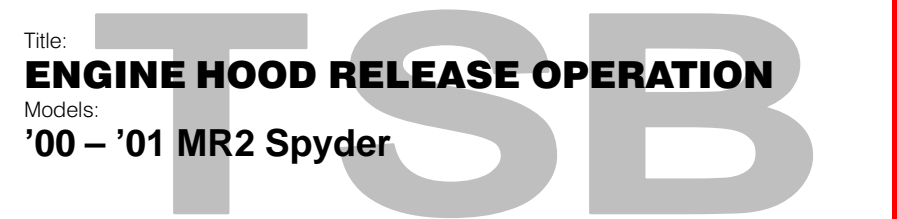

**Introduction** A new hood lock assembly with two new springs has been developed to improve inoperative and difficult–to–open conditions.

Applicable Vehicles • 2000 – 2001 model year MR2 Spyder vehicles.

| Production  | MODEL           | STARTING VIN      |
|-------------|-----------------|-------------------|
| Information | 2001 MR2 Spyder | JTDFR3206Y0030611 |

| Parts       | PREVIOUS PART NUMBER | CURRENT PART NUMBER | PARTNAME               |  |  |
|-------------|----------------------|---------------------|------------------------|--|--|
| Information | 69350–17050          | 69350–17051         | Lock Assy, Engine Hood |  |  |

**Repair** After installation of the new part, refer to the MR2 Repair Manual for adjustment instructions:

- 2000 MR2 Repair Manual (Pub. No. RM760U) pages BO–9 and BO–10.
- 2001 MR2 Repair Manual (Pub. No. RM801U) page BO-10.

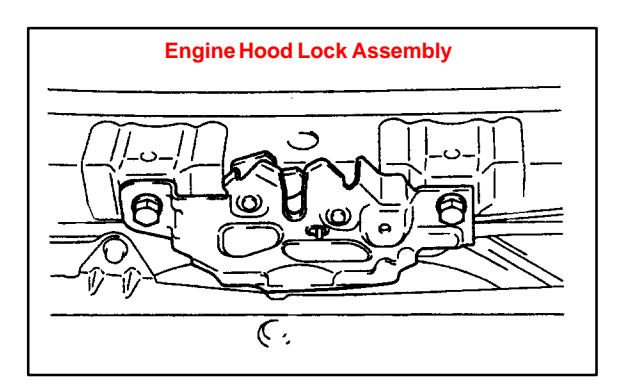

# Warranty Information

| anty | OP CODE | DESCRIPTION                  | TIME | OPN         | T1 | T2 |
|------|---------|------------------------------|------|-------------|----|----|
| tion | BD1025  | R & R Lock Assy, Engine Hood | 0.2  | 69350–17050 | 52 | 83 |

# Applicable Warranty\*:

This repair is covered under the Toyota Basic Warranty. This warranty is in effect for 36 months or 36,000 miles, whichever occurs first, from the vehicle's in-service date.

\* Warranty application is limited to correction of a problem based upon a customer's specific complaint.

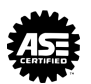

BODY

BO021-01

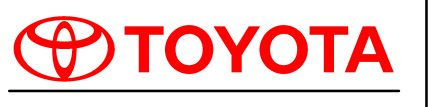

Technical Service BULLETIN September 14, 2001 Title: SEAT BELT EXTENDER

<sup>Models:</sup> '00 – '02 Model Year

Introduction Toyota customers who find it necessary to increase the length of their seat belts may obtain Seat Belt Extenders at **no cost** through their local Toyota dealer.

- The extender is available in 6 inch, 9 inch, 12 inch, 15 inch and 18 inch lengths.
- The extender is available only in black.
- Owners are informed of the Seat Belt Extender availability through the Toyota Owner's Manual included in each vehicle.

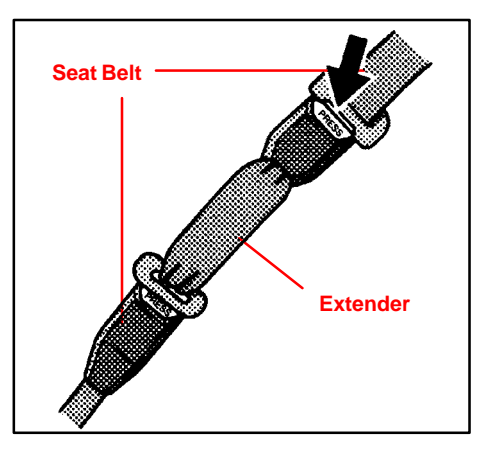

BODY

BO023-01

The customer (individual requiring the extender) must visit a Toyota dealership to have the required measurements made and to complete the Seat Belt Extender Worksheet. The worksheet will allow the proper fitting and selection of a Seat Belt Extender for the customer. The dealership personnel should then determine the applicable part number and place a *Critical Order* through the *TDN Parts Network or Dealer Daily.* 

The dealership service department should complete the affixed Seat Belt Extender Customer Information Label on the part and review the "Owner Instruction Sheet" with the customer. The dealership should give a copy of the completed worksheet to the customer and keep the original in the customer's file.

To assure utmost owner satisfaction, it is recommended that a dealership designate one person to coordinate all activities related to the Seat Belt Extender issue.

It is recommended that dealerships **do NOT stock** Seat Belt Extenders due to the need for proper fitting to individual customers.

This bulletin contains the following information:

| Procedure and Sample Label   | Page 2    |
|------------------------------|-----------|
| Application Charts           | Pages 3–4 |
| Part Number Information      | Page 5    |
| Owner Instructions           | Page 6    |
| Seat Belt Extender Worksheet | Page 7    |

Applicable Vehicles

• 2000 through 2002 model year Toyota vehicles.

Warranty Information

| y | OP CODE | DESCRIPTION                | TIME | OPN | T1 | T2 |
|---|---------|----------------------------|------|-----|----|----|
| 1 | N/A     | Not Applicable to Warranty | -    | -   | -  | -  |

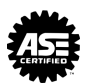

- Procedure 1. Owner requests a Seat Belt Extender from dealer.
  - 2. Dealer verifies the need for a Seat Belt Extender and obtains a current copy of this TSB and copies the Worksheet.
  - 3. Dealer measures the customer and completes the Worksheet. Dealer determines the correct part number and places a Critical Order for the part through the TDN Parts Network or Dealer Daily.
  - 4. Dealer receives Seat Belt Extender and calls the customer in to check fit of the part.
  - 5. If the Seat Belt Extender fit is good, dealership personnel completes the Customer Information Label on the part, explains usage of the part, and gives the customer a copy of the completed Worksheet.
  - 6. Dealer places copy of the completed Worksheet in the customer's records.

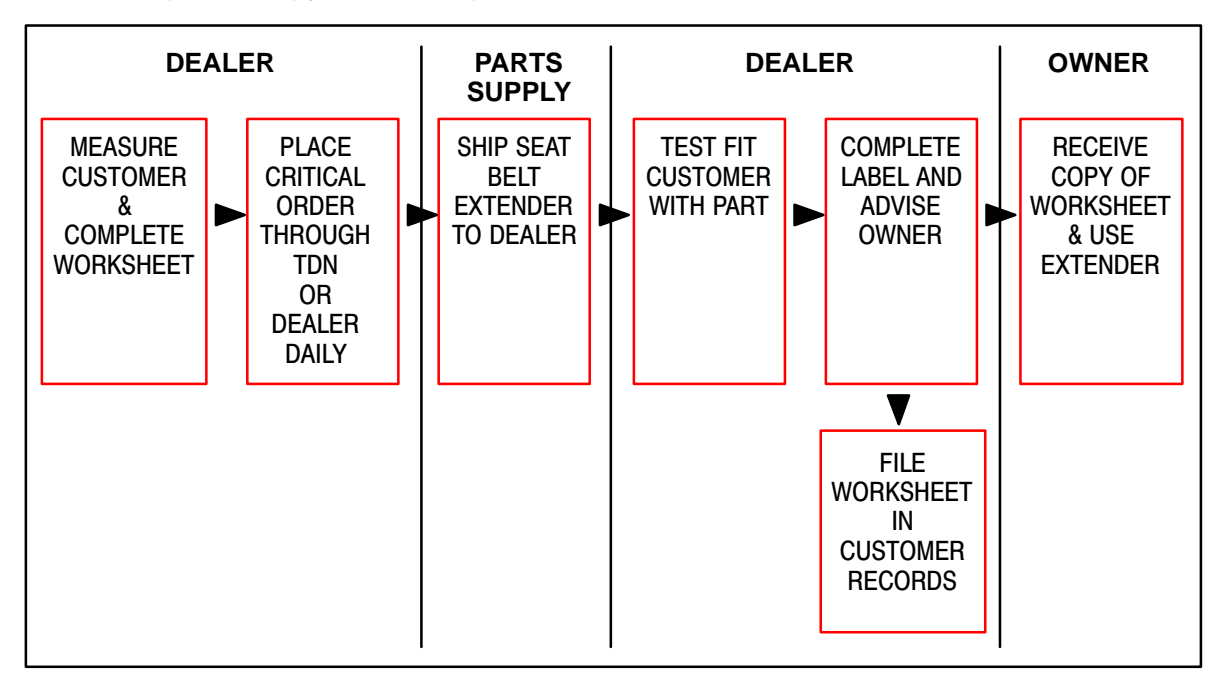

| CAUTION                                                                                                    |
|----------------------------------------------------------------------------------------------------|
| THIS SEAT BELT EXTENDER IS TO BE USED ONLY BY:                                                                                                    |
|                                                                                                    |
| VIN:                                                                                                    |
| SEATING POSITION:                                                                                                    |
| USE BY OTHERS, OR IN ANOTHER SEATING POSITION, OR IN ANOTHER VEHICLE<br>COULD REDUCE SEAT BELT RESTRAINT IN AN ACCIDENT AND RESULT IN<br>PERSONAL INJURY. |
|                                                                                                    |

Front Seat Belt Extender Applications

| FRONT SEAT – EXTENDER APPLICATION |                  |     |     |     |  |
|-----------------------------------|------------------|-----|-----|-----|--|
| MODEL                             | ТҮРЕ             | '02 | '01 | '00 |  |
| RAV4                              |                  | R–5 | R–5 | R–5 |  |
| RAV4 EV                           | All Models       | R–5 | R–5 | R–5 |  |
| ECHO                              |                  | K–5 | K–5 | K–5 |  |
|                                   | TMMC PRODUCTION  | 0.1 | 0.4 | 0.4 |  |
| COROLLA                           | NUMMI PRODUCTION | Q-4 | Q-4 | Q–4 |  |
| PRIUS                             |                  | N–7 | N–7 | -   |  |
| MR2 SPYDER                        | All Models       | N–7 | N–6 | N–6 |  |
| CELICA                            | LIFTBACK & COUPE | N–7 | N–6 | N–6 |  |
| CAMRY                             | TMC PRODUCTION   | 0.4 | Q-4 | Q-4 |  |
|                                   | TMMK PRODUCTION  | Q-4 |     |     |  |
|                                   | COUPE            | 0.1 | Q–4 | 0.4 |  |
| CAMRY SOLARA                      | CONVERTIBLE      | Q-4 |     | Q–4 |  |
| AVALON*                           |                  | T–1 | T–1 | T–1 |  |
| SIENNA                            |                  | Q-4 | Q–4 | Q-4 |  |
| TACOMA*                           |                  | S–2 | S–2 | S–1 |  |
| 4RUNNER                           |                  | K–5 | K–5 | K–5 |  |
| LAND CRUISER                      | All Models       | K–5 | K–5 | K–5 |  |
| SEQUOIA                           |                  | Q-4 | Q–4 | _   |  |
| TUNDRA*                           |                  | Q-4 | Q–4 | Q-4 |  |
| HIGHLANDER                        |                  | R–5 | R–5 | -   |  |

\* The extender must not be used for the center seat of Avalon, Tacoma, and Tundra which have bench seats.

Rear Seat Belt Extender Applications

| REAR SEAT – EXTENDER APPLICATION |                  |     |             |                    |  |
|----------------------------------|------------------|-----|-------------|--------------------|--|
| MODEL                            | ТҮРЕ             | '02 | '01         | '00                |  |
|                                  | W/TOKAI RIKA     | R–5 | R–5         | R–5 <sup>*1</sup>  |  |
| RAV4                             | W/QSS            | -   | -           | Q-4 <sup>*</sup> 2 |  |
| RAV4 EV                          |                  | Q-4 | Q–4         | Q-4                |  |
| ECHO                             | Air Models       | R–5 | R–5         | R–5                |  |
|                                  | TMMC PRODUCTION  | Q-4 | Q–4         | Q–4                |  |
| COROLLA                          | NUMMI PRODUCTION | T–1 | T–1         | T–1                |  |
| PRIUS                            | All Models       | N–7 | N–7         | -                  |  |
| CELICA                           | LIFTBACK & COUPE | N–7 | N–6         | N–6                |  |
| CAMRY                            | TMC PRODUCTION   | 0-1 | 0-1         | 0-1                |  |
|                                  | TMMK PRODUCTION  | Q-4 | <b>Q</b> _1 | <b>Q</b> 7         |  |
| CAMRY SOLARA                     | COUPE            |     | 0-4         | 0-4                |  |
|                                  | CONVERTIBLE      | Q T | y<br>y      | Q-4                |  |
| AVALON                           |                  | T–1 | T–1         | T–1                |  |
| SIENNA                           |                  | Q-4 | Q–4         | Q–4                |  |
| ταρομά                           | XTRACAB          | T–1 | T–1         | A–2                |  |
| TAGOMA                           | DOUBLE CAB       | S–2 | S–2         | -                  |  |
| 4RUNNER                          | All Models       | R–5 | R–5         | R–5                |  |
| LAND CRUISER                     | All Models       | K–5 | K–5         | K–5                |  |
| SEQUOIA                          | REAR SEAT #1     | T–1 | T–1         |                    |  |
|                                  | REAR SEAT #2     | Q-4 | Q-4         |                    |  |
| TUNDRA                           | ACCESS CAB       | Q-4 | Q-4         | Q-4                |  |
| HIGHLANDER                       | All Models       | R–5 | R–5         | -                  |  |

\*1 This seat belt was supplied by TOKAI RIKA. Make sure that the I/D mark on the back side of the seat belt buckle is the same as shown.

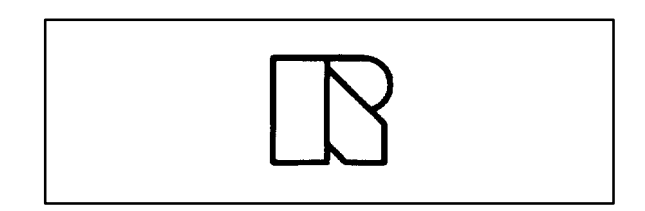

\*2 This seat belt was supplied by QSS. Make sure that the I/D mark on the back side of the seat belt buckle is the same as shown.

# NOTE:

The seat belt extender must not be used for the center rear seat belt.

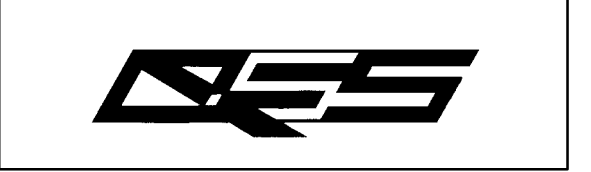

Part Number Information

| PART NUMBER PREFIX: 73399– |         |        |         |         |         |  |
|----------------------------|---------|--------|---------|---------|---------|--|
| SEDIES                     |         | LENGTH |         |         |         |  |
| JERIES                     | 6 INCH  | 9 INCH | 12 INCH | 15 INCH | 18 INCH |  |
| R–5                        | -16060  | -16070 | -16080  | -16090  | -16100  |  |
| N–1                        | -12060  | -12070 | -12080  | -12090  | -12100  |  |
| N–5                        | -20110  | -20120 | -20130  | -20140  | -20150  |  |
| N–6                        | -20160  | -20170 | -20180  | -20190  | -20200  |  |
| N–7                        | -47010  | -47020 | -47030  | -47040  | -47050  |  |
| K–5                        | -35010  | -35020 | -35030  | -35040  | -35050  |  |
| A–2                        | -01060* | -01070 | -01080  | -01090  | -01100  |  |
| Q–2                        | -06010  | -06020 | -06030  | -06040  | -06050  |  |
| Q-4                        | -0W010  | -0W020 | -0W030  | -0W040  | -0W050  |  |
| S–1                        | -04010  | -04020 | -04030  | -04040  | -04050  |  |
| S–2                        | -04060  | -04070 | -04080  | -04090  | -04100  |  |
| T–1                        | -01110  | -01120 | -01130  | -01140  | -01150  |  |

\* Length: 7-1/4"

**Owner** Failure to follow the recommendations indicated below could result in reduced effectiveness of the seat belt restraint system in case of vehicle collision, causing personal injury.

The Seat Belt Extender must not be used:

- a. By anyone other than for whom it was provided (name recorded on seat belt extender).
- b. In any vehicle and/or seat position other than the one for which it was provided.
- c. When the Seat Belt Extender is provided for rear seat positions (with automatic locking retractor), make sure the retractor is locked when in use.

If your seat belt cannot be fastened securely because it is not long enough, a personalized Seat Belt Extender is available from your Toyota dealer free of charge.

Please contact your local Toyota dealer so that the dealer can order the proper required length for the extender. Bring the heaviest coat you expect to wear for proper measurement and selection of length. Additional ordering information is available at your Toyota dealer.

### CAUTION:

When using the Seat Belt Extender, observe the following. Failure to follow these instructions could result in reduced effectiveness of the seat belt restraint system in case of vehicle accident, increasing the chance of personal injury.

- Never use the Seat Belt Extender if you can COMFORTABLY fasten the seat belt without it.
- The Seat Belt Extender must never be used with any child safety seats.
- Remember that the extender provided for you may not be safe when used on a different vehicle, or for another person or at a different seating position than the one originally intended for.

To connect the extender to the seat belt, insert the tab into the seat belt buckle so that the "PRESS" signs on the buckle-release buttons of the extender and the seat belt are both facing outward as shown.

You will hear a click when the tab locks into the buckle.

When releasing the seat belt, press on the buckle-release button on the extender, <u>not</u> on the seat belt. This helps prevent damage to the vehicle interior and extender itself.

When not in use, remove the extender and store in the vehicle for future use.

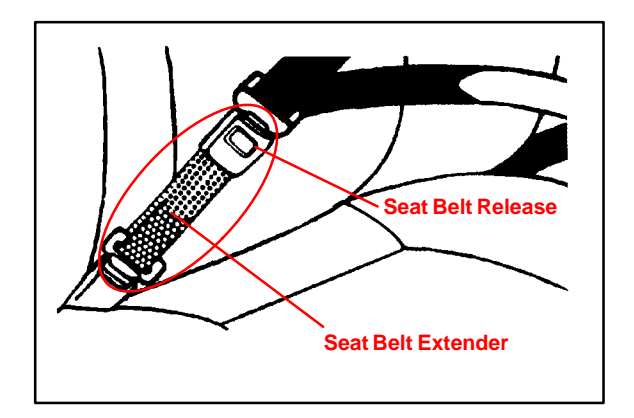

SEAT BELT EXTENDER WORKSHEET

PLEASE COPY THIS ORIGINAL WORKSHEET FOR EACH EXTENDER NEEDED

# CAUTIONS:

- To minimize the chance and/or severity of injury in an accident, the Seat Belt Extender must only be used:
  - 1 By the person for whom it was provided.
  - 2 In the seat position for which it was provided.
- The Seat Belt Extender must never be used with any child safety seats.
- When the Seat Belt Extender is provided for rear seat positions (with automatic locking retractor), make sure the retractor is locked when extender belt is in use.

| DEALER        |             | SEAT BELT EXTEND |           | ENDER APPLICATION |                  | APPLICA       | NT    |
|---------------|-------------|------------------|-----------|-------------------|------------------|---------------|-------|
| DEALER CODE   | DEALER NAME |                  |           | APPLICANT NAME    |                  |               |       |
| ADDRESS       |             |                  |           | ADDRESS           |                  |               |       |
| CITY & STATE  |             |                  | ZIP       | CITY & STATE      |                  | ZIP           | PHONE |
| EMPLOYEE NAME |             | MODEL YEAR       | BODY TYPE | SEATING POSITION  | VEHICLE IDENTIFI | CATION NUMBER |       |

# DIRECTIONS FOR DETERMINING PROPER EXTENDER LENGTH

- 1. Place the seat in the position the applicant normally uses.
- 2. With the applicant in the seat, wearing the thickest coat expected to be worn, pull belt all the way out and try to buckle belt.
  - If belt latches into buckle and feels comfortable against upper chest area, an extender is not needed.
  - If belt does not buckle, continue with Step 3.
  - If buckle latches but belt has no slack remaining, continue with Step 3.
- 3. Measure distance between applicant's navel and seat belt buckle (Dimension A) and enter on Worksheet.
- 4. With belt all the way out, measure distance between latch tip and buckle tip (Dimension B) and enter on Worksheet.
  - NOTE: If belt latches but there is no slack enter zero as Dimension B.
- 5. Subtract Dimension B from Dimension A and record number in Check Number box on Worksheet.
- 6. Seat Belt Extender length is Dimension B rounded up to next extender length (without exceeding Check Number).

NOTE: If extender length exceeds Check Number, an extender <u>cannot</u> be provided to the customer.

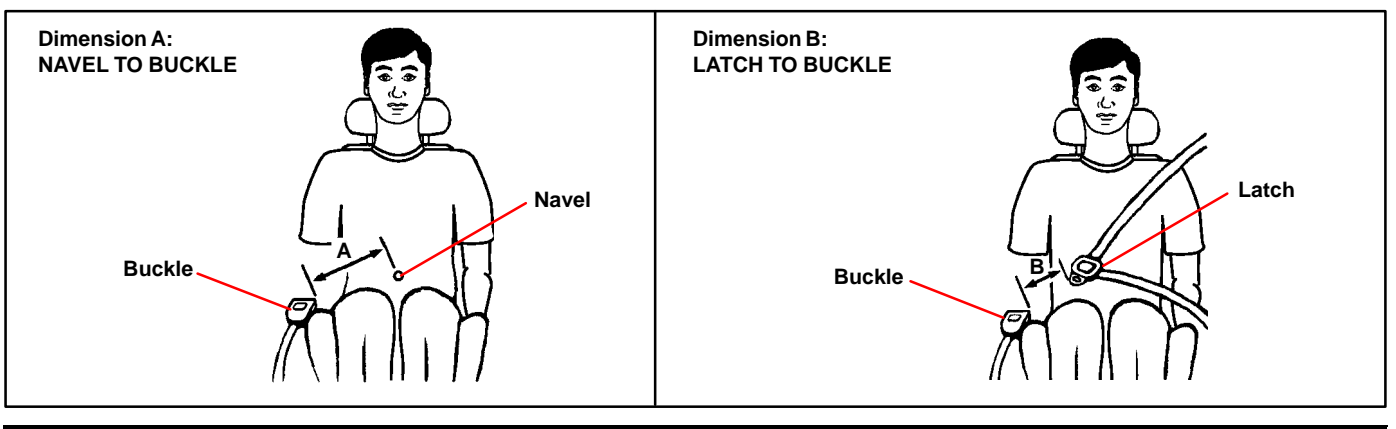

# SEAT BELT EXTENDER CALCULATION

| DIMENSION A: |                                                                                                    | DIMENSION B: | CHECK NUMBER: |  |  |  |
|--------------|----------------------------------------------------------------------------------------------------|--------------|---------------|--|--|--|
|              |                                                                                                    |              |               |  |  |  |
|              |                                                                                                    |              |               |  |  |  |
|              | SEAT BELT EXTENDER AUTHORIZATION                                                                                                    |              |               |  |  |  |
| •            | <ul> <li>The same Seat Belt Extender can be used for right and left seating applications. Each Seat Belt Extender will have a label identifying the owner, VIN and seating position. Seat Belt Extenders are available only in black.</li> </ul> |              |               |  |  |  |
| ٠            | Applicant's Signature:                                                                                                    |              | Date:         |  |  |  |
|              | (Actual user of seat belt extender)                                                                                                    |              |               |  |  |  |
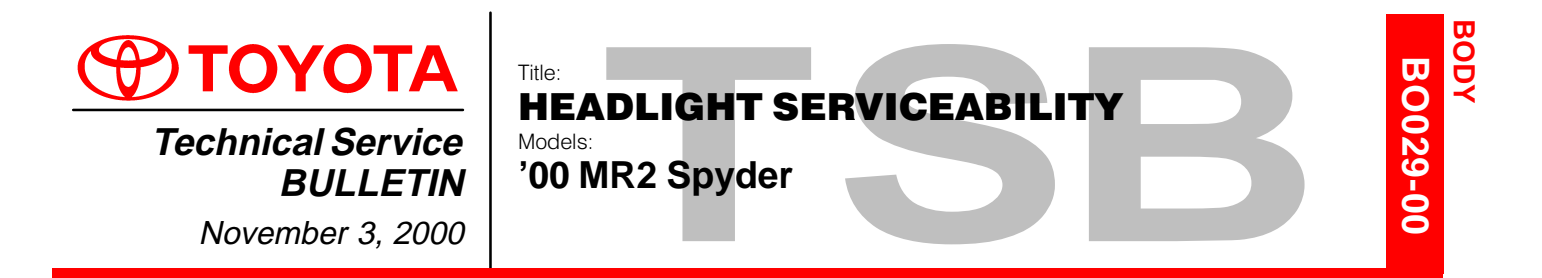

Introduction To improve the serviceability of the 2000 model year MR2 Spyder headlight, bosses have been added to the headlights. If a headlight mounting tab is damaged, the headlight can be reused by following the procedure on page 2.

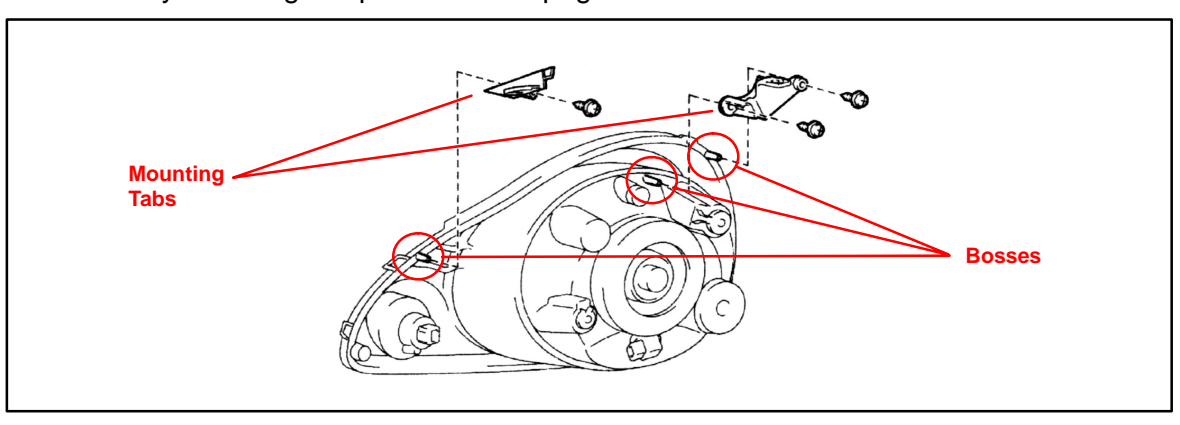

| Production  | MODEL              | STARTING VIN      |
|-------------|--------------------|-------------------|
| Information | 2000 MY MR2 Spyder | JTDFR320#Y0017384 |

Parts Information

| S | PART NUMBER | PART NAME                                              |
|---|-------------|--------------------------------------------------------|
| n | 81193-17010 | Retainer, Headlight Protector (Mounting Tab), Upper RH |
|   | 81194-17010 | Retainer, Headlight Protector (Mounting Tab), Upper LH |
|   | 81195-17010 | Retainer, Headlight Protector (Mounting Tab), Lower RH |
|   | 81196-17010 | Retainer, Headlight Protector (Mounting Tab), Lower LH |

Warranty Information

| nty | OP CODE | DESCRIPTION                | TIME | OPN | T1 | T2 |
|-----|---------|----------------------------|------|-----|----|----|
| on  | N/A     | Not Applicable to Warranty | -    | _   | -  | —  |

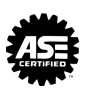

- Repair1.Remove the front bumper cover.ProcedureRefer to the 2000 model year MR2Spyder Repair Manual, page BO-4.
  - 2. Remove the luggage compartment trim box cover.
  - 3. Remove the headlight assembly.
    - A. Remove the 2 bolts and 1 nut.
    - B. Disconnect the connectors.
    - C. Remove the headlight as shown.
    - D. Use the same procedure to remove the other side, if necessary.

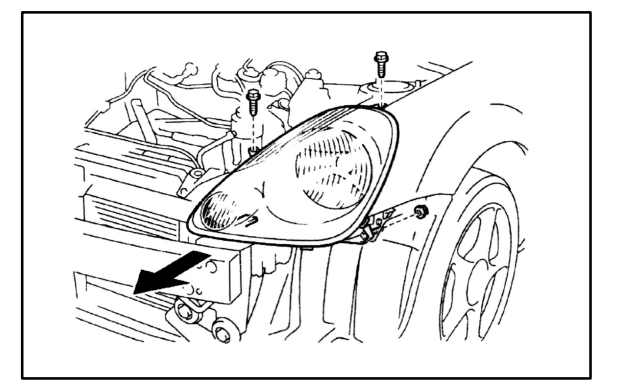

4. If the mounting tabs are damaged, cut off the mounting tabs at the base of the housing.

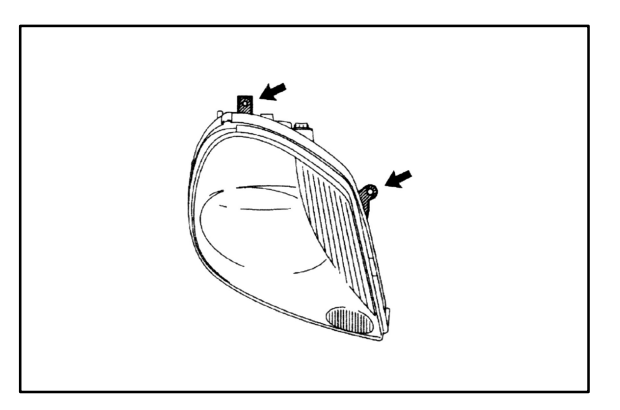

- 5. Install the new mounting tabs with the provided screws to the base of the housing.
- Reinstall the headlight assembly and other components in the reverse order of disassembly.

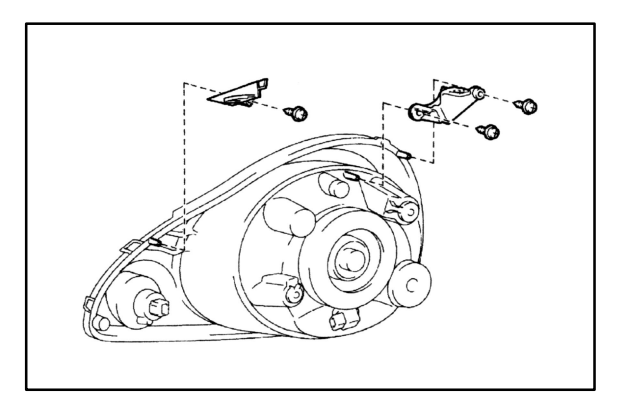

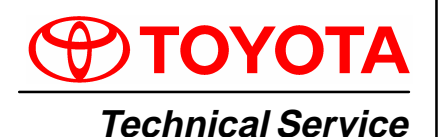

BULLETIN

December 7, 2001

Title: WINDSHIELD WIPER BLADE MAINTENANCE AND CLEANING Models: BODY BO030-01 REVISE

T2

σ

All Models & All Years Through Current

#### **TSB REVISION NOTICE:**

July 13, 2004: The Applicable Vehicles has been changed to all models and all years through current.

All previous versions of this TSB should be discarded.

**Introduction** The following procedures are recommended to maintain windshield wiper blade performance.

Applicable Vehicles All models and model years through current.

Warranty<br/>InformationOP CODEDESCRIPTIONTIMEOFPT1N/ANot Applicable to Warranty----

Maintenance, Recommendations for Windshield Wiper Maintenance, Cleaning and Use:

Cleaning and Use

#### 1. Scheduled Maintenance

- Check wiper rubber blades every 4 6 months or 7,500 miles for wear, cracking and contamination.
- Clean glass and rubber wiper blades if blades are not clearing glass adequately. If this does not correct the problem, then replace the rubber elements.
- 2. Cleaning Procedure
  - Wiper Rubber: Bugs, dirt, sap and road grime on blades will cause streaking. Clean wiper rubber of road and environmental debris using cloth or paper towel soaked with windshield washer fluid or mild detergent.
  - **DO NOT USE** fuel, kerosene, or petroleum based products to clean rubber wiper blades.
  - Windshield: Bugs, road grime, sap and car wash wax treatments decrease wiper performance.
  - Rinse windshield with water and apply non-abrasive cleaner, such as Bon-Ami (www.faultless.com), with a sponge.

#### NOTE:

Make sure to use plenty of water with all powder based cleaners so the glass is not scratched.

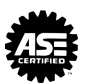

## Maintenance, 3. Contributors to Poor Performance/Decreased Rubber Blade Life (require rubber replacement)

- (Continued)
- Dusty areas cause the rubber edge to wear quickly.
- Sand and salt used for road conditioning during winter causes the edge to wear quickly, so areas with significant snowfall require more frequent wiper replacement.
- Heat and time cause the rubber to become excessively "permanent set," so the rubber does not turn over, resulting in streaking and/or unwiped areas on the glass.
- Rubber is easily cut or torn while using ice scrapers on the glass.
- Rubber can be torn when pulling blades off a frozen windshield.
- Using wipers instead of an ice scraper to remove frost and ice from the windshield during a car warm up can dull, nick, or tear the rubber.
- Banging wiper on the glass to remove ice & snow can cause the blade to bend and rubber to come out of the blade providing the potential to scratch the glass.
- Ice forms in wiper blade pin joints, which causes streaking and unwiped areas. To remove ice from pin joints, compress the blade and rubber with your hand to loosen the frozen joints. To prevent this condition, use winter blades with a rubber cover.

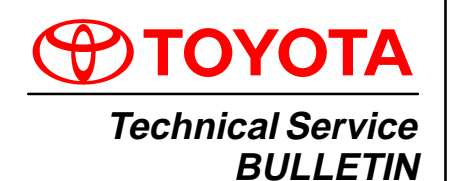

Title: **2000 MODEL YEAR PAINT CODES** Models:

All '00 Models

January 28, 2000

Introduction Attached for your reference is a list of all 2000 model year OEM paint codes.

#### NOTE:

The body color code is on the vehicle Certification Regulation Label, located on the left front door "B" Pillar or door rear lower surface.

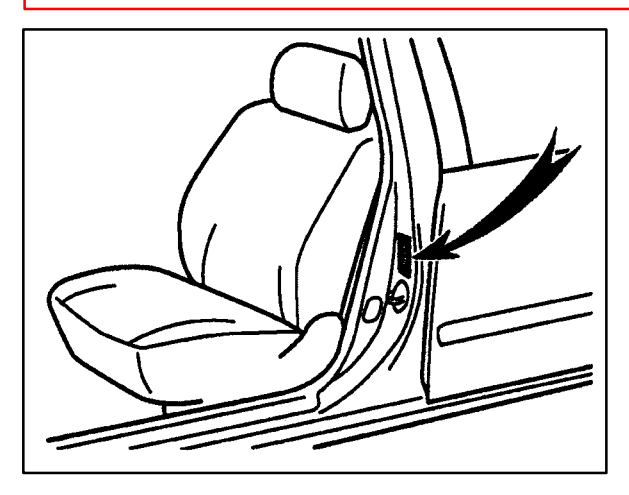

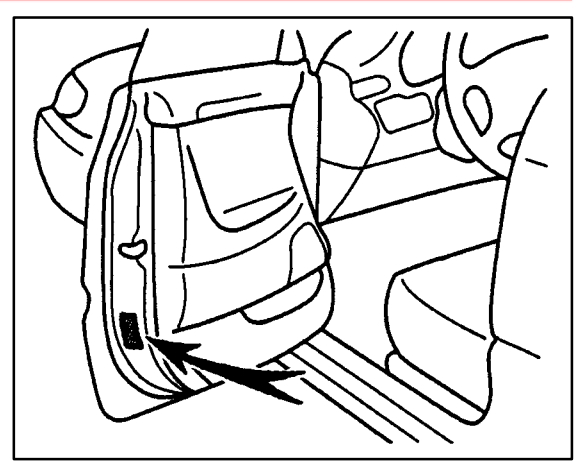

PAINT PA001-00

Please contact your local paint representative for the actual paint mixing formulas or if you need help in color matching.

Applicable • All 2000 Models. Vehicles

| Warranty    | OP CODE | DESCRIPTION                | TIME | OPN | T1 | T2 |
|-------------|---------|----------------------------|------|-----|----|----|
| Information | N/A     | Not Applicable to Warranty | _    | _   | -  | -  |

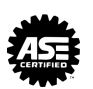

Paint Codes & Color

| CODE                    | COLOR NAME                   | ECHO | Ő | S. | S M | W | g | MRG | 20 | *** | RAVA | e R | <b>Ž</b> | TAC | ž | 3 |
|-------------------------|------------------------------|------|---|----|-----|---|---|-----|----|-----|------|-----|----------|-----|---|---|
| 056                     | Natural White                |      |   |    |     |   |   |     |    |     |      |     |          |     |   |   |
| <b>6</b><br>6           | Super White                  |      |   |    |     |   |   |     |    |     |      |     |          |     |   |   |
| 051                     | Diamond White Pearl          |      |   |    |     |   |   |     |    |     |      |     |          |     |   |   |
| 3                       | Platinum Motallic            |      |   |    |     |   |   |     |    |     |      |     |          |     |   |   |
| 185                     | Desert Dune Pearl            |      |   |    |     |   |   |     |    |     |      |     |          |     |   |   |
| 19 <b>8</b>             | Alpine Silver Metallic       |      |   |    |     |   |   |     |    |     |      |     |          |     |   |   |
| 181                     | Champagne Pearl              |      |   |    |     |   |   |     |    |     |      |     |          |     |   |   |
| 182                     | Antique Sage Pearl           |      |   |    |     |   |   |     |    |     |      |     |          |     |   |   |
| 189                     | <b>Quicksilver FX</b>        |      |   |    |     |   |   |     |    |     |      |     |          |     |   |   |
| <u>8</u>                | Mikennium Silver<br>Metailic |      |   |    |     |   |   |     |    |     |      |     |          |     |   |   |
| ភ្ជ                     | Riverock Green Mica          |      |   |    |     |   |   |     |    |     |      |     |          |     |   |   |
| $\overline{\mathbf{Q}}$ | Silverstream<br>Opsiescence  |      |   |    |     |   |   |     |    |     |      |     |          |     |   |   |
| <u>\$</u>               | Graphite Gray Pearl          |      |   |    |     |   |   |     |    |     |      |     |          |     |   |   |
| 107*                    | Thunder Gray Metallic        |      |   |    |     |   |   |     |    |     |      |     |          |     |   |   |
| <b>5</b>                | Luner Mist Metallic          |      |   |    |     |   |   |     |    |     |      |     |          |     |   |   |
| 1D0+                    | Liquid Silver Metallic       |      |   |    |     |   |   |     |    |     |      |     |          |     |   |   |
| 202                     | Black                        |      |   |    |     |   |   |     |    |     |      |     |          |     |   |   |
| 209*                    | Black Sand Pearl             |      |   |    |     |   |   |     |    |     |      |     |          |     |   |   |
| 210                     | Carbon Blue                  |      |   |    |     |   |   |     |    |     |      |     |          |     |   |   |
|                         |                              |      |   |    |     |   |   |     |    |     |      |     |          |     |   |   |

New colors for the 2000 model year.

\*

| Paint Codes |
|-------------|
| & Color     |
| Names       |
| (Continued) |

|             |                            |      |   |     | 2 |   |   |   |   |      | ľ    |   | ſ |   |   |   |
|-------------|----------------------------|------|---|-----|---|---|---|---|---|------|------|---|---|---|---|---|
| CODE        | COLOR NAME                 | ECHO | 8 | CAM | 3 | ¥ | B | Ĩ | ŝ | ¥N\$ | MAYA | 2 | ŧ | ¥ | ž | 3 |
| 3H7         | Cardinal Red               |      |   |     |   |   |   |   |   |      |      |   |   |   |   |   |
| ₹<br>₹      | Sumfire Red Pearl          |      |   |     |   |   |   |   |   |      |      |   |   |   |   |   |
| 315         | Radiant Red                |      |   |     |   |   |   |   |   |      |      |   |   |   |   |   |
| SMS         | Sandrift Metallic          |      |   |     |   |   |   |   |   |      |      |   |   |   |   |   |
| 3M6         | Napa Burgundy<br>Pearl     |      |   |     |   |   |   |   |   |      |      |   |   |   |   |   |
| BIME        | Venetian Red Pearl         |      |   |     |   |   |   |   |   |      |      |   |   |   |   |   |
| 3NS         | Mahogany Pearl             |      |   |     |   |   |   |   |   |      |      |   |   |   |   |   |
| SNS         | Red Rame Metallic          |      |   |     |   |   |   |   |   |      |      |   |   |   |   |   |
| SK6         | Vimage Red Pearl           |      |   |     |   |   |   |   |   |      |      |   |   |   |   |   |
| e o e       | Absolutely Red             |      |   |     |   |   |   |   |   |      |      |   |   |   |   |   |
| 4M4         | Sierra Beige Metallic      |      |   |     |   |   |   |   |   |      |      |   |   |   |   |   |
| 4 MG        | Cashmere Beige<br>Metallic |      |   |     |   |   |   |   |   |      |      |   |   |   |   |   |
| <b>5</b> 4  | Desert Bronze<br>Metallic  |      |   |     |   |   |   |   |   |      |      |   |   |   |   |   |
| <b>4</b> 76 | Autumn Red Mica            |      |   |     |   |   |   |   |   |      |      |   |   |   |   |   |
| <b>4</b> 06 | Gold Dust Metallic         |      |   |     |   |   |   |   |   |      |      |   |   |   |   |   |
| ğ           | Cognac Brown Mica          |      |   |     |   |   |   |   |   |      |      |   |   |   |   |   |
| ğ           | Frosted Mink Pearl         |      |   |     |   |   |   |   |   |      |      |   |   |   |   |   |
| 576*        | Super Yellow               |      |   |     |   |   |   |   |   |      |      |   |   |   |   |   |

New colors for the 2000 model year.

\*

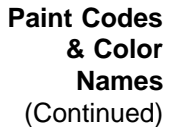

| CODE       | 578                     | 283                 | 663                       | 8WB                       | ١Ç                 | EF I           |                     | SR4.                | 8                | 8                  | 81.4              | 815                 | 8 <b>L</b> 7       | 818             | BMB               | SMS                 | IN IN                 | SN4                         | SN3              | 8                         |
|------------|-------------------------|---------------------|---------------------------|---------------------------|--------------------|----------------|---------------------|---------------------|------------------|--------------------|-------------------|---------------------|--------------------|-----------------|-------------------|---------------------|-----------------------|-----------------------------|------------------|---------------------------|
| COLOR NAME | Golden Send<br>Metallic | Satin Gold Metallic | Deep Jewei Green<br>Peeri | Sitver Spruce<br>Metallic | Imperial Jade Mica | Woodland Pearl | Fairway Green Pearl | Electric Green Mica | Mystic Teal Mice | Aqua Blue Metallic | Allamis Blue Mice | Royal Sapphire Blue | Stellar Blue Pearl | Denim Blue Mice | Spectra Blue Mice | Twilight Blue Pearl | Horizon Blue Metallic | Constellation Blue<br>Pearl | SaiMn Blue Pearl | Sectoarm Blue<br>Metallic |
|            |                         |                     |                           |                           |                    |                |                     |                     |                  |                    |                   |                     |                    |                 |                   |                     |                       |                             |                  |                           |
| <b>5</b> 0 |                         |                     |                           |                           |                    |                |                     |                     |                  |                    |                   |                     |                    |                 |                   |                     |                       |                             |                  |                           |
| Č          |                         |                     |                           |                           |                    |                |                     |                     |                  |                    |                   |                     |                    |                 |                   |                     |                       |                             |                  |                           |
| C C C      |                         |                     |                           |                           |                    |                |                     |                     |                  |                    |                   |                     |                    |                 |                   |                     |                       |                             |                  |                           |
| AM         |                         |                     |                           |                           |                    |                |                     |                     |                  |                    |                   |                     |                    |                 |                   |                     |                       |                             |                  |                           |
| 8          |                         |                     |                           |                           |                    |                |                     |                     |                  |                    |                   |                     |                    |                 |                   |                     |                       |                             |                  |                           |
| N M        |                         |                     |                           |                           |                    |                |                     |                     |                  |                    |                   |                     |                    |                 |                   |                     |                       |                             |                  |                           |
| ğ          |                         |                     |                           |                           |                    |                |                     |                     |                  |                    |                   |                     |                    |                 |                   |                     |                       |                             |                  |                           |
| ş          |                         |                     |                           |                           |                    |                |                     |                     |                  |                    |                   |                     |                    |                 |                   |                     |                       |                             |                  |                           |
| MM         |                         |                     |                           |                           |                    |                |                     |                     |                  |                    |                   |                     |                    |                 |                   |                     |                       |                             |                  |                           |
| S S        |                         |                     |                           |                           |                    |                |                     |                     | <br>             |                    |                   |                     |                    |                 |                   |                     |                       |                             |                  |                           |
| ž          |                         |                     |                           |                           |                    |                |                     |                     |                  |                    |                   |                     |                    |                 |                   |                     |                       |                             |                  |                           |
| TAC        |                         | -                   |                           |                           |                    |                |                     |                     |                  |                    |                   |                     |                    |                 |                   |                     |                       |                             |                  |                           |
| ž          |                         |                     |                           |                           |                    |                |                     | K                   |                  |                    |                   |                     |                    |                 |                   |                     |                       |                             |                  |                           |
| 3          |                         |                     |                           |                           |                    |                |                     |                     |                  |                    |                   |                     |                    |                 |                   |                     |                       |                             |                  |                           |

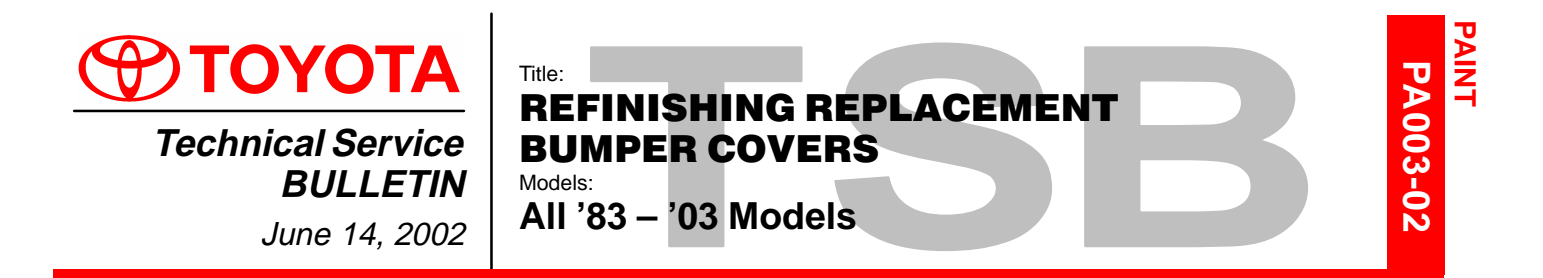

# **Introduction** In cases where a bumper cover is being replaced, a special preparation process is necessary to assure the refinish is customer acceptable. This bulletin provides the recommended refinishing procedure for new bumper covers.

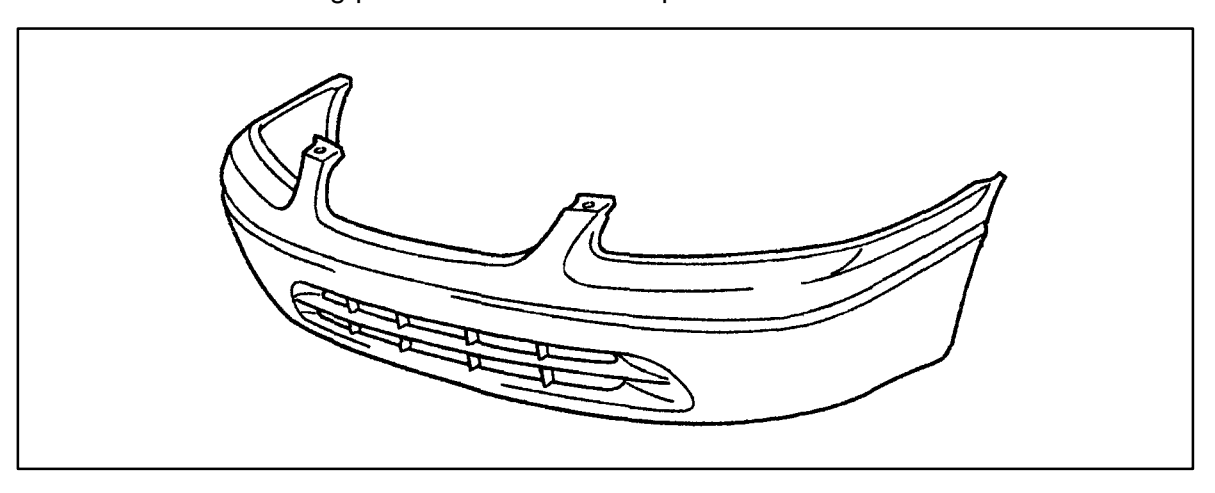

#### Applicable Vehicles

• All 1983 - 2003 model year Toyota vehicles.

Required Tools & Material

| TOOLS & MATERIALS                    | QUANTITY                                 |
|--------------------------------------|------------------------------------------|
| Mild Soap — Ph neutral (no wax type) | 3M™ Car Shampoo (or equivalent)          |
| Sanding Pad                          | 3M™ ScotchBrite (Gray) 37448             |
| Sanding Paste                        |                                          |
| Wax, Grease, & Silicone Remover      | Soo Point Manufacturor's Pocommondations |
| Plastic Part Adhesion Promoter       |                                          |
| Primer and Paint                     |                                          |

| Warranty    | OP CODE | DESCRIPTION                | TIME | OPN | T1 | T2 |
|-------------|---------|----------------------------|------|-----|----|----|
| Information | N/A     | Not Applicable to Warranty | -    | _   | -  | -  |

Refinishing Procedure

g 1. Mix a solution of mild soap (car wash soap with no wax additives) and clean water.

NOTE:

Carefully follow mixing instructions on the soap container. Too much soap or too much water may cause surface contamination or rinsing difficulty.

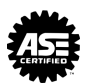

Refinishing Procedure (Continued)

- 2. **Scrub** the bumper covers with the soap and water solution, making sure all difficult-to-reach areas are thoroughly cleaned.
- 3. Rinse the entire bumper cover with clean deionized water, making sure all difficult-to-reach areas are thoroughly rinsed.
- 4. Dry the surface with a clean towel before water dries on the surface. Clean, dry compressed air from an oil–less compressor may be substituted for drying with a towel.
- 5. Degrease the surface with a wax, grease, and <u>silicone</u> remover.

#### NOTE:

Lacquer thinner or brake cleaner will <u>NOT</u> remove silicone. You <u>MUST</u> use a wax, grease, and <u>silicone</u> remover. Carefully follow application instructions on the container label. Fish eyes or other paint irregularities may result from not following instructions.

- 6. Apply a generous amount of sanding paste with a gray 3M<sup>™</sup> ScotchBrite pad. Only a gray pad should be used during the sanding process. Sand the entire bumper cover surface. Be sure all difficult–to–reach areas are thoroughly sanded.
- 7. Clean the entire bumper cover with car wash soap and water. Be sure all difficult–to–reach areas are thoroughly cleaned.
- 8. Rinse the entire bumper with clean deionized water. Be sure all difficult-to-reach areas are thoroughly rinsed.
- 9. Degrease the surface with an <u>anti–static plastic parts cleaner</u> and a white body shop towel or paper towel.

#### NOTE:

#### Never use a red shop towel to wipe the surface (contains silicone).

- 10. Assure the bumper is firmly held in place to a steady fixture.
- 11. Apply a plastic parts adhesion promoter to the surface, according to the manufacturer's recommendations.
- 12. Apply plastic parts primer to the surface, according to the paint manufacturer's recommendations.
- 13. Since bumpers are made of flexible plastic urethane material, use a two-part urethane finish paint system with plasticizer (flex agent) for all bumper and cladding repairs. Apply the appropriate top coat to the surface, according to the paint manufacturer's recommendations.
- 14. If heat is applied to cure the paint, assure the surface temperature does not exceed 80°C (176°F.)

For additional information concerning the refinish process for plastic bumpers/cladding, please contact your respective refinish paint manufacturer's local representative.

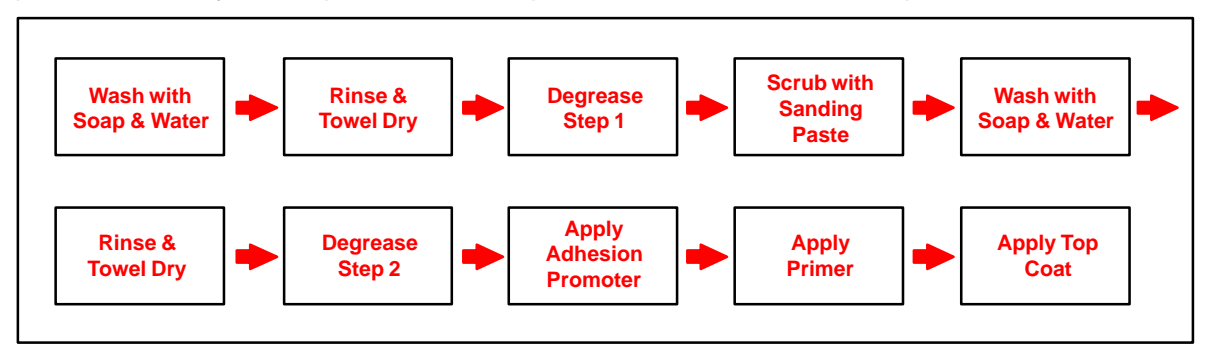

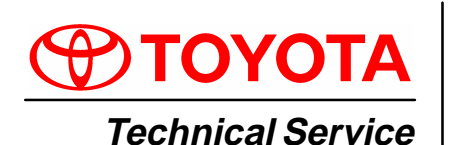

BULLETIN

March 1, 2004

#### Title: A/C COMPRESSOR INSTALLATION PROCEDURE Models:

**Applicable Models** 

**Introduction** Use the following tip when installing an A/C compressor on the AZ or ZZ series engine to ensure proper belt alignment. Improper installation of the A/C compressor may result in abnormal belt noise or wear.

Applicable Vehicles

- 1998 Current model year Corolla vehicles.
- 2000 Current model year Celica vehicles.
- 2000 Current model year MR2 Spyder vehicles.
- 2001 Current model year Highlander vehicles equipped with 4 cylinder engine.
- 2001 Current model year RAV4 vehicles.
- 2002 Current model year Camry vehicles equipped with 4 cylinder engine.
- 2002 Current model year Solara vehicles equipped with 4 cylinder engine.
- 2003 Current model year Matrix vehicles.

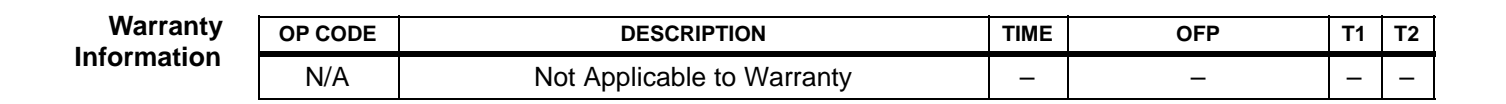

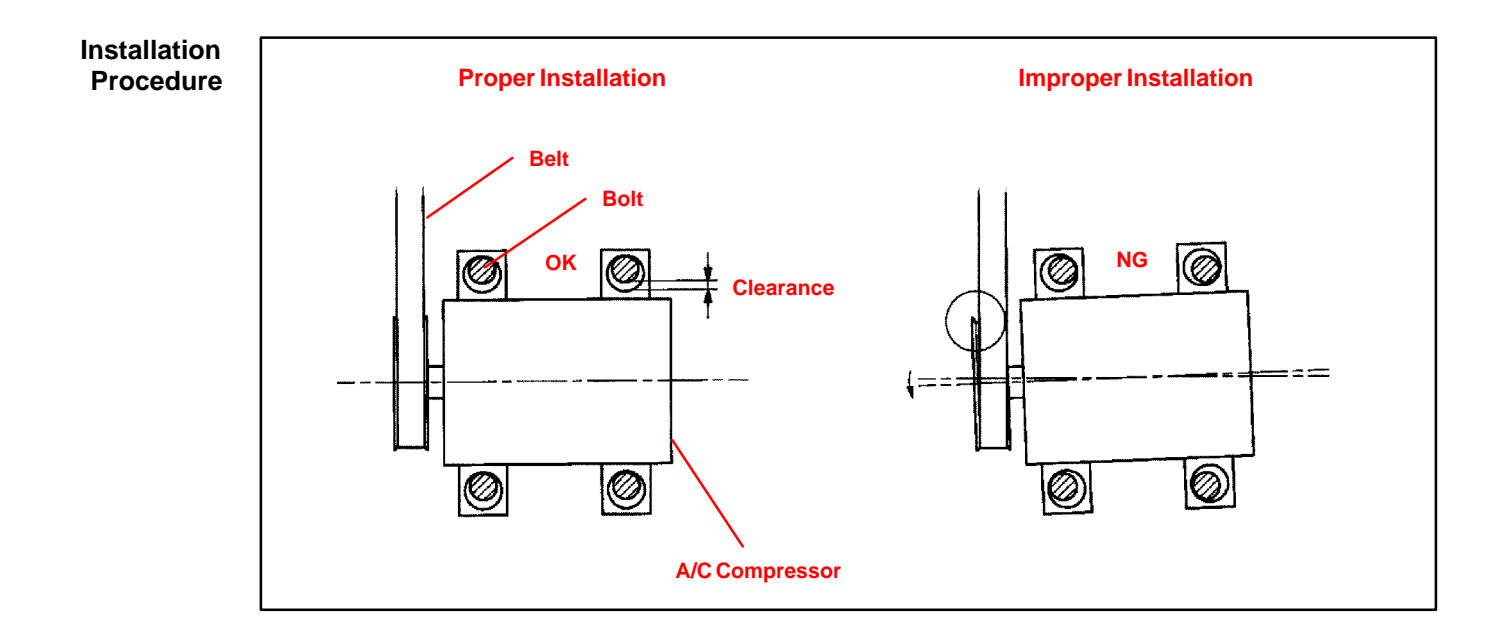

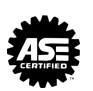

#### Installation 1. AZ Series Engine: Procedure Install A/C Compressor

(Continued)

A. Loosely install the compressor (with the 3 bolts and nut or 4 bolts.)

> Push down on the rear side of the compressor and tighten the bolts/nut in the order shown.

Torque: 24.5 N•m (250 kgf•cm, 18 ft•lbf)

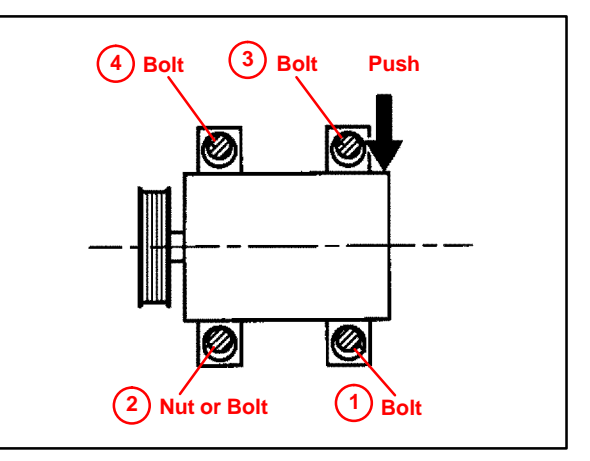

#### 2. ZZ Series Engine: Install A/C Compressor

A. Loosely install the compressor (with the 2 bolts and nut or 3 bolts).

> Push down on the rear side of the compressor and tighten the bolts/nut in the order shown.

Torque: 29 N•m (295 kgf•cm, 21 ft•lbf)

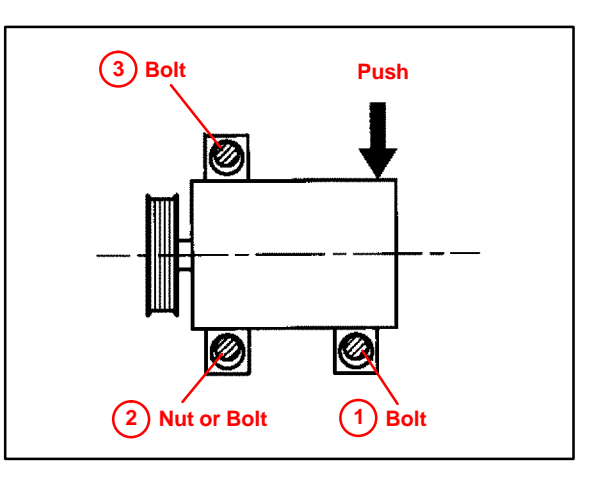

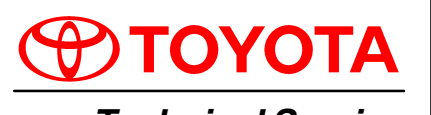

Technical Service BULLETIN October 8, 1999

## Title: ENGINE IMMOBILIZER SYSTEM PRECAUTIONS

All Models

#### **REVISION NOTICE:**

The information contained in this TSB updates EL001–98 dated January 23, 1998.

- **Introduction** This bulletin applies to 1998 and newer Toyota vehicles. When using an immobilizer key containing a transponder chip, observe the following precautions while starting the engine.
  - 1. The key ring should <u>not</u> rest on or be pressed against the key grip.

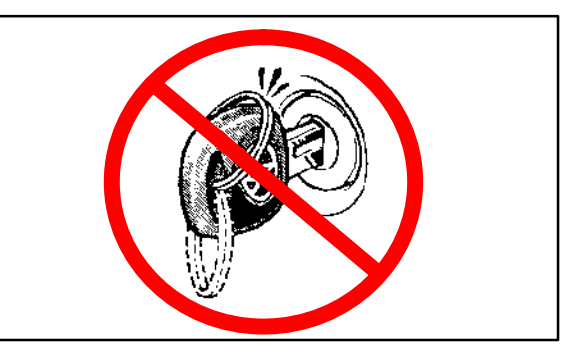

LECTRICA

EL006-99

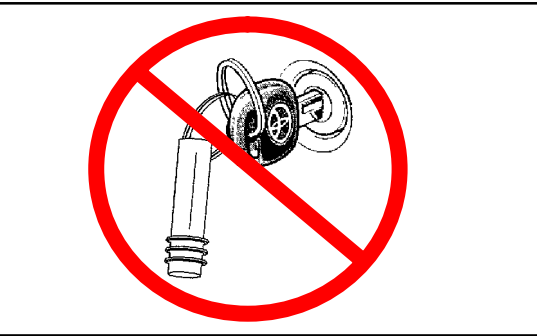

 Do <u>not</u> place any other immobilizer keys on the same key ring with the

 Do <u>not</u> place any other transponder devices on the same key ring. Such devices would include transponder equipped units used for charging fuel.

key used to start the vehicle.
4. If the above precautions are not observed and an engine starting or running problem occurs, remove all items which may interfere with the ignition key transponder signal. Turn off the engine and then restart.

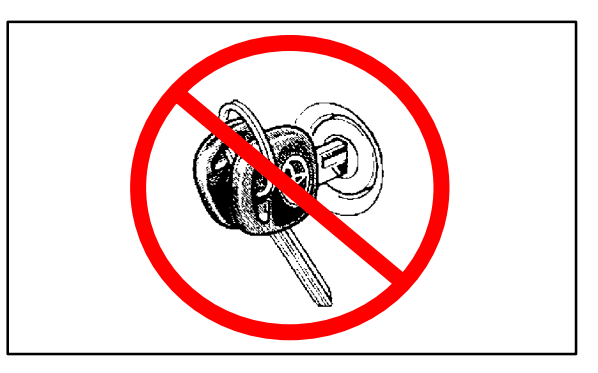

Applicable Vehicles

• All Toyota models equipped with an engine immobilizer system.

Warranty Information

| nty | OP CODE | DESCRIPTION                | TIME | OPN | T1 | T2 |
|-----|---------|----------------------------|------|-----|----|----|
|     | N/A     | Not Applicable to Warranty | -    | -   | -  | —  |

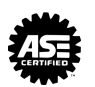

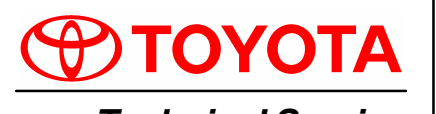

Technical Service BULLETIN

December 20, 2002

#### Title: WIRELESS TRANSMITTER & PROGRAMMING GUIDE Models:

All Applicable

#### TSB REVISION NOTICE:

- February 28, 2003: In Wireless Transmitter Identification section (pages 5 and 6), Figures 5, 9, 10, 12, and 13 updated to include 2003 model year; Figure 11 updated to include 1999 and 2003 model year.
- January 17, 2003: 2003 model year added to Solara in the Application Chart on page 3.
- The information contained in this TSB supercedes TSB EL010–01, dated October 26, 2001. The previous TSB, EL010–01, should be discarded.

**Introduction** Difficulties during Remote Keyless Entry Transmitter Programming can arise due to confusion between Toyota Factory Wireless systems and Toyota Port/Dealer installed systems. This bulletin will assist in identifying the system/correct remote transmitters for each vehicle, and provide the location of the most accurate programming procedure for each system.

#### Applicable • All applicable Toyota vehicles. Vehicles

| Warranty    | OP CODE | DESCRIPTION                | TIME | OFP | T1 | T2 |
|-------------|---------|----------------------------|------|-----|----|----|
| Information | N/A     | Not Applicable to Warranty | -    | _   | Ι  | -  |

**System** The following table contains all of the necessary information to correctly identify the type of system installed, and where to go to get programming procedures for each vehicle.

#### NOTE:

Should a vehicle having both VIP and Factory systems available (as identified in the following table) be brought in without any remotes (or one non-working remote), use the following tips to help determine which type of wireless system (O.E. or PIO/DIO) the vehicle has.

- Look at the Trim Level of the vehicle. Higher–grade vehicles will tend to have O.E. systems, while entry–grade vehicles will tend to have VIP. For example, the 2001 Camry XLE has Factory RKE, but the LE and CE grades have VIP.
- Look for a "Status Monitor" with a glass breakage sensor and an LED externally installed into the dashboard or on the center console. Most VIP systems will have this.
- Locate the ECU (refer to the applicable vehicle VIP Manual installation instructions for location). Once located, refer to the part label.
- Attempt to perform the factory wireless programming procedure to get a response from the vehicle. Select the "confirmation mode" and see if any "Lock/Unlock" response is received, if so, the vehicle has a factory system.

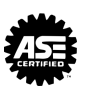

ת

Ш

EL008-

#### WIRELESS TRANSMITTER & PROGRAMMING GUIDE - EL008-02 Revised

#### Application art

| Cha |
|-----|
| Cna |

| APPLIC       | ATION       | DEALER/PO                 | RTINSTALLED                   | FACTORY INSTALLED     |                     |
|--------------|-------------|---------------------------|-------------------------------|-----------------------|---------------------|
| VEHICLE      | YEAR        | SYSTEM/REMOTE             | PROGRAMMING                   | FACTORY<br>REMOTE     | PROGRAMMING         |
|              | 1995        | TVSS / Fig. 2 *1          | TVSS Owner's<br>Guide         | Fig. 8                |                     |
|              | 1996 – 1997 | RS3000 / Fig. 3           |                               |                       | ISB – EL003–99      |
| Avalon       | 1998 – 1999 | RS3000 / Fig. 4           | 13D - AX005-99                |                       |                     |
|              | 2000 – 2001 | RS3200 / Fig. 5           | 2000 VIP Manual <sup>*6</sup> | Fig. 9 <sup>*2</sup>  | RM 02 V2, BE-99     |
|              | 2002 - 2003 | N/A                       | N/A                           |                       | TSB – EL004–01      |
|              | 1990 – 1994 | TVSS / Fig. 1 *1          | TVSS Owner's                  |                       |                     |
|              | 1995        | TVSS / Fig. 2 *1          | Guide                         | N/A                   | N/A                 |
|              | 1996        | BS2000 / Eig. 2           |                               |                       |                     |
| Camry        | 1997        | K33000 / Fig. 3           | TSB – AX005–99                | Fig. 7                |                     |
|              | 1998 – 1999 | RS3000 / Fig. 4           |                               | гı <u>у</u> . 7       | 13B - EL000-90      |
|              | 2000 – 2001 | RS3200 /                  | 2000 V/IP Manual *6           | Fig. 11               | RM 01 V2, BE-86     |
|              | 2002 - 2003 | Fig. 5 or 6 <sup>*7</sup> |                               | Fig. 9 <sup>*2</sup>  | TSB – EL004–01      |
|              | 1990 – 1994 | TVSS / Fig. 1 *1          | TVSS Owner's                  |                       |                     |
|              | 1995        | TVSS / Fig. 2 *1          | Guide                         | N1/A                  | N/A                 |
| Celica       | 1996 – 1997 | RS3000 / Fig. 3           |                               | N/A                   | N/A                 |
|              | 1998 – 1999 | RS3000 / Fig. 4           | 15B - AX005-99                |                       |                     |
|              | 2000 - 2003 | RS3200 / Fig. 5           | 2000 VIP Manual *6            | Fig. 11               | TSB – EL004–01      |
|              | 1990 – 1994 | TVSS / Fig. 1 *1          | TVSS Owner's                  |                       |                     |
|              | 1995        | TVSS / Fig. 2 *1          | Guide                         | N1/A                  | N/A                 |
| Corolla      | 1996 – 1997 | RS3000 / Fig. 3           |                               | N/A                   | N/A                 |
|              | 1998 – 2002 | RS3000 / Fig. 4           | 13D - AX005-99                |                       |                     |
|              | 2003        | RS3200 / Fig. 5           | 2000 VIP Manual *6            | Fig. 11               | TSB – EL004–01      |
| Cressida     | 1991 – 1992 | TDSE / Fig. 1 *1          | TVSS Owner's<br>Guide         | N/A                   | N/A                 |
| ECHO         | 2000 - 2003 | RS3200 / Fig. 5           | 2000 VIP Manual <sup>*6</sup> | Fig. 11               | TSB – EL004–01      |
|              | 1990 – 1994 | TVSS / Fig. 1 *1          | TVSS Owner's                  |                       |                     |
|              | 1995        | TVSS / Fig. 2 *1          | Guide                         | N1/A                  | N/A                 |
|              | 1996 – 1997 | RS3000 / Fig. 3           |                               | N/A                   | N/A                 |
| 4Runner      | 1998        | D62000 / Fig. 4           | TSB – AX005–99                |                       |                     |
|              | 1999        | K33000 / Fig. 4           |                               |                       |                     |
|              | 2000 - 2002 | RS3200 / Fig. 5           | 2000 VIP Manual *6            | Fig. 10 <sup>*5</sup> | RIVI 02 V2, DE-90   |
|              | 2003        | N/A                       | N/A                           |                       | RM 03, 73–16        |
| Highlander   | 2001 – 2003 | N/A                       | N/A                           | Fig. 11               | TSB – EL004–01      |
|              | 1991 – 1994 | TVSS / Fig. 1 *1          | TVSS Owner's                  |                       |                     |
|              | 1995        | TVSS / Fig. 2 *1          | Guide                         | N/A                   | N/A                 |
| Land Cruiser | 1996 – 1997 | RS3000 / Fig. 3           | TSB – AX005–99                |                       |                     |
|              | 1998 – 2002 | N/A                       | N/A                           | Fig. 13               | RM 02 V1,<br>DI–624 |
| -            | 2003        | 11/7                      |                               |                       | RM 03 V2, BE-93     |

#### WIRELESS TRANSMITTER & PROGRAMMING GUIDE - EL008-02 Revised

Application Chart

(Continued)

| APPLIC  | CATION      | DEALER/PORT INSTALLED         |                               | FACTORY INSTALLED     |                     |  |
|---------|-------------|-------------------------------|-------------------------------|-----------------------|---------------------|--|
| VEHICLE | YEAR        | SYSTEM/REMOTE                 | PROGRAMMING                   | FACTORY<br>REMOTE     | PROGRAMMING         |  |
| Matrix  | 2003        | N/A                           | N/A                           | Fig. 11               | TSB – EL004–01      |  |
|         | 1991 – 1994 | TDSE / Fig. 1 *1              | TVSS Owner's                  |                       |                     |  |
| MR2     | 1995        | TVSS / Fig. 2 *1              | Guide                         | N/A                   | N/A                 |  |
|         | 2001 – 2003 | RS3200 *3 / Fig.5             | 2003 VIP Manual               |                       |                     |  |
|         | 1992 – 1994 | TVSS / Fig. 1 *1              | TVSS Owner's                  |                       |                     |  |
| Desse   | 1995        | TVSS / Fig. 2 *1              | Guide                         | N1/A                  | NI/A                |  |
| Paseo   | 1996 – 1997 | RS3000 / Fig. 3               | TSB _ AY005_00                | IN/A                  | IN/A                |  |
|         | 1998        | RS3000 / Fig. 4               | 13B - AX005-99                |                       |                     |  |
|         | 1991 – 1994 | TDSE / Fig. 1 *1              | TVSS Owner's                  |                       |                     |  |
| Previa  | 1995        | TVSS / Fig. 2 *1              | Guide                         | N/A                   | N/A                 |  |
|         | 1996 – 1997 | RS3000 / Fig. 3               | TSB – AX005–99                |                       |                     |  |
| Prius   | 2001 – 2003 | N/A                           | N/A                           | Fig. 11               | TSB – EL004–01      |  |
|         | 1996 – 1997 | RS3000 / Fig. 3               | TOD AVONT ON                  | N1/A                  | N//A                |  |
| RAV4    | 1998 – 2000 | RS3000 / Fig. 4               | ISB - AX005-99                | N/A                   | IN/A                |  |
|         | 2001 – 2003 | RS3200 / Fig. 5               | 2000 VIP Manual <sup>*6</sup> | Fig. 11               | TSB – EL004–01      |  |
| Sequoia | 2001 – 2003 | N/A                           | N/A                           | Fig. 10 <sup>*5</sup> | RM 03 V2,<br>BE-105 |  |
|         | 1998        |                               |                               | Fig. 7                |                     |  |
|         | 1999        | R53000 / Fig. 4               | TSB – AX005–99                |                       | TSB – EL009–98      |  |
| Sienna  | 2000        | RS3000 / Fig.4 *4             |                               | Fig. 11 /             |                     |  |
|         | 2001 – 2002 | RS3200 / Fig. 5               | 2000 VIP Manual *6            | Fig. 12               | RM 02 V2, BE-87     |  |
|         | 2003        | N/A                           | N/A                           |                       | RM 03 V2, BE-91     |  |
| Solara  | 1999 – 2001 | RS3000 / Fig. 4               | TSB – AX005–99                | Fig. 11               | DM 02 1/2 BE 97     |  |
| Solara  | 2002–2003   | N/A                           | N/A                           | Fig. 9 <sup>*2</sup>  | 101 02 VZ, DL-07    |  |
|         | 1991 – 1992 | TDSE / Fig. 1 *1              | TVSS Owner's                  |                       |                     |  |
| Supra   | 1995        | TDSE / Fig. 2 *1              | Guide                         | N/A                   | N/A                 |  |
| Supra   | 1996 – 1997 | RS3000 / Fig. 3               | TSB - AX005-99                | IN/A                  | IN/A                |  |
|         | 1998        | RS3000 / Fig. 4               |                               |                       |                     |  |
|         | 1993 – 1994 | TVSS / Fig. 1 *1              | TVSS Owner's                  |                       |                     |  |
| T100    | 1995        | TVSS / Fig. 2 *1              | Guide                         | NI/A                  | N/A                 |  |
| 1100    | 1996 – 1997 | RS3000 / Fig. 3               | TSB - AX005-99                | IN/73                 | N/A                 |  |
|         | 1998        | RS3000 / Fig. 4               |                               |                       |                     |  |
|         | 1995        | TVSS / Fig. 2 *1              |                               |                       |                     |  |
|         | 1996 – 1997 | RS3000 / Fig. 3               | TSB – AX005–99                |                       |                     |  |
| Tacoma  | 1998 – 2001 | RS3000 / Fig. 4               |                               | N/A                   | N/A                 |  |
|         | 2002        | RS3200 / Fig. 5               | 2000 VIP Manual *6            |                       |                     |  |
|         | 2003        | RS3200 <sup>*3</sup> / Fig. 5 | 2003 VIP Manual *6            |                       |                     |  |

#### WIRELESS TRANSMITTER & PROGRAMMING GUIDE - EL008-02 Revised

Application Chart

| (        | Co | ont | tin | ue  | d |
|----------|----|-----|-----|-----|---|
| <u>۱</u> | 00 |     |     | u u | 6 |

| APPLICATION |             | DEALER/PORT INSTALLED         |                     | FACTORY INSTALLED |             |  |
|-------------|-------------|-------------------------------|---------------------|-------------------|-------------|--|
| VEHICLE     | YEAR        | SYSTEM/REMOTE                 | PROGRAMMING         | FACTORY<br>REMOTE | PROGRAMMING |  |
|             | 1991 – 1994 | TVSS / Fig. 1 *1              | TVSS Owner's        |                   |             |  |
| Tercel      | 1995        | TVSS / Fig. 2 *1              | Guide               |                   | N1/A        |  |
|             | 1996 – 1997 | RS3000 / Fig. 3               |                     | N/A               | N/A         |  |
|             | 1998        | RS3000 / Fig. 4               | 13B - AX005-99      |                   |             |  |
| Truck       | 1990 – 1994 | TVSS / Fig. 1 *1              | TVSS Owner's        | N1/A              | NI/A        |  |
| Truck       | 1995        | TVSS / Fig. 2 *1              | Guide               | N/A               | N/A         |  |
| Tundro      | 2000 – 2001 | RS3000 / Fig. 4               | TSB – AX005–99      | NI/A              | NI/A        |  |
| Tundra      | 2002 - 2003 | RS3200 <sup>*3</sup> / Fig. 5 | 2003 VIP Manual N/A |                   | N/A         |  |

<sup>\*1</sup> Original style TVSS/TDSE system remotes are no longer available as replacement parts. <u>Black</u> RS3000 remotes (Figure 3) can be used with these systems.

- <sup>\*2</sup> While the outward appearances are the same, there are 3 different remotes of this style (not interchangeable). Check the FCC ID Number on the back of the remote to verify correct application:
  - Avalon 1998 1999 FCC ID: HYQ1512Y / 2000 2003 FCC ID: HYQ12BAN
  - Camry/Solara 2002 2003 FCC ID: GQ43VT14T
- <sup>\*3</sup> This is a variant of the RS3200 TDS system, which does not include the security functions. The VIP manual outlines programming procedures used on these vehicles.
- <sup>\*4</sup> RS3200 was launched prior to the 2001 MY Change Over. Please refer to the 2000 VIP Manual if necessary.
- \*5 While the outward appearances are the same, there are 2 different remotes of this style (not interchangeable). Check the FCC ID Number on the back of the remote to verify correct application:
  - 1999 2002 4Runner FCC ID: HYQ1512Y
  - Sequoia / 2003 4Runner FCC ID: HYQ12BAN
- \*6 RS3200 programming procedures were sent as a supplement to the 2000 VIP Manual. This information can now be found on the TIS system.
- <sup>\*7</sup> The RS3200 system was only available on early production vehicles in the 2003 model year.

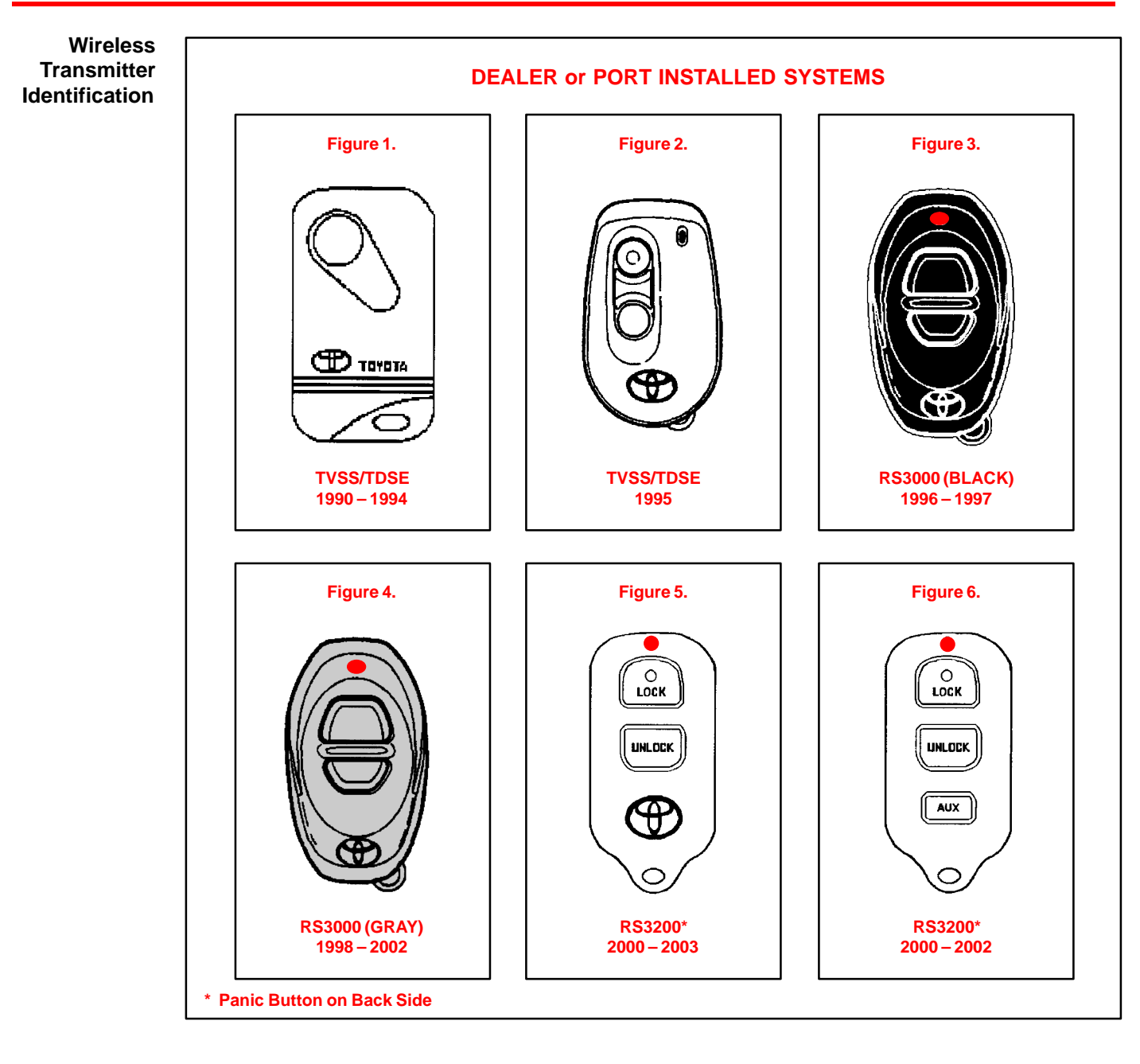

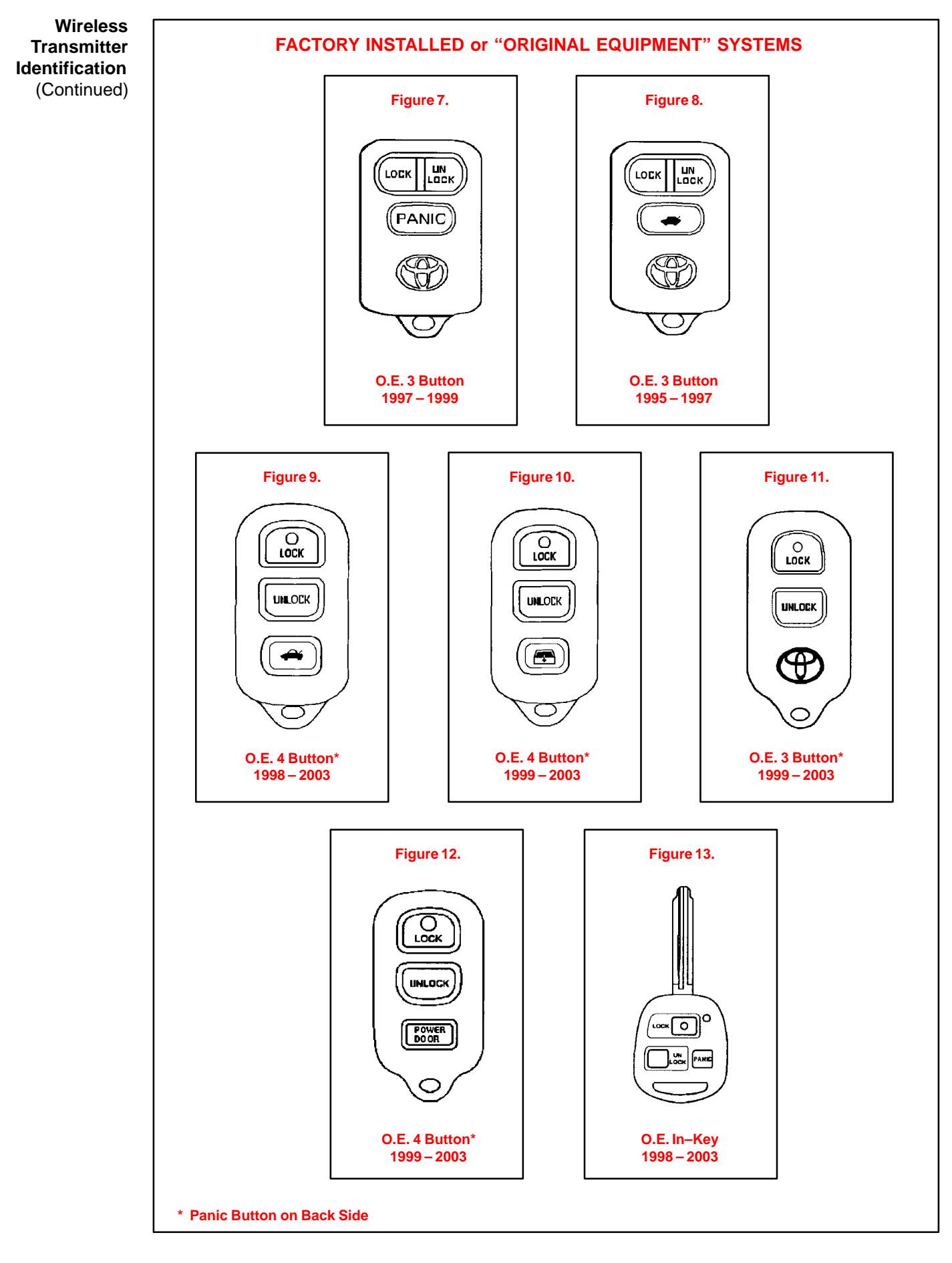

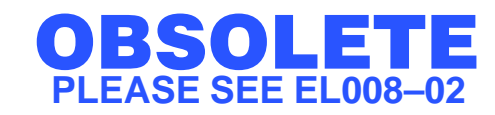

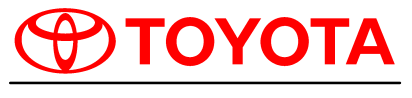

Technical Service BULLETIN October 26, 2001

### Title: WIRELESS TRANSMITTER & PROGRAMMING GUIDE

All Applicable

**Introduction** Difficulties during Remote Keyless Entry Transmitter Programming can arise due to confusion between Toyota Factory Wireless systems and Toyota Port/Dealer installed systems. This bulletin will assist in identifying the system/correct remote transmitters for each vehicle, and provide the location of the most accurate programming procedure for each system.

Applicable • All applicable Toyota vehicles. Vehicles

| Warranty    | OP CODE | DESCRIPTION                |   | OPN | T1 | T2 |
|-------------|---------|----------------------------|---|-----|----|----|
| Information | N/A     | Not Applicable to Warranty | Ι | —   | Ι  | -  |

SystemThe following table contains all of the necessary information to correctly identify the typeIdentificationof system installed, and where to go to get programming procedures for each vehicle.

# NOTE: Should a vehicle having both VIP and Factory systems available (as identified in the following table) be brought in without any remotes (or one non-working remote), use the following tips to help determine which type of wireless system (O.E. or PIO/DIO) the vehicle has. Look at the Trim Level of the vehicle. Higher-grade vehicles will tend to have O.E. systems, while entry-grade vehicles will tend to have VIP. For example, the 2001 Camry XLE has Factory RKE, but the LE and CE grades have VIP. Look for a "Status Monitor" with a glass breakage sensor and an LED externally installed into the dashboard or on the center console. Most VIP systems will have this. Locate the ECU (refer to the applicable vehicle VIP Manual installation instructions for location). Once located, refer to the part label.

• Attempt to perform the factory wireless programming procedure to get a response from the vehicle. Select the "confirmation mode" and see if any "Lock/Unlock" response is received, if so, the vehicle has a factory system.

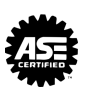

LECTRICA

EL010-01

#### WIRELESS TRANSMITTER & PROGRAMMING GUIDE - EL010-01

#### Application Chart

| APPLIC       | ATION       | DEALER/PO                   | RTINSTALLED                   | FACTORY INSTALLED    |                     |  |
|--------------|-------------|-----------------------------|-------------------------------|----------------------|---------------------|--|
| VEHICLE      | YEAR        | SYSTEM/REMOTE               | PROGRAMMING                   | FACTORY<br>REMOTE    | PROGRAMMING         |  |
|              | 1995        | TVSS / Fig. 2 *1            | TVSS Owner's<br>Guide         | Fig. 8               |                     |  |
|              | 1996 – 1997 | RS3000 / Fig. 3             |                               | -                    | TSB – EL003–99      |  |
| Avalon       | 1998 – 1999 | RS3000 / Fig. 4             | 13D - AX005-99                |                      |                     |  |
|              | 2000 – 2001 | RS3200 / Fig. 5             | 2000 VIP Manual *6            | Fig. 9 <sup>*2</sup> |                     |  |
|              | 2002        | N/A                         | N/A                           |                      | RIVI 02 V2, BE-99   |  |
|              | 1990 – 1994 | TVSS / Fig. 1 *1            | TVSS Owner's                  |                      |                     |  |
|              | 1995        | TVSS / Fig. 2 *1            | Guide                         | N/A                  | N/A                 |  |
|              | 1996        | PS2000 / Eig. 2             |                               |                      |                     |  |
| Camry        | 1997        | K330007 Fig. 3              | TSB – AX005–99                | Fig. 7               |                     |  |
|              | 1998 – 1999 | RS3000 / Fig. 4             |                               | Fig. 7               | 13B - EL000-98      |  |
|              | 2000 – 2001 | RS3200 / Fig. 5             | 2000 V/IP Manual *6           | Fig. 11              | RM 01 V2, BE-86     |  |
|              | 2002        | or 6                        |                               | Fig. 9 <sup>*2</sup> | RM 02 V2, 73–8      |  |
|              | 1990 – 1994 | TVSS / Fig. 1 *1            | TVSS Owner's                  |                      |                     |  |
|              | 1995        | TVSS / Fig. 2 *1            | Guide                         | N1/A                 | NI/A                |  |
| Celica       | 1996 – 1997 | RS3000 / Fig. 3             |                               | N/A                  | N/A                 |  |
|              | 1998 – 1999 | RS3000 / Fig. 4             | 13B - AX005-99                |                      |                     |  |
|              | 2000 – 2002 | RS3200 / Fig. 5             | 2000 VIP Manual *6            | Fig. 11              | TSB – EL004–01      |  |
|              | 1990 – 1994 | TVSS / Fig. 1 *1            | TVSS Owner's                  |                      |                     |  |
| Corolla      | 1995        | TVSS / Fig. 2 *1            | Guide                         | NI/A                 | NI/A                |  |
| Corolla      | 1996 – 1997 | RS3000 / Fig. 3             | TSB _ 4X005_09                | IN/A                 | N/A                 |  |
|              | 1998 – 2002 | RS3000 / Fig. 4             | 10D - AX000-99                |                      |                     |  |
| Cressida     | 1991 – 1992 | TDSE / Fig. 1 <sup>*1</sup> | TVSS Owner's<br>Guide         | N/A                  | N/A                 |  |
| ECHO         | 2000 – 2002 | RS3200 / Fig. 5             | 2000 VIP Manual <sup>*6</sup> | Fig. 11              | TSB – EL004–01      |  |
|              | 1990 – 1994 | TVSS / Fig. 1 *1            | TVSS Owner's                  |                      |                     |  |
|              | 1995        | TVSS / Fig. 2 *1            | Guide                         | N1/A                 | NI/A                |  |
| ABunner      | 1996 – 1997 | RS3000 / Fig. 3             |                               | IN/A                 | N/A                 |  |
| 4Runner      | 1998        | <b>BS3000 / Fig. 4</b>      | TSB – AX005–99                |                      |                     |  |
|              | 1999        | 110300071 lg. 4             |                               | Fig. 10 *5           | RM 02 1/2 BE-08     |  |
|              | 2000 – 2002 | RS3200 / Fig. 5             | 2000 VIP Manual *6            | 1 lg. 10             | 102 VZ, BE-90       |  |
| Highlander   | 2001 – 2002 | N/A                         | N/A                           | Fig. 11              | TSB – EL004–01      |  |
|              | 1991 – 1994 | TVSS / Fig. 1 *1            | TVSS Owner's                  |                      |                     |  |
|              | 1995        | TVSS / Fig. 2 *1            | Guide                         | N/A                  | N/A                 |  |
| Land Cruiser | 1996 – 1997 | RS3000 / Fig. 3             | TSB – AX005–99                |                      |                     |  |
|              | 1998 – 2002 | N/A                         | N/A                           | Fig. 13              | RM 02 V1,<br>DI–624 |  |
|              | 1991 – 1994 | TDSE / Fig. 1 *1            | TVSS Owner's                  |                      |                     |  |
| MR2          | 1995        | TVSS / Fig. 2 *1            | Guide                         | N/A                  | N/A                 |  |
|              | 2001 – 2002 | RS3200 *3 / Fig.5           | 2000 VIP Manual *6            |                      |                     |  |

#### WIRELESS TRANSMITTER & PROGRAMMING GUIDE - EL010-01

Application Chart

(Continued)

| APPLICATION |             | DEALER/PO         | DEALER/PORT INSTALLED         |                       | FACTORY INSTALLED   |  |
|-------------|-------------|-------------------|-------------------------------|-----------------------|---------------------|--|
| VEHICLE     | YEAR        | SYSTEM/REMOTE     | PROGRAMMING                   | FACTORY<br>REMOTE     | PROGRAMMING         |  |
|             | 1992 – 1994 | TVSS / Fig. 1 *1  | TVSS Owner's                  |                       |                     |  |
| Basaa       | 1995        | TVSS / Fig. 2 *1  | Guide                         | NI/A                  | NI/A                |  |
| Faseo       | 1996 – 1997 | RS3000 / Fig. 3   | TSB - AX005-00                | N/A                   | IN/A                |  |
|             | 1998        | RS3000 / Fig. 4   | 10D - AX000-99                |                       |                     |  |
|             | 1991 – 1994 | TDSE / Fig. 1 *1  | TVSS Owner's                  |                       |                     |  |
| Previa      | 1995        | TVSS / Fig. 2 *1  | Guide                         | N/A                   | N/A                 |  |
|             | 1996 – 1997 | RS3000 / Fig. 3   | TSB – AX005–99                |                       |                     |  |
| Prius       | 2001 – 2002 | N/A               | N/A                           | Fig. 11               | TSB – EL004–01      |  |
|             | 1996 – 1997 | RS3000 / Fig. 3   |                               |                       |                     |  |
| RAV4        | 1998 – 2000 | RS3000 / Fig. 4   | ISB – AX005–99                | N/A                   | N/A                 |  |
|             | 2001 – 2002 | RS3200 / Fig. 5   | 2000 VIP Manual *6            | Fig. 11               | TSB – EL004–01      |  |
| Sequoia     | 2001 – 2002 | N/A               | N/A                           | Fig. 10 <sup>*5</sup> | RM 02 V2,<br>BE–100 |  |
|             | 1998        | RS3000 / Fig. 4   |                               | Fig. 7                |                     |  |
|             | 1999        | RS3000 / Fig. 4   | TSB – AX005–99                |                       | TSB – EL009–98      |  |
| Sienna      | 2000        | RS3000 / Fig.4 *4 |                               | Fig. 11 /             |                     |  |
|             | 2001 – 2002 | RS3200 / Fig. 5   | 2000 VIP Manual <sup>*6</sup> | Fig. 12               | RM 02 V2, BE-87     |  |
| Solara      | 1999 – 2001 | RS3000 / Fig. 4   | TSB – AX005–99                | Fig. 11               |                     |  |
|             | 2002        | N/A               | N/A                           | Fig. 9 *2             | RM 02 V2, BE–87     |  |
|             | 1991 – 1992 | TDSE / Fig. 1 *1  | TVSS Owner's                  |                       |                     |  |
| _           | 1995        | TDSE / Fig. 2 *1  | Guide                         |                       |                     |  |
| Supra       | 1996 – 1997 | RS3000 / Fig. 3   | TOD AVONT ON                  | N/A                   | N/A                 |  |
|             | 1998        | RS3000 / Fig. 4   | TSB – AX005–99                |                       |                     |  |
|             | 1993 – 1994 | TVSS / Fig. 1 *1  | TVSS Owner's                  |                       |                     |  |
|             | 1995        | TVSS / Fig. 2 *1  | Guide                         |                       |                     |  |
| T100        | 1996 – 1997 | RS3000 / Fig. 3   | <b>TOD</b> 11/005 00          | N/A                   | N/A                 |  |
|             | 1998        | RS3000 / Fig. 4   | TSB – AX005–99                |                       |                     |  |
|             | 1995        | TVSS / Fig. 2 *1  |                               |                       |                     |  |
| _           | 1996 – 1997 | RS3000 / Fig. 3   | TSB – AX005–99                |                       |                     |  |
| Tacoma      | 1998 – 2001 | RS3000 / Fig. 4   |                               | N/A                   | N/A                 |  |
|             | 2002        | RS3200 / Fig. 5   | 2000 VIP Manual *6            |                       |                     |  |
|             | 1991 – 1994 | TVSS / Fig. 1 *1  | TVSS Owner's                  |                       |                     |  |
|             | 1995        | TVSS / Fig. 2 *1  | Guide                         |                       |                     |  |
| Tercel      | 1996 – 1997 | RS3000 / Fig. 3   | TOD AVONT ON                  | N/A                   | N/A                 |  |
|             | 1998        | RS3000 / Fig. 4   | ISB – AX005–99                |                       |                     |  |
|             | 1990 – 1994 | TVSS / Fig. 1 *1  | TVSS Owner's                  |                       |                     |  |
| Truck       | 1995        | TVSS / Fig. 2 *1  | Guide                         | N/A                   | N/A                 |  |
| Tundra      | 2000 - 2002 | RS3000 / Fig. 4   | TSB – AX005–99                | N/A                   | N/A                 |  |

Application <sup>\*1</sup> Original sty Chart remotes (F

(Continued)

- <sup>\*1</sup> Original style TVSS/TDSE system remotes are no longer available as replacement parts. <u>Black</u> RS3000 remotes (Figure 3) can be used with these systems.
- \*2 While the outward appearances are the same, there are 3 different remotes of this style (not interchangeable). Check the FCC ID Number on the back of the remote to verify correct application:
   Avalon 1998 1999 FCC ID: HYQ1512Y / 2000 2002 FCC ID: HYQ12BAN
   Camry/Solara 2002 FCC ID: GQ43VT14T
- \*3 The MR2 Spyder uses a variant of the RS3200 TDS system, which does not include the security functions. RS3200 programming procedures should be used for this vehicle.
- \*4 RS3200 was launched prior to the 2001 MY Change Over. Please refer to the 2000 VIP Manual if necessary.
- \*5 The Sequoia and 4Runner remotes look the same but have different FCC ID Numbers (not interchangeable):
   4Runner FCC ID: HYQ1512Y
  - Sequoia FCC ID: HYQ12BAN
- \*6 RS 3200 programming procedures were sent as a supplement to the 2000 VIP Manual. If you require an additional copy of this information, it can be ordered from the Material Distribution Center (MDC) through your parts department: P/N 00107–00282–04.

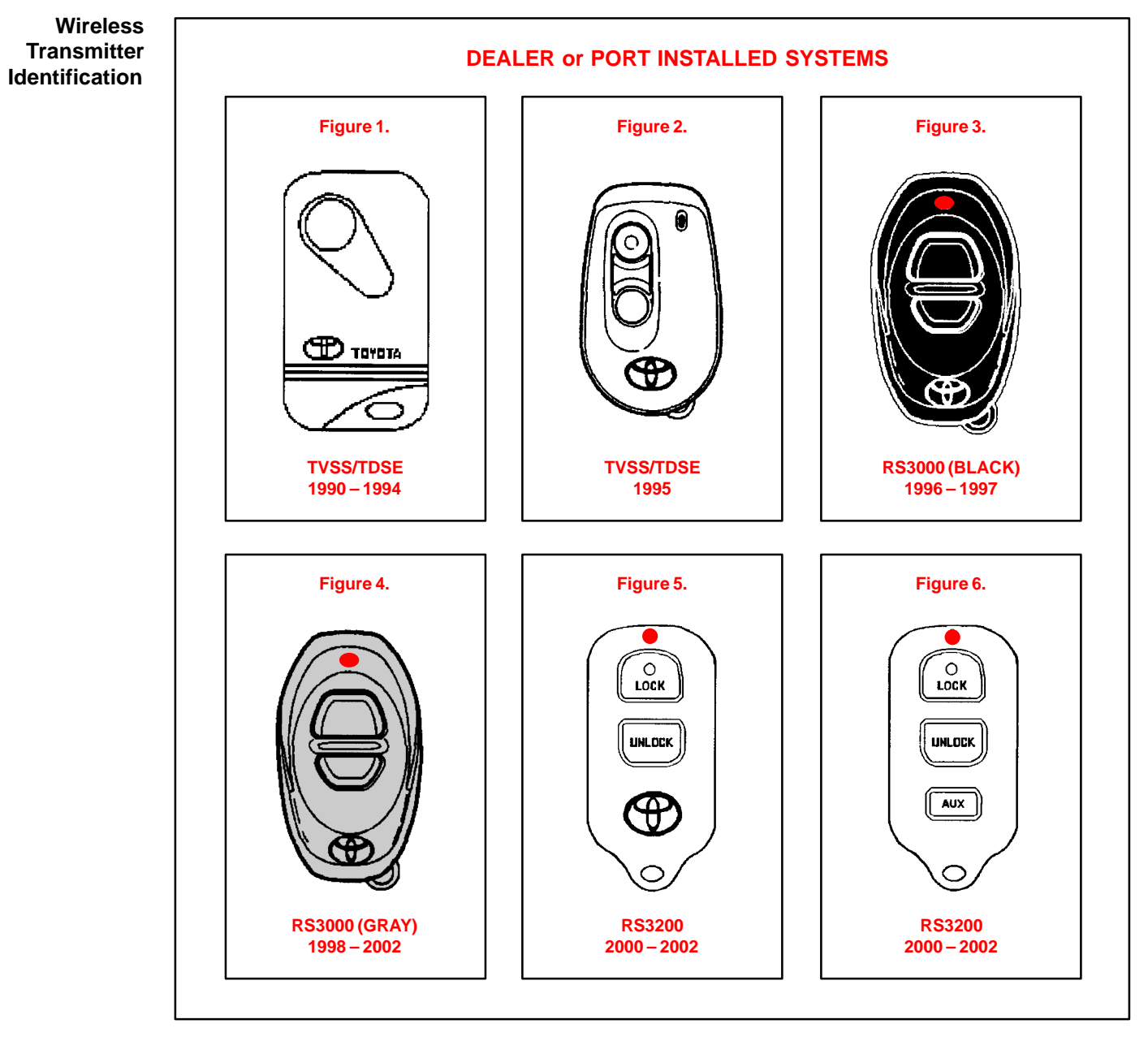

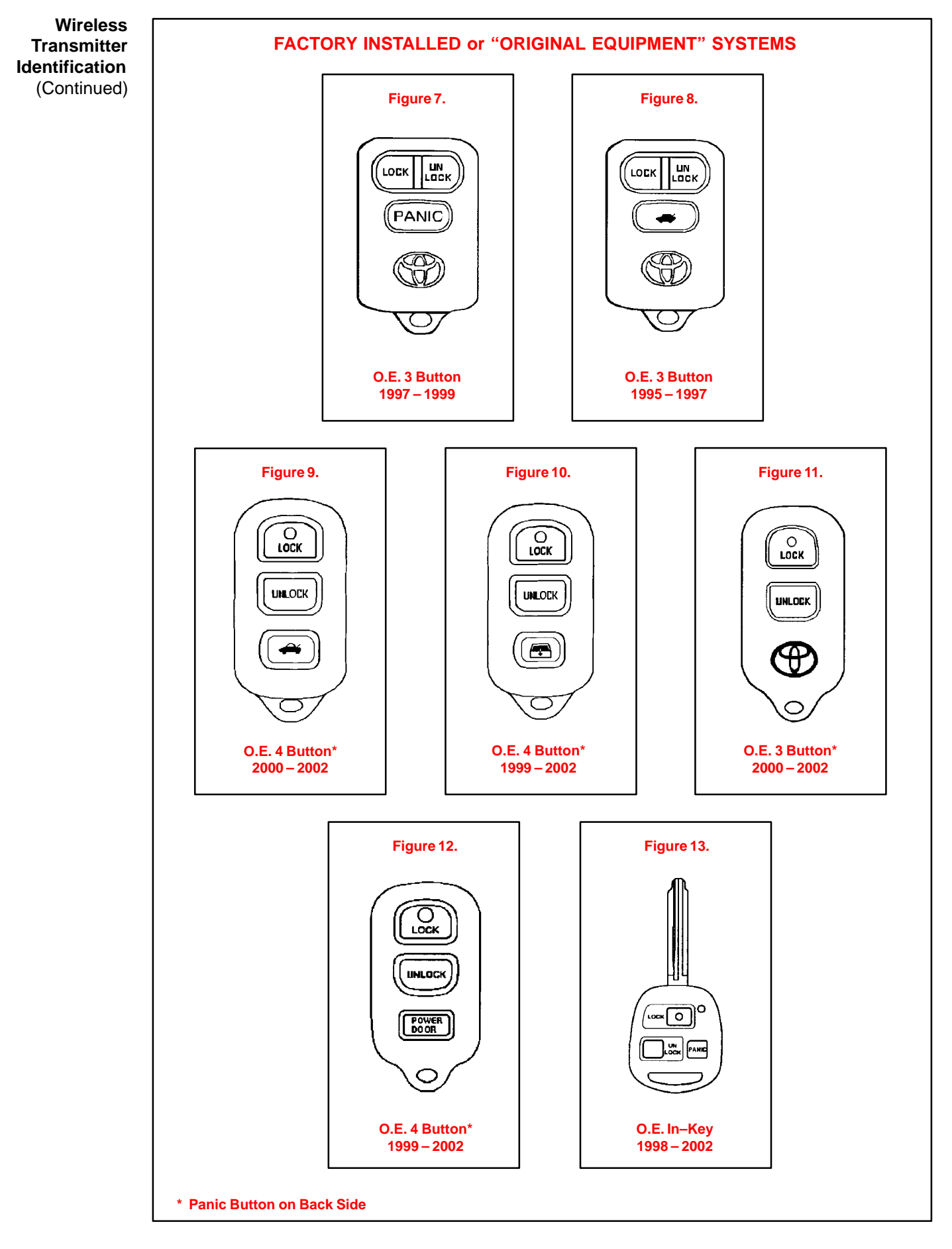

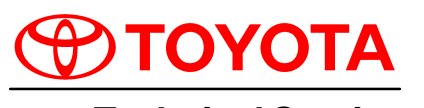

**Technical Service** BULLETIN October 6, 2000

#### Title: DAYTIME RUNNING LIGHT DISABLING PROCEDURE Models:

All Models

Introduction Some customers may request to have the Daytime Running Lights (DRL) on their Toyota vehicle disabled. These customers may live or work in military bases or in communities that have light-sensitive gates or guardhouses. This bulletin provides instructions for disabling the feature on the Toyota vehicles listed below. If the Daytime Running Lights (DRL) have been previously disabled, the information in this bulletin can be used to enable the feature at the request of the customer.

#### **IMPORTANT:**

Please be sure the customer is informed that when the Daytime Running Lights (DRL) are being disabled, although it is not required by the Federal Motor Vehicle Safety Standards for safety compliance, it has been listed as a safety feature in advertising brochures. In addition, on models equipped with the Twilight Sentinel feature, the headlights will be defaulted to a manual system and will no longer function automatically.

Applicable Vehicles Parts Information

| • | All Models equipped with Daytime Running Lights (DRL) (see chart below). |   |
|---|--------------------------------------------------------------------------|---|
|   |                                                                          | _ |

| TOOLS & MATERIALS       | QUANTITY |
|-------------------------|----------|
| Wire Harness Repair Kit | 1        |

#### NOTE:

After referencing the chart, proceed to the repair procedure on the following pages.

Reference Chart

| MODEL         | MODEL YEAR | ECU            | CONNECTOR | PIN# | EWD PG# |
|---------------|------------|----------------|-----------|------|---------|
| Avalan        | 1999       | DRL Main Relay | D4        | 1    | 110     |
| Avaion        | 2000       | Body ECU       | B5        | 6    | 99      |
| Comny S/D*    | 1999       |                |           | 23   | 102     |
| Carriy S/D    | 2000       | DRL Main Relay | D6        | 10   | 96      |
| Camry Solara* | 1999/2000  |                |           | 23   | 102/96  |
| Celica*       | 2000       | Body ECU       | B6        | 17   | 75      |
| Corolla*      | 1999/2000  |                | D3        | 23   | 84/72   |
| ECHO          | 2000       |                | D2        | 12   | 67      |
| 4Runner       | 2000       |                | D9        | 2    | 99      |
| Land Cruiser  | 1999/2000  |                | Do        | Z    | 90/88   |
| MR2 Spyder    | 2000       | DRL Main Relay | D2        | 12   | 69      |
| RAV4          | 1999/2000  |                | D17       |      | 72/70   |
| Sienna        | 1999/2000  |                | D4        | 2    | 83/81   |
| Tacoma        | 2000       |                | D8        | Z    | 115     |
| Tundra        | 2000       |                | D7        |      | 95      |

Vehicles equipped with Twilight Sentinel.

Warrar Informati

| nty | OP CODE | DESCRIPTION                | TIME | OPN | T1 | T2 |
|-----|---------|----------------------------|------|-----|----|----|
| on  | N/A     | Not Applicable to Warranty | -    | -   | -  | -  |

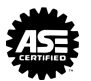

- **Repair** 1. Disconnect the Battery. **Procedure** 
  - Use the locking pick tool from the wire harness repair kit and back out the terminal from the appropriate connector for the DRL Relay or Body ECU. See the Reference Chart on Page 1 of this bulletin for pin and connector information.
  - 3. Insulate the removed terminal using vinyl electrical tape.

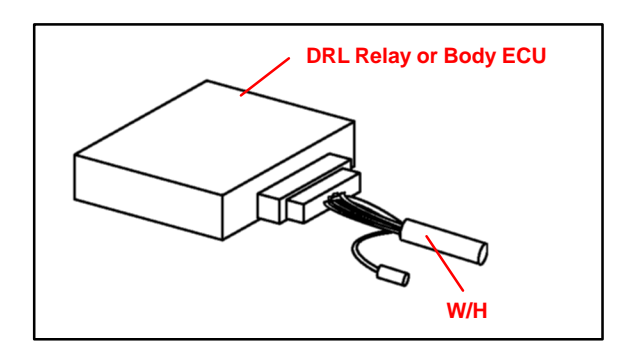

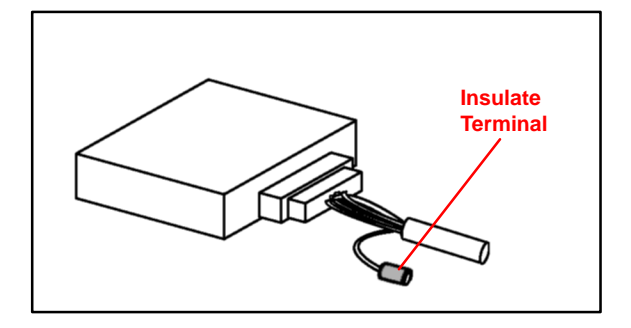

4. Secure the wire and terminal to the outside of the wire harness using vinyl electrical tape.

#### NOTE:

For the 2000 MY Avalon, proceed to Step 5. For all remaining models, proceed to Step 6.

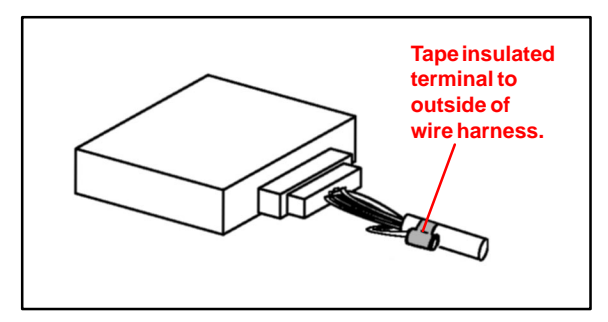

- 5. For 2000 model year Avalon:
  - A. Order a new terminal with lead that is the same size and type as the terminal previously removed from the connector. (PN 82998–12690)

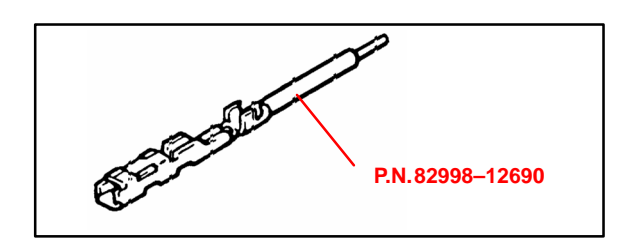

B. Securely attach a 45 cm/ 18 in wire with an outside diameter of 2.0 mm or larger to the tail of the new terminal.

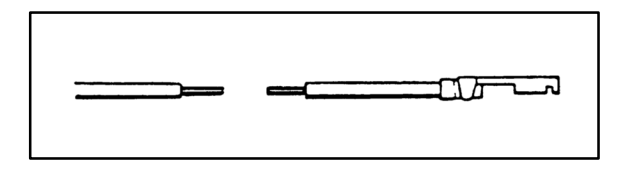

Repair Procedure

- C. Securely attach an eyelet with a hole size of 7 mm to the end of the new wire.
- D. Insert the new terminal with lead into the Body ECU Connector B5, previously vacated by the original terminal.

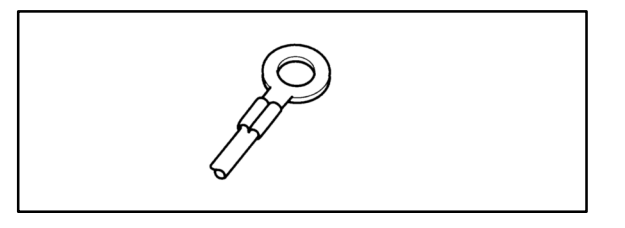

- E. Properly attach and route the new wire to the exterior of the existing wire harness in a manner that will not allow it to become damaged or come into contact with any other circuits.
- F. Securely attach the eyelet to the existing ground point located in the left kick panel area. (Ground Point IF)

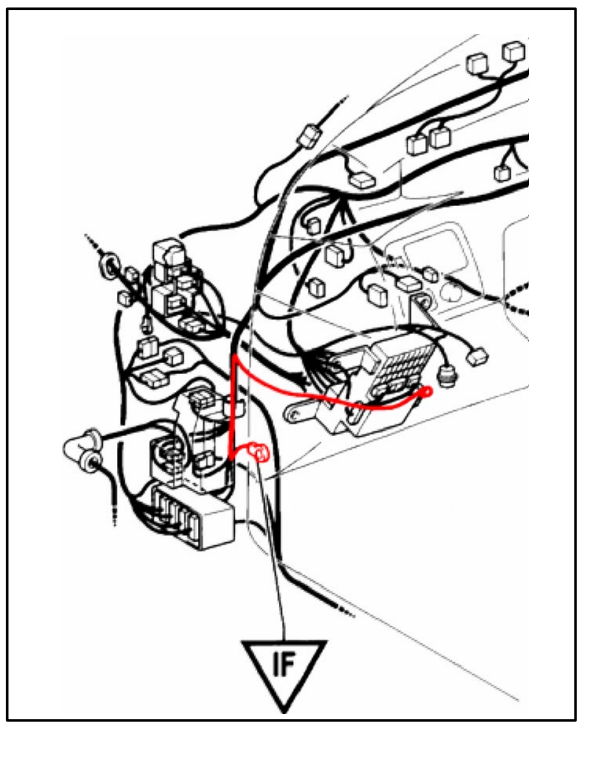

- 6. Check that the Daytime Running Light (DRL) operation has been disabled.
- 7. Reassemble any interior panels that were removed to gain access to components, connectors, etc.

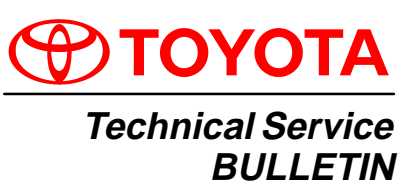

July 21, 2000

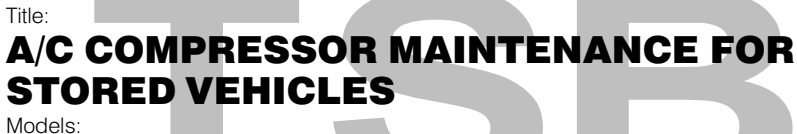

All Models

**Introduction** When a vehicle is stored for a long period (more than one month), the volume of oil in the A/C compressor may decrease due to oil flow into the condenser, pipes, etc.

If the A/C system is turned on at high engine RPM after a long storage period, A/C compressor damage may result.

To minimize the possibility of damage to the A/C compressor while storing a vehicle, perform the following recommended maintenance procedure <u>at least once a month</u> to lubricate the compressor.

#### Maintenance <u>Recommended Maintenance Procedure For A/C Compressor Lubrication</u>: Procedure

- 1. <u>Turn off A/C and blower switches</u> prior to starting engine.
- 2. Start and warm-up engine until engine speed drops below 1,000 RPM.
- 3. Turn on the A/C system (including the rear A/C) using the following settings:
  - A/C switch: On
  - Blower Speed: High
  - Engine Speed: Below 1,000 RPM
- 4. Keep A/C on with engine idling for at least 30 seconds.
- 5. Turn off A/C system and stop engine.

| Warranty    | OP CODE | DESCRIPTION                | TIME | OPN | T1 | T2 |
|-------------|---------|----------------------------|------|-----|----|----|
| Information | N/A     | Not Applicable to Warranty | -    | _   | -  | -  |

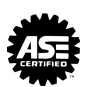

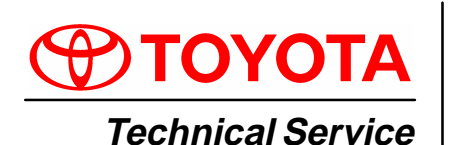

BULLETIN

March 1, 2004

#### Title: A/C COMPRESSOR INSTALLATION PROCEDURE Models:

**Applicable Models** 

**Introduction** Use the following tip when installing an A/C compressor on the AZ or ZZ series engine to ensure proper belt alignment. Improper installation of the A/C compressor may result in abnormal belt noise or wear.

Applicable Vehicles

- 1998 Current model year Corolla vehicles.
- 2000 Current model year Celica vehicles.
- 2000 Current model year MR2 Spyder vehicles.
- 2001 Current model year Highlander vehicles equipped with 4 cylinder engine.
- 2001 Current model year RAV4 vehicles.
- 2002 Current model year Camry vehicles equipped with 4 cylinder engine.
- 2002 Current model year Solara vehicles equipped with 4 cylinder engine.
- 2003 Current model year Matrix vehicles.

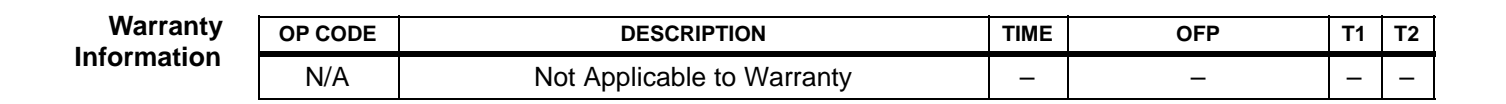

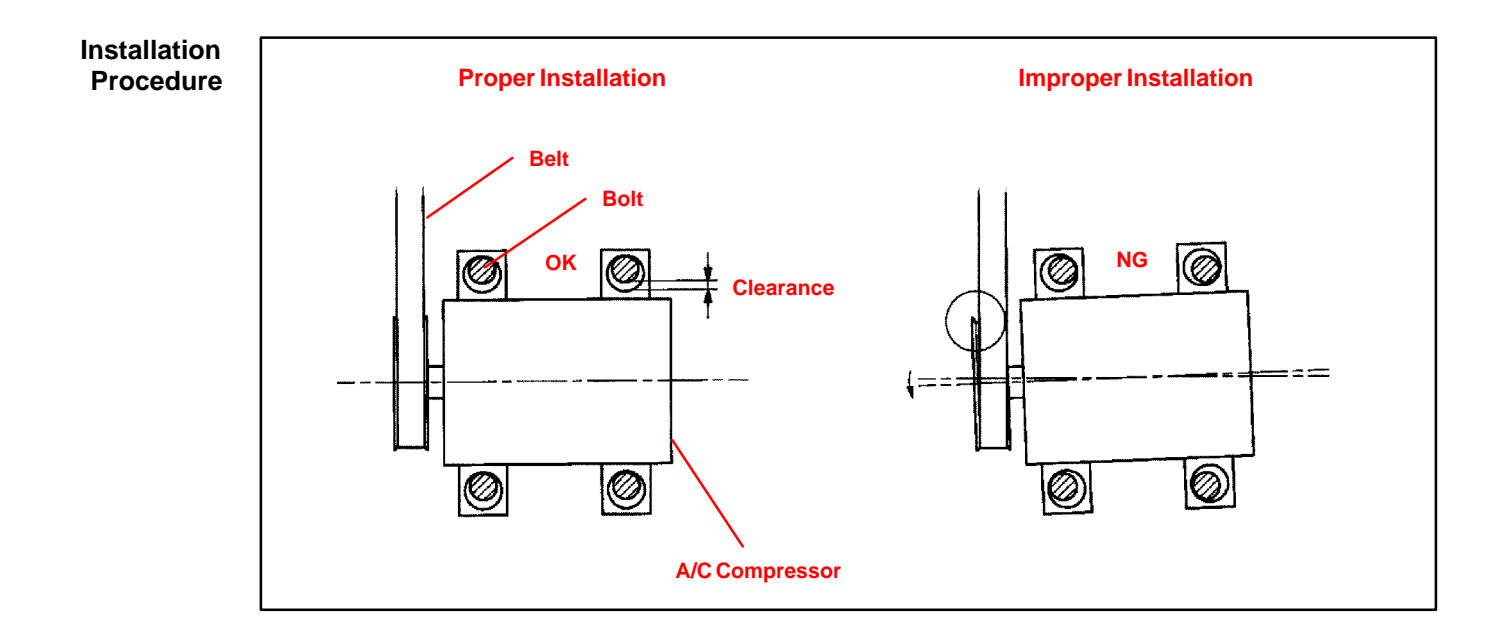

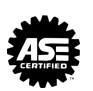

#### Installation 1. AZ Series Engine: Procedure Install A/C Compressor

(Continued)

A. Loosely install the compressor (with the 3 bolts and nut or 4 bolts.)

> Push down on the rear side of the compressor and tighten the bolts/nut in the order shown.

Torque: 24.5 N•m (250 kgf•cm, 18 ft•lbf)

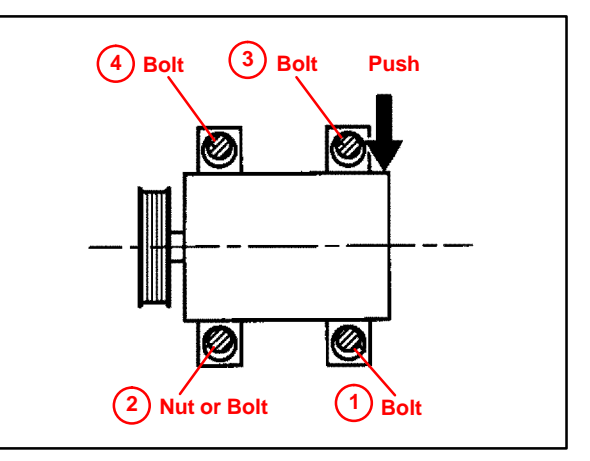

#### 2. ZZ Series Engine: Install A/C Compressor

A. Loosely install the compressor (with the 2 bolts and nut or 3 bolts).

> Push down on the rear side of the compressor and tighten the bolts/nut in the order shown.

Torque: 29 N•m (295 kgf•cm, 21 ft•lbf)

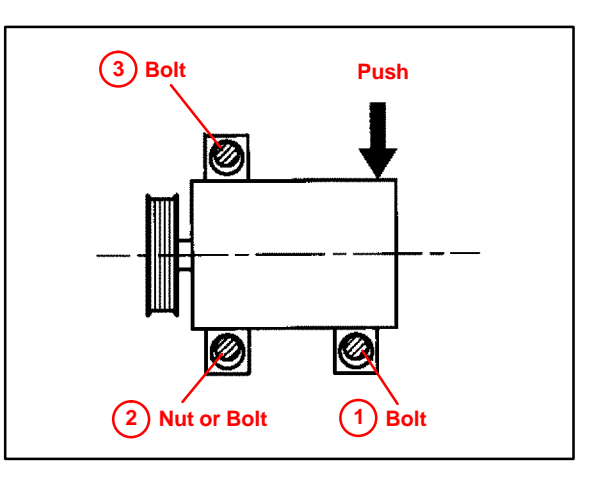

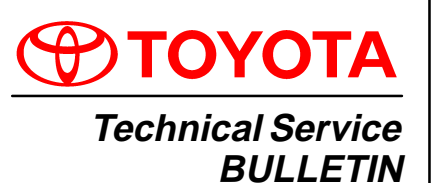

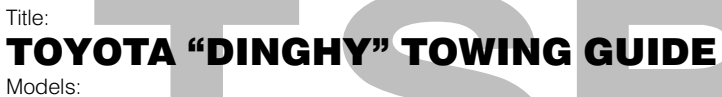

All Models

March 17, 2000

ACCESSORIES AX001–00

**Introduction** The chart on the next page indicates which Toyota vehicles can be Dinghy towed (towed with four wheels on the ground) behind a Motorhome.

#### CAUTION:

Dinghy towing a vehicle behind a Motorhome requires special towing equipment and accessories. Please see your Motorhome Manufacturer / Service Outlet for recommended towing equipment.

Warranty Information

| OP CODE | DESCRIPTION                | TIME | OPN | T1 | T2 |
|---------|----------------------------|------|-----|----|----|
| N/A     | Not Applicable to Warranty | -    | _   | -  | -  |

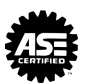

#### Affected • All Models

Vehicles

| VEAD        | DINGHY TOWABLE |        | SPEED/DISTANCE |                    |
|-------------|----------------|--------|----------------|--------------------|
| YEAR        | MODEL          | M/T    | A/T            | LIMITS             |
| 1995 – 2000 | Avalon         | Not To | owable         | -                  |
| 1992 – 2000 | Camry          | Yes    | No             | None               |
| 1999 – 2000 | Solara         | Yes    | No             | None               |
| 1994 – 1999 | Celica         | Yes    | No             | None               |
| 2000        | Celica GT      | Yes    | No             | None               |
| 2000        | Celica GT_S    | Yes    | _              | None               |
| 2000        | Celica GT-S    | _      | Yes            | 55 MPH / 200 Miles |
| 1993 – 2000 | Corolla        | Yes    | No             | None               |
| 2000        | ECHO           | Yes    | No             | None               |
| 1992 – 2000 | Land Cruiser   | Not To | wable          | -                  |
| 2000        | MR2 Spyder     | Yes    | N/A            | None               |
| 1996 – 1998 | Paseo          | Yes    | No             | None               |
| 1992 – 1997 | Previa 2WD     | Not To | wable          | -                  |
| 1992 – 1997 | Previa 4WD     | Not To | owable         | -                  |
| 1998 – 2000 | Sienna         | Not To | owable         | -                  |
| 1994 – 1999 | Supra          | Not To | owable         | -                  |
| 1996 – 2000 | RAV4 2WD       | Yes    | No             | None               |
| 1996 – 2000 | RAV4 4WD       | Yes    | No             | None               |
| 1995 – 1998 | Tercel         | Yes    | No             | None               |
| 1996 – 2000 | 4Runner 2WD    | Not To | wable          | -                  |
| 1996 – 2000 | 4Runner 4WD    | Not To | owable         | -                  |
| 1995 – 2000 | Tacoma 2WD     | Not To | owable         | -                  |
| 1995 – 2000 | Tacoma 4WD     | Not To | owable         | -                  |
| 1993 – 1999 | T100 2WD       | Not To | owable         | -                  |
| 1993 – 1999 | T100 4WD       | Not To | owable         | -                  |
| 2000        | Tundra 2WD     | Not To | owable         | -                  |
| 2000        | Tundra 4WD     | Not To | owable         | -                  |

#### NOTE:

After "Dinghy" Towing, or at the recommended distance limits, let the Engine idle for more than 3 minutes before operating the vehicle or resuming towing.

#### NOTE:

Vehicles that are Dinghy towable will not sustain internal damage to the transmission or transfer components, as long as speed/distance limits are observed. The transmission <u>must</u> be placed in the "neutral" position when Dinghy towing. Dinghy towing these vehicles does not eliminate the possibility of damage to other vehicle systems (Body, Chassis, Electrical Systems, etc.).

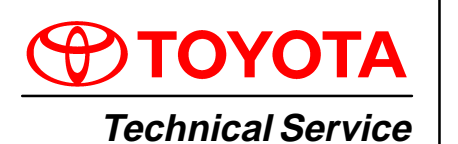

BULLETIN

March 9, 2001

#### Title: **RETRO-FIT INTERNAL TRUNK RELEASE KITS**

Models:

*<b>ACCESSORIES* AX001-01

All Applicable '90 - '00 Models

Introduction In order to respond to requests of our valued customers, we are offering Retro-Fit Internal Trunk Release Kits. These kits allow the trunk to be opened from the inside in case of entrapment.

Applicable

| V | eh | ic | les | 5 |
|---|----|----|-----|---|
|   |    |    |     |   |

| MODEL MODEL CODE |                     | MODEL YEAR  | # CLAMPS |
|------------------|---------------------|-------------|----------|
| Auglan           | MCX10               | 1995 – 1999 | 4        |
| Avaion           | MCX20               | 2000        | 4        |
| Comry            | SXV10, MCV10, VCV10 | 1992 – 1996 | 4        |
| Carriry          | SXV20, MCV20        | 1997 – 2000 | 4        |
| Celica (Coupe)   | AT200, ST204        | 1994 – 1999 | 4        |
| Corolla (Sodan)  | AE10#               | 1993 – 1997 | 4        |
| Corolla (Sedari) | ZZE110              | 1998 – 2000 | 5        |
| ECHO             | NCP12               | 2000        | 4        |
| MR2              | SW20, 21            | 1990 – 1995 | 2        |
| Desse            | EL44                | 1992 – 1995 | 4        |
| Faseo            | EL54                | 1996 – 1999 | 4        |
| Solara           | SXV20, MCV20        | 1999 – 2000 | 4        |
| Torool           | EL42                | 1991 – 1994 | 4        |
| reicei           | EL53                | 1995 – 1999 | 4        |

| Parts     | PREVIOUS PART NUMBER | CURRENT PART NUMBER | PART NAME                 |
|-----------|----------------------|---------------------|---------------------------|
| mormation | -                    | 64640–33030         | Trunk Release             |
|           | -                    | 64610–17040         | Trunk Release (MR2 Only)  |
|           | -                    | 90464–00551         | Clamp                     |
|           | _                    | MDC 00107-00316-TR  | Installation Instructions |

Installation Order the appropriate trunk release, at least as many clamps as listed above, and a set Procedure of installation instructions. Follow the installation procedure detailed in the installation instructions. Installation time is 0.7 hours.

| Warranty  | OP CODE | DESCRIPTION                | TIME | OPN | T1 | T2 |
|-----------|---------|----------------------------|------|-----|----|----|
| mormation | N/A     | Not Applicable to Warranty | -    | _   | -  | -  |

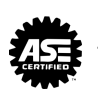

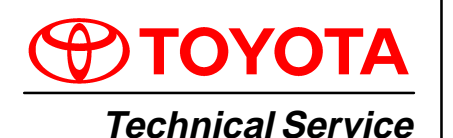

BULLETIN

April 14, 2000

#### Title: RS3000 TVIP AUTOMATIC DOOR LOCK FEATURE PROGRAMMING

Models: All Models

**Introduction** As a convenience feature, the RS3000 TVIP system is programmed to automatically lock all of the vehicle's doors (for vehicles equipped with power door locks) when the ignition key is turned to "ON" or "START", and unlock them when the key is turned back to "ACC" or "LOCK". The initial factory setting of this programmable feature is "ON". For some customers however, this feature is not desirable due to instances of passenger lockout when the driver enters the vehicle first and starts the ignition.

For vehicles equipped with RS3000 TVIP, this bulletin advises the dealers to communicate the following information to the customers at vehicle delivery:

- 1. Inform the customers of the RS3000 system's automatic (ignition controlled) door lock/unlock feature.
- 2. Inquire about the customers' preference for it to be set "ON" or "OFF".
- 3. Reprogram the feature's setting according to the customer's preference.

To change the feature's operation mode, follow the programming procedures on page 2.

Verification of the Dealer–Installed Option (DIO) or Port–Installed Option (PIO) RS3000 TVIP System can easily be performed by identifying the status monitor and remote transmitter.

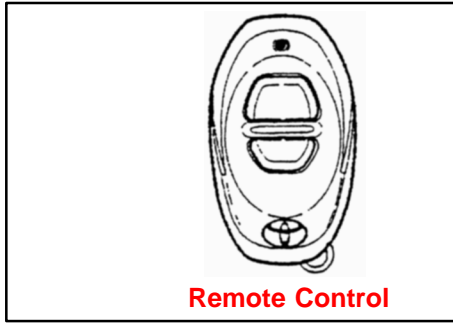

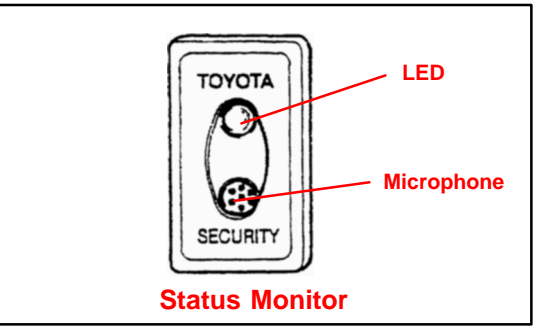

- The remote transmitter has two buttons, Top and Bottom.
- **The status monitor** has a Toyota label, LED, and microphone.

Applicable Vehicles • All models equipped with DIO or PIO RS3000 TVIP.

Warranty Information

| nty | OP CODE | DESCRIPTION                | TIME | OPN | T1 | T2 |
|-----|---------|----------------------------|------|-----|----|----|
| ion | N/A     | Not Applicable to Warranty | _    | _   | -  | -  |

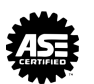

#### Programming AUTOMATIC (IGNITION–CONTROLLED) DOOR LOCKING/UNLOCKING FUNCTION Procedure

The factory setting for the Automatic Door Locking/Unlocking Function is "ON".

To change this feature's operation, follow the steps below:

- 1. Sit in the driver's seat with driver's door open.
- Insert the key into the ignition switch, and turn it to "ON" position (not "ACC")
   times (ON > LOCK > ON > LOCK > ON > LOCK > ON > LOCK > ON) within a 10 second period.

**System Response:** The STATUS MONITOR's LED turns on, and the PIEZO BUZZER sounds once.

#### NOTE:

You must perform the next steps within 30 seconds.

3. Select the customer's preferred operating mode.

| Mode                                               | Programming Step                         | ProgrammingCompletion                                                                                |
|----------------------------------------------------|------------------------------------------|----------------------------------------------------------------------------------------------------|
|                                                    |                                          | Turn the ignition switch to the<br>"LOCK" position.                                                  |
| AUTOMATIC DOOR<br>LOCKING/UNLOCKING " <b>ON</b> "  | Close the driver's door.                 | System Response:<br>The PIEZO BUZZER sounds<br>once, and the exterior lights<br>flash once.          |
|                                                    | Close the driver's deer                  | Turn the ignition switch to the<br>"LOCK" position.                                                  |
| AUTOMATIC DOOR<br>LOCKING/UNLOCKING " <b>OFF</b> " | then open and close it<br>one more time. | <b>System Response:</b><br>The PIEZO BUZZER sounds<br>twice, and the exterior lights<br>flash twice. |

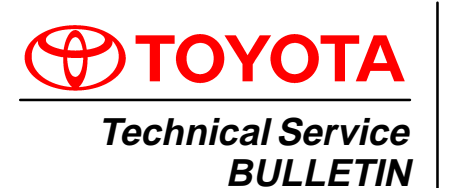

April 28, 2000

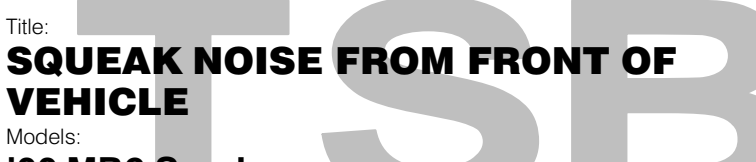

'00 MR2 Spyder

#### Introduction Shorter front license plate bracket mounting bolts have been adopted to prevent the possibility of a squeak noise from the front of the vehicle.

Applicable Vehicles 2000 model year MR2 Spyder

Production Change Information

| MODEL           | STARTING VIN      |  |  |
|-----------------|-------------------|--|--|
| 2000 MR2 Spyder | JTDFR320*Y0005168 |  |  |

| Parts     | PREVIOUS PART NUMBER | CURRENT PART NUMBER | PART NAME | QUANTITY |  |
|-----------|----------------------|---------------------|-----------|----------|--|
| mormation | 90159–60215          | 90159–60444         | Bolt      | 3        |  |

Repair Replace the front license plate bracket mounting bolts with P/N 90159-60444 or **Procedure** equivalent (M6 x 2.5 x 20 mm).

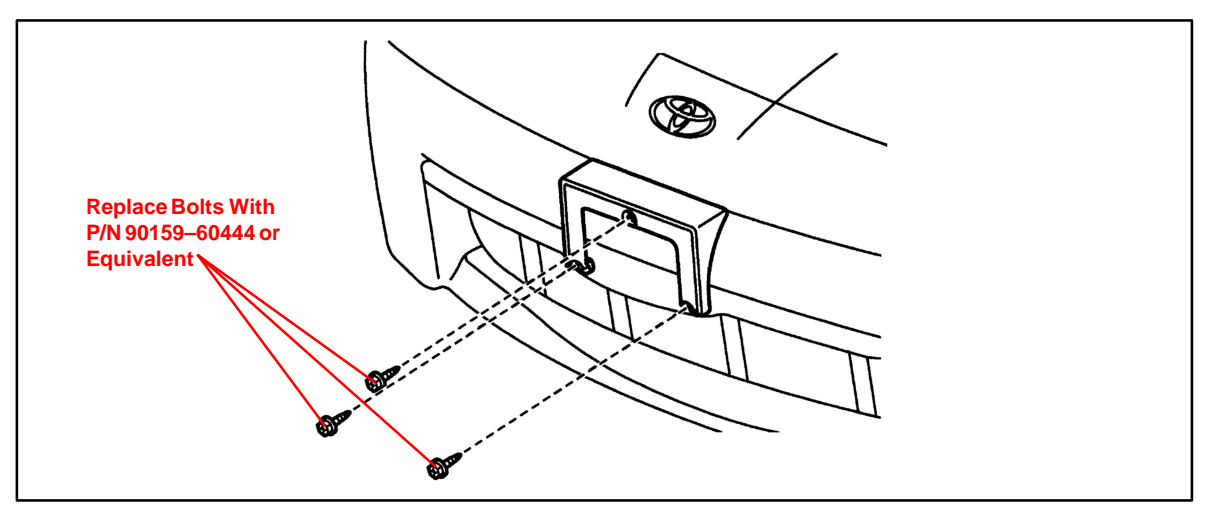

#### Warranty Information

| OP CODE               | DESCRIPTION                             | TIME | OPN         | T1 | T2 |
|-----------------------|-----------------------------------------|------|-------------|----|----|
| BD0010                | R & R Front License Plate Bracket Bolts | 0.2  | 90159–60215 | 91 | 44 |
| Applicable Warranty*: |                                         |      |             |    |    |

This repair is covered under the Toyota Basic Warranty. This warranty is in effect for 36 months or 36,000 miles, whichever occurs first, from the vehicle's in-service date.

\* Warranty application is limited to correction of a problem based upon a customer's specific complaint.

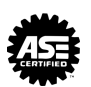

NVH

NV008-00
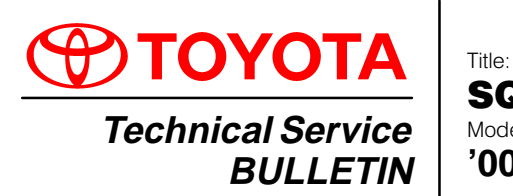

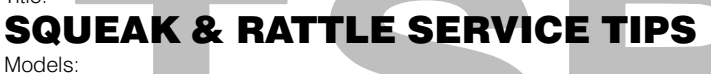

'00 MR2 Spyder

June 2, 2000

Introduction To reduce interior squeaks and rattles on the 2000 model year MR2 Spyder, material has been added between parts at several locations. The following repair procedures have been adopted.

### Applicable • 2000 model year MR2 Spyder Vehicles

Tools & Material

| <u>s</u> | TOOLS & MATERIALS                                      | PARTNUMBER      |  |
|----------|--------------------------------------------------------|-----------------|--|
| 1        | Interior Noise Kit                                     | 08231–00801     |  |
|          | High Performance Penetrating Lubricant (or equivalent) | 00530-1PL00     |  |
|          | Kent® Acrysol (or equivalent)                          | Kent® P/N 60170 |  |

Warranty Information

| OP CODE | DESCRIPTION                                              | TIME | OPN            | T1 | T2 |
|---------|----------------------------------------------------------|------|----------------|----|----|
| BD0017  | Push Instrument Panel Forward & Retighten Bolt           | 0.1  | 55311-17070-C0 |    |    |
| EL0002  | Add Felt to Passenger Airbag Brackets                    | 0.2  | 55313–17010    |    |    |
| BD0018  | Add EPT Sealer to Convertible Top                        | 0.4  | 65911–17010    |    |    |
| BD0019  | Apply Lubricant to Convertible Top B–Link                | 0.1  | 65950–17010    |    |    |
| BD0020  | Bend Luggage Compartment Lid Striker                     |      | 6441X-17XX0-C0 | 91 | 44 |
| BD0021  | Add Felt to Luggage Compartment Box                      | 0.2  | 64270–17210    |    |    |
| BD0022  | Reposition Cup Holder Bracket                            | 0.3  | 55604-17010-C0 |    |    |
| BD0023  | Add EPT Sealer to Instrument Panel<br>Lower Finish Panel | 0.2  | 55046-17010-C0 |    |    |
| BD0024  | Add EPT Sealer to Power Door Lock Connector              | 0.4  | 690X0–17130    |    |    |

### Applicable Warranty\*:

This repair is covered under the Toyota Basic Warranty. This warranty is in effect for 36 months or 36,000 miles, whichever occurs first, from the vehicle's in-service date.

\* Warranty application is limited to correction of a problem based upon a customer's specific complaint.

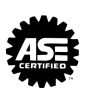

**NVH** 

NV011-00

Repair Instrument Panel Rattle Noise

**Procedure** To eliminate a rattle noise from the upper instrument panel area:

- 1. Loosen the two (2) bolts on each side of the instrument panel.
- 2. While another technician pushes forward on the instrument panel, retighten the bolts as shown below.

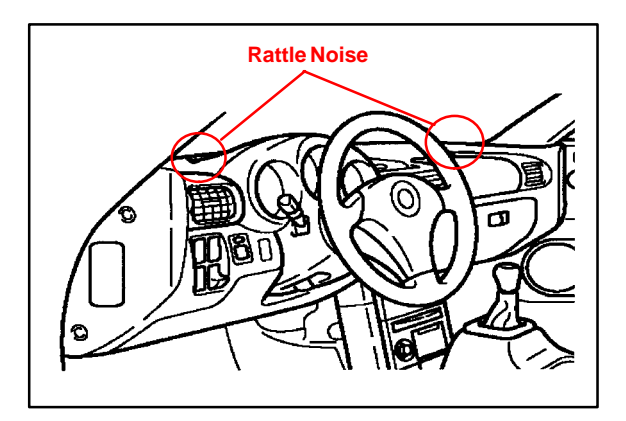

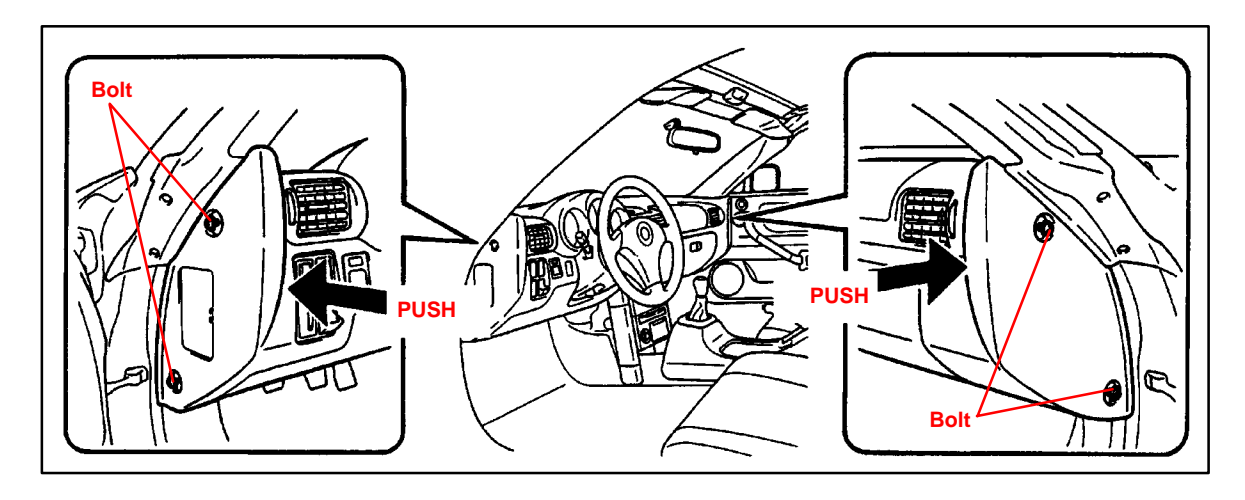

### Passenger Airbag Cutoff Switch Rattle Noise

To eliminate a rattle noise from the airbag cutoff switch area:

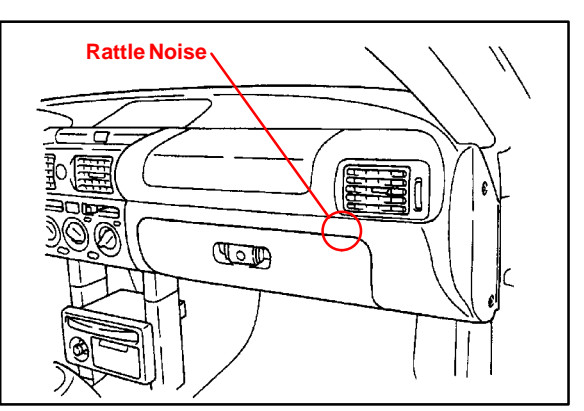

- 1. Remove the two (2) bolts that hold the passenger airbag cutoff switch in place.
- 2. Cut two (2) pieces of felt in the following dimensions:

| QTY | L    | W     | т    |
|-----|------|-------|------|
| 1   | 7 mm | 15 mm | 2 mm |
| 1   | 7 mm | 10 mm | 2 mm |

- 3. Fit felt pieces in the positions shown.
- 4. Reassemble in the reverse order of disassembly.

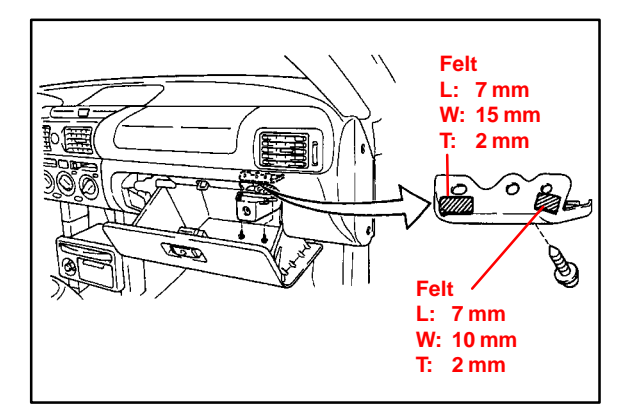

### Repair Convertible Top Fluttering Noise

**Procedure** (Continued) To eliminate a fluttering noise from the convertible top number 2 bow:

- Remove the convertible top upper cloth (refer to the 2000 MR2 Spyder Repair Manual, pages BO–77 to BO–78).
- 2. Remove EPT Sealer (caulking sponge) from the center of the inner upper cloth (see illustration).
- 3. Clean area with Kent® Acrysol (or equivalent).
- Cut three (3) pieces of EPT Sealer (caulking sponge) in the following dimensions:

| QTY | L      | W     | Т    |
|-----|--------|-------|------|
| 1   | 150 mm | 50 mm | 3 mm |
| 2   | 50 mm  | 50 mm | 3 mm |

- 5. Install EPT Sealer (caulking sponge) in the positions shown.
- 6. Reassemble in the reverse order of disassembly.

**Convertible Top B Link Squeak Noise** To eliminate a squeak noise from the convertible top B link:

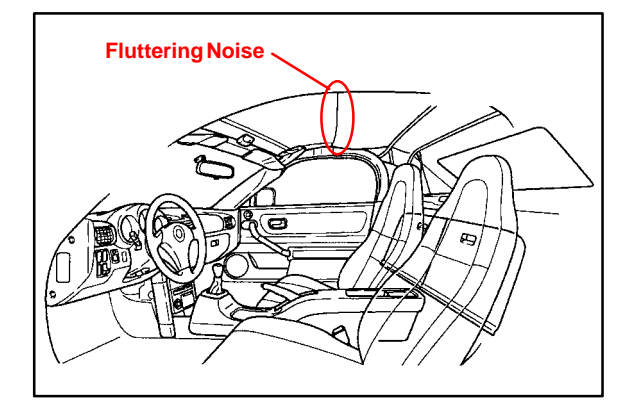

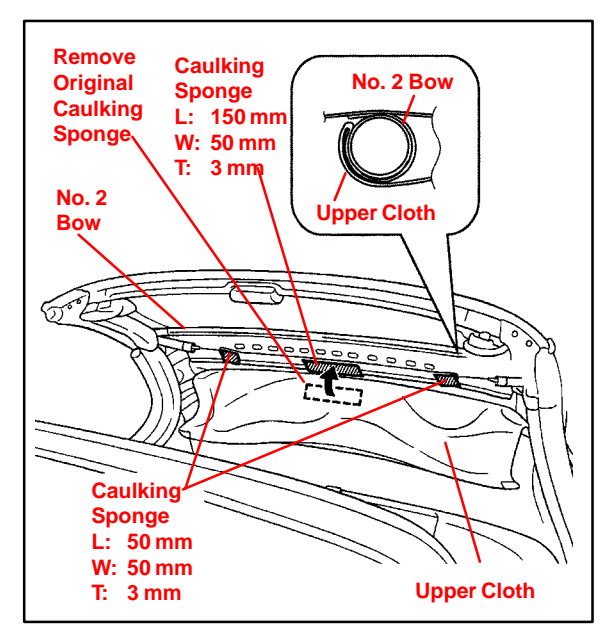

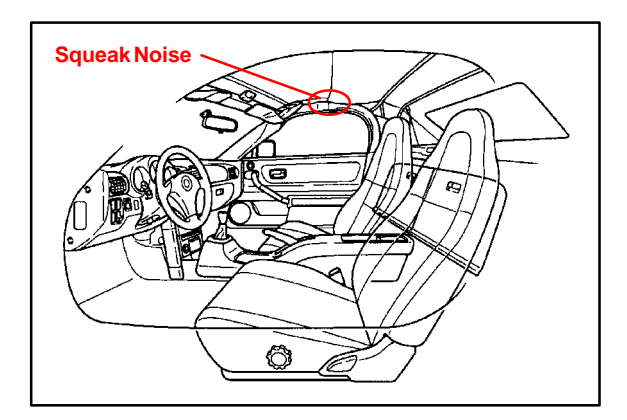

- 1. Open the convertible top to a half–open position.
- Spray High Performance Penetrating Lubricant (P/N 00530–1PL00) or equivalent in the area shown, being careful to avoid overspray on interior components.
- 3. Wipe off excess lubricant.

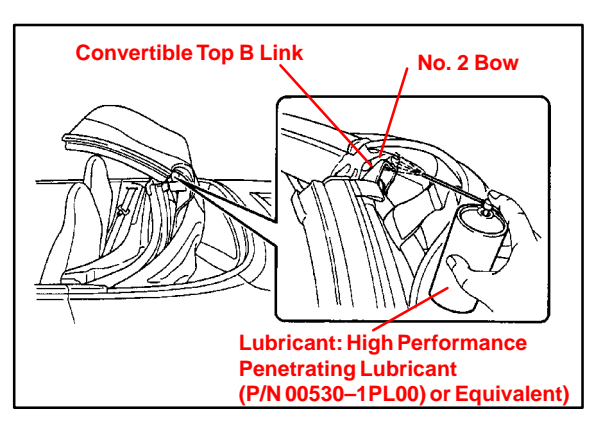

## RepairLuggage Compartment Lid RattleProcedureNoise(Continued)To eliminate a rattle poise from the

(Continued) To eliminate a rattle noise from the luggage compartment lid:

as shown.

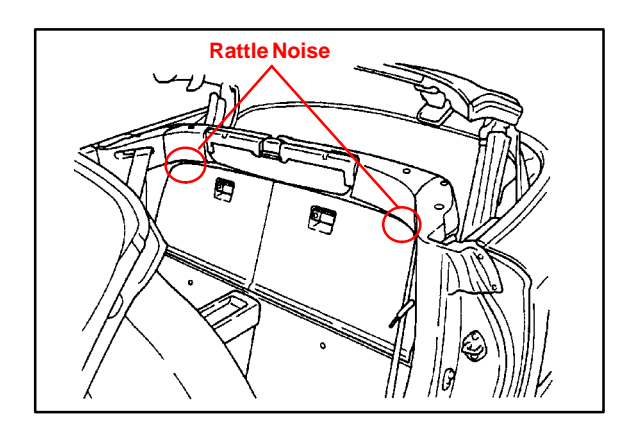

Front Bend

Luggage Compartment Lower Rear Separator Trim Cover Rattle Noise To eliminate a rattle noise from the luggage compartment lower rear separator trim cover:

 Bend the luggage compartment lid striker approximately 3 mm rearward

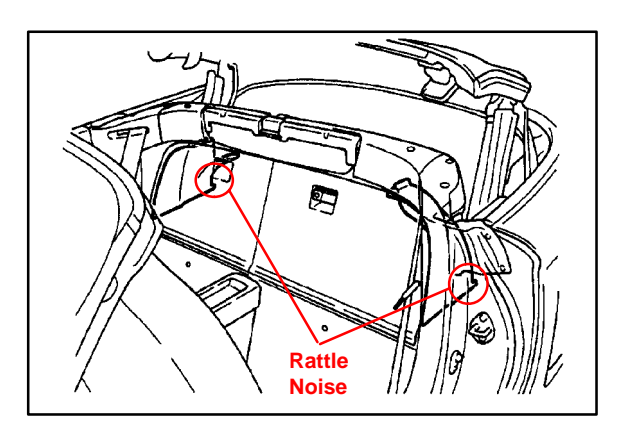

1. Cut two (2) pieces of felt in the following dimensions:

| QTY | L     | W     | т    |
|-----|-------|-------|------|
| 2   | 15 mm | 20 mm | 2 mm |

2. Install felt in the positions shown.

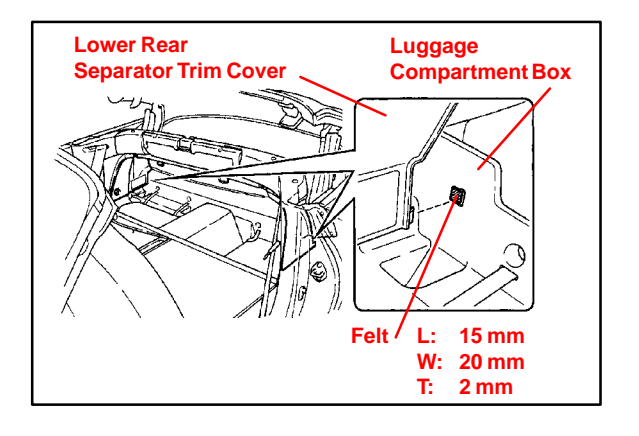

### Repair Cup Holder Buzz Noise

**Procedure** To eliminate a buzz noise from the cup holder area:

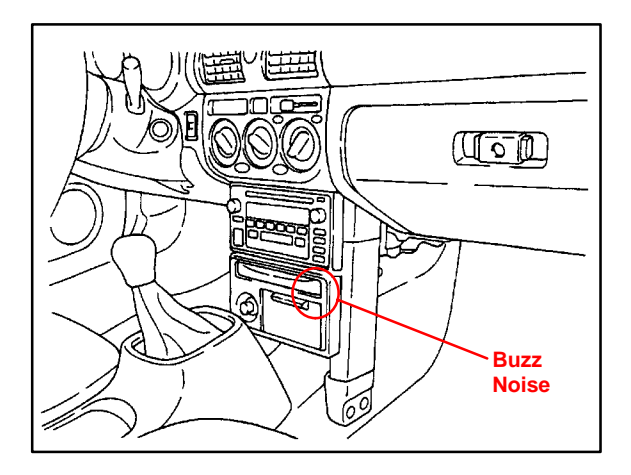

- Remove cup holder assembly (refer to the 2000 MR2 Spyder Repair Manual, page BO–42).
- 2. Reposition cup holder brackets as shown.

### NOTE:

It may be necessary to spread the locating tabs slightly for tighter fit.

3. Reassemble in the reverse order of disassembly.

### Instrument Panel Lower Finish Panel Buzz Noise

To eliminate a buzz noise from the No. 1 lower finish panel area:

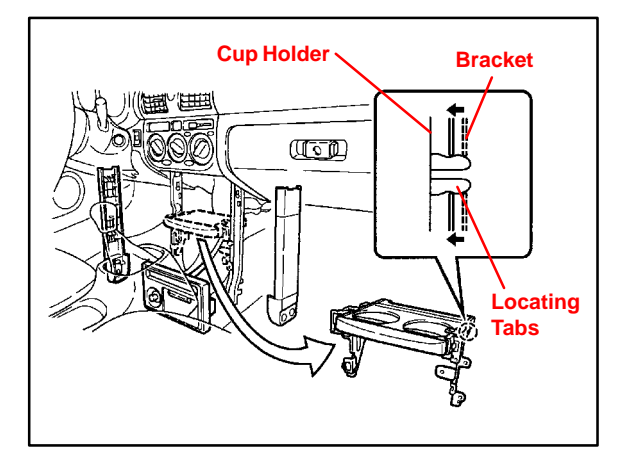

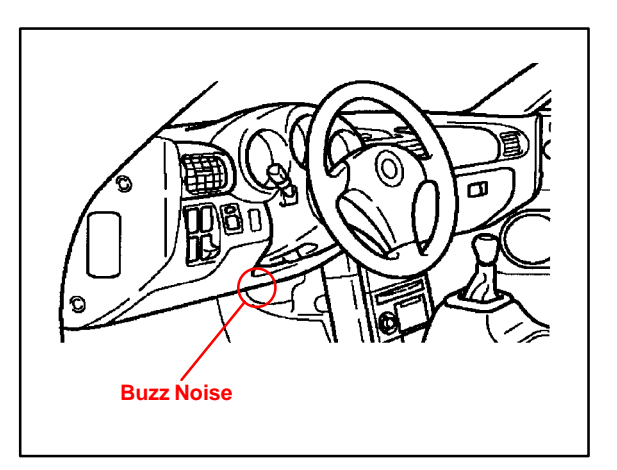

- 1. Remove the No. 1 lower finish panel.
- 2. Cut a piece of EPT Sealer (caulking sponge) in the following dimensions:

| QTY | L     | W     | Т    |
|-----|-------|-------|------|
| 1   | 15 mm | 30 mm | 2 mm |

- 3. Install EPT Sealer (caulking sponge) in the position shown.
- 4. Reassemble in the reverse order of disassembly.

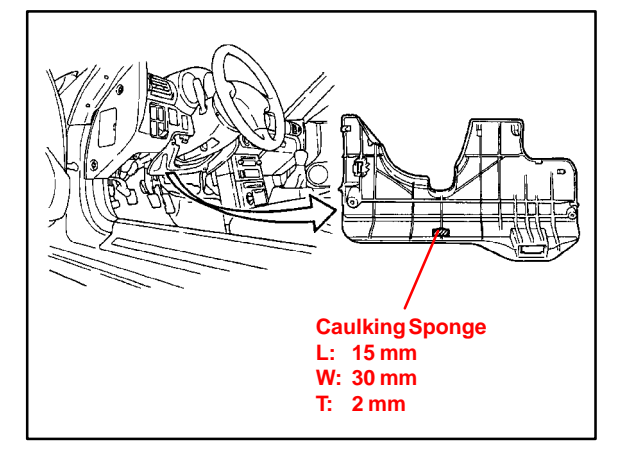

### Repair Outside Door Handle Area Buzz Noise

Procedure (Continued) To eliminate a buzz noise near the outside door handle area:

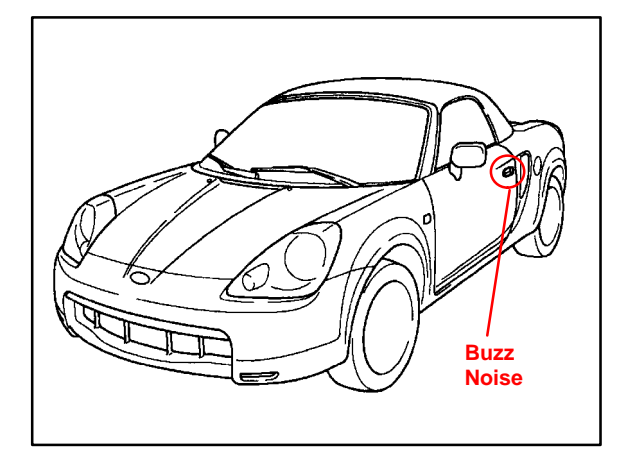

- Remove the door trim panel (refer to the 2000 MR2 Spyder Repair Manual, pages BO–12 to BO–13).
- 2. Cut a piece of EPT Sealer (caulking sponge) in the following dimensions:

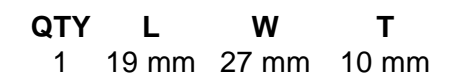

- 3. Install EPT Sealer (caulking sponge) on the power door lock connector in the position shown.
- 4. Reassemble in the reverse order of disassembly.

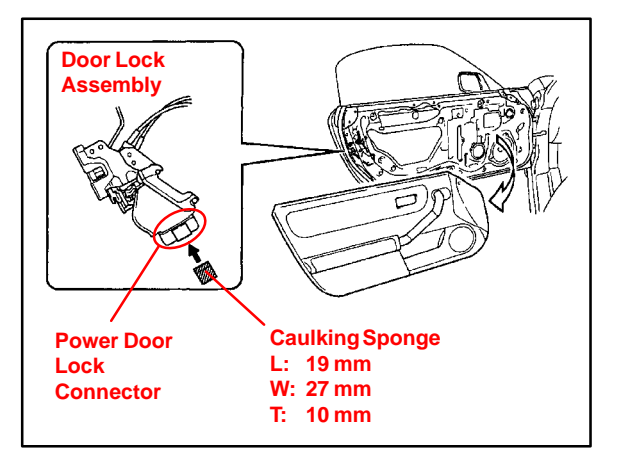

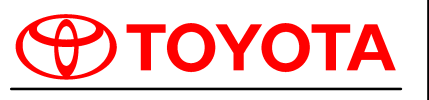

Technical Service BULLETIN

September 15, 2000

### Title: SPECIAL SERVICE TOOLS

Models: All '00 Models & '01 Prius SPECIAL SERVICE TOOLS

Introduction This TSB contains information regarding Special Service Tools (SSTs) distributed or added to the SST program during the 2000 model year as well as those regarding 2001 model year Prius. Both the Essential and Available SSTs are listed by tool number, tool name, and model application.

Special Service Tools can be ordered through the Toyota SST Program by calling 1–800–933–8335.

• All 2000 model year Toyota vehicles and 2001 model year Prius vehicles.

Applicable Vehicles

2000 MY Essential Special Service Tools

| 2000 MY ESSENTIAL SPECIAL SERVICE TOOLS |                                                                                                    |     |               |  |  |
|-----------------------------------------|----------------------------------------------------------------------------------------------------|-----|---------------|--|--|
| TOOL NUMBER                             | TOOL NAME                                                                                                    |     | APPLICATION   |  |  |
| 01002593–005                            | <b>12 Mega–Byte Program Card</b><br>For Diagnostic Tester                                                        |     | All           |  |  |
| 09612–10022–02                          | Hexagon Wrench                                                                                                   |     | Celica/Sienna |  |  |
| 09616-00010-02                          | Steering Worm Bearing Adjusting Socket                                                                           |     | Celica/Sienna |  |  |
| 09922–10010–01                          | Variable Open Wrench                                                                                             | E S | Celica/Sienna |  |  |
| 09023–12900–01                          | Power Steering Hose Nut Wrench                                                                                   |     | ECHO          |  |  |
| 09202–00020–01                          | Valve Spring Compressor Adapter                                                                                  |     | Celica        |  |  |
| 09520-01010-02                          | Drive Shaft Remover Attachment<br>Includes: Hook and Silhouette Set                                              |     | RAV4          |  |  |
| 09628-00011-01                          | Ball Joint Puller<br>Includes: Power Unit (09628–00030–01),<br>Jaw (09628–00040–01) &<br>Claw A (09628–00050–01) |     | ECHO          |  |  |

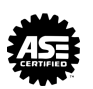

2000 MY Essential Special Service Tools (Continued)

| 2000 MY ESSENTIAL SPECIAL SERVICE TOOLS |                                                                                                    |             |  |  |
|-----------------------------------------|----------------------------------------------------------------------------------------------------|-------------|--|--|
| TOOL NUMBER                             | TOOL NAME                                                                                                    | APPLICATION |  |  |
| 00002-TR815X-00                         | Midtronics Battery Instructions Card                                                                                                    | All         |  |  |
| 09670-00010-01                          | Front Crossmember Guide Tool                                                                                                    | ECHO        |  |  |
| 09248–77010–01                          | Valve Clearance Adjusting Compressor Set<br>Includes: Valve Clearance Adjusting Compressor<br>(09248–07010–01), Adjusting Shim Remover<br>(09248–07020–01), & Hook and Silhouette Set                                                               | Celica      |  |  |
| 00002–6872A–01                          | EVAP System Tester                                                                                                    | All         |  |  |
| 00002–6872A–ADP                         | EVAP Brass Fitting                                                                                                    | All         |  |  |
| 09710–04101–01                          | Front Speed Sensor Installer<br>Includes: Hook and Silhouette Set                                                                                                    | MR2         |  |  |
| 09230–00050–01                          | Cooling System/Reservoir Cap<br>Pressure Test Adapter Kit<br>Includes: Hook & Silhouette Set<br>(09231–10110–01) Reservoir Cap<br>Pressure Test Adapter<br>(09231–10120–01 )Cooling System<br>Pressure Test Adapter                                 | Celica/MR2  |  |  |
| 09737–00020–01                          | Brake Booster Push Rod Wrench<br>Includes: Hooks & Decals                                                                                                    | Tundra      |  |  |
| 09737–00011–01                          | Brake Booster Push Rod Gauge<br>Includes: Hooks & Decals                                                                                                    | Tundra      |  |  |
| 09950–50012–020                         | Puller Set C Update Kit<br>Includes: Attachment (09957–04010–01),<br>30mm Claw (09954–05050–01), 100mm Claw<br>(09954–05060–01), Inside & Outside Lid<br>Labels, and SST Pins                                                                       | All         |  |  |
| 00002–0274                              | Engine Support Bar                                                                                                    | RAV4        |  |  |
| 2002784                                 | Scan Tool Operation Manual Contents                                                                                                    | All         |  |  |
| 09950-40010-010                         | Puller Set B Update Kit<br>Includes: Holder Bolts (09958–04011–01),<br>200mm Arm Set (09954–04040–01), Claw Set #3<br>(09955–04031–01), Claw Set #5 (09955–04051–01),<br>Claw Set #7 (09955–04071–01), Inside & Outside<br>Lid Labels, and SST Pins | All         |  |  |

2000 MY Essential Special Service Tools

|                                                                       | 2000 MY ESSENTIAL SPECIAL SERVICE TOOLS                                                                                                    |             |  |  |  |
|-----------------------------------------------------------------------|----------------------------------------------------------------------------------------------------|-------------|--|--|--|
| TOOL NUMBER                                                           | TOOL NAME                                                                                                    | APPLICATION |  |  |  |
| 09727–30050–01                                                        | <b>Toe Control Link Replacer Kit</b><br>Includes: Toe Control Link Compressor Art<br>(09727–00031), Toe Control Link Replacer<br>Arm No. 1 (09711–40010) 09710–40010, Toe<br>Control Link Replacer Arm No. 2 (09712–40010)<br>09710–40010, & Bolt Set (09727–00010) | Prius*      |  |  |  |
| 09388–40010                                                           | Input Shaft Oil Seal Replacer                                                                                                    | Prius*      |  |  |  |
| 00002–03100–S(Small)<br>00002–03200–M(Medium)<br>00002–03300–L(Large) | Safety Gloves                                                                                                    | Prius*      |  |  |  |
| 00002-YA121-01                                                        | Automatic Trickle Charger                                                                                                    | Prius*      |  |  |  |

\* Prius Dealers Only.

| 2000 MY                  |                | 2000 MY ESSENTIAL SPECIAL SERVICE TOOLS                                                                                       |             |
|--------------------------|----------------|----------------------------------------------------------------------------------------------------|-------------|
| Essential                | TOOL NUMBER    | TOOL NAME                                                                                                    | APPLICATION |
| Special<br>Service Tools | 07112–76050    | Magnetic Clutch Stopper                                                                                                    | ECHO        |
|                          | 09612–20010    | Power Steering Oil Seal Puller                                                                                                | Celica      |
|                          | 09930–00010    | Drive Shaft Nut Chisel                                                                                                    | ECHO/Celica |
|                          | 09617–35020    | Power Steering Ring Nut Wrench                                                                                                | Celica      |
|                          | 09951–07100–01 | Drive Handle                                                                                                    | Sienna      |
|                          | 0002–17750     | Seat Heater Attachment Kit<br>Includes: Seat Heater Attachment Tool<br>(0002–17750), & Fasteners, Qty. 10,000<br>(0002–16500) | All         |
|                          | 00002–01780    | Seat Heater Attachment Tool                                                                                                   | All         |
|                          | 03001042–000   | Scan Tool Replacement Battery Pack                                                                                            | All         |

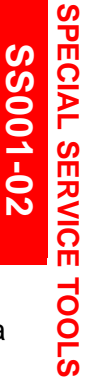

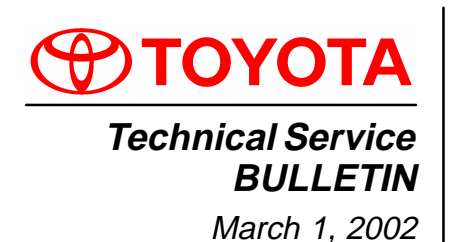

### Title: DRIVE SHAFT NUT CHISEL

Models: Applicable Camry, Celica, ECHO, Highlander, MR2 Spyder, Prius & RAV4

**Introduction** The function of the Drive Shaft Nut Chisel is to properly bend the detented portion of a locking nut out of the way of shaft threads for removal of the nut. This is important to eliminate the possibility of thread damage during nut removal. After nut installation, the tool can also be used to stake the locking nut.

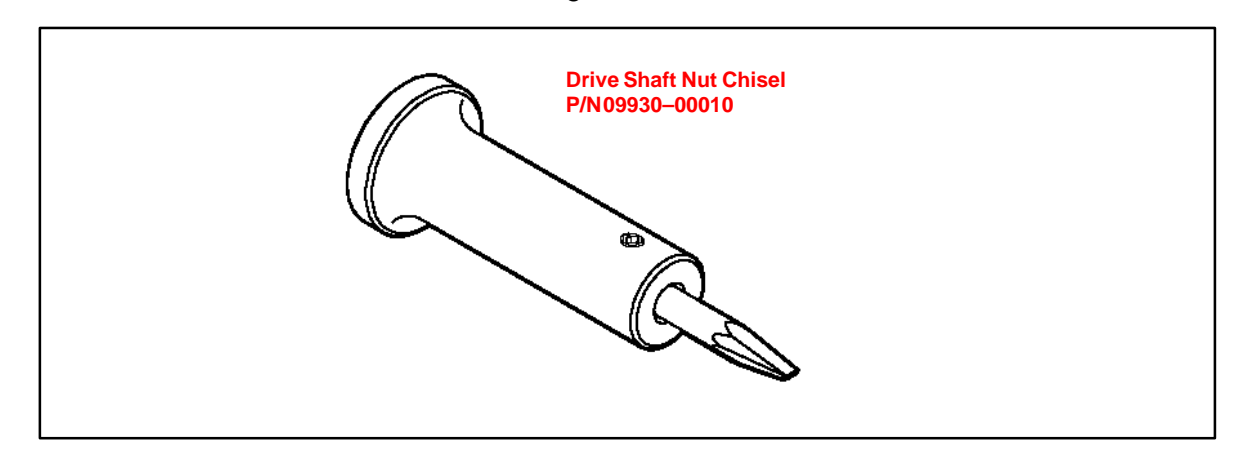

### Applicable Vehicles

- 2000 2002 model year ECHO, Celica & MR2 Spyder vehicles.
- 2001 2002 model year Highlander, Prius & RAV4 vehicles.
- 2002 model year Camry vehicles.

**Application** Procedures for this application will be listed in applicable Repair Manual sections. **Procedure** 

### Required Tools & Material

| TOOLS & MATERIALS           | PART NUMBER | QUANTITY |
|-----------------------------|-------------|----------|
| Drive Shaft Nut Chisel      | 09930–00010 | 1        |
| Drive Shaft Nut Chisel Tip* | 09930–00009 | 1        |

\* The Drive Shaft Nut Chisel Tip can be serviced separately.

| Warranty    | OP CODE | DESCRIPTION                | TIME | OPN | T1 | T2 |
|-------------|---------|----------------------------|------|-----|----|----|
| Information | N/A     | Not Applicable to Warranty | _    | -   | -  | -  |

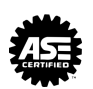

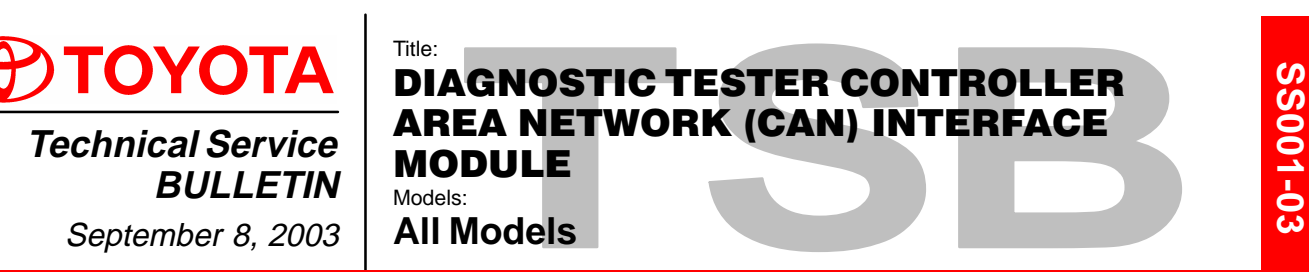

Introduction Over the next four model years, all Toyota vehicles will begin using an all-new diagnostic communication protocol, Controller Area Network (CAN). CAN will be introduced on the 2004 Prius this fall. A CAN Interface Module has been distributed to all dealers as an essential Special Service Tool (SST) and will allow the Diagnostic Tester to communicate with CAN-equipped vehicles. Please use the following instructions to install the new CAN Interface Module as soon as it arrives at your dealership.

### NOTE:

- Version 10.2a or later Diagnostic Tester Software must be used to enable communication with CAN-equipped vehicles. Version 10.2a will be distributed to dealers via TIS before CAN-equipped vehicles arrive at dealers.
- There is no need to remove the CAN Interface Module when working with non-CAN systems or older software versions (Version 10.1a or earlier). The Diagnostic Tester will communicate with all DLC3/J1962 based systems with the CAN Interface Module installed.

### Applicable • All Models

Vehicles

| Required | SPECIAL SERVICE TOOLS (SSTs)                                                       | PART NUMBER  | QUANTITY |
|----------|------------------------------------------------------------------------------------|--------------|----------|
| 3315     | Toyota Diagnostic Tester Kit*                                                      | 01001271     | 1        |
|          | CAN Interface Module Kit*                                                          | 01002744     | 1        |
|          | 12 Megabyte Diagnostic Tester Program Card with version 10.2a Software (or later)* | 01002593-005 | 1        |

Essential SSTs.

### NOTE:

Additional Diagnostic Tester Kits, CAN Interface Modules, Program Cards or SSTs may be ordered by calling SPX/OTC at 1-800-933-8335.

Warranty Information

| [ | OP CODE | DESCRIPTION                | TIME | OFP | T1 | T2 |
|---|---------|----------------------------|------|-----|----|----|
|   | N/A     | Not Applicable to Warranty | -    | —   |    | -  |

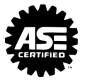

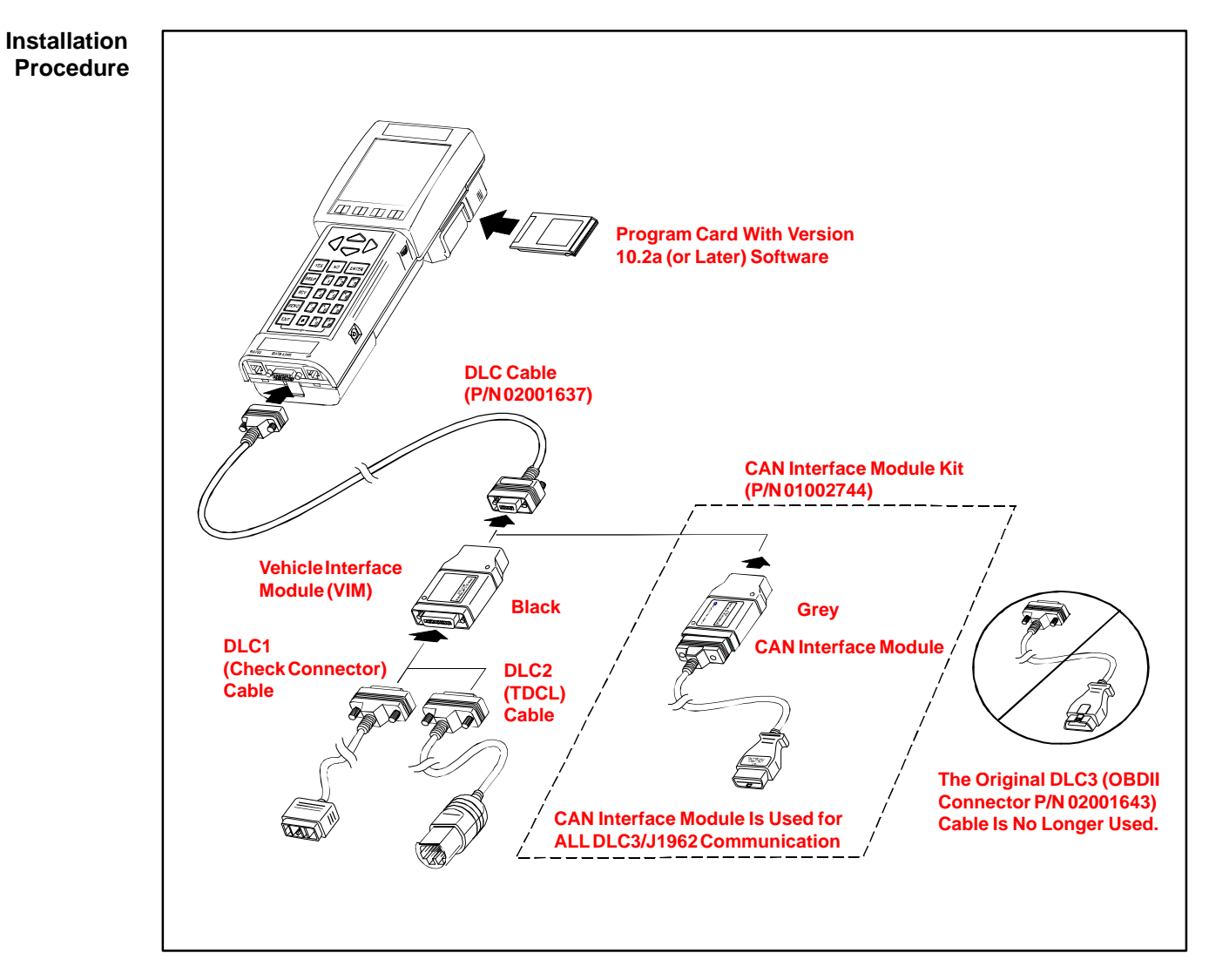

- 1. Remove the original DLC3 Cable and store it in the Diagnostic Tester storage case.
- 2. Connect the CAN Interface Module to the DLC Cable.
- 3. Use the Diagnostic Tester with the CAN Module installed for all DLC3/J1962 based vehicle communication.
- 4. If you experience problems with the Diagnostic Tester or CAN Interface Module, please contact Toyota Special Service Tool Customer Support at 1–800–933–8335.

### NOTE:

- There is no need to remove the CAN Interface Module when working with non-CAN systems or older software versions (Version 10.1a or earlier). The Diagnostic Tester will communicate with all DLC3/J1962 based systems with the CAN Interface Module installed.
- For DLC1 and DLC2 communication you must continue to use the Vehicle Interface Module (VIM).

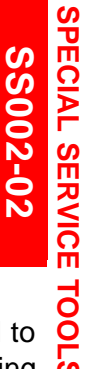

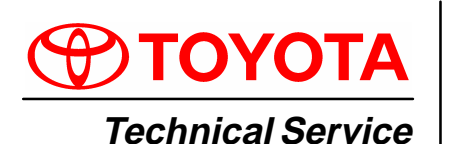

BULLETIN

June 7, 2002

### Title: MIDTRONICS BATTERY TESTER SOFTWARE UPDATE Models:

All Models & Model Years Through Current

## Introduction The internal software of the Midtronics Battery Tester can now be periodically updated to support future models. New updates will include new battery warranty codes and testing information.

The Technical Information System (TIS) will be the primary distribution method for battery tester software updates. Utilizing the new Midtronics Update Wizard (MUW) and the new essential SST (Midtronics Battery Tester Adapter), you will be able to quickly and easily update your Midtronics Battery Tester.

This bulletin will show you how to use and install the Midtronics Update Wizard to update the Midtronics tester software.

#### Applicable • All models and model years through current. Vehicles

| Required | SPECIAL SERVICE TOOLS (SSTs)       | PARTNUMBER    | QUANTITY |
|----------|------------------------------------|---------------|----------|
| Material | Midtronics Battery Tester*         | 00002–MP815–T | 1        |
|          | Midtronics Battery Tester Adapter* | 00002-DMPUC   | 1        |

Essential SSTs.

| Warranty    | OP CODE | DESCRIPTION                | TIME | OPN | T1 | T2 |
|-------------|---------|----------------------------|------|-----|----|----|
| Information | N/A     | Not Applicable to Warranty | -    | _   | _  | -  |

Process Overview

### **ss** The Midtronics Battery Tester Software Update is a 2-step process:

### <sup>v</sup> 1. Installing the Midtronics Update Wizard (MUW).

The Midtronics Update Wizard (MUW) is an application that only needs to be installed on the PC one time. This bulletin will provide the steps to install the MUW.

### 2. Using the Midtronics Update Wizard (MUW).

The Midtronics Update Wizard (MUW) will be used with each battery tester software update. The Update Wizard will walk you through each step to connect the PC to the tester and perform the update.

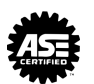

### Operation Procedure: Preparation

### Before Installation or Use of the Midtronics Update Wizard (MUW):

Steps A and B are required to begin the update process. (Refer to Figure 1.)

- A. Open TIS (Technical Information System) and go to the "Diagnostics" section.
- B. Click on the text "Midtronics Battery Tester Software."

| FIGURE 1.                                                 |                                                                                                    |
|-----------------------------------------------------------|----------------------------------------------------------------------------------------------------|
|                                                           | Diagnostics                                                                                                    |
| Model All Models 🔹<br>Year All Years 🔹                    | Techview     Display, Print, and Save Diagnostic Tester data in full color: Live, Snapshot and V-BOB     Display Modes: Line and Bar Graph, Digital and Analog Meter, and Combined Views                                                                                                    |
| Search Reset<br>Repair Information                        | Diagnostic Tester Software           Reprogram the Program Card software quickly and easily           View the New Features, Tester Manual, and Known Bugs                                                                                                    |
| Warranty<br>Accessories<br>References                     | Allows an ECU to be reprogramming with a new calibration                                                                                                    |
| Collision Repair                                          | Immobilizer Reset         Allows registration of new Master Keys even if all original N         B         Midtronics Battery Tester Software         Update the Midtronics Battery Tester (SST 00002-MP815) software         View the lastest Technican Reference Card for the correct stock numbers |
| Diagnostics<br>Campaign Inquiry<br>Factory Communications |                                                                                                    |
| Help                                                      | <u>Home   ASE   Legal Stuff</u><br>Page Last Updated 04/29/2002                                                                                                    |

Operation 1. Installing the Midtronics Update Wizard (MUW).

### Procedure

NOTE:

The Midtronics Update Wizard only needs to be installed once and must be installed before the rest of the update process can take place. If this step is already complete, continue on to step 2.

- A. Click on the text "Install MUW." (Figure 2.)
- B. The file download window will appear. Click on "Run this program from it's current location."
- C. Click the "OK" button.
- D. Allow the Update Wizard to perform its self-installation. This will take only a few minutes.

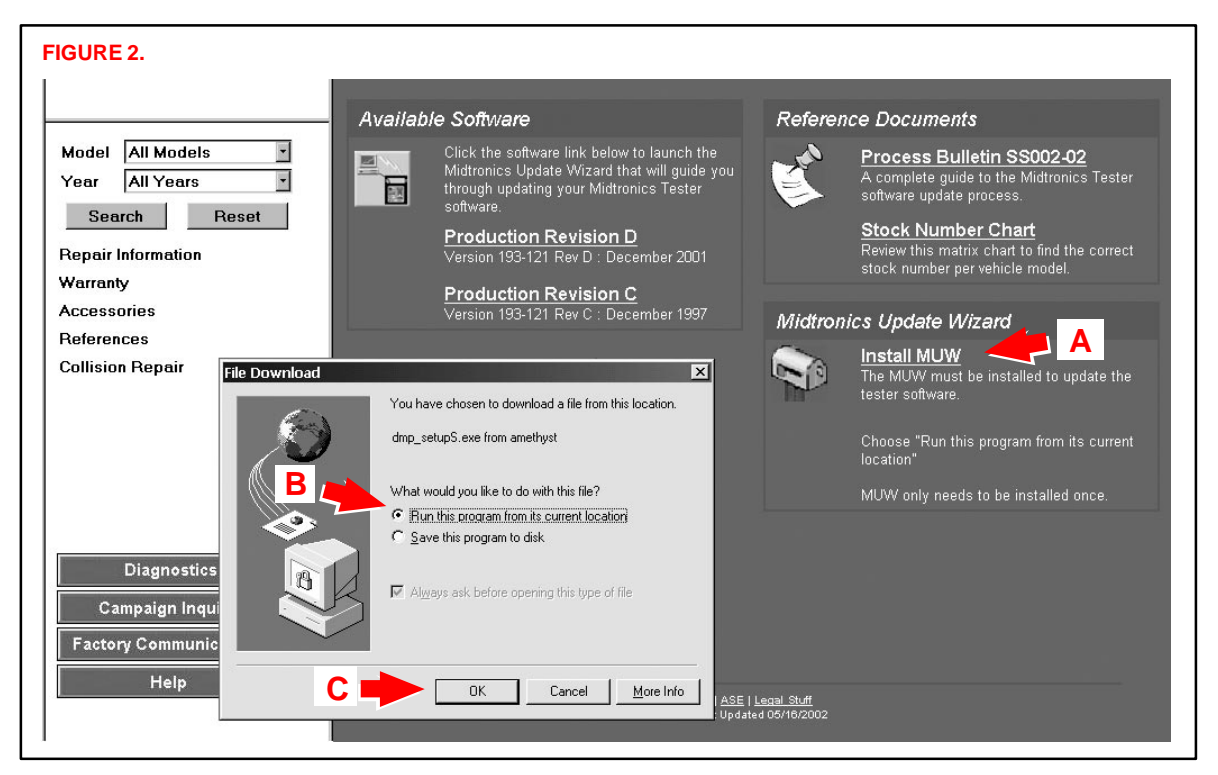

#### Operation 2. Using the Midtronics Update Wizard (MUW).

Procedure (Continued)

- A. Click on the latest version of production software. (Figure 3.) This will begin the software update process.
- B. The next screen to appear will be the first screen of the software update. Click "Next" to continue.

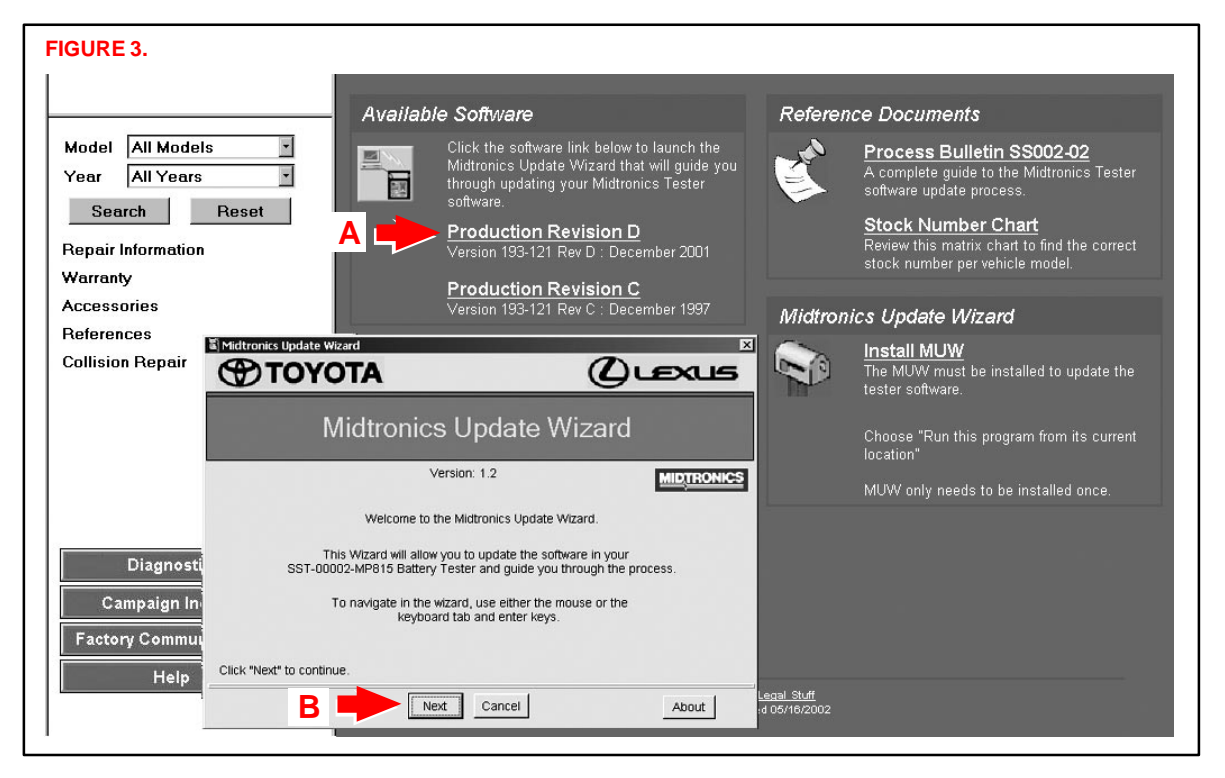

|           | Step 1: Enter the Serial N                                                                                                    | umber of your Te | ster.                                                                                                    |
|-----------|----------------------------------------------------------------------------------------------------|------------------|----------------------------------------------------------------------------------------------------|
| a)<br>C = | Enter the 6-digit Serial Number<br>of your tester in the box below.<br>The 6-digit number is after<br>the "S/N:"<br>The Serial Number label can be<br>found below the handle of the<br>tester next to the battery clamp<br>cable connector.<br>Please refer to the picture to the<br>right to help locate your tester's<br>Serial Number.<br>Enter your Serial Number here:<br>S/N: 000000 |                  | ELECTRONIC BATTERY TESTER<br>Nadein U.S.A. by MDT30H C3. NO 700<br>Non or 20eeth ATL where L. 10657, Present SAV<br>316 228: 45 2016; 4680 005; 4622, 70<br>316 228: 45 2016; 4680 005; 4622, 70<br>316 206 429 2016; 4680 005; 4622, 70<br>316 206 429 2016; 4680 005; 4622, 70<br>316 206 429 2016; 4680 005; 4622, 70<br>316 206 429 2016; 4680 005; 4622, 70<br>316 206 429 2016; 4680 005; 4620, 70<br>316 206 429 2016; 4680 005; 4620, 70<br>316 206 200; 400 200; 400 200;<br>510 200; 400 200; 400 200;<br>510 200; 400 200; 400 200;<br>510 200; 400 200; 400 200;<br>510 200; 400 200; 400 200;<br>510 200; 400 200; 400 200;<br>510 200; 400 200; 400 200;<br>510 200; 400 200; 400 200;<br>510 200; 400 200; 400 200;<br>510 200; 400 200; 400 200;<br>510 200; 400 200; 400 200;<br>510 200; 400 200; 400 200;<br>510 200; 400 200;<br>510 200;<br>510 200;<br>510 200;<br>5 |

Operation Procedure (Continued) D. Connect the Midtronics Battery Tester to TIS as instructed (Figure 5), then click "Next."

### NOTE:

Connecting the Midtronics Battery Tester to the TIS station will require the use of SST 00002–DMPUC. This is an adapter that allows the TIS RS–232 cable to plug into the Battery Tester. (Figure 5.)

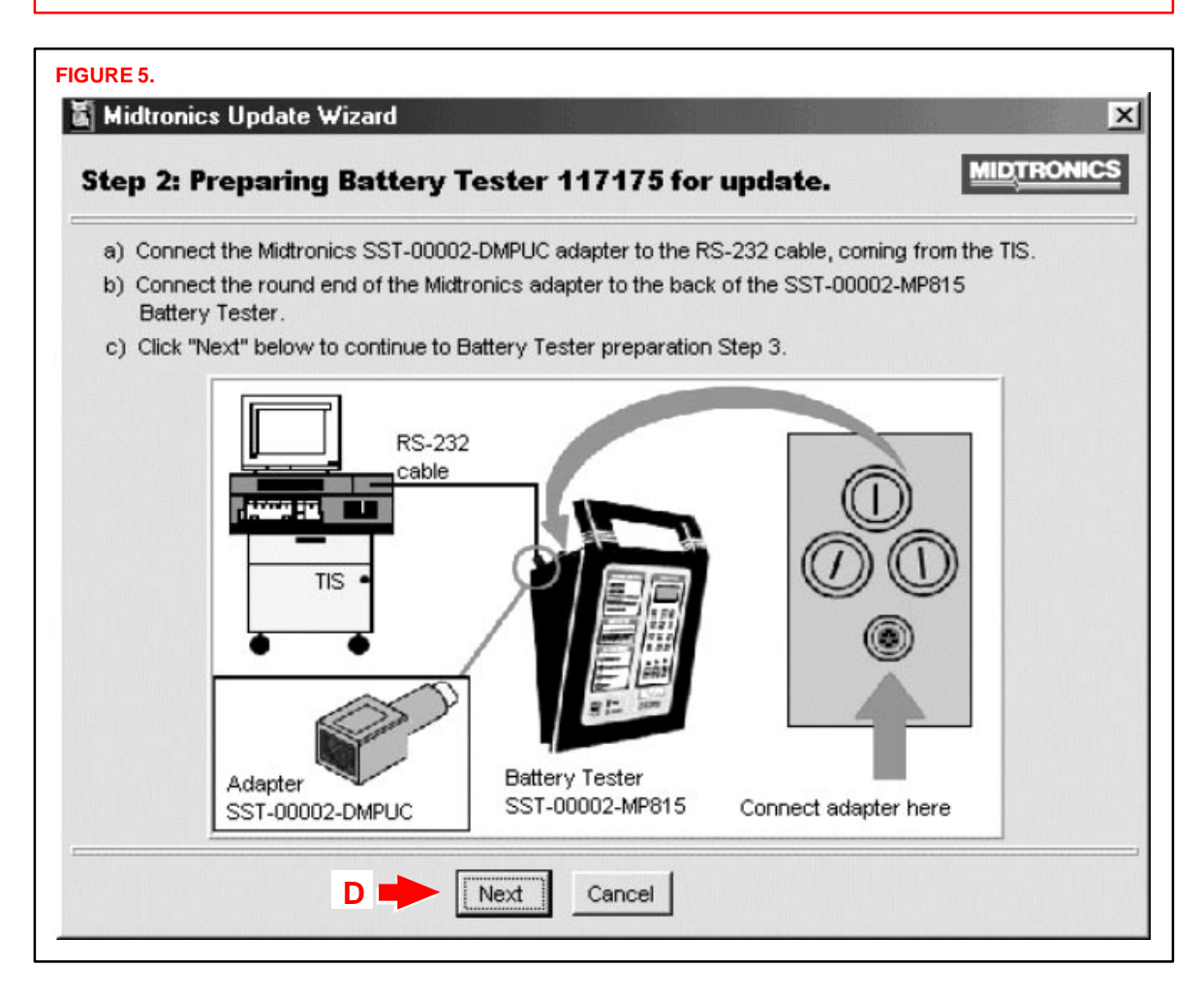

Operation Procedure (Continued) E. Follow the instructions to put the Midtronics Battery Tester into the correct mode (Figure 6), then click "Next."

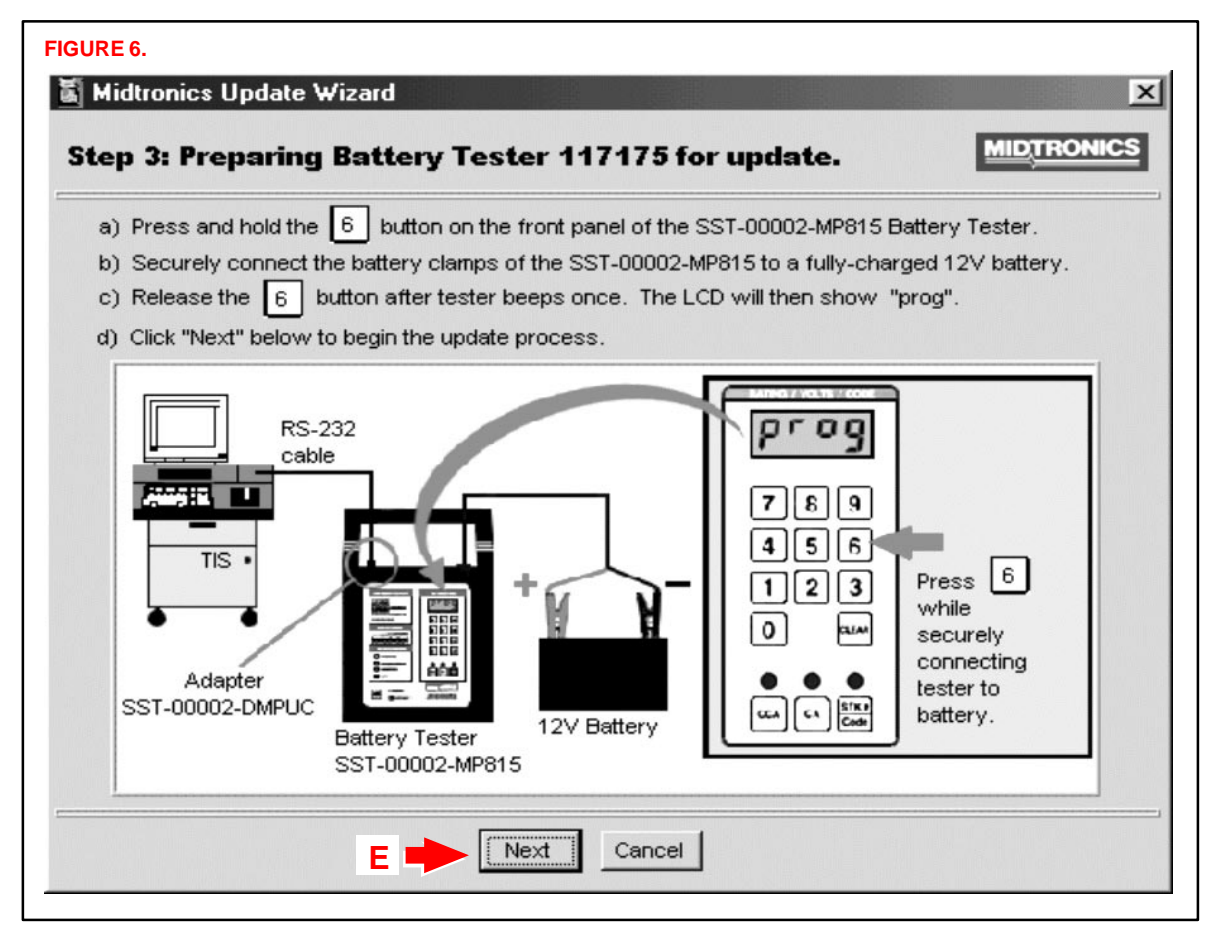

# Operation F. Confirm the software version and click "Next." (Figure 7.) Procedure (Continued) FIGURE 7. Midtronics Update Wizard

| Tester | Serial Number:                   | 117175                              |                 |
|--------|----------------------------------|-------------------------------------|-----------------|
| Sele   | cted update file:                | 193-121D.MUP                        |                 |
|        |                                  | From Version                        | To Version      |
|        | Version                          | 193-121, Rev. C                     | 193-121, Rev. D |
|        | Date Code                        | Dec, 1997                           | Dec, 2001       |
| s upo  | Date Code<br>date will take 3 to | Dec, 1997<br>8 minutes to complete. | Dec, 2001       |

Figures 7–1 and 7–2 are confirmation dialogs that will pop up over the Update Information window (Figure 7) when:

- The update file is an older revision level than that found in the battery tester (Figure 7–1) or
- The update file is the same revision level as that found in the tester (Figure 7–2).

Click the "Yes" button to clear the pop-up dialog and continue with the update.

| vith update?                                              |
|-----------------------------------------------------------|
| · 100.101 ··· D                                           |
| ersion 193-121, revision D<br>s<br>n 193-121, revision D. |
| to continue?                                              |
| No                                                        |
|                                                           |

Operation Procedure (Continued) G. The Midtronics Update Wizard (MUW) will now update the Midtronics Battery Tester software. (Figure 8.)

### NOTE:

Do not interrupt this process (it will take approximately 5 minutes).

| ndate Progress fo                                      | r Ratteny Tester 117175.          | MIDTRON |
|--------------------------------------------------------|-----------------------------------|---------|
| pulle i rogress ro                                     | Buttery rester fifther            |         |
| Update in progress. Pleas                              | se wait!                          |         |
| Tester found on COM1.                                  |                                   |         |
| Found Tester version 193<br>Update is to version 193-1 | -121 revision C<br>21, revision D |         |
| Initializing tester                                    |                                   |         |
|                                                        | Do not interrupt this process.    |         |
|                                                        | 25% Complete                      |         |
|                                                        |                                   |         |

Operation Procedure (Continued) H. Upon successful completion, the Update Results screen will display "No errors" and the update is now complete. Click on the "Exit" button. (Figure 9.)

| Midtronics Update Wizard                                                       |                     |
|--------------------------------------------------------------------------------|---------------------|
| Update Results                                                                 | MIDTRONICS          |
| No errors.                                                                     |                     |
| Update completed successfully.                                                 |                     |
| Please disconnect the SST-00002-MP815 Battery Tester from t<br>the TIS system. | the 12∀ battery and |
| Be sure to store the SST-00002-DMPUC adapter.                                  |                     |
| Click "Exit" to close the Midtronics Update Wizard.                            |                     |
|                                                                                | t ]                 |

Your Midtronics Battery Tester is now updated and ready for use.

### NOTE:

BE SURE TO REGULARLY CHECK TIS FOR FUTURE UPDATES:

- The Midtronics Battery Tester OE Stock Number Card will no longer be printed and shipped. It will be distributed through TIS from now on.
- Latest versions of Tester update software will be available on TIS.

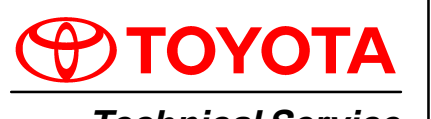

Technical Service BULLETIN

October 6, 2000

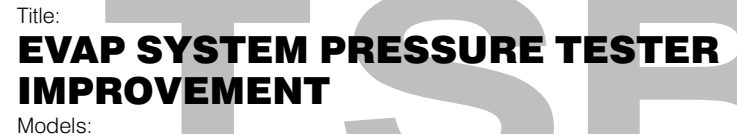

All '00 Models

Introduction In an effort to expand the diagnostic capabilities of the EVAP System Pressure Tester and prevent inadvertent misuse of the tester pressure pump, the EVAP System Pressure Tester Kit, P/N 00002–6872A has been upgraded with the following components:

- New EVAP Lid Instructions
- Pump Outlet Hose Tie Wrap
- EVAP Brass Adapter

The information contained in this bulletin will provide you with a detailed outline for the procedures to upgrade the EVAP System Pressure Tester Kit.

### Applicable • 2000 model year Toyota vehicles, all models. Vehicles

| Parts       | PREVIOUS PART NUMBER | CURRENT PART NUMBER | PART NAME                                     |
|-------------|----------------------|---------------------|-----------------------------------------------|
| Information |                      | 00002-6872A-DEC     | EVAP System Tester Kit Lid Instructions Decal |
|             | N/A                  | 00002–6872A–TIE     | Pump Outlet Hose Tie Wrap                     |
|             |                      | 00002-6872A-ADP     | EVAP Brass Adapter                            |
|             | NOTE:                |                     |                                               |

The upgraded EVAP components will be distributed to all Toyota dealers by OTC. Replacement EVAP System Tester parts may be ordered by calling OTC at: 1 (800) 933–8335.

| Required Tools | TOOLS & MATERIALS   | QUANTITY |
|----------------|---------------------|----------|
| & Materials    | Side Cutting Pliers | 1        |

| Warranty    |                                                        | DESCRIPTION                                                                                                    | TIME                                            | OPN                                        | T1               | Т2 |
|-------------|--------------------------------------------------------|----------------------------------------------------------------------------------------------------|-------------------------------------------------|--------------------------------------------|------------------|----|
| Information | N/A                                                    | Not Applicable to Toyota Warranty*                                                                                                    | -                                               | -<br>-                                     |                  | -  |
|             | *Applicable<br>With the L<br>warranted<br>part. For se | e Warranty:<br>IFETIME MARATHON <sup>™</sup> WARRANTY, all S<br>against defects in materials and workma<br>ervice on this or any other Toyota SST, ca | PX OTC prod<br>nship for the<br>all 1 (800) 933 | ucts and part<br>life of the pro<br>–8335. | s are<br>duct or | ,  |

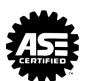

### Part Upgrade EVAP System Tester Kit Lid Instructions Decal

This decal will replace the existing decal that is located on the inside lid of the EVAP tester case. The revised decal will provide a new diagram with a clear layout for hooking up the new EVAP brass adapter as well as a revised diagram for hook–up of the gas cap tester.

### **Pump Outlet Hose Tie Wrap**

The tie wrap will be used to secure the pump outlet hose that is located on the air pump of the EVAP System Tester Kit. The pump outlet hose must be secured with a tie wrap to discourage improper hose removal/attachment.

### **EVAP Brass Adapter**

The new EVAP brass adapter will enable technicians to perform enhanced pinpoint testing. This brass adapter is a multi–sized hose fitting that can adapt to various sized hoses and will simply screw directly onto the threaded end of the tester hose.

### Replacement EVAP Lid Instructions Procedure

- 1. Remove the old EVAP System Tester Lid Instruction Decal completely.
- 2. Make sure that the application area is clean of debris and dry.
- Place the new EVAP System Tester Lid Instruction Decal (P/N 00002–6872A–DEC) where the previous decal was located.

### Pump Outlet Hose Tie Wrap Installation

- Place the pump outlet hose tie wrap (P/N 00002–6872A–TIE) around the pump outlet hose.
- 2. Tighten the tie wrap until the hose is secure and cannot be removed.
- 3. Trim the excess tie wrap length using a pair of side cutting pliers.

### NOTE:

The hose should not be removed for this tie wrap installation procedure.

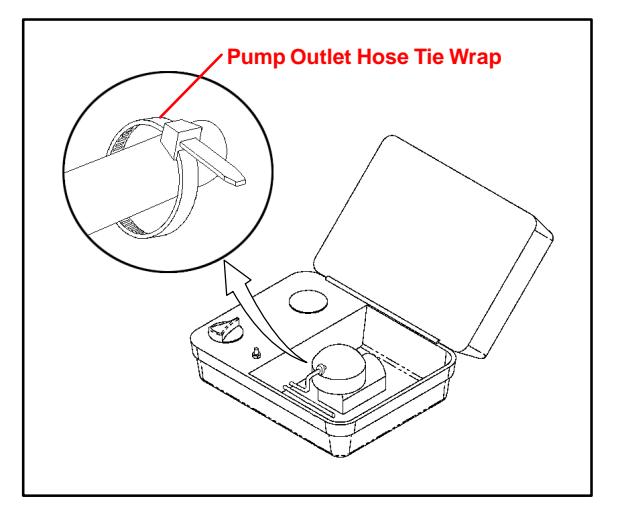

### Component Application

### **EVAP Brass Adapter**

Refer to diagram for proper hook–up of the EVAP brass adapter.

### NOTE:

The EVAP brass adapter was designed to plug into multi–sized hoses for pinpoint diagnosis.

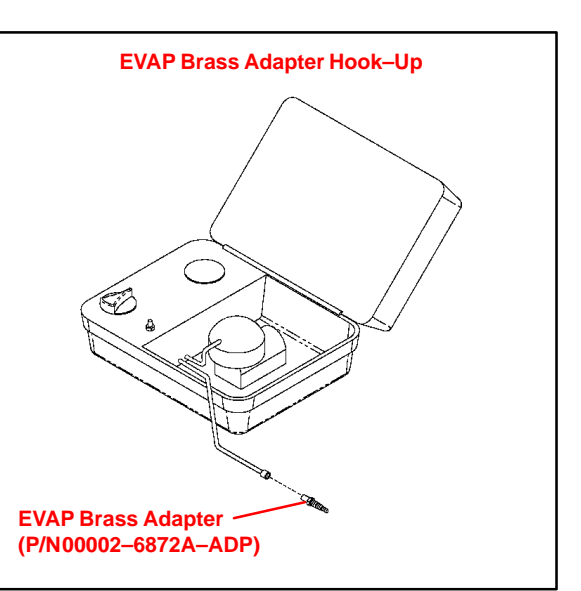

### **Fuel Tank Adapter**

Refer to diagram for proper hook–up of the fuel tank adapter.

### NOTE:

Part number J–41415–30 includes both the fuel tank adapter and the fuel cap adapter.

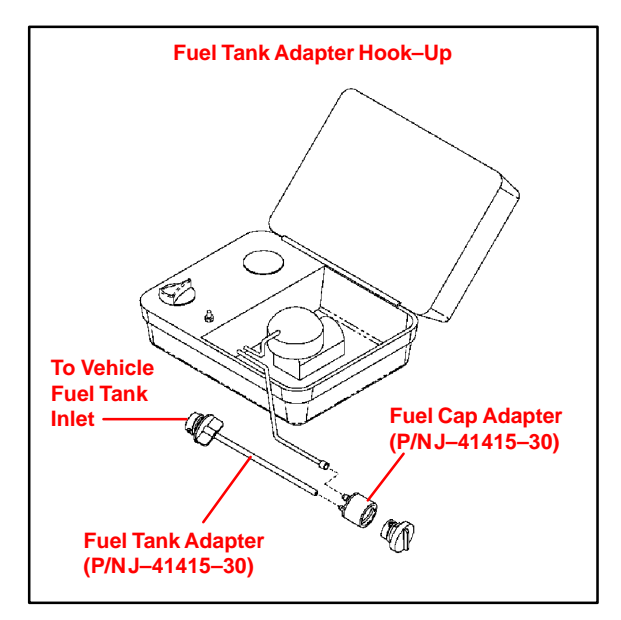

### **Fuel Cap Adapter**

Refer to diagram for proper hook–up of the fuel cap adapter.

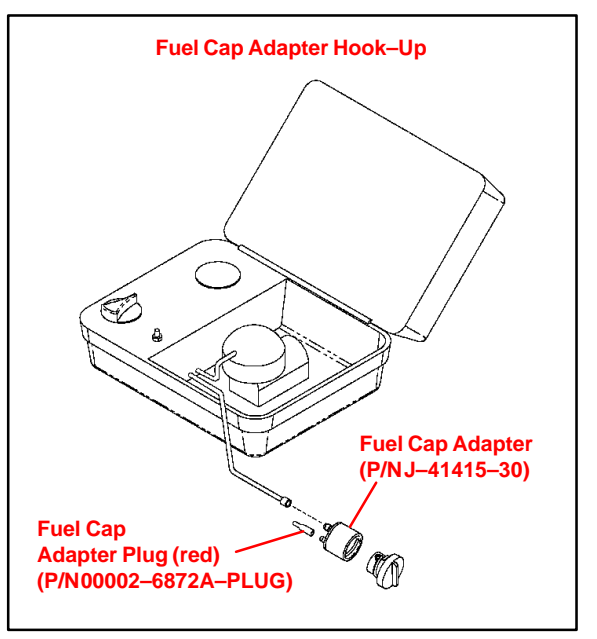

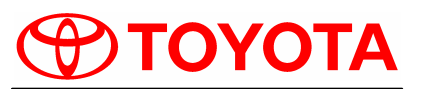

**Technical Service** BULLETIN August 30, 2002

### Title: **IMMOBILIZER KEY CODE RESET**

Models: Applicable 4Runner, Camry, Highlander, Land Cruiser, MR2 Spyder, RAV4, Sequoia, & Solara

### **TSB REVISION NOTICE:**

- June 25, 2003: Preparation procedure on page 3 now applies to all model years of MR2 Spyder.
- January 20, 2003: Updated terminals in Figure 1 on page 3.
- August 30, 2002: The information contained in this TSB supercedes the original SS003-01. Previous TSBs should be discarded.
- Introduction Immobilizer Reset is a new feature that allows the registration of a new Master Key even if all original Master Keys are lost. Once the Immobilizer system is reset, all previously registered keys will be erased.

#### Applicable Vehicles

| MODEL YEAR   | MODEL        | ENGINE MODEL |
|--------------|--------------|--------------|
| 2000 & Later | MR2 Spyder*  | 1ZZ          |
| 2001         | RAV4*        | 1AZ          |
|              | 4Runner      | 5VZ          |
| 2001 & Later | Highlander   | 2AZ          |
|              | Land Cruiser | 2UZ          |
| 2001 & 2002  | Sequoia      | 2UZ          |
|              | Camry        | 1MZ & 2AZ    |
| 2002 & Later | RAV4         | 1AZ          |
|              | Solara       | 2AZ          |

Refer to special preparation procedure in this bulletin.

### NOTE:

Refer to TIS (Technical Information System) for the most current applicable vehicle information.

Parts Information

| 5 | PREVIOUS PART NUMBER | CURRENT PART NUMBER | PART NAME                       |
|---|----------------------|---------------------|---------------------------------|
|   | N/A                  | Model Specific      | Replacement Key (Master or Sub) |

Warra Informa

| anty | OP CODE | DESCRIPTION                | TIME | OFP | T1 | T2 |
|------|---------|----------------------------|------|-----|----|----|
| uon  | N/A     | Not Applicable to Warranty | -    | -   | -  | -  |

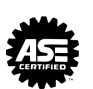

ア

Ш

<

ഗ

Ш

D

SS003-

SPECIAL SERVICE TOOLS

| Required | SPECIAL SERVICE TOOLS (SSTs)                                                       | PART NUMBER  | QUANTITY |
|----------|------------------------------------------------------------------------------------|--------------|----------|
| 5515     | Toyota Diagnostic Tester Kit*                                                      | 01001271     | 1        |
|          | 12 Megabyte Diagnostic Tester Program Card with version 10.0a Software (or later)* | 01002593-005 | 1        |
|          | Diagnostic Check Wire (or equivalent)                                              | 09843–18020  | 1        |
|          | * Essential SSTs                                                                   | 1            | •        |

### NOTE:

Additional Diagnostic Tester Kits, Program Cards or SSTs may be ordered by calling SPX/OTC at 1-800-933-8335.

**Function** The Immobilizer Reset function is a 5-step process: **Description** 

- 1. Using the Diagnostic Tester, retrieve a "Seed Number" through the **OBD/MOBD Immobilizer** function.
  - A "Seed Number" is a unique number provided by the Diagnostic Tester and validated by TIS (Technical Information System) in order to return a Passcode.
- 2. Using TIS (Technical Information System), select **Immobilizer Reset**, and complete the request form to retrieve a "Passcode Number."
  - A "Passcode Number" is a unique number required by the Diagnostic Tester to reset the ECU allowing it to accept a new Master Key.
- 3. Enter the "Passcode Number" received from TIS into the Diagnostic Tester.
- 4. Confirm successful Immobilizer reset and new Master Key registration.
- 5. Register any additional customer keys.

Preparation: '00 & Later MY MR2 Spyder & '01 MY RAV4 Only

Before beginning the Key Code Reset function on 2000 and later model year MR2 Spyder and 2001 model year RAV4 vehicles, it is necessary to short terminals  $T_C$  to  $E_1$  at the ECM connector, using SST No. 09843–18020. (Refer to Figure 1.)

With ECU connectors in place, back–probe and short terminals  $T_C$  to  $E_1$  (pin 17 to pin 5).

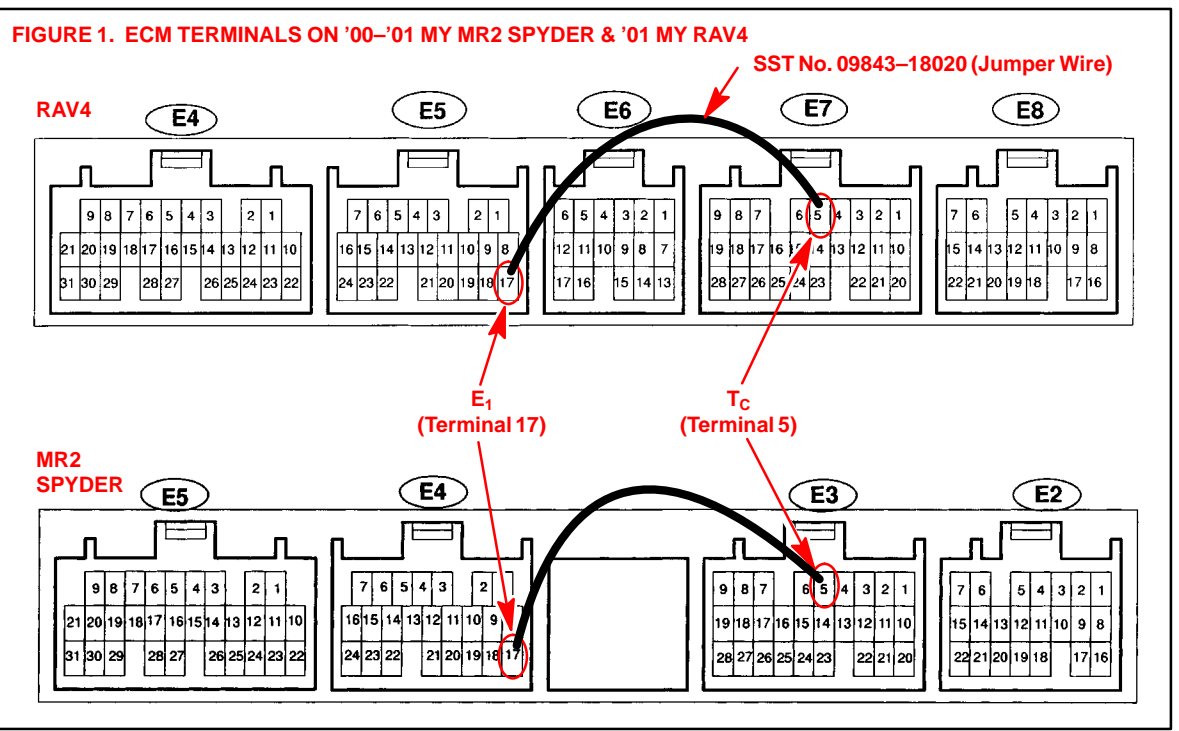

### NOTE:

- With the key ON and the engine OFF, the SRS, Cruise and ABS lights will flash on the instrument panel when terminals  $T_C$  to  $E_1$  are shorted together correctly.
- Leave the SST No. 09843–18020 in place for the entire Key Code Reset procedure.

Key Code

Reset Procedure

### NOTE:

Ensure that the Diagnostic Tester is equipped with the latest version of software (9.01a or later).

Connect the Diagnostic Tester to DLC3 and turn the ignition ON.

 Using the Diagnostic Tester, follow the screen flow in Figure 2 below to retrieve the "Seed Number." (DO NOT DISCONNECT the Diagnostic Tester from the vehicle during this process.)

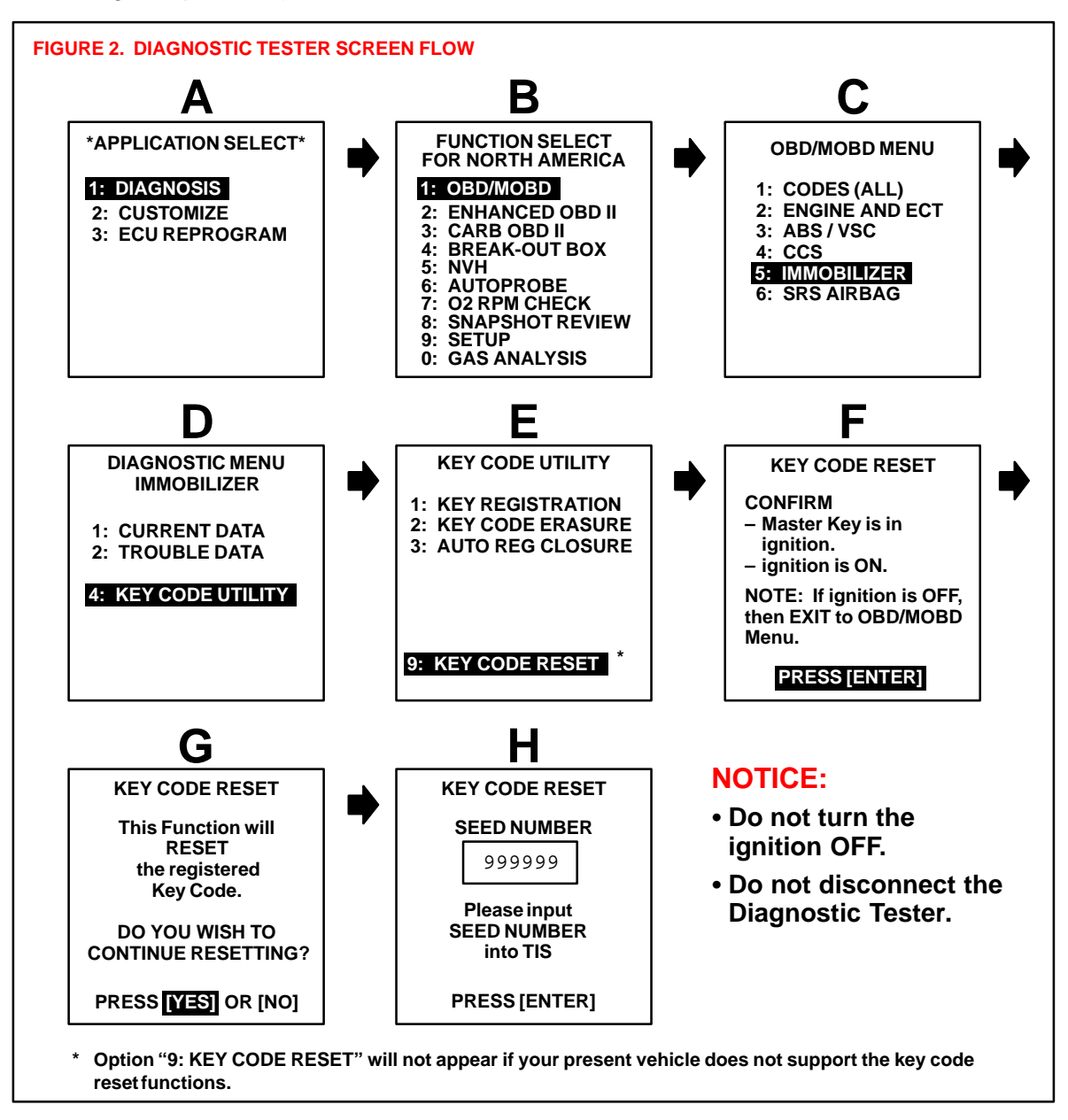

 Key Code
 2. Using TIS (Technical Information System), select Immobilizer Reset, and complete the request form to retrieve a "Passcode Number."

Procedure (Continued)

- A. Click on **Diagnostics**.
- B. Click on Immobilizer Reset.

| FIGURE 3. SELECTING IMMO         | BILIZER RESET ON TIS                                                                                                    |
|----------------------------------|----------------------------------------------------------------------------------------------------|
| TIS                              | Diagnostics                                                                                                    |
|                                  | Diagnostics                                                                                                    |
| Model All Models  Year All Years | Techview     Display, Print, and Bave Disgnostic Tester data in full color: Live, Snapshot and V-BOB     Display Modes: Line and Bar Craph. D gital and Analog Meter, and Combined Views |
| Search Reset                     | Diagnostic Tester Software     Reprogram the Frogram Card software guickly and easily     View the New Features, Tester Manual, and Known Rugs                                           |
| Warranty<br>Accessories          | ECU Flash Reprogramming<br>Allows the ECU software to be updated for changes in vehicle calibrations without removing the ECU from<br>the vehicle                                        |
| References<br>Collision Repair   | Allows registration of new Master Keys even if all original Master Keys are ost                                                                                                    |
| <u>^</u>                         | Midtronics Battery Tester Software     Updale the Midtronics Battery Tester (SST UUUU2-MP815) software     View the latest Technician Reference Card for the correct stock numbers       |
|                                  |                                                                                                    |
| Diagnestics                      |                                                                                                    |
| Campaign Inquiry                 |                                                                                                    |
| Factory Communications           |                                                                                                    |
| Help                             |                                                                                                    |
|                                  | Home   ASE   Leoal Stuff<br>Page Last Updared 06/12/2002                                                                                                    |

C. Read the instructions on the screen and click on **Continue**. (See Figure 4 below.)

| FIGURE 4. IMMOBILIZER RES                                                            | ET INSTRUCTIONS ON TIS                                                                                                    |                                                                                                    |
|--------------------------------------------------------------------------------------|----------------------------------------------------------------------------------------------------|----------------------------------------------------------------------------------------------------|
| TIS                                                                                  | 🕀 Immobilizer Reset                                                                                                    | -                                                                                                    |
|                                                                                      | Receive a Passcode                                                                                                    | Reference Documents                                                                                                    |
| Model All Models<br>Year All Years<br>Search Reset<br>Repair Information<br>Warranty | Immobilizer Reset is a new feature that<br>allows the ragistration of a new Master Kay<br>even if all orginal Master Keys are ost.<br>Once the Immobilizer system is reset, al<br>previously registered keys will be erased.<br>Click Contribue to receive a "⊃asscode | Process Bulletin SS003-01         A complete guide to the Immobilizer Reset process         Check Vehicle Support         Find out if the vehicle you are working on supports Immobilizer Reset |
| Accessories<br>References<br>Collision Repair                                        | Numaer"                                                                                                    |                                                                                                    |
| Diagnostics<br>Campaign Inquiry<br>Factory Communications<br>Help                    | Honne   <u>ASE</u><br>Page Laft Upca                                                                                                    | : Legal Shiff<br>red 06/122002                                                                                                    |

Factory Communications Help

- Key Code D. Complete the request form and enter the "Seed Number" from the Diagnostic Reset Tester. Click on Request Passcode (Figure 5). Procedure NOTE: All fields must be completed. (Continued) **FIGURE 5. REQUEST FORM ON TIS** 🟵 Immobilizer Reset Immobilizer Reset Form Model All Models -8 -Year All Years Search Reset Dealer Code Dealer Name 99999 **Repair Information** Toyota Dealer Name Warranty Accessories \*\* Technician SSN Technician Name References Technician Name First Name | Last Name **Collision Repair** JT2 DG12T 000000000 Vehicle VIN Customer Name Customers Name First Name | Last Name 999999 D Diagnostics Request Passcode Clear Form Campaign Inquiry
  - ·Page Last Updated 06/12/2002

NOTE: The Passcode given by TIS is only valid for one Immobilizer Reset Event.

E. TIS will now return the Passcode that needs to be entered into the Diagnostic Tester.

| FIGURE 6. RECEIVING PASSCODE FO                                   | R DIAGNOSTIC TESTER                                         |
|-------------------------------------------------------------------|-------------------------------------------------------------|
|                                                                   | mobilizer Reset                                             |
| Model All Models I                                                | MAC .                                                       |
| Year All Years                                                    | Thank you, Technician Name 🗾 📕                              |
| Search Reset                                                      | Your Passcode is: 000414                                    |
| Repair Information                                                | This passcode is valid for one Immobilizer Reset event for: |
| Warranty                                                          |                                                             |
| Accessories                                                       | VIN: J12DG12100000000                                       |
| Collision Benair                                                  | Dealer: Toyota Dealer Name                                  |
| Diagnostics<br>Campaign Inquiry<br>Factory Communications<br>Help |                                                             |

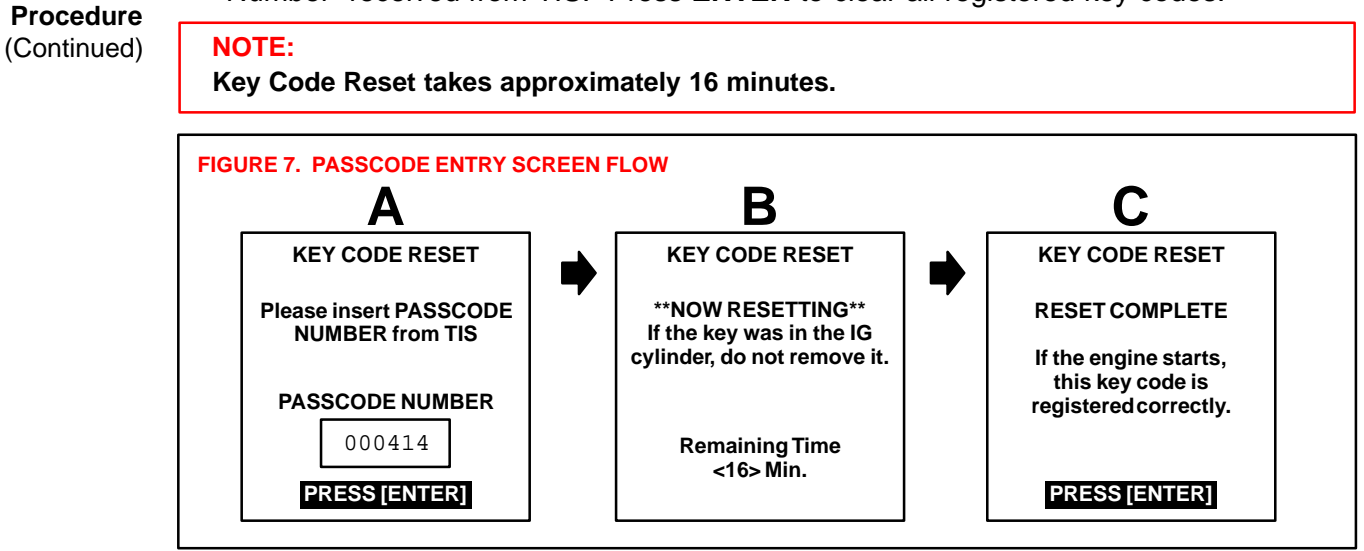

4. Confirm successful Immobilizer reset and new Master Key registration by starting the vehicle.

### **NOTE:** If the vehicle starts, the new Master Key code is registered correctly. If the vehicle does not start, perform the Immobilizer Reset function again.

5. All previously registered key codes have been erased except the Master Key used during "Key Code Reset."

Register any additional customer keys by using "Key Registration."

Each key will start the engine if registered correctly.

 Please refer to TSB No. SS001–99, "Scantool Immobilizer Key Code Utility," for additional detail on this procedure.

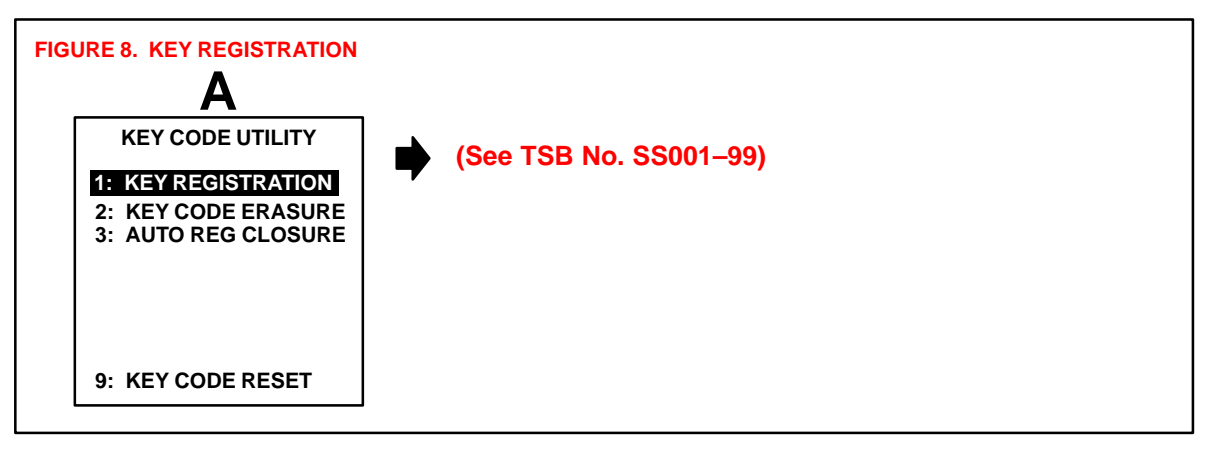

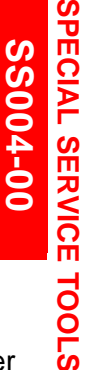

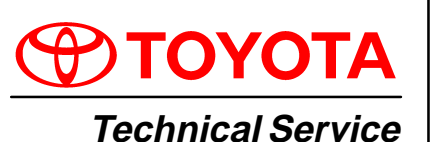

BULLETIN

December 8, 2000

Title: DIAGNOSTIC TESTER COMMUNICATION ERROR WITH T.I.S.

All Models

Introduction Certain Diagnostic Testers (SST P/N 02002019) may experience a communication error with the Technical Information System (T.I.S.). To correct this condition, the tester manufacturer, Vetronix Corporation, will recall and update affected units. The following explains how to determine which Diagnostic Testers may exhibit this problem and outlines the procedure to return the tester for repair.

 Applicable
 Diagnostic Testers within the serial number range below are known to experience these communication errors.

| STARTING SERIAL NUMBER | ENDING SERIAL NUMBER |
|------------------------|----------------------|
| 31 000000              | 31 000100            |

Repair Procedure

- 1. Determine the Diagnostic Tester serial number located on the back of the tester (see Figure 1).
- If the serial number is within the range listed above, call Vetronix Toyota Customer Service at 1-800-321-4889, ext. 3123, to obtain a pre-paid shipping package for the Diagnostic Tester.
- 3. The shipping package will arrive within 2 business days. Secure the tester in the provided package following the enclosed shipping instructions.

Diagnostic Testers are guaranteed to be returned within 3 business days from receipt at Vetronix (except over holidays).

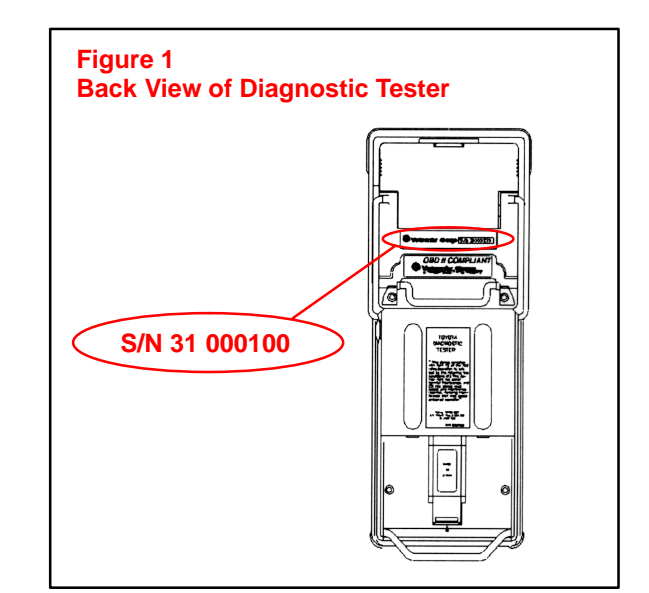

### NOTE:

This update will be performed free of charge.

Diagnostic Testers outside of the serial number range above are not affected and do not need this repair. If a Diagnostic Tester outside this range experiences a similar problem, please call Dealer Daily Support at 1-877-DL-DAILY or Vetronix Toyota Customer Service at 1-800-321-4889, ext. 3123.

Warranty Information

| anty | OP CODE | DESCRIPTION                | TIME | OPN | T1 | T2 |
|------|---------|----------------------------|------|-----|----|----|
| tion | N/A     | Not Applicable to Warranty | -    | _   | -  | -  |

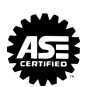

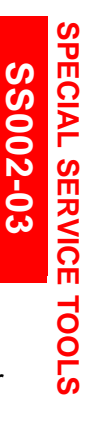

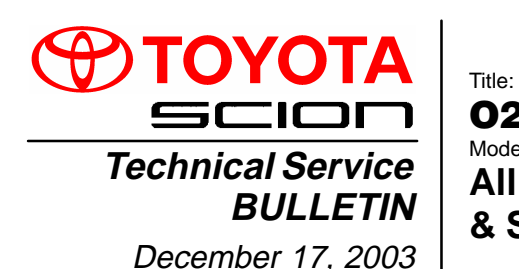

O2S TEST RESULTS (MODE 05) Models:

All '96 – '03, '04 Corolla, ECHO, Matrix, Sienna & Scion xA & xB

# Introduction This Service Bulletin contains Oxygen Sensor (O2S) Monitor threshold values for all models from 1996 to 2003 and some 2004 models. Starting in 2004, the O2S Monitor threshold values can be found in the repair manual. These values are used when analyzing the O2S test results to determine the O2S condition.

Applicable Vehicles

- All 1996 2003 model year Toyota vehicles.
- 2004 model year Corolla, ECHO, Matrix and Sienna vehicles.
- 2004 model year Scion xA and xB vehicles.

### Function Checking O2S Test Results

Description

To view O2S test results, the O2S Monitor must be completed and the test results must be checked within the same key cycle. If the ignition key is cycled OFF, the O2S test results will be set to the minimum or maximum limits, and all test results will be erased. The O2S test results are stored in the ECU (SAE term: Powertrain Control Module/PCM) when the monitor is completed. The test results are static and will not change once the monitor is complete.

The process for checking O2S test results is described in the following three basic steps:

- 1. Completing the O2S Readiness Monitor (page 2).
- 2. Accessing O2S Test Results (page 3).
- 3. Comparing O2S Test Results to Failure Thresholds (page 4).

| Required | SPECIAL SERVICE TOOLS (SSTs)                                                       | PART NUMBER  | QUANTITY |
|----------|------------------------------------------------------------------------------------|--------------|----------|
| 5515     | Toyota Diagnostic Tester Kit*<br>(or any OBDII Scantool)                           | 01001271     | 1        |
|          | 12 Megabyte Diagnostic Tester Program Card with version 10.1a Software (or later)* | 01002593-005 | 1        |

Essential SSTs.

NOTE:

Additional Diagnostic Tester Kits, Program Cards or other SSTs may be ordered by calling SPX/OTC at 1-800-933-8335.

Warranty Information

| anty  | OP CODE | DESCRIPTION                | TIME | OFP | T1 | T2 |
|-------|---------|----------------------------|------|-----|----|----|
| ation | N/A     | Not Applicable to Warranty | -    | -   | Ι  | -  |

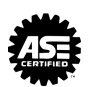

2. Start the engine.

Completing<br/>O2S1. Clear any stored Diagnostic Trouble Codes (DTCs) using the Toyota<br/>Diagnostic Tester.

### Readiness Monitor

3. Perform the drive pattern below to run and complete the Oxygen Sensor (O2S) Monitor.

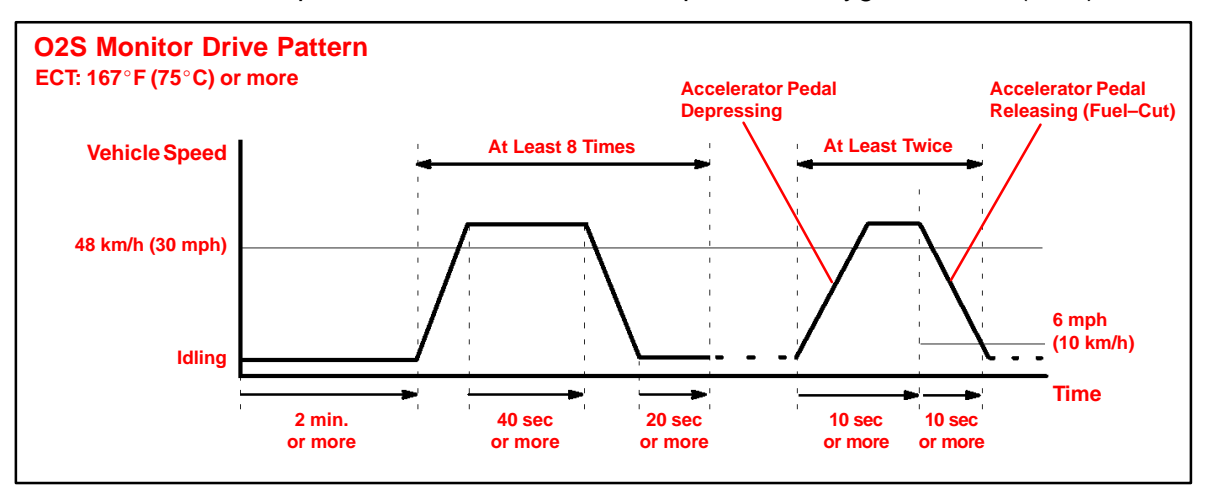

### HINT:

The O2S Monitor is completed when the following conditions are met:

- Two (2) minutes or more passed after the engine start.
- The Engine Coolant Temperature (ECT) is 167°F (75°C) or more.
- Cumulative running time at 30 mph (48 km/h) or more exceeds 6 minutes.
- Vehicle is in closed loop.
- The fuel-cut is operated for 8 seconds or more (for Rear O2S Monitor).
- A. Allow the engine to idle for two minutes.
- B. Warm up the engine until the Engine Coolant Temperature (ECT) reaches 167°F (75°C).
- C. Drive the vehicle over 30 mph (48 km/h) for more than 40 seconds.
- D. Stop the vehicle and allow the engine to idle for more than 20 seconds.
- E. Repeat steps C and D at least 8 times in one driving cycle. (Do not cycle the ignition key.)

In addition, perform the following steps for the Rear O2S Readiness Monitor:

- A. Select second gear.
- B. Allow the vehicle to run at 30 mph (48 km/h) or more.
- C. Keep the accelerator pedal "off-idle" for more than 10 seconds.
- D. Immediately after step C, release the accelerator pedal for at least 10 seconds without depressing the brake pedal (to execute the fuel–cut).
- E. Decelerate the vehicle until the vehicle speed reaches less than 6 mph (10 km/h).
- F. Repeat steps B E at least twice in one driving cycle.

#### Accessing 1. O O2S Test Se Results

- 1. On the Diagnostic Tester\* screen, select the following menus:
  - DIAGNOSTICS
  - CARB OBD II
  - O2S TEST RESULTS

A list of the available oxygen sensors will be displayed.

2. Select the desired oxygen sensor and press Enter.

### NOTE:

The monitor result of the A/F sensor will not be displayed. If you select "Bank 1–Sensor 1" or Bank 2–Sensor 1" for a vehicle equipped with an A/F sensor, the Diagnostic Tester will display "No parameter to display."

 Compare the test results with the values listed in the Failure Threshold Chart. O2S TEST RESULT Screen

01 BANK 1 – SENSOR 1 01 BANK 1 – SENSOR 2 01 BANK 2 – SENSOR 1 01 BANK 2 – SENSOR 2

### TEST DATA Screen

LOW SW V • • • • 0.400 V HIGH SW V • • • • 0.550 V MIN 02S V • • • • 0.100 V MAX 02S V • • • • 0.900 V TIME \$81 • • • • 17

 \* Although this procedure references the Toyota Diagnostic Tester, the O2S test results can be checked using a generic OBDII scantool. Refer to your OBDII scantool operator's manual for specific procedures.
Failure

Thresholds

- Comparing O2S Test Results to
   1. Determine the correct O2S Failure Threshold Chart for your vehicle by looking in the "O2S Application Table," pages 5 9 in this bulletin.
  - 2. Select appropriate year, model, and engine for specified O2S Failure Threshold Chart.
  - 3. Compare O2S test results with the specified O2S Failure Threshold Chart. It may be necessary to convert O2S test results to a specific measurement unit using the conversion factor that is supplied in the specified table. See example below:

#### Example:

- A. The Diagnostic Tester displays "17" as a value of the "Time \$81" (see illustration).
- B. Find the Conversion Factor value of "Time \$81" in the O2S Failure Threshold chart below.
  0.3906 is specified for Time \$81 in this chart.
- C. Multiply "17" in step "A" by 0.3906 (Conversion Factor) in step "B."
  17 x 0.3906 = 6.6 %
- D. If the answer is within the Standard Value of TEST LIMIT, the "Time \$81" can be confirmed to be normal.

 LOW SW V • • • • 0.400 V

 HIGH SW V • • • • 0.550 V

 MIN O2S V • • • 0.035 V

 MAX O2S V • • • 0.835 V

 Time \$81
 17

 Time \$84
 84

 Time \$85
 79

#### NOTE:

- "LOW SW V" indicates the O2S voltage when the O2S status changes from rich to lean.
- "HIGH SW V" indicates the O2S voltage when the O2S status changes from lean to rich.
- If the O2S voltage is lower than "LOW SW V," the O2S status is lean.
- If the O2S voltage is higher than "HIGH SW V," the O2S status is rich.

| Example of O2S Failure Threshold Chart: |                                                                                    |                      |      |                                 |  |  |
|-----------------------------------------|------------------------------------------------------------------------------------|----------------------|------|---------------------------------|--|--|
| TEST ID                                 | DESCRIPTION OF TEST DATA                                                           | CONVERSION<br>FACTOR | UNIT | STANDARD VALUE<br>OF TEST LIMIT |  |  |
| Time<br>\$81                            | Percentage of monitoring time<br>where Oxygen Sensor voltage is<br>less than 0.05V | Multiply 0.3906      | %    | Within 60%                      |  |  |

#### NOTE:

Before the O2S Monitor completes or after the ignition switch is turned OFF, the Diagnostic Tester displays the viewable upper limit or a lower limit of the test value (example: 0 V, 1.275 V, 0 s [seconds], 10.2 s, 0 and 255).

| O2S<br>Application | MODEL YEAR | MODEL        | ENGINE  | DRIVE TRAIN | CERTIFICATION | SEE CHART NO.<br>(TSB PAGE)           |
|--------------------|------------|--------------|---------|-------------|---------------|---------------------------------------|
| Table              | -          | Avalon       | 1MZ–FE  | All         | 50–State      | 1 (p. 10)                             |
|                    |            |              |         | All         | California    | 2 (p. 11)                             |
|                    |            | Camry        | 5S–FE   | All         | Federal       | , , , , , , , , , , , , , , , , , , , |
|                    |            | 2            | 1MZ–FE  | All         | 50–State      | 1 (p. 10)                             |
|                    |            |              | 7A–FE   | All         | 50–State      | 1 (p. 10)                             |
|                    |            | Celica       |         | All         | California    | 2 (p. 11)                             |
|                    |            |              | 55-FE   | All         | Federal       | 1 (p. 10)                             |
|                    |            | Corolla      | ALL     | All         | 50–State      | 1 (p. 10)                             |
|                    | 1996       | Land Cruiser | 1FZ–FE  | All         | 50–State      | 1 (p. 10)                             |
|                    |            | Paseo        | 5E–FE   | All         | 50–State      | 1 (p. 10)                             |
|                    |            | Previa       | 2TZ–FZE | All         | 50–State      | 1 (p. 10)                             |
|                    |            | RAV4         | 3S–FE   | All         | 50–State      | 2 (p. 11)                             |
|                    |            | Supra        | ALL     | All         | 50–State      | 1 (p. 10)                             |
|                    |            | Tacoma       | ALL     | All         | 50–State      | 1 (p. 10)                             |
|                    |            | Tercel       | 5E–FE   | All         | 50–State      | 1 (p. 10)                             |
|                    |            | T100         | ALL     | All         | 50–State      | 1 (p. 10)                             |
|                    |            | 4Runner      | ALL     | All         | 50–State      | 1 (p. 10)                             |
|                    |            | Avalon       | 1MZ–FE  | All         | 50–State      | 1 (p. 10)                             |
|                    |            | Camry        | 5S–FE   | All         | California    | 3 (p. 12)                             |
|                    |            |              |         | All         | Federal       | 1 (p. 10)                             |
|                    |            |              | 1MZ–FE  | All         | 50–State      | r (p. 10)                             |
|                    |            |              | 7A–FE   | All         | 50–State      | 1 (p. 10)                             |
|                    |            | Celica       | 5S–FE   | All         | California    | 2 (p. 11)                             |
|                    |            |              |         | All         | Federal       | 1 (p. 10)                             |
|                    |            | Corolla      | ALL     | All         | 50–State      | 1 (p. 10)                             |
|                    |            | Land Cruiser | 1FZ–FE  | All         | 50–State      | 1 (p. 10)                             |
|                    |            | Paseo        | 5E–FE   | All         | 50–State      | 1 (p. 10)                             |
|                    |            | Previa       | 2TZ–FZE | All         | 50–State      | 1 (p. 10)                             |
|                    | 1997       | RAV4         | 3S–FE   | All         | 50–State      | 2 (p. 11)                             |
|                    |            | Supra        | ALL     | All         | 50–State      | 1 (p. 10)                             |
|                    |            |              | 2RZ–FE  | All         | 50–State      |                                       |
|                    |            |              |         | A/T         | 50–State      | 1 (p. 10)                             |
|                    |            | Tacoma       | 3RZ–FE  | M/T, 2WD    | 50–State      |                                       |
|                    |            |              |         | M/T, 4WD    | 50–State      | 2 (n. 11)                             |
|                    |            |              | 5VZ–FE  | All         | 50–State      | ~ (P. 11)                             |
|                    |            | Tercel       | 5E–FE   | All         | 50–State      | 1 (p. 10)                             |
|                    |            | T100         | 3RZ–FE  | All         | 50–State      | 1 (p. 10)                             |
|                    |            |              | 5VZ–FE  | All         | 50–State      | 2 (p. 11)                             |
|                    |            | 4Runner      | 3RZ–FE  | All         | 50–State      | 1 (p. 10)                             |
|                    |            |              | 5VZ–FE  | All         | 50–State      | 2 (p. 11)                             |

| O2S<br>Application | MODEL YEAR | MODEL        | ENGINE  | DRIVE TRAIN | CERTIFICATION | SEE CHART NO.<br>(TSB PAGE) |
|--------------------|------------|--------------|---------|-------------|---------------|-----------------------------|
| Table              |            | Avelop       |         | All         | California    | 4 (p. 12)                   |
| (Continued)        |            | Avaion       |         | All         | Federal       | 1 (p. 10)                   |
|                    |            |              | 50 FF   | All         | California    | 3 (p. 12)                   |
|                    |            |              | 33-FE   | All         | Federal       | 2 (p. 11)                   |
|                    |            | Camry        |         | АЛ          | California    | 4 (p. 12)                   |
|                    |            |              | 1MZ–FE  | A/ I        | Federal       | 1 (p. 10)                   |
|                    |            |              |         | M/T         | 50-State      | r (p. 10)                   |
|                    |            | Colico       | 59 EE   | All         | California    | 2 (p. 11)                   |
|                    |            | Celica       | 55-FE   | All         | Federal       | 1 (p. 10)                   |
|                    |            | Corolla      | 1ZZ–FE  | All         | 50–State      | 2 (p. 11)                   |
|                    | 1998       | Land Cruiser | 2UZ–FE  | All         | 50–State      | 2 (p. 11)                   |
|                    |            | Paseo        | 5E–FE   | All         | 50-State      | 1 (p. 10)                   |
|                    |            |              | 29 EE   | All         | California    | 3 (p. 12)                   |
|                    |            | KAV4         | 33-FE   | All         | Federal       | 2 (p. 11)                   |
|                    |            | Sienna       | 1MZ–FE  | All         | 50-State      | 1 (p. 10)                   |
|                    |            | Supro        | 2JZ–GE  | All         | 50-State      | 2 (p. 11)                   |
|                    |            | Supra        | 2JZ–GTE | All         | 50-State      | 1 (p. 10)                   |
|                    |            | Tacoma       | ALL     | All         | 50-State      | 2 (p. 11)                   |
|                    |            | Tercel       | 5E–FE   | All         | 50-State      | 1 (p. 10)                   |
|                    |            | T100         | ALL     | All         | 50-State      | 2 (p. 11)                   |
|                    |            | 4Runner      | ALL     | All         | 50-State      | 2 (p. 11)                   |
|                    |            | Avalon       | 1MZ-FE  | All         | California    | 4 (p. 12)                   |
|                    |            |              |         | All         | Federal       | 5 (p. 13)                   |
|                    |            | Camry CNG    | 5S–FNE  | All         | 50-State      | 6 (p. 13)                   |
|                    |            | Celica       | 5S–FE   | All         | 50-State      | 5 (p. 13)                   |
|                    |            | Corolla      | 1ZZ–FE  | All         | 50-State      | 2 (p. 11)                   |
|                    |            | Land Cruiser | 2UZ–FE  | All         | 50-State      | 2 (p. 11)                   |
|                    |            | Paseo        | 5E–FE   | All         | 50–State      | 1 (p. 10)                   |
|                    |            |              | 28 55   | All         | California    | 3 (p. 12)                   |
|                    |            | KAV4         | 33-FE   | All         | Federal       | 2 (p. 11)                   |
|                    |            | Sienne       |         | All         | California    | 4 (p. 12)                   |
|                    | 1999       | Sienna       |         | All         | Federal       | 5 (p. 13)                   |
|                    |            |              | 50 FF   | All         | California    | 3 (p. 12)                   |
|                    |            |              | 33-FE   | All         | Federal       | 5 (p. 13)                   |
|                    |            | Solara       |         | ۸ <i>-</i>  | California    | 4 (p. 12)                   |
|                    |            |              | 1MZ–FE  | A/ I        | Federal       | F (= 42)                    |
|                    |            |              |         | M/T         | 50-State      | - 5 (p. 13)                 |
|                    |            | Tacoma       | ALL     | All         | 50-State      | 2 (p. 11)                   |
|                    |            | Tercel       | 5E–FE   | All         | 50-State      | 1 (p. 10)                   |
|                    |            |              | 3RZ–FE  | All         | 50-State      | 2 (p. 11)                   |
|                    |            | 4Runner      | 5\/7 55 | All         | California    | 4 (p. 12)                   |
|                    |            |              | JVZ-FE  | All         | Federal       | 2 (p. 11)                   |

| O2S<br>oplication | MODEL YEAR | MODEL        | ENGINE | DRIVE TRAIN | CERTIFICATION | SEE CHART NO.<br>(TSB PAGE) |
|-------------------|------------|--------------|--------|-------------|---------------|-----------------------------|
| Table             |            | Avalon       | 1MZ–FE | All         | 50–State      | 4 (p. 12)                   |
| Jonanaea)         |            | Camry CNG    | 5S–FNE | All         | 50–State      | 6 (p. 13)                   |
|                   |            | Celica       | ALL    | All         | 50-State      | 1 (p. 10)                   |
|                   |            | Corolla      | 1ZZ–FE | All         | 50-State      | 7 (p. 14)                   |
|                   |            | ECHO         | 1NZ–FE | All         | 50-State      | 1 (p. 10)                   |
|                   |            | Land Cruiser | 2UZ–FE | All         | 50-State      | 2 (p. 11)                   |
|                   |            | MR2          | 1ZZ–FE | All         | 50-State      | 1 (p. 10)                   |
|                   |            |              | 28 55  | All         | California    | 4 (p. 12)                   |
|                   |            | KAV4         | 33-FE  | All         | Federal       | 2 (p. 11)                   |
|                   |            | Sienne       |        | All         | California    | 4 (p. 12)                   |
|                   |            | Sienna       | TMZ-FE | All         | Federal       | 5 (p. 13)                   |
|                   |            | Solara       | 50 FF  | All         | California    | 4 (p. 12)                   |
|                   |            |              | 55-FE  | All         | Federal       | 5 (p. 13)                   |
|                   |            |              | 1MZ–FE | АЛТ         | California    | 4 (p. 12)                   |
|                   | 2000       |              |        | AVI         | Federal       | 5 (p. 12)                   |
|                   |            |              |        | M/T         | 50–State      | 5 (p. 13)                   |
|                   |            |              | 2RZ–FE | All         | California    | 4 (p. 12)                   |
|                   |            |              |        | All         | Federal       | 2 (p. 11)                   |
|                   |            | Tasama       |        | All         | California    | 4 (p. 12)                   |
|                   |            | Tacoma       | JRZ-FE | All         | Federal       | 2 (p. 11)                   |
|                   |            |              |        | All         | California    | 8 (p. 15)                   |
|                   |            |              | 5VZ-FE | All         | Federal       | 2 (p. 11)                   |
|                   |            |              | 2UZ–FE | All         | 50-State      | 2 (p. 11)                   |
|                   |            | Tundra       |        | All         | California    | 8 (p. 15)                   |
|                   |            |              | 5VZ-FE | All         | Federal       | 2 (p. 11)                   |
|                   |            |              |        | All         | California    | 4 (p. 12)                   |
|                   |            | 4Dunn        | JKZ-FE | All         | Federal       | 2 (p. 11)                   |
|                   |            | 4Kunner      |        | All         | California    | 8 (p. 15)                   |
|                   |            |              | 5VZ–FE | All         | Federal       | 2 (p. 11)                   |

| O2S<br>Application | MODEL YEAR | MODEL        | ENGINE  | DRIVE TRAIN | CERTIFICATION | SEE CHART NO.<br>(TSB PAGE) |
|--------------------|------------|--------------|---------|-------------|---------------|-----------------------------|
| Table              |            | Avalon       | 1MZ–FE  | All         | 50-State      | 4 (p. 12)                   |
| (Continued)        |            | Camry CNG    | 5S-FNE  | All         | 50–State      | 6 (p. 13)                   |
|                    |            | Celica       | ALL     | All         | 50–State      | 1 (p. 10)                   |
|                    |            | Corolla      | 1ZZ–FE  | All         | 50–State      | 7 (p. 14)                   |
|                    |            | ECHO         | 1NZ–FE  | All         | 50–State      | 1 (p. 10)                   |
|                    |            | Highlandar   | 1MZ–FE  | All         | 50–State      | 9 (p. 15)                   |
|                    |            | nignlander   | 2AZ–FE  | All         | 50–State      | 3 (p. 12)                   |
|                    |            | Land Cruiser | 2UZ–FE  | All         | 50–State      | 1 (p. 10)                   |
|                    |            | MR2          | 1ZZ–FE  | All         | 50–State      | 1 (p. 10)                   |
|                    | 2001       | Prius        | 1NZ–FXE | All         | 50–State      | 11 (p. 17)                  |
|                    | 2001       | RAV4         | 1AZ–FE  | All         | 50–State      | 4 (p. 12)                   |
|                    |            | Sequoia      | 2UZ–FE  | All         | 50–State      | 1 (p. 10)                   |
|                    |            | Sienna       | 1MZ–FE  | All         | 50–State      | 4 (p. 12)                   |
|                    |            |              | 5S–FE   | All         | 50–State      | 3 (p. 12)                   |
|                    |            | Solara       | 1M7_FE  | A/T         | 50–State      | 9 (p. 15)                   |
|                    |            |              |         | M/T         | 50–State      | 10 (p. 16)                  |
|                    |            | Tacoma       | ALL     | All         | 50–State      | 4 (p. 12)                   |
|                    |            | Tundra       | 2UZ-FE  | All         | 50–State      | 1 (p. 10)                   |
|                    |            |              | 5VZ–FE  | All         | 50–State      | 4 (p. 12)                   |
|                    |            | 4Runner      | ALL     | All         | 50–State      | 4 (p. 12)                   |
|                    |            | Avalon       | 1MZ–FE  | All         | 50–State      | 4 (p. 12)                   |
|                    |            | Colico       | 1ZZ–FE  | All         | 50–State      | 1 (p. 10)                   |
|                    |            | Cellea       | 2ZZ–GE  | All         | 50–State      | 13 (p. 19)                  |
|                    |            | Corolla      | 1ZZ–FE  | All         | 50–State      | 7 (p. 14)                   |
|                    |            | ECHO         | 1NZ–FE  | All         | 50–State      | 1 (p. 10)                   |
|                    |            | Highlander   | 1MZ–FE  | All         | 50–State      | 4 (p. 12)                   |
|                    |            | rightander   | 2AZ–FE  | All         | 50–State      | 3 (p. 12)                   |
|                    |            | Land Cruiser | 2UZ–FE  | All         | 50–State      | 14 (p. 20)                  |
|                    |            | MR2          | 1ZZ–FE  | All         | 50–State      | 1 (p. 10)                   |
|                    | 2002       | Prius        | 1NZ–FXE | All         | 50–State      | 15 (p. 21)                  |
|                    | 2002       | RAV4         | 1AZ–FE  | All         | 50–State      | 3 (p. 12)                   |
|                    |            | Sequoia      | 2UZ–FE  | All         | 50–State      | 14 (p. 20)                  |
|                    |            | Sienna       | 1MZ–FE  | All         | 50–State      | 4 (p. 12)                   |
|                    |            |              | 2AZ–FE  | All         | 50–State      | 12 (p. 18)                  |
|                    |            | Solara       | 1MZ–FF  | A/T         | 50–State      | 9 (p. 15)                   |
|                    |            |              |         | M/T         | 50–State      | 5 (p. 13)                   |
|                    |            | Tacoma       | ALL     | All         | 50–State      | 12 (p. 18)                  |
|                    |            | Tundra       | 2UZ–FE  | All         | 50–State      | 14 (p. 20)                  |
|                    |            |              | 5VZ–FE  | All         | 50–State      | 12 (p. 18)                  |
|                    |            | 4Runner      | ALL     | All         | 50–State      | 12 (p. 18)                  |

| O2S<br>Application | MODEL YEAR | MODEL        | ENGINE  | DRIVE TRAIN | CERTIFICATION | SEE CHART NO.<br>(TSB PAGE) |
|--------------------|------------|--------------|---------|-------------|---------------|-----------------------------|
|                    |            | Avalon       | 1MZ–FE  | All         | 50–State      | 16 (p. 22)                  |
| (Continued)        |            |              |         | All         | Federal       | 47 (= 00)                   |
|                    |            |              | 2AZ–FE  | M/T         | California    | 17 (p. 23)                  |
|                    |            | Camry        |         | A/T         | California    | 18 (p. 24)                  |
|                    |            |              |         | All         | With VVT      | 19 (p. 25)                  |
|                    |            |              | 1MZ-FE  | All         | Without VVT   | 20 (p. 26)                  |
|                    |            | Calias       | 1ZZ–FE  | All         | 50–State      | 13 (p. 19)                  |
|                    |            | Celica       | 2ZZ–GE  | All         | 50–State      | 21 (p. 27–28)               |
|                    |            | Corolla      | 1ZZ–FE  | All         | 50–State      | 22 (p. 29)                  |
|                    |            | ECHO         | 1NZ–FE  | All         | 50–State      | 23 (p. 30–31)               |
|                    |            | Lighlandor   | 1MZ–FE  | All         | 50–State      | 16 (p. 22)                  |
|                    |            | Highlander   | 2AZ–FE  | All         | 50–State      | 12 (p. 18)                  |
|                    |            | Land Cruiser | 2UZ–FE  | All         | 50–State      | 24 (p. 32–33)               |
|                    | 2003       | Matrix       | 1ZZ–FE  | All         | 50–State      | 22 (p. 29)                  |
|                    |            |              | 2ZZ–GE  | All         | 50–State      | 21 (p. 27–28)               |
|                    |            | MR2          | 1ZZ–FE  | All         | 50–State      | 13 (p. 19)                  |
|                    |            | Prius        | 1NZ–FXE | All         | 50–State      | 15 (p. 21)                  |
|                    |            | RAV4         | 1AZ–FE  | All         | 50–State      | 25 (p. 34)                  |
|                    |            | Sequoia      | 2UZ–FE  | All         | 50–State      | 24 (p. 32–33)               |
|                    |            | Sienna       | 1MZ–FE  | All         | 50–State      | 16 (p. 22)                  |
|                    |            | Solara       | 2AZ–FE  | All         | 50–State      | 17 (p. 23)                  |
|                    |            | Solara       | 1MZ–FE  | All         | 50–State      | 20 (p. 26)                  |
|                    |            | Tacoma       | ALL     | All         | 50–State      | 16 (p. 22)                  |
|                    |            | Tundro       | 2UZ–FE  | All         | 50–State      | 24 (p. 32–33)               |
|                    |            | Tunura       | 5VZ–FE  | All         | 50–State      | 16 (p. 22)                  |
|                    |            | 4Pupper      | 1GR–FE  | All         | 50–State      | 12 (p. 18)                  |
|                    |            | 4Runner      | 2UZ–FE  | All         | 50–State      | 26 (p. 35–36)               |
|                    |            | Corolla      | 1ZZ–FE  | All         | 50–State      | 27 (p. 37–38)               |
|                    |            | ECHO         | 1NZ–FE  | All         | 50–State      | 23 (p. 30–31)               |
|                    |            |              |         | 2WD         | 50–State      | 27 (p. 37–38)               |
|                    | 2004       | Matrix       | 122-FE  | 4WD         | 50–State      | 28 (p. 39–40)               |
|                    | 2004       |              | 2ZZ–GE  | All         | 50–State      | 29 (41–42)                  |
|                    |            | Sienna       | 3MZ-FE  | All         | 50–State      | 30 (p. 43)                  |
|                    |            | Scion xA     | 1NZ–FE  | All         | 50–State      | 23 (p. 30–31)               |
|                    |            | Scion xB     | 1NZ–FE  | All         | 50–State      | 23 (p. 30–31)               |

O2S CHART 1:

Failure Threshold Charts

## Id Front O2S (Bank 1 Sensor 1 and Bank 2 Sensor 1) Voltage Monitor

Related DTCs: P0130, P0150, P2195, P2196, P2197 and P2198

| TEST ID      | DESCRIPTION OF TEST DATA                  | CONVERSION<br>FACTOR | UNIT | STANDARD VALUE<br>OF TEST LIMIT |
|--------------|-------------------------------------------|----------------------|------|---------------------------------|
| Time<br>\$07 | The minimum voltage during O2S monitoring | N/A                  | V    | Between 0 and 0.4 V             |
| Time<br>\$08 | The maximum voltage during O2S monitoring | N/A                  | V    | Between 0.55 and 1.275 V        |

If the sensor voltage is out of the standard value, the ECM interprets this as a malfunction.

## Front O2S (Bank 1 Sensor 1 and Bank 2 Sensor 1) Response Monitor Related DTCs: P0133 and P0153

| TEST ID      | DESCRIPTION OF TEST DATA                               | CONVERSION<br>FACTOR | UNIT   | STANDARD VALUE<br>OF TEST LIMIT |
|--------------|--------------------------------------------------------|----------------------|--------|---------------------------------|
| Time<br>\$31 | Time to change from Lean<br>(≤0.4 V) to Rich (≥0.55 V) | N/A                  | Second | Between 0 and<br>1 second       |
| Time<br>\$32 | Time to change from Rich<br>(≥0.55 V) to Lean (≥0.4 V) | N/A                  | Second | Between 0 and<br>1 second       |

If the time required to change is out of the standard value, the ECM interprets this as a malfunction.

### Rear O2S (Bank 1 Sensor 2 and Bank 2 Sensor 2) Voltage Monitor

Related DTCs: P0136 and P0156

| TEST ID      | DESCRIPTION OF TEST DATA                  | CONVERSION<br>FACTOR | UNIT | STANDARD VALUE<br>OF TEST LIMIT |
|--------------|-------------------------------------------|----------------------|------|---------------------------------|
| Time<br>\$07 | The minimum voltage during O2S monitoring | N/A                  | V    | Between 0 and 0.4 V             |
| Time<br>\$08 | The maximum voltage during O2S monitoring | N/A                  | V    | Between 0.5 and 1.275 V         |

### O2S CHART 2:

Failure Threshold Charts (Continued)

## Front O2S (Bank 1 Sensor 1 and Bank 2 Sensor 1) Voltage Monitor

Related DTCs: P0130, P0150, P2195, P2196, P2197 and P2198

| TEST ID      | DESCRIPTION OF TEST DATA                  | CONVERSION<br>FACTOR | UNIT | STANDARD VALUE<br>OF TEST LIMIT |
|--------------|-------------------------------------------|----------------------|------|---------------------------------|
| \$07         | The minimum voltage during O2S monitoring | N/A                  | V    | Between 0 and 0.35 V            |
| Time<br>\$08 | The maximum voltage during O2S monitoring | N/A                  | V    | Between 0.55 and 1.275 V        |

If the sensor voltage is out of the standard value, the ECM interprets this as a malfunction.

## Front O2S (Bank 1 Sensor 1 and Bank 2 Sensor 1) Response Monitor Related DTCs: P0133 and P0153

| TEST ID      | DESCRIPTION OF TEST DATA                                | CONVERSION<br>FACTOR | UNIT   | STANDARD VALUE<br>OF TEST LIMIT |
|--------------|---------------------------------------------------------|----------------------|--------|---------------------------------|
| Time<br>\$31 | Time to change from Lean<br>(≤0.35 V) to Rich (≥0.55 V) | N/A                  | Second | Between 0 and<br>1.1 seconds    |
| Time<br>\$32 | Time to change from Rich<br>(≥0.55 V) to Lean (≥0.35 V) | N/A                  | Second | Between 0 and<br>1.1 seconds    |

If the time required to change is out of the standard value, the ECM interprets this as a malfunction.

## Rear O2S (Bank 1 Sensor 2 and Bank 2 Sensor 2) Voltage Monitor

Related DTCs: P0136 and P0156

| TEST ID      | DESCRIPTION OF TEST DATA                  | CONVERSION<br>FACTOR | UNIT | STANDARD VALUE<br>OF TEST LIMIT |
|--------------|-------------------------------------------|----------------------|------|---------------------------------|
| Time<br>\$07 | The minimum voltage during O2S monitoring | N/A                  | V    | Between 0 and 0.4 V             |
| Time<br>\$08 | The maximum voltage during O2S monitoring | N/A                  | V    | Between 0.5 and 1.275 V         |

O2S CHART 3:

Failure Threshold Charts (Continued)

## Rear O2S (Bank 1 Sensor 2 and Bank 2 Sensor 2) Voltage Monitor Related DTCs: P0136 and P0156

| TEST ID      | DESCRIPTION OF TEST DATA                  | CONVERSION<br>FACTOR | UNIT | STANDARD VALUE<br>OF TEST LIMIT |
|--------------|-------------------------------------------|----------------------|------|---------------------------------|
| Time<br>\$07 | The minimum voltage during O2S monitoring | N/A                  | V    | Between 0 and<br>0.45 V         |
| Time<br>\$08 | The maximum voltage during O2S monitoring | N/A                  | V    | Between 0.6 and 1.275 V         |

If the sensor voltage is out of the standard value, the ECM interprets this as a malfunction.

### CHART 4:

## Rear O2S (Bank 1 Sensor 2 and Bank 2 Sensor 2) Voltage Monitor

Related DTCs: P0136 and P0156

| TEST ID      | DESCRIPTION OF TEST DATA                  | CONVERSION<br>FACTOR | UNIT | STANDARD VALUE<br>OF TEST LIMIT |
|--------------|-------------------------------------------|----------------------|------|---------------------------------|
| Time<br>\$07 | The minimum voltage during O2S monitoring | N/A                  | V    | Between 0 and 0.4 V             |
| Time<br>\$08 | The maximum voltage during O2S monitoring | N/A                  | V    | Between 0.6 and 1.275 V         |

## O2S CHART 5:

Failure Threshold Charts (Continued)

## Front O2S (Bank 1 Sensor 1 and Bank 2 Sensor 1) Voltage Monitor

Related DTCs: P0130, P0150, P2195, P2196, P2197 and P2198

| TEST ID      | DESCRIPTION OF TEST DATA                  | CONVERSION<br>FACTOR | UNIT | STANDARD VALUE<br>OF TEST LIMIT |
|--------------|-------------------------------------------|----------------------|------|---------------------------------|
| Time<br>\$07 | The minimum voltage during O2S monitoring | N/A                  | V    | Between 0 and 0.4 V             |
| Time<br>\$08 | The maximum voltage during O2S monitoring | N/A                  | V    | Between 0.55 and 1.275 V        |

If the sensor voltage is out of the standard value, the ECM interprets this as a malfunction.

## Front O2S (Bank 1 Sensor 1 and Bank 2 Sensor 1) Response Monitor Related DTCs: P0133 and P0153

| TEST ID      | DESCRIPTION OF TEST DATA                               | CONVERSION<br>FACTOR | UNIT   | STANDARD VALUE<br>OF TEST LIMIT |
|--------------|--------------------------------------------------------|----------------------|--------|---------------------------------|
| Time<br>\$31 | Time to change from Lean<br>(≤0.4 V) to Rich (≥0.55 V) | N/A                  | Second | Between 0 and<br>1.1 seconds    |
| Time<br>\$32 | Time to change from Rich<br>(≥0.55 V) to Lean (≤0.4 V) | N/A                  | Second | Between 0 and 1.1 seconds       |

If the time required to change is out of the standard value, the ECM interprets this as a malfunction.

#### Rear O2S (Bank 1 Sensor 2 and Bank 2 Sensor 2) Voltage Monitor Related DTCs: P0136 and P0156

| TEST ID      | DESCRIPTION OF TEST DATA                  | CONVERSION<br>FACTOR | UNIT | STANDARD VALUE<br>OF TEST LIMIT |
|--------------|-------------------------------------------|----------------------|------|---------------------------------|
| Time<br>\$07 | The minimum voltage during O2S monitoring | N/A                  | V    | Between 0 and 0.4 V             |
| Time<br>\$08 | The maximum voltage during O2S monitoring | N/A                  | V    | Between 0.5 and<br>1.275 V      |

If the sensor voltage is out of the standard value, the ECM interprets this as a malfunction.

### CHART 6:

#### Rear O2S (Bank 1 Sensor 2 and Bank 2 Sensor 2) Voltage Monitor Related DTCs: P0136 and P0156

| TEST ID      | DESCRIPTION OF TEST DATA                  | CONVERSION<br>FACTOR | UNIT | STANDARD VALUE<br>OF TEST LIMIT |
|--------------|-------------------------------------------|----------------------|------|---------------------------------|
| Time<br>\$07 | The minimum voltage during O2S monitoring | N/A                  | V    | Between 0 and<br>0.55 V         |
| Time<br>\$08 | The maximum voltage during O2S monitoring | N/A                  | V    | Between 1 and<br>1.275 V        |

O2S CHART 7:

Failure Threshold Charts (Continued)

## Front O2S (Bank 1 Sensor 1 and Bank 2 Sensor 1) Voltage Monitor

Related DTCs: P0130, P0150, P2195, P2196, P2197 and P2198

| TEST ID      | DESCRIPTION OF TEST DATA                  | CONVERSION<br>FACTOR | UNIT | STANDARD VALUE<br>OF TEST LIMIT |
|--------------|-------------------------------------------|----------------------|------|---------------------------------|
| Time<br>\$07 | The minimum voltage during O2S monitoring | N/A                  | V    | Between 0 and 0.4 V             |
| Time<br>\$08 | The maximum voltage during O2S monitoring | N/A                  | V    | Between 0.55 and 1.275 V        |

If the sensor voltage is out of the standard value, the ECM interprets this as a malfunction.

## Front O2S (Bank 1 Sensor 1 and Bank 2 Sensor 1) Response Monitor Related DTCs: P0133 and P0153

| TEST ID      | DESCRIPTION OF TEST DATA                                                        | CONVERSION<br>FACTOR | UNIT   | STANDARD VALUE<br>OF TEST LIMIT |
|--------------|---------------------------------------------------------------------------------|----------------------|--------|---------------------------------|
| Time<br>\$31 | Time to change from Lean<br>(≤0.4 V) to Rich (≥0.55 V)                          | N/A                  | Second | Between 0 and 0.9 seconds       |
| Time<br>\$32 | Time to change from Rich $(\geq 0.55 \text{ V})$ to Lean $(\leq 0.4 \text{ V})$ | N/A                  | Second | Between 0 and 0.9 seconds       |

If the time required to change is out of the standard value, the ECM interprets this as a malfunction.

## Rear O2S (Bank 1 Sensor 2 and Bank 2 Sensor 2) Voltage Monitor

Related DTCs: P0136 and P0156

| TEST ID      | DESCRIPTION OF TEST DATA                  | CONVERSION<br>FACTOR | UNIT | STANDARD VALUE<br>OF TEST LIMIT |
|--------------|-------------------------------------------|----------------------|------|---------------------------------|
| Time<br>\$07 | The minimum voltage during O2S monitoring | N/A                  | V    | Between 0 and 0.4 V             |
| Time<br>\$08 | The maximum voltage during O2S monitoring | N/A                  | V    | Between 0.5 and 1.275 V         |

#### O2S CHART 8:

Failure Threshold Charts (Continued)

## Front O2S (Bank 1 Sensor 1 and Bank 2 Sensor 1) Voltage Monitor

Related DTCs: P0130, P0150, P2195, P2196, P2197 and P2198

| TEST ID      | DESCRIPTION OF TEST DATA                  | CONVERSION<br>FACTOR | UNIT | STANDARD VALUE<br>OF TEST LIMIT |
|--------------|-------------------------------------------|----------------------|------|---------------------------------|
| Time<br>\$07 | The minimum voltage during O2S monitoring | N/A                  | V    | Between 0 and 0.35 V            |
| Time<br>\$08 | The maximum voltage during O2S monitoring | N/A                  | V    | Between 0.55 and 1.275 V        |

If the sensor voltage is out of the standard value, the ECM interprets this as a malfunction.

## Front O2S (Bank 1 Sensor 1 and Bank 2 Sensor 1) Response Monitor Related DTCs: P0133 and P0153

| TEST ID      | DESCRIPTION OF TEST DATA                                | CONVERSION<br>FACTOR | UNIT   | STANDARD VALUE<br>OF TEST LIMIT |
|--------------|---------------------------------------------------------|----------------------|--------|---------------------------------|
| Time<br>\$31 | Time to change from Lean<br>(≤0.35 V) to Rich (≥0.55 V) | N/A                  | Second | Between 0 and<br>1 second       |
| Time<br>\$32 | Time to change from Rich<br>(≥0.55 V) to Lean (≤0.35 V) | N/A                  | Second | Between 0 and<br>1 second       |

If the time required to change is out of the standard value, the ECM interprets this as a malfunction.

## Rear O2S (Bank 1 Sensor 2 and Bank 2 Sensor 2) Voltage Monitor

Related DTCs: P0136 and P0156

| TEST ID      | DESCRIPTION OF TEST DATA                  | CONVERSION<br>FACTOR | UNIT | STANDARD VALUE<br>OF TEST LIMIT |
|--------------|-------------------------------------------|----------------------|------|---------------------------------|
| Time<br>\$07 | The minimum voltage during O2S monitoring | N/A                  | V    | Between 0 and 0.4 V             |
| Time<br>\$08 | The maximum voltage during O2S monitoring | N/A                  | V    | Between 0.6 and 1.275 V         |

If the sensor voltage is out of the standard value, the ECM interprets this as a malfunction.

### CHART 9:

## Rear O2S (Bank 1 Sensor 2 and Bank 2 Sensor 2) Voltage Monitor

Related DTCs: P0136 and P0156

| TEST ID      | DESCRIPTION OF TEST DATA                  | CONVERSION<br>FACTOR | UNIT | STANDARD VALUE<br>OF TEST LIMIT |
|--------------|-------------------------------------------|----------------------|------|---------------------------------|
| Time<br>\$07 | The minimum voltage during O2S monitoring | N/A                  | V    | Between 0 and 0.5 V             |
| Time<br>\$08 | The maximum voltage during O2S monitoring | N/A                  | V    | Between 0.6 and 1.275 V         |

O2S CHART 10:

Failure Threshold Charts (Continued)

## Front O2S (Bank 1 Sensor 1 and Bank 2 Sensor 1) Voltage Monitor

Related DTCs: P0130, P0150, P2195, P2196, P2197 and P2198

| TEST ID      | DESCRIPTION OF TEST DATA                  | CONVERSION<br>FACTOR | UNIT | STANDARD VALUE<br>OF TEST LIMIT |
|--------------|-------------------------------------------|----------------------|------|---------------------------------|
| Time<br>\$07 | The minimum voltage during O2S monitoring | N/A                  | V    | Between 0 and 0.4 V             |
| Time<br>\$08 | The maximum voltage during O2S monitoring | N/A                  | V    | Between 0.55 and 1.275 V        |

If the sensor voltage is out of the standard value, the ECM interprets this as a malfunction.

## Front O2S (Bank 1 Sensor 1 and Bank 2 Sensor 1) Response Monitor Related DTCs: P0133 and P0153

| TEST ID      | DESCRIPTION OF TEST DATA                               | CONVERSION<br>FACTOR | UNIT   | STANDARD VALUE<br>OF TEST LIMIT |
|--------------|--------------------------------------------------------|----------------------|--------|---------------------------------|
| Time<br>\$31 | Time to change from Lean<br>(≤0.4 V) to Rich (≥0.55 V) | N/A                  | Second | Between 0 and<br>1.1 seconds    |
| Time<br>\$32 | Time to change from Rich<br>(≥0.55 V) to Lean (≤0.4 V) | N/A                  | Second | Between 0 and<br>1.1 seconds    |

If the time required to change is out of the standard value, the ECM interprets this as a malfunction.

## Rear O2S (Bank 1 Sensor 2 and Bank 2 Sensor 2) Voltage Monitor

Related DTCs: P0136 and P0156

| TEST ID      | DESCRIPTION OF TEST DATA                  | CONVERSION<br>FACTOR | UNIT | STANDARD VALUE<br>OF TEST LIMIT |
|--------------|-------------------------------------------|----------------------|------|---------------------------------|
| Time<br>\$07 | The minimum voltage during O2S monitoring | N/A                  | V    | Between 0 and 0.5 V             |
| Time<br>\$08 | The maximum voltage during O2S monitoring | N/A                  | V    | Between 0.6 and 1.275 V         |

### O2S CHART 11:

Failure Threshold Charts (Continued)

Front O2S (Bank 1 Sensor 1 and Bank 2 Sensor 1) Voltage Monitor

Related DTCs: P0130, P0150, P2195, P2196, P2197 and P2198

| TEST ID      | DESCRIPTION OF TEST DATA                  | CONVERSION<br>FACTOR | UNIT | STANDARD VALUE<br>OF TEST LIMIT |
|--------------|-------------------------------------------|----------------------|------|---------------------------------|
| Time<br>\$07 | The minimum voltage during O2S monitoring | N/A                  | V    | Between 0 and 0.42 V            |
| Time<br>\$08 | The maximum voltage during O2S monitoring | N/A                  | V    | Between 0.48 and 1.275 V        |

If the sensor voltage is out of the standard value, the ECM interprets this as a malfunction.

## Front O2S (Bank 1 Sensor 1 and Bank 2 Sensor 1) Response Monitor Related DTCs: P0133 and P0153

| TEST ID      | DESCRIPTION OF TEST DATA                                | CONVERSION<br>FACTOR | UNIT   | STANDARD VALUE<br>OF TEST LIMIT |
|--------------|---------------------------------------------------------|----------------------|--------|---------------------------------|
| Time<br>\$31 | Time to change from Lean<br>(≤0.42 V) to Rich (≥0.48 V) | N/A                  | Second | Between 0 and 0.4 seconds       |
| Time<br>\$32 | Time to change from Rich<br>(≥0.48 V) to Lean (≤0.42 V) | N/A                  | Second | Between 0 and 0.4 seconds       |

If the time required to change is out of the standard value, the ECM interprets this as a malfunction.

## Rear O2S (Bank 1 Sensor 2 and Bank 2 Sensor 2) Voltage Monitor

Related DTCs: P0136 and P0156

| TEST ID      | DESCRIPTION OF TEST DATA                  | CONVERSION<br>FACTOR | UNIT | STANDARD VALUE<br>OF TEST LIMIT |
|--------------|-------------------------------------------|----------------------|------|---------------------------------|
| Time<br>\$07 | The minimum voltage during O2S monitoring | N/A                  | V    | Between 0 and 0.45 V            |
| Time<br>\$08 | The maximum voltage during O2S monitoring | N/A                  | V    | Between 0.55 and 1.275 V        |

O2S CHART 12:

Failure Threshold Charts (Continued)

## Rear O2S (Bank 1 Sensor 2 and Bank 2 Sensor 2) Voltage Monitor

Related DTCs: P0136 and P0156

| TEST ID      | DESCRIPTION OF TEST DATA                  | CONVERSION<br>FACTOR | UNIT | STANDARD VALUE<br>OF TEST LIMIT |
|--------------|-------------------------------------------|----------------------|------|---------------------------------|
| Time<br>\$07 | The minimum voltage during O2S monitoring | N/A                  | V    | Between 0 and<br>0.45 V         |
| Time<br>\$08 | The maximum voltage during O2S monitoring | N/A                  | V    | Between 0.6 and<br>1.275 V      |

If the sensor voltage is out of the standard value, the ECM interprets this as a malfunction.

## Rear O2S (Bank 1 Sensor 2 and Bank 2 Sensor 2) Element Monitor

Related DTCs: P0136 and P0156

| TEST ID      | DESCRIPTION OF TEST DATA                                                            | CONVERSION<br>FACTOR | UNIT   | STANDARD VALUE<br>OF TEST LIMIT |
|--------------|-------------------------------------------------------------------------------------|----------------------|--------|---------------------------------|
| Time<br>\$81 | Percentage of monitoring time<br>where Oxygen Sensor voltage is<br>less than 0.05 V | Multiply 0.3906      | %      | Between 0 and 60%               |
| Time<br>\$84 | Percentage of monitoring time<br>where Oxygen Sensor voltage is<br>0.70 V or more   | Multiply 0.3906      | %      | Between 20 and 100%             |
| Time<br>\$85 | Maximum Rich (≤0.45 V) time                                                         | Multiply 0.2621      | Second | Between 20 and 66.8 seconds     |

### O2S CHART 13:

Failure Threshold Charts (Continued)

Front O2S (Bank 1 Sensor 1 and Bank 2 Sensor 1) Voltage Monitor

Related DTCs: P0130, P0150, P2195, P2196, P2197 and P2198

| TEST ID      | DESCRIPTION OF TEST DATA                  | CONVERSION<br>FACTOR | UNIT | STANDARD VALUE<br>OF TEST LIMIT |
|--------------|-------------------------------------------|----------------------|------|---------------------------------|
| Time<br>\$07 | The minimum voltage during O2S monitoring | N/A                  | V    | Between 0 and 0.4 V             |
| Time<br>\$08 | The maximum voltage during O2S monitoring | N/A                  | V    | Between 0.55 and 1.275 V        |

If the sensor voltage is out of the standard value, the ECM interprets this as a malfunction.

## Front O2S (Bank 1 Sensor 1 and Bank 2 Sensor 1) Response Monitor Related DTCs: P0133 and P0153

| TEST ID      | DESCRIPTION OF TEST DATA                                                        | CONVERSION<br>FACTOR | UNIT   | STANDARD VALUE<br>OF TEST LIMIT |
|--------------|---------------------------------------------------------------------------------|----------------------|--------|---------------------------------|
| Time<br>\$31 | Time to change from Lean<br>(≤0.4 V) to Rich (≥0.55 V)                          | N/A                  | Second | Between 0 and<br>1 seconds      |
| Time<br>\$32 | Time to change from Rich $(\geq 0.55 \text{ V})$ to Lean $(\leq 0.4 \text{ V})$ | N/A                  | Second | Between 0 and<br>1 seconds      |

If the time required to change is out of the standard value, the ECM interprets this as a malfunction.

## Rear O2S (Bank 1 Sensor 2 and Bank 2 Sensor 2) Voltage Monitor

Related DTCs: P0136 and P0156

| TEST ID      | DESCRIPTION OF TEST DATA                  | CONVERSION<br>FACTOR | UNIT | STANDARD VALUE<br>OF TEST LIMIT |
|--------------|-------------------------------------------|----------------------|------|---------------------------------|
| Time<br>\$07 | The minimum voltage during O2S monitoring | N/A                  | V    | Between 0 and 0.4 V             |
| Time<br>\$08 | The maximum voltage during O2S monitoring | N/A                  | V    | Between 0.5 and 1.275 V         |

If the sensor voltage is out of the standard value, the ECM interprets this as a malfunction.

## Rear O2S (Bank 1 Sensor 2 and Bank 2 Sensor 2) Element Monitor

Related DTCs: P0136 and P0156

| TEST ID      | DESCRIPTION OF TEST DATA                                                           | CONVERSION<br>FACTOR | UNIT   | STANDARD VALUE<br>OF TEST LIMIT |
|--------------|------------------------------------------------------------------------------------|----------------------|--------|---------------------------------|
| Time<br>\$81 | Percentage of monitoring time<br>where Oxygen Sensor voltage is<br>less than 0.5 V | Multiply 0.3906      | %      | Between 0 and 60%               |
| Time<br>\$84 | Percentage of monitoring time<br>where Oxygen Sensor voltage is<br>0.70 V or more  | Multiply 0.3906      | %      | Between 20 and 100%             |
| Time<br>\$85 | Maximum Rich (≥0.45 V) time                                                        | Multiply 0.2621      | Second | Between 20 and<br>66.8 seconds  |

O2S CHART 14:

Failure Threshold Charts (Continued)

## Front O2S (Bank 1 Sensor 1 and Bank 2 Sensor 1) Voltage Monitor

Related DTCs: P0130, P0150, P2195, P2196, P2197 and P2198

| TEST ID      | DESCRIPTION OF TEST DATA                  | CONVERSION<br>FACTOR | UNIT | STANDARD VALUE<br>OF TEST LIMIT |
|--------------|-------------------------------------------|----------------------|------|---------------------------------|
| Time<br>\$07 | The minimum voltage during O2S monitoring | N/A                  | V    | Between 0 and 0.4 V             |
| Time<br>\$08 | The maximum voltage during O2S monitoring | N/A                  | V    | Between 0.55 and 1.275 V        |

If the sensor voltage is out of the standard value, the ECM interprets this as a malfunction.

## Front O2S (Bank 1 Sensor 1 and Bank 2 Sensor 1) Response Monitor Related DTCs: P0133 and P0153

| TEST ID      | DESCRIPTION OF TEST DATA                               | CONVERSION<br>FACTOR | UNIT   | STANDARD VALUE<br>OF TEST LIMIT |
|--------------|--------------------------------------------------------|----------------------|--------|---------------------------------|
| Time<br>\$31 | Time to change from Lean<br>(≤0.4 V) to Rich (≥0.55 V) | N/A                  | Second | Between 0 and 0.9 seconds       |
| Time<br>\$32 | Time to change from Rich<br>(≥0.55 V) to Lean (≤0.4 V) | N/A                  | Second | Between 0 and 0.9 seconds       |

If the time required to change is out of the standard value, the ECM interprets this as a malfunction.

## Rear O2S (Bank 1 Sensor 2 and Bank 2 Sensor 2) Voltage Monitor

Related DTCs: P0136 and P0156

| TEST ID      | DESCRIPTION OF TEST DATA                  | CONVERSION<br>FACTOR | UNIT | STANDARD VALUE<br>OF TEST LIMIT |
|--------------|-------------------------------------------|----------------------|------|---------------------------------|
| Time<br>\$07 | The minimum voltage during O2S monitoring | N/A                  | V    | Between 0 and 0.4 V             |
| Time<br>\$08 | The maximum voltage during O2S monitoring | N/A                  | V    | Between 0.5 and 1.275 V         |

If the sensor voltage is out of the standard value, the ECM interprets this as a malfunction.

## Rear O2S (Bank 1 Sensor 2 and Bank 2 Sensor 2) Element Monitor

Related DTCs: P0136 and P0156

| TEST ID      | DESCRIPTION OF TEST DATA                                                           | CONVERSION<br>FACTOR | UNIT   | STANDARD VALUE<br>OF TEST LIMIT |
|--------------|------------------------------------------------------------------------------------|----------------------|--------|---------------------------------|
| Time<br>\$81 | Percentage of monitoring time<br>where Oxygen Sensor voltage is<br>less than 0.5 V | Multiply 0.3906      | %      | Between 0 and 90%               |
| Time<br>\$84 | Percentage of monitoring time<br>where Oxygen Sensor voltage is<br>0.70 V or more  | Multiply 0.3906      | %      | Between 20 and 100%             |
| Time<br>\$85 | Maximum Rich (≥0.45 V) time                                                        | Multiply 0.2621      | Second | Between 20 and 66.8 seconds     |

### O2S CHART 15:

Failure Threshold Charts (Continued)

Front O2S (Bank 1 Sensor 1 and Bank 2 Sensor 1) Voltage Monitor

Related DTCs: P0130, P0150, P2195, P2196, P2197 and P2198

| TEST ID      | DESCRIPTION OF TEST DATA                  | CONVERSION<br>FACTOR | UNIT | STANDARD VALUE<br>OF TEST LIMIT |
|--------------|-------------------------------------------|----------------------|------|---------------------------------|
| Time<br>\$07 | The minimum voltage during O2S monitoring | N/A                  | V    | Between 0 and 0.42 V            |
| Time<br>\$08 | The maximum voltage during O2S monitoring | N/A                  | V    | Between 0.48 and 1.275 V        |

If the sensor voltage is out of the standard value, the ECM interprets this as a malfunction.

## Front O2S (Bank 1 Sensor 1 and Bank 2 Sensor 1) Response Monitor Related DTCs: P0133 and P0153

| TEST ID      | DESCRIPTION OF TEST DATA                                | CONVERSION<br>FACTOR | UNIT   | STANDARD VALUE<br>OF TEST LIMIT |
|--------------|---------------------------------------------------------|----------------------|--------|---------------------------------|
| Time<br>\$31 | Time to change from Lean<br>(≤0.42 V) to Rich (≥0.48 V) | N/A                  | Second | Between 0 and 0.4 seconds       |
| Time<br>\$32 | Time to change from Rich<br>(≥0.48 V) to Lean (≤0.42 V) | N/A                  | Second | Between 0 and 0.4 seconds       |

If the time required to change is out of the standard value, the ECM interprets this as a malfunction.

## Rear O2S (Bank 1 Sensor 2 and Bank 2 Sensor 2) Voltage Monitor

Related DTCs: P0136 and P0156

| TEST ID      | DESCRIPTION OF TEST DATA                  | CONVERSION<br>FACTOR | UNIT | STANDARD VALUE<br>OF TEST LIMIT |
|--------------|-------------------------------------------|----------------------|------|---------------------------------|
| Time<br>\$07 | The minimum voltage during O2S monitoring | N/A                  | V    | Between 0 and<br>0.45 V         |
| Time<br>\$08 | The maximum voltage during O2S monitoring | N/A                  | V    | Between 0.55 and 1.275 V        |

If the sensor voltage is out of the standard value, the ECM interprets this as a malfunction.

## Rear O2S (Bank 1 Sensor 2 and Bank 2 Sensor 2) Element Monitor

Related DTCs: P0136 and P0156

| TEST ID      | DESCRIPTION OF TEST DATA                                                           | CONVERSION<br>FACTOR | UNIT   | STANDARD VALUE<br>OF TEST LIMIT |
|--------------|------------------------------------------------------------------------------------|----------------------|--------|---------------------------------|
| Time<br>\$81 | Percentage of monitoring time<br>where Oxygen Sensor voltage is<br>less than 0.5 V | Multiply 0.3906      | %      | Between 0 and 80%               |
| Time<br>\$84 | Percentage of monitoring time<br>where Oxygen Sensor voltage is<br>0.70 V or more  | Multiply 0.3906      | %      | Between 20 and 100%             |
| Time<br>\$85 | Maximum Rich (≥0.45 V) time                                                        | Multiply 0.2621      | Second | Between 10 and 66.8 seconds     |

**02S CHART 16:** 

Failure Threshold Charts (Continued)

## Front O2S (Bank 1 Sensor 1 and Bank 2 Sensor 1) Voltage Monitor

Related DTCs: P0136 and P0156

| TEST ID      | DESCRIPTION OF TEST DATA                  | CONVERSION<br>FACTOR | UNIT | STANDARD VALUE<br>OF TEST LIMIT |
|--------------|-------------------------------------------|----------------------|------|---------------------------------|
| Time<br>\$07 | The minimum voltage during O2S monitoring | N/A                  | V    | Between 0 and 0.4 V             |
| Time<br>\$08 | The maximum voltage during O2S monitoring | N/A                  | V    | Between 0.6 and 1.275 V         |

If the sensor voltage is out of the standard value, the ECM interprets this as a malfunction.

## Rear O2S (Bank 1 Sensor 2 and Bank 2 Sensor 2) Element Monitor

Related DTCs: P0136 and P0156

| TEST ID      | DESCRIPTION OF TEST DATA                                                           | CONVERSION<br>FACTOR | UNIT   | STANDARD VALUE<br>OF TEST LIMIT |
|--------------|------------------------------------------------------------------------------------|----------------------|--------|---------------------------------|
| Time<br>\$81 | Percentage of monitoring time<br>where Oxygen Sensor voltage is<br>less than 0.5 V | Multiply 0.3906      | %      | Between 0 and 60%               |
| Time<br>\$84 | Percentage of monitoring time<br>where Oxygen Sensor voltage is<br>0.70 V or more  | Multiply 0.3906      | %      | Between 20 and 100%             |
| Time<br>\$85 | Maximum Rich (≥0.45 V) time                                                        | Multiply 0.2621      | Second | Between 20 and 66.8 seconds     |

## O2S CHART 17:

Failure Threshold Charts (Continued)

## Rear O2S (Bank 1 Sensor 2 and Bank 2 Sensor 2) Voltage Monitor Related DTCs: P0136 and P0156

| TEST ID      | DESCRIPTION OF TEST DATA                  | CONVERSION<br>FACTOR | UNIT | STANDARD VALUE<br>OF TEST LIMIT |
|--------------|-------------------------------------------|----------------------|------|---------------------------------|
| Time<br>\$07 | The minimum voltage during O2S monitoring | N/A                  | V    | Between 0 and<br>0.45 V         |
| Time<br>\$08 | The maximum voltage during O2S monitoring | N/A                  | V    | Between 0.6 and 1.275 V         |

If the sensor voltage is out of the standard value, the ECM interprets this as a malfunction.

## Rear O2S (Bank 1 Sensor 2 and Bank 2 Sensor 2) Element Monitor Related DTCs: P0136 and P0156

| TEST ID      | DESCRIPTION OF TEST DATA                                                            | CONVERSION<br>FACTOR | UNIT   | STANDARD VALUE<br>OF TEST LIMIT |
|--------------|-------------------------------------------------------------------------------------|----------------------|--------|---------------------------------|
| Time<br>\$81 | Percentage of monitoring time<br>where Oxygen Sensor voltage is<br>less than 0.05 V | Multiply 0.3906      | %      | Between 0 and 55%               |
| Time<br>\$84 | Percentage of monitoring time<br>where Oxygen Sensor voltage is<br>0.70 V or more   | Multiply 0.3906      | %      | Between 20 and 100%             |
| Time<br>\$85 | Maximum Rich (≥0.45 V) time                                                         | Multiply 0.2621      | Second | Between 20 and 66.8 seconds     |

O2S CHART 18: Failure

## Threshold Rear O2S (Bank 1 Sensor 2) Voltage Monitor

Charts (Continued)

Related DTCs: P0136

| TEST ID      | DESCRIPTION OF TEST DATA                  | CONVERSION<br>FACTOR | UNIT | STANDARD VALUE<br>OF TEST LIMIT |
|--------------|-------------------------------------------|----------------------|------|---------------------------------|
| Time<br>\$07 | The minimum voltage during O2S monitoring | N/A                  | V    | Between 0 and 0.2 V             |
| Time<br>\$08 | The maximum voltage during O2S monitoring | N/A                  | V    | Between 0.6 and 1.275 V         |

If the sensor voltage is out of the standard value, the ECM interprets this as a malfunction.

## Rear O2S (Bank 1 Sensor 3) Deterioration Monitor

Related DTCs: P0142

| TEST ID      | DESCRIPTION OF TEST DATA                                                              | CONVERSION<br>FACTOR | UNIT | STANDARD VALUE<br>OF TEST LIMIT |
|--------------|---------------------------------------------------------------------------------------|----------------------|------|---------------------------------|
| Time<br>\$86 | Average of the second<br>impedance ratio between high–<br>frequency and low–frequency | Multiply 0.0312      | %    | Between 0.7 and 1.35            |

If the average of the sensor impedance ratio is out of the standard value, the ECM interprets this as a malfunction.

## O2S CHART 19:

Failure Threshold Charts (Continued)

## Rear O2S (Bank 1 Sensor 2 and Bank 2 Sensor 2) Voltage Monitor Related DTCs: P0136 and P0156

| TEST ID      | DESCRIPTION OF TEST DATA                  | CONVERSION<br>FACTOR | UNIT | STANDARD VALUE<br>OF TEST LIMIT |
|--------------|-------------------------------------------|----------------------|------|---------------------------------|
| Time<br>\$07 | The minimum voltage during O2S monitoring | N/A                  | V    | Between 0 and 0.5 V             |
| Time<br>\$08 | The maximum voltage during O2S monitoring | N/A                  | V    | Between 0.6 and 1.275 V         |

If the sensor voltage is out of the standard value, the ECM interprets this as a malfunction.

## Rear O2S (Bank 1 Sensor 2 and Bank 2 Sensor 2) Element Monitor Related DTCs: P0136 and P0156

| TEST ID      | DESCRIPTION OF TEST DATA                                                            | CONVERSION<br>FACTOR | UNIT   | STANDARD VALUE<br>OF TEST LIMIT |
|--------------|-------------------------------------------------------------------------------------|----------------------|--------|---------------------------------|
| Time<br>\$81 | Percentage of monitoring time<br>where Oxygen Sensor voltage is<br>less than 0.05 V | Multiply 0.3906      | %      | Between 0 and 95%               |
| Time<br>\$84 | Percentage of monitoring time<br>where Oxygen Sensor voltage is<br>0.70 V or more   | Multiply 0.3906      | %      | Between 20 and 100%             |
| Time<br>\$85 | Maximum Rich (≥0.45 V) time                                                         | Multiply 0.2621      | Second | Between 20 and 66.8 seconds     |

O2S CHART 20:

Failure Threshold Charts (Continued)

## Rear O2S (Bank 1 Sensor 2 and Bank 2 Sensor 2) Voltage Monitor

Related DTCs: P0136 and P0156

| TEST ID      | DESCRIPTION OF TEST DATA                  | CONVERSION<br>FACTOR | UNIT | STANDARD VALUE<br>OF TEST LIMIT |
|--------------|-------------------------------------------|----------------------|------|---------------------------------|
| Time<br>\$07 | The minimum voltage during O2S monitoring | N/A                  | V    | Between 0 and 0.5 V             |
| Time<br>\$08 | The maximum voltage during O2S monitoring | N/A                  | V    | Between 0.6 and<br>1.275 V      |

If the sensor voltage is out of the standard value, the ECM interprets this as a malfunction.

## Rear O2S (Bank 1 Sensor 2 and Bank 2 Sensor 2) Element Monitor

Related DTCs: P0136 and P0156

| TEST ID      | DESCRIPTION OF TEST DATA                                                            | CONVERSION<br>FACTOR | UNIT   | STANDARD VALUE<br>OF TEST LIMIT |
|--------------|-------------------------------------------------------------------------------------|----------------------|--------|---------------------------------|
| Time<br>\$81 | Percentage of monitoring time<br>where Oxygen Sensor voltage is<br>less than 0.05 V | Multiply 0.3906      | %      | Between 0 and 80%               |
| Time<br>\$84 | Percentage of monitoring time<br>where Oxygen Sensor voltage is<br>0.70 V or more   | Multiply 0.3906      | %      | Between 20 and 100%             |
| Time<br>\$85 | Maximum Rich (≥0.45 V) time                                                         | Multiply 0.2621      | Second | Between 20 and 66.8 seconds     |

## O2S CHART 21:

Failure Threshold Charts (Continued)

## Front O2S (Bank 1 Sensor 1 and Bank 2 Sensor 1) Voltage Monitor

Related DTCs: P0130, P0150, P2195, P2196, P2197 and P2198

| TEST ID      | DESCRIPTION OF TEST DATA                  | CONVERSION<br>FACTOR | UNIT | STANDARD VALUE<br>OF TEST LIMIT |
|--------------|-------------------------------------------|----------------------|------|---------------------------------|
| Time<br>\$07 | The minimum voltage during O2S monitoring | N/A                  | V    | Between 0 and 0.4 V             |
| Time<br>\$08 | The maximum voltage during O2S monitoring | N/A                  | V    | Between 0.55 and 1.275 V        |

If the sensor voltage is out of the standard value, the ECM interprets this as a malfunction.

## Front O2S (Bank 1 Sensor 1 and Bank 2 Sensor 1) Response Monitor Related DTCs: P0133 and P0153

| TEST ID      | DESCRIPTION OF TEST DATA                               | CONVERSION<br>FACTOR | UNIT   | STANDARD VALUE<br>OF TEST LIMIT |
|--------------|--------------------------------------------------------|----------------------|--------|---------------------------------|
| Time<br>\$31 | Time to change from Lean<br>(≤0.4 V) to Rich (≥0.55 V) | N/A                  | Second | Between 0 and 0.8 seconds       |
| Time<br>\$32 | Time to change from Rich<br>(≥0.55 V) to Lean (≤0.4 V) | N/A                  | Second | Between 0 and 0.8 seconds       |

If the time required to change is out of the standard value, the ECM interprets this as a malfunction.

## Front O2S (Bank 1 Sensor 1 and Bank 2 Sensor 1) Frequency Monitor During Engine Idling

Related DTCs: P0133 and P0153

| TEST ID      | DESCRIPTION OF TEST DATA                             | CONVERSION<br>FACTOR | UNIT   | STANDARD VALUE<br>OF TEST LIMIT |
|--------------|------------------------------------------------------|----------------------|--------|---------------------------------|
| Time<br>\$33 | Average Lean (≤0.4 V) time of<br>one waveform cycle  | N/A                  | Second | Between 0 and 3.05 seconds      |
| Time<br>\$34 | Average Rich (≥0.55 V) time of<br>one waveform cycle | N/A                  | Second | Between 0 and 3.05 seconds      |

If the sum of Time \$33 and Time \$34 is out of the standard value, the ECM interprets this as a malfunction.

## O2S CHART 21 (Continued):

#### Failure Threshold

## Charts

(Continued)

# Front O2S (Bank 1 Sensor 1 and Bank 2 Sensor 1) Frequency Monitor During Vehicle Running

Related DTCs: P0133 and P0153

| TEST ID      | DESCRIPTION OF TEST DATA                             | CONVERSION<br>FACTOR | UNIT   | STANDARD VALUE<br>OF TEST LIMIT                                                           |
|--------------|------------------------------------------------------|----------------------|--------|-------------------------------------------------------------------------------------------|
| Time<br>\$35 | Average Lean (≤0.4 V) time of<br>one waveform cycle  | N/A                  | Second | Between 0 and<br>0.95 seconds<br>(varies depending<br>on feedback<br>compensation factor) |
| Time<br>\$36 | Average Rich (≤0.55 V) time of<br>one waveform cycle | N/A                  | Second | Between 0 and 0.95<br>seconds<br>(varies depending<br>on feedback<br>compensation factor) |

If the sum of Time \$35 and Time \$36 is out of the standard value, the ECM interprets this as a malfunction.

## Rear O2S (Bank 1 Sensor 2 and Bank 2 Sensor 2) Voltage Monitor

Related DTCs: P0136 and P0156

| TEST ID      | DESCRIPTION OF TEST DATA                  | CONVERSION<br>FACTOR | UNIT | STANDARD VALUE<br>OF TEST LIMIT |
|--------------|-------------------------------------------|----------------------|------|---------------------------------|
| Time<br>\$07 | The minimum voltage during O2S monitoring | N/A                  | V    | Between 0 and 0.4 V             |
| Time<br>\$08 | The maximum voltage during O2S monitoring | N/A                  | V    | Between 0.5 and<br>1.275 V      |

If the sensor voltage is out of the standard value, the ECM interprets this as a malfunction.

## Rear O2S (Bank 1 Sensor 2 and Bank 2 Sensor 2) Element Monitor

Related DTCs: P0136 and P0156

| TEST ID      | DESCRIPTION OF TEST DATA                                                            | CONVERSION<br>FACTOR | UNIT   | STANDARD VALUE<br>OF TEST LIMIT |
|--------------|-------------------------------------------------------------------------------------|----------------------|--------|---------------------------------|
| Time<br>\$81 | Percentage of monitoring time<br>where Oxygen Sensor voltage is<br>less than 0.05 V | Multiply 0.3906      | %      | Between 0 and 60%               |
| Time<br>\$84 | Percentage of monitoring time<br>where Oxygen Sensor voltage is<br>0.70 V or more   | Multiply 0.3906      | %      | Between 20 and 100%             |
| Time<br>\$85 | Maximum Rich (≥0.45 V) time                                                         | Multiply 0.2621      | Second | Between 20 and 66.8 seconds     |

### O2S CHART 22:

Failure Threshold Charts (Continued)

Front O2S (Bank 1 Sensor 1 and Bank 2 Sensor 1) Voltage Monitor

Related DTCs: P0130, P0150, P2195, P2196, P2197 and P2198

| TEST ID      | DESCRIPTION OF TEST DATA                  | CONVERSION<br>FACTOR | UNIT | STANDARD VALUE<br>OF TEST LIMIT |
|--------------|-------------------------------------------|----------------------|------|---------------------------------|
| Time<br>\$07 | The minimum voltage during O2S monitoring | N/A                  | V    | Between 0 and 0.4 V             |
| Time<br>\$08 | The maximum voltage during O2S monitoring | N/A                  | V    | Between 0.55 and 1.275 V        |

If the sensor voltage is out of the standard value, the ECM interprets this as a malfunction.

## Front O2S (Bank 1 Sensor 1 and Bank 2 Sensor 1) Response Monitor Related DTCs: P0133 and P0153

| TEST ID      | DESCRIPTION OF TEST DATA                                                        | CONVERSION<br>FACTOR | UNIT   | STANDARD VALUE<br>OF TEST LIMIT |
|--------------|---------------------------------------------------------------------------------|----------------------|--------|---------------------------------|
| Time<br>\$31 | Time to change from Lean<br>(≤0.4 V) to Rich (≥0.55 V)                          | N/A                  | Second | Between 0 and 0.9 seconds       |
| Time<br>\$32 | Time to change from Rich $(\geq 0.55 \text{ V})$ to Lean $(\leq 0.4 \text{ V})$ | N/A                  | Second | Between 0 and 0.9 seconds       |

If the time required to change is out of the standard value, the ECM interprets this as a malfunction.

## Rear O2S (Bank 1 Sensor 2 and Bank 2 Sensor 2) Voltage Monitor

Related DTCs: P0136 and P0156

| TEST ID      | DESCRIPTION OF TEST DATA                  | CONVERSION<br>FACTOR | UNIT | STANDARD VALUE<br>OF TEST LIMIT |
|--------------|-------------------------------------------|----------------------|------|---------------------------------|
| Time<br>\$07 | The minimum voltage during O2S monitoring | N/A                  | V    | Between 0 and 0.4 V             |
| Time<br>\$08 | The maximum voltage during O2S monitoring | N/A                  | V    | Between 0.5 and 1.275 V         |

If the sensor voltage is out of the standard value, the ECM interprets this as a malfunction.

## Rear O2S (Bank 1 Sensor 2 and Bank 2 Sensor 2) Element Monitor

Related DTCs: P0136 and P0156

| TEST ID      | DESCRIPTION OF TEST DATA                                                           | CONVERSION<br>FACTOR | UNIT   | STANDARD VALUE<br>OF TEST LIMIT |
|--------------|------------------------------------------------------------------------------------|----------------------|--------|---------------------------------|
| Time<br>\$81 | Percentage of monitoring time<br>where Oxygen Sensor voltage is<br>less than 0.5 V | Multiply 0.3906      | %      | Between 0 and 60%               |
| Time<br>\$84 | Percentage of monitoring time<br>where Oxygen Sensor voltage is<br>0.70 V or more  | Multiply 0.3906      | %      | Between 20 and 100%             |
| Time<br>\$85 | Maximum Rich (≥0.45 V) time                                                        | Multiply 0.2621      | Second | Between 20 and<br>66.8 seconds  |

O2S CHART 23:

Failure Threshold Charts (Continued)

## Front O2S (Bank 1 Sensor 1 and Bank 2 Sensor 1) Voltage Monitor

Related DTCs: P0130, P0150, P2195, P2196, P2197 and P2198

| TEST ID      | DESCRIPTION OF TEST DATA                  | CONVERSION<br>FACTOR | UNIT | STANDARD VALUE<br>OF TEST LIMIT |
|--------------|-------------------------------------------|----------------------|------|---------------------------------|
| Time<br>\$07 | The minimum voltage during O2S monitoring | N/A                  | V    | Between 0 and 0.4 V             |
| Time<br>\$08 | The maximum voltage during O2S monitoring | N/A                  | V    | Between 0.55 and 1.275 V        |

If the sensor voltage is out of the standard value, the ECM interprets this as a malfunction.

## Front O2S (Bank 1 Sensor 1 and Bank 2 Sensor 1) Response Monitor Related DTCs: P0133 and P0153

| TEST ID      | DESCRIPTION OF TEST DATA                                                        | CONVERSION<br>FACTOR | UNIT   | STANDARD VALUE<br>OF TEST LIMIT |
|--------------|---------------------------------------------------------------------------------|----------------------|--------|---------------------------------|
| Time<br>\$31 | Time to change from Lean<br>(≤0.4 V) to Rich (≥0.55 V)                          | N/A                  | Second | Between 0 and 0.9 seconds       |
| Time<br>\$32 | Time to change from Rich $(\geq 0.55 \text{ V})$ to Lean $(\leq 0.4 \text{ V})$ | N/A                  | Second | Between 0 and 0.9 seconds       |

If the time required to change is out of the standard value, the ECM interprets this as a malfunction.

## Front O2S (Bank 1 Sensor 1 and Bank 2 Sensor 1) Frequency Monitor During Engine Idling

Related DTCs: P0133 and P0153

| TEST ID      | DESCRIPTION OF TEST DATA                             | CONVERSION<br>FACTOR | UNIT   | STANDARD VALUE<br>OF TEST LIMIT |
|--------------|------------------------------------------------------|----------------------|--------|---------------------------------|
| Time<br>\$33 | Average Lean (≤0.4 V) time of<br>one waveform cycle  | N/A                  | Second | Between 0 and<br>4.5 seconds    |
| Time<br>\$34 | Average Rich (≤0.55 V) time of<br>one waveform cycle | N/A                  | Second | Between 0 and 4.5 seconds       |

If the sum of Time \$33 and Time \$34 is out of the standard value, the ECM interprets this as a malfunction.

### O2S CHART 23 (Continued):

Failure Threshold

Charts

(Continued)

## Front O2S (Bank 1 Sensor 1 and Bank 2 Sensor 1) Frequency Monitor During Vehicle Running

Related DTCs: P0133 and P0153

| TEST ID      | DESCRIPTION OF TEST DATA                             | CONVERSION<br>FACTOR | UNIT   | STANDARD VALUE<br>OF TEST LIMIT                                                          |
|--------------|------------------------------------------------------|----------------------|--------|------------------------------------------------------------------------------------------|
| Time<br>\$35 | Average Lean (≤0.4 V) time of<br>one waveform cycle  | N/A                  | Second | Between 0 and<br>0.9 seconds<br>(varies depending<br>on feedback<br>compensation factor) |
| Time<br>\$36 | Average Rich (≤0.55 V) time of<br>one waveform cycle | N/A                  | Second | Between 0 and<br>0.9 seconds<br>(varies depending<br>on feedback<br>compensation factor) |

If the sum of Time \$35 and Time \$36 is out of the standard value, the ECM interprets this as a malfunction.

### Rear O2S (Bank 1 Sensor 2 and Bank 2 Sensor 2) Voltage Monitor Related DTCs: P0136 and P0156

| TEST ID      | DESCRIPTION OF TEST DATA                  | CONVERSION<br>FACTOR | UNIT | STANDARD VALUE<br>OF TEST LIMIT |
|--------------|-------------------------------------------|----------------------|------|---------------------------------|
| Time<br>\$07 | The minimum voltage during O2S monitoring | N/A                  | V    | Between 0 and 0.4 V             |
| Time<br>\$08 | The maximum voltage during O2S monitoring | N/A                  | V    | Between 0.5 and 1.275 V         |

If the sensor voltage is out of the standard value, the ECM interprets this as a malfunction.

### Rear O2S (Bank 1 Sensor 2 and Bank 2 Sensor 2) Element Monitor Related DTCs: P0136 and P0156

| TEST ID      | DESCRIPTION OF TEST DATA                                                            | CONVERSION<br>FACTOR | UNIT   | STANDARD VALUE<br>OF TEST LIMIT |
|--------------|-------------------------------------------------------------------------------------|----------------------|--------|---------------------------------|
| Time<br>\$81 | Percentage of monitoring time<br>where Oxygen Sensor voltage is<br>less than 0.05 V | Multiply 0.3906      | %      | Between 0 and 60%               |
| Time<br>\$84 | Percentage of monitoring time<br>where Oxygen Sensor voltage is<br>0.70 V or more   | Multiply 0.3906      | %      | Between 20 and 100%             |
| Time<br>\$85 | Maximum Rich (≥0.45 V) time                                                         | Multiply 0.2621      | Second | Between 20 and 66.8 seconds     |

O2S CHART 24:

Failure Threshold Charts (Continued)

## Front O2S (Bank 1 Sensor 1 and Bank 2 Sensor 1) Voltage Monitor

Related DTCs: P0130, P0150, P2195, P2196, P2197 and P2198

| TEST ID      | DESCRIPTION OF TEST DATA                  | CONVERSION<br>FACTOR | UNIT | STANDARD VALUE<br>OF TEST LIMIT |
|--------------|-------------------------------------------|----------------------|------|---------------------------------|
| Time<br>\$07 | The minimum voltage during O2S monitoring | N/A                  | V    | Between 0 and 0.4 V             |
| Time<br>\$08 | The maximum voltage during O2S monitoring | N/A                  | V    | Between 0.55 and 1.275 V        |

If the sensor voltage is out of the standard value, the ECM interprets this as a malfunction.

## Front O2S (Bank 1 Sensor 1 and Bank 2 Sensor 1) Response Monitor

Related DTCs: P0133 and P0153

| TEST ID      | DESCRIPTION OF TEST DATA                               | CONVERSION<br>FACTOR | UNIT   | STANDARD VALUE<br>OF TEST LIMIT |
|--------------|--------------------------------------------------------|----------------------|--------|---------------------------------|
| Time<br>\$31 | Time to change from Lean<br>(≤0.4 V) to Rich (≥0.55 V) | N/A                  | Second | Between 0 and 0.9 seconds       |
| Time<br>\$32 | Time to change from Rich<br>(≥0.55 V) to Lean (≤0.4 V) | N/A                  | Second | Between 0 and 0.9 seconds       |

If the time required to change is out of the standard value, the ECM interprets this as a malfunction.

## Front O2S (Bank 1 Sensor 1 and Bank 2 Sensor 1) Frequency Monitor During Engine Idling

Related DTCs: P0133 and P0153

| TEST ID      | DESCRIPTION OF TEST DATA                             | CONVERSION<br>FACTOR | UNIT   | STANDARD VALUE<br>OF TEST LIMIT |
|--------------|------------------------------------------------------|----------------------|--------|---------------------------------|
| Time<br>\$33 | Average Lean (≤0.4 V) time of<br>one waveform cycle  | N/A                  | Second | Between 0 and 2.8 seconds       |
| Time<br>\$34 | Average Rich (≥0.55 V) time of<br>one waveform cycle | N/A                  | Second | Between 0 and 2.8 seconds       |

If the sum of Time \$33 and Time \$34 is out of the standard value, the ECM interprets this as a malfunction.

### O2S CHART 24 (Continued):

Failure Threshold Charts (Continued)

# Front O2S (Bank 1 Sensor 1 and Bank 2 Sensor 1) Frequency Monitor During Vehicle Running

Related DTCs: P0133 and P0153

| TEST ID      | DESCRIPTION OF TEST DATA                             | CONVERSION<br>FACTOR | UNIT   | STANDARD VALUE<br>OF TEST LIMIT                                                           |
|--------------|------------------------------------------------------|----------------------|--------|-------------------------------------------------------------------------------------------|
| Time<br>\$35 | Average Lean (≤0.4 V) time of<br>one waveform cycle  | N/A                  | Second | Between 0 and 0.75<br>seconds<br>(varies depending<br>on feedback<br>compensation factor) |
| Time<br>\$36 | Average Rich (≤0.55 V) time of<br>one waveform cycle | N/A                  | Second | Between 0 and 0.75<br>seconds<br>(varies depending<br>on feedback<br>compensation factor) |

If the sum of Time \$35 and Time \$36 is out of the standard value, the ECM interprets this as a malfunction.

### Rear O2S (Bank 1 Sensor 2 and Bank 2 Sensor 2) Voltage Monitor

Related DTCs: P0136 and P0156

| TEST ID      | DESCRIPTION OF TEST DATA                  | CONVERSION<br>FACTOR | UNIT | STANDARD VALUE<br>OF TEST LIMIT |
|--------------|-------------------------------------------|----------------------|------|---------------------------------|
| Time<br>\$07 | The minimum voltage during O2S monitoring | N/A                  | V    | Between 0 and 0.4 V             |
| Time<br>\$08 | The maximum voltage during O2S monitoring | N/A                  | V    | Between 0.5 and 1.275 V         |

If the sensor voltage is out of the standard value, the ECM interprets this as a malfunction.

## Rear O2S (Bank 1 Sensor 2 and Bank 2 Sensor 2) Element Monitor

Related DTCs: P0136 and P0156

| TEST ID      | DESCRIPTION OF TEST DATA                                                            | CONVERSION<br>FACTOR | UNIT   | STANDARD VALUE<br>OF TEST LIMIT |
|--------------|-------------------------------------------------------------------------------------|----------------------|--------|---------------------------------|
| Time<br>\$81 | Percentage of monitoring time<br>where Oxygen Sensor voltage is<br>less than 0.05 V | Multiply 0.3906      | %      | Between 0 and 90%               |
| Time<br>\$84 | Percentage of monitoring time<br>where Oxygen Sensor voltage is<br>0.70 V or more   | Multiply 0.3906      | %      | Between 20 and 100%             |
| Time<br>\$85 | Maximum Rich (≥0.45 V) time                                                         | Multiply 0.2621      | Second | Between 20 and 66.8 seconds     |

**02S CHART 25:** 

Failure Threshold Charts (Continued)

## Rear O2S (Bank 1 Sensor 2 and Bank 2 Sensor 2) Voltage Monitor

Related DTCs: P0136 and P0156

| TEST ID      | DESCRIPTION OF TEST DATA                  | CONVERSION<br>FACTOR | UNIT | STANDARD VALUE<br>OF TEST LIMIT |
|--------------|-------------------------------------------|----------------------|------|---------------------------------|
| Time<br>\$07 | The minimum voltage during O2S monitoring | N/A                  | V    | Between 0 and<br>0.45 V         |
| Time<br>\$08 | The maximum voltage during O2S monitoring | N/A                  | V    | Between 0.6 and 1.275 V         |

If the sensor voltage is out of the standard value, the ECM interprets this as a malfunction.

## Rear O2S (Bank 1 Sensor 2 and Bank 2 Sensor 2) Element Monitor

Related DTCs: P0136 and P0156

| TEST ID      | DESCRIPTION OF TEST DATA                                                            | CONVERSION<br>FACTOR | UNIT   | STANDARD VALUE<br>OF TEST LIMIT |
|--------------|-------------------------------------------------------------------------------------|----------------------|--------|---------------------------------|
| Time<br>\$81 | Percentage of monitoring time<br>where Oxygen Sensor voltage is<br>less than 0.05 V | Multiply 0.3906      | %      | Between 0 and 80%               |
| Time<br>\$84 | Percentage of monitoring time<br>where Oxygen Sensor voltage is<br>0.70 V or more   | Multiply 0.3906      | %      | Between 20 and 100%             |
| Time<br>\$85 | Maximum Rich (≥0.45 V) time                                                         | Multiply 0.2621      | Second | Between 20 and 66.8 seconds     |

## O2S CHART 26:

Failure Threshold Charts (Continued)

## Front O2S (Bank 1 Sensor 1 and Bank 2 Sensor 1) Voltage Monitor

Related DTCs: P0130, P0150, P2195, P2196, P2197 and P2198

| TEST ID      | DESCRIPTION OF TEST DATA                  | CONVERSION<br>FACTOR | UNIT | STANDARD VALUE<br>OF TEST LIMIT |
|--------------|-------------------------------------------|----------------------|------|---------------------------------|
| Time<br>\$07 | The minimum voltage during O2S monitoring | N/A                  | V    | Between 0 and 0.4 V             |
| Time<br>\$08 | The maximum voltage during O2S monitoring | N/A                  | V    | Between 0.55 and 1.275 V        |

If the sensor voltage is out of the standard value, the ECM interprets this as a malfunction.

## Front O2S (Bank 1 Sensor 1 and Bank 2 Sensor 1) Response Monitor Related DTCs: P0133 and P0153

| TEST ID      | DESCRIPTION OF TEST DATA                               | CONVERSION<br>FACTOR | UNIT   | STANDARD VALUE<br>OF TEST LIMIT |
|--------------|--------------------------------------------------------|----------------------|--------|---------------------------------|
| Time<br>\$31 | Time to change from Lean<br>(≤0.4 V) to Rich (≥0.55 V) | N/A                  | Second | Between 0 and 0.9 seconds       |
| Time<br>\$32 | Time to change from Rich<br>(≥0.55 V) to Lean (≤0.4 V) | N/A                  | Second | Between 0 and 0.9 seconds       |

If the time required to change is out of the standard value, the ECM interprets this as a malfunction.

## Front O2S (Bank 1 Sensor 1 and Bank 2 Sensor 1) Frequency Monitor During Engine Idling

Related DTCs: P0133 and P0153

| TEST ID      | DESCRIPTION OF TEST DATA                             | CONVERSION<br>FACTOR | UNIT   | STANDARD VALUE<br>OF TEST LIMIT |
|--------------|------------------------------------------------------|----------------------|--------|---------------------------------|
| Time<br>\$33 | Average Lean (≤0.4 V) time of<br>one waveform cycle  | N/A                  | Second | Between 0 and 2.8 seconds       |
| Time<br>\$34 | Average Rich (≥0.55 V) time of<br>one waveform cycle | N/A                  | Second | Between 0 and 2.8 seconds       |

If the sum of Time \$33 and Time \$34 is out of the standard value, the ECM interprets this as a malfunction.

#### **02S** CHART 26 (Continued):

#### Failure Threshold

Charts

#### Front O2S (Bank 1 Sensor 1 and Bank 2 Sensor 1) Frequency Monitor During Vehicle Running (Continued)

Related DTCs: P0133 and P0153

| TEST ID      | DESCRIPTION OF TEST DATA                             | CONVERSION<br>FACTOR | UNIT   | STANDARD VALUE<br>OF TEST LIMIT                                                           |
|--------------|------------------------------------------------------|----------------------|--------|-------------------------------------------------------------------------------------------|
| Time<br>\$35 | Average Lean (≤0.4 V) time of<br>one waveform cycle  | N/A                  | Second | Between 0 and<br>0.75 seconds<br>(varies depending<br>on feedback<br>compensation factor) |
| Time<br>\$36 | Average Rich (≤0.55 V) time of<br>one waveform cycle | N/A                  | Second | Between 0 and<br>0.75 seconds<br>(varies depending<br>on feedback<br>compensation factor) |

If the sum of Time \$35 and Time \$36 is out of the standard value, the ECM interprets this as a malfunction.

## Rear O2S (Bank 1 Sensor 2 and Bank 2 Sensor 2) Voltage Monitor

Related DTCs: P0136 and P0156

| TEST ID      | DESCRIPTION OF TEST DATA                  | CONVERSION<br>FACTOR | UNIT | STANDARD VALUE<br>OF TEST LIMIT |
|--------------|-------------------------------------------|----------------------|------|---------------------------------|
| Time<br>\$07 | The minimum voltage during O2S monitoring | N/A                  | V    | Between 0 and 0.4 V             |
| Time<br>\$08 | The maximum voltage during O2S monitoring | N/A                  | V    | Between 0.5 and 1.275 V         |

If the sensor voltage is out of the standard value, the ECM interprets this as a malfunction.

## Rear O2S (Bank 1 Sensor 2 and Bank 2 Sensor 2) Element Monitor

Related DTCs: P0136 and P0156

| TEST ID      | DESCRIPTION OF TEST DATA                                                            | CONVERSION<br>FACTOR | UNIT   | STANDARD VALUE<br>OF TEST LIMIT |
|--------------|-------------------------------------------------------------------------------------|----------------------|--------|---------------------------------|
| Time<br>\$81 | Percentage of monitoring time<br>where Oxygen Sensor voltage is<br>less than 0.05 V | Multiply 0.3906      | %      | Between 0 and 60%               |
| Time<br>\$84 | Percentage of monitoring time<br>where Oxygen Sensor voltage is<br>0.70 V or more   | Multiply 0.3906      | %      | Between 20 and 100%             |
| Time<br>\$85 | Maximum Rich (≥0.45 V) time                                                         | Multiply 0.2621      | Second | Between 20 and 66.8 seconds     |

## O2S CHART 27:

Failure Threshold Charts (Continued)

Front O2S (Bank 1 Sensor 1 and Bank 2 Sensor 1) Voltage Monitor

Related DTCs: P0130, P0150, P2195, P2196, P2197 and P2198

| TEST ID      | DESCRIPTION OF TEST DATA                  | CONVERSION<br>FACTOR | UNIT | STANDARD VALUE<br>OF TEST LIMIT |
|--------------|-------------------------------------------|----------------------|------|---------------------------------|
| Time<br>\$07 | The minimum voltage during O2S monitoring | N/A                  | V    | Between 0 and 0.35 V            |
| Time<br>\$08 | The maximum voltage during O2S monitoring | N/A                  | V    | Between 0.45 and 1.275 V        |

If the sensor voltage is out of the standard value, the ECM interprets this as a malfunction.

## Front O2S (Bank 1 Sensor 1 and Bank 2 Sensor 1) Response Monitor Related DTCs: P0133 and P0153

| TEST ID      | DESCRIPTION OF TEST DATA                                | CONVERSION<br>FACTOR | UNIT   | STANDARD VALUE<br>OF TEST LIMIT |
|--------------|---------------------------------------------------------|----------------------|--------|---------------------------------|
| Time<br>\$31 | Time to change from Lean<br>(≤0.35 V) to Rich (≥0.45 V) | N/A                  | Second | Between 0 and 0.6 seconds       |
| Time<br>\$32 | Time to change from Rich<br>(≥0.45 V) to Lean (≤0.35 V) | N/A                  | Second | Between 0 and 0.6 seconds       |

If the time required to change is out of the standard value, the ECM interprets this as a malfunction.

## Front O2S (Bank 1 Sensor 1 and Bank 2 Sensor 1) Frequency Monitor During Engine Idling

Related DTCs: P0133 and P0153

| TEST ID      | DESCRIPTION OF TEST DATA                             | CONVERSION<br>FACTOR | UNIT   | STANDARD VALUE<br>OF TEST LIMIT |
|--------------|------------------------------------------------------|----------------------|--------|---------------------------------|
| Time<br>\$33 | Average Lean (≤0.35 V) time of<br>one waveform cycle | N/A                  | Second | Between 0 and 3 seconds         |
| Time<br>\$34 | Average Rich (≥0.45 V) time of<br>one waveform cycle | N/A                  | Second | Between 0 and 3 seconds         |

If the sum of Time \$33 and Time \$34 is out of the standard value, the ECM interprets this as a malfunction.

## O2S CHART 27 (Continued):

#### Failure Threshold

## Charts

(Continued)

# Front O2S (Bank 1 Sensor 1 and Bank 2 Sensor 1) Frequency Monitor During Vehicle Running

Related DTCs: P0133 and P0153

| TEST ID      | DESCRIPTION OF TEST DATA                             | CONVERSION<br>FACTOR | UNIT   | STANDARD VALUE<br>OF TEST LIMIT                                                           |
|--------------|------------------------------------------------------|----------------------|--------|-------------------------------------------------------------------------------------------|
| Time<br>\$35 | Average Lean (≤0.35 V) time of<br>one waveform cycle | N/A                  | Second | Between 0 and 0.55<br>seconds<br>(varies depending<br>on feedback<br>compensation factor) |
| Time<br>\$36 | Average Rich (≤0.45 V) time of<br>one waveform cycle | N/A                  | Second | Between 0 and 0.55<br>seconds<br>(varies depending<br>on feedback<br>compensation factor) |

If the sum of Time \$35 and Time \$36 is out of the standard value, the ECM interprets this as a malfunction.

## Rear O2S (Bank 1 Sensor 2 and Bank 2 Sensor 2) Voltage Monitor

Related DTCs: P0136 and P0156

| TEST ID      | DESCRIPTION OF TEST DATA                  | CONVERSION<br>FACTOR | UNIT | STANDARD VALUE<br>OF TEST LIMIT |
|--------------|-------------------------------------------|----------------------|------|---------------------------------|
| Time<br>\$07 | The minimum voltage during O2S monitoring | N/A                  | V    | Between 0 and 0.4 V             |
| Time<br>\$08 | The maximum voltage during O2S monitoring | N/A                  | V    | Between 0.5 and<br>1.275 V      |

If the sensor voltage is out of the standard value, the ECM interprets this as a malfunction.

## Rear O2S (Bank 1 Sensor 2 and Bank 2 Sensor 2) Element Monitor

Related DTCs: P0136 and P0156

| TEST ID      | DESCRIPTION OF TEST DATA                                                            | CONVERSION<br>FACTOR | UNIT   | STANDARD VALUE<br>OF TEST LIMIT |
|--------------|-------------------------------------------------------------------------------------|----------------------|--------|---------------------------------|
| Time<br>\$81 | Percentage of monitoring time<br>where Oxygen Sensor voltage is<br>less than 0.05 V | Multiply 0.3906      | %      | Between 0 and 60%               |
| Time<br>\$84 | Percentage of monitoring time<br>where Oxygen Sensor voltage is<br>0.70 V or more   | Multiply 0.3906      | %      | Between 20 and 100%             |
| Time<br>\$85 | Maximum Rich (≥0.45 V) time                                                         | Multiply 0.2621      | Second | Between 20 and 66.8 seconds     |

## O2S CHART 28:

Failure Threshold Charts (Continued)

## Front O2S (Bank 1 Sensor 1 and Bank 2 Sensor 1) Voltage Monitor

Related DTCs: P0130, P0150, P2195, P2196, P2197 and P2198

| TEST ID      | DESCRIPTION OF TEST DATA                  | CONVERSION<br>FACTOR | UNIT | STANDARD VALUE<br>OF TEST LIMIT |
|--------------|-------------------------------------------|----------------------|------|---------------------------------|
| Time<br>\$07 | The minimum voltage during O2S monitoring | N/A                  | V    | Between 0 and 0.35 V            |
| Time<br>\$08 | The maximum voltage during O2S monitoring | N/A                  | V    | Between 0.45 and 1.275 V        |

If the sensor voltage is out of the standard value, the ECM interprets this as a malfunction.

## Front O2S (Bank 1 Sensor 1 and Bank 2 Sensor 1) Response Monitor Related DTCs: P0133 and P0153

| TEST ID      | DESCRIPTION OF TEST DATA                                | CONVERSION<br>FACTOR | UNIT   | STANDARD VALUE<br>OF TEST LIMIT |
|--------------|---------------------------------------------------------|----------------------|--------|---------------------------------|
| Time<br>\$31 | Time to change from Lean<br>(≤0.35 V) to Rich (≥0.45 V) | N/A                  | Second | Between 0 and 0.6 seconds       |
| Time<br>\$32 | Time to change from Rich<br>(≥0.45 V) to Lean (≤0.35 V) | N/A                  | Second | Between 0 and 0.6 seconds       |

If the time required to change is out of the standard value, the ECM interprets this as a malfunction.

## Front O2S (Bank 1 Sensor 1 and Bank 2 Sensor 1) Frequency Monitor During Engine Idling

Related DTCs: P0133 and P0153

| TEST ID      | DESCRIPTION OF TEST DATA                             | CONVERSION<br>FACTOR | UNIT   | STANDARD VALUE<br>OF TEST LIMIT |
|--------------|------------------------------------------------------|----------------------|--------|---------------------------------|
| Time<br>\$33 | Average Lean (≤0.35 V) time of<br>one waveform cycle | N/A                  | Second | Between 0 and 2 seconds         |
| Time<br>\$34 | Average Rich (≥0.45 V) time of<br>one waveform cycle | N/A                  | Second | Between 0 and 2 seconds         |

If the sum of Time \$33 and Time \$34 is out of the standard value, the ECM interprets this as a malfunction.
#### **02S** CHART 28 (Continued):

### Failure Threshold

Charts

### Front O2S (Bank 1 Sensor 1 and Bank 2 Sensor 1) Frequency Monitor During **Vehicle Running** (Continued)

Related DTCs: P0133 and P0153

| TEST ID      | DESCRIPTION OF TEST DATA                             | CONVERSION<br>FACTOR | UNIT   | STANDARD VALUE<br>OF TEST LIMIT                                                          |
|--------------|------------------------------------------------------|----------------------|--------|------------------------------------------------------------------------------------------|
| Time<br>\$35 | Average Lean (≤0.35 V) time of<br>one waveform cycle | N/A                  | Second | Between 0 and 0.5<br>seconds<br>(varies depending<br>on feedback<br>compensation factor) |
| Time<br>\$36 | Average Rich (≤0.45 V) time of<br>one waveform cycle | N/A                  | Second | Between 0 and 0.5<br>seconds<br>(varies depending<br>on feedback<br>compensation factor) |

If the sum of Time \$35 and Time \$36 is out of the standard value, the ECM interprets this as a malfunction.

## Rear O2S (Bank 1 Sensor 2 and Bank 2 Sensor 2) Voltage Monitor

Related DTCs: P0136 and P0156

| TEST ID      | DESCRIPTION OF TEST DATA                  | CONVERSION<br>FACTOR | UNIT | STANDARD VALUE<br>OF TEST LIMIT |
|--------------|-------------------------------------------|----------------------|------|---------------------------------|
| Time<br>\$07 | The minimum voltage during O2S monitoring | N/A                  | V    | Between 0 and 0.4 V             |
| Time<br>\$08 | The maximum voltage during O2S monitoring | N/A                  | V    | Between 0.5 and 1.275 V         |

If the sensor voltage is out of the standard value, the ECM interprets this as a malfunction.

## Rear O2S (Bank 1 Sensor 2 and Bank 2 Sensor 2) Element Monitor

Related DTCs: P0136 and P0156

| TEST ID      | DESCRIPTION OF TEST DATA                                                            | CONVERSION<br>FACTOR | UNIT   | STANDARD VALUE<br>OF TEST LIMIT |
|--------------|-------------------------------------------------------------------------------------|----------------------|--------|---------------------------------|
| Time<br>\$81 | Percentage of monitoring time<br>where Oxygen Sensor voltage is<br>less than 0.05 V | Multiply 0.3906      | %      | Between 0 and 60%               |
| Time<br>\$84 | Percentage of monitoring time<br>where Oxygen Sensor voltage is<br>0.70 V or more   | Multiply 0.3906      | %      | Between 20 and 100%             |
| Time<br>\$85 | Maximum Rich (≥0.45 V) time                                                         | Multiply 0.2621      | Second | Between 20 and 66.8 seconds     |

If all the values (Time \$81, Time \$84 and Time \$85) are out of the standard values, the ECM interprets this as a malfunction.

O2S CHART 29:

Failure Threshold Charts (Continued)

# Front O2S (Bank 1 Sensor 1 and Bank 2 Sensor 1) Frequency Monitor During

Related DTCs: P0133 and P0153

| TEST ID      | DESCRIPTION OF TEST DATA                             | CONVERSION<br>FACTOR | UNIT   | STANDARD VALUE<br>OF TEST LIMIT |
|--------------|------------------------------------------------------|----------------------|--------|---------------------------------|
| Time<br>\$33 | Average Lean (≤0.4 V) time of<br>one waveform cycle  | N/A                  | Second | Between 0 and<br>4 seconds      |
| Time<br>\$34 | Average Rich (≥0.55 V) time of<br>one waveform cycle | N/A                  | Second | Between 0 and<br>4 seconds      |

If the sum of Time \$33 and Time \$34 is out of the standard value, the ECM interprets this as a malfunction.

# Front O2S (Bank 1 Sensor 1 and Bank 2 Sensor 1) Frequency Monitor During Vehicle Running

Related DTCs: P0133 and P0153

| TEST ID      | DESCRIPTION OF TEST DATA                             | CONVERSION<br>FACTOR | UNIT   | STANDARD VALUE<br>OF TEST LIMIT                                                           |
|--------------|------------------------------------------------------|----------------------|--------|-------------------------------------------------------------------------------------------|
| Time<br>\$35 | Average Lean (≤0.4 V) time of<br>one waveform cycle  | N/A                  | Second | Between 0 and 1.08<br>seconds<br>(varies depending<br>on feedback<br>compensation factor) |
| Time<br>\$36 | Average Rich (≥0.55 V) time of<br>one waveform cycle | N/A                  | Second | Between 0 and 1.08<br>seconds<br>(varies depending<br>on feedback<br>compensation factor) |

If the sum of Time \$35 and Time \$36 is out of the standard value, the ECM interprets this as a malfunction.

#### **02S** CHART 29 (Continued):

Failure Threshold Charts (Continued)

## Rear O2S (Bank 1 Sensor 2 and Bank 2 Sensor 2) Voltage Monitor

Related DTCs: P0136 and P0156

| TEST ID      | DESCRIPTION OF TEST DATA                  | CONVERSION<br>FACTOR | UNIT | STANDARD VALUE<br>OF TEST LIMIT |
|--------------|-------------------------------------------|----------------------|------|---------------------------------|
| Time<br>\$07 | The minimum voltage during O2S monitoring | N/A                  | V    | Between 0 and 0.4 V             |
| Time<br>\$08 | The maximum voltage during O2S monitoring | N/A                  | V    | Between 0.5 and 1.275 V         |

If the sensor voltage is out of the standard value, the ECM interprets this as a malfunction.

## Rear O2S (Bank 1 Sensor 2 and Bank 2 Sensor 2) Element Monitor

Related DTCs: P0136 and P0156

| TEST ID      | DESCRIPTION OF TEST DATA                                                            | CONVERSION<br>FACTOR | UNIT   | STANDARD VALUE<br>OF TEST LIMIT |
|--------------|-------------------------------------------------------------------------------------|----------------------|--------|---------------------------------|
| Time<br>\$81 | Percentage of monitoring time<br>where Oxygen Sensor voltage is<br>less than 0.05 V | Multiply 0.3906      | %      | Between 0 and 60%               |
| Time<br>\$84 | Percentage of monitoring time<br>where Oxygen Sensor voltage is<br>0.70 V or more   | Multiply 0.3906      | %      | Between 20 and 100%             |
| Time<br>\$85 | Maximum Rich (≥0.45 V) time                                                         | Multiply 0.2621      | Second | Between 20 and 66.8 seconds     |

If all the values (Time \$81, Time \$84 and Time \$85) are out of the standard values, the ECM interprets this as a malfunction.

## O2S CHART 30:

Failure Threshold Charts (Continued)

## Rear O2S (Bank 1 Sensor 2 and Bank 2 Sensor 2) Voltage Monitor Related DTCs: P0136 and P0156

| TEST ID      | DESCRIPTION OF TEST DATA                  | CONVERSION<br>FACTOR | UNIT | STANDARD VALUE<br>OF TEST LIMIT |
|--------------|-------------------------------------------|----------------------|------|---------------------------------|
| Time<br>\$07 | The minimum voltage during O2S monitoring | N/A                  | V    | Between 0 and<br>0.45 V         |
| Time<br>\$08 | The maximum voltage during O2S monitoring | N/A                  | V    | Between 0.5 and 1.275 V         |

If the sensor voltage is out of the standard value, the ECM interprets this as a malfunction.

## Rear O2S (Bank 1 Sensor 2 and Bank 2 Sensor 2) Element Monitor Related DTCs: P0136 and P0156

| TEST ID      | DESCRIPTION OF TEST DATA                                                            | CONVERSION<br>FACTOR | UNIT   | STANDARD VALUE<br>OF TEST LIMIT |
|--------------|-------------------------------------------------------------------------------------|----------------------|--------|---------------------------------|
| Time<br>\$81 | Percentage of monitoring time<br>where Oxygen Sensor voltage is<br>less than 0.05 V | Multiply 0.3906      | %      | Between 0 and 80%               |
| Time<br>\$84 | Percentage of monitoring time<br>where Oxygen Sensor voltage is<br>0.70 V or more   | Multiply 0.3906      | %      | Between 20 and 100%             |
| Time<br>\$85 | Maximum Rich (≥0.45 V) time                                                         | Multiply 0.2621      | Second | Between 20 and 66.8 seconds     |

If all the values (Time \$81, Time \$84 and Time \$85) are out of the standard values, the ECM interprets this as a malfunction.